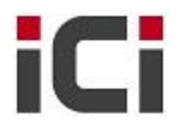

Dear Sir. / Madam,

How are you doing? Thanks for downloading this document.

Our company, ICI is an international telecommunication and ICT system consultant and value add distributor. We operate in Beijing, China. Our main business is selling fixed telecom network equipments to world-wide customers, e.g. telecom service providers and system integrators. We are specialized in below product series,

### A. Optic transmission network equipments

- a) Huawei Metro 1000, OSN 1500, OSN 3500, and OSN 7500 SDH/MSTP equipments.
- b) Cisco 15454 / 15454E series SDH/MSTP equipments.
- c) Potevio and other major Chinese brands' microwave transmission equipments.

### B. Data / IP network equipments

- a) Cisco routers
  - i. Cisco 1941/2901/2911/2921/2951/3925/3945 series ISR G2 access routers.
  - ii. Cisco ASR1000 / ASR9000 / CRS-1 series service provider core and edge routers.
- b) Cisco and Huawei Ethernet switches
  - i. Cisco 2960/2960S/3560/3560E/3560X/3750/3750E/3750X series access switches
  - ii. Cisco 4900/4500/6500 & Cisco Nexus 7000/5000/2000/1000 core and data center switches
  - iii. Huawei 2300/3300/5300/2700/3700/5700 series access switches.
  - iv. Huawei 9300/6700/7700 series high-end switches.

### C. Access network equipments

- a) Huawei UA5000 and other integrated access equipments..
- b) Huawei MA5680T/MA5683T series OLT and FTTx equipments.
- c) Huawei MA5600 series MDU: MA5616 (ADSL2+&POTS), MA5620 (FE&POTS), MA5626 (POTS).
- D. Other telecom project and system materials, e. g. fiber optic cables, CAT5E cables, and other bulk materials.

Our contact information and monthly-updated product catalog is as below,

| Contact: | Morris Hagen                            |
|----------|-----------------------------------------|
|          | Mobile: +86 1390 120 9254               |
|          | Office Phone: +86 10 8893 7226          |
|          | Email: morris@ici-cn.com                |
|          | MSN Messenger: zhzheng1982@hotmail.com  |
|          | Yahoo Messenger: morris.hagen@yahoo.com |
|          | Skype: morris.hagen.ici                 |
|          | Website: http://www.ici-cn.com          |

Monthly-updated Product Catalog: <u>http://www.ici-cn.com/download/pricing/ICI\_Catalog.xls</u>

We sincerely wish that we could bring solid help to your business!

Best Regards, Morris Hagen, Sales Team of <u>ICI</u> **Network Expertise Helps You Succeed** 

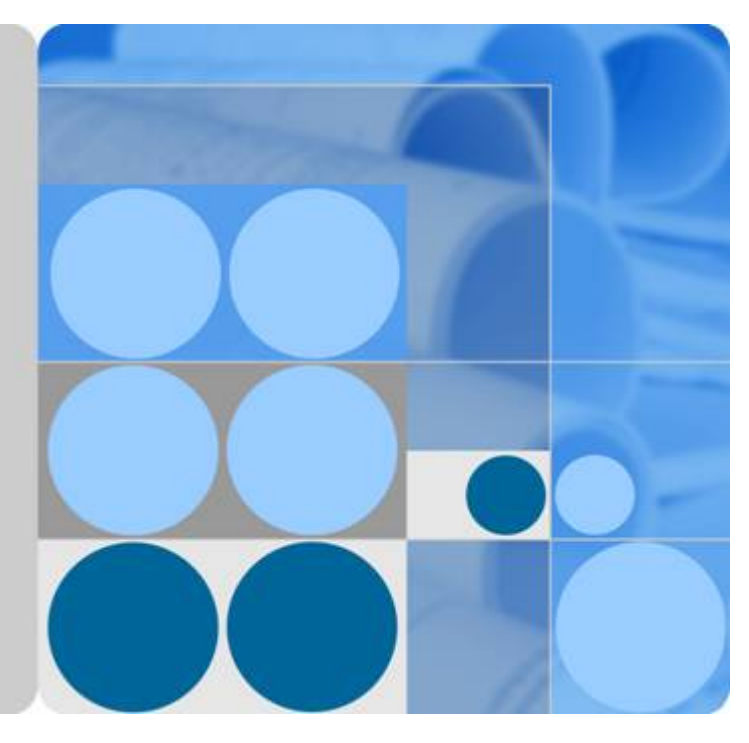

# SingleFAN FTTx Solution V100R007

# **Solution Configuration Guide**

lssue 02 Date 2012-02-24

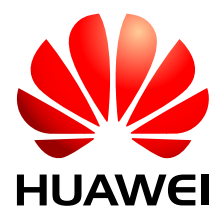

HUAWEI TECHNOLOGIES CO., LTD.

### Copyright © Huawei Technologies Co., Ltd. 2012. All rights reserved.

No part of this document may be reproduced or transmitted in any form or by any means without prior written consent of Huawei Technologies Co., Ltd.

# **Trademarks and Permissions**

HUAWEI and other Huawei trademarks are trademarks of Huawei Technologies Co., Ltd. All other trademarks and trade names mentioned in this document are the property of their respective holders.

### Notice

The purchased products, services and features are stipulated by the contract made between Huawei and the customer. All or part of the products, services and features described in this document may not be within the purchase scope or the usage scope. Unless otherwise specified in the contract, all statements, information, and recommendations in this document are provided "AS IS" without warranties, guarantees or representations of any kind, either express or implied.

The information in this document is subject to change without notice. Every effort has been made in the preparation of this document to ensure accuracy of the contents, but all statements, information, and recommendations in this document do not constitute the warranty of any kind, express or implied.

# Huawei Technologies Co., Ltd.

Address: Huawei Industrial Base Bantian, Longgang Shenzhen 518129 People's Republic of China

Website: <u>http://www.huawei.com</u>

Email: <u>support@huawei.com</u>

# **About This Document**

# **Product Version**

The following table lists the product versions relevant to this document.

| Product Name | Product Version |  |
|--------------|-----------------|--|
| FTTx         | V100R007        |  |
| OLT          | V800R010C00     |  |
| MDU          | V800R310        |  |
| ONT          | V200R005        |  |
| U2000        | V100R006C00     |  |

# **Intended Audience**

This document mainly describes the characteristics, auxiliary devices, and networking, services and planning of sub-solutions of the FTTx solution.

The intended audience of this product description are as follows:

- Network planning engineers
- Installation and commissioning engineers
- Field maintenance engineers
- Network monitoring engineers
- System maintenance engineers
- Data configuration engineers

# **Symbol Conventions**

The symbols that may be found in this document are defined as follows.

| Symbol           | Description                                                                                                    |
|------------------|----------------------------------------------------------------------------------------------------|
|                  | Indicates a hazard with a high level of risk which, if not avoided, will result in death or serious injury.                                                          |
|                  | Indicates a hazard with a medium or low level of risk which,<br>if not avoided, could result in minor or moderate injury.                                            |
|                  | Indicates a potentially hazardous situation which, if not<br>avoided, could result in device damage, data loss, performance<br>deterioration, or unexpected results. |
| <b>G</b> =-™ TIP | Indicates a tip that may help you solve a problem or save time.                                                                                                    |
|                  | Provides additional information to emphasize or supplement<br>important points of the main text.                                                                     |

# **Change History**

Updates between document versions are cumulative. Therefore, the latest issue contains all updates made in previous issues.

# Updates in Issue 02 (2012-02-24)

Based on FTTx V100R007 issue 01 (2012-01-18), the document is updated as follows:

- Added the configurations of Type C single homing and Type C dual homing in 4.2 Configuring Base Station Access Network Protection.
- Added the scene of ONU dual GPON port independent upstream protection in 5.5 Configuration Example of Automatically Transmitting Site Information over Ethernet (Independent Upstream Transmission).
- Added the scene of GPON Type C single homing protection in **5.3 Configuration Example** of Automatically Transmitting Site Information over Ethernet (Single Homing).

# Updates in Issue 01 (2012-01-18)

The FTTx V100R007 is officially released for the first time. Based on FTTx V100R006 issue 02 (2011-09-15), the document is updated as follows:

• Optimized the FTTH and FTTB/C customer scenarios.

# Contents

| About This Document                                           | ii  |
|---------------------------------------------------------------|-----|
| 1 Configuring the FTTH Service                                | 1   |
| 1.1 FTTH Data Plan                                            | 1   |
| 1.1.1 Security Design                                         | 1   |
| 1.1.2 Device Management Data Plan                             | 6   |
| 1.1.3 Internet Access Service Data Plan                       | 8   |
| 1.1.4 Voice Service Data Plan                                 | 10  |
| 1.1.5 IPTV Service Data Plan                                  | 13  |
| 1.2 GPON Access: Configuring FTTH Service                     | 15  |
| 1.2.1 Reference of GPON ONT Capability Sets                   | 15  |
| 1.2.2 Bridging ONT Network Scenario                           |     |
| 1.2.3 Gateway ONT Network Scenario                            | 70  |
| 1.2.4 Configuring FTTH Triple Play Service in Simplified Mode |     |
| 2 Configuring the FTTB and FTTC Services                      |     |
| 2.1 FTTB and FTTC Service Overview                            | 117 |
| 2.1.1 Basic Concept                                           | 117 |
| 2.1.2 Scenario and Hardware Configuration                     | 119 |
| 2.1.3 GPON ONU Capability Sets                                | 121 |
| 2.2 FTTB and FTTC Data Plan                                   |     |
| 2.2.1 Security Design                                         |     |
| 2.2.2 Device Management Data Plan                             |     |
| 2.2.3 QoS Plan                                                | 130 |
| 2.2.4 Internet Access Service Data Plan                       | 133 |
| 2.2.5 VoIP Service Data Plan                                  | 135 |
| 2.2.6 IPTV Service Data Plan                                  | 138 |
| 2.3 Configuring FTTB/FTTC Services in Various Scenarios       | 141 |
| 2.3.1 FTTB Networking (LAN Access Without HGW)                | 142 |
| 2.3.2 FTTB/C Scenario (xDSL Access, Without HGW)              |     |
| 2.3.3 FTTB+HGW Scenario (Voice Service Provided by ONU)       |     |
| 2.3.4 FTTB+HGW Networking (HGW Providing the VoIP Service)    |     |
| 3 Configuring the FTTO Service                                | 251 |
| 3.1 Configuring the TDM PBX Access Service (SDH-based)        |     |

| 3.2 Configuring the Enterprise Router Access Service                                                                    | 252          |
|----------------------------------------------------------------------------------------------------|--------------|
| 3.3 Configuring the IP PBX Access Service                                                                               | 260          |
| 3.4 Configuring the POTS Access Service of the Enterprise                                                               | 261          |
| 4 Configuring the Base station access Service                                                                           | .270         |
| 4.1 Configuring Base station access Clock Synchronization                                                               | 271          |
| 4.1.1 Overview of Base station access Clock Synchronization                                                             | 271          |
| 4.1.2 Configuring BITS Clock Synchronization                                                                            | 275          |
| 4.1.3 Configuring E1/STM-1 Line Clock Synchronization                                                                   | 278          |
| 4.1.4 Configuring Ethernet Clock Synchronization                                                                        | 281          |
| 4.2 Configuring Base Station Access Network Protection                                                                  | 284          |
| 4.3 Configuring the Native TDM Base station access Service (SDH-based, MA5628)                                          | 289          |
| 4.4 Configuring the Native TDM Base station access Service (SDH-based, OT928G)                                          | 297          |
| 4.5 Configuring the QinQ Private Line Base station access Service for the OLT                                           | 304          |
| 5 Configuring the FTTx Electric Power Applications                                                                      | .313         |
| 5.1 Configuration Example of Transmitting Video Monitoring Data by Using the Ethernet Access                            | 315          |
| 5.2 Configuration Example of Intelligently Collecting Power Consumption Information by Using the Ethern Access.         | iet<br>323   |
| 5.3 Configuration Example of Automatically Transmitting Site Information over Ethernet (Single Homing)                  | 332          |
| 5.4 Configuration Example of Automatically Transmitting Site Information over Ethernet (Dual Homing)                    | 347          |
| 5.5 Configuration Example of Automatically Transmitting Site Information over Ethernet (Independent Upst Transmission). | ream<br>363  |
| 5.6 Configuration Example of Transmitting Information Collected in Centralized Mode in the Smart Grid ov<br>Serial Port | ver a<br>383 |
| 6 Configuring Example of EoC Broadband Services                                                                         | .395         |

# **1** Configuring the FTTH Service

# 1.1 FTTH Data Plan

# 1.1.1 Security Design

Security design involves designs for system security, user security, and service security. Security policy ensures service security from different aspects.

### 

The device provides complete security measures, but not all security measures need to be deployed. Only the security measures that meet the following requirements need to be deployed:

- The security measures can be used on the live network.
- The security measures are easy to deploy.
- The security measures are effective.

# System Security

| Security<br>Vulnera<br>bility | Solution                                        | Description                                                                                                    | escription Suggestion Configuration<br>Method   |                                                                                                    |
|-------------------------------|-------------------------------------------------|----------------------------------------------------------------------------------------------------|-------------------------------------------------|----------------------------------------------------------------------------------------------------|
| DoS<br>attack                 | Enable the<br>anti-DoS-<br>attack<br>function.  | After the anti-DoS-<br>attack function is<br>enabled, control<br>packets are<br>monitored and<br>those exceeding<br>the number<br>threshold are<br>discarded.                                                                                               | Use this<br>solution in a<br>new<br>deployment. | <ol> <li>Run the security<br/>anti-dos enable<br/>command to enable<br/>global anti-DoS<br/>attack.</li> <li>Run the security<br/>anti-dos control-<br/>packet policy<br/>command to<br/>configure the policy<br/>of processing<br/>protocol packets<br/>when a DoS attack<br/>occurs.</li> <li>Run the security<br/>anti-dos control-<br/>packet rate<br/>command to<br/>configure the<br/>threshold of the rate<br/>for sending protocol<br/>packets to the CPU.</li> </ol> |
| ICMP<br>attack                | Enable the<br>anti-ICMP-<br>attack<br>function. | After the anti-<br>ICMP-attack<br>function is<br>enabled, a device<br>discards the ICMP<br>packets received<br>from the user side<br>whose destination<br>IP address is the IP<br>address of the<br>device, and<br>therefore the<br>system is<br>protected. | Use this<br>solution in a<br>new<br>deployment. | Run the <b>security anti-<br/>icmpattack enable</b><br>command to enable anti-<br>ICMP attack.                                                                                                    |

| Security<br>Vulnera<br>bility | Solution                                  | Description                                                                                                    | Suggestion                                      | Configuration<br>Method                                                                          |
|-------------------------------|-------------------------------------------|----------------------------------------------------------------------------------------------------|-------------------------------------------------|--------------------------------------------------------------------------------------------------|
| IP attack                     | Enable the<br>anti-IP-attack<br>function. | After the anti-IP-<br>attack function is<br>enabled, a device<br>discards the IP<br>packets received<br>from the user side<br>whose destination<br>IP address is the IP<br>address of the<br>device, and<br>therefore the<br>system is<br>protected. | Use this<br>solution in a<br>new<br>deployment. | Run the <b>security anti-</b><br><b>ipattack enable</b><br>command to enable anti-<br>IP attack. |

# **User Security**

| Security<br>Vulnera<br>bility | Solution                                          | Description                                                                                                    | Suggestion                                      | Configuration<br>Method                                                                       |
|-------------------------------|---------------------------------------------------|----------------------------------------------------------------------------------------------------|-------------------------------------------------|-----------------------------------------------------------------------------------------------|
| MAC<br>spoofing               | Enable the<br>anti-MAC-<br>duplicate<br>function. | After anti-MAC-<br>duplicate is<br>enabled, the<br>system records the<br>first MAC address<br>learnt from the port<br>and binds the MAC<br>address to the port<br>and VLAN. If<br>receiving packets<br>sent from the host<br>that has the same<br>MAC address with<br>the port, the system<br>discards the<br>packets directly. In<br>this case, it can<br>prevent users from<br>forging MAC<br>addresses to<br>perform malicious<br>attacks. | Use this<br>solution in a<br>new<br>deployment. | Run the <b>security anti-macduplicate enable</b><br>command to enable anti-<br>MAC-duplicate. |

| Security<br>Vulnera<br>bility | Solution                                       | Description                                                                                                    | Suggestion                                      | Configuration<br>Method                                                                                                    |
|-------------------------------|------------------------------------------------|----------------------------------------------------------------------------------------------------|-------------------------------------------------|----------------------------------------------------------------------------------------------------|
| IP<br>spoofing                | Enable the<br>anti-IP<br>spoofing<br>function. | After the anti-IP<br>spoofing is<br>enabled, it can<br>prevent users from<br>forging IP<br>addresses to<br>perform malicious<br>attacks. | Use this<br>solution in a<br>new<br>deployment. | The anti-IP spoofing<br>function can be enabled<br>or disabled at three<br>levels. This anti-IP<br>spoofing function takes<br>effect only when it is<br>enabled at all three<br>levels.<br>1. Global level: Run the<br><b>security anti-</b><br><b>ipspoofing enable</b><br>command in global<br>configuration mode.<br>2. VLAN level: Run the<br><b>security anti-</b><br><b>ipspoofing enable</b><br>command in VLAN<br>service profile<br>configuration mode.<br>3. Service port level:<br>Run the <b>security</b><br><b>anti-ipspoofing</b><br><b>service-port</b><br><i>serviceport-id</i><br><b>enable</b> command. |

# Service Security

| Security<br>Vulnera<br>bility                                                 | Solution                                                                                                    | Description                                                                                                    | Suggestion                                                             | Configuration<br>Method                                                                                                    |
|-------------------------------------------------------------------------------|----------------------------------------------------------------------------------------------------|----------------------------------------------------------------------------------------------------|------------------------------------------------------------------------|----------------------------------------------------------------------------------------------------|
| Unauthori<br>zed<br>broadband<br>access of<br>small<br>enterprise<br>s (IPoE) | DHCP option<br>82 is enabled<br>on the access<br>network, and<br>the BRAS<br>implements<br>user<br>authenticatio<br>n based on the<br>RAIO<br>information. | In the DHCP<br>option 82 mode,<br>user's physical<br>location is added to<br>the option 82 field<br>carried in the<br>DHCP request<br>packet initiated by<br>a user. The<br>physical location,<br>used for user<br>authentication on<br>the upper-layer<br>authentication<br>server, can help<br>implement the<br>following<br>functions:<br>• The DHCP<br>relay forwards<br>DHCP<br>response<br>packets to<br>devices with<br>specified CID<br>and RID.<br>• Prevents DHCP<br>address<br>exhaustion.<br>• Achieves static<br>allocation of<br>DHCP<br>addresses.<br>• Implements<br>anti-IP<br>spoofing.<br>• Implements<br>anti-user ID<br>spoofing.<br>• Implements<br>anti-MAC<br>spoofing. | Use this<br>solution for<br>the DHCP<br>Internet<br>access<br>service. | <ul> <li>The DHCP option 82<br/>function can be enabled<br/>or disabled at four levels.<br/>The DHCP option 82<br/>function takes effect only<br/>when it is enabled at all<br/>four levels.</li> <li>Global level: Run the<br/><b>dhcp option82</b><br/><b>enable</b> command in<br/>global configuration<br/>mode.</li> <li>Port level: Run the<br/><b>dhcp option82</b> port<br/>or <b>dhcp option82</b><br/>board command to<br/>enable the function at<br/>the port level.</li> <li>VLAN level: Run the<br/><b>dhcp option82</b><br/>enable command in<br/>VLAN service profile<br/>configuration mode.</li> <li>Service port level:<br/>Run the <b>dhcp</b><br/>option82 service-<br/>port command.</li> </ul> |

| Security<br>Vulnera<br>bility                                                                         | Solution                                                                                                    | Description                                                                                                    | Suggestion                                                              | Configuration<br>Method                                                                                                    |
|----------------------------------------------------------------------------------------------------|----------------------------------------------------------------------------------------------------|----------------------------------------------------------------------------------------------------|-------------------------------------------------------------------------|----------------------------------------------------------------------------------------------------|
| Broadban<br>d access of<br>residential<br>users<br>(PPPoE),<br>user<br>account<br>theft/<br>borrowing | PPPoE+<br>(PITP) is<br>enabled on<br>the access<br>network and<br>the BRAS<br>implements<br>user<br>authenticatio<br>n based on<br>binding of<br>RAIO to the<br>user account. | <ul> <li>The BRAS<br/>responds to request<br/>packets of users<br/>with specified CID<br/>and RID. In this<br/>way, the following<br/>functions are<br/>implemented:</li> <li>Prevents IP<br/>address<br/>exhaustion.</li> <li>Implements<br/>anti-IP<br/>spoofing.</li> <li>Implements<br/>anti-user ID<br/>spoofing.</li> <li>Implements<br/>anti-MAC<br/>spoofing.</li> </ul> | Use this<br>solution for<br>the PPPoE<br>Internet<br>access<br>service. | <ul> <li>The PITP function can be enabled or disabled at four levels. The PITP function takes effect only when it is enabled at all four levels.</li> <li>1. Global level: Run the <b>pitp enable pmode</b> command in global configuration mode.</li> <li>2. Port level: Run the <b>pitp port</b> or <b>pitp board</b> command to enable the function at the port level.</li> <li>3. VLAN level: Run the <b>pitp enable</b> command in VLAN service profile configuration mode.</li> <li>4. Service port level: Run the <b>pitp service-port</b> command.</li> </ul> |

# 1.1.2 Device Management Data Plan

The device management plan includes the channel management plan and the IP address plan.

# **Device Management Data Plan**

| Plan                  | Device/Service | Description                                                                                                    |
|-----------------------|----------------|----------------------------------------------------------------------------------------------------|
| Management<br>channel | OLT            | Use a single-tagged VLAN as the device<br>management VLAN of the OLT. All other devices<br>in the network use single-tagged VLANs as the<br>device management VLAN. |

| Plan                                   | Device/Service             | Description                                                                                                    |
|----------------------------------------|----------------------------|----------------------------------------------------------------------------------------------------|
|                                        | Home gateway<br>(HG)       | Use a single-tagged S-VLAN as the management VLAN of the HG that are managed by the ITMS.                                                                                                    |
|                                        |                            | Set an S-VLAN for an entire network, an OLT, a<br>PON board or a PON port for identifying services<br>and physical locations. It is recommended that you<br>set different HG management VLANs for the OLTs<br>connected to one SR to avoid an excessively large<br>broadcast domain of the SR and convergence<br>switch.                                                      |
| IP address plan<br>(a bridging<br>ONT) | Internet access<br>service | The PC obtains a public network IP address using<br>PPPoE dialup for Internet access. The ONT is only<br>used for transparent transmission.                                                                                                    |
|                                        | IPTV service               | Through DHCP, the STB obtains a public network<br>IP address and the subscriber can order programs.<br>The ONT is only used for transparent transmission.                                                                                                    |
|                                        | VoIP service               | The ONT, functioning as a DHCP client, obtains the<br>IP address through DHCP, or the NMS allocates a<br>static IP address to the ONT through the<br>configuration file. The voice signaling streams and<br>the media streams of multiple POTS ports share an<br>IP address. Media streams can be distinguished by<br>different ports.                                        |
| IP address plan<br>(a gateway<br>ONT)  | Internet access<br>service | The ONT, functioning as a PPPoE client, obtains a public network IP address through the PPPoE dialup. Meanwhile, the ONT, functioning as a DHCP server, allocates private network IP addresses to PCs that access the Internet through the network cables or WiFi. After the network address translation (NAT), PCs of the private network share a public network IP address. |
|                                        | IPTV service               | The ONT, functioning as a DHCP client, obtains a<br>public network IP address through DHCP.<br>Meanwhile, the ONT, functioning as a DHCP<br>server, allocates private network IP addresses to<br>STBs. After NAT, STBs of the private network<br>share an IP address.                                                                                                    |
|                                        | VoIP service               | The ONT, functioning as a DHCP client, obtains the IP address through DHCP, or the NMS allocates a static IP address to the ONT through the configuration file. The voice signaling streams and the media streams of multiple POTS ports share an IP address. Media streams can be distinguished by different ports.                                                          |

| Plan | Device/Service      | Description                                                                                                    |
|------|---------------------|----------------------------------------------------------------------------------------------------|
|      | TR069<br>management | In TR069-based management, maintenance and<br>service provisioning, the ONT, functioning as a<br>DHCP client, obtains a public network IP address<br>through DHCP and connects to the TR069 server<br>(ACS). |

# **1.1.3 Internet Access Service Data Plan**

The Internet access service plan mainly includes the plan of the VLAN and VLAN translation policy in different network scenarios.

VLAN and VLAN Translation policy.

| Application<br>Scenario | VLAN Plan          | VLAN Translation Policy                                                                                      |
|-------------------------|--------------------|----------------------------------------------------------------------------------------------------|
| Bridging ONT            | Double-tagged VLAN | ONT: ONTs Configure the VLAN and add the same C-VLAN tag to packets. All ONTs are in the same C-VLAN.        |
|                         |                    | OLT: The OLT translates the C-VLAN to S-VLAN+C-VLAN.                                                         |
|                         | Double-tagged VLAN | ONT: The ONT transmits all packets transparently and does not add the VLAN tag to packets.                   |
|                         |                    | OLT: The OLT adds double-tagged VLAN (S+C) to packets.                                                       |
| Bridging ONT +<br>HG    | Double-tagged VLAN | The upstream packets sent from the HG carry user-VLANs and the ONT transparently transmits them.             |
|                         |                    | OLT: The OLT translates the U-VLAN to S-VLAN+C-VLAN.                                                         |
|                         | Double-tagged VLAN | The upstream packets sent from the HG do not carry any VLAN tag and the ONT transparently transmits them.    |
|                         |                    | OLT: The OLT adds the double-tagged<br>VLAN to packets and translates ONTID<br>+Untag VLAN to S-VLAN+C-VLAN. |

| Application<br>Scenario | VLAN Plan          | VLAN Translation Policy                                                                                                    |
|-------------------------|--------------------|----------------------------------------------------------------------------------------------------|
| Gateway ONT             | Double-tagged VLAN | ONT: Configure the VLAN through<br>iTMS or adopt the factory default<br>settings. All packets do not carry any<br>VLAN tag.        |
|                         |                    | OLT: The upstream packets sent from<br>HG do not carry any VLAN tag. The OLT<br>translates the untagged VLAN to S-<br>VLAN+C-VLAN. |
|                         | Double-tagged VLAN | ONT: Configure the VLAN through<br>iTMS or adopt the factory default<br>settings. Packets carry C-VLAN tags.                       |
|                         |                    | OLT: The upstream packets sent from<br>HG carry CVLAN tags. The OLT<br>translates C-VLAN to S-VLAN+C'-<br>VLAN.                    |

### Note:

- UserVLAN: VLAN carried by upstream packets of user-side devices, U for short.
- C-VLAN: VLAN added based on the ONT/ONU port. For details, see the description of the Double-tagged VLAN S+C.
- Double-tagged VLAN S+C: C indicates the inner VLAN (C-VLAN) and S indicates the outer VLAN (S-VLAN).
- Double-layer VLAN S+C': C' indicates the translated inner VLAN (C'-VLAN) and S indicates the outer VLAN (SVLAN).
- Single-tagged S-VLAN: Single-tagged VLAN marked or translated by the ONT/ONU/ OLT. It is generally used in a single-tagged VLAN translation scenario.
- C<->S+C': Bidirectional VLAN translation: translates the inner C-VLAN and then adds one outer S-VLAN.
- C<->S+C: Bidirectional VLAN translation: maintains the inner C-VLAN and adds one outer S-VLAN.

### 

- To ensure traceability of users and finer-grained QoS control and management of users and services, plan per user per service per VLAN (PUPSPV) for the Internet access service. Considering OLT capacity and VLAN scalability, use dual VLANs (S-VLAN+C-VLAN) on the OLT to differentiate users for the Internet access service.
- The outer S-VLAN, which identifies services and physical location, can be allocated based on the OLT, PON board, or PON port. The inner C-VLAN identifies users. User C-VLANs must be unique in one S-VLAN.
- It is recommended that you use stacking VLANs as S-VLANs so that security features, such as PPPoE+/ opton82, and anti MAC attacks and anti spoofing spoofing can be easily deployed.
- The 802.1q in 802.1q (QinQ) VLAN is used in the enterprise private line scenario, such as (TLS). The device transparently transmits packets. It is not recommended that you use QinQ VLANs as S-VLANs for the triple play services of residential users.

# 1.1.4 Voice Service Data Plan

The voice service plan mainly includes the plan of the VLAN and VLAN translation policy in different network scenario, and the plan of voice protocol.

VLAN and VLAN Translation Policy.

| Application<br>Scenario | VLAN Plan          | VLAN Translation Policy                                                                                                    |
|-------------------------|--------------------|----------------------------------------------------------------------------------------------------|
| Bridging ONT            | Single-tagged VLAN | ONT: ONTs provide the VoIP service and use the same S-VLAN.                                                                                                    |
|                         | Double-tagged VLAN | ONT: ONTs provide the VoIP service<br>and use the same C-VLAN. The C-<br>VLAN identifies the VoIP service.<br>OLT: The OLT adds S-VLANs to<br>packets. The C-VLAN is translated to S- |
|                         |                    | VLAN+C-VLAN.                                                                                                    |
| Bridging ONT +<br>HG    | Single-tagged VLAN | ONT: The upstream packets sent from<br>the HG carry user-VLANs and the ONT<br>transparently transmits them.                                                                           |
|                         |                    | OLT: The OLT translates user-VLAN to S-VLAN.                                                                                                    |
|                         | Double-tagged VLAN | ONT: The upstream packets sent from<br>the HG carry user-VLANs and the ONT<br>transparently transmits them.                                                                           |
|                         |                    | OLT: OLT: The OLT translates user-<br>VLAN to S-VLAN+C-VLAN.                                                                                                    |
| Gateway ONT             | Single-tagged VLAN | ONT: Configure the VLAN of the WAN<br>port of VoIP service through iTMS or<br>adopt the factory default settings.                                                                     |
|                         |                    | OLT: The OLT transparently transmits<br>all VLANs (the C-VLAN is the same as<br>the planned S-VLAN).                                                                                  |
|                         | Single-tagged VLAN | ONT: Configure the VLAN of the WAN<br>port of VoIP service through iTMS or<br>adopt the factory default settings.                                                                     |
|                         |                    | OLT: The OLT translates C-VLAN to S-<br>VLAN (the C-VLAN is different from<br>the planned S-VLAN).                                                                                    |

Note:

- UserVLAN: VLAN carried by upstream packets of user-side devices, U for short.
- C-VLAN: VLAN added based on the ONT/ONU port. For details, see the description of the Double-tagged VLAN S+C.

- Double-tagged VLAN S+C: C indicates the inner VLAN (C-VLAN) and S indicates the outer VLAN (S-VLAN).
- Double-layer VLAN S+C': C' indicates the translated inner VLAN (C'-VLAN) and S indicates the outer VLAN (SVLAN).
- Single-tagged S-VLAN: Single-tagged VLAN marked or translated by the ONT/ONU/ OLT. It is generally used in a single-tagged VLAN translation scenario.
- C<->S+C': Bidirectional VLAN translation: translates the inner C-VLAN and then adds one outer S-VLAN.
- C<->S+C: Bidirectional VLAN translation: maintains the inner C-VLAN and adds one outer S-VLAN.

### 

- The VoIP service is a closed service self-operated by carriers. The single-tagged S-VLAN is the mainstream application and is recommended.
- When the planned VLAN is single-tagged VLAN, the S-VLAN can identify services and physical locations based on an OLT device, a PON board or a PON port. It is recommended that you set different voice VLANs for the OLTs connected to one VoIP SR to avoid an excessively large broadcast domain of the SR and convergence switch.
- When the planned VLAN is S-VLAN+C-VLAN, the outer S-VLAN can identify services and physical locations based on an OLT device, a PON board or a PON port. The inner C-VLAN is used to identify services (the fixed value) and users.

# VoIP Data Plan Based on H. 248 or SIP

| Item                                                                                                    |                                                                               |                                                        | Description                                                                                                    |
|----------------------------------------------------------------------------------------------------|-------------------------------------------------------------------------------|--------------------------------------------------------|----------------------------------------------------------------------------------------------------|
| MG<br>interface/<br>SIP<br>interface<br>data<br>NOTE<br>must be<br>consistent<br>with the<br>data on the<br>MGC/IMS<br>core<br>network<br>devices. | Media<br>and<br>signalin<br>g<br>paramet<br>ers                               | Media and<br>signaling upstream<br>VLANs               | Upstream VLANs of the VoIP service                                                                                                    |
|                                                                                                    |                                                                               | Media and<br>signaling upstream<br>port                | Upstream ports of the VoIP service                                                                                                    |
|                                                                                                    |                                                                               | Media IP<br>addresses and<br>signaling IP<br>addresses | Supports separating media from signaling.                                                                                                    |
|                                                                                                    |                                                                               | Default gateway<br>IP address.                         | The next hop IP address from an ONU/HGW to an MGC/IMS.                                                                                                    |
|                                                                                                    | MG interface/SIP interface ID                                                 |                                                        | -                                                                                                    |
| -                                                                                                    | Signaling port ID                                                             |                                                        | Choose the transmission method according to the requirement of the MGC/IMS side.                                                                                                    |
|                                                                                                    | IP address of active MGC (H.<br>248)/IP address of active IMS<br>device (SIP) |                                                        | If the dual homing is not configured, only one<br>MGC parameter needs to be configured. If<br>the dual homing is configured, the IP address<br>and port ID of the standby MGC need to be<br>configured. |
|                                                                                                    | Port ID of active MGC (H248)/<br>port ID of active IMS device<br>(SIP)        |                                                        |                                                                                                    |

| Item               |                                                          | Description                                                                                                    |
|--------------------|----------------------------------------------------------|----------------------------------------------------------------------------------------------------|
|                    | Coding                                                   | Choose the coding method according to the requirement on the MGC/IMS side.<br>Generally, the text coding method is adopted.                                                                                                    |
|                    | Transmission mode                                        | Choose the transmission mode according to<br>the requirement on the MGC/IMS side.<br>Generally, the UDP transmission mode is<br>adopted.                                                                                                    |
|                    | Home domain (SIP)                                        | -                                                                                                    |
|                    | Profile index                                            | -                                                                                                    |
|                    | The version of H248 protocol that MG starts to negotiate | V1, V2 or V3 (by default). The interface may fail to be registered because some softswitches do not support V3.                                                                                                    |
| Voice user<br>data | Phone number                                             | For H248 protocol: The phone numbers<br>allocated by the MGC need to be determined,<br>and the paging numbers for users' emergency<br>standalone need to be planned if the<br>emergency standalone function is provided.<br>For SIP protocol: The phone number that the<br>IMS core network device allocates to the user<br>must be configured. |
|                    | Terminal ID (H248)                                       | If the TID template with which the PSTN<br>user is bound does not support terminal<br>layering, this parameter needs to be<br>configured.                                                                                                    |
|                    | User priority                                            | According to the service requirements, user<br>priorities must be specified. The user<br>priorities include the following:                                                                                                    |
|                    |                                                          | • cat1: government1 (category 1 government users)                                                                                                    |
|                    |                                                          | • cat2: government2 (category 2 government users)                                                                                                    |
|                    |                                                          | • cat3: common (common users)                                                                                                    |
|                    | User type                                                | According to the service requirements, user<br>type needs to be specified. The user type<br>includes the following:                                                                                                    |
|                    |                                                          | • DEL: direct exchange lines (default)                                                                                                    |
|                    |                                                          | • ECPBX: earth calling PBX                                                                                                    |
|                    |                                                          | LCPBX: loop calling PBX                                                                                                    |
|                    |                                                          | • PayPhone: pay phone                                                                                                    |

| Item                |                            | Description                                                                                                    |
|---------------------|----------------------------|----------------------------------------------------------------------------------------------------|
| Common<br>parameter | system parameter           | The system parameters including the<br>overseas version flag and message waiting<br>indication (MWI) mode need to be<br>configured according to the local standard to<br>ensure that the response of the user terminal<br>complies with the local standard.                                                                                                    |
|                     | Overseas parameters        | The attributes such as the upper and lower<br>thresholds of the flash-hooking duration<br>need to be configured according to the local<br>standards to ensure that the response of the<br>user terminal complies with the local<br>standards.                                                                                                    |
|                     | PSTN port attributes       | If the PSTN port needs to support the polarity<br>reversal accounting, the PSTN port needs to<br>be configured to support the polarity reversal<br>pulse. Other attributes need not be modified<br>if there is no special requirement.                                                                                                    |
|                     | Ringing current attributes | When the attributes of ring current are<br>changed, ring volume is changed<br>accordingly. Generally, no adjustment is<br>required for the ringing tone volume. You<br>need to modify the parameters of the ringing<br>current attributes according to the local<br>standard only when the default ringing<br>current attributes do not comply with the<br>local standard. |

# 1.1.5 IPTV Service Data Plan

The IPTV service data plan mainly include the plan of VLAN and VLAN translation policy in different network scenario, and the plan of IPTV service.

IPTV services include multicast service and video on demand (VoD) service. These two services are relevant but independent in VLAN planning.

# VLAN and VLAN Translation Policy.

| Applicatio<br>n Scenario | Service<br>Type      | VLAN Plan                 | VLAN Translation Policy                                                                                                    |
|--------------------------|----------------------|---------------------------|----------------------------------------------------------------------------------------------------|
| Bridging<br>ONT          | Multicast<br>service | Single-<br>tagged<br>VLAN | ONTs replicate multicast packets based on user<br>ports and multicast VLANs (M-VLANs) are<br>removed downstream.<br>The OLT replicates multicast packets based on<br>PON ports with M-VLAN unchanged. |

| Applicatio<br>n Scenario | Service<br>Type      | VLAN Plan                 | VLAN Translation Policy                                                                                                    |
|--------------------------|----------------------|---------------------------|----------------------------------------------------------------------------------------------------|
|                          | VoD                  | Single-<br>tagged<br>VLAN | ONTs add S-VLAN tags to iTV service<br>packets.<br>The OLT transparently transmits packets with<br>S-VLANs.                                                                                           |
|                          |                      | Double-<br>tagged<br>VLAN | All ONTs add the same C-VLAN tag to<br>packets.<br>The OLT implements VLAN translation: C->S<br>+C'.                                                                                                  |
| Bridging<br>ONT + HG     | Multicast<br>service | Single-<br>tagged<br>VLAN | ONTs transparently transmit upstream packets<br>with M-VLANs sent from HG. Multicast<br>packets are replicated downstream with M-<br>VLAN unchanged.<br>The QLT replicates multicast packets based on |
|                          |                      |                           | PON ports with M-VLAN unchanged.                                                                                                    |
|                          |                      | Single-<br>tagged<br>VLAN | ONTs translate the upstream VLANs sent from HG to M-VLANs.                                                                                                    |
|                          |                      |                           | The OLT replicates multicast packets based on PON ports with M-VLAN unchanged.                                                                                                    |
|                          | VoD                  | Single-<br>tagged         | ONTs transparently transmit the upstream U-<br>VLANs sent from HG.                                                                                                    |
|                          |                      |                           | The OLT implements VLAN translation: U->S.                                                                                                    |
|                          |                      | Double-<br>tagged         | ONTs transparently transmit the upstream U-<br>VLANs sent from HG.                                                                                                    |
|                          |                      | VLAN                      | The OLT implements VLAN translation: U->S +C.                                                                                                    |
| Gateway<br>ONT           | Multicast<br>service | Single-<br>tagged<br>VLAN | ONTs replicate packets based on user ports and M-VLANs are removed in downstream direction.                                                                                                    |
|                          |                      |                           | The OLT replicates multicast packets based on PON ports with M-VLAN unchanged.                                                                                                    |
|                          | VoD                  | Single-<br>tagged<br>VLAN | ONTs add C-VLAN tags to packets (iTMS system has finished the configuration).<br>Untagged VLANs are translated to C-VLANs.<br>The OLT implements VLAN translation: C -> S.                            |

## Note:

• UserVLAN: VLAN carried by upstream packets of user-side devices, U for short.

- C-VLAN: VLAN added based on the ONT/ONU port. For details, see the description of the Double-tagged VLAN S+C.
- Double-tagged VLAN S+C: C indicates the inner VLAN (C-VLAN) and S indicates the outer VLAN (S-VLAN).
- Double-layer VLAN S+C': C' indicates the translated inner VLAN (C'-VLAN) and S indicates the outer VLAN (SVLAN).
- Single-tagged S-VLAN: Single-tagged VLAN marked or translated by the ONT/ONU/ OLT. It is generally used in a single-tagged VLAN translation scenario.
- C<->S+C': Bidirectional VLAN translation: translates the inner C-VLAN and then adds one outer S-VLAN.
- C<->S+C: Bidirectional VLAN translation: maintains the inner C-VLAN and adds one outer S-VLAN.

### 

- IPTV service is a closed service self-operated by carriers, and single-tagged S-VLAN is recommended.
- The same S-VLAN or different S-VLANs can be used as the M-VLAN and VoD VLAN. It is recommended
  that you use different S-VLANs as M-VLAN and VoD VLAN so that the upper-level device easily
  differentiates between the BTV service and VoD service.
- S-VLANs of VoD service can identify services and physical locations based on an entire network or an OLT. It is recommended that you set different VoIP VLANs for the OLTs connected to one VoIP SR to avoid an excessively large broadcast domain of the VoIP SR and convergence switch.

# **1.2 GPON Access: Configuring FTTH Service**

This topic describes how to configure the Internet access service, voice service and multicast service in GPON access mode in FTTH network scenario.

### Context

The description of this topic is based on the mode below. You can query the current mode in the diagnosis mode.

| Mode              | Query Methods                                                         |  |
|-------------------|-----------------------------------------------------------------------|--|
| GPON profile mode | huawei(config)#diagnose<br>huawei(diagnose)% <b>display xpon mode</b> |  |
|                   | Current config mode: Profile-mode                                     |  |

# 1.2.1 Reference of GPON ONT Capability Sets

This topic provides common GPON ONT capability sets of Huawei, serving as a reference for parameter configuration when an ONT is added offline.

# **ONU** Capability Sets

Table 1-1 shows the ONT capability sets provided by Huawei.

| ONT<br>Type | Number<br>of Ports | Num<br>ber of<br>GEM<br>Ports | IP<br>Addres<br>s<br>Config<br>ured<br>Capabi<br>lity | Num<br>ber<br>of T-<br>CON<br>Ts | Mappin<br>g Mode<br>Between<br>Service<br>Streams<br>and the<br>GEM<br>Port                                    | Flow<br>Control<br>Type               | Number of<br>PQs<br>Supported<br>by a T-<br>CONT |
|-------------|--------------------|-------------------------------|-------------------------------------------------------|----------------------------------|----------------------------------------------------------------------------------------------------|---------------------------------------|--------------------------------------------------|
| HG81<br>0   | 1 ETH              | 32                            | Not<br>support<br>ed                                  | 8                                | VLAN/<br>PRI/<br>VLAN +<br>PRI                                                                                 | PQ/GEM<br>port<br>CAR                 | T-CONT 0:3<br>T-CONT<br>1-7:4                    |
| HG81<br>0a  | 1 ETH              | 32                            | Not<br>support<br>ed                                  | 8                                | VLAN/<br>PRI/<br>VLAN +<br>PRI                                                                                 | PQ/GEM<br>port<br>CAR                 | T-CONT 0:3<br>T-CONT<br>1-7:4                    |
| HG80<br>10  | 1 ETH              | 32                            | Support<br>ed                                         | 8                                | VLAN/<br>PRI/<br>VLAN +<br>PRI/<br>IPTOS/<br>Port/<br>Port +<br>VLAN/<br>Port +<br>PRI/Port<br>+ VLAN<br>+ PRI | PQ/Gem<br>port<br>CAR/<br>Flow<br>CAR | T-CONT 0:3<br>T-CONT<br>1-7:4                    |
| HG81<br>10  | 1 ETH + 1<br>POTS  | 32                            | Support<br>ed                                         | 8                                | VLAN/<br>PRI/<br>VLAN +<br>PRI/<br>IPTOS/<br>Port/<br>Port +<br>VLAN/<br>Port +<br>PRI/Port<br>+ VLAN<br>+ PRI | PQ/Gem<br>port<br>CAR/<br>Flow<br>CAR | T-CONT 0:3<br>T-CONT<br>1-7:4                    |
| HG81<br>3   | 4 ETH              | 32                            | Not<br>support<br>ed                                  | 8                                | VLAN/<br>PRI/<br>VLAN +<br>PRI/<br>IPTOS/<br>Port                                                              | PQ/Gem<br>port<br>CAR/<br>Flow<br>CAR | T-CONT 0:3<br>T-CONT<br>1-7:4                    |

| ONT<br>Type | Number<br>of Ports | Num<br>ber of<br>GEM<br>Ports | IP<br>Addres<br>s<br>Config<br>ured<br>Capabi<br>lity | Num<br>ber<br>of T-<br>CON<br>Ts | Mappin<br>g Mode<br>Between<br>Service<br>Streams<br>and the<br>GEM<br>Port                                    | Flow<br>Control<br>Type               | Number of<br>PQs<br>Supported<br>by a T-<br>CONT |
|-------------|--------------------|-------------------------------|-------------------------------------------------------|----------------------------------|----------------------------------------------------------------------------------------------------|---------------------------------------|--------------------------------------------------|
| HG81<br>20  | 2 ETH + 1<br>POTS  | 32                            | Support<br>ed                                         | 8                                | VLAN/<br>PRI/<br>VLAN +<br>PRI/<br>IPTOS/<br>Port/<br>Port +<br>VLAN/<br>Port +<br>PRI/Port<br>+ VLAN<br>+ PRI | PQ/Gem<br>port<br>CAR/<br>Flow<br>CAR | T-CONT 0:3<br>T-CONT<br>1-7:4                    |
| HG81<br>20R | 2 ETH + 1<br>POTS  | 32                            | Support<br>ed                                         | 8                                | VLAN/<br>PRI/<br>VLAN +<br>PRI/<br>IPTOS/<br>Port/<br>Port +<br>VLAN/<br>Port +<br>PRI/Port<br>+ VLAN<br>+ PRI | PQ/Gem<br>port<br>CAR/<br>Flow<br>CAR | T-CONT 0:3<br>T-CONT<br>1-7:4                    |
| HG85<br>0   | 4 ETH + 2<br>POTS  | 32                            | Support<br>ed                                         | 8                                | VLAN/<br>PRI/<br>VLAN +<br>PRI                                                                                 | PQ/<br>Gemport<br>CAR                 | T-CONT 0:3<br>T-CONT<br>1-7:4                    |
| HG85<br>00  | 4 ETH + 2<br>POTS  | 8                             | Support<br>ed                                         | 8                                | VLAN/<br>PRI/<br>VLAN +<br>PRI/Port                                                                            | PQ/GEM<br>port<br>CAR                 | T-CONT<br>0-7:8                                  |
| HG85<br>0a  | 4 ETH + 2<br>POTS  | 32                            | Support<br>ed                                         | 8                                | VLAN/<br>PRI/<br>VLAN +<br>PRI/<br>IPTOS/<br>Port                                                              | PQ/Gem<br>port<br>CAR/<br>Flow<br>CAR | T-CONT 0:3<br>T-CONT<br>1-7:4                    |

| ONT<br>Type | Number<br>of Ports            | Num<br>ber of<br>GEM<br>Ports | IP<br>Addres<br>s<br>Config<br>ured<br>Capabi<br>lity | Num<br>ber<br>of T-<br>CON<br>Ts | Mappin<br>g Mode<br>Between<br>Service<br>Streams<br>and the<br>GEM<br>Port                                    | Flow<br>Control<br>Type               | Number of<br>PQs<br>Supported<br>by a T-<br>CONT |
|-------------|-------------------------------|-------------------------------|-------------------------------------------------------|----------------------------------|----------------------------------------------------------------------------------------------------|---------------------------------------|--------------------------------------------------|
| HG85<br>1   | 4 ETH + 2<br>POTS             | 32                            | Support<br>ed                                         | 8                                | VLAN                                                                                                    | Gem port<br>CAR                       | T-CONT 0:3<br>T-CONT<br>1-7:4                    |
| HG85<br>1a  | 4 ETH + 2<br>POTS             | 32                            | Support<br>ed                                         | 8                                | VLAN/<br>PRI/<br>VLAN +<br>PRI/<br>IPTOS/<br>Port                                                              | PQ/Gem<br>port<br>CAR/<br>Flow<br>CAR | T-CONT 0:3<br>T-CONT<br>1-7:4                    |
| HG86<br>0   | 1 ETH + 1<br>CATV             | 32                            | Not<br>support<br>ed                                  | 8                                | VLAN/<br>PRI/<br>VLAN +<br>PRI/<br>IPTOS/<br>Port                                                              | PQ/Gem<br>port<br>CAR/<br>Flow<br>CAR | T-CONT 0:3<br>T-CONT<br>1-7:4                    |
| HG86<br>1   | 1 ETH + 1<br>CATV             | 32                            | Not<br>support<br>ed                                  | 8                                | VLAN/<br>PRI/<br>VLAN +<br>PRI/<br>IPTOS/<br>Port                                                              | PQ/Gem<br>port<br>CAR/<br>Flow<br>CAR | T-CONT 0:3<br>T-CONT<br>1-7:4                    |
| HG86<br>3   | 4 ETH                         | 32                            | Not<br>support<br>ed                                  | 8                                | VLAN/<br>PRI/<br>VLAN +<br>PRI/<br>IPTOS/<br>Port/<br>Port +<br>VLAN/<br>Port +<br>PRI/Port<br>+ VLAN<br>+ PRI | PQ/Gem<br>port<br>CAR/<br>Flow<br>CAR | T-CONT 0:3<br>T-CONT<br>1-7:4                    |
| HG86<br>5   | 4 ETH + 4<br>POTS +<br>1 CATV | 32                            | Support<br>ed                                         | 8                                | VLAN/<br>PRI/<br>VLAN +<br>PRI                                                                                 | PQ/GEM<br>port<br>CAR                 | T-CONT 0:3<br>T-CONT<br>1-7:4                    |

| ONT<br>Type                                | Number<br>of Ports            | Num<br>ber of<br>GEM<br>Ports | IP<br>Addres<br>s<br>Config<br>ured<br>Capabi<br>lity | Num<br>ber<br>of T-<br>CON<br>Ts | Mappin<br>g Mode<br>Between<br>Service<br>Streams<br>and the<br>GEM<br>Port                                    | Flow<br>Control<br>Type               | Number of<br>PQs<br>Supported<br>by a T-<br>CONT |
|--------------------------------------------|-------------------------------|-------------------------------|-------------------------------------------------------|----------------------------------|----------------------------------------------------------------------------------------------------|---------------------------------------|--------------------------------------------------|
| HG86<br>6                                  | 4 ETH + 2<br>POTS             | 8                             | Support<br>ed                                         | 8                                | VLAN/<br>PRI/<br>VLAN +<br>PRI/Port                                                                            | PQ/GEM<br>port<br>CAR                 | T-CONT<br>0-7:8                                  |
| HG82<br>40/<br>HG82<br>40B/<br>HG82<br>40R | 4 ETH + 2<br>POTS             | 32                            | Support<br>ed                                         | 8                                | VLAN/<br>PRI/<br>VLAN +<br>PRI/<br>IPTOS/<br>Port/<br>Port +<br>VLAN/<br>Port +<br>PRI/Port<br>+ VLAN<br>+ PRI | PQ/Gem<br>port<br>CAR/<br>Flow<br>CAR | T-CONT 0:3<br>T-CONT<br>1-7:4                    |
| HG82<br>45/<br>HG82<br>45R/<br>HG82<br>45T | 4 ETH + 2<br>POTS             | 32                            | Support<br>ed                                         | 8                                | VLAN/<br>PRI/<br>VLAN +<br>PRI/<br>IPTOS/<br>Port/<br>Port +<br>VLAN/<br>Port +<br>PRI/Port<br>+ VLAN<br>+ PRI | PQ/Gem<br>port<br>CAR/<br>Flow<br>CAR | T-CONT 0:3<br>T-CONT<br>1-7:4                    |
| HG82<br>42                                 | 4 ETH + 2<br>POTS + 1<br>CATV | 32                            | Support<br>ed                                         | 8                                | VLAN/<br>PRI/<br>VLAN +<br>PRI/<br>IPTOS/<br>Port/<br>Port +<br>VLAN/<br>Port +<br>PRI/Port<br>+ VLAN<br>+ PRI | PQ/Gem<br>port<br>CAR/<br>Flow<br>CAR | T-CONT 0:3<br>T-CONT<br>1-7:4                    |

| ONT<br>Type                | Number<br>of Ports            | Num<br>ber of<br>GEM<br>Ports | IP<br>Addres<br>s<br>Config<br>ured<br>Capabi<br>lity | Num<br>ber<br>of T-<br>CON<br>Ts | Mappin<br>g Mode<br>Between<br>Service<br>Streams<br>and the<br>GEM<br>Port                           | Flow<br>Control<br>Type               | Number of<br>PQs<br>Supported<br>by a T-<br>CONT |
|----------------------------|-------------------------------|-------------------------------|-------------------------------------------------------|----------------------------------|----------------------------------------------------------------------------------------------------|---------------------------------------|--------------------------------------------------|
| HG82<br>47/<br>HG82<br>47T | 4 ETH + 2<br>POTS +<br>1 CATV | 32                            | Support<br>ed                                         | 8                                | VLAN/<br>PRI/<br>VLAN +<br>PRI/<br>IPTOS/<br>Port/<br>Port +<br>VLAN/<br>Port +<br>PRI/Port<br>+ VLAN | PQ/Gem<br>port<br>CAR/<br>Flow<br>CAR | T-CONT 0:3<br>T-CONT<br>1-7:4                    |

- Bridging ONTs: HG8010, HG8110, HG8120, HG8240, HG8240B and HG8242
- Gateway ONTs: HG8120R, HG8240R, HG8245, HG8245R, HG8245T, HG8247 and HG8247T

# **1.2.2 Bridging ONT Network Scenario**

This topic describes how to configure Internet access services, voice services, and video services when bridging ONTs are used to build an FTTH network.

# Service Requirements and Application Scenario

When bridging ONTs are used to build an FTTH network, there are two application scenarios: bridging ONT scenario and bridging ONT + HG scenario.

# **Service Requirements**

Optical fibers are connected to user homes and triple play services are required. The following provides detailed service requirements:

- Internet access of multiple PCs in a home is supported.
- Access of multiple telephones in a home is supported.
- IPTV programs can be previewed and watched using STBs.
- Service extension is supported and different services do not affect each other.
- Proper service security is ensured.
  - Internet access services are protected against unauthorized access, user account theft or borrowing, MAC/IP spoofing, and malicious attacks.

- Voice and IPTV services are protected against MAC/IP spoofing, malicious attack, and traffic flooding attacks.
- Service faults are easy to locate and services are easy to maintain.

# **Application Scenario**

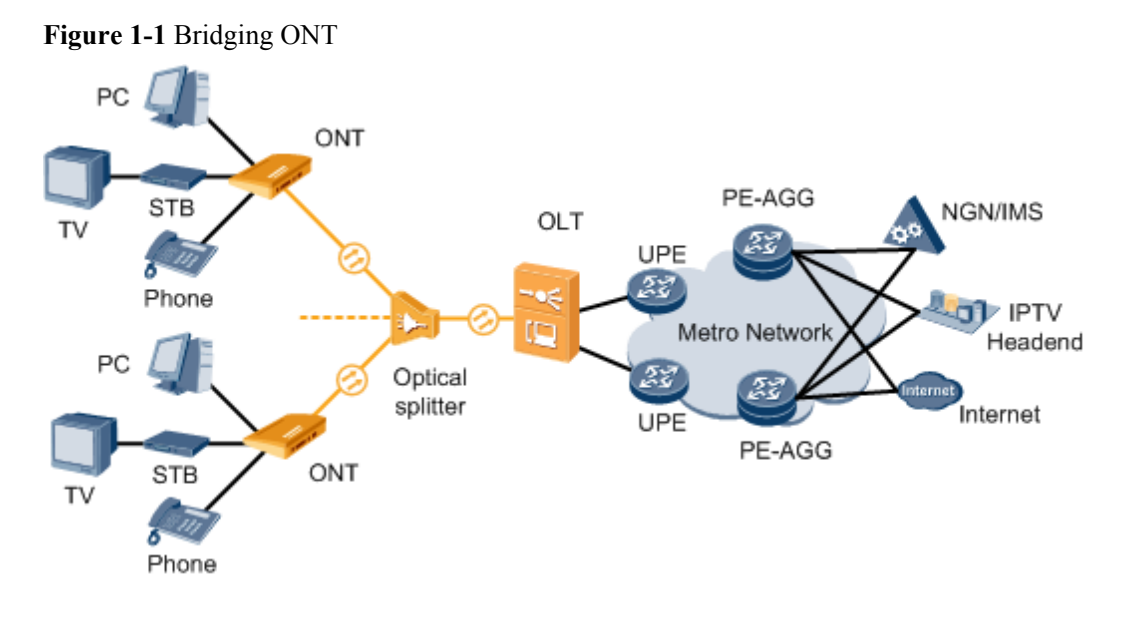

Figure 1-2 Bridging ONT + HG

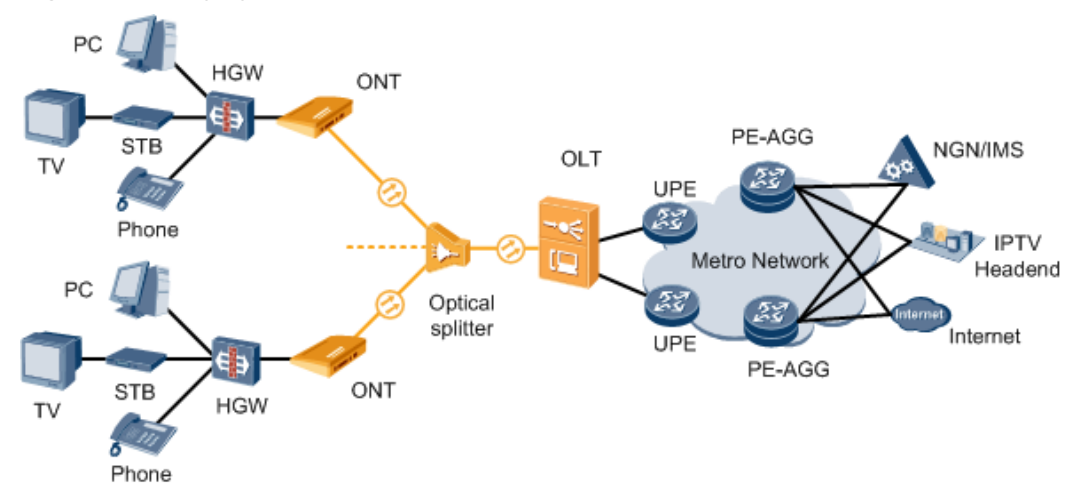

# Adding an ONT to an OLT

Services can be configured for an ONT only after the ONT is successfully added to an OLT.

# Data Plan

| Table  | 1-2 | Data | plan |  |
|--------|-----|------|------|--|
| 1 ante | 1-4 | Dutu | piun |  |

| Item                  | Data                                         |
|-----------------------|----------------------------------------------|
| DBA profile           | Profile name: ftthftth_dba                   |
|                       | Profile type: type3                          |
|                       | Assured bandwidth: 8 Mbit/s                  |
|                       | Maximum bandwidth: 20 Mbit/s                 |
| ONT line profile      | Profile name: ftth                           |
|                       | T-CONT ID: 4                                 |
|                       | GEM port ID for management services: 11      |
|                       | GEM port ID for voice services: 12           |
|                       | GEM port ID for video services: 13           |
|                       | GEM port ID for Internet access services: 14 |
| ONT service profile   | Profile name: ftth                           |
|                       | ONT port capability set: adaptive            |
| Network topology data | PON port: 0/1/0                              |
|                       | ONT IDs: 1 and 2                             |

# Procedure

Step 1 Configure GPON ONT profiles.

GPON ONT profiles include the DBA profile, line profile, service profile, and alarm profile.

- DBA profile: A DBA profile describes GPON traffic parameters. A T-CONT is bound to a DBA profile for dynamic bandwidth allocation, improving upstream bandwidth utilization.
- Line profile: A line profile describes the binding between the T-CONT and the DBA profile, the QoS mode of the traffic stream, and the mapping between the GEM port and the ONT-side service.
- Service profile: A service profile provides the service configuration channel for the ONT that is managed by using optical network terminal management and control interface (OMCI).
- Alarm profile: An alarm profile contains a series of alarm thresholds to measure and monitor the performance of activated ONT lines. When a statistical value reaches the threshold, the host is notified and an alarm is reported to the log host and the NMS.
- 1. Configure a DBA profile.

Run the **display dba-profile** command to query existing DBA profiles in the system. If the existing DBA profiles in the system do not meet the requirements, run the **dba-profile add** command to add a DBA profile.

Create the same DBA profile for different types of services. Set the profile name to **ftth\_dba**, profile type to **type3**, assured bandwidth to 8 Mbit/s, and maximum bandwidth to 20 Mbit/s.

huawei(config)#dba-profile add profile-name ftth\_dba type3 assure 8192 max 20480

### 

The DBA implementation is based on an ONT. Therefore, select a DBA profile of the proper bandwidth type and configure proper bandwidth according to the service types and total user count of the ONT. Note that the sum of the fixed bandwidth and the assured bandwidth must not be greater than the total bandwidth of the PON port.

2. Configure an ONT line profile.

Create a GPON ONT line profile, named **ftth**, and bind it to the DBA profile **ftth\_dba**. huawei(config) **#ont-lineprofile gpon profile-name ftth** 

huawei(config-gpon-lineprofile-1)#tcont 4 dba-profile-name ftth\_dba

Create different GEM ports according to different service types, in which

- GEM port 11 is used to carry management services.
- GEM port 12 is used to carry voice services.
- GEM port 13 is used to carry video services.

• GEM port 14 is used to carry Internet access services.

```
huawei(config-gpon-lineprofile-1)#gem add 11 eth tcont 4
huawei(config-gpon-lineprofile-1)#gem add 12 eth tcont 4
huawei(config-gpon-lineprofile-1)#gem add 13 eth tcont 4
huawei(config-gpon-lineprofile-1)#gem add 14 eth tcont 4
```

### 

- a. To change the default QoS mode, run the **qos-mode** command to set the QoS mode to **gem-car** or **flow-car**, and run the **gem add** command to set the index of the traffic profile bound to the GEM port.
- b. When the QoS mode is priority-queue (PQ), the default queue priority is 0; when the QoS mode is flow-car or gem-car, traffic profile 6 is bound to the GEM port by default (no rate limitation).

After the configurations are complete, run the **commit** command to apply the parameters settings.

huawei(config-gpon-lineprofile-1)#commit huawei(config-gpon-lineprofile-1)#quit

3. Configure an ONT service profile.

Create a GPON ONT service profile, named **ftth**. Configure the capability set of the ETH port and POTS port to **adaptive**. Then the system automatically adapts to the ONT according to the actual capability of the online ONT.

huawei(config)#ont-srvprofile gpon profile-name ftth
huawei(config-gpon-srvprofile-1)#ont-port eth adaptive pots adaptive

After the configurations are complete, run the **commit** command to apply the parameters setting.

```
huawei(config-gpon-srvprofile-1)#commit
huawei(config-gpon-srvprofile-1)#quit
```

- 4. (Optional) Add an alarm profile.
  - The default GPON alarm profile 1 is used. The alarm thresholds of the default alarm profile are 0, which indicates that no alarm is generated.
  - In this example, the default alarm profile is used, and therefore the configuration of the alarm profile is not required.
  - Run the **gpon alarm-profile add** command to configure a GPON alarm profile, which is used for monitoring the performance of an activated ONT line.

### Step 2 Add an ONT.

Connect two ONTs to GPON port 0/1/0. Set the ONT IDs to 1 and 2, SNs to 32303131D659FD40 and 6877687714852901, passwords to 01000000001 and 0100000002,

discovery mode for password authentication to **once-on**, and management mode to **OMCI**. Bind the two ONTs to ONT line profile **ftth** and ONT service profile **ftth**.

There are two methods of adding an ONT: add an ONT offline and confirm an automatically discovered ONT.

• Add ONTs offline.

If the password of an ONT is known, run the ont add command to add an ONT offline.

```
huawei(config)#interface gpon 0/1
huawei(config-if-gpon-0/1)#ont add 0 1 password-auth 0100000001 once-on no-aging
omci ont-lineprofile-name
ftth ont-srvprofile-name ftth
huawei(config-if-gpon-0/1)#ont add 0 2 password-auth 0100000002 once-on no-aging
omci ont-lineprofile-name
ftth ont-srvprofile-name ftth
```

Confirm automatically discovered ONTs

If the password or SN of an ONT is unknown, run the **port** *portid* **ont-auto-find** command in GPON mode to enable the ONT auto-discovery function of the GPON port. Then, run the **ont confirm** command to confirm the ONT.

```
huawei(config)#interface gpon 0/1
huawei(config-if-gpon-0/1)#port 0 ont-auto-find enable
huawei(config-if-gpon-0/1)#display ont autofind 0
    //After this command is executed, the information about all ONTs connected to
the GPON port through optical splitters is displayed.
```

```
huawei(config-if-gpon-0/1)#ont confirm 0 ontid 1 sn-auth 32303131D659FD40 omci
ont-lineprofile-name
ftth ont-srvprofile-name ftth
```

```
huawei(config-if-gpon-0/1)#ont confirm 0 ontid 2 sn-auth 6877687714852901 omci
ont-lineprofile-name
```

ftth ont-srvprofile-name ftth

### 

If multiple ONTs of the same type bound to the same line profile or service profile are connected to the same port, you can bulk add ONTs by bulk confirming automatically discovered ONTs to make configuration easier and more efficient. To do so, the preceding command can be modified as follows: huawei(config-if-gpon-0/1)#ont confirm 0 all sn-auth omci ont-lineprofile-name ftth

ont-srvprofile-name ftth

• (Optional) Bind the alarm profile to the ONT.

The default profile 1 is used in this example.

```
huawei(config-if-gpon-0/1)#ont alarm-profile 0 1 profile-id 1
huawei(config-if-gpon-0/1)#ont alarm-profile 0 2 profile-id 1
```

### Step 3 Check ONT status.

After an ONT is added, run the **display ont info** command to query the current status of the ONT. Ensure that **Config flag** of the ONT is **active**, **Run State** is **online**, **Config state** is **normal**, and **Match state** is **match**.

```
huawei(config-if-gpon-0/1)#display ont info 0 1
 F/S/P
                      : 0/1/0
 ONT-TD
                      : 1
 Control flag
                                  //Indicates that the ONT is
                     : active
activated.
                                  //Indicates that the ONT goes online
 Run state
                      : online
successfully.
                                  //Indicates that the configuration state of the
 Config state
                      : normal
ONT is normal.
 Match state
                      : match
                                 //Indicates that the capability profile bound to
the ONT is consistent with the actual capability of the ONT.
...//The rest of the response information is omitted.
```

When **Config state** is **failed**, **Run state** is **offline**, or **Match state** is **mismatch**:

- If Control flag is deactive, run the ont active command in GPON mode to activate the ONU.
- If **Run state** is **offline**, a physical line may be broken or the optical module may be damaged. Check the line and the optical module.
- If **Config state** is **failed**, the configured ONU capability exceeds the actual ONU capability. In this case, run the **display ont failed-configuration** command in the diagnose mode to check the failed configuration item and the failure cause. Then, rectify the fault accordingly.

### 

If the ONT only supports 4 queues, the priority-queue parameter of the **gem add** command is invalid when the priority-queue value is set to 4-7. Consequently **Config state** is **failed**.

- If the ONU does not match, that is, **Match state** is **mismatch**, the port types and number of ports undermatch the actual port types and number of ports supported by the ONU. In this case, run the **display ont capability** command to query the actual capability of the ONU, and then select one of the following modes to modify the ONU configuration:
  - Create a proper ONU profile according to the actual capability of the ONU, and then run the **ont modify** command to modify the configuration data of the ONU.
  - Modify the ONU profile according to the actual capability of the ONU and save the modification. Then, the ONU automatically recovers the configuration successfully.

----End

# **Configuring the Layer 2 Internet Access Service**

The OLT is connected to the remote ONT through a GPON port to provide users with highspeed Internet access services.

# Prerequisite

- The OLT is connected to the BRAS.
- Related configurations are performed on the BRAS according to the authentication and accounting requirements for dialup users. For details about the configuration, see the configuration guide.
- The ONT has been added to the OLT. For details, see Adding an ONT to an OLT.
- The VLAN of the LAN switch port connected to the OLT is consistent with the upstream VLAN of the OLT.

# Data Plan

### Table 1-3 Data plan

| Item                | Data                                                                              |
|---------------------|-----------------------------------------------------------------------------------|
| ONT line profile    | Profile name: ftth<br>T-CONT ID: 4<br>GEM port ID for Internet access service: 14 |
| ONT service profile | Profile name: ftth<br>ONT port capability set: adaptive                           |

| Item                  | Data                                                     |
|-----------------------|----------------------------------------------------------|
| Network topology data | Upstream port: 0/19/0                                    |
|                       | PON port: 0/1/0                                          |
|                       | ONT IDs: 1 and 2                                         |
|                       | ID of the port on the ONT that is connected to the PC: 1 |

# Procedure

- Configure the OLT.
  - 1. Configure a traffic profile.

Run the **display traffic table ip** command to query existing traffic profiles in the system. If the traffic profiles existing in the system do not meet the requirements, you need to run the **traffic table ip** command to add a traffic profile.

Set the profile ID to ftth\_hsi, the CIR to 4 Mbit/s, and the priority to 0. In addition, configure the scheduling mode so that packets are scheduled according to their priorities.

huawei(config)#traffic table ip name ftth\_hsi cir 4096 priority 0 prioritypolicy local-setting

2. Perform this step in the bridging ONT (double-tagged VLAN) scenario.

| Table 1-4 Scenario p | olan |
|----------------------|------|
|----------------------|------|

| Scenario   | VLAN Plan                                                                                                    | VLAN Translation Policy                                                                                                    |
|------------|----------------------------------------------------------------------------------------------------|----------------------------------------------------------------------------------------------------|
| Scenario 1 | <ul> <li>Double-tagged<br/>VLAN</li> <li>S-VLAN ID: 100</li> <li>S-VLAN type:<br/>smart</li> <li>S-VLAN<br/>attribute:<br/>stacking</li> <li>CVLAN ID:<br/>1001</li> <li>C'-VLAN ID:<br/>1010-1011</li> </ul> | ONT: ONTs configure the VLAN<br>and add the same C-VLAN tag to<br>packets. All ONTs are in the same<br>C-VLAN.<br>OLT: The OLT performs VLAN<br>translation: C<->S+C'. The C'-<br>VLAN of every ONT differs from<br>each other. |

| Scenario   | VLAN Plan                                                                                                    | VLAN Translation Policy                                                                                                    |
|------------|----------------------------------------------------------------------------------------------------|----------------------------------------------------------------------------------------------------|
| Scenario 2 | <ul> <li>Double-tagged<br/>VLAN</li> <li>S-VLAN: 100</li> <li>S-VLAN type:<br/>smart</li> <li>S-VLAN<br/>attribute:<br/>stacking</li> <li>C-VLAN ID:<br/>1001-1002</li> </ul> | ONT: ONTs transparently transmit<br>untagged packets on the user side.<br>OLT: The OLT adds two VLAN<br>tags (S+C) to packets. The C-<br>VLAN of every ONT differs from<br>each other. |

- Scenario 1:

Configure the mapping between a GEM port and a VLAN. The service flow of C-VLAN 1001 is mapped to GEM port 14 in the ONT line profile.

```
huawei(config)#ont-lineprofile gpon profile-name ftth
huawei(config-gpon-lineprofile-1)#gem mapping 14 0 vlan 1001
huawei(config-gpon-lineprofile-1)#commit
huawei(config-gpon-lineprofile-1)#quit
```

Configure the VLAN of the Ethernet port on the ONT. If the ONT is connected to the PC through Ethernet port 1, add Ethernet port 1 to VLAN 1001 in the ONT service profile.

```
huawei(config)#ont-srvprofile gpon profile-name ftth
huawei(config-gpon-srvprofile-1)#port vlan eth 1 1001
huawei(config-gpon-srvprofile-1)#commit
huawei(config-gpon-srvprofile-1)#quit
```

Configure the native VLAN of the ONT port. Set the native VLAN ID of Ethernet port 1 to 1001.

```
huawei(config)#interface gpon 0/1
huawei(config-if-gpon-0/1)#ont port native-vlan 0 1 eth 1 vlan 1001
huawei(config-if-gpon-0/1)#ont port native-vlan 0 2 eth 1 vlan 1001
huawei(config-if-gpon-0/1)#quit
```

Create an Internet access service VLAN and add an upstream port to it. Add upstream port 0/19/0 to VLAN 100.

huawei(config)#vlan 100 smart huawei(config)#vlan attrib 100 stacking huawei(config)#port vlan 100 0/19 0

Create service flows. Set the service VLAN to 100, GEM port ID to 14, and user VLAN to 1001. Use traffic profile ftth hsi.

huawei(config)#service-port vlan 100 gpon 0/1/0 ont 1 gemport 14 multiservice user-vlan 1001 tag-transform translate-and-add inner-vlan 1010 inbound traffic-table name ftth\_hsi outbound traffic-table name ftth\_hsi huawei(config)#service-port vlan 100 gpon 0/1/0 ont 2 gemport 14 multiservice user-vlan 1001 tag-transform translate-and-add inner-vlan 1011 inbound traffic-table name ftth\_hsi outbound traffic-table name ftth\_hsi

- Scenario 2:

Configure the mapping between a GEM port and an Ethernet port on the ONT. Map the service flow of Ethernet port 1 to GEM port 14 in the ONT line profile.

```
huawei(config)#ont-lineprofile gpon profile-name ftth
huawei(config-gpon-lineprofile-1)#mapping mode port
huawei(config-gpon-lineprofile-1)#gem mapping 14 0 eth 1
huawei(config-gpon-lineprofile-1)#commit
huawei(config-gpon-lineprofile-1)#quit
```

Configure the ONT packet processing mode. If the ONT is connected to the PC through Ethernet port 1, In the ONT service profile, set the packet transmission mode to TAG transparent transmission for Ethernet port 1.

```
huawei(config)#ont-srvprofile gpon profile-name ftth
huawei(config-gpon-srvprofile-1)#port vlan eth 1 transparent
huawei(config-gpon-srvprofile-1)#commit
huawei(config-gpon-srvprofile-1)#quit
```

Create an Internet access service VLAN and add an upstream port to it. Add upstream port 0/19/0 to VLAN 100.

huawei(config)#vlan 100 smart
huawei(config)#vlan attrib 100 stacking
huawei(config)#port vlan 100 0/19 0

Create service flows. Set S-VLAN ID to 100 and GEM port ID to 14. Use traffic profile ftth\_hsi.

```
huawei(config)#service-port vlan 100 gpon 0/1/0 ont 1 gemport 14 multi-
service
user-vlan untagged tag-transform add-double inner-vlan 1001 inbound
traffic-table
    name ftth_hsi outbound traffic-table name ftth_hsi
huawei(config)#service-port vlan 100 gpon 0/1/0 ont 2 gemport 14 multi-
service
user-vlan untagged tag-transform add-double inner-vlan 1002 inbound
traffic-table
    name ftth_hsi outbound traffic-table name ftth_hsi
```

3. Perform this step in the bridging ONT + HG (double-tagged VLAN) scenario.

Table 1-5 Scenario plan

| Scenario   | VLAN Plan                                                                                                    | VLAN Translation Policy                                                                                                    |
|------------|----------------------------------------------------------------------------------------------------|----------------------------------------------------------------------------------------------------|
| Scenario 1 | <ul> <li>Double-tagged<br/>VLAN</li> <li>S-VLAN ID: 100</li> <li>S-VLAN type:<br/>smart</li> <li>S-VLAN<br/>attribute:<br/>stacking</li> <li>C-VLAN ID:<br/>1001-1002</li> <li>U-VLAN ID: 45</li> </ul> | The upstream packets sent from the<br>HG carry user-VLANs and the<br>ONT transparently transmits them.<br>OLT: The OLT performs VLAN<br>translation: U<->S+C. The C-<br>VLAN of every ONT differs from<br>each other. |

| Scenario   | VLAN Plan                                                                                                    | VLAN Translation Policy                                                                                                    |
|------------|----------------------------------------------------------------------------------------------------|----------------------------------------------------------------------------------------------------|
| Scenario 2 | <ul> <li>Double-tagged<br/>VLAN</li> <li>SVLAN: 100</li> <li>SVLAN type:<br/>smart</li> <li>SVLAN<br/>attribute:<br/>stacking</li> <li>CVLAN ID:<br/>1001-1002</li> <li>ULAN: untagged</li> </ul> | The upstream packets sent from the<br>HG do not carry any VLAN tag and<br>the ONT transparently transmits<br>them.<br>OLT: The OLT adds two VLAN<br>tags (S+C) to the packets. The C-<br>VLAN of every ONT differs from<br>each other. |

- Scenario 1:

Configure the mapping between a GEM port and a VLAN. The service flow of user-side VLAN 45 is mapped to GEM port 14 in the ONT line profile.

### 

Here, the user-side VLAN is the VLAN carried by packets sent from HG to ONT, namely, U-VLAN.

```
huawei(config)#ont-lineprofile gpon profile-name ftth
huawei(config-gpon-lineprofile-1)#gem mapping 14 0 vlan 45
huawei(config-gpon-lineprofile-1)#commit
huawei(config-gpon-lineprofile-1)#quit
```

Configure the VLAN of the Ethernet port on the ONT. add Ethernet port 1 to VLAN 45 in the ONT service profile.

```
huawei(config)#ont-srvprofile gpon profile-name ftth
huawei(config-gpon-srvprofile-1)#port vlan eth 1 45
huawei(config-gpon-srvprofile-1)#commit
```

Create an Internet access service VLAN and add an upstream port to it. Add upstream port 0/19/0 to VLAN 100.

huawei(config)#vlan 100 smart huawei(config)#vlan attrib 100 stacking huawei(config)#port vlan 100 0/19 0

Create Internet access service flows. Set S-VLAN ID to 100 and GEM port ID to 14. Use traffic profile ftth\_hsi.

huawei(config)#service-port vlan 100 gpon 0/1/0 ont 1 gemport 14 multiservice user-vlan 45 tag-transform translate-and-add inner-vlan 1001 inbound traffic-table name ftth\_hsi outbound traffic-table name ftth\_hsi huawei(config)#service-port vlan 100 gpon 0/1/0 ont 2 gemport 14 multiservice user-vlan 45 tag-transform translate-and-add inner-vlan 1002 inbound traffic-table

name ftth hsi outbound traffic-table name ftth hsi

- Scenario 2:

Configure the mapping between a GEM port and an Ethernet port on the ONT. Map the service flow of Ethernet port 1 to GEM port 14 in the ONT line profile.

huawei(config)#ont-lineprofile gpon profile-name ftth
huawei(config-gpon-lineprofile-1)#mapping mode port
```
huawei(config-gpon-lineprofile-1)#gem mapping 14 0 eth 1
huawei(config-gpon-lineprofile-1)#commit
huawei(config-gpon-lineprofile-1)#quit
```

Configure the ONT packet processing mode. If the ONT is connected to the HG through Ethernet port 1, In the ONT service profile, set the packet transmission mode to TAG transparent transmission for Ethernet port 1.

```
huawei(config)#ont-srvprofile gpon profile-name ftth
huawei(config-gpon-srvprofile-1)#port vlan eth 1 transparent
huawei(config-gpon-srvprofile-1)#commit
huawei(config-gpon-srvprofile-1)#quit
```

Create an Internet access service VLAN and add an upstream port to it. Add upstream port 0/19/0 to VLAN 100.

huawei(config)#vlan 100 smart huawei(config)#vlan attrib 100 stacking huawei(config)#port vlan 100 0/19 0

Create service flows. Set S-VLAN ID to 100 and GEM port ID to 14. Use traffic profile ftth hsi.

huawei(config)#service-port vlan 100 gpon 0/1/0 ont 1 gemport 14 multiservice user-vlan untagged tag-transform add-double inner-vlan 1001 inbound traffic-table name ftth\_hsi outbound traffic-table name ftth\_hsi huawei(config)#service-port vlan 100 gpon 0/1/0 ont 2 gemport 14 multiservice user-vlan untagged tag-transform add-double inner-vlan 1002 inbound traffic-table name ftth\_hsi outbound traffic-table name ftth\_hsi

4. Save the data.

huawei(config)#save

Configure the ONT.

The Layer 2 Internet access service requires no configuration on the ONT.

----End

# Configuring the H.248-based Voice Service (on a Web Page or the U2000)

The OLT is connected to the remote ONT through a GPON port to provide users with the IPbased high-quality and low-cost VoIP service.

### Prerequisite

- The interface data and PSTN user data corresponding to the MG interface have been configured on the MGC.
- The OLT has been connected to the MGC. The OLT can ping the IP address of the MGC server successfully.
- The ONT has been added to the OLT. For details, see Adding an ONT to an OLT.
- Different voice services require different ONT software versions. Before the configuration, ensure that the current ONT software version supports H.248. For details, see relevant ONT manuals.

# Context

#### Table 1-6 Data Plan

| Item                | Data                                                                            |
|---------------------|---------------------------------------------------------------------------------|
| ONT line profile    | Profile name: ftth<br>T-CONT ID: 4<br>GEM port ID: 12                           |
| ONT service profile | Profile name: ftth<br>ONT port capability set: adaptive                         |
| Networking data     | IP address of the MGC server: 200.200.200/24<br>Port ID of the MGC server: 2944 |

## Procedure

- Configure the OLT.
  - 1. Configure a traffic profile.

Run the **display traffic table ip** command to query the existing traffic profiles in the system. If the existing traffic profiles in the system do not meet the requirements, run the **traffic table ip** command to add a traffic profile.

Set the profile name to **ftth\_voip** and do not limit the upstream and downstream rates. Set the priority to **5** and packets are scheduled according to the priority carried. huawei(config)#traffic table ip name ftth\_voip cir off priority 5 prioritypolicy local-setting

2. Perform this step in the bridging ONT (single VLAN tag) scenario.

| Scenario     | VLAN Plan                                                                                                    | VLAN Translation Policy                                       |
|--------------|----------------------------------------------------------------------------------------------------|---------------------------------------------------------------|
| Bridging ONT | <ul> <li>Single VLAN tag</li> <li>VLAN ID: 300</li> <li>VLAN type: smart</li> <li>VLAN attribute: common</li> </ul> | ONT: provides the VoIP<br>service and uses the same<br>SVLAN. |

Configure the mapping relationship between a GEM port and a VLAN. The service flow of user VLAN 300 is mapped to GEM port 12 in the ONT line profile.

```
huawei(config)#ont-lineprofile gpon profile-name ftth
huawei(config-gpon-lineprofile-1)#gem mapping 12 2 vlan 300
huawei(config-gpon-lineprofile-1)#commit
huawei(config-gpon-lineprofile-1)#quit
```

Create a service VLAN and add an upstream port to it. Add upstream port 0/19/0 to VLAN 300.

huawei(config)#**vlan 300 smart** huawei(config)#**port vlan 300 0/19 0** 

Create service flows. Set the service VLAN to 300, GEM port ID to 12, and user VLAN to 300, and use traffic profile **ftth\_voip**.

huawei(config)#service-port vlan 300 gpon 0/1/0 ont 1 gemport 12 multiservice user-vlan 300 inbound traffic-table name ftth\_voip outbound traffic-table name ftth\_voip huawei(config)#service-port vlan 300 gpon 0/1/0 ont 2 gemport 12 multiservice user-vlan 300 inbound traffic-table name ftth\_voip outbound traffic-table name ftth\_voip

3. Perform this step in the bridging ONT (double VLAN tags) scenario.

 Table 1-8 Data plan

| Scenario     | VLAN Plan                                                                                                    | VLAN Translation Policy                                                                                                    |  |  |
|--------------|----------------------------------------------------------------------------------------------------|----------------------------------------------------------------------------------------------------|--|--|
| Bridging ONT | <ul> <li>Double VLAN tags</li> <li>SVLAN ID: 300</li> <li>SVLAN type: smart</li> <li>SVLAN attribute:<br/>stacking</li> <li>CVLAN ID: 3001</li> </ul> | ONT: provides the VoIP<br>service and uses the same<br>CVLAN. A CVLAN<br>identifies a VoIP service.<br>OLT: implements VLAN<br>translation: C<->S+C. |  |  |

Configure the mapping relationship between a GEM port and a VLAN. The service flow of user VLAN 3001 is mapped to GEM port 12 in the ONT line profile.

```
huawei(config)#ont-lineprofile gpon profile-name ftth
huawei(config-gpon-lineprofile-1)#gem mapping 12 2 vlan 3001
huawei(config-gpon-lineprofile-1)#commit
huawei(config-gpon-lineprofile-1)#quit
```

Create a service VLAN and add an upstream port to it. Add upstream port 0/19/0 to VLAN 300.

huawei(config)#vlan 300 smart huawei(config)#vlan attrib 300 stacking huawei(config)#port vlan 300 0/19 0

Create service flows. Set the service VLAN to 300, GEM port ID to 12, and user VLAN to 3001, and use traffic profile **ftth voip**.

huawei(config)#service-port vlan 300 gpon 0/1/0 ont 1 gemport 12 multiservice user-vlan 3001 tag-transform default inbound traffic-table name ftth\_voip outboun d traffic-table name ftth\_voip huawei(config)#service-port vlan 300 gpon 0/1/0 ont 2 gemport 12 multiservice user-vlan 3001 tag-transform default inbound traffic-table name ftth voip

```
outboun
d traffic-table name ftth_voip
```

4. Perform this step in the bridging ONT+HGW (single VLAN tag) scenario.

#### Table 1-9 Data plan

| Scenario            | VLAN Plan                                                                                                    | VLAN Translation Policy                                                                                                    |  |
|---------------------|----------------------------------------------------------------------------------------------------|----------------------------------------------------------------------------------------------------|--|
| Bridging ONT<br>+HG | <ul> <li>Single VLAN tag</li> <li>VLAN ID: 300</li> <li>VLAN type: smart</li> <li>VLAN attribute: common</li> <li>UVLAN ID: 45</li> </ul> | ONT: Upstream packets of<br>the HGW carry the user<br>VLAN and the ONT<br>transparently transmits the<br>packets.<br>OLT: implements VLAN<br>translation: U<->S. |  |

Configure the mapping relationship between a GEM port and a VLAN. The service flow of user VLAN 45 is mapped to GEM port 12 in the ONT line profile.

#### 

The user VLAN is the VLAN in the packets sent from the HG to the ONT, that is, the UVLAN.

```
huawei(config)#ont-lineprofile gpon profile-name ftth
huawei(config-gpon-lineprofile-1)#gem mapping 12 2 vlan 45
huawei(config-gpon-lineprofile-1)#commit
huawei(config-gpon-lineprofile-1)#quit
```

Configure the VLAN of the Ethernet port on the ONT. If the ONT is connected to the HG through Ethernet port 1, add Ethernet port 1 to VLAN 45 in the ONT service profile.

```
huawei(config)#ont-srvprofile gpon profile-name ftth
huawei(config-gpon-srvprofile-1)#port vlan eth 1 45
huawei(config-gpon-srvprofile-1)#commit
huawei(config-gpon-srvprofile-1)#quit
```

Create a service VLAN and add an upstream port to it. Add upstream port 0/19/0 to VLAN 300.

```
huawei(config)#vlan 300 smart
huawei(config)#port vlan 300 0/19 0
```

Create service flows. Set the service VLAN to 300, GEM port ID to 12, and user VLAN to 45, and use traffic profile **ftth\_voip**.

```
huawei(config)#service-port vlan 300 gpon 0/1/0 ont 1 gemport 12 multi-
service
  user-vlan 45 inbound traffic-table name ftth_voip outbound traffic-table
name
ftth_voip
huawei(config)#service-port vlan 300 gpon 0/1/0 ont 2 gemport 12 multi-
service
  user-vlan 45 inbound traffic-table name ftth_voip outbound traffic-table
name
ftth_voip
```

5. Perform this step in the bridging ONT+HGW (double VLAN tags) scenario.

| Labic 1-10 Data plan |
|----------------------|
|----------------------|

| Scenario            | VLAN Plan                                                                                                    | VLAN Translation Policy                                                                                                    |  |  |
|---------------------|----------------------------------------------------------------------------------------------------|----------------------------------------------------------------------------------------------------|--|--|
| Bridging ONT<br>+HG | <ul> <li>Double VLAN tags</li> <li>SVLAN ID: 300</li> <li>SVLAN type: smart</li> <li>SVLAN attribute:<br/>stacking</li> <li>UVLAN ID: 45</li> <li>CVLAN ID: 3001</li> </ul> | ONT: Upstream packets of<br>the HGW carry the user<br>VLAN and the ONT<br>transparently transmits the<br>packets.<br>OLT: implements VLAN<br>translation: U<->S+C. |  |  |

Configure the mapping relationship between a GEM port and a VLAN. The service flow of user VLAN 45 is mapped to GEM port 12 in the ONT line profile.

#### 

The user VLAN is the VLAN in the packets sent from the HG to the ONT, that is, the UVLAN.

```
huawei(config)#ont-lineprofile gpon profile-name ftth
huawei(config-gpon-lineprofile-1)#gem mapping 12 2 vlan 45
huawei(config-gpon-lineprofile-1)#commit
huawei(config-gpon-lineprofile-1)#quit
```

Configure the VLAN of the Ethernet port on the ONT. If the ONT is connected to the HG through Ethernet port 1, add Ethernet port 1 to VLAN 45 in the ONT service profile.

```
huawei(config)#ont-srvprofile gpon profile-name ftth
huawei(config-gpon-srvprofile-1)#port vlan eth 1 45
huawei(config-gpon-srvprofile-1)#commit
huawei(config-gpon-srvprofile-1)#quit
```

Create a service VLAN and add an upstream port to it. Add upstream port 0/19/0 to VLAN 300.

huawei(config)#vlan 300 smart huawei(config)#vlan attrib 300 stacking huawei(config)#port vlan 300 0/19 0

Create service flows. Set the service VLAN to 300, GEM port ID to 12, user VLAN to 45, and CVLAN to 3001. Use traffic profile **ftth voip**.

```
huawei(config)#service-port vlan 300 gpon 0/1/0 ont 1 gemport 12 multi-
service
user-vlan 45 tag-transform translate-and-add inner-vlan 3001 inbound
traffic-table
    name ftth_voip outbound traffic-table name ftth_voip
huawei(config)#service-port vlan 300 gpon 0/1/0 ont 2 gemport 12 multi-
service
user-vlan 45 tag-transform translate-and-add inner-vlan 3001 inbound
traffic-table
    name ftth_voip outbound traffic-table name ftth_voip
```

6. Enable the ARP proxy function.

Voice media streams for different users of the same SVLAN fail to interchange because the service ports of the smart VLAN are isolated from each other. Therefore, the ARP proxy function needs to be enabled on the OLT.

huawei(config)#arp proxy enable
huawei(config)#interface vlanif 300

huawei(config-if-vlanif300)#arp proxy enable
huawei(config-if-vlanif300)#quit

7. Save the data.

huawei(config)#**save** 

- Configure the ONT on the Web page.
  - 1. Log in to the Web configuration window.
    - a. Configure the IP address of the PC network adapter to be in the same network segment with the IP address of the local maintenance Ethernet port on the ONT (default: 192.168.100.1).
    - b. Open the Web browser, and enter the IP address of the local maintenance Ethernet port on the ONT. In the login window, enter the user name (default: telecomadmin) and password (default: admintelecom) of the administrator. After the password is authenticated, the Web configuration window is displayed.
  - 2. Configure parameters for the voice WAN interface.
    - a. Choose WAN > WAN Configuration.
    - b. In the right pane, click **New**. In the dialog box that is displayed, set the parameters as follows:
      - Select Enable WAN Connection to enable the new WAN connection.
      - Set Service List to VOIP.
      - Set Mode to Route WAN.
      - Set VLAN ID to 300.
      - Set 802.1p to 5.
      - Set IP Acquisition Mode to DHCP.

Figure 1-3 shows the parameter settings.

Figure 1-3 Parameter settings on the Web page for the voice WAN interface

|                      |                 |                                                      |                                 | New Delete            |  |
|----------------------|-----------------|------------------------------------------------------|---------------------------------|-----------------------|--|
|                      | Connection Name |                                                      | VLAN/Priority                   | Protocol Type         |  |
|                      | 1_VOIP          | _R_VID_1001                                          | 1001/0                          | IPv4                  |  |
|                      |                 |                                                      |                                 |                       |  |
|                      |                 |                                                      |                                 |                       |  |
| Basic Inf            | ormation        |                                                      |                                 |                       |  |
| Enable \             | Wan Connection: |                                                      |                                 |                       |  |
| Encapsi              | ulation Mode:   | ⊙ IPoE ○ PPPoE                                       |                                 |                       |  |
| Protocol             | Туре:           | IPv4                                                 | ·                               |                       |  |
| Mode:                |                 | Route WAN                                            | ·                               |                       |  |
| Service              | List:           | VOIP                                                 |                                 |                       |  |
| Enable \             | VLAN:           |                                                      |                                 |                       |  |
| VLAN ID              | :               | 300                                                  | *(1-4094)                       |                       |  |
| 802.1p:              |                 | 5                                                    | •                               |                       |  |
| IP Acquisition Mode: |                 | ◯ Static <ul> <li>O DHCP</li> <li>O PPPoE</li> </ul> |                                 |                       |  |
| Vendor I             | D:              |                                                      | (The vendor ID must be 0 - 63 c | haracters in length.) |  |
|                      | Apply           | Cancel                                               |                                 |                       |  |

- c. Click Apply.
- 3. Configure parameters for the H.248-based voice interface.
  - a. Choose Voice > VoIP Basic Configuration.
  - b. In the right pane, configure the parameters as follows:
    - Set Primary MGC Address to 200.200.200.
    - Set MID Format to DomainName and MG Domain to huawei.com.
    - Set Signaling Port to 1\_VOIP\_R\_VID\_300.
    - Set Region to CN-China.

Figure 1-4 shows the parameter settings.

#### Figure 1-4 Parameter settings on the Web page for the H.248-based voice interface

#### Interface Basic Parameters On this page, you can set the basic parameters for the voice interface. Primary MGC Address: 200.200.200.200 \*(IP or Domain) 2944 Primary MGC Port: \*(0-65535) Standby MGC Address: (IP or Domain) 2944 Standby MGC Port: (0-65535)huawei.com MG Domain: 2944 Local Port: \*(0-65535) Device Name: MID Format: DomainName • Min • Digitmap Match Mode: Digitmap Auto Match Enable: 0 RTP TID Prefix: Start Number of RTP TID: 0 Width of RTP TID Number: 6 2\_VOIP\_R\_VID\_300 💌 (Select the name of the WAN that w Signaling Port: messages.) (Select the name of the WAN that w Media Port: media port name is same with signaling port name when it is Region: CN - China • Apply Cancel

- c. Click Apply.
- 4. Configure parameters for H.248-based voice users.

- a. Choose Voice > VoIP Basic Configuration.
- b. In the right pane, click **New**. In the dialog box that is displayed, set the parameters for user 1 as follows:
  - Select Enable Line Name.
  - Set Line Name to A0.
  - Set Associated POTS to 1.
  - Click Apply.

In the right pane, click **New** to add voice user 2, and set the parameters for voice user 2 as follows:

- Select Enable Line Name.
- Set Line Name to A1.
- Set Associated POTS to 2.
- Click Apply.

Figure 1-5 shows the parameter settings.

Figure 1-5 Parameter settings on the Web page for H.248-based voice users

| On this page, you can set the basic parameters for the voice users. |   |              |           |   |                 |  |
|---------------------------------------------------------------------|---|--------------|-----------|---|-----------------|--|
|                                                                     |   |              |           |   | New Delete      |  |
|                                                                     |   | Sequence     | Line Name |   | Associated POTS |  |
|                                                                     | 1 |              | AO        | 1 |                 |  |
|                                                                     | 2 |              | A1        | 2 |                 |  |
| Enable Line Name:                                                   |   |              |           |   |                 |  |
| Line Name:                                                          |   | A0           | *         |   |                 |  |
| Associated POTS:                                                    |   | 1 💌          |           |   |                 |  |
|                                                                     |   | Apply Cancel |           |   |                 |  |

- c. Click Apply.
- 5. (Optional) Configure routes.

You need to configure routes when the IP address of the ONT and that of the voice server are in different network segments.

- a. Choose **Route** > **Default Route Configuration**.
- b. Select Enable Default Route and set WAN Name to 1\_VOIP\_R\_VID\_300.
   Figure 1-6 shows the parameter settings.

#### Figure 1-6 Route parameter settings

| R                                                  | Route ≻ Default Route Configuration |                  |  |  |  |
|----------------------------------------------------|-------------------------------------|------------------|--|--|--|
| On this page, you can configure the default route. |                                     |                  |  |  |  |
|                                                    | Enable Default Route:               |                  |  |  |  |
|                                                    | WAN Name:                           | 2_VOIP_R_VID_300 |  |  |  |
|                                                    |                                     | Apply Cancel     |  |  |  |

- c. Click Apply.
- 6. Restart the voice service and check the voice user status.
  - a. Choose Status > VoIP Information. In the right pane, click Restart VoIP.
  - b. Choose Status > VoIP Information. In the right pane, User Status is Up.
     Figure 1-7 shows the user status.

#### Figure 1-7 Registration status of voice users

| Status > VoIP Information                                   |           |                  |                 |             |             |                  |  |
|-------------------------------------------------------------|-----------|------------------|-----------------|-------------|-------------|------------------|--|
| On this page, you can query the voice user list and status. |           |                  |                 |             |             |                  |  |
| Sequence                                                    | Line Name | Telephone Number | Associated POTS | User Status | Call Status | Interface Status |  |
| 1 A0 1 Up Idle                                              |           |                  |                 |             |             |                  |  |
| 2 A1 2 Up Idle                                              |           |                  |                 |             |             |                  |  |
| To restart the VoIP service, click "Restart VoIP".          |           |                  |                 |             |             |                  |  |
| Restart VolP                                                |           |                  |                 |             |             |                  |  |

- Configure the ONT on the U2000.
  - 1. Log in to the U2000 and enable the FTP service.
  - 2. Add an ONT general VAS configuration profile.

#### 

The window for configuring ONT value-added service (VAS) profiles varies with ONT versions, but the parameter configuration is the same. For details, see relevant ONT manuals.

- a. Choose **Configuration** > **Access Profile Management** from the main menu. In the window that is displayed, choose **PON Profile** > **ONT VAS Profile** from the navigation tree.
- b. Click the General ONT VAS Profile tab.
- c. Right-click in the information list and choose Add from the shortcut menu.
- d. In the dialog box that is displayed, set the parameters.
  - Name: HG8240

- Choose General Para > WAN Device > WAN Interface 1 > WAN Connection from the navigation tree. Right-click WAN Connection and choose Add IP Connection from the shortcut menu. Select WAN IP Connection 1 and configure the following parameters:
  - WAN Enable: Enable
  - Connection Type: *Routed*
  - VLAN ID: 300
  - Priority: 5
- Choose General Para > Services > Voice Service > Voice Service 1 > Interface Configuration > Interface 1 from the navigation tree and configure the following parameters:
  - Signaling Protocol: H248
  - Associate WAN Interface: WAN1
- Choose General Para > Services > Voice Service > Voice Service 1 > Interface Configuration > Interface 1 > H248 from the navigation tree and configure the following parameters:
  - Primary MGC: 200.200.200
  - MID Format: Domain Name
- Choose General Para > Services > Voice Service > Voice Service 1 > Interface Configuration > Interface 1 > User from the navigation tree and select the User node.
  - Click User 1. Set User Enabled to Enabled and Interface ID to 1, indicating that the TEL1 port on the ONT is bound.
  - Click User 2. Set User Enabled to Enabled and Interface ID to 2, indicating that the TEL2 port on the ONT is bound.
- Choose General Para > Services > Voice Service > Voice Service 1 > Physical Interface from the navigation tree. Right-click Physical Interface and choose Add Physical Interface.
- e. Click Next.
- f. In the dialog box that is displayed, set vendor ID to HWTC, Terminal Type to HG8240, and Version to V1R002C06-V1R002Czz. Then click Add.
- g. In the dialog box that is displayed, set the parameters.
  - Choose HG8240 Config Info > Services > Voice Service > Voice Service
     1 > Interface Configuration > Interface 1 from the navigation tree. Set
     Region to China.
  - Choose HG8240 Config Info > WAN Device > WAN Device 1 > WAN Connection > WAN Connection 1 from the navigation tree. Set WAN Interface Name to ONT-VOIP, NATEnabled to Enable, and Service Type to VOIP.
- h. Click Finish.
- 3. Bind a general VAS profile and configure VAS services.
  - a. Choose GPON > GPON Management from the navigation tree.
  - b. On the **GPON ONU** tab, enter the search criteria or click ≥ to query the GPON ONU records.

- c. Right-click the ONT record with **Frame** being **0**, **Slot** being **2**, **Port** being **1**, and **ONU ID** being **0** in the list and choose **Bind General VAS Profile** from the shortcut menu.
- d. In the dialog box that is displayed, select the VAS profile with **Profile Name** being **HG8245** and click **OK**.
- e. Right-click the ONT record and choose **Configure Value-Added Service** from the shortcut menu.
- f. In the dialog box that is displayed, click the **Basic Parameters** tab. Select **Voice Service** and set **MG Domain name** to **32303131B39FD641**.
- g. Click OK.
- 4. Click **OK**. In the dialog box that is displayed, click **OK**. The configuration takes effect after the device automatically restarts.

----End

# Configuring the SIP-based Voice Service (on a Web Page or the U2000)

The OLT is connected to the remote ONT through a GPON port to provide users with the IPbased high-quality and low-cost VoIP service.

# Prerequisite

- The SIP interface data and PSTN user data corresponding to the MG interface have been configured on the SIP server.
- The connection between the OLT and the SIP server is set up. The OLT can ping the IP address of the SIP server successfully.
- The ONT has been added to the OLT. For details, see Adding an ONT to an OLT.
- Different voice services require different ONT software versions. Before the configuration, ensure that the current ONT software version supports SIP. For details, see relevant ONT manuals.

### Data Plan

#### Table 1-11 Data plan

| Item                | Data                                             |
|---------------------|--------------------------------------------------|
| ONT line profile    | Profile name: ftth                               |
|                     | T-CONT ID: 4                                     |
|                     | GEM port ID: 12                                  |
| ONT service profile | Profile name: ftth                               |
|                     | ONT port capability set: adaptive                |
| Voice parameter     | IP address of the SIP server: 200.200.200.200/24 |
|                     | Port ID of the SIP server: 5060                  |
|                     | Home domain name: huawei.com                     |
|                     | User phone number 1: 77730010                    |
|                     | User phone number 2: 77730020                    |

### Procedure

- Configure the OLT.
  - 1. Configure a traffic profile.

Run the **display traffic table ip** command to query the existing traffic profiles in the system. If the existing traffic profiles in the system do not meet the requirements, run the **traffic table ip** command to add a traffic profile.

Set the profile name to **ftth\_voip** and do not limit the upstream and downstream rates. Set the priority to **5** and packets are scheduled according to the priority carried. huawei(config)#traffic table ip name ftth\_voip cir off priority 5 prioritypolicy local-setting

2. Perform this step in the bridging ONT (single VLAN tag) scenario.

Table 1-12 Data plan

| Scenario     | VLAN Plan                                                                                                    | VLAN Translation Policy                                       |
|--------------|----------------------------------------------------------------------------------------------------|---------------------------------------------------------------|
| Bridging ONT | <ul> <li>Single VLAN tag</li> <li>VLAN ID: 300</li> <li>VLAN type: smart</li> <li>VLAN attribute: common</li> </ul> | ONT: provides the VoIP<br>service and uses the same<br>SVLAN. |

Configure the mapping relationship between a GEM port and a VLAN. The service flow of user VLAN 300 is mapped to GEM port 12 in the ONT line profile.

```
huawei(config)#ont-lineprofile gpon profile-name ftth
huawei(config-gpon-lineprofile-1)#gem mapping 12 2 vlan 300
huawei(config-gpon-lineprofile-1)#commit
huawei(config-gpon-lineprofile-1)#quit
```

Create a service VLAN and add an upstream port to it. Add upstream port 0/19/0 to VLAN 300.

huawei(config)#**vlan 300 smart** huawei(config)#**port vlan 300 0/19 0** 

Create service flows. Set the service VLAN to 300, GEM port ID to 12, and user VLAN to 300, and use traffic profile **ftth\_voip**.

huawei(config)#service-port vlan 300 gpon 0/1/0 ont 1 gemport 12 multiservice user-vlan 300 inbound traffic-table name ftth\_voip outbound traffic-table name ftth\_voip huawei(config)#service-port vlan 300 gpon 0/1/0 ont 2 gemport 12 multiservice user-vlan 300 inbound traffic-table name ftth\_voip outbound traffic-table name ftth\_voip

3. Perform this step in the **bridging ONT (double VLAN tags)** scenario.

| Г | a h | ما  | 1 12 | Data | nlan |
|---|-----|-----|------|------|------|
| • | aD  | IC. | 1-13 | Data | pian |

| Scenario     | VLAN Plan                                                                                                    | VLAN Translation Policy                                                                                                    |
|--------------|----------------------------------------------------------------------------------------------------|----------------------------------------------------------------------------------------------------|
| Bridging ONT | <ul> <li>Double VLAN tags</li> <li>SVLAN ID: 300</li> <li>SVLAN type: smart</li> <li>SVLAN attribute:<br/>stacking</li> <li>CVLAN ID: 3001</li> </ul> | ONT: provides the VoIP<br>service and uses the same<br>CVLAN. A CVLAN<br>identifies a VoIP service.<br>OLT: implements VLAN<br>translation: C<->S+C. |

Configure the mapping relationship between a GEM port and a VLAN. The service flow of user VLAN 3001 is mapped to GEM port 12 in the ONT line profile.

```
huawei(config)#ont-lineprofile gpon profile-name ftth
huawei(config-gpon-lineprofile-1)#gem mapping 12 2 vlan 3001
huawei(config-gpon-lineprofile-1)#commit
huawei(config-gpon-lineprofile-1)#quit
```

Create a service VLAN and add an upstream port to it. Add upstream port 0/19/0 to VLAN 300.

huawei(config)#vlan 300 smart
huawei(config)#vlan attrib 300 stacking
huawei(config)#port vlan 300 0/19 0

Create service flows. Set the service VLAN to 300, GEM port ID to 12, and user VLAN to 3001, and use traffic profile **ftth\_voip**.

```
huawei(config)#service-port vlan 300 gpon 0/1/0 ont 1 gemport 12 multi-
service
user-vlan 3001 tag-transform default inbound traffic-table name ftth_voip
outboun
d traffic-table name ftth_voip
huawei(config)#service-port vlan 300 gpon 0/1/0 ont 2 gemport 12 multi-
service
user-vlan 3001 tag-transform default inbound traffic-table name ftth_voip
outboun
d traffic-table name ftth_voip
```

4. Perform this step in the bridging ONT+HGW (single VLAN tag) scenario.

| Table  | 1-14 | Data | plan |
|--------|------|------|------|
| I abit |      | Dutu | pium |

| Scenario            | VLAN Plan                                                                                                    | VLAN Translation Policy                                                                                                    |
|---------------------|----------------------------------------------------------------------------------------------------|----------------------------------------------------------------------------------------------------|
| Bridging ONT<br>+HG | <ul> <li>Single VLAN tag</li> <li>VLAN ID: 300</li> <li>VLAN type: smart</li> <li>VLAN attribute: common</li> <li>UVLAN ID: 45</li> </ul> | ONT: Upstream packets of<br>the HGW carry the user<br>VLAN and the ONT<br>transparently transmits the<br>packets.<br>OLT: implements VLAN<br>translation: U<->S. |

Configure the mapping relationship between a GEM port and a VLAN. The service flow of user VLAN 45 is mapped to GEM port 12 in the ONT line profile.

#### 

The user VLAN is the VLAN in the packets sent from the HG to the ONT, that is, the UVLAN.

```
huawei(config)#ont-lineprofile gpon profile-name ftth
huawei(config-gpon-lineprofile-1)#gem mapping 12 2 vlan 45
huawei(config-gpon-lineprofile-1)#commit
huawei(config-gpon-lineprofile-1)#quit
```

Configure the VLAN of the Ethernet port on the ONT. If the ONT is connected to the HG through Ethernet port 1, add Ethernet port 1 to VLAN 45 in the ONT service profile.

```
huawei(config)#ont-srvprofile gpon profile-name ftth
huawei(config-gpon-srvprofile-1)#port vlan eth 1 45
huawei(config-gpon-srvprofile-1)#commit
huawei(config-gpon-srvprofile-1)#quit
```

Create a service VLAN and add an upstream port to it. Add upstream port 0/19/0 to VLAN 300.

```
huawei(config)#vlan 300 smart
huawei(config)#port vlan 300 0/19 0
```

Create service flows. Set the service VLAN to 300, GEM port ID to 12, and user VLAN to 45, and use traffic profile **ftth\_voip**.

huawei(config)#service-port vlan 300 gpon 0/1/0 ont 1 gemport 12 multiservice

user-vlan 45 inbound traffic-table name ftth\_voip outbound traffic-table
name
ftth voip

huawei (config) #service-port vlan 300 gpon 0/1/0 ont 2 gemport 12 multiservice

user-vlan 45 inbound traffic-table name ftth\_voip outbound traffic-table
name
ftth\_voip

5. Perform this step in the bridging ONT+HGW (double VLAN tags) scenario.

| Table 1-15 | Data | plan |
|------------|------|------|
|------------|------|------|

| Scenario            | VLAN Plan                                                                                                    | VLAN Translation Policy                                                                                                    |
|---------------------|----------------------------------------------------------------------------------------------------|----------------------------------------------------------------------------------------------------|
| Bridging ONT<br>+HG | <ul> <li>Double VLAN tags</li> <li>SVLAN ID: 300</li> <li>SVLAN type: smart</li> <li>SVLAN attribute:<br/>stacking</li> <li>UVLAN ID: 45</li> <li>CVLAN ID: 3001</li> </ul> | ONT: Upstream packets of<br>the HGW carry the user<br>VLAN and the ONT<br>transparently transmits the<br>packets.<br>OLT: implements VLAN<br>translation: U<->S+C. |

Configure the mapping relationship between a GEM port and a VLAN. The service flow of user VLAN 45 is mapped to GEM port 12 in the ONT line profile.

#### 

The user VLAN is the VLAN in the packets sent from the HG to the ONT, that is, the UVLAN.

```
huawei(config)#ont-lineprofile gpon profile-name ftth
huawei(config-gpon-lineprofile-1)#gem mapping 12 2 vlan 45
huawei(config-gpon-lineprofile-1)#commit
huawei(config-gpon-lineprofile-1)#quit
```

Configure the VLAN of the Ethernet port on the ONT. If the ONT is connected to the HG through Ethernet port 1, add Ethernet port 1 to VLAN 45 in the ONT service profile.

```
huawei(config)#ont-srvprofile gpon profile-name ftth
huawei(config-gpon-srvprofile-1)#port vlan eth 1 45
huawei(config-gpon-srvprofile-1)#commit
huawei(config-gpon-srvprofile-1)#quit
```

Create a service VLAN and add an upstream port to it. Add upstream port 0/19/0 to VLAN 300.

huawei(config)#vlan 300 smart
huawei(config)#vlan attrib 300 stacking
huawei(config)#port vlan 300 0/19 0

Create service flows. Set the service VLAN to 300, GEM port ID to 12, user VLAN to 45, and CVLAN to 3001. Use traffic profile **ftth voip**.

huawei(config)#service-port vlan 300 gpon 0/1/0 ont 1 gemport 12 multiservice user-vlan 45 tag-transform translate-and-add inner-vlan 3001 inbound traffic-table name ftth\_voip outbound traffic-table name ftth\_voip huawei(config)#service-port vlan 300 gpon 0/1/0 ont 2 gemport 12 multiservice user-vlan 45 tag-transform translate-and-add inner-vlan 3001 inbound traffic-table name ftth voip outbound traffic-table name ftth voip

6. Enable the ARP proxy function.

Voice media streams for different users of the same SVLAN fail to interchange because the service ports of the smart VLAN are isolated from each other. Therefore, the ARP proxy function needs to be enabled on the OLT.

```
huawei(config)#arp proxy enable
huawei(config)#interface vlanif 300
huawei(config-if-vlanif300)#arp proxy enable
huawei(config-if-vlanif300)#quit
```

7. Save the data.

huawei(config)#**save** 

- Configure the ONT on the Web page.
  - 1. Log in to the Web configuration window.
    - a. Configure the IP address of the PC network adapter to be in the same network segment with the IP address of the local maintenance Ethernet port on the ONT (default: 192.168.100.1).
    - b. Open the Web browser, and enter the IP address of the local maintenance Ethernet port on the ONT. In the login window, enter the user name (default: telecomadmin) and password (default: admintelecom) of the administrator. After the password is authenticated, the Web configuration window is displayed.
  - 2. Configure parameters for the voice WAN interface.
    - a. Choose WAN > WAN Configuration.
    - b. In the right pane, click **New**. In the dialog box that is displayed, set the parameters as follows:

- Select Enable WAN Connection to enable the new WAN connection.
- Set Service List to VOIP.
- Set Mode to Route WAN.
- Set VLAN ID to 300.
- Set 802.1p to 5.
- Set IP Acquisition Mode to DHCP.

Figure 1-8 shows the parameter settings.

Figure 1-8 Parameter settings on the Web page for the voice WAN interface

|           |                 |                       |                                 | New Delete             |
|-----------|-----------------|-----------------------|---------------------------------|------------------------|
|           | Conne           | ction Name            | VLAN/Priority                   | Protocol Type          |
|           | 1_VOIP          | _R_VID_1001           | 1001/0                          | IPv4                   |
|           |                 |                       |                                 |                        |
|           |                 |                       |                                 |                        |
| Basic Inf | formation       |                       |                                 |                        |
| Enable    | Wan Connection: |                       |                                 |                        |
| Encaps    | ulation Mode:   | ⊙ IPoE ○ PPPoE        |                                 |                        |
| Protoco   | Гтуре:          | IPv4                  | ·                               |                        |
| Mode:     |                 | Route WAN             | •                               |                        |
| Service   | List:           | VOIP                  | •                               |                        |
| Enable    | VLAN:           |                       |                                 |                        |
| VLAN ID   | ):              | 300                   | *(1-4094)                       |                        |
| 802.1p:   |                 | 5                     | ·                               |                        |
| IP Acqui  | isition Mode:   | ◯ Static ⓒ DHCP ◯ PPP | oE                              |                        |
| Vendor    | ID:             |                       | (The vendor ID must be 0 - 63 o | characters in length.) |
|           | Apply           | Cancel                |                                 |                        |

- c. Click Apply.
- 3. Configure parameters for the SIP-based voice interface.
  - a. Choose Voice > VoIP Basic Configuration.
  - b. In the right pane, configure the parameters as follows:
    - Set Proxy Server Address to 200.200.200.
    - Set Home Domain to huawei.com.
    - Set **Region** to **CN-China**.
    - Set Signaling Port to 1\_VOIP\_R\_VID\_300.

- Standby Server Address must be set if dual-homing is configured.
- If you do not set **Media Port**, the parameter value is the same as **Signaling Port**. The media streams are not isolated from signaling streams. If the upper-layer network requires isolation of media streams from signaling streams, create different service flows for the media streams and signaling streams on the OLT, create different WAN ports on the ONT, and bind the created WAN ports to **Media Port** and **Signaling Port**.

Figure 1-9 shows the parameter settings.

| 8 6                          | 1 8                                                        |                                      |  |
|------------------------------|------------------------------------------------------------|--------------------------------------|--|
| Outbound Proxy Address:      |                                                            | (IP or Domain)                       |  |
| Outbound Proxy Port:         | 5060                                                       | (0-65535)                            |  |
| Standby Outbound Proxy       |                                                            | (IP or Domain)                       |  |
| Address:                     |                                                            | I (ii of Domain)                     |  |
| Standby Outbound Proxy Port: | 5060                                                       | (0-65535)                            |  |
| Primary Proxy Address:       | 200.200.200.200                                            | (IP or Domain)                       |  |
| Primary Proxy Port:          | 5060                                                       | (0-65535)                            |  |
| Standby Proxy Address:       |                                                            | (IP or Domain)                       |  |
| Standby Proxy Port:          | 5060                                                       | (0-65535)                            |  |
| Home Domain:                 | huawei.com                                                 | (IP or Domain)                       |  |
| Local Port:                  | 5060                                                       | *(0-65535)                           |  |
| Digitman:                    | x.S x.#                                                    |                                      |  |
| Eighthap.                    |                                                            | ~                                    |  |
| Digitmap Match Mode:         | Min 💌                                                      |                                      |  |
| Registration Period:         | 600                                                        | (Uint:s)(1~65534)                    |  |
| Region:                      | CN - China                                                 | •                                    |  |
| Signaling Port:              | 2_VOIP_R_VID_300 - (Select the name of the WAN that will c |                                      |  |
| orginaling i ort.            | messages.)                                                 |                                      |  |
| Media Port:                  | 🔽 (Se                                                      | lect the name of the WAN that will c |  |
|                              | media port is same with signaling port when it is empty.)  |                                      |  |
|                              | Apply Cancel                                               |                                      |  |

Figure 1-9 Parameter settings on the Web page for the SIP-based voice interface

- c. Click Apply.
- 4. Configure parameters for the SIP-based voice users.
  - a. Choose Voice > VoIP Basic Configuration.
  - b. In the **User Basic Parameters** window, set parameters for voice user 1 as follows:
    - Select **Enable User** to enable the voice user configuration.
    - Set Register User Name to 77730010.
    - Set Associated POTS to 1.
    - Set Auth User Name to +8675577730010@huawei.com.
    - Set Password to iadtest1.

In the right pane, click **New** to add voice user 2, and set the parameters for voice user 2 as follows:

- Select Enable User to enable the voice user configuration.
- Set Register User Name to 77730020.

- Set Associated POTS to 2.
- Set Auth User Name to +8675577730020@huawei.com.
- Set **Password** to **iadtest2**.

Figure 1-10 shows the parameter settings.

Figure 1-10 Parameter settings on the Web page for SIP-based voice user 2

| User Basic Para                       | Jser Basic Parameters |                                          |                         |                        |               |      |             |
|---------------------------------------|-----------------------|------------------------------------------|-------------------------|------------------------|---------------|------|-------------|
|                                       |                       |                                          |                         |                        |               |      |             |
| On this page                          | , you can set the     | e pas                                    | ic parameters for the v | voice users.           |               |      |             |
|                                       |                       |                                          |                         |                        |               | New  | Delete      |
|                                       | Sequence              |                                          | Register User Name      | Auth User Name         | Password      | Asso | ciated POTS |
|                                       | 1                     |                                          | 77730010                | +8675577730010@huaw    | *******       | 1    |             |
|                                       | •                     |                                          |                         | ei.com                 |               |      |             |
|                                       | 2                     |                                          | 77730020                | +8675577730020@huaw    | *******       | 2    |             |
|                                       | _                     |                                          |                         | ei.com                 |               |      |             |
| Enable User:                          |                       |                                          |                         |                        |               |      |             |
| Register User Name: 77730010          |                       |                                          | (Telphone Number)       |                        |               |      |             |
| Associated POTS: 1                    |                       |                                          |                         |                        |               |      |             |
| Auth User Name: +8675577730010@huawei |                       | /ei.( (The length must be between 0-64.) |                         |                        |               |      |             |
| Password:                             |                       | •••                                      | •••                     | (The length must be be | etween 0-64.) |      |             |
| Apply Cancel                          |                       |                                          |                         |                        |               |      |             |

- c. Click Apply.
- 5. (Optional) Configure routes.

You need to configure routes when the IP address of the ONT and that of the voice server are in different network segments.

- a. Choose **Route** > **Default Route Configuration**.
- b. Select Enable Default Route and set WAN Name to 1\_VOIP\_R\_VID\_300.
   Figure 1-11 shows the parameter settings.

Figure 1-11 Route parameter settings

Route > Default Route Configuration

| On this page, you can configure the default route. |                  |   |  |  |
|----------------------------------------------------|------------------|---|--|--|
| Enable Default Route:                              | V                |   |  |  |
| WAN Name:                                          | 2_VOIP_R_VID_300 | · |  |  |
|                                                    | Apply Cancel     |   |  |  |

- c. Click Apply.
- 6. Restart the voice service and check the voice user status.

- a. Choose **Status** > **VoIP Information**. In the right pane, click **Restart VoIP**.
- b. Choose Status > VoIP Information. In the right pane, User Status is Up.
   Figure 1-12 shows the parameter settings.

### Figure 1-12 Voice service restart

| St | Status > VoIP Information                                   |                             |                 |             |             |
|----|-------------------------------------------------------------|-----------------------------|-----------------|-------------|-------------|
|    | On this page, you can query the voice user list and status. |                             |                 |             |             |
|    | Sequence                                                    | User Name(Telephone Number) | Associated POTS | User Status | Call Status |
|    | 1                                                           | 77730010                    | 1               | Up          | ldle        |
|    | 2                                                           | 77730020                    | 2               | Up          | Idle        |
|    |                                                             |                             |                 |             |             |
|    | To restart the VoIP service, click "Restart VoIP".          |                             |                 |             |             |
|    | Restart VoIP                                                |                             |                 |             |             |
|    |                                                             |                             |                 |             |             |

- Configure the ONT on the U2000.
  - 1. Log in to the U2000 and enable the FTP service.
  - 2. Configure the value-added service (VAS) configuration profile of the ONT.

#### 

The window for configuring ONT VAS profiles varies with ONT versions, but the parameter configuration is the same. For details, see relevant ONT manuals.

- a. Choose **Configuration** > **Access Profile Management** from the main menu. In the window that is displayed, choose **PON Profile** > **ONT VAS Profile** from the navigation tree.
- b. Click the General ONT VAS Profile tab.
- c. Right-click in the list and choose Add from the shortcut menu.
- d. In the dialog box that is displayed, set the parameters.
  - Name: HG8240
  - Choose General Para > WAN Device > WAN Interface 1 > WAN Connection from the navigation tree. Right-click WAN Connection and choose Add IP Connection from the shortcut menu. Select WAN IP Connection 1 and configure the following parameters:
    - WAN Enable: Enable
    - Connection Type: Routed
    - VLAN ID: 300
    - Priority: 5
  - Choose General Para > Services > Voice Service > Voice Service 1 > Interface Configuration > Interface 1 from the navigation tree and configure the following parameters:
    - Signaling Protocol: SIP
    - Associate WAN Interface: WANI

- Choose General Para > Services > Voice Service > Voice Service 1 > Interface Configuration > Interface 1 > SIP from the navigation tree and configure the following parameters:
  - Proxy Server: 200.200.200
  - Proxy Server Port: 5060
  - Home Domain: *huawei.com*
- Choose General Para > Services > Voice Service > Voice Service 1 > Interface Configuration > Interface 1 > User from the navigation tree and select the User node.
  - Click User 1. Set User Enabled to Enabled and Interface ID to 1, indicating that the TEL1 port on the ONT is bound.
  - Click User 2. Set User Enabled to Enabled and Interface ID to 2, indicating that the TEL2 port on the ONT is bound.
- Choose General Para > Services > Voice Service > Voice Service 1 > Physical Interface from the navigation tree. Right-click Physical Interface and choose Add Physical Interface from the shortcut menu.
- Click Next.
- In the dialog box that is displayed, set vendor ID to HWTC, Terminal Type to HG8240, and Version to V1R002C06-V1R002Czz. Then click Add.
- In the dialog box that is displayed, set the parameters.
  - Choose HG8240 Config Info > Services > Voice Service > Voice
     Service 1 > Interface Configuration > Interface 1 from the navigation
     tree. Set Region to China.
  - Choose HG8240 Config Info > WAN Device > WAN Device 1 > WAN Connection > WAN Connection 1 from the navigation tree. Set WAN Interface Name to ONT-VOIP, NATEnabled to Enable, and Service Type to VOIP.
- 3. Bind the VAS profile and configure value-added services.
  - a. Choose GPON > GPON Management from the navigation tree.
  - b. On the **GPON ONU** tab, enter the search criteria or click ≥ to query the GPON ONU records.
  - c. Right-click an ONT record in the list and choose **Bind General VAS Profile** from the shortcut menu.
  - d. In the dialog box that is displayed, select the VAS profile with **Profile Name** being **HG8240** and click **OK**.
  - e. Right-click the ONT record and choose **Configure Value-Added Service** from the shortcut menu.
  - f. In the dialog box that is displayed, set the parameters.

On the Basic Parameters tab, select Voice Service.

- Set Auth User Name to +8675577730010@huawei.com, Directory Number to 77730010, and Password to iadtest1 for Interface ID 1.
- Set Auth User Name to +8675577730020@huawei.com, Directory Number to 77730020, and Password to iadtest2 for Interface ID 2.

g. Click OK.

----End

# Configuring the SIP-based VoIP Service (Through the CLI)

The OLT uses the OMCI protocol to manage ONTs and apply VoIP configurations to ONTs.

## Data Plan

| Table 1-16 Dat | a plan |
|----------------|--------|
|----------------|--------|

| Item                | Data                                                                                                    |
|---------------------|----------------------------------------------------------------------------------------------------|
| ONT line profile    | Profile name: ftth                                                                                                    |
|                     | GEM port ID: 12                                                                                                    |
| ONT service profile | Profile name: ftth<br>ONT port capability set: adaptive                                                                                               |
| Voice parameter     | IP address of the SIP server: 200.200.200.200/24<br>Port ID of the SIP server: 5060<br>User phone number 1: 88881111<br>User phone number 2: 88882222 |

# Prerequisite

- The data for interconnecting with the SIP interface is configured on the SIP server.
- The connection between the OLT and the SIP server is set up. The OLT can ping the IP address of the SIP server successfully.
- The ONT has been added to the OLT. For details, see Adding an ONT to an OLT.
- The ONT software version must support the configuration. Currently, only the V100R002C02 version supports the configuration.

# Procedure

Step 1 Configure a VLAN translation policy and service flows.

1. Perform this step in the bridging ONT (single VLAN tag) scenario.

#### Table 1-17 Data plan

| Scenario     | VLAN Plan                                                                                                    | VLAN Translation Policy                                       |
|--------------|----------------------------------------------------------------------------------------------------|---------------------------------------------------------------|
| Bridging ONT | <ul> <li>Single VLAN tag</li> <li>VLAN ID: 300</li> <li>VLAN type: smart</li> <li>VLAN attribute: common</li> </ul> | ONT: provides the VoIP<br>service and uses the same<br>SVLAN. |

Configure the mapping relationship between a GEM port and a VLAN. The service flow of user VLAN 300 is mapped to GEM port 12 in the ONT line profile.

```
huawei(config)#ont-lineprofile gpon profile-name ftth
huawei(config-gpon-lineprofile-1)#gem mapping 12 2 vlan 300
huawei(config-gpon-lineprofile-1)#commit
huawei(config-gpon-lineprofile-1)#quit
```

Create a service VLAN and add an upstream port to it. Add upstream port 0/19/0 to VLAN 300.

```
huawei(config)#vlan 300 smart
huawei(config)#port vlan 300 0/19 0
```

Create service flows. Set the service VLAN to 300, GEM port ID to 12, and user VLAN to 300, and use traffic profile **ftth\_voip**.

```
huawei(config)#service-port vlan 300 gpon 0/1/0 ont 1 gemport 12 multi-service
user-vlan 300 inbound traffic-table name ftth_voip outbound traffic-table
name
ftth_voip
huawei(config)#service-port vlan 300 gpon 0/1/0 ont 2 gemport 12 multi-service
user-vlan 300 inbound traffic-table name ftth_voip outbound traffic-table
name
ftth_voip
```

2. Perform this step in the bridging ONT (double VLAN tags) scenario.

| Scenario     | VLAN Plan                                                                                                    | VLAN Translation Policy                                                                                                    |
|--------------|----------------------------------------------------------------------------------------------------|----------------------------------------------------------------------------------------------------|
| Bridging ONT | <ul> <li>Double VLAN tags</li> <li>SVLAN ID: 300</li> <li>SVLAN type: smart</li> <li>SVLAN attribute: stacking</li> <li>CVLAN ID: 3001</li> </ul> | ONT: provides the VoIP<br>service and uses the same<br>CVLAN. A CVLAN identifies<br>a VoIP service.<br>OLT: implements VLAN<br>translation: C<->S+C. |

Table 1-18 Data plan

Configure the mapping relationship between a GEM port and a VLAN. The service flow of user VLAN 3001 is mapped to GEM port 12 in the ONT line profile.

```
huawei(config)#ont-lineprofile gpon profile-name ftth
huawei(config-gpon-lineprofile-1)#gem mapping 12 2 vlan 3001
huawei(config-gpon-lineprofile-1)#commit
huawei(config-gpon-lineprofile-1)#quit
```

Create a service VLAN and add an upstream port to it. Add upstream port 0/19/0 to VLAN 300.

huawei(config)#vlan 300 smart huawei(config)#vlan attrib 300 stacking huawei(config)#port vlan 300 0/19 0

Create service flows. Set the service VLAN to 300, GEM port ID to 12, and user VLAN to 3001, and use traffic profile **ftth\_voip**.

```
user-vlan 3001 tag-transform default inbound traffic-table name ftth_voip
outboun
d traffic-table name ftth_voip
huawei(config)#service-port vlan 300 gpon 0/1/0 ont 2 gemport 12 multi-
service
user-vlan 3001 tag-transform default inbound traffic-table name ftth_voip
outboun
d traffic-table name ftth_voip
```

3. Perform this step in the **bridging ONT+HGW** (single VLAN tag) scenario.

Table 1-19 Data plan

| Scenario        | VLAN Plan                                                                                                    | VLAN Translation Policy                                                                                                    |
|-----------------|----------------------------------------------------------------------------------------------------|----------------------------------------------------------------------------------------------------|
| Bridging ONT+HG | <ul> <li>Single VLAN tag</li> <li>VLAN ID: 300</li> <li>VLAN type: smart</li> <li>VLAN attribute: common</li> <li>UVLAN ID: 45</li> </ul> | ONT: Upstream packets of the<br>HGW carry the user VLAN<br>and the ONT transparently<br>transmits the packets.<br>OLT: implements VLAN<br>translation: U<->S. |

Configure the mapping relationship between a GEM port and a VLAN. The service flow of user VLAN 45 is mapped to GEM port 12 in the ONT line profile.

#### 

The user VLAN is the VLAN in the packets sent from the HG to the ONT, that is, the UVLAN.

```
huawei(config)#ont-lineprofile gpon profile-name ftth
huawei(config-gpon-lineprofile-1)#gem mapping 12 2 vlan 45
huawei(config-gpon-lineprofile-1)#commit
huawei(config-gpon-lineprofile-1)#quit
```

Configure the VLAN of the Ethernet port on the ONT. If the ONT is connected to the HG through Ethernet port 1, add Ethernet port 1 to VLAN 45 in the ONT service profile.

```
huawei(config)#ont-srvprofile gpon profile-name ftth
huawei(config-gpon-srvprofile-1)#port vlan eth 1 45
huawei(config-gpon-srvprofile-1)#commit
huawei(config-gpon-srvprofile-1)#quit
```

Create a service VLAN and add an upstream port to it. Add upstream port 0/19/0 to VLAN 300.

huawei(config)#**vlan 300 smart** huawei(config)#**port vlan 300 0/19 0** 

Create service flows. Set the service VLAN to 300, GEM port ID to 12, and user VLAN to 45, and use traffic profile **ftth voip**.

```
huawei(config)#service-port vlan 300 gpon 0/1/0 ont 1 gemport 12 multi-service
user-vlan 45 inbound traffic-table name ftth_voip outbound traffic-table name
ftth_voip
huawei(config)#service-port vlan 300 gpon 0/1/0 ont 2 gemport 12 multi-service
user-vlan 45 inbound traffic-table name ftth_voip outbound traffic-table name
ftth voip
```

4. Perform this step in the bridging ONT+HGW (double VLAN tags) scenario.

| <b>Table 1-20</b> | Data plan |
|-------------------|-----------|
|-------------------|-----------|

| Scenario        | VLAN Plan                                                                                                    | VLAN Translation Policy                                                                                                    |
|-----------------|----------------------------------------------------------------------------------------------------|----------------------------------------------------------------------------------------------------|
| Bridging ONT+HG | <ul> <li>Double VLAN tags</li> <li>SVLAN ID: 300</li> <li>SVLAN type: smart</li> <li>SVLAN attribute: stacking</li> <li>UVLAN ID: 45</li> <li>CVLAN ID: 3001</li> </ul> | ONT: Upstream packets of the<br>HGW carry the user VLAN<br>and the ONT transparently<br>transmits the packets.<br>OLT: implements VLAN<br>translation: U<->S+C. |

Configure the mapping relationship between a GEM port and a VLAN. The service flow of user VLAN 45 is mapped to GEM port 12 in the ONT line profile.

#### 

The user VLAN is the VLAN in the packets sent from the HG to the ONT, that is, the UVLAN.

```
huawei(config)#ont-lineprofile gpon profile-name ftth
huawei(config-gpon-lineprofile-1)#gem mapping 12 2 vlan 45
huawei(config-gpon-lineprofile-1)#commit
huawei(config-gpon-lineprofile-1)#quit
```

Configure the VLAN of the Ethernet port on the ONT. If the ONT is connected to the HG through Ethernet port 1, add Ethernet port 1 to VLAN 45 in the ONT service profile.

```
huawei(config)#ont-srvprofile gpon profile-name ftth
huawei(config-gpon-srvprofile-1)#port vlan eth 1 45
huawei(config-gpon-srvprofile-1)#commit
huawei(config-gpon-srvprofile-1)#quit
```

Create a service VLAN and add an upstream port to it. Add upstream port 0/19/0 to VLAN 300.

huawei(config)#vlan 300 smart huawei(config)#vlan attrib 300 stacking huawei(config)#port vlan 300 0/19 0

Create service flows. Set the service VLAN to 300, GEM port ID to 12, user VLAN to 45, and CVLAN to 3001. Use traffic profile **ftth voip**.

huawei(config)#service-port vlan 300 gpon 0/1/0 ont 1 gemport 12 multiservice user-vlan 45 tag-transform translate-and-add inner-vlan 3001 inbound traffictable name ftth\_voip outbound traffic-table name ftth\_voip huawei(config)#service-port vlan 300 gpon 0/1/0 ont 2 gemport 12 multiservice user-vlan 45 tag-transform translate-and-add inner-vlan 3001 inbound traffictable name ftth\_voip outbound traffic-table name ftth\_voip

Step 2 (Optional) Configure global media attributes.

Set the fax mode to transparent transmission and the maximum jitter buffer to 200 ms. Use default values for other parameters.

huawei(config)#ont-voip-media attribute faxmode passthru jitter-buffer max 200

#### Step 3 Configure the IP addresses of ONT SIP users. huawei(config)#interface gpon 0/1 huawei(config-if-gpon-0/1)#ont ipconfig 0 1 static ip-address 10.10.10.10 mask

```
255.255.255.0 vlan 20
huawei(config-if-gpon-0/1)#ont ipconfig 0 2 static ip-address 10.10.10.20 mask
255.255.255.0 vlan 20
huawei(config-if-gpon-0/1)#quit
```

#### Step 4 Configure ONT voice service profiles.

The ONT voice service profiles include the digitmap profile, SIP agent profile, and POTS profile.

- The digitmap profile contains the digitmap information of the ONT, including the digitmap format and timeout time of the digitmap timer.
- The SIP agent profile contains the SIP agent information of the ONT, including the SIP agent server, signaling transmission mode, and signaling transmission port.
- The POTS profile contains the physical attributes of POTS ports on the ONT, including the port impedance and port signaling type.
- 1. Configure a digitmap profile.

Run the **display ont-digitmap-profile** command to query the existing digitmap profiles in the system. If the existing digitmap profiles in the system do not meet the requirements, run the **ont-digitmap-profile add** command to add a digitmap profile.

Create digitmap profile 2 with the internal digitmap format of the ONT. huawei(config) #ont-digitmap-profile add profile-id 2 digitmap-format not\_defined

2. Configure a SIP agent profile.

Run the **display ont-sipagent-profile** command to query the existing SIP agent profiles in the system. If the existing SIP agent profiles do not meet the requirements, run the **ont-sipagent-profile add** command to add a SIP agent profile.

Create SIP agent profile 2, set the IP address of the SIP server to 200.200.200.200 and signaling port ID to 5060, and use default values for other parameters. huawei(config)#ont-sipagent-profile add profile-id 2 proxy-server 200.200.200 signal signal-port 5060

3. Configure a POTS profile.

Run the **display ont-pots-profile** command to query the existing POTS profiles in the system. If the existing POTS profiles in the system do not meet the requirements, run the **ont-pots-profile add** command to add a POTS profile.

In this example, the default POTS profile, namely POTS profile 1 is used.

#### Step 5 Configure SIP PSTN users.

1. Add PSTN users.

Add PSTN user **huawei1** (phone number: 88881111) and PSTN user **huawei2** (phone number: 88882222) on ONT1 and ONT2 respectively.

```
huawei(config)#interface gpon 0/1
huawei(config-if-gpon-0/1)#sippstnuser add 0 1 1 username huawei1 telno
88881111
huawei(config-if-gpon-0/1)#sippstnuser add 0 2 1 username huawei2 telno
88882222
```

2. Bind ONT voice service profiles to PSTN users.

The ONT voice service profiles include the digitmap profile, SIP agent profile, and POTS profile. By default, a new PSTN user is bound to SIP agent profile 1, digitmap profile 1, and POTS profile 1. If the default profiles do not meet the requirements, bind other profiles.

Bind digitmap profile 2 and SIP agent profile 2 to the PSTN user. Use the default POTS profile.

```
huawei(config-if-gpon-0/1)#sippstnuser digitmap 1 1 1 digitmap-profile profile-
id 2
huawei(config-if-gpon-0/1)#sippstnuser digitmap 0 2 1 digitmap-profile profile-
```

```
id 2
huawei(config-if-gpon-0/1)#sippstnuser ipconfig 0 1 1 sip-agent-profile
profile-id 2
huawei(config-if-gpon-0/1)#sippstnuser ipconfig 0 2 1 sip-agent-profile
profile-id 2
huawei(config-if-gpon-0/1)#quit
```

Step 6 Save the data.

huawei(config)#**save** 

----End

## **Configuring the BTV Multicast Service**

The OLT is connected to the remote bridging ONT through a GPON port to provide users with the multicast service.

# Prerequisites

- The license for the multicast program or the multicast user has already been requested and installed.
- The OLT is connected to the BRAS and the multicast source.
- The VLAN of the LAN switch port connected to the OLT is the same as the upstream VLAN of the OLT.
- The ONT has been added to the OLT. For details, see Adding an ONT to an OLT.

### Data Plan

| Item                   | Data                                            |
|------------------------|-------------------------------------------------|
| ONT line profile       | Profile name: ftth                              |
|                        | T-CONT ID: 4                                    |
|                        | GEM port ID: 13                                 |
| ONT service profile    | Profile name: ftth                              |
|                        | ONT port capability set: adaptive               |
| Traffic profile        | ID: 8                                           |
|                        | 802.1p priority: 4                              |
|                        | CIR: off (unlimited)                            |
|                        | Priority-based scheduling policy: local-setting |
| Multicast service data | Multicast protocol: IGMP proxy                  |
|                        | Multicast version: IGMPv2                       |
|                        | Multicast program: dynamic obtaining mode       |

Table 1-21 Data plan

# Procedure

• Configure the OLT.

1. Configure a traffic profile.

Configure traffic profile 8. Set the CIR to off (unlimited), priority to 4, and prioritybased scheduling policy to local-setting (that is, queues are scheduled based on the priority specified in the profile).

### 

Run the **display traffic table ip** command to query the existing traffic profiles in the system. If the existing traffic profiles in the system do not meet the requirements, run the **traffic table ip** command to add a traffic profile.

huawei(config)#traffic table ip index 8 cir off priority 4 prioritypolicy local-setting

2. Perform this step in the bridging+voice ONT (single VLAN tag) scenario.

Table 1-22 Data plan

| VLAN Plan                                                                                    | VLAN Translation Policy                                                                                                    |  |
|----------------------------------------------------------------------------------------------|----------------------------------------------------------------------------------------------------|--|
| <ul> <li>SVLAN ID: 1000</li> <li>VLAN type: smart</li> <li>VLAN attribute: common</li> </ul> | ONT: duplicates packets based on user<br>ports and multicast VLANs (MVLANs)<br>are stripped off downstream.<br>OLT: duplicates multicast packets<br>based on PON ports with MVLAN<br>unchanged. |  |

Configure the mapping relationship between a GEM port and an Ethernet port on the ONT. If the ONT is connected to the STB through Ethernet port 2, map the service flow of Ethernet port 2 to GEM port 13 in the ONT line profile.

```
huawei(config)#ont-lineprofile gpon profile-name ftth
huawei(config-gpon-lineprofile-1)#gem mapping 13 1 eth 2
huawei(config-gpon-lineprofile-1)#commit
huawei(config-gpon-lineprofile-1)#quit
```

Configure the VLAN of the Ethernet port on the ONT. If the ONT is connected to the STB through Ethernet port 2, add Ethernet port 2 to VLAN 1000.

```
huawei(config)#ont-srvprofile gpon profile-name ftth
huawei(config-gpon-srvprofile-1)#port vlan eth 2 1000
huawei(config-gpon-srvprofile-1)#multicast-forward untag
huawei(config-gpon-srvprofile-1)#commit
huawei(config-gpon-srvprofile-1)#quit
```

Create a service VLAN and add an upstream port to it. Add upstream port 0/19/0 to VLAN 1000.

huawei(config)**#vlan 1000 smart** huawei(config)**#port vlan 1000 0/19 0** 

Create service flows. Set the service VLAN to 1000, GEM port ID to 13, and user VLAN to untagged, and use traffic profile 8.

```
huawei(config)#service-port 1 vlan 1000 gpon 0/1/0 ont 1 gemport 13 multi-
service
user-vlan untagged rx-cttr 8 tx-cttr 8
huawei(config)#service-port 2 vlan 1000 gpon 0/1/0 ont 2 gemport 13 multi-
```

service

user-vlan untagged rx-cttr 8 tx-cttr 8

Perform this step in the bridging ONT+HG (single VLAN tag) scenario. 3.

Table 1-23 Data plan for the scenario in which the HG MVLAN differs from the network-side MVLAN

| VLAN Plan                                                                                                    | VLAN Translation Policy                                                                                                    |
|----------------------------------------------------------------------------------------------------|----------------------------------------------------------------------------------------------------|
| <ul> <li>SVLAN ID: 1000</li> <li>HG VLAN: 43</li> <li>VLAN type: smart</li> <li>VLAN attribute: common</li> </ul> | ONT: translates the upstream VLAN of<br>the HG to an MVLAN.<br>OLT: duplicates multicast packets<br>based on PON ports with MVLAN<br>unchanged. |

Configure the mapping relationship between a GEM port and a VLAN. If the ONT is connected to the HG through Ethernet port 2, map the service flow of Ethernet port 2 to GEM port 13 in the ONT line profile.

```
huawei(config) #ont-lineprofile gpon profile-name ftth
huawei(config-gpon-lineprofile-1) #gem mapping 13 2 vlan 1000
huawei(config-gpon-lineprofile-1)#commit
huawei(config-gpon-lineprofile-1)#quit
```

Configure a VLAN translation policy for the Ethernet port on the ONT. If the ONT is connected to the HG through Ethernet port 2, VLAN 43 of the HG is translated to VLAN 1000 and the MVLAN of the ONT is translated to VLAN 1000.

```
huawei(config) #ont-srvprofile gpon profile-name ftth
huawei(config-gpon-srvprofile-1) #port vlan eth 2 translation 1000 user-
vlan 43
huawei(config-gpon-srvprofile-1)#multicast-forward tag translation 43
huawei(config-gpon-srvprofile-1)#commit
huawei(config-gpon-srvprofile-1)#quit
```

Create a service VLAN and add an upstream port to it. Add upstream port 0/19/0 to VLAN 1000.

huawei(config)#vlan 1000 smart huawei(config) #port vlan 1000 0/19 0

Create service flows. Set the service VLAN to 1000, GEM port ID to 13, and user VLAN to 1000, and use traffic profile 8.

```
huawei(config) #service-port 1 vlan 1000 gpon 0/1/0 ont 1 gemport 13 multi-
service
user-vlan 1000 rx-cttr 8 tx-cttr 8
huawei(config)#service-port 2 vlan 1000 gpon 0/1/0 ont 2 gemport 13 multi-
service
```

user-vlan 1000 rx-cttr 8 tx-cttr 8

**Table 1-24** Data plan for the scenario in which the HG MVLAN is the same as the network-side MVLAN

| VLAN Plan                                                                                    | VLAN Translation Policy                                                                                                    |  |
|----------------------------------------------------------------------------------------------|----------------------------------------------------------------------------------------------------|--|
| <ul> <li>SVLAN ID: 1000</li> <li>VLAN type: smart</li> <li>VLAN attribute: common</li> </ul> | ONT: transparently transmits the<br>MVLAN of the HG. Multicast packets<br>are duplicated downstream with<br>MVLAN unchanged. |  |
|                                                                                              | OLT: duplicates multicast packets<br>based on PON ports with MVLAN<br>unchanged.                                             |  |

Configure the mapping relationship between a GEM port and a VLAN. If the ONT is connected to the HG through Ethernet port 2, map the service flow of Ethernet port 2 to GEM port 13 in the ONT line profile.

```
huawei(config)#ont-lineprofile gpon profile-name ftth
huawei(config-gpon-lineprofile-1)#gem mapping 13 2 vlan 1000
huawei(config-gpon-lineprofile-1)#commit
huawei(config-gpon-lineprofile-1)#quit
```

Configure a VLAN translation policy for the Ethernet port on the ONT. If the ONT is connected to the HG through Ethernet port 2, the multicast forwarding mode is VLAN tag.

```
huawei(config)#ont-srvprofile gpon profile-name ftth
huawei(config-gpon-srvprofile-1)#multicast-forward tag
huawei(config-gpon-srvprofile-1)#port vlan eth 2 vlan 1000
huawei(config-gpon-srvprofile-1)#commit
huawei(config-gpon-srvprofile-1)#quit
```

Create a service VLAN and add an upstream port to it. Add upstream port 0/19/0 to VLAN 1000.

huawei(config)**#vlan 1000 smart** huawei(config)**#port vlan 1000 0/19 0** 

Create service flows. Set the service VLAN to 1000, GEM port ID to 13, and user VLAN to 1000, and use traffic profile 8.

huawei(config)#service-port 1 vlan 1000 gpon 0/1/0 ont 1 gemport 13 multiservice user-vlan 1000 rx-cttr 8 tx-cttr 8 huawei(config)#service-port 2 vlan 1000 gpon 0/1/0 ont 2 gemport 13 multiservice

user-vlan 1000 rx-cttr 8 tx-cttr 8

4. Create an MVLAN and configure the IGMP version.

Set the IGMP version for the MVLAN to IGMPv2.

```
huawei(config)#multicast-vlan 1000
huawei(config-mvlan1000)#igmp version v2
This operation will delete all IPv4 programs with source IP addresses in
the
current multicast VLAN
Are you sure to change current IGMP version? (y/n)[n]:y
Command is being executed. Please wait...
Command has been executed successfully
```

5. Configure a program library.

Set the mode for obtaining multicast programs to dynamic.

#### 

You can set the mode for obtaining multicast programs to dynamic only when the IGMP mode is off.

```
huawei(config-mvlan1000)#igmp mode off
Are you sure to close IGMP? (y/n)[n]:y
Command is being executed. Please wait...
Command has been executed successfully
huawei(config-mvlan1000)#igmp match mode disable
Command has been executed successfully
```

(Optional) Set the address range for the dynamic programs. If you need to limit the address range of dynamic programs, perform this operation. For example, set the address range of dynamic programs to 224.1.1.1-224.1.1.100.

huawei(config-mvlan1000) #igmp match group ip 224.1.1.1 to-ip 224.1.1.100

6. Set the IGMP mode.

Select the IGMP proxy mode.

huawei(config-mvlan1000)#igmp mode proxy
Are you sure to change IGMP mode? (y/n)[n]:y
Command is being executed. Please wait...
Command has been executed successfully

7. Configure the IGMP upstream port.

Set the IGMP upstream port ID to 0/19/0 and working mode to **default**. Protocol packets are transmitted to all the IGMP upstream ports in the multicast VLAN.

```
huawei(config-mvlan1000)#igmp uplink-port 0/19/0
huawei(config-mvlan1000)#btv
huawei(config-btv)#igmp uplink-port-mode default
Are you sure to change the uplink port mode?(y/n)[n]:y
```

8. (Optional) Set multicast global parameters.

In this example, the default settings are used for all the multicast global parameters.

9. Configure multicast users.

Add service ports 1 and 2 as multicast users.

```
huawei(config-btv)#igmp policy service-port 1 normal
huawei(config-btv)#igmp policy service-port 2 normal
huawei(config-btv)#igmp user add service-port 1
huawei(config-btv)#igmp user add service-port 2
huawei(config-btv)#multicast-vlan 1000
huawei(config-mvlan1000)#igmp multicast-vlan member service-port 1
huawei(config-mvlan1000)#igmp multicast-vlan member service-port 2
huawei(config-mvlan1000)#igmp multicast-vlan member service-port 2
huawei(config-mvlan1000)#igmp multicast-vlan member service-port 2
```

10. Save the data.

huawei(config)#**save** 

• The ONT does not need to be configured.

```
----End
```

# **Configuring the VoD Service**

The OLT is connected to the remote bridging ONT through a GPON port to provide users with the VoD service.

# Prerequisites

• The OLT is connected to the BRAS and the multicast source.

- The VLAN of the LAN switch port connected to the OLT is the same as the upstream VLAN of the OLT.
- The ONT has been added to the OLT. For details, see Adding an ONT to an OLT.

# Data Plan

| Item                | Data                                            |
|---------------------|-------------------------------------------------|
| ONT line profile    | Profile name: ftth                              |
|                     | T-CONT ID: 4                                    |
|                     | GEM port ID: 13                                 |
| ONT service profile | Profile name: ftth                              |
|                     | ONT port capability set: adaptive               |
| Traffic profile     | ID: 8                                           |
|                     | 802.1p priority: 4                              |
|                     | CIR: off (unlimited)                            |
|                     | Priority-based scheduling policy: local-setting |

### Table 1-25 Data plan

### Procedure

**Step 1** Configure the OLT.

1. Configure a traffic profile.

Configure traffic profile 8. Set the CIR to off (unlimited), priority to 4, and priority-based scheduling policy to local-setting (that is, queues are scheduled based on the priority specified in the profile).

#### 

Run the **display traffic table ip** command to query the existing traffic profiles in the system. If the existing traffic profiles in the system do not meet the requirements, run the **traffic table ip** command to add a traffic profile.

huawei(config)#traffic table ip index 8 cir off priority 4 priority-policy
local-setting

2. Perform this step in the bridging+voice ONT (single VLAN tag) scenario.

#### Table 1-26 Data plan

| VLAN Plan                                                                                   | VLAN Translation Policy                                                                                 |
|---------------------------------------------------------------------------------------------|----------------------------------------------------------------------------------------------------|
| <ul> <li>SVLAN ID: 1100</li> <li>VLAN type: smart</li> <li>VLAN stribute: common</li> </ul> | ONT: adds CVLAN tags to iTV service<br>packets.<br>OLT: transparently transmits packets with<br>SVLANs. |
| <ul> <li>VLAN attribute: common</li> <li>CVLAN=SVLAN</li> </ul>                             |                                                                                                    |

Configure the mapping relationship between a GEM port and a VLAN. The service flow of user VLAN 1100 is mapped to GEM port 13 in the ONT line profile.

```
huawei(config)#ont-lineprofile gpon profile-name ftth
huawei(config-gpon-lineprofile-1)#gem mapping 13 4 vlan 1100
huawei(config-gpon-lineprofile-1)#commit
huawei(config-gpon-lineprofile-1)#quit
```

Configure the VLAN of the Ethernet port on the ONT. If the ONT is connected to the STB through Ethernet port 2, add Ethernet port 2 to VLAN 1100.

```
huawei(config)#ont-srvprofile gpon profile-name ftth
huawei(config-gpon-srvprofile-1)#port vlan eth 2 1100
huawei(config-gpon-srvprofile-1)#multicast-forward tag
huawei(config-gpon-srvprofile-1)#commit
huawei(config-gpon-srvprofile-1)#quit
```

Configure the native VLAN of the ONT port. If the ONT is connected to the STB through Ethernet port 2, the native VLAN ID is 1100.

```
huawei(config-if-gpon-0/1)#ont port native-vlan 0 1 eth 2 vlan 1100
huawei(config-if-gpon-0/1)#ont port native-vlan 0 2 eth 2 vlan 1100
huawei(config-if-gpon-0/1)#quit
```

Create a service VLAN and add an upstream port to it. Add upstream port 0/19/0 to VLAN 1100.

```
huawei(config)#vlan 1100 smart
huawei(config)#port vlan 1100 0/19 0
```

Create service flows. Set the service VLAN to 1100, GEM port ID to 13, and VLAN translation mode to transparent transmission, and use traffic profile 8.

```
huawei(config)#service-port 3 vlan 1100 gpon 0/1/0 ont 1 gemport 13
rx-cttr 8 tx-cttr 8 tag-transform transparent
huawei(config)#service-port 4 vlan 1100 gpon 0/1/0 ont 2 gemport 13
rx-cttr 8 tx-cttr 8 tag-transform transparent
```

3. Perform this step in the bridging+voice ONT (double VLAN tags) scenario.

Table 1-27 Data plan

| VLAN Plan                                                                                                    | VLAN Translation Policy                                                                        |
|----------------------------------------------------------------------------------------------------|------------------------------------------------------------------------------------------------|
| <ul> <li>SVLAN ID: 1100</li> <li>VLAN type: smart</li> <li>VLAN attribute: stacking</li> <li>C'VLAN: 2010</li> <li>CVLAN: 2001</li> </ul> | ONT: adds the same CVLAN tag to<br>packets.<br>OLT: implements VLAN translation: C<-<br>>S+C'. |

Configure the mapping relationship between a GEM port and a VLAN. The service flow of user VLAN 2001 is mapped to GEM port 13 in the ONT line profile.

```
huawei(config)#ont-lineprofile gpon profile-name ftth
huawei(config-gpon-lineprofile-1)#gem mapping 13 4 vlan 2001
huawei(config-gpon-lineprofile-1)#commit
huawei(config-gpon-lineprofile-1)#quit
```

Configure the VLAN of the Ethernet port on the ONT. If the ONT is connected to the STB through Ethernet port 2, add Ethernet port 2 to VLAN 2001.

```
huawei(config) #ont-srvprofile gpon profile-name ftth
huawei(config-gpon-srvprofile-1) #port vlan eth 2 2001
huawei(config-gpon-srvprofile-1) #multicast-forward tag translation 2001
huawei(config-gpon-srvprofile-1) #commit
huawei(config-gpon-srvprofile-1) #quit
```

Create a service VLAN and add an upstream port to it. Set the attribute of VLAN 1100 to stacking. Add upstream port 0/19/0 to VLAN 1100.

```
huawei(config)#vlan 1100 smart
huawei(config)#vlan attrib 1100 stacking
huawei(config)#port vlan 1100 0/19 0
```

Configure the native VLAN of the ONT port. If the ONT is connected to the STB through Ethernet port 2, the native VLAN ID is 2001.

```
huawei(config-if-gpon-0/1)#ont port native-vlan 1 1 eth 2 vlan 2001
huawei(config-if-gpon-0/1)#ont port native-vlan 1 2 eth 2 vlan 2001
huawei(config-if-gpon-0/1)#quit
```

Create service flows. Set the service VLAN to 1100, GEM port ID to 13, and user VLAN to 1100, and use traffic profile 8.

```
huawei(config) #service-port 3 vlan 1100 gpon 0/1/0 ont 1 gemport 13 multi-
service
  user-vlan 2001 rx-cttr 8 tx-cttr 8
huawei(config) #service-port 4 vlan 1100 gpon 0/1/0 ont 2 gemport 13 multi-
service
  user-vlan 2001 rx-cttr 8 tx-cttr 8
```

Configure a VLAN translation policy for the service flow. Set the VLAN translation policy to Translate and Add. The CVLAN 2001 of the ONT is translated to C'VLAN 2010.

huawei(config)#service-port 3 tag-transform translate-and-add inner-vlan 2010
huawei(config)#service-port 4 tag-transform translate-and-add inner-vlan 2010

4. Perform this step in the bridging ONT+HG (single VLAN tag) scenario.

Table 1-28 Data plan

| VLAN Plan                                                                                                    | VLAN Translation Policy                                                                              |
|----------------------------------------------------------------------------------------------------|----------------------------------------------------------------------------------------------------|
| <ul> <li>SVLAN ID: 1100</li> <li>VLAN type: smart</li> <li>VLAN attribute: common</li> <li>UVLAN (upstream VLAN of the HG): 43</li> <li>CVLAN=UVLAN</li> </ul> | ONT: transparently transmits the UVLAN<br>of the HG.<br>OLT: implements VLAN translation: U<-<br>>S. |

Configure the mapping relationship between a GEM port and a VLAN. The service flow of user VLAN 43 is mapped to GEM port 13 in the ONT line profile.

```
huawei(config)#ont-lineprofile gpon profile-name ftth
huawei(config-gpon-lineprofile-1)#gem mapping 13 4 vlan 43
huawei(config-gpon-lineprofile-1)#commit
huawei(config-gpon-lineprofile-1)#quit
```

Configure the VLAN of the Ethernet port on the ONT. If the ONT is connected to the HG through Ethernet port 2, add Ethernet port 2 to VLAN 43.

```
huawei(config)#ont-srvprofile gpon profile-name ftth
huawei(config-gpon-srvprofile-1)#port vlan eth 2 43
```

```
huawei(config-gpon-srvprofile-1)#multicast-forward tag translation 43
huawei(config-gpon-srvprofile-1)#commit
huawei(config-gpon-srvprofile-1)#quit
```

Create a service VLAN and add an upstream port to it. Add upstream port 0/19/0 to VLAN 1100.

```
huawei(config)#vlan 1100 smart
huawei(config)#port vlan 1100 0/19 0
```

Create service flows. Set the service VLAN to 1100, GEM port ID to 13, and user VLAN to 43, and use traffic profile 8.

```
huawei(config)#service-port 3 vlan 1100 gpon 0/1/0 ont 1 gemport 13 multi-
service
user-vlan 43 rx-cttr 8 tx-cttr 8
huawei(config)#service-port 4 vlan 1100 gpon 0/1/0 ont 2 gemport 13 multi-
service
user-vlan 43 rx-cttr 8 tx-cttr 8
```

5. Perform this step in the bridging ONT+HG (double VLAN tags) scenario.

Table 1-29 Data plan

| VLAN Plan                                                                                                    | VLAN Translation Policy                                                                                |
|----------------------------------------------------------------------------------------------------|----------------------------------------------------------------------------------------------------|
| <ul> <li>SVLAN ID: 1100</li> <li>VLAN type: smart</li> <li>VLAN attribute: common</li> <li>UVLAN (upstream VLAN of the HG): 43</li> <li>CVLAN: 2010</li> </ul> | ONT: transparently transmits the UVLAN<br>of the HG.<br>OLT: implements VLAN translation: U<-<br>>S+C. |

Configure the mapping relationship between a GEM port and a VLAN. The service flow of user VLAN 43 is mapped to GEM port 13 in the ONT line profile.

```
huawei(config)#ont-lineprofile gpon profile-name ftth
huawei(config-gpon-lineprofile-1)#gem mapping 13 4 vlan 43
huawei(config-gpon-lineprofile-1)#commit
huawei(config-gpon-lineprofile-1)#quit
```

Configure the VLAN of the Ethernet port on the ONT. If the ONT is connected to the HG through Ethernet port 2, add Ethernet port 2 to VLAN 43.

```
huawei(config)#ont-srvprofile gpon profile-name ftth
huawei(config-gpon-srvprofile-1)#port vlan eth 2 43
huawei(config-gpon-srvprofile-1)#multicast-forward tag translation 43
huawei(config-gpon-srvprofile-1)#commit
huawei(config-gpon-srvprofile-1)#quit
```

Create a service VLAN and add an upstream port to it. Add upstream port 0/19/0 to VLAN 1100.

huawei(config)**#vlan 1100 smart** huawei(config)**#port vlan 1100 0/19 0** 

Create service flows. Set the service VLAN to 1100, GEM port ID to 13, and user VLAN to 43, and use traffic profile 8.

```
huawei(config)#service-port 3 vlan 1100 gpon 0/1/0 ont 1 gemport 13 multi-service
```

```
user-vlan 43 rx-cttr 8 tx-cttr 8
huawei(config)#service-port 4 vlan 1100 gpon 0/1/0 ont 2 gemport 13 multi-
service
user-vlan 43 rx-cttr 8 tx-cttr 8
```

Configure a VLAN translation policy for the service flow. Set the VLAN translation policy to Translate and Add to translate the UVLAN 43 of the HG to CVLAN 2010.

huawei(config)#service-port 3 tag-transform translate-and-add inner-vlan 2010 huawei(config)#service-port 4 tag-transform translate-and-add inner-vlan 2010

6. Save the data.

huawei(config)#**save** 

**Step 2** The ONT does not need to be configured.

----End

### Configuring Link Aggregation, Congestion Control, and Security Policy

Service reliability is improved by configuring uplink aggregation and priority scheduling policy for upstream queues in global configuration mode, and service security is improved by configuring security policy in global configuration mode.

### **Background Information**

In link aggregation, multiple uplink Ethernet ports are aggregated into a group to increase bandwidth and reliability of uplinks of the OLT. You are advised to configure link aggregation.

Congestion control queues packets from one port into multiple queues and schedules the packets based on queue priorities. You are advised to configure congestion control.

Security policy involves system security, user security, and service security, ensuring service security from different aspects.

#### 

You are advised to enable the service security feature according to service types. For details, see **2.2.1 Security Design**.

## Procedure

• Configure link aggregation.

Configure upstream ports 0/19/0 and 0/19/1 as an aggregation group. Each member port in the aggregation group is allocated packets based on the source MAC address. The working mode is LACP static aggregation.

huawei(config)#link-aggregation 0/19 0-1 ingress workmode lacp-static

• Configure queue scheduling.

According to "QoS Planning", all packets are scheduled in strict priority queue mode and mapped into different queues based on priorities. huawei(config)#queue-scheduler strict-priority huawei(config)#cos-queue-map cos0 0 cos4 4 cos5 5 cos6 6

- Configure system security.
  - Enable anti-DoS-attack.
    - 1. Run the security anti-dos enable command to enable global anti-DoS attack.
    - 2. Run the **security anti-dos control-packet policy** command to configure the policy of processing protocol packets when a DoS attack occurs.

- 3. Run the **security anti-dos control-packet rate** command to configure the threshold of the rate for sending protocol packets to the CPU.
- Enable anti-ICMP-attack.
- Run the security anti-icmpattack enable command to enable anti-ICMP attack.
- Enable anti-IP-attack.

Run the **security anti-ipattack enable** command to enable anti-IP attack.

- Configure user security.
  - Enable anti-MAC-duplicate.
    - Run the security anti-macduplicate enable command to enable anti-MAC-duplicate.
  - Enable anti-IP spoofing.

The anti-IP spoofing function can be enabled or disabled at three levels. This anti-IP spoofing function takes effect only when it is enabled at all three levels.

- 1. Global level: Run the **security anti-ipspoofing enable** command in global configuration mode.
- 2. VLAN level: Run the **security anti-ipspoofing enable** command in VLAN service profile configuration mode.
- 3. Service port level: Run the security anti-ipspoofing service-port *serviceport-id* enable command.
- Configure service security.
  - Enable DHCP Option82.

The DHCP option 82 function can be enabled or disabled at four levels. The DHCP option 82 function takes effect only when it is enabled at all four levels.

- 1. Global level: Run the **dhcp option82 enable** command in global configuration mode.
- 2. Port level: Run the **dhcp option82 port** or **dhcp option82 board** command to enable the function at the port level.
- 3. VLAN level: Run the **dhcp option82 enable** command in VLAN service profile configuration mode.
- 4. Service port level: Run the **dhcp option82 service-port** command.
- Enable PITP.

The PITP function can be enabled or disabled at four levels. The PITP function takes effect only when it is enabled at all four levels.

- 1. Global level: Run the **pitp enable pmode** command in global configuration mode.
- 2. Port level: Run the **pitp port** or **pitp board** command to enable the function at the port level.
- 3. VLAN level: Run the **pitp enable** command in VLAN service profile configuration mode.
- 4. Service port level: Run the **pitp service-port** command.

----End

# **Verifying Services**

In the FTTH scenario, ONTs are installed in users' houses which are far away from the central equipment room. ONTs provide remote service verification methods including PPPoE dialup
emulation, call emulation, and multicast emulation to facilitate configuration and commissioning engineers to verify services remotely after service configuration.

# Prerequisites

ONTs and upper-layer devices have been connected properly. The BRAS and MGC/IMS have been configured.

# Background

| Remote<br>Service<br>Verificati<br>on<br>Method | Function                                                                                                    | Description                                                                                                    |
|-------------------------------------------------|----------------------------------------------------------------------------------------------------|----------------------------------------------------------------------------------------------------|
| PPPoE<br>dialup<br>emulation                    | An ONT simulates a PPPoE user<br>terminal software to perform<br>dialup and interact with the BRAS<br>to verify the connectivity between<br>the ONT and BRAS.                                                                                  | <ul> <li>PPPoE dialup emulation requires a service flow which does not belong to a QinQ VLAN.</li> <li>A user name, password, and authentication mode must be configured on the BRAS for the PPPoE dialup emulation.</li> <li>An ONT supports a maximum of a PPPoE dialup emulation.</li> </ul> |
| Call<br>Emulation                               | An ONT simulates a voice user to<br>make a call to check whether the<br>voice service data is correctly<br>configured. You can also use the<br>call emulation function to locate a<br>fault when the voice service is<br>faulty.               | <ul> <li>An ONT can simulate the caller or callee in a call to a phone. Only a functioning phone is required in the central equipment room.</li> <li>An ONT supports a maximum of a call emulation.</li> </ul>                                                                                  |
| Multicast<br>emulation                          | This function enables you to<br>simulate a multicast user going<br>online and lead the program<br>stream to an ONT. You can check<br>whether the multicast service is<br>normal by checking the real-time<br>traffic of the multicast program. | Multicast services configured in the<br>dynamic controllable multicast mode do<br>not support this function.                                                                                                    |

# Data plan

| Item                                       | Data                                                                                              | Remarks                                                                                                    |
|--------------------------------------------|---------------------------------------------------------------------------------------------------|----------------------------------------------------------------------------------------------------|
| PPPoE<br>dialup<br>emulation<br>parameters | PPPoE user name: test@huawei<br>Password: test                                                    | The user name, password, and<br>authentication mode for the emulation test<br>must be configured on the BRAS. The<br>entered user name, password, and<br>authentication mode must be consistent<br>with those configured on the BRAS. |
| Call<br>emulation<br>parameters            | ONT POTS ID: 1                                                                                    | The default values are used. You can run<br>the <b>display pots emulational</b><br><b>configuration</b> command to check the<br>parameter values.                                                                                     |
| Multicast<br>emulation<br>parameters       | Multicast service flow ID: 1<br>MVLAN: 1000<br>IP address of the multicast<br>program: 224.1.1.10 | -                                                                                                    |

### Procedure

- Verify the Internet access service using PPPoE dialup emulation.
  - 1. In the xPON board mode, run the **pppoe simulate start** command to start a PPPoE dialup emulation test. The following test uses GPON as an example:

```
huawei(config) #interface gpon 0/1
huawei(config-if-gpon-0/1) #pppoe simulate start
{ portid<U><0,7> }:0
{ ontid<U><0,127> }:1
{ eth<K>|untagged<K>|vlanid<U><0,4095> }:eth
{ ont-portid<U><1,8> }:4
{ untagged<K>|vlanid<U><0,4095> }:100
{ priority<U><0,7>|user-name<K> }:user-name
{ username<S><Length 1-64> }:test@huawei
{ user-password<K> }:user-password
{ password<S><Length 1-64> }:test
{ authentication-mode<K> }:authentication-mode
{ protocol<E><chap,pap> }:chap
  Command:
          pppoe simulate start 0 1 eth 4 100 user-name test@huawei user-
password
 test authentication-mode chap
huawei(config-if-gpon-0/1)#
  _____
  ONT PPPoE Test Result
  _____
 F/S/P: 0/1/0ONT-ID: 1ONT ETH Port ID: 4ONT Vlan ID: 100Vlan Priority: -Emluator result: SuccessSession ID: 18814
  Session ID
                     : 172.16.100.109
  User IP
                      : 172.16.100.1
  Gateway IP
  _____
```

- Troubleshooting methods for the Internet access service
  - 1. Check whether configurations are complete on the OLT.
    - Run the **display ont info** command to query the ONT status to check whether the ONT is registered successfully.
    - Run the **display service-port** command to check whether the Internet access service flow is configured and whether the inner VLAN ID of the service flow is consistent with that in the data plan.
    - If a native VLAN is configured for the Ethernet port on the ONT, run the **display ont port attribute** command in the xPON board mode to check whether the native VLAN is correct.
  - 2. Check the upstream and downstream ports by checking the MAC address learning status.
    - a. Run the **display mac-address vlan** command to check the MAC address learning status of the Internet service VLAN.
    - b. If the upstream port does not learn a MAC address, check the network connections between the upstream port and upper-layer devices and check the configurations of upper-layer devices.
    - c. If the downstream port does not learn a MAC address, check whether the ONT is activated, whether the PC is connected to the right port on the ONT, and whether the PC is working properly.
- Verify the voice service using call emulation.
  - 1. Run the **ont emulational call** command to configure a call emulation test.

```
huawei(config)#test
huawei(config-test)#ont emulational call caller-port 0/1/0 1 1 telno
28777192
{ <cr>|caller-stop-time<K> }:
    Command:
```

ont emulational call caller-port 0/1/0 1 1 telno 28777192

2. The ONT outputs the call emulation result after the test is complete.

huawei(config-test)#

```
-----
                     ------
       : 0/1/0
: 0
: 1
F/S/P
ONT-ID
ONT-POTSID
             : caller emulational call test
Test type
Detected number
              : 28777192
Reported number
             : 28777192
Current status
              : test end
Test Result
              : success
                             _____
```

- Troubleshooting methods for the voice service.
  - 1. Check whether configurations are complete on the OLT.
    - Run the **display ont info** command to query the ONT status to check whether the ONT is registered successfully.
    - Run the **display service-port** command to check whether the voice service flow is configured and whether the inner VLAN ID of the service flow is consistent with that in the data plan.
  - 2. Check the upstream and downstream ports by checking the MAC address learning status.

- Run the display mac-address vlan command to check the MAC address learning a. status of the voice service VLAN.
- If the upstream port does not learn a MAC address, check the network b. connections between the upstream port and upper-layer devices and check the configurations of upper-layer devices.
- If the downstream port does not learn a MAC address, check whether the ONT c. is activated and whether physical links are normal.
- If both the upstream and downstream ports can learn the MAC address, record d. the MAC address of the ONT and log in to the service router (SR) to check whether an IP address is allocated to the MAC address.
- If an IP address is allocated to the MAC address and there is a session border e. controller (SBC) on the network, log in to the SBC to check whether the voice service of the ONT is registered.
- f. If the registration status is registering, check the voice configurations on the MGC/SIP server are consistent with those on the ONT. If there is no registration information, log in to the ONT onsite or remotely and check whether VoIP configurations are applied to the ONT.
- Verify the multicast service using multicast emulation.
  - Run the **igmp static-join** command to simulate a multicast user to order a multicast 1. program.

```
huawei (config) #btv
huawei(config-btv)#igmp static-join service-port 1 ip 224.1.1.10 vlan 1000
```

If the multicast program is obtained dynamically, igmp static-join can be executed successfully only when the range for obtaining the dynamic program is set.

Run the **display igmp user** command to query the status of the multicast user. 2.

| huawei(config-btv)# | display  | igm   | o user | ser  | vice-port | . 1 |           |       |
|---------------------|----------|-------|--------|------|-----------|-----|-----------|-------|
| User                |          | :     | 0/1/0  | )/1  |           |     |           |       |
| State               |          | :     | onlir  | ie   |           |     |           |       |
| Authentication      |          | :     | no-au  | ıth  |           |     |           |       |
| Quick leave         |          | :     | MAC-k  | ased |           |     |           |       |
| IGMP flow ID        |          | :     | 1      |      |           |     |           |       |
| Video flow ID       |          | :     | 1      |      |           |     |           |       |
| Log switch          |          | :     | enabl  | e    |           |     |           |       |
| Bind profiles       |          | :     | -      |      |           |     |           |       |
| IGMP version        |          | :     | IGMP   | v3   |           |     |           |       |
| Current version     |          | :     | IGMP   | v3   |           |     |           |       |
| Current IGMP IPv6   | 5 versio | n :   | IGMP   | IPv6 | v2        |     |           |       |
| Available program   | ns       | :     | 8      |      |           |     |           |       |
| Global leave        |          | :     | disab  | ole  |           |     |           |       |
| User max bandwidt   | h        | :     | no-li  | .mit |           |     |           |       |
| Used bandwidth(kk   | ops)     | :     | 0      |      |           |     |           |       |
| Used bandwidth      |          |       |        |      |           |     |           |       |
| to max bandwidth    | ( % )    | :     | -      |      |           |     |           |       |
| Total video bandw   | vidth    | :     | -      |      |           |     |           |       |
| Mcast video bandw   | vidth    | :     | -      |      |           |     |           |       |
| Active program li   | lst      |       |        |      |           |     |           |       |
|                     |          |       |        |      |           |     |           |       |
|                     |          |       |        |      |           |     |           |       |
|                     |          |       |        |      |           |     |           |       |
| Program name        | VLAN I   | P/MA( | 2      |      | State     |     | Start tim | le    |
|                     |          |       |        |      |           |     |           |       |
|                     |          |       |        |      |           |     |           |       |
|                     |          |       |        |      |           |     |           |       |
| PROGRAM-5           | 1000 23  | 24.1  | .1.10  |      | watchin   | ıg  | 2011-10-2 | 9     |
|                     |          |       |        |      |           |     | 16:33:41+ | 08:00 |
|                     |          |       |        |      |           |     |           |       |
|                     |          |       |        |      |           |     |           |       |

```
Total: 1
```

3. Run the **display multicast flow-statistic** command to query the real-time traffic of the multicast program.

```
huawei(config-btv)#display multicast flow-statistic vlan 1000 ip
224.1.1.10
{ <cr>|sourceip<K> }:
    Command:
        display multicast flow-statistic vlan 1000 ip 224.1.1.10
    Command is being executed. Please wait...
    Multicast flow statistic result: 8736(kbps)
```

```
----End
```

# 1.2.3 Gateway ONT Network Scenario

This topic describes how to configure Internet access services, voice services, and video services when gateway ONTs are used to build an FTTH network.

### Service Requirements and Application Scenario

When a gateway ONT is used to build an FTTH network, the ONT functions as a home gateway unit (HGU) in the upstream direction of PON ports. An integrated access device (IAD) is built in the ONT, providing high-speed Internet access services, VoIP services, and IPTV services.

### **Service Requirements**

Optical fibers are connected to users' home and triple play services are required. The following provides detailed service requirements:

- Internet access of multiple PCs in a home is supported.
- Access of multiple telephones in a home is supported.
- IPTV programs can be previewed and watched using STBs.
- Service expansibility is supported and different services do not affect each other.
- Service security is ensured.
  - Internet access services are protected against unauthorized access, user account theft or borrowing, MAC/IP spoofing, and malicious attack.
  - Voice and IPTV services are protected against MAC/IP spoofing, malicious attack, and traffic flooding attack.
- Service faults are easy to locate and services are easy to maintain.

# **Application Scenario**

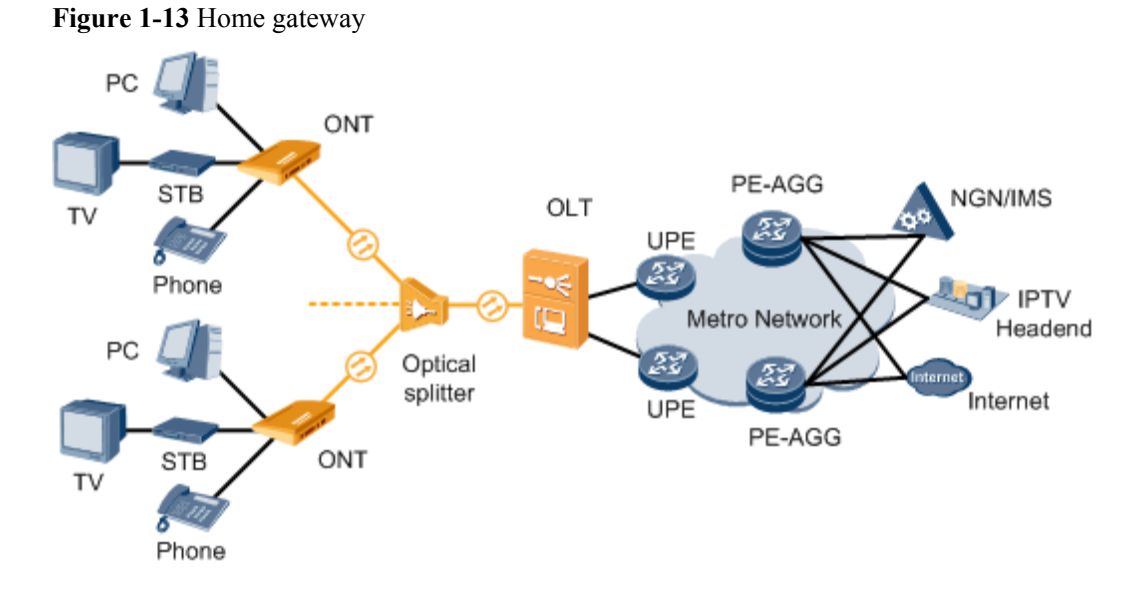

# Adding an ONT to an OLT

Services can be configured for an ONT only after the ONT is successfully added to an OLT.

# Data Plan

| Item                  | Data                                         |  |
|-----------------------|----------------------------------------------|--|
| DBA profile           | Profile name: ftthftth_dba                   |  |
|                       | Profile type: type3                          |  |
|                       | Assured bandwidth: 8 Mbit/s                  |  |
|                       | Maximum bandwidth: 20 Mbit/s                 |  |
| ONT line profile      | Profile name: ftth                           |  |
|                       | T-CONT ID: 4                                 |  |
|                       | GEM port ID for management services: 11      |  |
|                       | GEM port ID for voice services: 12           |  |
|                       | GEM port ID for video services: 13           |  |
|                       | GEM port ID for Internet access services: 14 |  |
| ONT service profile   | Profile name: ftth                           |  |
|                       | ONT port capability set: adaptive            |  |
| Network topology data | PON port: 0/1/0                              |  |
|                       | ONT IDs: 1 and 2                             |  |

### Table 1-30 Data plan

### Procedure

Step 1 Configure GPON ONT profiles.

GPON ONT profiles include the DBA profile, line profile, service profile, and alarm profile.

- DBA profile: A DBA profile describes GPON traffic parameters. A T-CONT is bound to a DBA profile for dynamic bandwidth allocation, improving upstream bandwidth utilization.
- Line profile: A line profile describes the binding between the T-CONT and the DBA profile, the QoS mode of the traffic stream, and the mapping between the GEM port and the ONT-side service.
- Service profile: A service profile provides the service configuration channel for the ONT that is managed by using optical network terminal management and control interface (OMCI).
- Alarm profile: An alarm profile contains a series of alarm thresholds to measure and monitor the performance of activated ONT lines. When a statistical value reaches the threshold, the host is notified and an alarm is reported to the log host and the NMS.
- 1. Configure a DBA profile.

Run the **display dba-profile** command to query existing DBA profiles in the system. If the existing DBA profiles in the system do not meet the requirements, run the **dba-profile add** command to add a DBA profile.

Create the same DBA profile for different types of services. Set the profile name to **ftth\_dba**, profile type to **type3**, assured bandwidth to 8 Mbit/s, and maximum bandwidth to 20 Mbit/s.

huawei(config)#dba-profile add profile-name ftth\_dba type3 assure 8192 max 20480

The DBA implementation is based on an ONT. Therefore, select a DBA profile of the proper bandwidth type and configure proper bandwidth according to the service types and total user count of the ONT. Note that the sum of the fixed bandwidth and the assured bandwidth must not be greater than the total bandwidth of the PON port.

2. Configure an ONT line profile.

Create a GPON ONT line profile, named ftth, and bind it to the DBA profile ftth\_dba. huawei(config)#ont-lineprofile gpon profile-name ftth huawei(config-gpon-lineprofile-1)#tcont 4 dba-profile-name ftth\_dba

Create different GEM ports according to different service types, in which

- GEM port 11 is used to carry management services.
- GEM port 12 is used to carry voice services.
- GEM port 13 is used to carry video services.
- GEM port 14 is used to carry Internet access services.

```
huawei(config-gpon-lineprofile-1) #gem add 11 eth tcont 4
huawei(config-gpon-lineprofile-1) #gem add 12 eth tcont 4
huawei(config-gpon-lineprofile-1) #gem add 13 eth tcont 4
huawei(config-gpon-lineprofile-1) #gem add 14 eth tcont 4
```

#### 

- a. To change the default QoS mode, run the **qos-mode** command to set the QoS mode to **gem-car** or **flow-car**, and run the **gem add** command to set the index of the traffic profile bound to the GEM port.
- b. When the QoS mode is priority-queue (PQ), the default queue priority is 0; when the QoS mode is flow-car or gem-car, traffic profile 6 is bound to the GEM port by default (no rate limitation).

After the configurations are complete, run the **commit** command to apply the parameters settings.

```
huawei(config-gpon-lineprofile-1)#commit
huawei(config-gpon-lineprofile-1)#quit
```

3. Configure an ONT service profile.

Create a GPON ONT service profile, named **ftth**. Configure the capability set of the ETH port and POTS port to **adaptive**. Then the system automatically adapts to the ONT according to the actual capability of the online ONT.

huawei(config)#ont-srvprofile gpon profile-name ftth
huawei(config-gpon-srvprofile-1)#ont-port eth adaptive pots adaptive

After the configurations are complete, run the **commit** command to apply the parameters setting.

huawei(config-gpon-srvprofile-1)#commit huawei(config-gpon-srvprofile-1)#quit

- 4. (Optional) Add an alarm profile.
  - The default GPON alarm profile 1 is used. The alarm thresholds of the default alarm profile are 0, which indicates that no alarm is generated.
  - In this example, the default alarm profile is used, and therefore the configuration of the alarm profile is not required.
  - Run the **gpon alarm-profile add** command to configure a GPON alarm profile, which is used for monitoring the performance of an activated ONT line.

#### **Step 2** Add an ONT.

Connect two ONTs to GPON port 0/1/0. Set the ONT IDs to 1 and 2, SNs to 32303131D659FD40 and 6877687714852901, passwords to 0100000001 and 010000002, discovery mode for password authentication to once-on, and management mode to OMCI. Bind the two ONTs to ONT line profile ftth and ONT service profile ftth.

There are two methods of adding an ONT: add an ONT offline and confirm an automatically discovered ONT.

Add ONTs offline.

If the password of an ONT is known, run the ont add command to add an ONT offline.

```
huawei(config)#interface gpon 0/1
huawei(config-if-gpon-0/1)#ont add 0 1 password-auth 0100000001 once-on no-aging
omci ont-lineprofile-name
ftth ont-srvprofile-name ftth
huawei(config-if-gpon-0/1)#ont add 0 2 password-auth 0100000002 once-on no-aging
omci ont-lineprofile-name
ftth ont-srvprofile-name ftth
```

Confirm automatically discovered ONTs

If the password or SN of an ONT is unknown, run the **port** *portid* **ont-auto-find** command in GPON mode to enable the ONT auto-discovery function of the GPON port. Then, run the **ont confirm** command to confirm the ONT.

```
ftth ont-srvprofile-name ftth
huawei(config-if-gpon-0/1)#ont confirm 0 ontid 2 sn-auth 6877687714852901 omci
ont-lineprofile-name
ftth ont-srvprofile-name ftth
```

### 

```
If multiple ONTs of the same type bound to the same line profile or service profile are connected to the same
port, you can bulk add ONTs by bulk confirming automatically discovered ONTs to make configuration
easier and more efficient. To do so, the preceding command can be modified as follows:
huawei(config-if-gpon-0/1) #ont confirm 0 all sn-auth omci ont-lineprofile-name
ftth
ont-srvprofile-name ftth
```

• (Optional) Bind the alarm profile to the ONT.

The default profile 1 is used in this example.

```
huawei(config-if-gpon-0/1)#ont alarm-profile 0 1 profile-id 1
huawei(config-if-gpon-0/1)#ont alarm-profile 0 2 profile-id 1
```

#### Step 3 Check ONT status.

After an ONT is added, run the **display ont info** command to query the current status of the ONT. Ensure that **Config flag** of the ONT is **active**, **Run State** is **online**, **Config state** is **normal**, and **Match state** is **match**.

```
huawei(config-if-gpon-0/1)#display ont info 0 1
```

```
F/S/P
                       : 0/1/0
 ONT-TD
                      : 1
 Control flag
                      : active
                                   //Indicates that the ONT is
activated.
 Run state
                       : online
                                   //Indicates that the ONT goes online
successfully.
 Config state
                      : normal
                                  //Indicates that the configuration state of the
ONT is normal.
                                 //Indicates that the capability profile bound to
 Match state
                      : match
the ONT is consistent with the actual capability of the ONT.
...//The rest of the response information is omitted.
```

When Config state is failed, Run state is offline, or Match state is mismatch:

- If **Control flag** is **deactive**, run the **ont active** command in GPON mode to activate the ONU.
- If **Run state** is **offline**, a physical line may be broken or the optical module may be damaged. Check the line and the optical module.
- If **Config state** is **failed**, the configured ONU capability exceeds the actual ONU capability. In this case, run the **display ont failed-configuration** command in the diagnose mode to check the failed configuration item and the failure cause. Then, rectify the fault accordingly.

### 

If the ONT only supports 4 queues, the priority-queue parameter of the **gem add** command is invalid when the priority-queue value is set to 4-7. Consequently **Config state** is **failed**.

- If the ONU does not match, that is, **Match state** is **mismatch**, the port types and number of ports undermatch the actual port types and number of ports supported by the ONU. In this case, run the **display ont capability** command to query the actual capability of the ONU, and then select one of the following modes to modify the ONU configuration:
  - Create a proper ONU profile according to the actual capability of the ONU, and then run the **ont modify** command to modify the configuration data of the ONU.
  - Modify the ONU profile according to the actual capability of the ONU and save the modification. Then, the ONU automatically recovers the configuration successfully.

#### ----End

# **Configuring the Layer 3 Internet Access Service**

The OLT is connected to the remote ONT through a GPON port to provide users with highspeed Internet access services.

# Prerequisite

- The OLT is connected to the BRAS.
- Related configurations are performed on the BRAS according to the authentication and accounting requirements for dialup users. For details about the configurations, see the configuration guide.
- The ONT has been added to the OLT. For details, see Adding an ONT to an OLT.
- The VLAN of the LAN switch port connected to the OLT is the same as the upstream VLAN of the OLT.

### Context

| Item                | Data                              |
|---------------------|-----------------------------------|
| ONT line profile    | Profile name: ftth                |
|                     | T-CONT ID: 4                      |
|                     | GEM port ID: 14                   |
| ONT service profile | Profile name: ftth                |
|                     | ONT port capability set: adaptive |

### Procedure

- Configure the OLT.
  - 1. Configure a traffic profile.

Run the **display traffic table ip** command to query existing traffic profiles in the system. If the traffic profiles existing in the system do not meet the requirements, you need to run the **traffic table ip** command to add a traffic profile.

Set the profile ID to ftth\_hsi, the CIR to 4 Mbit/s, and the priority to 0. In addition, configure the scheduling mode so that packets are scheduled according to their priorities.

 $\texttt{huawei}(\texttt{config}) \, \# \texttt{traffic table ip name ftth\_hsi cir 4096 priority 0 priority-policy local-setting}$ 

2. Perform this step in the gateway ONT (double VLAN tags) scenario.

| Scenario   | VLAN Plan                                                                                                    | VLAN Translation Policy                                                                                                    |
|------------|----------------------------------------------------------------------------------------------------|----------------------------------------------------------------------------------------------------|
| Scenario 1 | <ul> <li>Double VLAN tags</li> <li>SVLAN ID: 100</li> <li>SVLAN type:<br/>smart</li> <li>SVLAN<br/>attribute:<br/>stacking</li> <li>CVLAN ID:<br/>1001-1002</li> </ul>                              | ONT: The iTMS factory default<br>setting (untag) is used.<br>OLT: performs VLAN translation:<br>Untag<->S+C. The OLT adds<br>different CVLANs to packets from<br>different ONTs.  |
| Scenario 2 | <ul> <li>Double VLAN tags</li> <li>SVLAN ID: 100</li> <li>SVLAN type:<br/>smart</li> <li>SVLAN<br/>attribute:<br/>stacking</li> <li>C'VLAN ID:<br/>1010-1011</li> <li>CVLAN ID:<br/>1001</li> </ul> | ONT: The iTMS configures<br>CVLANs in a unified manner.<br>OLT: performs VLAN translation:<br>C<->S+C'. The OLT translates<br>CVLANs from different ONTs to<br>different C'VLANs. |

| <b>T</b> 1 1 | 1 00 | a .      | 1      |
|--------------|------|----------|--------|
| lable        | 1-52 | Scenario | plan   |
| 1            |      | Section  | prairi |

- Scenario 1:

Configure the ONT packet processing mode. In the ONT service profile, set the packet transmission mode to TAG transparent transmission for Ethernet port 1.

```
huawei(config)#ont-srvprofile gpon profile-name ftth
huawei(config-gpon-srvprofile-1)#port vlan eth 1 transparent
huawei(config-gpon-srvprofile-1)#commit
huawei(config-gpon-srvprofile-1)#quit
```

Create a service VLAN and add an upstream port to it. Add upstream port 0/19/0 to VLAN 100.

huawei(config)#**vlan 100 smart** huawei(config)#**vlan attrib 100 stacking** huawei(config)#**port vlan 100 0/19 0** 

Create service flows. Set SVLAN ID to 100 and GEM port ID to 14. Use traffic profile ftth hsi.

huawei(config)#service-port vlan 100 gpon 0/1/0 ont 1 gemport 14 multiservice user-vlan untagged tag-transform add-double inner-vlan 1001 inbound traffic-table name ftth\_hsi outbound traffic-table name ftth\_hsi huawei(config)#service-port vlan 100 gpon 0/1/0 ont 2 gemport 14 multiservice user-vlan untagged tag-transform add-double inner-vlan 1002 inbound traffic-table name ftth\_hsi outbound traffic-table name ftth\_hsi - Scenario 2:

Configure the mapping relationship between a GEM port and a VLAN. The service flow of user VLAN 1001 is mapped to GEM port 14 in the ONT line profile.

huawei(config)#ont-lineprofile gpon profile-name ftth
huawei(config-gpon-lineprofile-1)#gem mapping 14 0 vlan 1001
huawei(config-gpon-lineprofile-1)#commit
huawei(config-gpon-lineprofile-1)#quit

Configure the native VLAN of the ONT port. If the ONT is connected to a PC through Ethernet port 1, the native VLAN ID is 1001.

huawei(config-if-gpon-0/1)#ont port native-vlan 0 1 eth 1 vlan 1001 huawei(config-if-gpon-0/1)#ont port native-vlan 0 2 eth 1 vlan 1001

Create a service VLAN and add an upstream port to it. Add upstream port 0/19/0 to VLAN 100.

huawei(config)#vlan 100 smart huawei(config)#vlan attrib 100 stacking huawei(config)#port vlan 100 0/19 0

Create service flows. Set the service VLAN to 100, GEM port ID to 14, and user VLAN to 1001, and use traffic profile ftth hsi.

huawei(config)#service-port vlan 100 gpon 0/1/0 ont 1 gemport 14 multiservice user-vlan 1001 tag-transform translate-and-add inner-vlan 1010 inbound traffic-table name ftth\_hsi outbound traffic-table name ftth\_hsi huawei(config)#service-port vlan 100 gpon 0/1/0 ont 2 gemport 14 multiservice user-vlan 1001 tag-transform translate-and-add inner-vlan 1011 inbound traffic-table name ftth\_hsi outbound traffic-table name ftth\_hsi

3. Save the data.

huawei(config)#**save** 

- Configure the ONT on the Web page.
  - 1. Log in to the Web configuration window.
    - a. Configure the IP address of the PC network adapter to be in the same network segment with the IP address of the local maintenance Ethernet port on the ONT (default: 192.168.100.1).
    - b. Open the Web browser, and enter the IP address of the local maintenance Ethernet port on the ONT. In the login window, enter the user name (default: telecomadmin) and password (default: admintelecom) of the administrator. After the password is authenticated, the Web configuration window is displayed.
  - 2. Configure the working mode for a LAN port.
    - a. Choose LAN>LAN Port Work Mode from the navigation tree. Select the check box next to LAN1 to set port LAN1 to work in Layer 3 mode. Figure 1-14 shows the parameter settings.

Figure 1-14 Parameter settings on the Web page for the LAN port

| U | LAN > LAN Port Work Mode                                            |                                               |                                  |                              |  |  |  |
|---|---------------------------------------------------------------------|-----------------------------------------------|----------------------------------|------------------------------|--|--|--|
|   | On this page, you can confi <u>c</u><br>ports will be assigned as H | jure the LAN ports to work in lay<br>G ports. | er3 mode by selecting the corres | ponding check box.The layer3 |  |  |  |
|   | 🗹 LAN1                                                              | LAN2                                          | LAN3                             | LAN4                         |  |  |  |
|   |                                                                     |                                               |                                  | Apply Cancel                 |  |  |  |

- b. Click **Apply** to make the configuration take effect.
- 3. Configure parameters for a WAN interface.
  - a. Choose WAN > WAN Configuration from the navigation tree.
  - b. In the right pane, click **New**. In the dialog box that is displayed, set the parameters as follows:
    - Select Enable WAN Connection to enable the new WAN connection.
    - Set Encapsulation Mode to PPPOE.
    - Set Mode to Route WAN.
    - Set Service List to INTERNET.
    - Select Enable VLAN.
    - Set VLAN ID to 1001.
    - Set 802.1p to 0.
    - Set User Name to iadtest@pppoe and Password to iadtest.
    - Select the check box next to LAN1 in the Binding options area, indicating that the WAN port is bound to LAN1.
    - Set IP Acquisition Mode to PPPoE.
    - Select Enable NAT to enable the NAT function.

Figure 1-15 shows the parameter settings.

Figure 1-15 Parameter settings on the Web page for the WAN port

|                        |                         |               | New Delete    |  |  |  |
|------------------------|-------------------------|---------------|---------------|--|--|--|
| Connection Name        |                         | VLAN/Priority | Protocol Type |  |  |  |
|                        |                         |               |               |  |  |  |
|                        |                         |               |               |  |  |  |
| Basic Information      |                         |               |               |  |  |  |
| Enable Wan Connection: |                         |               |               |  |  |  |
| Encapsulation Mode:    | 🔘 IPoE 💿 PPPoE          |               |               |  |  |  |
| Protocol Type:         | IPv4                    | Y             |               |  |  |  |
| Mode:                  | Route WAN               | Route WAN     |               |  |  |  |
| Service List:          | INTERNET                | •             |               |  |  |  |
| Enable VLAN:           |                         |               |               |  |  |  |
| VLAN ID:               | 1001                    | *(1-4094)     |               |  |  |  |
| 802.1p:                | 0                       | •             |               |  |  |  |
| User Name:             | iadtest@pppoe           |               |               |  |  |  |
| Password:              | •••••                   |               |               |  |  |  |
| Binding options:       |                         |               |               |  |  |  |
| IP Acquisition Mode:   | ◯ Static ◯ DHCP ⊙ PPPoE |               |               |  |  |  |
| Enable NAT:            |                         |               |               |  |  |  |
| Dial Method:           | Auto                    | •             |               |  |  |  |
| Apply                  | Cancel                  |               |               |  |  |  |

c. Click **Apply** to make the configuration take effect.

4. Check the connection status.

Choose Status > WAN Information from the navigation tree. In the right pane, Connected is displayed in the Status row and the obtained IP address is displayed in the IP Address row.

Figure 1-16 shows the connection status of the Layer 3 Internet access service.

### Figure 1-16 Connection status of Layer 3 Internet access service

| Sta | status > waw information                                                                |           |             |                |               |               |                   |          |
|-----|-----------------------------------------------------------------------------------------|-----------|-------------|----------------|---------------|---------------|-------------------|----------|
|     |                                                                                         |           |             |                |               |               |                   |          |
|     | On this page, you can query the connection status and line status of the WAN interface. |           |             |                |               |               |                   |          |
|     |                                                                                         |           |             |                |               |               |                   |          |
| 1   | IPV4 Information                                                                        |           |             |                |               |               |                   |          |
|     |                                                                                         |           | IP          |                |               |               |                   |          |
|     | WAN Name                                                                                | Status    | Acquisition | IP Address     | Subnet Mask   | VLAN/Priority | MAC Address       | Connect  |
|     |                                                                                         |           | Mode        |                |               |               |                   |          |
| 1   | _INTERNET_R_VID_1001                                                                    | Connected | PPPoE       | 172.16.100.178 | 255.255.255.0 | 1001/0        | 78:1D:BA:55:64:F7 | AlwaysOn |
|     |                                                                                         |           |             |                |               |               |                   |          |

----End

# Configuring the H.248-based Voice Service (on a Web Page or the U2000)

The OLT is connected to the remote ONT through a GPON port to provide users with the IPbased high-quality and low-cost VoIP service.

# Prerequisite

- The port data and the PSTN user data corresponding to the MG port have been configured on the MGC.
- The OLT must be connected to the MGC. The OLT can ping the IP address of the MGC server successfully.
- The ONT has been added to the OLT. For details, see Adding an ONT to an OLT.
- Different voice services require different ONT software versions. Before the configuration, ensure that the current ONT software version supports H.248. For details, see relevant ONT manuals.

# Context

| Table 1-3 | <b>3</b> Data Plan |
|-----------|--------------------|
|-----------|--------------------|

| Item                | Data                              |  |
|---------------------|-----------------------------------|--|
| ONT line profile    | Profile name: ftth                |  |
|                     | T-CONT ID: 4                      |  |
|                     | GEM port ID: 12                   |  |
| ONT service profile | Profile name: ftth                |  |
|                     | ONT port capability set: adaptive |  |

# Procedure

- Configure the OLT.
  - 1. Configure a traffic profile.

Run the **display traffic table ip** command to query the existing traffic profiles in the system. If the existing traffic profiles in the system do not meet the requirements, run the **traffic table ip** command to add a traffic profile.

Set the profile name to **ftth\_voip** and do not limit the upstream and downstream rates. Set the priority to **5** and packets are scheduled according to the priority carried. huawei(config)#traffic table ip name ftth\_voip cir off priority 5 prioritypolicy local-setting

2. Perform this step in the gateway ONT (single VLAN tag) scenario.

| Scenario   | VLAN Plan                                                                                                    | VLAN Translation Policy                                                                                                    |
|------------|----------------------------------------------------------------------------------------------------|----------------------------------------------------------------------------------------------------|
| Scenario 1 | <ul> <li>Single VLAN tag</li> <li>SVLAN ID: 300</li> <li>SVLAN type: smart</li> <li>SVLAN attribute: common</li> <li>CVLAN ID: 300</li> </ul>      | ONT: The iTMS issues the<br>VLAN of the WAN port or<br>factory default setting is<br>used.<br>OLT: transparently transmits<br>VLAN (CVLAN is the same<br>as the planned SVLAN).           |
| Scenario 2 | <ul> <li>Single VLAN tag</li> <li>SVLAN ID: 300</li> <li>SVLAN type: smart</li> <li>SVLAN attribute:<br/>common</li> <li>CVLAN ID: 3001</li> </ul> | ONT: The iTMS issues the<br>VLAN of the WAN port or<br>factory default setting is<br>used.<br>OLT: performs VLAN<br>translation: C<->S (CVLAN<br>is different from the planned<br>SVLAN). |

 Table 1-34
 Scenario plan

### Scenario 1:

Configure the mapping relationship between a GEM port and a VLAN. The service flow of user VLAN 300 is mapped to GEM port 12 in the ONT line profile.

```
huawei(config)#ont-lineprofile gpon profile-name ftth
huawei(config-gpon-lineprofile-1)#gem mapping 12 2 vlan 300
huawei(config-gpon-lineprofile-1)#commit
huawei(config-gpon-lineprofile-1)#quit
```

Create a service VLAN and add an upstream port to it. Add upstream port 0/19/0 to VLAN 300.

huawei(config)#**vlan 300 smart** huawei(config)#**port vlan 300 0/19 0** 

Create service flows. Set the service VLAN to 300, GEM port ID to 12, and user VLAN to 300, and use traffic profile **ftth\_voip**.

huawei(config)#service-port vlan 300 gpon 0/1/0 ont 1 gemport 12 multiservice user-vlan 300 inbound traffic-table name ftth\_voip outbound traffic-table name ftth\_voip huawei(config)#service-port vlan 300 gpon 0/1/0 ont 2 gemport 12 multiservice user-vlan 300 inbound traffic-table name ftth\_voip outbound traffic-table name ftth\_voip

Scenario 2:

Configure the mapping relationship between a GEM port and a VLAN. The service flow of user VLAN 3001 is mapped to GEM port 12 in the ONT line profile.

```
huawei(config)#ont-lineprofile gpon profile-name ftth
huawei(config-gpon-lineprofile-1)#gem mapping 12 2 vlan 3001
huawei(config-gpon-lineprofile-1)#commit
huawei(config-gpon-lineprofile-1)#quit
```

Create a service VLAN and add an upstream port to it. Add upstream port 0/19/0 to VLAN 300.

huawei(config)#vlan 300 smart huawei(config)#vlan attrib 300 stacking huawei(config)#port vlan 300 0/19 0

Create service flows. Set the service VLAN to 300, GEM port ID to 12, and user VLAN to 3001. Use traffic profile **ftth\_voip**.

huawei(config)#service-port vlan 300 gpon 0/1/0 ont 1 gemport 12 multiservice user-vlan 3001 tag-transform translate inbound traffic-table name ftth\_voip outboun d traffic-table name ftth\_voip huawei(config)#service-port vlan 300 gpon 0/1/0 ont 2 gemport 12 multiservice user-vlan 3001 tag-transform translate inbound traffic-table name ftth\_voip outboun d traffic-table name ftth voip

3. Enable the ARP proxy function.

Voice media streams for different users of the same SVLAN fail to interchange because the service ports of the smart VLAN are isolated from each other. Therefore, the ARP proxy function needs to be enabled on the OLT.

```
huawei(config)#arp proxy enable
huawei(config)#interface vlanif 300
huawei(config-if-vlanif300)#arp proxy enable
huawei(config-if-vlanif300)#quit
```

4. Save the data.

huawei(config)#**save** 

- Configure the ONT on the Web page.
  - 1. Log in to the Web configuration window.
    - a. Configure the IP address of the PC network adapter to be in the same network segment with the IP address of the local maintenance Ethernet port on the ONT (default: 192.168.100.1).
    - b. Open the Web browser, and enter the IP address of the local maintenance Ethernet port on the ONT. In the login window, enter the user name (default: telecomadmin) and password (default: admintelecom) of the administrator. After the password is authenticated, the Web configuration window is displayed.

- 2. Configure parameters for the voice WAN interface.
  - a. Choose WAN > WAN Configuration.
  - b. In the right pane, click **New**. In the dialog box that is displayed, set the parameters as follows:
    - Select Enable WAN Connection to enable the new WAN connection.
    - Set Service List to VOIP.
    - Set Mode to Route WAN.
    - Set VLAN ID to 300.
    - Set 802.1p to 5.
    - Set IP Acquisition Mode to DHCP.

Figure 1-17 shows the parameter settings.

Figure 1-17 Parameter settings on the Web page for the voice WAN interface

|              |               |                       |                                 | New Delete             |
|--------------|---------------|-----------------------|---------------------------------|------------------------|
|              | Conne         | ction Name            | VLAN/Priority                   | Protocol Type          |
|              | 1_VOIP        | _R_VID_1001           | 1001/0                          | IPv4                   |
|              |               |                       |                                 |                        |
|              |               |                       |                                 |                        |
| Basic Inform | nation        |                       |                                 |                        |
| Enable Wa    | n Connection: |                       |                                 |                        |
| Encapsulat   | tion Mode:    | ⊙ IPoE ○ PPPoE        |                                 |                        |
| Protocol Ty  | pe:           | IPv4                  | ·                               |                        |
| Mode:        |               | Route WAN             | ·                               |                        |
| Service List | t:            | VOIP                  | ·                               |                        |
| Enable VLA   | N:            |                       |                                 |                        |
| VLAN ID:     |               | 300                   | *(1-4094)                       |                        |
| 802.1p:      |               | 5                     | ·                               |                        |
| IP Acquisiti | on Mode:      | 🔘 Static 💿 DHCP 🔘 PPP | oE                              |                        |
| Vendor ID:   |               |                       | (The vendor ID must be 0 - 63 ( | characters in length.) |
|              | Apply         | Cancel                |                                 |                        |

- c. Click Apply.
- 3. Configure parameters for the H.248-based voice interface.
  - a. Choose Voice > VoIP Basic Configuration.
  - b. In the right pane, configure the parameters as follows:
    - Set Primary MGC Address to 200.200.200.
    - Set MID Format to DomainName and MG Domain to huawei.com.
    - Set Signaling Port to 1\_VOIP\_R\_VID\_300.
    - Set Region to CN-China.

Figure 1-18 shows the parameter settings.

### Figure 1-18 Parameter settings on the Web page for the H.248-based voice interface

| Interface Basic Parameters    |                                                            |                                   |  |
|-------------------------------|------------------------------------------------------------|-----------------------------------|--|
| On this page, you can set the | e basic parameters for the void                            | ce interface.                     |  |
| Primary MGC Address:          | 200.200.200.200                                            | *(IP or Domain)                   |  |
| Primary MGC Port:             | 2944 *(0-65535)                                            |                                   |  |
| Standby MGC Address:          |                                                            | (IP or Domain)                    |  |
| Standby MGC Port:             | 2944                                                       | (0-65535)                         |  |
| MG Domain:                    | huawei.com                                                 | ]                                 |  |
| Local Port:                   | 2944                                                       | *(0-65535)                        |  |
| Device Name:                  |                                                            |                                   |  |
| MID Format:                   | DomainName 🔽                                               |                                   |  |
| Digitmap Match Mode:          | Min 💌                                                      |                                   |  |
| Digitmap Auto Match Enable:   |                                                            |                                   |  |
| RTP TID Prefix:               | 0                                                          |                                   |  |
| Start Number of RTP TID:      | 0                                                          | ]                                 |  |
| Width of RTP TID Number:      | 6                                                          |                                   |  |
| Signaling Port                | 2_VOIP_R_VID_300 💌 (Select the name of the WAN that w      |                                   |  |
| orginaling for.               | messages.)                                                 |                                   |  |
| Media Port:                   |                                                            | Belect the name of the WAN that w |  |
|                               | media port name is same with signaling port name when it i |                                   |  |
| Region:                       | CN - China                                                 |                                   |  |
|                               | Apply Cancel                                               |                                   |  |

- c. Click Apply.
- 4. Configure parameters for H.248-based voice users.
  - a. Choose Voice > VoIP Basic Configuration.
  - b. In the right pane, click **New**. In the dialog box that is displayed, set the parameters for user 1 as follows:
    - Select Enable Line Name.
    - Set Line Name to A0.
    - Set Associated POTS to 1.
    - Click Apply.

In the right pane, click **New** to add voice user 2, and set the parameters for voice user 2 as follows:

- Select Enable Line Name.

- Set Line Name to A1.
- Set Associated POTS to 2.
- Click Apply.

Figure 1-19 shows the parameter settings.

Figure 1-19 Parameter settings on the Web page for H.248-based voice users

| User Basic Parameters |                                  |                  |                 |
|-----------------------|----------------------------------|------------------|-----------------|
| On this page, you car | ) set the basic parameters for t | the voice users. |                 |
|                       |                                  |                  | New Delete      |
|                       | Sequence                         | Line Name        | Associated POTS |
|                       | 1                                | A0               | 1               |
|                       | 2                                | A1               | 2               |
| Enable Line Name:     |                                  |                  |                 |
| Line Name: A0 *       |                                  |                  |                 |
| Associated POTS: 1    |                                  |                  |                 |
|                       | Apply Cancel                     |                  |                 |

- c. Click Apply.
- 5. (Optional) Configure routes.

You need to configure routes when the IP address of the ONT and that of the voice server are in different network segments.

- a. Choose **Route > Default Route Configuration**.
- b. Select Enable Default Route and set WAN Name to 1\_VOIP\_R\_VID\_300.
   Figure 1-20 shows the parameter settings.

#### Figure 1-20 Route parameter settings

| R | oute > Default Route Configurati | on                      |
|---|----------------------------------|-------------------------|
|   | On this page, you can config     | jure the default route. |
|   | Enable Default Route:            |                         |
|   | WAN Name:                        | 2_VOIP_R_VID_300        |
|   |                                  | Apply Cancel            |

- c. Click Apply.
- 6. Restart the voice service and check the voice user status.
  - a. Choose Status > VoIP Information. In the right pane, click Restart VoIP.
  - b. Choose Status > VoIP Information. In the right pane, User Status is Up.

### Figure 1-21 shows the user status.

#### Figure 1-21 Registration status of voice users

| St | Status > VoIP Information                          |                |                           |                 |             |             |                  |
|----|----------------------------------------------------|----------------|---------------------------|-----------------|-------------|-------------|------------------|
|    | On this pag                                        | je, you can qu | ery the voice user list a | nd status.      |             |             |                  |
|    | Sequence                                           | Line Name      | Telephone Number          | Associated POTS | User Status | Call Status | Interface Status |
|    | 1                                                  | A0             |                           | 1               | Up          | Idle        | Inconico         |
|    | 2                                                  | A1             |                           | 2               | Up          | Idle        | Inservice        |
|    | To restart the VoIP service, click "Restart VoIP". |                |                           |                 |             |             |                  |
|    | Restart VolP                                       |                |                           |                 |             |             |                  |

- Configure the ONT on the U2000.
  - 1. Log in to the U2000 and enable the FTP service.
  - 2. Configure the value-added service (VAS) configuration profile of the ONT.

#### 

The window for configuring ONT VAS profiles varies with ONT versions, but the parameter configuration is the same. For details, see relevant ONT manuals.

- a. Choose **Configuration** > **Access Profile Management** from the main menu. In the navigation tree on the left in the window that is displayed, choose **PON Profile** > **ONT VAS Profile**.
- b. Click the General ONT VAS Profile tab.
- c. Right-click in the list and choose Add from the shortcut menu.
- d. In the dialog box that is displayed, set the parameters.
  - Profile name: HG8245
  - Choose General Para > WAN Device > WAN Interface 1 > WAN Connection from the navigation tree. Right-click WAN Connection and choose Add IP Connection from the shortcut menu. Select WAN IP Connection 1 and configure the following parameters:
    - WAN Enable: Enable
    - Connection Type: Routed
    - Vlan ID: 300
    - Priority: 5
  - Choose General Para > Services > Voice Service > Voice Service 1 > Interface Configuration > Interface 1 from the navigation tree and configure the following parameters:
    - Signaling Protocol: H248
    - Associate WAN Interface: WAN1
  - Choose General Para > Services > Voice Service > Voice Service 1 > Interface Configuration > Interface 1 > H248 from the navigation tree and configure the following parameters:
    - Primary MGC: 200.200.200

- MID Format: Domain Name
- Choose General Para > Services > Voice Service > Voice Service 1 > Interface Configuration > Interface 1 > User from the navigation tree and select the User node.
  - Click User 1. Set User Enabled to Enabled and Interface ID to 1, indicating that the TEL1 port on the ONT is bound.
  - Click User 2. Set User Enabled to Enabled and Interface ID to 2, indicating that the TEL2 port on the ONT is bound.
- Choose General Para > Services > Voice Service > Voice Service 1 > Physical Interface from the navigation tree. Right-click Physical Interface and choose Add Physical Interface from the shortcut menu.
- e. Click Next.
- f. In the dialog box that is displayed, set vendor ID to HWTC, Terminal Type to HG8245, and Version to V1R002C06-V1R002Czz. Then click Add.
- g. In the dialog box that is displayed, set the parameters.
  - Choose HG8245 Config Info > Services > Voice Service > Voice Service
     1 > Interface Configuration > Interface 1 from the navigation tree. Set
     Region to China.
  - Choose HG8245 Config Info > WAN Device > WAN Device 1 > WAN Connection > WAN Connection 1 from the navigation tree. Set WAN Interface Name to ONT-VOIP, NATEnabled to Enable, and Service Type to VOIP.
- h. Click Finish.
- 3. Bind the general VAS profile and configure value-added service.
  - a. Choose GPON > GPON Management from the navigation tree.
  - b. On the **GPON ONU** tab, enter the search criteria or click to query the GPON ONU records.
  - c. Right-click the ONT record with Frame being 0, Slot being 2, Port being 1, and ONU ID being 0 in the list and choose Bind General VAS Profile from the shortcut menu.
  - d. In the dialog box that is displayed, select the VAS profile with **Profile Name** being **HG8245** and click **OK**.
  - e. Right-click the ONT record and choose **Configure Value-Added Service** from the shortcut menu.
  - f. In the dialog box that is displayed, click the **Basic Parameters** tab. Select **Voice Service** and set **MG Domain name** to **32303131B39FD641**.
  - g. Click OK.
- 4. Click **OK**. In the dialog box that is displayed, click **OK**. The configuration takes effect after the device automatically restarts.

----End

### Configuring the SIP-based Voice Service (on a Web Page or the U2000)

The OLT is connected to the remote ONT through a GPON port to provide users with the IPbased high-quality and low-cost VoIP service.

# Prerequisite

- The SIP port data and the PSTN user data corresponding to the MG port have been configured on the SIP server.
- The connection between the OLT and the SIP server has been set up. The OLT can ping the IP address of the SIP server successfully.
- The ONT has been added to the OLT. For details, see Adding an ONT to an OLT.
- Different voice services require different ONT software versions. Before the configuration, ensure that the current ONT software version supports SIP. For details, see relevant ONT manuals.

# Data Plan

| Item                | Data                                         |  |
|---------------------|----------------------------------------------|--|
| ONT line profile    | Profile name: ftth                           |  |
|                     | T-CONT ID: 4                                 |  |
|                     | GEM port ID: 12                              |  |
| ONT service profile | Profile name: ftth                           |  |
|                     | ONT port capability set: adaptive            |  |
| Voice parameter     | IP address of the SIP server: 200.200.200/24 |  |
|                     | Port ID of the SIP server: 5060              |  |
|                     | Home domain name: huawei.com                 |  |
|                     | User phone number 1: 77730010                |  |
|                     | User phone number 2: 77730020                |  |

### Table 1-35 Data plan

### Procedure

- Configure the OLT.
  - 1. Configure a traffic profile.

Run the **display traffic table ip** command to query the existing traffic profiles in the system. If the existing traffic profiles in the system do not meet the requirements, run the **traffic table ip** command to add a traffic profile.

Set the profile name to **ftth\_voip** and do not limit the upstream and downstream rates. Set the priority to **5** and packets are scheduled according to the priority carried. huawei(config)#traffic table ip name ftth\_voip cir off priority 5 prioritypolicy local-setting

2. Perform this step in the gateway ONT (single VLAN tag) scenario.

| <b>Table 1-50</b> Section 10 plan |
|-----------------------------------|
|-----------------------------------|

| Scenario   | VLAN Plan                                                                                                    | VLAN Translation Policy                                                                                                    |
|------------|----------------------------------------------------------------------------------------------------|----------------------------------------------------------------------------------------------------|
| Scenario 1 | <ul> <li>Single VLAN tag</li> <li>SVLAN ID: 300</li> <li>SVLAN type: smart</li> <li>SVLAN attribute: common</li> <li>CVLAN ID: 300</li> </ul>  | ONT: The iTMS issues the<br>VLAN of the WAN port or<br>factory default setting is<br>used.<br>OLT: transparently transmits<br>VLAN (CVLAN is the same<br>as the planned SVLAN).           |
| Scenario 2 | <ul> <li>Single VLAN tag</li> <li>SVLAN ID: 300</li> <li>SVLAN type: smart</li> <li>SVLAN attribute: common</li> <li>CVLAN ID: 3001</li> </ul> | ONT: The iTMS issues the<br>VLAN of the WAN port or<br>factory default setting is<br>used.<br>OLT: performs VLAN<br>translation: C<->S (CVLAN<br>is different from the planned<br>SVLAN). |

Scenario 1:

Configure the mapping relationship between a GEM port and a VLAN. The service flow of user VLAN 300 is mapped to GEM port 12 in the ONT line profile.

```
huawei(config)#ont-lineprofile gpon profile-name ftth
huawei(config-gpon-lineprofile-1)#gem mapping 12 2 vlan 300
huawei(config-gpon-lineprofile-1)#commit
huawei(config-gpon-lineprofile-1)#quit
```

Create a service VLAN and add an upstream port to it. Add upstream port 0/19/0 to VLAN 300.

huawei(config)**#vlan 300 smart** huawei(config)**#port vlan 300 0/19 0** 

Create service flows. Set the service VLAN to 300, GEM port ID to 12, and user VLAN to 300, and use traffic profile **ftth\_voip**.

```
huawei(config)#service-port vlan 300 gpon 0/1/0 ont 1 gemport 12 multi-
service
  user-vlan 300 inbound traffic-table name ftth_voip outbound traffic-table
name
ftth_voip
huawei(config)#service-port vlan 300 gpon 0/1/0 ont 2 gemport 12 multi-
service
  user-vlan 300 inbound traffic-table name ftth_voip outbound traffic-table
name
ftth_voip
```

Scenario 2:

Configure the mapping relationship between a GEM port and a VLAN. The service flow of user VLAN 3001 is mapped to GEM port 12 in the ONT line profile.

```
huawei(config)#ont-lineprofile gpon profile-name ftth
huawei(config-gpon-lineprofile-1)#gem mapping 12 2 vlan 3001
huawei(config-gpon-lineprofile-1)#commit
huawei(config-gpon-lineprofile-1)#quit
```

Create a service VLAN and add an upstream port to it. Add upstream port 0/19/0 to VLAN 300.

huawei(config)#vlan 300 smart huawei(config)#vlan attrib 300 stacking huawei(config)#port vlan 300 0/19 0

Create service flows. Set the service VLAN to 300, GEM port ID to 12, and user VLAN to 3001. Use traffic profile **ftth\_voip**.

huawei(config)#service-port vlan 300 gpon 0/1/0 ont 1 gemport 12 multiservice user-vlan 3001 tag-transform translate inbound traffic-table name ftth\_voip outboun d traffic-table name ftth\_voip huawei(config)#service-port vlan 300 gpon 0/1/0 ont 2 gemport 12 multiservice user-vlan 3001 tag-transform translate inbound traffic-table name ftth\_voip outboun d traffic-table name ftth voip

3. Enable the ARP proxy function.

Voice media streams for different users of the same SVLAN fail to interchange because the service ports of the smart VLAN are isolated from each other. Therefore, the ARP proxy function needs to be enabled on the OLT.

huawei(config)#arp proxy enable huawei(config)#interface vlanif 300 huawei(config-if-vlanif300)#arp proxy enable huawei(config-if-vlanif300)#quit

- 4. Save the data.
  - huawei(config)#**save**
- Configure the ONT on the Web page.
  - 1. Log in to the Web configuration window.
    - a. Configure the IP address of the PC network adapter to be in the same network segment with the IP address of the local maintenance Ethernet port on the ONT (default: 192.168.100.1).
    - b. Open the Web browser, and enter the IP address of the local maintenance Ethernet port on the ONT. In the login window, enter the user name (default: telecomadmin) and password (default: admintelecom) of the administrator. After the password is authenticated, the Web configuration window is displayed.
  - 2. Configure parameters for the voice WAN interface.
    - a. Choose WAN > WAN Configuration.
    - b. In the right pane, click **New**. In the dialog box that is displayed, set the parameters as follows:
      - Select Enable WAN Connection to enable the new WAN connection.
      - Set Service List to VOIP.
      - Set Mode to Route WAN.
      - Set VLAN ID to 300.
      - Set 802.1p to 5.
      - Set IP Acquisition Mode to DHCP.

Figure 1-22 shows the parameter settings.

|           |                 |                       |                                 | New Delete             |
|-----------|-----------------|-----------------------|---------------------------------|------------------------|
|           | Conn            | ection Name           | VLAN/Priority                   | Protocol Type          |
|           | 1_VOIF          | P_R_VID_1001          | 1001/0                          | IPv4                   |
|           |                 |                       |                                 |                        |
| Basic Inf | formation       |                       |                                 |                        |
| Enable    | Wan Connection: |                       |                                 |                        |
| Encaps    | ulation Mode:   | ⊙ IPoE ○ PPPoE        |                                 |                        |
| Protoco   | I Туре:         | IPv4                  | r                               |                        |
| Mode:     |                 | Route WAN             | •                               |                        |
| Service   | List:           | VOIP                  | •                               |                        |
| Enable    | VLAN:           |                       |                                 |                        |
| VLAN ID   | ):              | 300                   | *(1-4094)                       |                        |
| 802.1p:   |                 | 5                     | •                               |                        |
| IP Acqui  | isition Mode:   | 🔘 Static 💿 DHCP 🔘 PPP | 'oE                             |                        |
| Vendor    | ID:             |                       | (The vendor ID must be 0 - 63 o | characters in length.) |
|           | Apply           | Cancel                |                                 |                        |

Figure 1-22 Parameter settings on the Web page for the voice WAN interface

- c. Click Apply.
- 3. Configure parameters for the SIP-based voice interface.
  - a. Choose Voice > VoIP Basic Configuration.
  - b. In the right pane, configure the parameters as follows:
    - Set Proxy Server Address to 200.200.200.200.
    - Set Home Domain to huawei.com.
    - Set Region to CN-China.
    - Set Signaling Port to 1\_VOIP\_R\_VID\_300.

- Standby Server Address must be set if dual-homing is configured.
- If you do not set **Media Port**, the parameter value is the same as **Signaling Port**. The media streams are not isolated from signaling streams. If the upper-layer network requires isolation of media streams from signaling streams, create different service flows for the media streams and signaling streams on the OLT, create different WAN ports on the ONT, and bind the created WAN ports to **Media Port** and **Signaling Port**.

Figure 1-23 shows the parameter settings.

| 8 8                                | 1 8                                                                                                  |                   |  |
|------------------------------------|----------------------------------------------------------------------------------------------------|-------------------|--|
| Outbound Proxy Address:            |                                                                                                    | (IP or Domain)    |  |
| Outbound Proxy Port:               | 5060 (0-65535)                                                                                       |                   |  |
| Standby Outbound Proxy<br>Address: |                                                                                                    | (IP or Domain)    |  |
| Standby Outbound Proxy Port:       | 5060                                                                                                 | (0-65535)         |  |
| Primary Proxy Address:             | 200.200.200.200                                                                                      | (IP or Domain)    |  |
| Primary Proxy Port:                | 5060                                                                                                 | (0-65535)         |  |
| Standby Proxy Address:             |                                                                                                    | (IP or Domain)    |  |
| Standby Proxy Port:                | 5060                                                                                                 | (0-65535)         |  |
| Home Domain:                       | huawei.com                                                                                           | (IP or Domain)    |  |
| Local Port:                        | 5060                                                                                                 | *(0-65535)        |  |
| Digitmap:                          | x.S x.#                                                                                              | < >               |  |
| Digitmap Match Mode:               | Min 💌                                                                                                |                   |  |
| Registration Period:               | 600                                                                                                  | (Uint:s)(1~65534) |  |
| Region:                            | CN - China                                                                                           | •                 |  |
| Signaling Port                     | 2_VOIP_R_VID_300 - (Select the name of the WAN that will c                                           |                   |  |
| orghanng r on.                     | messages.)                                                                                           |                   |  |
| Media Port:                        | (Select the name of the WAN that will c<br>media port is same with signaling port when it is empty.) |                   |  |
|                                    | Apply Cancel                                                                                         |                   |  |

Figure 1-23 Parameter settings on the Web page for the SIP-based voice interface

- c. Click Apply.
- 4. Configure parameters for the SIP-based voice users.
  - a. Choose Voice > VoIP Basic Configuration.
  - b. In the **User Basic Parameters** window, set parameters for voice user 1 as follows:
    - Select **Enable User** to enable the voice user configuration.
    - Set Register User Name to 77730010.
    - Set Associated POTS to 1.
    - Set Auth User Name to +8675577730010@huawei.com.
    - Set Password to iadtest1.

In the right pane, click **New** to add voice user 2, and set the parameters for voice user 2 as follows:

- Select Enable User to enable the voice user configuration.
- Set Register User Name to 77730020.

- Set Associated POTS to 2.
- Set Auth User Name to +8675577730020@huawei.com.
- Set **Password** to **iadtest2**.

Figure 1-24 shows the parameter settings.

Figure 1-24 Parameter settings on the Web page for SIP-based voice user 2

| User Basic Parameters                                               |          |                                                            |                               |          |                 |
|---------------------------------------------------------------------|----------|------------------------------------------------------------|-------------------------------|----------|-----------------|
| On this page, you can set the basic parameters for the voice users. |          |                                                            |                               |          |                 |
|                                                                     |          |                                                            |                               |          | New Delete      |
|                                                                     | Sequence | Register User Name                                         | Auth User Name                | Password | Associated POTS |
|                                                                     | 1        | 77730010                                                   | +8675577730010@huaw<br>ei.com | *******  | 1               |
|                                                                     | 2        | 77730020                                                   | +8675577730020@huaw<br>ei.com | *******  | 2               |
| Enable User:                                                        |          |                                                            |                               |          |                 |
| Register User Name:                                                 |          | 77730010 (Telphone Number)                                 |                               |          |                 |
| Associated POTS:                                                    |          | 1 •                                                        |                               |          |                 |
| Auth User Name: +                                                   |          | +8675577730010@huawei.d (The length must be between 0-64.) |                               |          |                 |
| Password:                                                           |          | (The length must be between 0-64.)                         |                               |          |                 |
|                                                                     |          | Apply Cancel                                               |                               |          |                 |

- c. Click Apply.
- 5. (Optional) Configure routes.

You need to configure routes when the IP address of the ONT and that of the voice server are in different network segments.

- a. Choose **Route** > **Default Route Configuration**.
- b. Select Enable Default Route and set WAN Name to 1\_VOIP\_R\_VID\_300.
   Figure 1-25 shows the parameter settings.

Figure 1-25 Route parameter settings

Route > Default Route Configuration

| On this page, you can configure the default route. |                  |   |
|----------------------------------------------------|------------------|---|
| Enable Default Route:                              |                  |   |
| WAN Name:                                          | 2_VOIP_R_VID_300 | • |
|                                                    | Apply Cancel     |   |

- c. Click Apply.
- 6. Restart the voice service and check the voice user status.

- a. Choose **Status** > **VoIP Information**. In the right pane, click **Restart VoIP**.
- b. Choose Status > VoIP Information. In the right pane, User Status is Up.
   Figure 1-26 shows the parameter settings.

### Figure 1-26 Voice service restart

| Status > VoIP Information                          |                                                             |                             |                 |             |             |
|----------------------------------------------------|-------------------------------------------------------------|-----------------------------|-----------------|-------------|-------------|
|                                                    | On this page, you can query the voice user list and status. |                             |                 |             |             |
|                                                    | Sequence                                                    | User Name(Telephone Number) | Associated POTS | User Status | Call Status |
|                                                    | 1                                                           | 77730010                    | 1               | Up          | Idle        |
|                                                    | 2                                                           | 77730020                    | 2               | Up          | Idle        |
|                                                    |                                                             |                             |                 |             |             |
| To restart the VoIP service, click "Restart VoIP". |                                                             |                             |                 |             |             |
| Restart VolP                                       |                                                             |                             |                 |             |             |
|                                                    |                                                             |                             |                 |             |             |

- Configure the ONT on the U2000.
  - 1. Log in to the U2000 and enable the FTP service.
  - 2. Configure the value-added service (VAS) configuration profile of the ONT.

#### 

The window for configuring ONT VAS profiles varies with ONT versions, but the parameter configuration is the same. For details, see relevant ONT manuals.

- a. Choose **Configuration** > **Access Profile Management** from the main menu. In the window that is displayed, choose **PON Profile** > **ONT VAS Profile** from the navigation tree.
- b. Click the General ONT VAS Profile tab.
- c. Right-click in the list and choose Add from the shortcut menu.
- d. In the dialog box that is displayed, set the parameters.
  - Profile name: HG8245
  - Choose General Para > WAN Device > WAN Interface 1 > WAN Connection from the navigation tree. Right-click WAN Connection and choose Add IP Connection from the shortcut menu. Select WAN IP Connection 1 and configure the following parameters:
    - WAN Enable: Enable
    - Connection Type: Routed
    - Vlan ID: 300
    - Priority: 5
  - Choose General Para > Services > Voice Service > Voice Service 1 > Interface Configuration > Interface 1 from the navigation tree and configure the following parameters:
    - Signaling Protocol: SIP
    - Associate WAN Interface: WANI

- Choose General Para > Services > Voice Service > Voice Service 1 > Interface Configuration > Interface 1 > SIP from the navigation tree and configure the following parameters:
  - Proxy Server: 200.200.200
  - Proxy Server Port: 5060
  - Home Domain: *huawei.com*
- Choose General Para > Services > Voice Service > Voice Service 1 > Interface Configuration > Interface 1 > User from the navigation tree and select the User node.
  - Click User 1. Set User Enabled to Enabled and Interface ID to 1, indicating that the TEL1 port on the ONT is bound.
  - Click User 2. Set User Enabled to Enabled and Interface ID to 2, indicating that the TEL2 port on the ONT is bound.
- Choose General Para > Services > Voice Service > Voice Service 1 > Physical Interface from the navigation tree. Right-click Physical Interface and choose Add Physical Interface from the shortcut menu.
- Click Next.
- In the dialog box that is displayed, set vendor ID to HWTC, Terminal Type to HG8245, and Version to V1R002C06-V1R002Czz. Then click Add.
- In the dialog box that is displayed, set the parameters.
  - Choose HG8245 Config Info > Services > Voice Service > Voice
     Service 1 > Interface Configuration > Interface 1 from the navigation
     tree. Set Region to China.
  - Choose HG8245 Config Info > WAN Device > WAN Device 1 > WAN Connection > WAN Connection 1 from the navigation tree. Set WAN Interface Name to ONT-VOIP, NATEnabled to Enable, and Service Type to VOIP.
- 3. Bind the VAS profile and configure value-added services.
  - a. Choose GPON > GPON Management from the navigation tree.
  - b. On the **GPON ONU** tab, enter the search criteria or click ≥ to query the GPON ONU records.
  - c. Right-click an ONT record in the list and choose **Bind General VAS Profile** from the shortcut menu.
  - d. In the dialog box that is displayed, select the VAS profile with **Profile Name** being **HG8245** and click **OK**.
  - e. Right-click the ONT record and choose **Configure Value-Added Service** from the shortcut menu.
  - f. In the dialog box that is displayed, set the parameters.

On the Basic Parameters tab, select Voice Service.

- Set Auth User Name to +8675577730010@huawei.com, Directory Number to 77730010, and Password to iadtest1for Interface ID 1.
- Set Auth User Name to +8675577730020@huawei.com, Directory Number to 77730020, and Password to iadtest2 for Interface ID 2.

### g. Click OK.

#### ----End

# Configuring the SIP-based Voice Service (Through the CLI)

The OLT manages ONTs and applies VoIP configurations to the ONT using the OMCI protocol. This topic describes how to configure the SIP-based voice service.

### Data Plan

| Item                | Data                                                                                                    |
|---------------------|----------------------------------------------------------------------------------------------------|
| ONT line profile    | Profile name: ftth<br>T-CONT ID: 4                                                                                                    |
|                     | GEM port ID: 12                                                                                                    |
| ONT service profile | Profile name: ftth<br>ONT port capability set: adaptive                                                                                               |
| Voice parameter     | IP address of the SIP server: 200.200.200.200/24<br>Port ID of the SIP server: 5060<br>User phone number 1: 77730010<br>User phone number 2: 77730020 |

# Prerequisite

- Data has been configured on the SIP server for interoperating with the SIP interface on the ONT.
- The connection between the OLT and the SIP server has been set up. The OLT can ping the IP address of the SIP server successfully.
- The ONT has been added to the OLT. For details, see Adding an ONT to an OLT.
- The ONT software needs to support the configuration. Currently, only V100R002C02 supports this configuration.

# Procedure

**Step 1** Configure a VLAN translation policy and service flows.

1. Perform this step in the gateway ONT (single VLAN tag) scenario.

| Scenario   | VLAN Plan                                                                                                    | VLAN Translation Policy                                                                                                    |
|------------|----------------------------------------------------------------------------------------------------|----------------------------------------------------------------------------------------------------|
| Scenario 1 | <ul> <li>Single VLAN tag</li> <li>SVLAN ID: 300</li> <li>SVLAN type: smart</li> <li>SVLAN attribute: common</li> <li>CVLAN ID: 300</li> </ul>  | ONT: The iTMS issues the<br>VLAN of the WAN port or<br>factory default setting is used.<br>OLT: transparently transmits<br>VLAN (CVLAN is the same as<br>the planned SVLAN).           |
| Scenario 2 | <ul> <li>Single VLAN tag</li> <li>SVLAN ID: 300</li> <li>SVLAN type: smart</li> <li>SVLAN attribute: common</li> <li>CVLAN ID: 3001</li> </ul> | ONT: The iTMS issues the<br>VLAN of the WAN port or<br>factory default setting is used.<br>OLT: performs VLAN<br>translation: C<->S (CVLAN is<br>different from the planned<br>SVLAN). |

Scenario 1:

Configure the mapping relationship between a GEM port and a VLAN. The service flow of user VLAN 300 is mapped to GEM port 12 in the ONT line profile.

```
huawei(config)#ont-lineprofile gpon profile-name ftth
huawei(config-gpon-lineprofile-1)#gem mapping 12 2 vlan 300
huawei(config-gpon-lineprofile-1)#commit
huawei(config-gpon-lineprofile-1)#quit
```

Create a service VLAN and add an upstream port to it. Add upstream port 0/19/0 to VLAN 300.

huawei(config) #**vlan 300 smart** huawei(config) #**port vlan 300 0/19 0** 

Create service flows. Set the service VLAN to 300, GEM port ID to 12, and user VLAN to 300, and use traffic profile **ftth\_voip**.

```
huawei(config)#service-port vlan 300 gpon 0/1/0 ont 1 gemport 12 multi-service
user-vlan 300 inbound traffic-table name ftth_voip outbound traffic-table
name
ftth_voip
huawei(config)#service-port vlan 300 gpon 0/1/0 ont 2 gemport 12 multi-service
user-vlan 300 inbound traffic-table name ftth_voip outbound traffic-table
name
ftth_voip
```

Scenario 2:

Configure the mapping relationship between a GEM port and a VLAN. The service flow of user VLAN 3001 is mapped to GEM port 12 in the ONT line profile.

```
huawei(config)#ont-lineprofile gpon profile-name ftth
huawei(config-gpon-lineprofile-1)#gem mapping 12 2 vlan 3001
huawei(config-gpon-lineprofile-1)#commit
huawei(config-gpon-lineprofile-1)#quit
```

Create a service VLAN and add an upstream port to it. Add upstream port 0/19/0 to VLAN 300.

huawei(config)#vlan 300 smart huawei(config)#vlan attrib 300 stacking huawei(config)#port vlan 300 0/19 0

Create service flows. Set the service VLAN to 300, GEM port ID to 12, and user VLAN to 3001. Use traffic profile **ftth\_voip**.

huawei(config)#service-port vlan 300 gpon 0/1/0 ont 1 gemport 12 multiservice user-vlan 3001 tag-transform translate inbound traffic-table name ftth\_voip outboun d traffic-table name ftth\_voip huawei(config)#service-port vlan 300 gpon 0/1/0 ont 2 gemport 12 multiservice user-vlan 3001 tag-transform translate inbound traffic-table name ftth\_voip outboun d traffic-table name ftth voip

Step 2 (Optional) Configure global media attributes.

Set the fax mode to transparent transmission and the maximum jitter buffer to 200 ms. Use default values for other parameters.

huawei(config)#ont-voip-media attribute faxmode passthru jitter-buffer max 200

Step 3 Configure the IP addresses of ONT SIP users.

```
huawei(config)#interface gpon 0/1
huawei(config-if-gpon-0/1)#ont ipconfig 1 1 static ip-address 10.10.10.10 mask
255.255.255.0 vlan 20
huawei(config-if-gpon-0/1)#ont ipconfig 1 2 static ip-address 10.10.10.20 mask
255.255.255.0 vlan 20
huawei(config-if-gpon-0/1)#quit
```

Step 4 Configure ONT voice service profiles.

The ONT voice service profiles include the digitmap profile, SIP agent profile, and POTS profile.

- The digitmap profile contains the digitmap information of the ONT, including the digitmap format and timeout time of the digitmap timer.
- The SIP agent profile contains the SIP agent information of the ONT, including the SIP agent server, signaling transmission mode, and signaling transmission port.
- The POTS profile contains the physical attributes of POTS ports on the ONT, including the port impedance and port signaling type.
- 1. Configure a digitmap profile.

Run the **display ont-digitmap-profile** command to query the existing digitmap profiles in the system. If the existing digitmap profiles in the system do not meet the requirements, run the **ont-digitmap-profile add** command to add a digitmap profile.

Create digitmap profile 2 with the internal digitmap format of the ONT. huawei(config) #ont-digitmap-profile add profile-id 2 digitmap-format not defined

2. Configure a SIP agent profile.

Run the **display ont-sipagent-profile** command to query the existing SIP agent profiles in the system. If the existing SIP agent profiles do not meet the requirements, run the **ont-sipagent-profile add** command to add a SIP agent profile.

Create SIP agent profile 2, set the IP address of the SIP server to 200.200.200.200 and signaling port ID to 5060, and use default values for other parameters.

huawei(config)#ont-sipagent-profile add profile-id 2 proxy-server 200.200.200.200 signal signal-port 5060

3. Configure a POTS profile.

Run the **display ont-pots-profile** command to query the existing POTS profiles in the system. If the existing POTS profiles in the system do not meet the requirements, run the **ont-pots-profile add** command to add a POTS profile.

In this example, the default POTS profile, namely POTS port 1 is used.

- **Step 5** Configure SIP PSTN users.
  - 1. Add PSTN users.

Add PSTN user **huawei1** (phone number: 77730010) and PSTN user **huawei2** (phone number: 77730020) on ONT1 and ONT2 respectively.

huawei(config)#interface gpon 0/1 huawei(config-if-gpon-0/1)#sippstnuser add 1 1 1 username huawei1 telno 77730010 huawei(config-if-gpon-0/1)#sippstnuser add 1 2 1 username huawei2 telno 77730020

2. Bind ONT voice service profiles to PSTN users.

The ONT voice service profiles include the digitmap profile, SIP agent profile, and POTS profile. By default, a new PSTN user is bound to SIP agent profile 1, digitmap profile 1, and POTS profile 1. If the default profiles do not meet the requirements, bind other profiles.

In this example, bind digitmap profile 2 and SIP agent profile 2 to the PSTN user. Use the default POTS profile.

huawei(config-if-gpon-0/1)#sippstnuser digitmap 1 1 1 digitmap-profile profileid 2 huawei(config-if-gpon-0/1)#sippstnuser digitmap 1 2 1 digitmap-profile profileid 2 huawei(config-if-gpon-0/1)#sippstnuser ipconfig 1 1 1 sip-agent-profile profile-id 2 huawei(config-if-gpon-0/1)#sippstnuser ipconfig 1 2 1 sip-agent-profile profile-id 2 huawei(config-if-gpon-0/1)#quit

#### Step 6 Save the data.

huawei(config)#**save** 

----End

### Result

After two telephone sets are connected to two POTS ports on different ONTs, calls can be made between the two telephone sets.

# Configuring the Bridge WAN Multicast Service

The OLT is connected to the remote gateway ONT through a GPON port to provide users with the bridge WAN multicast service.

### Prerequisites

- The license for the multicast program or the multicast user has already been requested and installed.
- The iTMS has configured the multicast VLAN (MVLAN) for IPTV WAN ports on the ONT, and the multicast VLAN is the same as the network-side MVLAN.
- The OLT has been connected to the BRAS and the multicast source.
- The VLAN of the LAN switch port connected to the OLT is the same as the upstream VLAN of the OLT.

• The ONT has been added to the OLT. For details, see Adding an ONT to an OLT.

# Data Plan

| Item                   | Data                                            |
|------------------------|-------------------------------------------------|
| ONT line profile       | Profile name: ftth                              |
|                        | T-CONT ID: 4                                    |
|                        | GEM port ID: 13                                 |
| ONT service profile    | Profile name: ftth                              |
|                        | ONT port capability set: adaptive               |
| Traffic profile        | ID: 8                                           |
|                        | 802.1p priority: 4                              |
|                        | CIR: off (unlimited)                            |
|                        | Priority-based scheduling policy: local-setting |
| Multicast service data | Multicast protocol: IGMP proxy                  |
|                        | Multicast version: IGMPv2                       |
|                        | Multicast program: dynamic obtaining mode       |

### Table 1-39 Data plan

### Procedure

**Step 1** Configure the OLT.

1. Configure a traffic profile.

Configure traffic profile 8. Set the CIR to off (unlimited), priority to 4, and priority-based scheduling policy to local-setting (that is, queues are scheduled based on the priority specified in the profile).

### 

Run the **display traffic table ip** command to query the existing traffic profiles in the system. If the existing traffic profiles in the system do not meet the requirements, run the **traffic table ip** command to add a traffic profile.

huawei(config)#traffic table ip index 8 cir off priority 4 priority-policy
local-setting

2. Configure the VLAN and service flows.

### Table 1-40 Data plan

| VLAN Plan                | VLAN Translation Policy                               |
|--------------------------|-------------------------------------------------------|
| Single VLAN tag          | ONT: duplicates multicast packets based               |
| • SVLAN ID: 1000         | on user ports and MVLANs are stripped off downstream. |
| • VLAN type: smart       | OLT: duplicates multicast packets based               |
| • VLAN attribute: common | on PON ports with MVLAN unchanged.                    |

Configure the mapping relationship between a GEM port and an Ethernet port on the ONT. If the ONT is connected to the STB through Ethernet port 2, map the service flow of Ethernet port 2 to GEM port 13 in the ONT line profile.

```
huawei(config)#ont-lineprofile gpon profile-name ftth
huawei(config-gpon-lineprofile-1)#gem mapping 13 2 vlan 1000
huawei(config-gpon-lineprofile-1)#commit
huawei(config-gpon-lineprofile-1)#quit
```

Configure a VLAN translation policy for the Ethernet port on the ONT. If the ONT is connected to the STB through Ethernet port 2, the multicast forwarding mode is VLAN tag.

```
huawei(config)#ont-srvprofile gpon profile-name ftth
huawei(config-gpon-srvprofile-1)#multicast-forward tag
huawei(config-gpon-srvprofile-1)#port vlan eth 2 vlan 1000
huawei(config-gpon-srvprofile-1)#commit
huawei(config-gpon-srvprofile-1)#quit
```

Create a service VLAN and add an upstream port to it. Add upstream port 0/19/0 to VLAN 1000.

```
huawei(config)#vlan 1000 smart
huawei(config)#port vlan 1000 0/19 0
```

Create service flows. Set the service VLAN to 1000, GEM port ID to 13, and user VLAN to 1000, and use traffic profile 8.

```
huawei(config)#service-port 1 vlan 1000 gpon 0/1/0 ont 1 gemport 13 multi-
service
  user-vlan 1000 rx-cttr 8 tx-cttr 8
huawei(config)#service-port 2 vlan 1000 gpon 0/1/0 ont 2 gemport 13 multi-
service
```

- user-vlan 1000 rx-cttr 8 tx-cttr 8
- 3. Create an MVLAN and configure the IGMP version.

```
Set the IGMP version for the MVLAN to IGMPv2.
```

```
huawei(config)#multicast-vlan 1000
huawei(config-mvlan1000)#igmp version v2
This operation will delete all IPv4 programs with source IP addresses in the
current multicast VLAN
Are you sure to change current IGMP version? (y/n)[n]:y
Command is being executed. Please wait...
Command has been executed successfully
```

4. Configure a program library.

Set the mode for obtaining multicast programs to dynamic.

### 

You can set the mode for obtaining multicast programs to dynamic only when the IGMP mode is off.

```
huawei(config-mvlan1000)#igmp mode off
Are you sure to close IGMP? (y/n)[n]:y
Command is being executed. Please wait...
Command has been executed successfully
huawei(config-mvlan1000)#igmp match mode disable
Command has been executed successfully
```

(Optional) Set the address range for the dynamic programs. If you need to limit the address range of dynamic programs, perform this operation. For example, set the address range of dynamic programs to 224.1.1.1-224.1.1.100.

huawei(config-mvlan1000) #igmp match group ip 224.1.1.1 to-ip 224.1.1.100

5. Set the IGMP mode.

```
Select the IGMP proxy mode.
```

```
huawei(config-mvlan1000)#igmp mode proxy
Are you sure to change IGMP mode? (y/n)[n]:y
Command is being executed. Please wait...
Command has been executed successfully
```

6. Configure the IGMP upstream port.

Set the IGMP upstream port ID to 0/19/0 and working mode to **default**. Protocol packets are transmitted to all the IGMP upstream ports in the multicast VLAN.

```
huawei(config-mvlan1000)#igmp uplink-port 0/19/0
huawei(config-mvlan1000)#btv
huawei(config-btv)#igmp uplink-port-mode default
Are you sure to change the uplink port mode?(y/n)[n]:y
```

7. (Optional) Set multicast global parameters.

In this example, the default settings are used for all the multicast global parameters.

8. Configure multicast users.

Add service ports 1 and 2 as multicast users.

```
huawei(config-btv)#igmp policy service-port 1 normal
huawei(config-btv)#igmp policy service-port 2 normal
huawei(config-btv)#igmp user add service-port 1
huawei(config-btv)#igmp user add service-port 2
huawei(config-btv)#multicast-vlan 1000
huawei(config-mvlan1000)#igmp multicast-vlan member service-port 1
huawei(config-mvlan1000)#igmp multicast-vlan member service-port 2
huawei(config-mvlan1000)#igmp multicast-vlan member service-port 2
```

9. Save the data.

huawei(config)#**save** 

Step 2 The ONT does not need to be configured.

----End

### **Configuring the VoD Service**

The OLT is connected to the remote gateway ONT through a GPON port to provide users with the VoD service.

# Prerequisites

- The iTMS has configured the multicast VLAN for IPTV WAN ports on the ONT, and the multicast VLAN is the same as the planned CVLAN.
- The OLT has been connected to the BRAS and the multicast source.
- The VLAN of the LAN switch port connected to the OLT is the same as the upstream VLAN of the OLT.
- The ONT has been added to the OLT. For details, see Adding an ONT to an OLT.
# Data Plan

#### Table 1-41 Data plan

| Item                | Data                                            |
|---------------------|-------------------------------------------------|
| ONT line profile    | Profile name: ftth                              |
|                     | T-CONT ID: 4                                    |
|                     | GEM port ID: 13                                 |
| ONT service profile | Profile name: ftth                              |
|                     | ONT port capability set: adaptive               |
| Traffic profile     | ID: 8                                           |
|                     | 802.1p priority: 4                              |
|                     | CIR: off (unlimited)                            |
|                     | Priority-based scheduling policy: local-setting |

# Procedure

**Step 1** Configure the OLT.

1. Configure a traffic profile.

Configure traffic profile 8. Set the CIR to off (unlimited), priority to 4, and priority-based scheduling policy to local-setting (that is, queues are scheduled based on the priority specified in the profile).

#### 

Run the **display traffic table ip** command to query the existing traffic profiles in the system. If the existing traffic profiles in the system do not meet the requirements, run the **traffic table ip** command to add a traffic profile.

huawei(config)#traffic table ip index 8 cir off priority 4 priority-policy
local-setting

2. Configure the VLAN and service flows.

#### Table 1-42 Data plan

| VLAN Plan                                                                                                    | VLAN Translation Policy                                                                                                    |
|----------------------------------------------------------------------------------------------------|----------------------------------------------------------------------------------------------------|
| <ul> <li>Single VLAN tag</li> <li>SVLAN ID: 1100</li> <li>VLAN type: smart</li> <li>VLAN attribute: common</li> <li>CVLAN: 2001</li> </ul> | The ONT adds CVALN tags (configured<br>on the iTMS) to packets: untag<->C.<br>The OLT implements VLAN translation:<br>C<->S. |

Configure the mapping relationship between a GEM port and a VLAN. The service flow of user VLAN 2001 is mapped to GEM port 13 in the ONT line profile.

```
huawei(config)#ont-lineprofile gpon profile-name ftth
huawei(config-gpon-lineprofile-1)#gem mapping 13 4 vlan 2001
huawei(config-gpon-lineprofile-1)#commit
huawei(config-gpon-lineprofile-1)#quit
```

Configure the VLAN of the Ethernet port on the ONT. If the ONT is connected to the STB through Ethernet port 2, add Ethernet port 2 to VLAN 2001.

```
huawei(config)#ont-srvprofile gpon profile-name ftth
huawei(config-gpon-srvprofile-1)#port vlan eth 2 2001
huawei(config-gpon-srvprofile-1)#multicast-forward tag translation 2001
huawei(config-gpon-srvprofile-1)#commit
huawei(config-gpon-srvprofile-1)#quit
```

Create a service VLAN and add an upstream port to it. Add upstream port 0/19/0 to VLAN 1100.

huawei(config)#vlan 1100 smart huawei(config)#port vlan 1100 0/19 0

Create service flows. Set the service VLAN to 1100, GEM port ID to 13, and user VLAN to 1100, and use traffic profile 8.

```
huawei(config)#service-port 3 vlan 1100 gpon 0/1/0 ont 1 gemport 13 multi-
service
  user-vlan 2001 rx-cttr 8 tx-cttr 8
huawei(config)#service-port 4 vlan 1100 gpon 0/1/0 ont 2 gemport 13 multi-
service
  user-vlan 2001 rx-cttr 8 tx-cttr 8
```

- 3. Save the data. huawei(config)#save
- Step 2 The ONT does not need to be configured.

----End

## Configuring Link Aggregation, Congestion Control, and Security Policy

Service reliability is improved by configuring uplink aggregation and priority scheduling policy for upstream queues in global configuration mode, and service security is improved by configuring security policy in global configuration mode.

#### **Background Information**

In link aggregation, multiple uplink Ethernet ports are aggregated into a group to increase bandwidth and reliability of uplinks of the OLT. You are advised to configure link aggregation.

Congestion control queues packets from one port into multiple queues and schedules the packets based on queue priorities. You are advised to configure congestion control.

Security policy involves system security, user security, and service security, ensuring service security from different aspects.

#### 

You are advised to enable the service security feature according to service types. For details, see **2.2.1 Security Design**.

## Procedure

• Configure link aggregation.

Configure upstream ports 0/19/0 and 0/19/1 as an aggregation group. Each member port in the aggregation group is allocated packets based on the source MAC address. The working mode is LACP static aggregation.

```
huawei(config)#link-aggregation 0/19 0-1 ingress workmode lacp-static
```

• Configure queue scheduling.

According to "QoS Planning", all packets are scheduled in strict priority queue mode and mapped into different queues based on priorities. huawei(config)#queue-scheduler strict-priority huawei(config)#cos-queue-map cos0 0 cos4 4 cos5 5 cos6 6

- Configure system security.
  - Enable anti-DoS-attack.
    - 1. Run the security anti-dos enable command to enable global anti-DoS attack.
    - 2. Run the **security anti-dos control-packet policy** command to configure the policy of processing protocol packets when a DoS attack occurs.
    - 3. Run the **security anti-dos control-packet rate** command to configure the threshold of the rate for sending protocol packets to the CPU.
  - Enable anti-ICMP-attack.

Run the security anti-icmpattack enable command to enable anti-ICMP attack.

- Enable anti-IP-attack.

Run the security anti-ipattack enable command to enable anti-IP attack.

- Configure user security.
  - Enable anti-MAC-duplicate.

Run the security anti-macduplicate enable command to enable anti-MAC-duplicate.

Enable anti-IP spoofing.

The anti-IP spoofing function can be enabled or disabled at three levels. This anti-IP spoofing function takes effect only when it is enabled at all three levels.

- 1. Global level: Run the **security anti-ipspoofing enable** command in global configuration mode.
- 2. VLAN level: Run the **security anti-ipspoofing enable** command in VLAN service profile configuration mode.
- 3. Service port level: Run the security anti-ipspoofing service-port *serviceport-id* enable command.
- Configure service security.
  - Enable DHCP Option82.

The DHCP option 82 function can be enabled or disabled at four levels. The DHCP option 82 function takes effect only when it is enabled at all four levels.

- 1. Global level: Run the **dhcp option82 enable** command in global configuration mode.
- 2. Port level: Run the **dhcp option82 port** or **dhcp option82 board** command to enable the function at the port level.
- 3. VLAN level: Run the **dhcp option82 enable** command in VLAN service profile configuration mode.
- 4. Service port level: Run the **dhcp option82 service-port** command.
- Enable PITP.

The PITP function can be enabled or disabled at four levels. The PITP function takes effect only when it is enabled at all four levels.

- 1. Global level: Run the **pitp enable pmode** command in global configuration mode.
- 2. Port level: Run the **pitp port** or **pitp board** command to enable the function at the port level.
- 3. VLAN level: Run the **pitp enable** command in VLAN service profile configuration mode.
- 4. Service port level: Run the **pitp service-port** command.

----End

# **Verifying Services**

In the FTTH scenario, ONTs are installed in users' houses which are far away from the central equipment room. ONTs provide remote service verification methods including PPPoE dialup emulation, call emulation, and multicast emulation to facilitate configuration and commissioning engineers to verify services remotely after service configuration.

# Prerequisites

ONTs and upper-layer devices have been connected properly. The BRAS and MGC/IMS have been configured.

# Background

| Remote<br>Service<br>Verificati<br>on<br>Method | Function                                                                                                    | Description                                                                                                    |
|-------------------------------------------------|----------------------------------------------------------------------------------------------------|----------------------------------------------------------------------------------------------------|
| PPPoE<br>dialup<br>emulation                    | An ONT simulates a PPPoE user<br>terminal software to perform<br>dialup and interact with the BRAS<br>to verify the connectivity between<br>the ONT and BRAS.                                                                    | <ul> <li>PPPoE dialup emulation requires a service flow which does not belong to a QinQ VLAN.</li> <li>A user name, password, and authentication mode must be configured on the BRAS for the PPPoE dialup emulation.</li> <li>An ONT supports a maximum of a PPPoE dialup emulation.</li> </ul> |
| Call<br>Emulation                               | An ONT simulates a voice user to<br>make a call to check whether the<br>voice service data is correctly<br>configured. You can also use the<br>call emulation function to locate a<br>fault when the voice service is<br>faulty. | <ul> <li>An ONT can simulate the caller or callee in a call to a phone. Only a functioning phone is required in the central equipment room.</li> <li>An ONT supports a maximum of a call emulation.</li> </ul>                                                                                  |

| Remote<br>Service<br>Verificati<br>on<br>Method | Function                                                                                                    | Description                                                                                                  |
|-------------------------------------------------|----------------------------------------------------------------------------------------------------|----------------------------------------------------------------------------------------------------|
| Multicast<br>emulation                          | This function enables you to<br>simulate a multicast user going<br>online and lead the program<br>stream to an ONT. You can check<br>whether the multicast service is<br>normal by checking the real-time<br>traffic of the multicast program. | Multicast services configured in the<br>dynamic controllable multicast mode do<br>not support this function. |

# Data plan

| Item                                       | Data                                                                                              | Remarks                                                                                                    |
|--------------------------------------------|---------------------------------------------------------------------------------------------------|----------------------------------------------------------------------------------------------------|
| PPPoE<br>dialup<br>emulation<br>parameters | PPPoE user name: test@huawei<br>Password: test                                                    | The user name, password, and<br>authentication mode for the emulation test<br>must be configured on the BRAS. The<br>entered user name, password, and<br>authentication mode must be consistent<br>with those configured on the BRAS. |
| Call<br>emulation<br>parameters            | ONT POTS ID: 1                                                                                    | The default values are used. You can run<br>the <b>display pots emulational</b><br><b>configuration</b> command to check the<br>parameter values.                                                                                     |
| Multicast<br>emulation<br>parameters       | Multicast service flow ID: 1<br>MVLAN: 1000<br>IP address of the multicast<br>program: 224.1.1.10 | -                                                                                                    |

# Procedure

- Verify the Internet access service using PPPoE dialup emulation.
  - 1. In the xPON board mode, run the **pppoe simulate start** command to start a PPPoE dialup emulation test. The following test uses GPON as an example:

```
huawei(config)#interface gpon 0/1
huawei(config-if-gpon-0/1)#pppoe simulate start
{ portid<U><0,7> }:0
{ ontid<U><0,127> }:1
{ eth<K>|untagged<K>|vlanid<U><0,4095> }:eth
{ ont-portid<U><1,8> }:4
{ untagged<K>|vlanid<U><0,4095> }:100
{ priority<U><0,7>|user-name<K> }:user-name
{ username<S><Length 1-64> }:test@huawei
{ password<S><Length 1-64> }:test
{ authentication-mode<K> }:authentication-mode
```

Gateway IP : 1/2.16.100.1

- Troubleshooting methods for the Internet access service
  - 1. Check whether configurations are complete on the OLT.
    - Run the **display ont info** command to query the ONT status to check whether the ONT is registered successfully.
    - Run the **display service-port** command to check whether the Internet access service flow is configured and whether the inner VLAN ID of the service flow is consistent with that in the data plan.
    - If a native VLAN is configured for the Ethernet port on the ONT, run the **display ont port attribute** command in the xPON board mode to check whether the native VLAN is correct.
  - 2. Check the upstream and downstream ports by checking the MAC address learning status.
    - a. Run the **display mac-address vlan** command to check the MAC address learning status of the Internet service VLAN.
    - b. If the upstream port does not learn a MAC address, check the network connections between the upstream port and upper-layer devices and check the configurations of upper-layer devices.
    - c. If the downstream port does not learn a MAC address, check whether the ONT is activated, whether the PC is connected to the right port on the ONT, and whether the PC is working properly.
- Verify the voice service using call emulation.
  - 1. Run the **ont emulational call** command to configure a call emulation test.

```
huawei(config)#test
huawei(config-test)#ont emulational call caller-port 0/1/0 1 1 telno
28777192
{ <cr>>|caller-stop-time<K> }:
```

ont emulational call caller-port 0/1/0 1 1 telno 28777192

2. The ONT outputs the call emulation result after the test is complete.

huawei(config-test)#

Command:

F/S/P : 0/1/0 ONT-ID : 0 ONT-POTSID : 1 Test type : caller emulational call test

| Detected number | : 28777192 |
|-----------------|------------|
| Reported number | : 28777192 |
| Current status  | : test end |
| Test Result     | : success  |
|                 |            |

- Troubleshooting methods for the voice service.
  - 1. Check whether configurations are complete on the OLT.
    - Run the **display ont info** command to query the ONT status to check whether the ONT is registered successfully.
    - Run the **display service-port** command to check whether the voice service flow is configured and whether the inner VLAN ID of the service flow is consistent with that in the data plan.
  - 2. Check the upstream and downstream ports by checking the MAC address learning status.
    - a. Run the **display mac-address vlan** command to check the MAC address learning status of the voice service VLAN.
    - b. If the upstream port does not learn a MAC address, check the network connections between the upstream port and upper-layer devices and check the configurations of upper-layer devices.
    - c. If the downstream port does not learn a MAC address, check whether the ONT is activated and whether physical links are normal.
    - d. If both the upstream and downstream ports can learn the MAC address, record the MAC address of the ONT and log in to the service router (SR) to check whether an IP address is allocated to the MAC address.
    - e. If an IP address is allocated to the MAC address and there is a session border controller (SBC) on the network, log in to the SBC to check whether the voice service of the ONT is registered.
    - f. If the registration status is registering, check the voice configurations on the MGC/SIP server are consistent with those on the ONT. If there is no registration information, log in to the ONT onsite or remotely and check whether VoIP configurations are applied to the ONT.
- Verify the multicast service using multicast emulation.
  - 1. Run the **igmp static-join** command to simulate a multicast user to order a multicast program.

```
huawei(config)#btv
huawei(config-btv)#igmp static-join service-port 1 ip 224.1.1.10 vlan 1000
```

If the multicast program is obtained dynamically, **igmp static-join** can be executed successfully only when the range for obtaining the dynamic program is set.

2. Run the **display igmp user** command to query the status of the multicast user.

```
huawei(config-btv)#display igmp user service-port 1
                            : 0/1/0/1
 User
 State
                            : online
 Authentication
                            : no-auth
                            : MAC-based
 Ouick leave
 IGMP flow ID
                            : 1
 Video flow ID
                            : 1
 Log switch
                           : enable
 Bind profiles
                           : -
 IGMP version
                            : IGMP v3
 Current version
                            : IGMP v3
 Current IGMP IPv6 version : IGMP IPv6 v2
 Available programs
                            : 8
```

```
User max bandwidth : no-limit
Used bandwidth(kbps) : 0
Used bandwidt<sup>1</sup>
 Used bandwidth
 to max bandwidth(%)
                 : -
 Total video bandwidth : -
 Mcast video bandwidth
                 : -
 Active program list
_____
          VLAN IP/MAC
 Program name
                         State
                                    Start time
_____
 PROGRAM-5
          1000 224.1.1.10
                         watching
                                    2011-10-29
                                    16:33:41+08:00
_____
 Total: 1
```

3. Run the **display multicast flow-statistic** command to query the real-time traffic of the multicast program.

```
huawei(config-btv)#display multicast flow-statistic vlan 1000 ip
224.1.1.10
{ <cr>|sourceip<K> }:
        Command:
            display multicast flow-statistic vlan 1000 ip 224.1.1.10
        Command is being executed. Please wait...
        Multicast flow statistic result: 8736(kbps)
```

```
----End
```

# 1.2.4 Configuring FTTH Triple Play Service in Simplified Mode

The GPON service configuration in simplified mode is implemented by creating an end-to-end (E2E) service port between an OLT and an ONT. This topic describes how to achieve the GPON service configuration in simplified mode by configuring the Internet access service, voice service, and multicast service in the FTTH scenario.

# **Service Requirements**

#### 

- On the same ONT, service ports in the simplified mode conflict with services ports in the profile mode. Therefore, they cannot be configured concurrently.
- The OLT in V800R008C05 can support configuring service ports in the simplified mode and services ports in the profile mode concurrently on the same ONT.
- Subscribers use the bridging ONTs (supporting VoIP). The PC, STB, and phone are connected to different ports on the ONT to achieve the triple play service.
- Different services are distinguished by different S-VLANs on an OLT.
- The internet access service has a rate restriction of 4 Mbit/s both in upstream and downstream directions.
- IPTV service has no rate restriction in upstream or downstream direction.
- The VoIP adopts the H.248 protocol and the phones connected to different ONTs can communicate with each other.

Figure 1-27 shows an example network of the FTTH triple play service.

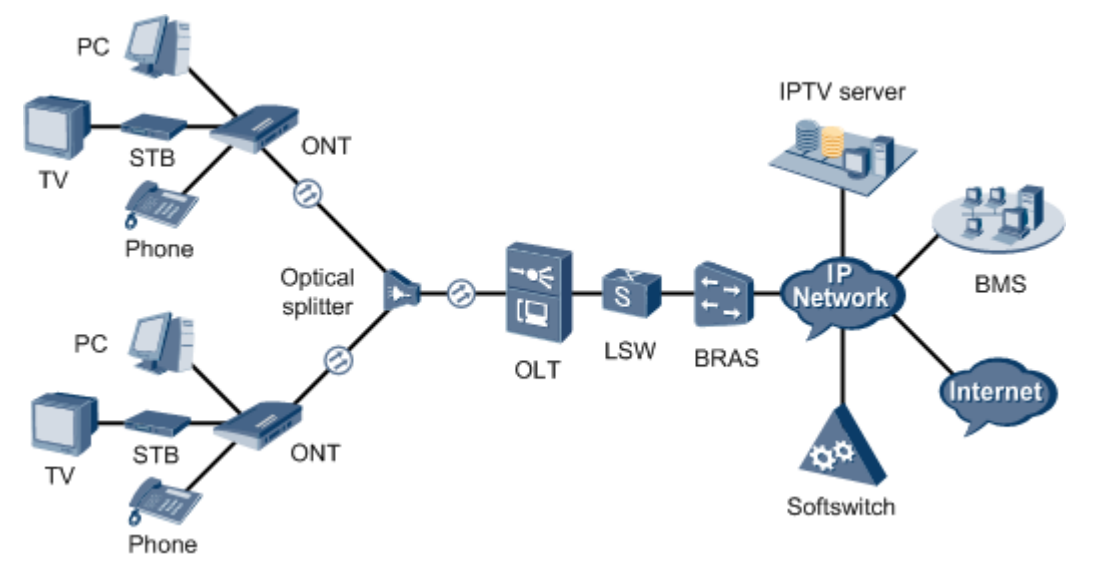

#### Figure 1-27 Example network of the FTTH triple play service

# Prerequisite

- The OLT is connected to the BRAS, MGC, and the multicast source.
- The interface data and the PSTN user data corresponding to the MG interface is configured on the MGC.
- Related configurations are performed on the BRAS according to the authentication and accounting requirements for dialup users. For details about the configuration, see the configuration guide.
- The VLAN of the LAN switch port connected to the OLT is consistent with the upstream VLAN of the OLT.

# Procedure

- Configure the OLT.
  - 1. Configure GPON ONT profiles.

GPON ONT profiles include the DBA profile, line profile, service profile, and alarm profile. In the simplified mode, the default DBA profile, line profile, and service profile are used. That is, these profiles do not need to be configured.

a. Add an ONT line profile

The default line profile 0 is used. In this profile, the default T-CONT 0 and T-CONT 1 are created. T-CONT 0 is bound to the default DBA profile 2 (the fixed bandwidth: 1 Mbit/s), and is used for the OMCI management channel. T-CONT 1 is bound to the default DBA profile 0 (the assured bandwidth: 8 Mbit/s, the maximum bandwidth: 20 Mbit/s), and is used for the service channel. The DBA profile bound to a T-CONT can be modified.

b. Add an ONT service profile

The default service profile 0 is used. In this profile, the capability set of the ETH port and POTS port is set to **adaptive** by default and therefore the OLT

automatically matches the number of ports according to the type of the online ONT.

- c. (Optional) Add an alarm profile.
  - The default GPON alarm profile 1 is used. The alarm thresholds of the default alarm profile are 0, which indicates that no alarm is generated.
  - In this example, the default alarm profile is used, and therefore the configuration of the alarm profile is not required.
  - Run the gpon alarm-profile add command to configure a GPON alarm profile, which is used for monitoring the performance of an activated ONT line.
- 2. Add ONTs on the OLT.

The ONT is connected to a GPON port of the OLT by optical fibers. The service can be configured only after ONTs are successfully added on the OLT.

Two ONTs are connected to GPON port 0/1/1. The ONT IDs are 1 and 2, SNs are 32303131D659FD40 and 6877687714852901, passwords are 0100000001 and 0100000002, the discovery mode of passwords is once-on, and the management mode is OMCI.

a. Add ONTs offline.

If the password of an ONT is known, run the **ont add** command to add an ONT offline.

```
huawei(config)#interface gpon 0/1
huawei(config-if-gpon-0/1)#ont add 1 1 password-auth 0100000001 once-
on no-aging omci
huawei(config-if-gpon-0/1)#ont add 1 2 password-auth 0100000002 once-
on no-aging omci
```

b. Discover ONTs automatically.

If the password or SN of an ONT is unknown, run the **port** *portid* **ont-autofind** command in GPON mode to enable the ONT auto-discovery function of the GPON port. Then, run the **ont confirm** command to confirm the ONT.

```
huawei(config) #interface gpon 0/1
huawei(config-if-gpon-0/1) #port 1 ont-auto-find enable
huawei(config-if-gpon-0/1)#display ont autofind 1
  //After this command is executed, the information of all ONTs
connected to the GPON port through optical splitters is displayed.
_____
  Number
                : 1
: 0/1/1
: 32303131D659FD40
  F/S/P
  Ont SN
  Password
                   :
  VenderID : HWTC
Ont Version : 120A0000
  Ont SoftwareVersion : V1R001C01
  Ont EquipmentID : EchoLife:HG8245
Ont autofind time : 2009-10-24 14:59:10
  _____
  Number
                   : 2
                 : 0/1/1
  F/S/P
                   : 6877687714852901
  Ont SN
  Password
  VenderID : HWTC
Ont Version : 120A0000
  Ont SoftwareVersion : V1R001C01
```

c. (Optional) Bind the alarm profile to the ONT.

The default profile 1 is used in this example.

huawei(config-if-gpon-0/1)#ont alarm-profile 1 1 profile-id 1
huawei(config-if-gpon-0/1)#ont alarm-profile 1 2 profile-id 1

3. Confirm that the ONTs go online successfully.

After an ONT is added, run the **display ont info** command to query the current status of the ONT. Ensure that **Config flag** of the ONT is **active**, **Run State** is **online**, **Config state** is **normal**, and **Match state** is **match**.

huawei(config-if-gpon-0/1)#display ont info 1 1

```
F/S/P
                       •
0/1/1
 ONT-TD
                      :
1
 Control flag
                     : active
                                  //Indicates that the ONT is
activated.
 Run state
                      : online
                                  //Indicates that the ONT goes online
successfully.
 Config state
                     : normal
                                //Indicates that the configuration state
of the ONT is normal.
 Match state
                                //Indicates that the capability profile
                      : match
bound to the ONT is consistent with the actual capability of the ONT.
...//The rest of the response information is omitted.
```

#### When Config state is failed, Run state is offline, or Match state is mismatch:

- If **Control flag** is **deactive**, run the **ont active** command in GPON mode to activate the ONU.
- If **Run state** is **offline**, a physical line may be disconnected or the optical module may be damaged. Check the line and the optical module.
- If Config state is failed, the configured ONU capability exceeds the actual ONU capability. In this case, run the display ont failed-configuration command in the diagnose mode to check the failed configuration item and the failure cause. Then, rectify the fault accordingly.

#### 

If the ONT only supports 4 queues, the priority-queue parameter of the **gem add** command is invalid when the priority-queue value is set to 4-7. Consequently **Config state** is **failed**.

- If the ONU does not match, that is, Match state is mismatch, the port types and number of ports undermatch the actual port types and number of ports supported by the ONU. In this case, run the display ont capability command to query the actual capability of the ONU, and then select one of the following modes to modify the ONU configuration:
  - Create a proper ONU profile according to the actual capability of the ONU, and then run the **ont modify** command to modify the configuration data of the ONU.

- Modify the ONU profile according to the actual capability of the ONU and save the modification. Then, the ONU automatically recovers the configuration successfully.
- 4. Configure the Internet access service.
  - a. Create an S-VLAN and add an upstream port to it.

The VIAN ID is 100, and the VLAN type is smart. Add upstream port 0/19/0 to smart VLAN 100.

huawei(config)#**vlan 100 smart** huawei(config)#**port vlan 100 0/19 0** 

b. Configure a traffic profile.

Run the **display traffic table ip** command to query existing traffic profiles in the system. If the traffic profiles existing in the system do not meet the requirements, you need to run the **traffic table ip** command to add a traffic profile.

Set the profile ID to 8, the CIR to 4 Mbit/s, and the priority to 1. In addition, configure the scheduling mode so that packets are scheduled according to their priorities.

huawei(config)#traffic table ip index 8 cir 4096 priority 1 prioritypolicy

local-setting

c. Create a service port.

Set the service port indexes to 1 and 2, S-VLAN ID to 100, and C-VLAN ID to 10. The user PC is connected to EHT port 1 on the ONT. The traffic profile 8 is used.

# 

The user PC is connected to the ONT port. Therefore, the user-side VLAN is set to untagged.

```
huawei(config)#service-port 1 vlan 100 port 0/1/1 ont 1 eth 1 multi-
service
  user-vlan untagged inbound traffic-table index 8 outbound traffic-
table index 8
huawei(config)#service-port 2 vlan 100 port 0/1/1 ont 2 eth 1 multi-
service
  user-vlan untagged inbound traffic-table index 8 outbound traffic-
table index 8
```

- 5. Configure the voice service.
  - a. Create an S-VLAN and add an upstream port to it.

The VIAN ID is 200, and the VLAN type is smart. Add upstream port 0/19/0 to smart VLAN 200.

huawei(config)**#vlan 200 smart** huawei(config)**#port vlan 200 0/19 0** 

b. Enable ARP proxy.

For different users of the same S-VLAN, because the service ports of the smart VLAN are isolated from each other, the voice media streams cannot interchange normally. The ARP proxy function of the OLT must be enabled so that different users of the same VLAN can communicate with each other.

```
huawei(config)#arp proxy enable
huawei(config)#interface vlanif 200
huawei(config-if-vlanif200)#arp proxy enable
huawei(config-if-vlanif200)#quit
```

c. Configure a traffic profile.

Run the **display traffic table ip** command to query existing traffic profiles in the system. If the traffic profiles existing in the system do not meet the requirements, you need to run the **traffic table ip** command to add a traffic profile.

Set the profile ID to 9, the priority to 6 and no rate limitation on both the upstream and downstream directions. In addition, configure the scheduling mode so that packets are scheduled according to their priorities.

huawei(config)#traffic table ip index 9 cir off priority 6 prioritypolicy local-setting

d. Create a service port.

Set the service port indexes to 3 and 4, S-VLAN ID to 200, and C-VLAN ID to 20. The user phone is connected to the POTS port on the ONT. The traffic profile 9 is used.

```
huawei(config)#service-port 3 vlan 200 port 0/1/1 ont 1 iphost multi-
service
user-vlan 20 inbound traffic-table index 9 outbound traffic-table
index 9
huawei(config)#service-port 4 vlan 200 port 0/1/1 ont 2 iphost multi-
service
user-vlan 20 inbound traffic-table index 9 outbound traffic-table
index 9
```

- 6. Configure the multicast service.
  - a. Create an S-VLAN and add an upstream port to it.

The VIAN ID is 1000, and the VLAN type is smart. Add upstream port 0/19/0 to smart VLAN 1000.

huawei(config)#**vlan 1000 smart** huawei(config)#**port vlan 1000 0/19 0** 

b. Configure a traffic profile.

Run the **display traffic table ip** command to query existing traffic profiles in the system. If the traffic profiles existing in the system do not meet the requirements, you need to run the **traffic table ip** command to add a traffic profile.

Set the profile ID to 10, the priority to 4 and no rate limitation on both the upstream and downstream directions. In addition, configure the scheduling mode so that packets are scheduled according to their priorities.

huawei(config)#traffic table ip index 10 cir off priority 4 prioritypolicy local-setting

- Cranta a sarvias po
- c. Create a service port.

Set the service port indexes to 5 and 6, S-VLAN ID to 1000, C-VLAN ID to 30, and the ID of the ONT ETH port connected to the user STB to 2. The traffic profile 10 is used.

#### 

If the STB interconnected to the ONT does not support VLAN tag, the user-side VLAN is set to untagged when creating service port.

<code>huawei(config)#service-port 5 vlan 1000 port 0/1/1 ont 1 eth 2 multi-service</code>

user-vlan 30 inbound traffic-table index 10 outbound traffic-table index 10 huawei(config)#service-port 6 vlan 1000 port 0/1/1 ont 2 eth 2 multiservice

user-vlan 30 inbound traffic-table index 10 outbound traffic-table index 10

d. Configure the IGMP version.

Set the IGMP version of the multicast VLAN to IGMPv3.

huawei(config)#**multicast-vlan 1000** huawei(config-mvlan1000)#**igmp version v3** 

e. Create a multicast VLAN and select the IGMP mode.

Set the multicast VLAN ID to 1000 and select the IGMP proxy mode.

```
huawei(config-mvlan1000)#igmp mode proxy
Are you sure to change IGMP mode?(y/n)[n]:y
```

f. Configure an IGMP upstream port.

Set the IGMP upstream port to port 0/19/0 and working mode to **default**. Protocol packets are transmitted to all the IGMP upstream ports in the multicast VLAN.

huawei(config-mvlan1000)#igmp uplink-port 0/19/0
huawei(config-mvlan1000)#btv
huawei(config-btv)#igmp uplink-port-mode default
Are you sure to change the uplink port mode?(y/n)[n]:y

g. (Optional) Set the multicast global parameters.

In this example, the default settings are used for all the multicast global parameters.

h. Configure a program library.

Configure the IP address of the multicast program to 224.1.1.10, program name to program1, and program source IP address to 10.10.10.10.

```
huawei(config-btv)#multicast-vlan 1000
huawei(config-mvlan1000)#igmp program add name program1 ip 224.1.1.10
sourceip
10.10.10.10
```

i. Configure a right profile.

Configure a profile named profile0, with the right of watching program 1.

```
huawei(config-mvlan1000)#btv
huawei(config-btv)#igmp profile add profile-name profile0
huawei(config-btv)#igmp profile profile-name profile0 program-name
program1 watch
```

j. Configure multicast users.

Configure users of service ports 5 and 6 as multicast users and bind right profile profile0 to the service ports.

```
huawei(config-btv)#igmp policy service-port 5 normal
huawei(config-btv)#igmp policy service-port 6 normal
huawei(config-btv)#igmp user add service-port 5 auth
huawei(config-btv)#igmp user add service-port 6 auth
huawei(config-btv)#igmp user bind-profile service-port 5 profile-name
profile0
huawei(config-btv)#igmp user bind-profile service-port 6 profile-name
profile0
huawei(config-btv)#multicast-vlan 1000
huawei(config-mvlan1000)#igmp multicast-vlan member service-port 5
huawei(config-mvlan1000)#igmp multicast-vlan member service-port 6
huawei(config-mvlan1000)#igmp multicast-vlan member service-port 6
```

7. Save the data.

huawei(config)#**save** 

#### • Configure the ONT.

The ONT does not need to be configured for the Internet access service and multicast service. For the voice service, configurations on the ONT are consistent with those in the profile mode.

----End

## Result

- Use the PPPoE dialup software to dial on the PC. After the dialup is successful, the user can access the Internet.
- Connect two phones to two TEL ports of different ONTs, and subscribers can use these two phones to call each other.
- The subscriber can watch program 1 on the TV.

# **2** Configuring the FTTB and FTTC Services

# 2.1 FTTB and FTTC Service Overview

This topic describes FTTB and FTTC services from basic concepts, network scenarios, typical configurations, and ONU capability sets to provide necessary background information for FTTB and FTTC service configuration in different scenarios.

# 2.1.1 Basic Concept

FTTB and FTTC solutions involve many concepts. This topic describes concepts involved in FTTB and FTTC solutions from user side to network side based on the following integrated FTTB and FTTC network diagram.

# Integrated FTTB and FTTC network diagram

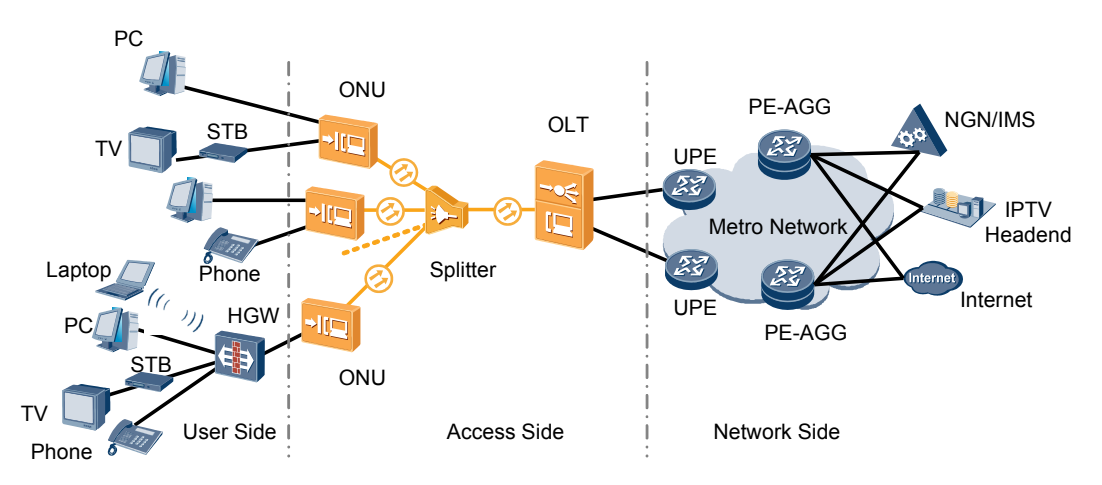

# User Side

| Concept     | Introduction                                                                                                    |
|-------------|----------------------------------------------------------------------------------------------------|
| HGW (or HG) | Home gateways (HGWs or HGs) are gateway devices designed for<br>households and small-office network users. They provide routing<br>functions, support various service interfaces (POTS, LAN, WLAN, or<br>xDSL interfaces), and support remote management and diagnosis.                                                                                                    |
| VoD         | Video on demand (VoD) is known as interactive video on demand. Users<br>can choose their desired programs from the VoD program database.<br>When watching programs, users can perform operations such as pause,<br>fast forward, fast rewind, and locate.                                                                                                    |
| Multicast   | Multicast, or broadcast TV (BTV) is similar to traditional wired<br>broadcasting or television satellite broadcasting. Users have the same<br>experience in watching BTV programs and traditional television<br>programs. Unlike the traditional television, the IPTV system encodes<br>audio signals into media streams and multicasts the media streams over<br>an IP network to user terminals. |

# Access Side

| Concept     | Introduction                                                                                                    |  |  |  |
|-------------|----------------------------------------------------------------------------------------------------|--|--|--|
| PON         | A passive optical network (PON) uses a point-to-multipoint (P2MP) network architecture. A PON network consists of three parts: optical line terminal (OLT), optical distribution network (ODN), and optical network units (ONUs). A PON network uses optical fibers for data transmission, supports more users with less optical fiber resources, and provides a higher access rate. |  |  |  |
|             | Mainstream PON technologies include broadband passive optical<br>network (BPON), Ethernet passive optical network (EPON), and gigabit<br>passive optical network (GPON).                                                                                                    |  |  |  |
| ODN         | The ODN is composed of passive optical components, such as optical fibers and one or more passive optical splitters. The ODN provides highly reliable optical channels between the OLT and ONUs.                                                                                                    |  |  |  |
| OLT         | The OLT is an aggregation device located at the central office (CO), which terminates PON protocols. OLTs in this document are MA5600Ts or MA5680Ts.                                                                                                    |  |  |  |
| ONU         | ONUs are located on the user side, providing various types of ports for connecting to user terminals. The ONUs communicate with the OLT through a passive ODN.<br><b>NOTE</b><br>ONUs in FTTB and FTTC networks refer to media distribution units (MDUs).                                                                                                    |  |  |  |
| Split Ratio | Split ratio is the ratio of dividing a downstream optical signal into subsignals in the PON system. Greater optical ratio requires more power to support physical distances.                                                                                                    |  |  |  |

| Concept | Introduction                                                                                                    |
|---------|----------------------------------------------------------------------------------------------------|
| FTTB    | Fiber to the building (FTTB) applies to medium- and high-density<br>apartments or office buildings. The OLT is connected to the ONU<br>(deployed in the corridor) through optical fibers, and the ONU is then<br>connected to users through twisted pairs to provide users with the voice,<br>data, and video services.                                                                                                    |
| FTTC    | Fiber to the curb (FTTC) applies to scattered apartments and industrial<br>parks. The OLT is connected to the ONU (deployed in the hole at the<br>curb or FAT on a telegraph pole) through optical fibers, and the ONU<br>is then connected to users through twisted pairs to provide users with<br>the voice, data, and video services.<br><b>NOTE</b><br>The difference between FTTB and FTTC is the ONU position. To simply<br>description, this document uses FTTB and FTTC, indicating that both FTTB and<br>FTTC networks are supported. |

# **Network Side**

| Concept      | Introduction                                                                                                    |  |  |  |
|--------------|----------------------------------------------------------------------------------------------------|--|--|--|
| U-PE         | User-end provider edges (U-PEs) are routing devices directly connected to customer edges (UEs). U-PEs support routing and MPLS encapsulation. If a U-PE is connected to multiple CEs and possesses the basic bridging function, data frame forwarding only needs to be performed on the U-PE. This reduces the load of the S-PE. |  |  |  |
| PE-AGG       | Aggregation provider edge (PE-AGG) routers provide aggregation and<br>route forwarding functions for access equipment. Compared with U-<br>PEs, PE-AGGs features higher performance, fewer interfaces, and<br>higher switching rates.                                                                                            |  |  |  |
| NGN/IMS      | A next generation network (NGN) is a network that uses softswitches<br>as its core and uses open and standardized architectures to provide<br>abundant services such as VoIP, video, and data.                                                                                                    |  |  |  |
|              | The IP multimedia subsystem (IMS) uses SIP signaling as its call control signaling to provide services such as VoIP, data, and multimedia services.                                                                                                    |  |  |  |
|              | <b>NOTE</b><br>NGN/IMS in this document refers to softswitches that support H.248 and SIP.                                                                                                    |  |  |  |
| IPTV Headend | The IPTV headend system functions as the contents preparation<br>platform in the IPTV system. It provides functions such as signal receipt,<br>media format conversion, and media material management.                                                                                                    |  |  |  |

# 2.1.2 Scenario and Hardware Configuration

This topic describes typical FTTB and FTTC networking and their OLT and ONU hardware configurations based on analysis on location and model selection of ONUs, the key factor in FTTB and FTTB construction.

| Т | vnical | FTTB | and | FTTC | networ   | king a | nd ha | rdware  | configu | rations |
|---|--------|------|-----|------|----------|--------|-------|---------|---------|---------|
|   | ypicar |      | ana | IIIC | IICT WOL | ning a | nu na | luvvalu | comigu  | 1410113 |

| Scenario                                                                     | Description                                                                                                    | OLT Typical<br>Configuration<br>(Main Control Board<br>+<br>Service Board<br>+Upstream Board) | MDU<br>Configuration                                                                                                    |
|------------------------------------------------------------------------------|----------------------------------------------------------------------------------------------------|-----------------------------------------------------------------------------------------------|----------------------------------------------------------------------------------------------------|
| FTTB<br>Networki<br>ng (LAN<br>Access<br>Without<br>HGW)                     | <ul> <li>The ONU is deployed in the building and is connected to the user's home through the category-5 cable.</li> <li>The ONU provides FE and POTS ports for the Internet access and VoIP services.</li> </ul>                                                                                                    | <ul> <li>SCUN+GPBC/<br/>GPBD+<br/>GICF/GICG/X2CA</li> </ul>                                   | ONUs applicable to<br>this scenario:<br>MA5620, MA5612,<br>MA5616                                                                                                    |
| FTTB/C<br>Networki<br>ng (xDSL<br>Access<br>Without<br>HGW)                  | <ul> <li>The ONU is deployed in the building or street fiber distribution terminal and is connected to the user's home through the twisted pair cable.</li> <li>The ONU provides xDSL and POTS ports for the Internet access and VoIP services.</li> </ul>                                                                                                    |                                                                                               | ONUs applicable to<br>this scenario:<br>MA5616, MA5603T                                                                                                    |
| FTTB<br>+HGW<br>Networki<br>ng (ONU<br>Providin<br>g the<br>VoIP<br>Service) | <ul> <li>The ONU is deployed in the building or street fiber distribution terminal and uses LAN or xDSL to connect to the HGW deployed at user's home. The HGW provides service access interfaces and the built-in IAD of the ONU provides the VoIP service.</li> <li>The HGW provides the Internet access and IPTV services by connecting to the upstream ONU using LAN or xDSL.</li> </ul> |                                                                                               | <ul> <li>ONUs applicable to this scenario:<br/>MA5620, MA5612, MA5616, MA5603T. Among these ONUs,</li> <li>ONUs with LAN ports include MA5620, MA5612, MA5616.</li> <li>ONUs with xDSL ports include MA5616, MA5603T.</li> </ul> |

| Scenario                                                                     | Description                                                                                                    | OLT Typical<br>Configuration<br>(Main Control Board<br>+<br>Service Board<br>+Upstream Board) | MDU<br>Configuration                                                                                                    |
|------------------------------------------------------------------------------|----------------------------------------------------------------------------------------------------|-----------------------------------------------------------------------------------------------|----------------------------------------------------------------------------------------------------|
| FTTB<br>+HGW<br>Networki<br>ng (HGW<br>Providin<br>g the<br>VoIP<br>Service) | <ul> <li>The ONU is deployed in the building or street fiber distribution terminal and uses LAN or xDSL to connect to the HGW placed at user's home.</li> <li>The HGW provides the Internet access, IPTV, and VoIP services by connecting to the upstream ONU using LAN or xDSL. The built-in IAD of the HGW provides the VoIP service.</li> </ul> |                                                                                               | <ul> <li>ONUs applicable to this scenario:<br/>MA5620, MA5626, MA5612, MA5612, MA5662, MA5603T. Among these ONUs,</li> <li>ONUs with LAN ports include MA5620, MA5626, MA5612, MA5616.</li> <li>ONUs with ADSL2+ ports include MA5616, MA5603T.</li> <li>ONUs with VDSL2 ports include MA5616, MA5652, MA5662, MA5662, MA5662, MA5603T.</li> </ul> |

# 2.1.3 GPON ONU Capability Sets

This topic describes the hardware capabilities, features, and positioning of GPON ONUs in FTTB and FTTC networks.

# **ONU** Capability Sets

 Table 2-1 shows the ONU capability sets provided by Huawei.

## 

The **ONU Version Supported** column in **Table 2-1** lists only ONU versions supported for the FTTx V100R007.

| ONU Type | User Port                                                                                                    | ONU<br>Version<br>Supported                                                              | Feature and<br>Positioning                                                                                    |
|----------|----------------------------------------------------------------------------------------------------|------------------------------------------------------------------------------------------|----------------------------------------------------------------------------------------------------|
| MA5620   | <ul> <li>The MA5620 has the following specifications:</li> <li>1: 8 FE electrical ports+8 POTS ports</li> <li>2: 16 FE electrical ports+16 POTS ports</li> <li>3: 32 FE electrical ports+32 POTS ports</li> </ul>                                                                                                    | <ul> <li>V800R30<br/>8C00</li> <li>V800R31<br/>0C00</li> </ul>                           | It is mainly used<br>in FTTB<br>networks.                                                                     |
| MA5626   | <ul> <li>The MA5626 has the following specifications:</li> <li>1: 8 FE electrical ports</li> <li>2: 16 FE electrical ports</li> <li>3: 24 FE electrical ports</li> <li>4: 4 FE electrical ports+4 GE electrical ports (POE)</li> <li>5: 8 FE electrical ports (inverse POE)</li> </ul>                                                                                                    | <ul> <li>V800R30<br/>8C00</li> <li>V800R31<br/>0C00</li> </ul>                           | It is mainly used<br>in FTTB<br>networks.                                                                     |
| MA5612   | <ul> <li>The maximum number of ports depends<br/>on the service boards configured on the<br/>MA5612. RF ports are optional because<br/>some MA5612s do not support RF ports<br/>in their configurations.</li> <li>Fully configured with two ASNB<br/>boards: 2 GE electrical ports+6 FE<br/>electrical ports+48 POTS ports+<br/>(optional) 1 RF port</li> <li>Fully configured with two EIUC<br/>boards: 2 GE electrical ports+22 FE<br/>electrical ports+16 POTS ports+<br/>(optional) 1 RF port</li> <li>Fully configured with two E81A<br/>boards: 2 GE electrical ports+6 FE<br/>electrical ports+16 E1/T1 ports+16<br/>POTS ports+(optional) 1 RF port</li> </ul> | <ul> <li>V800R30<br/>8C00</li> <li>V800R30<br/>8C01</li> <li>V800R31<br/>0C00</li> </ul> | It is mainly used<br>in FTTB<br>networks and<br>some networks<br>carrying private<br>line access<br>services. |

 Table 2-1 ONU capability sets

| ONU Type                             | User Port                                                                                                    | ONU<br>Version<br>Supported                                                              | Feature and<br>Positioning                         |
|--------------------------------------|----------------------------------------------------------------------------------------------------|------------------------------------------------------------------------------------------|----------------------------------------------------|
| MA5616<br>(CCUB<br>control<br>board) | <ul> <li>Fully configured with four ADPE boards: 256 ADSL2+ ports</li> <li>Fully configured with four VDLE boards: 128 VDSL2 ports</li> <li>Fully configured with four SHLH boards: 64 SHDSL ports</li> <li>Fully configured with four ASPB boards: 256 POTS ports</li> <li>Fully configured with four DSLD boards: 32 ISDN ports</li> <li>Fully configured with four CALE boards: 128 ADSL2+ ports+128 POTS ports</li> </ul>                                                                                                    | <ul> <li>V800R30<br/>8C01</li> <li>V800R30<br/>9C00</li> <li>V800R31<br/>0C00</li> </ul> | It is mainly used<br>in FTTB and<br>FTTC networks. |
| MA5616<br>(CCUC<br>control<br>board) | <ul> <li>Fully configured with four ADPE boards: 256 ADSL2+ ports</li> <li>Fully configured with four VDMM boards: 192 VDSL2 ports</li> <li>Fully configured with four SHLH boards: 64 SHDSL ports</li> <li>Fully configured with four ASPB boards: 256 POTS ports</li> <li>Fully configured with four EIUA boards: 64 FE ports</li> <li>Fully configured with four DSLD boards: 32 ISDN ports</li> <li>Fully configured with four CALE boards: 128 ADSL2+ ports+128 POTS ports</li> <li>Fully configured with two EIUD boards (only in slots 1 and 2): 8 GE optical ports (or 8 GE electrical ports)+8 FE optical ports</li> </ul> | <ul> <li>V800R30<br/>8C02</li> <li>V800R30<br/>9C00</li> <li>V800R31<br/>0C00</li> </ul> |                                                    |
| MA5652                               | <ul> <li>The MA5652 has the following specifications:</li> <li>1: 24 VDSL2 ports</li> <li>2: 16 VDSL2 ports</li> <li>3: 24 VDSL2 ports+1 RF port</li> <li>4: 8 VDSL2 ports+1 RF port</li> </ul>                                                                                                    | V800R310C<br>00                                                                          | It is mainly used<br>in FTTB and<br>FTTC networks. |

| ONU Type | User Port                                                                                                    | ONU<br>Version<br>Supported                                    | Feature and<br>Positioning                                                                                                    |
|----------|----------------------------------------------------------------------------------------------------|----------------------------------------------------------------|----------------------------------------------------------------------------------------------------|
| MA5662   | 48 VDSL2 ports                                                                                                    | <ul> <li>V800R30<br/>9C00</li> <li>V800R31<br/>0C00</li> </ul> | It is mainly used<br>in FTTB and<br>FTTC networks.                                                                            |
| MA5603T  | <ul> <li>Fully configured with six ADPD/<br/>ADQD boards: 384 ADSL2+ ports</li> <li>Fully configured with six VDMF<br/>boards: 288 VDSL2 ports</li> <li>Fully configured with six SHLM<br/>boards: 96 ATM SHDSL/EFM<br/>SHDSL ports</li> <li>Fully configured with six<br/>H802EDTB boards: 96 TDM<br/>SHDSL ports</li> <li>Fully configured with six ASPB<br/>boards: 384 POTS ports</li> <li>Fully configured with six DSRD<br/>boards: 192 ISDN BRA ports</li> <li>Fully configured with six<br/>H801EDTB boards: 96 ISDN PRA<br/>ports</li> </ul> | V800R008C<br>01                                                | It is mainly used<br>in FTTB and<br>FTTC networks.<br>FTTC networks<br>account for over<br>half of the total<br>applications. |

# 2.2 FTTB and FTTC Data Plan

This topic describes data plan for various FTTB and FTTC networking diagrams in terms of security, device management, QoS, and services. The examples in this topic are based on the planning data.

# 2.2.1 Security Design

Security design involves designs for system security, user security, and service security. Security policy ensures service security from different aspects.

## 

The device provides complete security measures, but not all security measures need to be deployed. Only the security measures that meet the following requirements need to be deployed:

- The security measures can be used on the live network.
- The security measures are easy to deploy.
- The security measures are effective.

# System Security

| Security<br>Vulnera<br>bility | Solution                                        | Description                                                                                                    | Suggestion                                      | Configuration<br>Method                                                                                                    |
|-------------------------------|-------------------------------------------------|----------------------------------------------------------------------------------------------------|-------------------------------------------------|----------------------------------------------------------------------------------------------------|
| DoS<br>attack                 | Enable the<br>anti-DoS-<br>attack<br>function.  | After the anti-DoS-<br>attack function is<br>enabled, control<br>packets are<br>monitored and<br>those exceeding<br>the number<br>threshold are<br>discarded.                                                                                               | Use this<br>solution in a<br>new<br>deployment. | <ol> <li>Run the security<br/>anti-dos enable<br/>command to enable<br/>global anti-DoS<br/>attack.</li> <li>Run the security<br/>anti-dos control-<br/>packet policy<br/>command to<br/>configure the policy<br/>of processing<br/>protocol packets<br/>when a DoS attack<br/>occurs.</li> <li>Run the security<br/>anti-dos control-<br/>packet rate<br/>command to<br/>configure the<br/>threshold of the rate<br/>for sending protocol<br/>packets to the CPU.</li> </ol> |
| ICMP<br>attack                | Enable the<br>anti-ICMP-<br>attack<br>function. | After the anti-<br>ICMP-attack<br>function is<br>enabled, a device<br>discards the ICMP<br>packets received<br>from the user side<br>whose destination<br>IP address is the IP<br>address of the<br>device, and<br>therefore the<br>system is<br>protected. | Use this<br>solution in a<br>new<br>deployment. | Run the <b>security anti-<br/>icmpattack enable</b><br>command to enable anti-<br>ICMP attack.                                                                                                    |

| Security<br>Vulnera<br>bility | Solution                                  | Description                                                                                                    | Suggestion                                      | Configuration<br>Method                                                                          |
|-------------------------------|-------------------------------------------|----------------------------------------------------------------------------------------------------|-------------------------------------------------|--------------------------------------------------------------------------------------------------|
| IP attack                     | Enable the<br>anti-IP-attack<br>function. | After the anti-IP-<br>attack function is<br>enabled, a device<br>discards the IP<br>packets received<br>from the user side<br>whose destination<br>IP address is the IP<br>address of the<br>device, and<br>therefore the<br>system is<br>protected. | Use this<br>solution in a<br>new<br>deployment. | Run the <b>security anti-</b><br><b>ipattack enable</b><br>command to enable anti-<br>IP attack. |

# **User Security**

| Security<br>Vulnera<br>bility | Solution                                          | Description                                                                                                    | Suggestion                                      | Configuration<br>Method                                                                |
|-------------------------------|---------------------------------------------------|----------------------------------------------------------------------------------------------------|-------------------------------------------------|----------------------------------------------------------------------------------------|
| MAC<br>spoofing               | Enable the<br>anti-MAC-<br>duplicate<br>function. | After anti-MAC-<br>duplicate is<br>enabled, the<br>system records the<br>first MAC address<br>learnt from the port<br>and binds the MAC<br>address to the port<br>and VLAN. If<br>receiving packets<br>sent from the host<br>that has the same<br>MAC address with<br>the port, the system<br>discards the<br>packets directly. In<br>this case, it can<br>prevent users from<br>forging MAC<br>addresses to<br>perform malicious<br>attacks. | Use this<br>solution in a<br>new<br>deployment. | Run the <b>security anti-macduplicate enable</b> command to enable anti-MAC-duplicate. |

| Security<br>Vulnera<br>bility | Solution                                       | Description                                                                                                    | Suggestion                                      | Configuration<br>Method                                                                                                    |
|-------------------------------|------------------------------------------------|----------------------------------------------------------------------------------------------------|-------------------------------------------------|----------------------------------------------------------------------------------------------------|
| IP<br>spoofing                | Enable the<br>anti-IP<br>spoofing<br>function. | After the anti-IP<br>spoofing is<br>enabled, it can<br>prevent users from<br>forging IP<br>addresses to<br>perform malicious<br>attacks. | Use this<br>solution in a<br>new<br>deployment. | The anti-IP spoofing<br>function can be enabled<br>or disabled at three<br>levels. This anti-IP<br>spoofing function takes<br>effect only when it is<br>enabled at all three<br>levels.<br>1. Global level: Run the<br><b>security anti-</b><br><b>ipspoofing enable</b><br>command in global<br>configuration mode.<br>2. VLAN level: Run the<br><b>security anti-</b><br><b>ipspoofing enable</b><br>command in VLAN<br>service profile<br>configuration mode.<br>3. Service port level:<br>Run the <b>security</b><br><b>anti-ipspoofing</b><br><b>service-port</b><br><i>serviceport-id</i><br><b>enable</b> command. |

# Service Security

| Security<br>Vulnera<br>bility                                                 | Solution                                                                                                    | Description                                                                                                    | Suggestion                                                             | Configuration<br>Method                                                                                                    |
|-------------------------------------------------------------------------------|----------------------------------------------------------------------------------------------------|----------------------------------------------------------------------------------------------------|------------------------------------------------------------------------|----------------------------------------------------------------------------------------------------|
| Unauthori<br>zed<br>broadband<br>access of<br>small<br>enterprise<br>s (IPoE) | DHCP option<br>82 is enabled<br>on the access<br>network, and<br>the BRAS<br>implements<br>user<br>authenticatio<br>n based on the<br>RAIO<br>information. | In the DHCP<br>option 82 mode,<br>user's physical<br>location is added to<br>the option 82 field<br>carried in the<br>DHCP request<br>packet initiated by<br>a user. The<br>physical location,<br>used for user<br>authentication on<br>the upper-layer<br>authentication<br>server, can help<br>implement the<br>following<br>functions:<br>• The DHCP<br>relay forwards<br>DHCP<br>response<br>packets to<br>devices with<br>specified CID<br>and RID.<br>• Prevents DHCP<br>address<br>exhaustion.<br>• Achieves static<br>allocation of<br>DHCP<br>addresss.<br>• Implements<br>anti-IP<br>spoofing.<br>• Implements<br>anti-user ID<br>spoofing.<br>• Implements<br>anti-MAC<br>spoofing. | Use this<br>solution for<br>the DHCP<br>Internet<br>access<br>service. | <ul> <li>The DHCP option 82<br/>function can be enabled<br/>or disabled at four levels.<br/>The DHCP option 82<br/>function takes effect only<br/>when it is enabled at all<br/>four levels.</li> <li>Global level: Run the<br/><b>dhcp option82</b><br/><b>enable</b> command in<br/>global configuration<br/>mode.</li> <li>Port level: Run the<br/><b>dhcp option82 port</b><br/>or <b>dhcp option82</b><br/><b>board</b> command to<br/>enable the function at<br/>the port level.</li> <li>VLAN level: Run the<br/><b>dhcp option82</b><br/><b>enable</b> command in<br/>VLAN service profile<br/>configuration mode.</li> <li>Service port level:<br/>Run the <b>dhcp</b><br/><b>option82 service-</b><br/><b>port</b> command.</li> </ul> |

| Security<br>Vulnera<br>bility                                                                         | Solution                                                                                                    | Description                                                                                                    | Suggestion                                                              | Configuration<br>Method                                                                                                    |
|----------------------------------------------------------------------------------------------------|----------------------------------------------------------------------------------------------------|----------------------------------------------------------------------------------------------------|-------------------------------------------------------------------------|----------------------------------------------------------------------------------------------------|
| Broadban<br>d access of<br>residential<br>users<br>(PPPoE),<br>user<br>account<br>theft/<br>borrowing | PPPoE+<br>(PITP) is<br>enabled on<br>the access<br>network and<br>the BRAS<br>implements<br>user<br>authenticatio<br>n based on<br>binding of<br>RAIO to the<br>user account. | <ul> <li>The BRAS<br/>responds to request<br/>packets of users<br/>with specified CID<br/>and RID. In this<br/>way, the following<br/>functions are<br/>implemented:</li> <li>Prevents IP<br/>address<br/>exhaustion.</li> <li>Implements<br/>anti-IP<br/>spoofing.</li> <li>Implements<br/>anti-user ID<br/>spoofing.</li> <li>Implements<br/>anti-MAC<br/>spoofing.</li> </ul> | Use this<br>solution for<br>the PPPoE<br>Internet<br>access<br>service. | <ul> <li>The PITP function can be enabled or disabled at four levels. The PITP function takes effect only when it is enabled at all four levels.</li> <li>1. Global level: Run the <b>pitp enable pmode</b> command in global configuration mode.</li> <li>2. Port level: Run the <b>pitp port</b> or <b>pitp board</b> command to enable the function at the port level.</li> <li>3. VLAN level: Run the <b>pitp enable</b> command in VLAN service profile configuration mode.</li> <li>4. Service port level: Run the <b>pitp service-port</b> command.</li> </ul> |

# 2.2.2 Device Management Data Plan

The device management plan includes channel management plan and the IP address plan.

# **Device Management Data Plan**

| Plan                  | Device/Service | Introduction                                                                                                    |
|-----------------------|----------------|----------------------------------------------------------------------------------------------------|
| Management<br>channel | OLT            | Use a single S-VLAN as the equipment<br>management VLAN of the OLT and that of all<br>other equipment in the network. |
|                       | ONU            | Use a single S-VLAN as the equipment<br>management VLAN of the ONU and that of all<br>other equipment in the network. |

| Plan            | Device/Service          | Introduction                                                                                                    |
|-----------------|-------------------------|----------------------------------------------------------------------------------------------------|
|                 | HGW                     | Use a single S-VLAN as the management VLAN of the HGW that are managed by the Itms.                                                                                                    |
|                 |                         | Set a management VLAN for an entire network,<br>an OLT, a PON board, or a PON port for<br>identifying services and physical locations. It is<br>recommended that you set different HGW<br>management VLANs for the OLTs connected to<br>one SR to avoid an excessively large broadcast<br>domain of the SR and convergence switch. |
| IP address plan | Device management       | It is recommended that you use private network<br>IP addresses as the management IP address of the<br>OLT and MDU for securing network devices.                                                                                                    |
|                 | Internet access service | A PC obtains a public network IP address using PPPoE dialup for Internet access.                                                                                                    |
|                 |                         | The HGW obtains a public network IP address using PPPoE dialup.                                                                                                    |
|                 |                         | A PC obtains a private network IP address using DHCP.                                                                                                    |
|                 | VoIP service            | If an MDU has a built-in voice module, the MDU<br>functions as a DHCP client and obtains IP<br>addresses using DHCP. Multiple POTS ports on<br>the MDU share one public network IP address. If<br>an HGW has a built-in voice module, the HGW<br>obtains IP address using DHCP.                                                    |
|                 | IPTV service            | An STB obtains a public network IP address using DHCP and the subscriber can order programs. The MDU is only used for transparent transmission.                                                                                                    |
|                 | TR069 service           | For scenarios in which TR069 is used for<br>management, maintenance, and service<br>provisioning, the HGW functions as a DHCP<br>client, obtains a public network IP address using<br>DHCP, and connects to the TR069 server (ACS).                                                                                                |

# 2.2.3 QoS Plan

The QoS plan for FTTB is an E2E planning, and it can be divided into following policies: traffic classification, marking, scheduling, traffic monitoring, and DBA policies.

| Service                       | 802.1p   | Queue  | OLT<br>Queue ID<br>(8 Queues) | ONT Queue.ID                  |                              |  |
|-------------------------------|----------|--------|-------------------------------|-------------------------------|------------------------------|--|
| Type                          | Priority | Method |                               | Supporting<br>Eight<br>Queues | Supporting<br>Four<br>Queues |  |
| Management service            | 6        | PQ     | 6                             | 6                             | 3                            |  |
| VoIP service                  | 5        | PQ     | 5                             | 5                             | 2                            |  |
| IPTV service                  | 4        | PQ     | 4                             | 4                             | 2                            |  |
| Internet<br>access<br>service | 0        | PQ     | 0                             | 0                             | 0                            |  |

# Traffic Classification, Marking, and Scheduling Policies

#### Note

- Different service packets are distinguished by different VLAN IDs. GEM ports are mapped based on 802.1p priorities for the GPON system.
- Service priorities in this table are recommended values. The service priorities are arranged according to the operators's actual planning.

# **Traffic Monitoring and DBA Policies**

| Service                       | OLT         |                            |                                                                                                    |                                                                                                    |                                                                                         | ONU                                                         |                                                             |
|-------------------------------|-------------|----------------------------|----------------------------------------------------------------------------------------------------|----------------------------------------------------------------------------------------------------|-----------------------------------------------------------------------------------------|-------------------------------------------------------------|-------------------------------------------------------------|
| Туре                          | GEM<br>port | Upstream                   | ı                                                                                                    |                                                                                                    | Downst<br>ream                                                                          | Upstrea<br>m                                                | Downst<br>ream                                              |
|                               |             | TCON<br>T                  | DBA<br>Type                                                                                          | DBA<br>Bandwi<br>dth<br>Plannin<br>g                                                                      | Traffic<br>Profile                                                                      | Port<br>Rate<br>Limit                                       | Port<br>Rate<br>Limit                                       |
| Manage<br>ment<br>service     | 11          | All<br>services<br>share a | Type 3<br>(DBA<br>profile:                                                                           | Configur<br>e the<br>DBA                                                                                  | No rate<br>limit                                                                        | Set ONU<br>port rate<br>limit or                            | Set ONU<br>port rate<br>limit or                            |
| Internet<br>access<br>service | 12          | T-<br>CONT.                | assured<br>bandwid<br>th +<br>maximu<br>m<br>bandwid<br>th. Users<br>are<br>allowed<br>to<br>preempt | bandwid<br>th<br>accordin<br>g to the<br>user's<br>bandwid<br>th<br>package.<br>The<br>assured<br>bandwid | Configur<br>e rate<br>limit by a<br>traffic<br>profile as<br>required.<br>[Remark<br>1] | xDSL<br>line rate<br>limit as<br>required.<br>[Remark<br>1] | xDSL<br>line rate<br>limit as<br>required.<br>[Remark<br>1] |

| Service<br>Type | OLT         |           |                                                                                                    |                                                                                                    |                    | ONU                   |                       |
|-----------------|-------------|-----------|----------------------------------------------------------------------------------------------------|----------------------------------------------------------------------------------------------------|--------------------|-----------------------|-----------------------|
|                 | GEM<br>port | Upstream  |                                                                                                    |                                                                                                    | Downst<br>ream     | Upstrea<br>m          | Downst<br>ream        |
|                 |             | TCON<br>T | DBA<br>Type                                                                                                    | DBA<br>Bandwi<br>dth<br>Plannin<br>g                                                                                                    | Traffic<br>Profile | Port<br>Rate<br>Limit | Port<br>Rate<br>Limit |
| VoIP<br>service | 13          |           | the<br>bandwid                                                                                                    | th is the maximu                                                                                                    | No rate<br>limit   |                       |                       |
| IPTV<br>service | 14          |           | th on<br>conditio<br>n that the<br>users'<br>assured<br>bandwid<br>th is<br>guarante<br>ed.<br>However<br>, the total<br>bandwid<br>th cannot<br>exceed<br>the<br>maximu<br>m<br>bandwid<br>th.) | m<br>bandwid<br>th<br>required<br>by<br>manage<br>ment<br>packets,<br>VoIP,<br>and<br>IPTV<br>upstream<br>packets.<br>The<br>maximu<br>m<br>bandwid<br>th is<br>larger<br>than or<br>equal to<br>the<br>maximu<br>m<br>bandwid<br>th that<br>users<br>apply. | No rate<br>limit   |                       |                       |

Remark 1: Table 2-2 shows the reference service bandwidth of each service for each user.

| Service<br>Type                                            | Upstrea<br>m<br>Bandwi<br>dth                        | Downstream<br>Bandwidth                 | Bandwidth Description                                                                                                    |
|------------------------------------------------------------|------------------------------------------------------|-----------------------------------------|----------------------------------------------------------------------------------------------------|
| Internet<br>access<br>service                              | Determi<br>ned<br>based on<br>the tariff<br>package. | Determined based on the tariff package. | Available bandwidth of Internet access<br>service = Committed bandwidth of the tariff<br>package - VoIP bandwidth - IPTV bandwidth                                                                                                    |
| VoIP<br>service                                            | 200 kbit/<br>s                                       | 200 kbit/s                              | The upstream bandwidth and the downstream<br>bandwidth of VoIP service are symmetrical.<br>The actual bandwidth varies with the coding<br>format. This bandwidth is calculated for two<br>POTS ports.                                                 |
| IPTV<br>service<br>(commo<br>n<br>program<br>)             | /                                                    | 2.5 Mbit/schannel                       | IPTV service mainly occupies the<br>downstream bandwidth. The actual<br>bandwidth depends on the coding format, the<br>picture in picture information, 10%<br>bandwidth burst traffic, and the number of<br>programs that can be concurrently watched |
| IPTV<br>service<br>(high<br>definitio<br>n<br>program<br>) | /                                                    | 9.7 Mbit/s channel                      | by one user (in the case of multi STBs access).<br>The upstream bandwidth is mainly used for<br>transmitting IGMP packets, which requires<br>little bandwidth and can be neglected.                                                                   |

Table 2-2 Reference Service Bandwidth of Each service for Each User

#### Note

- Rate limit on the BRAS or SR is recommended. OLTs and ONUs do not limit rates on service flows. If the BRAS does not support rate limit, OLTs can limit rates on service flows using traffic profiles.
- Different service packets of ONUs are distinguished by 802.1p priorities and are mapped to GEM ports based on 802.1p priorities so that packets are transmitted to different GEM ports. Each GEM port (each service) corresponds to a T-CONT or all GEM ports share a T-CONT.
- The GEM ports in the table are recommended value. GEM ports are arranged according to the operator's actual planning.
- The sum of assured bandwidth of all ONTs under a PON port and the fixed bandwidth of OMCI management channel is smaller than the GPON upstream bandwidth. Some bandwidth must be reserved for future service expansion.

# 2.2.4 Internet Access Service Data Plan

The Internet access service plan mainly includes the plan of the VLAN and VLAN translation policy in different network scenarios.

# VLAN and VLAN Translation Policy

| Application                                                   | VLAN Plan                                 | VLAN Translation                                                                                                    |                                                                                   |  |
|---------------------------------------------------------------|-------------------------------------------|----------------------------------------------------------------------------------------------------|-----------------------------------------------------------------------------------|--|
| Scenario                                                      |                                           | ONU                                                                                                    | OLT                                                                               |  |
| FTTB networking<br>(without HGWs)                             | Double-tagged<br>VLAN (S-VLAN<br>+C-VLAN) | The inner C-VLAN is<br>mapped based on user<br>port to ensure that<br>ONUs under the same<br>PON board do not<br>have the same C-<br>VLAN. | The OLT translates<br>VLANs and adds an S<br>VLAN. C'-VLAN <-><br>S-VLAN + C-VLAN |  |
| FTTB+HGW<br>networking (ONU<br>providing the VoIP<br>service) |                                           | HGWs (LAN<br>upstream<br>transmission)<br>● Untagged                                                                                       |                                                                                   |  |
| FTTB+HGW<br>networking (HGW<br>providing the VoIP<br>service) |                                           | upstream packets<br>of HGWs: ONUs<br>map C-VLANs<br>based on user port.                                                                    |                                                                                   |  |
|                                                               |                                           | <ul> <li>Tagged upstream<br/>packets of HGWs:<br/>ONUs translate<br/>user VLANs to C'-<br/>VLANs.<br/>[Remark 1]</li> </ul>                |                                                                                   |  |
|                                                               |                                           | HGWs (xDSL<br>upstream<br>transmission): ONUs<br>translate PVCs to C'-<br>VLANs.                                                           |                                                                                   |  |

#### Note

- To ensure traceability of users and finer-grained QoS control and management of users and services, plan per user per service per VLAN (PUPSPV) for the Internet access service. Considering OLT capacity and VLAN scalability, use dual VLANs (S-VLAN+C-VLAN) on the OLT to differentiate users for the Internet access service.
- The outer S-VLAN, which identifies services and physical location, can be allocated based on the OLT, PON board (recommended), or PON port (recommended). The inner C-VLAN identifies users. User C-VLANs are unique in one S-VLAN.
   TIP

It is recommended that you associate C-VLAN IDs with PON ports, optical splitters, and ONU ports to ensure C-VLAN uniqueness and to facilitate location. Example: C-VLAN ID =  $256 \times PON$  port ID +  $32 \times Split$  ratio x (Optical port ID - 1) + ONU port ID + 1

• It is recommended that you use stacking VLANs as S-VLANs so that security features, such as PPPoE+/option 82, and anti-MAC attack, and anti-MAC spoofing can be easily deployed.

# 2.2.5 VoIP Service Data Plan

The VoIP service plan mainly includes the plan of VLANs and VLAN translation policy in different network scenarios, and the plan of voice protocols.

# VLAN and VLAN translation policy

| Application                                     | VLAN                                              | VLAN Translatio                                                                                                    | Remarks                                                              |                                                                              |
|-------------------------------------------------|---------------------------------------------------|----------------------------------------------------------------------------------------------------|----------------------------------------------------------------------|------------------------------------------------------------------------------|
| Scenario                                        | Plan                                              | ONU                                                                                                    | OLT                                                                  |                                                                              |
| FTTB<br>networking<br>(without<br>HGWs)         | Single-<br>tagged<br>VLAN                         | ONUs provide the<br>VoIP service and<br>use the same S-<br>VLAN.                                                                                                    | Transparently<br>transmits packets.                                  | -                                                                            |
| FTTB+HGW<br>networking<br>(ONU<br>providing the | Single-<br>tagged<br>VLAN                         | ONUs provide the<br>VoIP service and<br>use the same S-<br>VLAN.                                                                                                    | Transparently transmits packets.                                     | This solution is recommended.                                                |
| VolP service)                                   | Double-<br>tagged<br>VLAN (S-<br>VLAN+C-<br>VLAN) | ONUs provide the<br>VoIP service and<br>use the same C-<br>VLAN.                                                                                                    | The OLT adds<br>one S-VLAN tag:<br>C-VLAN <-> S-<br>VLAN+C-<br>VLAN. | This solution is<br>used only when<br>double-tagged<br>VLANs are<br>planned. |
| FTTB+HGW<br>networking<br>(HGW                  | Single-<br>tagged<br>VLAN                         | When packets<br>sent from the<br>HGW using LAN                                                                                                    | Transparently<br>transmits packets.                                  | This solution is recommended.                                                |
| voIP service)                                   | Double-<br>tagged<br>VLAN (S-<br>VLAN+C-<br>VLAN) | upstream<br>transmission<br>carries user<br>VLANs, the ONU<br>translates user<br>VLANs to C-<br>VLANs.<br>HGWs (xDSL<br>upstream<br>transmission):<br>ONUs translate<br>PVCs to C'-<br>VLANs. | The OLT adds<br>one S-VLAN tag:<br>C-VLAN <-> S-<br>VLAN+C-<br>VLAN. | This solution is<br>used only when<br>double-tagged<br>VLANs are<br>planned. |

#### Note

- The VoIP service is a closed service self-operated by carriers. The single-tagged S-VLAN is the mainstream application and is recommended.
- Set an S-VLAN for an entire network, an OLT, a PON board, or a PON port for identifying services and physical locations. It is recommended that you set different VoIP VLANs for the OLTs connected to one VoIP SR to avoid an excessively large broadcast domain of the VoIP SR and convergence switch.

• The outer S-VLAN, which identifies services and physical locations, can be allocated based on the OLT, PON board, or PON port. The inner C-VLAN identifies services or users.

# VoIP data plan based on H.248 or SIP

| Item                                                                                                    |                                                                                |                                                 | Remarks                                                                                                    |  |
|----------------------------------------------------------------------------------------------------|--------------------------------------------------------------------------------|-------------------------------------------------|----------------------------------------------------------------------------------------------------|--|
| MG<br>interface/<br>SIP<br>interface<br>data<br>NOTE<br>(Must be<br>the same as<br>that on the<br>MGC or<br>IMS core<br>network<br>device.) | Media<br>and<br>signalin<br>g<br>paramet<br>ers                                | Media and<br>signaling upstream<br>VLAN         | Upstream VLANs of the VoIP service                                                                                  |  |
|                                                                                                    |                                                                                | Media and<br>signaling upstream<br>port         | Upstream ports of the VoIP service                                                                                  |  |
|                                                                                                    |                                                                                | Media IP address<br>and signaling IP<br>address | Separating media streams from signaling streams                                                                     |  |
|                                                                                                    |                                                                                | Default IP address of the MG                    | Next hop IP address from an ONU/HGW to an MGC/IMS                                                                   |  |
|                                                                                                    | MG interf                                                                      | ace/SIP interface ID                            | -                                                                                                    |  |
|                                                                                                    | Signaling port ID                                                              |                                                 | Choose the transmission method according to the requirement on the MGC/IMS side.                                    |  |
|                                                                                                    | IP address of primary MGC<br>(H.248)/IP address of primary<br>IMS device (SIP) |                                                 | When dual homing is not configured, the parameters of the primary MGC need to be configured. When dual homing is    |  |
|                                                                                                    | Port ID of primary MGC<br>(H248)/port ID of primary<br>IMS device (SIP)        |                                                 | configured, the IP address and the port ID of<br>the secondary MGC must also be configured.                         |  |
|                                                                                                    | Codec mode                                                                     |                                                 | The codec mode is selected according to the requirements on the MGC/IMS side. Generally, the text mode is used.     |  |
|                                                                                                    | Transmission mode                                                              |                                                 | The transmission mode is selected according<br>to the requirements on the MGC/IMS side.<br>Generally, UDP is used.  |  |
|                                                                                                    | Home domain name (SIP)                                                         |                                                 | -                                                                                                    |  |
|                                                                                                    | Profile ind                                                                    | lex (SIP)                                       | -                                                                                                    |  |
|                                                                                                    | H.248 version used for starting negotiation                                    |                                                 | V1, V2 or V3 (default value). The interface<br>may fail to register because some<br>softswitches do not support V3. |  |

| Item                |                          | Remarks                                                                                                    |  |  |
|---------------------|--------------------------|----------------------------------------------------------------------------------------------------|--|--|
| VoIP user<br>data   | Phone number             | H.248: The phone numbers allocated by the<br>MGC need to be determined, and the paging<br>numbers for users' emergency standalone<br>need to be planned if the emergency<br>standalone function is provided.<br>SIP: The phone number that the IMS core<br>network device allocates to the user must be |  |  |
|                     |                          | configured.                                                                                                    |  |  |
|                     | TID (H.248)              | If the TID template with which the PSTN<br>user is bound does not support terminal<br>layering, this parameter needs to be<br>configured.                                                                                                    |  |  |
|                     | User priority            | According to the service requirements, user<br>priorities must be specified. The user<br>priorities include the following:                                                                                                    |  |  |
|                     |                          | <ul> <li>cat1: government1 (category 1<br/>government users)</li> </ul>                                                                                                    |  |  |
|                     |                          | • cat2: government2 (category 2 government users)                                                                                                    |  |  |
|                     |                          | • cat3: normal (common users). This is the default value.                                                                                                    |  |  |
|                     | User type                | According to the service requirements, user<br>type needs to be specified. The user type<br>includes the following:                                                                                                    |  |  |
|                     |                          | • DEL: direct exchange lines (default)                                                                                                    |  |  |
|                     |                          | • ECPBX: earth calling PBX                                                                                                    |  |  |
|                     |                          | <ul> <li>LCPBX: loop calling PBX</li> <li>D</li> </ul>                                                                                                    |  |  |
|                     |                          | • PayPhone: pay phone                                                                                                    |  |  |
| Common<br>Parameter | System parameter         | The system parameters, including the<br>international version flag and message<br>waiting indication (MWI) mode, need to be<br>configured according to local standards to<br>ensure that the response of the user terminal<br>complies with the local standards.                                        |  |  |
|                     | International parameters | The attributes such as the upper and lower<br>thresholds of the flash-hooking duration<br>need to be configured according to the local<br>standards to ensure that the response of the<br>user terminal complies with the local<br>standards.                                                           |  |  |
| Item |                            | Remarks                                                                                                    |  |
|------|----------------------------|----------------------------------------------------------------------------------------------------|--|
|      | PSTN port attributes       | If the PSTN port needs to support the polarity<br>reversal accounting, the PSTN port needs to<br>be configured to support the polarity reversal<br>pulse. Other attributes do not need to be<br>modified if there is no special requirement.      |  |
|      | Ringing current attributes | When the attributes of ring current are<br>changed, ring volume is changed. This<br>parameter needs to be modified according to<br>the local standard only when the default ring<br>current attribute does not comply with the<br>local standard. |  |

# 2.2.6 IPTV Service Data Plan

The IPTV service plan mainly includes the plan of VLANs and VLAN translation policies in different network scenarios, and the plan of IPTV services.

IPTV services include multicast service and VoD service. These two services have relationships and independence in VLAN planning.

# VLAN and VLAN translation policy

| Applicatio                                                                                                    | Servic                   | VLA                               | VLAN Translation                                                                                                    |                                                                                                    | Remarks                                                                                              |
|----------------------------------------------------------------------------------------------------|--------------------------|-----------------------------------|----------------------------------------------------------------------------------------------------|----------------------------------------------------------------------------------------------------|----------------------------------------------------------------------------------------------------|
| n Scenario                                                                                                    | e Type                   | N<br>Plan                         | ONU                                                                                                    | OLT                                                                                                    |                                                                                                    |
| Scenario 1:<br>FTTB<br>+HGW<br>networking<br>(ONU<br>providing<br>the VoIP<br>service)<br>and<br>scenario 2:<br>FTTB<br>+HGW<br>networking<br>(HGW<br>providing<br>the VoIP<br>service) | Multic<br>ast<br>service | Single<br>-<br>tagged<br>VLA<br>N | <ul> <li>1. The multicast<br/>VLAN<br/>(MVLAN) of the<br/>HGW is different<br/>from the<br/>network-side<br/>MVLAN.</li> <li>Upstream<br/>IGMP: The<br/>ONU<br/>performs<br/>IGMP proxy<br/>to terminate<br/>IGMP<br/>packets<br/>transmitted<br/>from the user<br/>side and<br/>encapsulate<br/>IGMP<br/>packets<br/>transmitted<br/>by network-<br/>side<br/>MVLANs.</li> <li>Downstream<br/>multicast<br/>service flows:<br/>The ONU<br/>replicates<br/>multicast<br/>packets based<br/>on user ports<br/>and<br/>multicasts<br/>downstream<br/>multicast<br/>packets<br/>across<br/>VLANs: user<br/>VLAN &lt;-&gt;<br/>MVLAN</li> </ul> | <ul> <li>Upstream<br/>IGMP: The<br/>OLT<br/>performs<br/>IGMP proxy<br/>to terminate<br/>IGMP<br/>packets<br/>transmitted<br/>from the user<br/>side and<br/>encapsulate<br/>IGMP<br/>packets<br/>transmitted<br/>by network-<br/>side<br/>MVLANs.</li> <li>The OLT<br/>replicates<br/>multicast<br/>packets based<br/>on PON ports<br/>with<br/>MVLANs<br/>unchanged.</li> </ul> | This solution is<br>recommended<br>because carriers<br>will define a<br>unified MVLAN<br>on the HGW. |

| Applicatio | Servic | VLA                               | VLAN Translati                                                                                                    | on                                     | Remarks                                                                                                    |
|------------|--------|-----------------------------------|----------------------------------------------------------------------------------------------------|----------------------------------------|----------------------------------------------------------------------------------------------------|
| n Scenario | eType  | N<br>Plan                         | ONU                                                                                                    | OLT                                    |                                                                                                    |
|            | VoD    | Single<br>-<br>tagged<br>VLA<br>N | <ul> <li>VLAN<br/>translation<br/>policy:</li> <li>When packets<br/>sent from the<br/>HGW using<br/>LAN<br/>upstream<br/>transmission<br/>carries user<br/>VLANs, the<br/>ONU<br/>translates<br/>user VLANs<br/>to C-VLANs.</li> </ul> | Transparently<br>transmits<br>packets. | This solution is<br>recommended.<br>The PSPV mode<br>is recommended<br>for the VoD<br>service because<br>the service<br>requires fewer<br>VLANs. |
|            |        |                                   | • When packets<br>are sent from<br>the HGW<br>using xDSL<br>upstream<br>transmission,<br>the ONU<br>translates<br>PVCs to C-<br>VLANs.                                                                                                 |                                        |                                                                                                    |

#### Note

- IPTV service is a closed service self-operated by carriers, and single-tagged S-VLAN is recommended.
- The same S-VLAN or different S-VLANs can be used as the MVLAN and VoD VLAN. It is recommended that you use different S-VLANs as MVLAN and VoD VLAN so that the upper-layer device can easily differentiate the BTV service and VoD service.
- S-VLANs of VoD service can identify services and physical locations based on an entire network or an OLT. It is recommended that you set different VoD VLANs for the OLTs connected to one IPTV SR to avoid an excessively large broadcast domain of the SR and convergence switch.

# Data plan for multicast service

| Data Item          | Remarks                                                                                |
|--------------------|----------------------------------------------------------------------------------------|
| Multicast protocol | The OLT and ONU generally use IGMP proxy. The ONT or HGW generally uses IGMP snooping. |

| Data Item                 | Remarks                                                                                                    |  |  |
|---------------------------|----------------------------------------------------------------------------------------------------|--|--|
| IGMP version              | The compatibility policies of the IGMP version on access equipment distinguish between the network side and the user side.                                                                                                    |  |  |
|                           | 1. In normal application scenarios, the device is usually the active initiating party. The IGMP version on the multicast router can be seamlessly degraded without packet loss.                                                                                                    |  |  |
|                           | 2. The terminals are always the active initiating party and can be seamlessly degraded without packet loss.                                                                                                    |  |  |
|                           | The recommended versions are as follows:                                                                                                    |  |  |
|                           | • If the network-side version is V2, the recommended version for the access equipment is V2.                                                                                                    |  |  |
|                           | • If the network-side version is V3, the recommended version for the access equipment is V2 or V3.                                                                                                    |  |  |
|                           | • If the user-side version is V2, the recommended version for the access equipment is V2 or V3.                                                                                                    |  |  |
|                           | • If the user-side version is V3, the recommended version for the access equipment is V3.                                                                                                    |  |  |
| Multicast program         | Static configuration is recommended. The OLT can also generate<br>a multicast program library. In other words, the OLT dynamically<br>generates a program list according to the programs requested by<br>users. In this mode, the program list does not need to be configured<br>or maintained; however, the functions such as program<br>management, user multicast bandwidth management, program<br>preview, and program prejoin are not supported. |  |  |
| Multicast preview profile | Default                                                                                                    |  |  |
| Multicast fast leave      | Enabling this function is recommended. It reduced the exchange of IGMP packets, saving the bandwidth resources.                                                                                                    |  |  |

# 2.3 Configuring FTTB/FTTC Services in Various Scenarios

This topic describes how to configure the Internet access service, voice service and multicast service in GPON access mode in FTTB/FTTC networking scenarios.

# Context

The description of this topic is based on the mode below. You can query the current mode in the diagnosis mode.

| Mode              | Query Method                                                                       |
|-------------------|------------------------------------------------------------------------------------|
| GPON profile mode | huawei(config)# <b>diagnose</b><br>huawei(diagnose)%% <b>display xpon mode</b><br> |

| Mode                     | Query Method                                |
|--------------------------|---------------------------------------------|
| ADSL2+ common mode       | huawei(config)# <b>diagnose</b>             |
| (RFC2662 mode)           | huawei(diagnose)%% <b>display xdsl mode</b> |
| VDSL2 common mode (TR129 | ADSL Current mode : rfc2662                 |
| mode)                    | VDSL Current mode : tr129                   |

# 2.3.1 FTTB Networking (LAN Access Without HGW)

In FTTB networking (LAN access without the HGW), the ONU provides 100M FE access and POTS access for Internet access service and VoIP service respectively for users. This topic describes how to configure the Internet access service and VoIP service on the OLT and ONU in FTTB networking.

### Service Requirements and Application Scenarios

FTTB networking is usually used in trade estate and housing estate having high-density buildings and users. In FTTB networking, optical fibers are connected from the central office (CO) to buildings. The network section from the service convergence nodes to users is deployed by xDSL or LAN access. LAN access is easily and commonly deployed and therefore becomes the first choice for bandwidth construction.

#### **Service Requirements**

Only Internet access service and VoIP service are supported and there is no multicast requirement.

Considering simple and flexible service provisioning and easy OM, category-5 cables and FTTB (LAN access) are used for deployment.

### **Application Scenarios**

As shown in **Figure 2-1**, the ONU is deployed in the building and is connected to the user's home through the category-5 cable.

- For the Internet access service: Users are connected to the ONU through category-5 cables and are authenticated by dialup using PCs. Each user has an independent account and is authenticated and managed on the BRAS.
- For the VoIP service: Users are provisioned with the VoIP service through the ONU with the build-in voice module.

ONU for FTTB networking: MA5620, MA5612, MA5616.

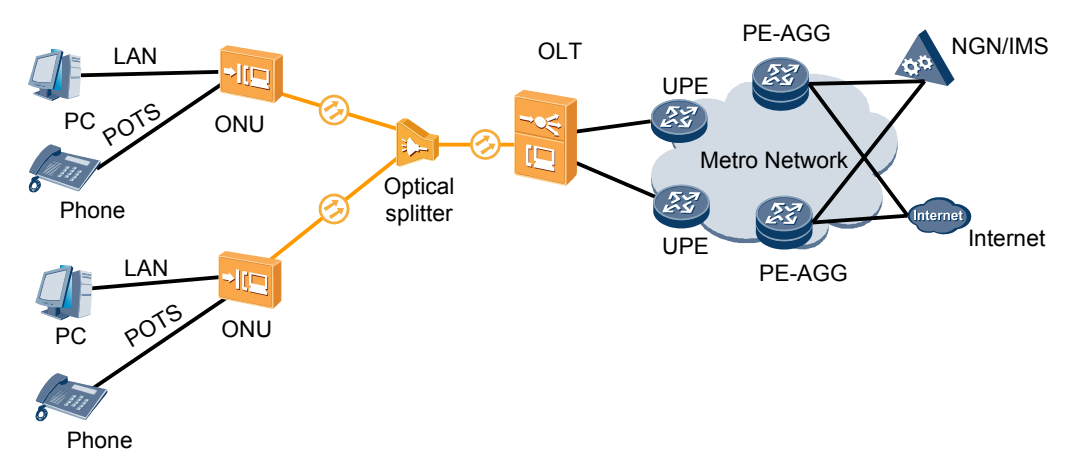

#### Figure 2-1 Example network of the FTTB service (LAN access)

## **Configuration Procedure**

**Figure 2-2** shows the configuration procedure in the FTTB and FTTC networking scenarios using LAN access without HGWs.

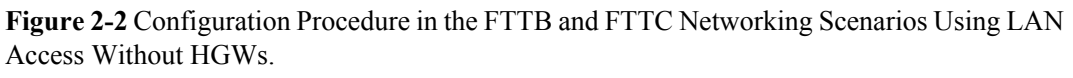

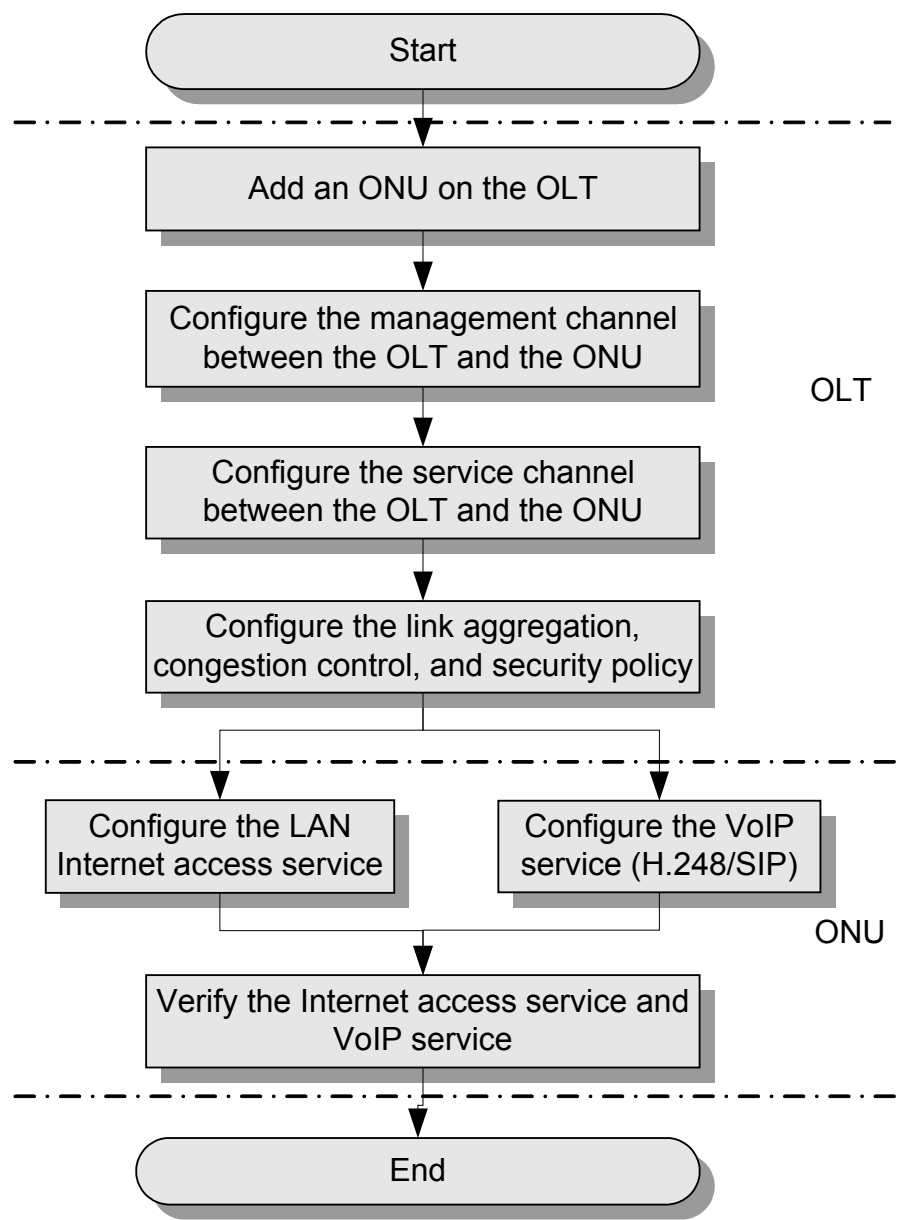

The following table lists the detailed description steps..

| Item | Procedure                                                           | Remarks                                                                                                    |
|------|---------------------------------------------------------------------|----------------------------------------------------------------------------------------------------|
| OLT  | Add an ONU on the OLT.                                              | Services can be configured for an ONU only after the ONU is successfully added to an OLT.                                                                             |
|      | Configure the management<br>channel between the OLT and the<br>ONU. | After the inband management channel<br>between the OLT and the ONU is<br>configured and available, you can log in to<br>the ONU from the OLT to configure the<br>ONU. |

| Item | Procedure                                                                       |                                                                                                    | Remarks                                                                                                    |
|------|---------------------------------------------------------------------------------|----------------------------------------------------------------------------------------------------|----------------------------------------------------------------------------------------------------|
|      | Configure the<br>service channel<br>between the<br>OLT and the<br>ONU.          | <ul> <li>Configure<br/>the Internet<br/>access<br/>service<br/>channel.</li> <li>Configure<br/>the VoIP<br/>service<br/>channel.</li> </ul> | The ONU provides only the Internet access<br>service and the VoIP service in the FTTB<br>and FTTC network using xDSL access<br>without HGWs. Therefore, you need to<br>create an Internet access service channel and<br>a VoIP service channel on the OLT.                                                                     |
|      | <b>Configure the link aggregation, congestion control, and security policy.</b> |                                                                                                    | Service reliability is improved by<br>configuring uplink aggregation and priority<br>scheduling policy for upstream queues in<br>global config mode, and service security is<br>improved by configuring security policy in<br>global config mode.                                                                              |
| ONU  | <b>Configure the LAN Internet</b><br><b>access service.</b>                     |                                                                                                    | This topic describes how to configure the<br>Internet access service through the Ethernet<br>port by the ONU. Specifically, configure<br>service flows on the ONU and configure the<br>upstream VLAN to provide the service<br>channel from the ONU to the user and set up<br>the upstream channel from the ONU to the<br>OLT. |
|      | Configure the<br>VoIP service<br>(H.248/SIP).                                   | Configure the<br>H.248 VoIP<br>service on the<br>ONU.                                                                                       | NOTE<br>The H.248 and SIP protocols are mutually<br>exclusive for the VoIP service. Only one of them<br>is configured at a time.                                                                                                    |
|      |                                                                                 | Configure the<br>SIP VoIP<br>service on the<br>ONU.                                                                                         |                                                                                                    |
|      | Verify the Internet access service<br>and VoIP service.                         |                                                                                                    | The ONU provides remote verification<br>methods including PPPoE dialup emulation<br>and call emulation for configuration and<br>commissioning engineers to verify services<br>remotely after service configuration,<br>avoiding a second on-site operation.                                                                    |

# Adding an ONU to an OLT

Services can be configured for an ONU only after the ONU is successfully added to an OLT.

# Context

• When an ONU is added, corresponding profiles need to be bound to the ONU, including the dynamic bandwidth allocation (DBA) profile, line profile, and alarm profile. For details about functions and configuration methods for these profiles, see Table 2-3.

| Profile<br>Type  | Function                                                                                                    | Command                                                                                                    |
|------------------|----------------------------------------------------------------------------------------------------|----------------------------------------------------------------------------------------------------|
| DBA<br>profile   | A DBA profile describes GPON<br>traffic parameters. A T-CONT<br>is bound to a DBA profile for<br>dynamic bandwidth allocation,<br>improving upstream bandwidth<br>utilization.       | Query a DBA profile. <b>display dba-<br/>profile</b><br>Add a DBA profile. <b>dba-profile add</b>                         |
| Line<br>profile  | A line profile describes binding<br>between the T-CONT and the<br>DBA profile, the QoS mode of<br>the service flow, and mapping<br>between the GEM port and the<br>ONU-side service. | Query a line profile. <b>display ont-</b><br><b>lineprofile</b><br>Add a line profile. <b>ont-lineprofile add</b>         |
| Alarm<br>profile | An alarm profile contains a<br>series of alarm threshold<br>parameters that are used for<br>performance measurement and<br>monitoring of the activated<br>ONT lines.                 | Query an alarm profile. <b>display gpon<br/>alarm-profile</b><br>Add an alarm profile. <b>gpon alarm-<br/>profile add</b> |

| Table 2-3 | Introduction | to ONU | profiles |
|-----------|--------------|--------|----------|
|           |              |        | p        |

• An ONU can be added in two modes. Select either mode as required.

| Mode                                     | Usage Scenario                                      | Command                                                                                                    |
|------------------------------------------|-----------------------------------------------------|----------------------------------------------------------------------------------------------------|
| Add an<br>ONU<br>offline.                | The ONU password or serial number (SN) is obtained. | Run the <b>ont add</b> command to add an ONU.                                                                                                    |
| Automati<br>cally<br>discover<br>an ONU. | Both the ONU password and SN are not obtained.      | In the GPON mode, run the <b>port ont-</b><br><b>auto-find</b> command to enable the ONU<br>auto-discovery function of a GPON port<br>and then run the <b>ont confirm</b> command<br>to add an ONU. |

# Data plan

| <b>I able 2-4</b> Data plan | a plan | Data | 2-4 | able | Т |
|-----------------------------|--------|------|-----|------|---|
|-----------------------------|--------|------|-----|------|---|

| Item                  | Data                                        |  |
|-----------------------|---------------------------------------------|--|
| DBA profile           | Profile name: fttb_dba                      |  |
|                       | Profile type: type3                         |  |
|                       | Assured bandwidth: 8 Mbit/s                 |  |
|                       | Maximum bandwidth: 20 Mbit/s                |  |
| Line profile          | Profile name: fttb(c)                       |  |
|                       | Profile ID: 10                              |  |
|                       | T-CONT ID: 4                                |  |
|                       | GEM port ID for management service: 11      |  |
|                       | GEM port ID for Internet access service: 12 |  |
|                       | GEM port ID for VoIP service: 13            |  |
| Network topology data | PON port: 0/2/1                             |  |
|                       | ONT ID: 1                                   |  |

### Procedure

Step 1 Configure GPON ONU profiles.

- Configure a DBA profile. huawei(config)#dba-profile add profile-name fttb\_dba type3 assure 8192 max 20480
- 2. Configure an ONU line profile.
  - a. Add GPON ONU line profile 10 fttb(c).

huawei(config)#ont-lineprofile gpon profile-id 10 profile-name fttb(c)

#### 

The ID of the line profile to be created must not exist in the system and the line profile must be created according to the data plan. In this example, line profile 10 is used.

- b. In the line profile mode, bind T-CONT 4 to DBA profile fttb\_dba. huawei(config-gpon-lineprofile-10)#tcont 4 dba-profile-name fttb\_dba
- c. In the line profile mode, bind the GEM port to the T-CONT.
  - Add GEM port 11 to carry management service flows.
  - Add GEM port 12 to carry Internet access service flows.
  - Add GEM port 13 to carry VoIP service flows.

Bind GEM ports 11, 12, and 13 to T-CONT 4. In configuring, QoS policies for various service flows also need to be configured. For details about QoS data plan, see **2.2.3 QoS Plan**.

```
huawei(config-gpon-lineprofile-10) #gem add 11 eth tcont 4 cascade on
huawei(config-gpon-lineprofile-10) #gem add 12 eth tcont 4 cascade on
huawei(config-gpon-lineprofile-10) #gem add 13 eth tcont 4 cascade on
```

d. Configure mapping between the GEM port and the ONU-side service.

Set the mode for mapping the GEM port to the ONU-side service to 802.1p priority. Map management service flows with 802.1p priority 6 to GEM port 11, Internet access service flows with 802.1p priority 0 to GEM port 12, and VoIP service flows with 802.1p priority 5 to GEM port 13.

huawei(config-gpon-lineprofile-10)#gem mapping 11 0 priority 6 huawei(config-gpon-lineprofile-10)#gem mapping 12 1 priority 0 huawei(config-gpon-lineprofile-10)#gem mapping 13 2 priority 5

e. After the configuration is completed, run the **commit** command to make the configured parameters take effect.

```
huawei(config-gpon-lineprofile-10)#commit
huawei(config-gpon-lineprofile-10)#quit
```

- 3. (Optional) Add an alarm profile.
  - The ID of the default GPON alarm profile is 1. The thresholds for all the alarm parameters in the default alarm profile are 0, which indicates that no alarm is generated.
  - In this example, the default alarm profile is used and therefore the configuration of the alarm profile is not required.

#### Step 2 Add an ONU to an OLT.

Assume that the ID of GPON port 0/2/1 is 1, SN is 32303131B39FD641, management mode is SNMP, and the bound line profile is fttb(c). Connect the ONU to such a GPON port through the optical splitter.

There are two modes to add an ONT: add an ONT offline and confirm an automatically discovered ONU.

```
Add an ONU offline.
huawei(config)#interface gpon 0/2
huawei(config-if-gpon-0/2)#ont add 1 ontid 1 sn-auth 32303131B39FD641
snmp ont-lineprofile-name fttb(c)
```

- Confirm an automatically discovered ONU. huawei(config)#interface gpon 0/2 huawei(config-if-gpon-0/2)#port 1 ont-auto-find enable huawei(config-if-gpon-0/2)#display ont autofind 1 huawei(config-if-gpon-0/2)#ont confirm 1 ontid 1 sn-auth 32303131B39FD641 snmp ont-lineprofile-name fttb(c)
- 1. (Optional) Bind the alarm profile to the ONU.

By default, alarm profile 1 automatically bound to an ONU. A non-default alarm profile is bound manually only when the default one does not meet the requirement.

In this example, default alarm profile 1 is used and therefore the configuration of the alarm profile is not required.

#### Step 3 Check the ONU status.

After an ONU is added, run the **display ont info** command to query the current status of the ONU. Ensure that **Config flag** of the ONU is **active**, **Run State** is **online**, and **Config state** is **normal**.

```
huawei(config-if-gpon-0/2)#display ont info 1 1
```

```
      F/S/P
      : 0/2/1

      ONT-ID
      : 1

      Control flag
      : active
      //The ONU is activated.

      Run state
      : online
      //The ONU is online.

      Config state
      : normal
      //The ONU configurations are recovered

      normally.
      .
```

```
...//The rest of the response information is not provided here. huawei(config-if-epon-0/2)\#{\tt quit}
```

```
----End
```

#### **Follow-up Procedure**

When Config state is failed, Run state is offline, or Match state is mismatch:

- If **Control flag** is **deactive**, run the **ont active** command in GPON mode to activate the ONU.
- If **Run state** is **offline**, a physical line may be broken or the optical module may be damaged. Check the line and the optical module.
- If **Config state** is **failed**, the configured ONU capability exceeds the actual ONU capability. In this case, run the **display ont failed-configuration** command in the diagnose mode to check the failed configuration item and the failure cause. Then, rectify the fault accordingly.

#### 

If the ONT only supports 4 queues, the priority-queue parameter of the **gem add** command is invalid when the priority-queue value is set to 4-7. Consequently **Config state** is **failed**.

- If the ONU does not match, that is, **Match state** is **mismatch**, the port types and number of ports undermatch the actual port types and number of ports supported by the ONU. In this case, run the **display ont capability** command to query the actual capability of the ONU, and then select one of the following modes to modify the ONU configuration:
  - Create a proper ONU profile according to the actual capability of the ONU, and then run the **ont modify** command to modify the configuration data of the ONU.
  - Modify the ONU profile according to the actual capability of the ONU and save the modification. Then, the ONU automatically recovers the configuration successfully.

### Configuring the Management Channel Between the OLT and the ONU

After the inband management channel between the OLT and the ONU is configured and available, you can log in to the ONU from the OLT to configure the ONU.

### Data plan

| Item                                                               | Data                                                                                                    | Remarks                                                                                                    |
|--------------------------------------------------------------------|----------------------------------------------------------------------------------------------------|----------------------------------------------------------------------------------------------------|
| Management VLAN<br>and management IP<br>address on the OLT<br>side | Management VLAN ID: 8<br>Management VLAN type:<br>smart VLAN<br>Inband management IP<br>address: 192.168.50.1/24 | To configure the MDU from the OLT<br>by logging in to the MDU through<br>telnet, the management VLAN of the<br>OLT and that of the MDU must be the<br>same, and the management IP address<br>of the OLT and that of the MDU must |
| Management VLAN<br>and management IP<br>address on the ONU<br>side | Management VLAN ID: 8<br>Management VLAN type:<br>smart VLAN<br>Inband management IP<br>address: 192.168.50.2/24 | be in the same network segment.                                                                                                    |

### Procedure

Step 1 Configure the inband management VLAN and IP address of the OLT.

Configure the inband management VLAN to 8 and the IP address to 192.168.50.1/24.

```
huawei(config) #vlan 8 smart
huawei(config) #interface vlanif 8
huawei(config-if-vlanif8) #ip address 192.168.50.1 24
huawei(config-if-vlanif8) #quit
```

Step 2 Configure the inband management VLAN and IP address of the ONU.

Configure the static IP address of the ONU to 192.168.50.2/24, gateway to 192.168.50.254, and the management VLAN ID to 8 (the same as the management VLAN of the OLT).

```
huawei(config) #interface gpon 0/2
huawei(config-if-gpon-0/2) #ont ipconfig 1 1 static ip-address 192.168.50.2 mask
255.255.255.0 gateway
192.168.50.254 vlan 8
huawei(config-if-gpon-0/2) #quit
```

Step 3 Configure an inband management service port.

Configure the management service port ID to 1, management VLAN ID to 8, GEM port ID to 11, and user-side VLAN ID to 8. The OLT does not limit inband management service flows. Therefore, it is recommended that you use default traffic profile 6.

```
huawei(config)#service-port 1 vlan 8 gpon 0/2/1 ont 1 gemport 11 multi-service
user-vlan 8 rx-cttr 6 tx-cttr 6
```

Step 4 Confirm that the management channel between the OLT and the ONU is available.

- On the OLT, run the **ping** *192.168.50.2* command to check the connectivity between the OLT and the ONU. The ICMP ECHO-REPLY packet from the ONU should be received.
- On the OLT, run the **telnet** *192.168.50.2* command to telnet the ONU and then configure the ONU.
- ----End

# Configuring the Service Channel Between the OLT and the ONU

Various service flows can be configured on the OLT for different services so that service packets on the ONU can be forwarded at Layer 2 according to the planned VLAN and forwarding policies.

#### Context

Service flows can be added in two modes, as described in **Table 2-5**. Select either mode as required.

Table 2-5 Adding service flows

| Mode                          | Command      | Remarks |
|-------------------------------|--------------|---------|
| Add service flows one by one. | service-port | -       |

| Mode                          | Command            | Remarks                                                                                                    |
|-------------------------------|--------------------|----------------------------------------------------------------------------------------------------|
| Add service flows in batches. | multi-service-port | You need to specify the <b>ontid</b> +<br><b>gemindex</b> to identify a service flow<br>and ensure that the number of GEM<br>ports is the same as the number of<br>VLANs on the user side. |

# Data plan

| Item                       | Data                                                                                                    | Remarks                                                                                                    |
|----------------------------|----------------------------------------------------------------------------------------------------|----------------------------------------------------------------------------------------------------|
| Internet access<br>service | <ul> <li>OLT VLAN ID:</li> <li>CVLAN ID: 256 x GPON<br/>port ID + 32 x Split ratio x<br/>(Splitter port ID - 1) + ONU<br/>port ID + 1</li> <li>SVLAN: VLAN ID 100 and<br/>attribute stacking</li> <li>Upstream VLANs of the ONU:<br/>1001-1016</li> <li>Service flow ID: 101</li> </ul> | Assume that the split ratio of the<br>optical splitter is 1:32, the ONU is<br>connected to port 1 on the optical<br>splitter using the optical cable, and<br>the user PC is connected to port 1<br>on the ONU. In this case, the inner<br>VLAN is 258 according to the<br>formula for calculating the inner<br>VLAN.<br>For details about the data plan, see<br>2.2.4 Internet Access Service<br>Data Plan. |
| VoIP service               | OLT VLAN ID (VLAN<br>transparently transmitting the<br>ONU service): 200<br>ONU VLAN ID: 200<br>Service flow ID: 201                                                                                                    | For details about the data plan, see <b>2.2.5 VoIP Service Data Plan</b> .                                                                                                    |

# Procedure

- Configure the channel for the Internet access service.
  - 1. Configure the service VLAN and add the upstream port to this VLAN.

Configure the SVLAN ID to 100, VLAN type to smart VLAN, and VLAN attribute to stacking. Add upstream port 0/19/0 to VLAN 100.

huawei(config)#**vlan 100 smart** huawei(config)#**vlan attrib 100 stacking** huawei(config)#**port vlan 100 0/19 0** 

2. Configure the corresponding traffic profile.

The 802.1p priority for the Internet access service is 0 and the traffic profile is unlimited. You can run the **display traffic table ip** command to query the traffic profile in the system. Use traffic profile 6.

huawei(config)#display traffic table ip from-index 0

3. Configure service flows to receive and transparently transmits the Internet access service from the ONU.

According to the data plan,

- For the OLT: The SVLAN ID is 100, inner VLAN ID is 258. The user-side VLAN ID of the OLT is the same as the upstream VLAN ID of the ONU, that is, 1001. The Internet access service uses GEM port 12.
- For the ONU: The upstream VLAN ID is 1001.

```
huawei(config)#service-port 101 vlan 100 gpon 0/2/1 ont 1 gemport 12 multi-
service
user-vlan 1001 tag-transform translate-and-add inner-vlan 258 rx-cttr 6 tx-
cttr 6
```

- Configure the channel for the VoIP service.
  - 1. Configure the service VLAN and add the upstream port to this VLAN.

Configure the SVLAN ID to 200 and VLAN type to smart VLAN. Add upstream port 0/19/0 to VLAN 200.

huawei(config)#**vlan 200 smart** huawei(config)#**port vlan 200 0/19 0** 

2. Configure the corresponding traffic profile.

The 802.1p priority of the VoIP service is 5 and the traffic profile is unlimited. You can run the **display traffic table ip** command to query the traffic profile in the system. If the existing traffic profile does not meet data plan requirements, a new traffic profile is required.

New traffic profile 9 is added. In the command execution, *priority-policy* is **local-setting**, which indicates that service packets are scheduled by the priority specified in the traffic profile.

huawei(config)#traffic table ip index 9 cir off priority 5 priority-policy local-setting

3. Configure service flows to receive and transparently transmits the VoIP service from the ONU.

According to the data plan,

- For the OLT: The SVLAN ID is 200. The user-side VLAN ID of the OLT is the same as the upstream VLAN ID of the ONU, that is, 200. The VoIP service uses GEM port 13.
- For the ONU: The upstream VLAN ID is 200.

```
huawei(config)#service-port 201 vlan 200 gpon 0/2/1 ont 1 gemport 13 multi-
service
user-vlan 200 rx-cttr 9 tx-cttr 9
```

----End

### Configuring Link Aggregation, Congestion Control, and Security Policy

Service reliability is improved by configuring uplink aggregation and priority scheduling policy for upstream queues in global config mode, and service security is improved by configuring security policy in global config mode.

#### **Background Information**

In link aggregation, multiple upstream Ethernet ports are aggregated into a group to increase bandwidth and reliability of OLT uplinks. You are advised to configure link aggregation.

In congestion control, queue scheduling is used to put packets from one port into multiple queues and then process the packets based on queue priorities. You are advised to configure congestion control.

Security policy involves system security, user security, and service security, ensuring normal services from different aspects.

#### 

You are advised to enable the service security feature according to service types. For details, see **2.2.1 Security Design**.

#### Procedure

• Configure link aggregation.

Configure upstream ports 0/19/0 and 0/19/1 into an aggregation group. Each member port in the aggregation group allocates packets based on the source MAC address. The working mode is LACP static aggregation.

huawei(config)#link-aggregation 0/19 0-1 ingress workmode lacp-static

• Configure queue scheduling.

According to "2.2.3 QoS Plan, all packets are scheduled in strict priority (SQ) mode and mapped into different queues based on priorities. huawei (config) #queue-scheduler strict-priority huawei (config) #cos-queue-map cos0 0 cos4 4 cos5 5 cos6 6

- Configure system security.
  - Enable anti-DoS attack.
    - 1. Run the security anti-dos enable command to enable global anti-DoS attack.
    - 2. Run the **security anti-dos control-packet policy** command to configure the policy of processing protocol packets when a DoS attack occurs.
    - 3. Run the **security anti-dos control-packet rate** command to configure the threshold of the rate for sending protocol packets to the CPU.
  - Enable anti-ICMP attack.

Run the security anti-icmpattack enable command to enable anti-ICMP attack.

- Enable anti-IP attack.

Run the security anti-ipattack enable command to enable anti-IP attack.

- Configure user security.
  - Enables anti-MAC transfer.

Run the security anti-macduplicate enable command to enable anti-MAC-duplicate.

- Enable anti-IP spoofing.

The anti-IP spoofing function can be enabled or disabled at three levels. This anti-IP spoofing function takes effect only when it is enabled at all three levels.

- 1. Global level: Run the **security anti-ipspoofing enable** command in global configuration mode.
- 2. VLAN level: Run the **security anti-ipspoofing enable** command in VLAN service profile configuration mode.
- 3. Service port level: Run the security anti-ipspoofing service-port *serviceport-id* enable command.
- Configure service security.
  - Enable DHCP option 82, which is used in DHCP dialup as recommended.

The DHCP option 82 function can be enabled or disabled at four levels. The DHCP option 82 function takes effect only when it is enabled at all four levels.

- 1. Global level: Run the **dhcp option82 enable** command in global configuration mode.
- 2. Port level: Run the **dhcp option82 port** or **dhcp option82 board** command to enable the function at the port level.
- 3. VLAN level: Run the **dhcp option82 enable** command in VLAN service profile configuration mode.
- 4. Service port level: Run the dhcp option82 service-port command.
- Enable PITP, which is used in PPPoE dialup as recommended.

The PITP function can be enabled or disabled at four levels. The PITP function takes effect only when it is enabled at all four levels.

- 1. Global level: Run the **pitp enable pmode** command in global configuration mode.
- 2. Port level: Run the **pitp port** or **pitp board** command to enable the function at the port level.
- 3. VLAN level: Run the **pitp enable** command in VLAN service profile configuration mode.
- 4. Service port level: Run the **pitp service-port** command.

----End

### **Configuring LAN Internet Access Service (ONU Side)**

This topic describes how to configure the Internet access service through the Ethernet port by the ONU. Specifically, configure service flows on the ONU and configure the upstream VLAN to provide the service channel from the ONU to the user and set up the upstream channel from the ONU to the OLT.

### Context

In this example, the ONU is in version V800R310C00. For ONU in other versions, configurations are slightly different. For details, see the corresponding Configuration Guide.

### Data plan

| Item         | Data                                                                  | Remarks                                                                                                    |
|--------------|-----------------------------------------------------------------------|----------------------------------------------------------------------------------------------------|
| Port         | Upstream port: 0/0/1<br>Service port: 0/3/1                           | -                                                                                                    |
| Service VLAN | VLAN ID: 1001-1016<br>VLAN type: smart VLAN<br>VLAN attribute: common | The ONU supporting 16 FE ports is<br>used as an example. In actual<br>configuration, plan the data according<br>to actual capabilities of devices.<br>For details about the data plan, see <b>2.2.4</b><br><b>Internet Access Service Data Plan</b> . |

| Item            | Data                                                     | Remarks                                                 |
|-----------------|----------------------------------------------------------|---------------------------------------------------------|
| Traffic profile | Profile ID: 8<br>Committed rate: 4 Mbit/s<br>Priority: 0 | For details about the data plan, see 2.2.3<br>QoS Plan. |

### Procedure

Step 1 Log in to and configure the ONU.

Log in to the ONU from the OLT by telnet the management IP address of the ONU. By default, the user name is **root** and the password is **mduadmin**.

#### Step 2 Create SVLANs.

Create smart SVLANs 1001-1016 in batches with attribute common. huawei(config)#vlan 1001-1016 smart

**Step 3** Add the upstream port to SVLANs.

Add upstream port 0/0/1 to SVLANs.

huawei(config) **#port vlan 1001-1016 0/0 1** 

Step 4 Configure a traffic profile.

Run the **display traffic table ip** command to query the existing traffic profiles in the system. If the existing traffic profile in the system does not meet the requirement, run the **traffic table ip** command to add a traffic profile.

Assume that the committed information rate (CIR) is 4 Mbit/s, priority of upstream packets is 0, and downstream packets are scheduled based on the priorities specified in the traffic profile. Configure traffic profile 8.

huawei(config)#traffic table ip index 8 cir 4096 priority 0 priority-policy local-Setting

Step 5 Add a service port.

Create service port 101, bind it to port 0/3/1, set the user-side VLAN to untagged and bind the VLAN to traffic profile 8.

#### 

This example creates one service port as an example. Each service port maps a user. When configuring another service port, map the corresponding SVLAN.

```
huawei(config) #service-port 101 vlan 1001 eth 0/3/1 multi-service user-vlan untagged rx-cttr 8 tx-cttr 8
```

Step 6 Save the data.

huawei(config)#save

----End

# Configuring H.248 Voice Service (on the ONU)

This topic describes how to configure the voice service on the ONU based on the H.248 protocol to provide the high quality and low cost VoIP service for users.

# Prerequisites

- The media gateway controller (MGC) interface data and the PSTN user data corresponding to the media gateway (MG) interface is configured on the MGC.
- Ensure that the **Status** of the voice board on the ONU is **Normal** by running the **display board 0** command.

### Precautions

- 1. An ONU supports both the H.248 and SIP protocols; however, these two protocols are mutually exclusive. You can run the **display protocol support** command to query the currently supported voice protocol.
- 2. If the voice protocol needs to be switched, you need to delete the MG interface first and run the **protocol support** command to switch the protocol. After the configuration is complete, save the configuration and restart the system to make the configured protocol take effect.

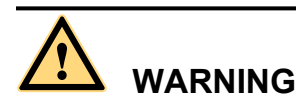

This operation interrupts the ongoing services carried on the currently used MG interface. Hence, exercise caution when performing this operation.

### Data plan

For details about the data plan, see 2.2.5 VoIP Service Data Plan.

| Item                                                                                                    |                                                 |                                           | Data                               |
|----------------------------------------------------------------------------------------------------|-------------------------------------------------|-------------------------------------------|------------------------------------|
| MG<br>interface<br>data<br><b>NOTE</b><br>The data<br>configurati<br>on must be<br>the same as<br>the data<br>configurati<br>on on the<br>MGC. | Media<br>and<br>signalin<br>g<br>paramet<br>ers | Media and signaling<br>upstream VLANs     | 200                                |
|                                                                                                    |                                                 | Media and signaling upstream port         | 0/0/1                              |
|                                                                                                    |                                                 | Media IP address and signaling IP address | 17.10.10.10/24                     |
|                                                                                                    |                                                 | Default gateway IP address                | 17.10.10.1/24                      |
|                                                                                                    | MG interface ID                                 |                                           | 0                                  |
|                                                                                                    | Signaling port ID                               |                                           | 2944                               |
|                                                                                                    | IP address of the primary MGC                   |                                           | 200.200.200.200/24                 |
|                                                                                                    | Port ID of the primary MGC                      |                                           | 2944                               |
|                                                                                                    | Coding                                          |                                           | Text                               |
|                                                                                                    | Transmission mode                               |                                           | UDP                                |
|                                                                                                    | H248 version that MG starts to negotiate        |                                           | 1 (the negotiation starts from V1) |

| Item               |                           | Data                                                                                          |
|--------------------|---------------------------|-----------------------------------------------------------------------------------------------|
| Voice user<br>data | Phone number              | 83110001-83110024                                                                             |
|                    | Terminal identification   | Terminal layering is not supported<br>and the terminal identification<br>ranges from 0 to 23. |
|                    | User priority             | Cat2 for phone 1<br>Cat3 for phone 2 to phone 24<br>(default)                                 |
|                    | User type                 | Common user (DEL user by default)                                                             |
| Common             | System parameter          | Default value                                                                                 |
| parameter          | Overseas parameter        | Default value                                                                                 |
|                    | PSTN port attribute       | Polarity-reversal                                                                             |
|                    | Ringing current attribute | Default value                                                                                 |

### Procedure

**Step 1** Log in to and configure the ONU.

Log in to the ONU from the OLT by telnet the management IP address of the ONU. By default, the user name is **root** and the password is **mduadmin**.

Step 2 Configure the upstream VLAN interface.

Specify the upstream VLAN interface for the media stream and the signaling flows and configure the IP addresses of the Layer 3 interface. These IP addresses are the sources of the IP address pools for the media stream and the signaling flows.

1. Create an upstream VLAN.

The VLAN ID is 200 and the VLAN is a smart VLAN. huawei(config) #vlan 200 smart

2. Add the upstream port to the created upstream VLAN.

Add upstream port 0/0/1 to VLAN 2000.

huawei(config) **#port vlan 200 0/0 1** 

3. Configure the IP address of the Layer 3 interface.

Enter the VLAN interface mode and configure the IP address of the Layer 3 interface to 17.10.10.10

```
huawei(config)#interface vlanif 200
huawei(config-if-vlanif200)#ip address 17.10.10.10 24
huawei(config-if-vlanif200)#quit
```

Step 3 Configure the media and signaling IP address pools.

Configure both the media IP address and signaling IP address to 17.10.10.10 and the MG IP address to 17.10.10.1.

```
huawei(config)#voip
huawei(config-voip)#ip address media 17.10.10.10 17.10.10.1
```

```
huawei(config-voip)#ip address signaling 17.10.10.10
huawei(config-voip)#quit
```

#### 

- You can configure the attributes of the MG interface only when the media IP address and the signaling IP address exist in the media and signaling IP address pools.
- The media IP address can be different from the signaling IP address. Plan the data according to actual networking.
- Step 4 Configure static routes.

Because the IP address of the VLAN interface and the IP address (200.200.200.200/24) of the MGC are in different network segments, you need to configure a route for the network segment from gateway 17.10.10.1 to 200.200.200.0.

huawei(config)#ip route-static 200.200.200.0 24 17.10.10.1

Step 5 Add an MG interface.

Add an MG interface to communicate with the MGC, which ensures that the MGC can control the call connection through the MG interface. Add MG interface 0 according to the data plan.

huawei(config)#interface h248 0
Are you sure to add MG interface?(y/n)[n]:y

Step 6 Configure the attributes of the MG interface.

Pay attention to the following when configuring the attributes of the MG interface according to the data plan:

- The MG interface is registered by the IP address (default mode) or domain name, which must be the same as that on the MGC.
- The negotiated H.248 protocol version is V1, V2 or V3 (default value). The interface may fail to be registered because some softswitches do not support V3.

```
huawei(config-if-h248-0)#if-h248 attribute mgip 17.10.10.10 mgport
2944 code text transfer udp primary-mgc-ip1 200.200.200.200 primary-mgc-port
2944 mg-media-ip1 17.10.10.10 start-negotiate-version 1
```

Step 7 Reset the MG interface.

```
huawei(config-if-h248-0)#reset coldstart
Are you sure to reset MG interface?(y/n)[n]:y
huawei(config-if-h248-0)#quit
```

- You must cold reset the MG interface after configuring. Otherwise, the MG interface does not take effect.
- The MG interface can be cold reset only after parameters mgip, mgport, primary-mgc-ip1 (or mgc-domainname1), mgcport\_1, code, transfer, and mg-media-ip are correctly configured.
- Step 8 Configure the PSTN user data.

Configure phone numbers of users 0/3/0-0/3/23 to 83110001-83110024 in batches and terminal identification to 0.

- Phone numbers are used for only internal emergency standalone, that is, internal extensions call each other. Actual phone numbers are assigned by the MGC.
- If the user of the MG interface is configured to support terminal layering, you need not configure the terminal identification because the system automatically allocates it. If the user of the MG interface does not support terminal layering, the terminal identification is mandatory. The terminal identification must be unique on one MG interface.

```
huawei(config)#esl user
```

```
huawei(config-esl-user)#mgpstnuser batadd 0/3/0 0/3/23 0 terminalid 0 telno
83110001
```

Step 9 Configure the call priority of a PSTN user.

huawei(config-esl-user)#mgpstnuser modify 0/3/0 priority cat2 huawei(config-esl-user)#quit

Step 10 Configure all the PSTN ports to support polarity reversal.

Configure the physical attributes of the PSTN port to which the users belong to support polarity reversal so that the user supports polarity reversal accounting.

```
huawei(config) #pstnport
huawei(config-pstnport) #pstnport attribute batset 0/3/0 0/3/23 reverse-pole-pulse
enable
huawei(config-pstnport) #quit
```

#### Step 11 Save the data.

huawei(config)#**save** 

----End

#### Configuring SIP Voice Service (on an ONU)

This topic describes how to configure voice services based on the Session Initiation Protocol (SIP) on an optical network unit (ONU). The voice over IP (VoIP) services have high quality, but require low cost.

#### Prerequisites

- The IP Multimedia Subsystem (IMS) interface data and public switched telephone network (PSTN) user data corresponding to the SIP interface is configured on the IMS.
- Status of the voice board on the ONU is normal. (To verify board status, run the display board 0 command.)

#### Precautions

- 1. An ONU supports both the H.248 and SIP protocols; however, these two protocols are mutually exclusive. You can run the **display protocol support** command to query the currently supported voice protocol.
- 2. If the voice protocol needs to be switched, you need to delete the MG interface first and run the **protocol support** command to switch the protocol. After the configuration is complete, save the configuration and restart the system to make the configured protocol take effect.

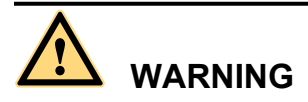

This operation interrupts the ongoing services carried on the currently used MG interface. Hence, exercise caution when performing this operation.

#### Data Plan

For configuration rules and description of configuration items, see **2.2.5 VoIP Service Data Plan**.

| Item                                                                                                    |                                                 |                                                 | Data                                               |
|----------------------------------------------------------------------------------------------------|-------------------------------------------------|-------------------------------------------------|----------------------------------------------------|
| SIP<br>interface<br>data<br><b>NOTE</b><br>(It must be<br>the same as<br>that on the<br>IMS core<br>network<br>device.) | Media<br>and<br>signalin<br>g<br>paramet<br>ers | Media and<br>signaling upstream<br>VLAN         | 200                                                |
|                                                                                                    |                                                 | Media and<br>signaling upstream<br>port         | 0/0/1                                              |
|                                                                                                    |                                                 | Media IP address<br>and signaling IP<br>address | 17.10.10.10/24                                     |
|                                                                                                    |                                                 | Default gateway<br>IP address                   | 17.10.10.1/24                                      |
|                                                                                                    | SIP interfa                                     | ace ID                                          | 0                                                  |
|                                                                                                    | Signaling                                       | port ID                                         | 5060                                               |
|                                                                                                    | IP address of the main IMS equipment            |                                                 | 200.200.200.200/24                                 |
|                                                                                                    | Port ID of the main IMS equipment               |                                                 | 5060                                               |
| Coding sc                                                                                                    |                                                 | heme                                            | Text                                               |
|                                                                                                    | Transmission mode                               |                                                 | UDP                                                |
|                                                                                                    | Home domain name (SIP)                          |                                                 | huawei                                             |
|                                                                                                    | Profile index (SIP)                             |                                                 | 1                                                  |
| Voice user                                                                                                    | Phone nun                                       | nber                                            | 83110001-83110024                                  |
| data                                                                                                    | User priority                                   |                                                 | Phone 1 indicates Cat2.                            |
|                                                                                                    |                                                 |                                                 | Phone 2 to phone 24 indicate Cat3 (default value). |
|                                                                                                    | User type                                       |                                                 | Common user (the DEL user by default)              |
| Common                                                                                                    | System pa                                       | rameter                                         | Default value                                      |
| Parameter                                                                                                    | Overseas p                                      | parameter                                       | Default value                                      |
|                                                                                                    | PSTN por                                        | t attribute                                     | Polarity-Reversing Pulse                           |
|                                                                                                    | Ringing current attribute                       |                                                 | Default value                                      |

# Procedure

**Step 1** Log in to and configure the ONU.

Log in to the ONU from the OLT by telnet the management IP address of the ONU. By default, the user name is **root** and the password is **mduadmin**.

Step 2 Configure the upstream VLAN interface.

Specify the upstream VLAN interface for the media stream and the signaling flows and configure the IP addresses of the Layer 3 interface. These IP addresses are the sources of the IP address pools for the media stream and the signaling flows.

1. Create an upstream VLAN.

The VLAN ID is 200 and the VLAN is a smart VLAN. huawei(config) #vlan 200 smart

2. Add the upstream port to the created upstream VLAN.

Add upstream port 0/0/1 to VLAN 2000.

huawei(config) #port vlan 200 0/0 1

3. Configure the IP address of the Layer 3 interface.

Enter the VLAN interface mode and configure the lP address of the Layer 3 interface to 17.10.10.10

```
huawei(config)#interface vlanif 200
huawei(config-if-vlanif200)#ip address 17.10.10.10 24
huawei(config-if-vlanif200)#quit
```

Step 3 Configure the media and signaling IP address pools.

Set the media IP address and signaling IP address to 17.10.10.10, and the media gateway to 17.10.10.1.

```
huawei(config)#voip
huawei(config-voip)#ip address media 17.10.10.10 17.10.10.1
huawei(config-voip)#ip address signaling 17.10.10.10
huawei(config-voip)#quit
```

- Attributes of the MG interface can be configured only when the media IP address and the signaling IP address exist in the media and signaling IP address pools.
- The Media IP address and signaling IP address can be different. Data planning should be based on networking requirements.

#### Step 4 Configure static routes.

Because the IP address of the VLAN interface and that of the IMS (200.200.200.200/24) are in different network segments, the configured routes must be from gateway 17.10.10.1 to the network segment 200.200.200.0.

huawei(config) #ip route-static 200.200.200.0 24 17.10.10.1

**Step 5** Add an SIP interface.

The SIP interface is used for IMS communication.

huawei(config)#interface sip 0
Are you sure to add the SIP interface?(y/n)[n]:y

Step 6 Configure the basic attributes of the SIP interface.

```
huawei(config-if-sip-0)#if-sip attribute basic media-ip 17.10.10.10 signal-ip
17.10.10.10 signal-port 5060 transfer udp primary-proxy-ip1 200.200.200.200
primary-proxy-port 5060 home-domain huawei sipprofile-index 1
```

Step 7 (Optional) Configure the optional attributes of the SIP interface.

Run the **if-sip attribute optional** command to configure the optional attributes, including the domain name, description, register server uniform resource identifier (URI), phone context, and conference factory URI of the SIP interface.

Step 8 Reset the SIP interface.

```
huawei(config-if-sip-0)#reset
Are you sure to reset the SIP interface?(y/n)[n]:y
huawei(config-if-sip-0)#quit
```

#### Step 9 Configure the SIP PSTN user data.

Configure in batches the phone numbers of users 0/3/0-0/3/23 to 83110001-83110024.

- To configure the data of a single SIP PSTN user, run the sippstnuser add command.
- To configure the data of multiple SIP PSTN users in batches, run the **sippstnuser batadd** command. huawei(config) **#esl user**

huawei(config-esl-user)#sippstnuser batadd 0/3/0 0/3/23 0 telno 83110001

#### Step 10 Configure call priorities for SIP PSTN users.

huawei(config-esl-user)#sipp<br/>stnuser attribute set 0/3/0 priority cat2 huawei(config-esl-user)#quit

Step 11 Configure all the PSTN ports to support polarity reversal.

Configure the physical attributes of the PSTN port to which the users belong to support polarity reversal so that the user supports polarity reversal accounting.

```
huawei(config)#pstnport
huawei(config-pstnport)#pstnport attribute batset 0/3/0 0/3/23 reverse-pole-pulse
enable
huawei(config-pstnport)#quit
```

#### Step 12 Save the data.

huawei(config)#save

----End

#### **Verifying Services**

In the Fiber-to-the-building (FTTB) scenario, optical network units (ONUs) are installed in buildings that are far from the central equipment room. ONUs support methods of remote service verification such as Point-to-Point Protocol over Ethernet (PPPoE) dialup emulation and call emulation. Remote site verification eliminates the need to go to site for a second time.

#### Prerequisites

ONUs are properly connected to upper-layer devices. The broadband remote access server (BRAS) and media gateway controller (MGC)/IP Multimedia Subsystem (IMS) have been configured.

# **Background Information**

| Remote<br>Service<br>Verificati<br>on<br>Method | Function                                                                                                    | Remarks                                                                                                    |
|-------------------------------------------------|----------------------------------------------------------------------------------------------------|----------------------------------------------------------------------------------------------------|
| PPPoE<br>emulation<br>dialup                    | By emulating PPPoE terminal<br>software, an ONU dials up and<br>interacts with the BRAS, to verify the<br>connectivity between the ONT and<br>BRAS.                                                | PPPoE dialup emulation requires a<br>service flow that does not belong to a<br>QinQ VLAN.<br>The user name, password, and<br>authentication mode must be<br>configured on the BRAS before the<br>PPPoE dialup emulation starts.<br>An ONU supports one line of<br>emulated call.                         |
| Call<br>emulation                               | An ONU emulates a call to check<br>whether the voice service<br>configurations are correct. The call<br>emulation function can also be used to<br>locate faults when a voice service is<br>faulty. | <ul> <li>An ONU can emulate a caller or callee in an emulation test. A functional phone is required in the test.</li> <li>An ONU can emulate the caller and callee simultaneously in an emulation test. No phone is required in the test.</li> <li>An ONU supports one line of emulated call.</li> </ul> |

### Data Plan

| Item                                      | Data                                                                 | Remarks                                                                                                    |
|-------------------------------------------|----------------------------------------------------------------------|----------------------------------------------------------------------------------------------------|
| PPPoE<br>dialup<br>emulation<br>parameter | Service flow ID: 101<br>Emulation timer: 10s                         | The user name, password, and<br>authentication mode required by the<br>emulation test must be consistent with<br>those configured on the BRAS.                                                                                                 |
| Call<br>emulation<br>parameter            | Caller port: 0/3/0<br>Called port: 0/3/23<br>Called number: 83110024 | When an ONU simultaneously<br>emulates the caller and the callee in an<br>emulation test, retain the parameter<br>settings as default. To query default<br>values, run the <b>display pots</b><br><b>emulational configuration</b><br>command. |

# Procedure

• Verify the Internet access service using PPPoE dialup emulation.

1. Start an emulation test by running the simulate dhcp start command.

2. Query the emulation test information by running the **display pppoe simulate info** command.

```
huawei(config)#display pppoe simulate info
```

- 3. Terminate the emulation test by running the **simulate dhcp start** command. huawei(config) **#pppoe simulate stop**
- Verify the voice service using call emulation.
  - Start an emulation test by running the ont emulational call command. huawei(config) #test huawei(config-test) #pots emulational-call caller-port 0/3/0 callee-port 0/3/23 callee-telno 83110024
  - 2. The ONU outputs the call emulation result after the test is complete.

The ONU outputs the call emulation result and failure of the cause if the emulation test fails.

```
huawei(config-test)#

Caller port : 0/3/0

Callee port : 0/3/23

Test result : Test Succeed
```

----End

# 2.3.2 FTTB/C Scenario (xDSL Access, Without HGW)

In the Fiber-to-the-building/curb (FTTB/C) scenario, an optical network unit (ONU) supports x digital subscriber line (xDSL) and plain old telephone service (POTS) access and provides Internet access and voice over IP (VoIP) services. This topic describes the OLT and ONU configurations required for commissioning Internet access and voice services.

### Service Requirements and Application Scenario

Generally, Fiber-to-the-building (FTTB) applies to high-density residential areas or commercial centers. Users can access service aggregation nodes using the local area network (LAN) and x digital subscriber line (xDSL). Fiber-to-the-curb (FTTC) applies to low-density residential areas such as villas. xDSL is mainly used in the FTTC scenario because the subscribers are as far as 300 m to 3000 m from the fiber distribution terminal.

### **Service Requirements**

The FTTB/C application scenario only supports Internet access and voice services without multicast demands.

To reuse the existing phone lines and overcome the challenges caused by long distance between ONUs and subscribers, FTTB/C with xDSL access is recommended.

### **Application Scenario**

As shown in **Figure 2-3**, an ONU is deployed in the building corridor, the curb (fiber distribution terminal), or at home through twisted wires.

- Internet access service: A modem at the subscriber's house allows for high-speed Internet access. The subscriber needs to dial up on a computer for authentication because the modem is a Layer 2 device. Each subscriber has a unique account. The broadband remote access server (BRAS) manages and authenticates subscribers.
- Voices service: The voice module built in an ONU can provide voice over IP (VoIP) services.

The ONUs used in this application scenario include MA5616, MA5603T.

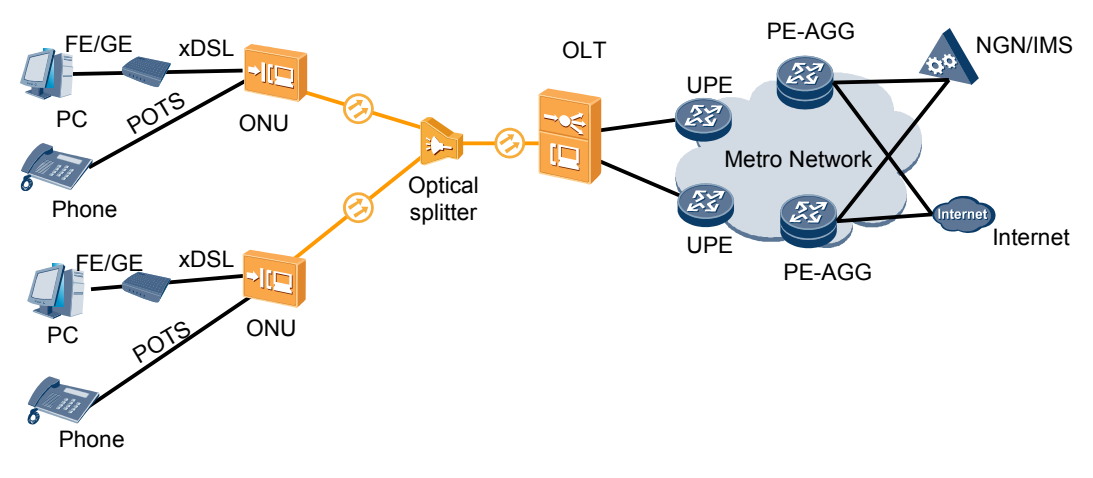

**Figure 2-3** FTTB/C networking diagram (xDSL)

### **Configuration Procedure**

**Figure 2-4** shows the configuration procedure in the FTTB and FTTC networking scenarios using xDSL access without HGWs.

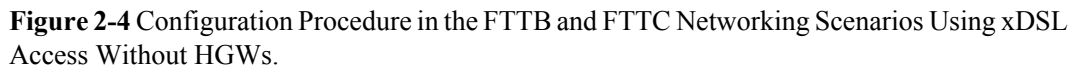

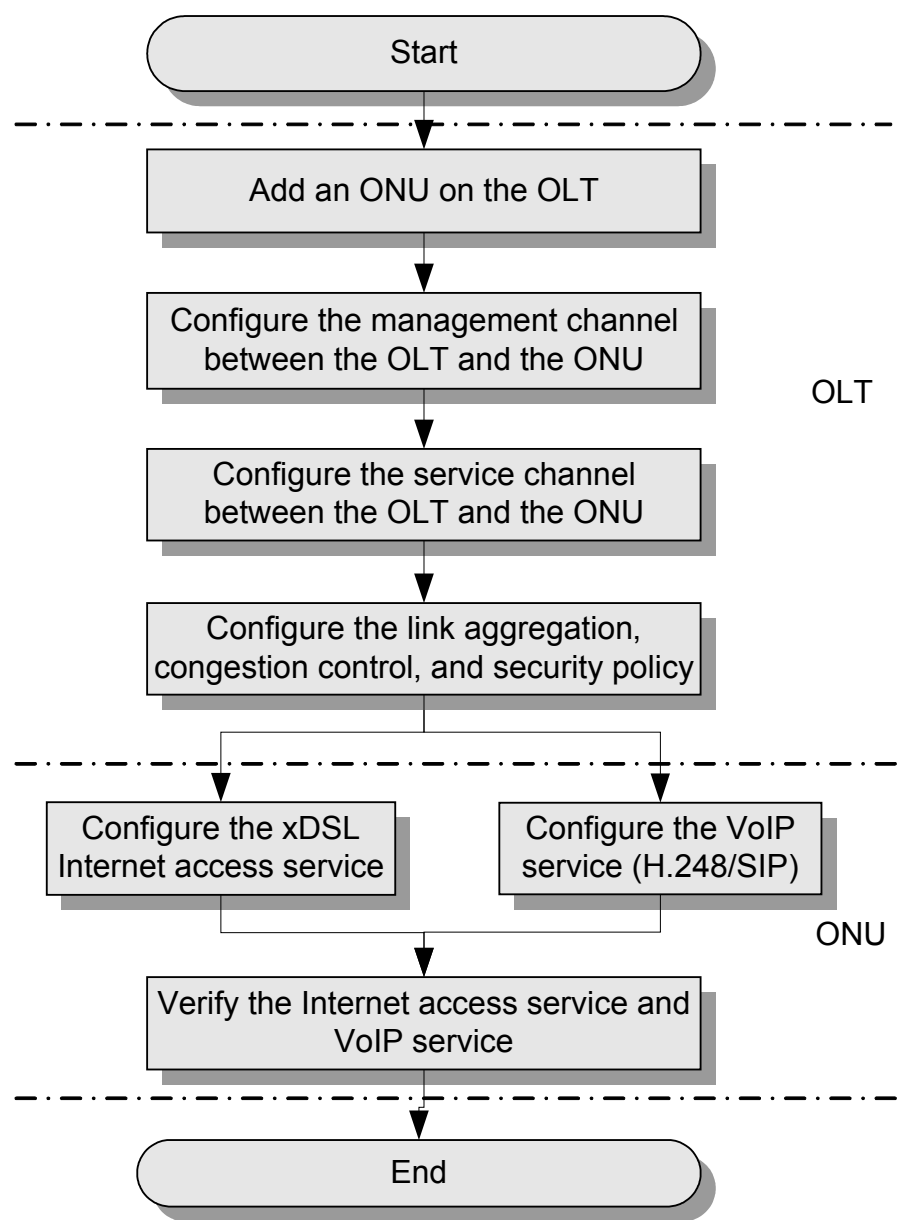

The following table lists the detailed description steps..

| Item | Procedure                                                           | Remarks                                                                                                    |
|------|---------------------------------------------------------------------|----------------------------------------------------------------------------------------------------|
| OLT  | Add an ONU on the OLT.                                              | Services can be configured for an ONU only<br>after the ONU is successfully added to an<br>OLT.                                                                       |
|      | Configure the management<br>channel between the OLT and the<br>ONU. | After the inband management channel<br>between the OLT and the ONU is<br>configured and available, you can log in to<br>the ONU from the OLT to configure the<br>ONU. |

| Item                                                    | Procedure                                                              |                                                                                                    | Remarks                                                                                                    |
|---------------------------------------------------------|------------------------------------------------------------------------|----------------------------------------------------------------------------------------------------|----------------------------------------------------------------------------------------------------|
|                                                         | Configure the<br>service channel<br>between the<br>OLT and the<br>ONU. | <ul> <li>Configure<br/>the Internet<br/>access<br/>service<br/>channel.</li> <li>Configure<br/>the VoIP<br/>service<br/>channel.</li> </ul> | The ONU provides only the Internet access<br>service and the VoIP service in the FTTB<br>and FTTC network using xDSL access<br>without HGWs. Therefore, you need to<br>create an Internet access service channel and<br>a VoIP service channel on the OLT.  |
|                                                         | Configure the lin<br>congestion contr<br>policy.                       | ık aggregation,<br>ol, and security                                                                                                    | Service reliability is improved by<br>configuring uplink aggregation and priority<br>scheduling policy for upstream queues in<br>global config mode, and service security is<br>improved by configuring security policy in<br>global config mode.           |
| ONU                                                     | Configure the<br>Internet access<br>service.                           | Configure the<br>ADSL2+<br>Internet access<br>service on the<br>ONU.                                                                        | <b>NOTE</b><br>Different ONUs have different ports, including<br>ADSL2+ and VDSL2 ports, for the Internet<br>access. Select a corresponding configuration<br>method according to the port type.                                                             |
|                                                         |                                                                        | Configure the<br>ADSL2<br>Internet access<br>service on the<br>ONU.                                                                         |                                                                                                    |
|                                                         | Configure the<br>VoIP service<br>(H.248/SIP).                          | Configure the<br>H.248 -based<br>VoIP service on<br>the ONU.                                                                                | <b>NOTE</b><br>The H.248 and SIP protocols are mutually<br>exclusive for the VoIP service. Only one of them<br>is configured at a time.                                                                                                    |
|                                                         |                                                                        | Configure the<br>SIP-based<br>VoIP service on<br>the ONU.                                                                                   |                                                                                                    |
| Verify the Internet access service<br>and VoIP service. |                                                                        | net access service                                                                                                    | The ONU provides remote verification<br>methods including PPPoE dialup emulation<br>and call emulation for configuration and<br>commissioning engineers to verify services<br>remotely after service configuration,<br>avoiding a second on-site operation. |

# Configuring the Service Channel Between the OLT and the ONU

Various service flows can be configured on the OLT for different services so that service packets on the ONU can be forwarded at Layer 2 according to the planned VLAN and forwarding policies.

# Context

Service flows can be added in two modes, as described in Table 2-6. Select either mode as required.

Table 2-6 Adding service flows

| Mode                          | Command            | Remarks                                                                                                    |
|-------------------------------|--------------------|----------------------------------------------------------------------------------------------------|
| Add service flows one by one. | service-port       | -                                                                                                    |
| Add service flows in batches. | multi-service-port | You need to specify the <b>ontid</b> +<br><b>gemindex</b> to identify a service flow<br>and ensure that the number of GEM<br>ports is the same as the number of<br>VLANs on the user side. |

# Data plan

| Item                       | Data                                                                                                    | Remarks                                                                                                    |
|----------------------------|----------------------------------------------------------------------------------------------------|----------------------------------------------------------------------------------------------------|
| Internet access<br>service | <ul> <li>OLT VLAN ID:</li> <li>CVLAN ID: 256 x GPON<br/>port ID + 32 x Split ratio x<br/>(Splitter port ID - 1) + ONU<br/>port ID + 1</li> <li>SVLAN: VLAN ID 100 and<br/>attribute stacking</li> <li>Upstream VLANs of the ONU:<br/>1001-1016</li> <li>Service flow ID: 101</li> </ul> | Assume that the split ratio of the<br>optical splitter is 1:32, the ONU is<br>connected to port 1 on the optical<br>splitter using the optical cable, and<br>the user PC is connected to port 1<br>on the ONU. In this case, the inner<br>VLAN is 258 according to the<br>formula for calculating the inner<br>VLAN.<br>For details about the data plan, see<br>2.2.4 Internet Access Service<br>Data Plan. |
| VoIP service               | OLT VLAN ID (VLAN<br>transparently transmitting the<br>ONU service): 200<br>ONU VLAN ID: 200<br>Service flow ID: 201                                                                                                    | For details about the data plan, see <b>2.2.5 VoIP Service Data Plan</b> .                                                                                                    |

# Procedure

- Configure the channel for the Internet access service.
  - 1. Configure the service VLAN and add the upstream port to this VLAN.

Configure the SVLAN ID to 100, VLAN type to smart VLAN, and VLAN attribute to stacking. Add upstream port 0/19/0 to VLAN 100.

```
huawei(config)#vlan 100 smart
huawei(config)#vlan attrib 100 stacking
huawei(config)#port vlan 100 0/19 0
```

2. Configure the corresponding traffic profile.

The 802.1p priority for the Internet access service is 0 and the traffic profile is unlimited. You can run the **display traffic table ip** command to query the traffic profile in the system. Use traffic profile 6.

huawei(config) #display traffic table ip from-index 0

3. Configure service flows to receive and transparently transmits the Internet access service from the ONU.

According to the data plan,

For the OLT: The SVLAN ID is 100, inner VLAN ID is 258. The user-side VLAN ID of the OLT is the same as the upstream VLAN ID of the ONU, that is, 1001. The Internet access service uses GEM port 12.

- For the ONU: The upstream VLAN ID is 1001.

```
huawei(config)#service-port 101 vlan 100 gpon 0/2/1 ont 1 gemport 12 multi-
service
user-vlan 1001 tag-transform translate-and-add inner-vlan 258 rx-cttr 6 tx-
```

```
cttr 6
```

- Configure the channel for the VoIP service.
  - 1. Configure the service VLAN and add the upstream port to this VLAN.

Configure the SVLAN ID to 200 and VLAN type to smart VLAN. Add upstream port 0/19/0 to VLAN 200.

huawei(config)#**vlan 200 smart** huawei(config)#**port vlan 200 0/19 0** 

2. Configure the corresponding traffic profile.

The 802.1p priority of the VoIP service is 5 and the traffic profile is unlimited. You can run the **display traffic table ip** command to query the traffic profile in the system. If the existing traffic profile does not meet data plan requirements, a new traffic profile is required.

New traffic profile 9 is added. In the command execution, *priority-policy* is **local-setting**, which indicates that service packets are scheduled by the priority specified in the traffic profile.

huawei(config)#traffic table ip index 9 cir off priority 5 priority-policy local-setting

3. Configure service flows to receive and transparently transmits the VoIP service from the ONU.

According to the data plan,

- For the OLT: The SVLAN ID is 200. The user-side VLAN ID of the OLT is the same as the upstream VLAN ID of the ONU, that is, 200. The VoIP service uses GEM port 13.
- For the ONU: The upstream VLAN ID is 200.

```
huawei(config)#service-port 201 vlan 200 gpon 0/2/1 ont 1 gemport 13 multi-
service
user-vlan 200 rx-cttr 9 tx-cttr 9
```

----End

## Configuring Link Aggregation, Congestion Control, and Security Policy

Service reliability is improved by configuring uplink aggregation and priority scheduling policy for upstream queues in global config mode, and service security is improved by configuring security policy in global config mode.

#### **Background Information**

In link aggregation, multiple upstream Ethernet ports are aggregated into a group to increase bandwidth and reliability of OLT uplinks. You are advised to configure link aggregation.

In congestion control, queue scheduling is used to put packets from one port into multiple queues and then process the packets based on queue priorities. You are advised to configure congestion control.

Security policy involves system security, user security, and service security, ensuring normal services from different aspects.

#### 

You are advised to enable the service security feature according to service types. For details, see **2.2.1 Security Design**.

#### Procedure

• Configure link aggregation.

Configure upstream ports 0/19/0 and 0/19/1 into an aggregation group. Each member port in the aggregation group allocates packets based on the source MAC address. The working mode is LACP static aggregation.

huawei(config)#link-aggregation 0/19 0-1 ingress workmode lacp-static

• Configure queue scheduling.

According to "2.2.3 QoS Plan, all packets are scheduled in strict priority (SQ) mode and mapped into different queues based on priorities. huawei(config)#queue-scheduler strict-priority huawei(config)#cos-queue-map cos0 0 cos4 4 cos5 5 cos6 6

- Configure system security.
  - Enable anti-DoS attack.
    - 1. Run the security anti-dos enable command to enable global anti-DoS attack.
    - 2. Run the **security anti-dos control-packet policy** command to configure the policy of processing protocol packets when a DoS attack occurs.
    - 3. Run the **security anti-dos control-packet rate** command to configure the threshold of the rate for sending protocol packets to the CPU.
  - Enable anti-ICMP attack.

Run the security anti-icmpattack enable command to enable anti-ICMP attack.

- Enable anti-IP attack.

Run the security anti-ipattack enable command to enable anti-IP attack.

- Configure user security.
  - Enables anti-MAC transfer.

Run the security anti-macduplicate enable command to enable anti-MAC-duplicate.

- Enable anti-IP spoofing.

The anti-IP spoofing function can be enabled or disabled at three levels. This anti-IP spoofing function takes effect only when it is enabled at all three levels.

- 1. Global level: Run the **security anti-ipspoofing enable** command in global configuration mode.
- 2. VLAN level: Run the **security anti-ipspoofing enable** command in VLAN service profile configuration mode.
- 3. Service port level: Run the security anti-ipspoofing service-port *serviceport-id* enable command.
- Configure service security.
  - Enable DHCP option 82, which is used in DHCP dialup as recommended.

The DHCP option 82 function can be enabled or disabled at four levels. The DHCP option 82 function takes effect only when it is enabled at all four levels.

- 1. Global level: Run the **dhcp option82 enable** command in global configuration mode.
- 2. Port level: Run the **dhcp option82 port** or **dhcp option82 board** command to enable the function at the port level.
- 3. VLAN level: Run the **dhcp option82 enable** command in VLAN service profile configuration mode.
- 4. Service port level: Run the **dhcp option82 service-port** command.
- Enable PITP, which is used in PPPoE dialup as recommended.

The PITP function can be enabled or disabled at four levels. The PITP function takes effect only when it is enabled at all four levels.

- 1. Global level: Run the **pitp enable pmode** command in global configuration mode.
- 2. Port level: Run the **pitp port** or **pitp board** command to enable the function at the port level.
- 3. VLAN level: Run the **pitp enable** command in VLAN service profile configuration mode.
- 4. Service port level: Run the **pitp service-port** command.

----End

### Configuring the Internet Access Service (ADSL2+ Access, ONU Side)

This topic describes how to configure the Internet access service for home gateway (HGW) users on an optical network unit (ONU) when HGWs are connected upstream to the ONU in ADSL2 + mode.

#### **Background Information**

ADSL2+ ports working in normal mode (that is, RFC 2662 mode) need to bind an ADSL2+ line profile and an ADSL2+ alarm profile. For the functions and configurations of each profile, see **Table 2-7**.

| Profile<br>Type            | Function                                                                                                    | Configuration                                                                                                    |
|----------------------------|----------------------------------------------------------------------------------------------------|----------------------------------------------------------------------------------------------------|
| ADSL2+<br>line<br>profile  | <ul> <li>An ADSL2+ line profile provides the following parameters:</li> <li>ADSL/ADSL2+ working mode</li> <li>Channel mode</li> <li>Upstream/Downstream line rate</li> <li>Upstream/Downstream interleave depth</li> <li>Noise margin</li> <li>When an ADSL2+ port is activated, the central office (CO) and the customer premises equipment (CPE) negotiate based on the parameters configured in the ADSL2+ line profile, to determine whether the ADSL2+ port can work in the normal state in these conditions.</li> </ul> | <ul> <li>The system has four default profiles<br/>(profile 1, profile 1022, profile 1023,<br/>and profile 1024) for activation of<br/>ADSL2+ ports in different conditions.</li> <li>Profile 1 is used for activation of<br/>common ADSL ports.</li> <li>Profile 1022 is used for fast<br/>activation of ADSL ports.</li> <li>Profile 1023 is used for long-reach<br/>activation of existing ADSL ports.</li> <li>Profile 1024 is used for activation of<br/>ports on ADSL2+ boards.</li> <li>Commands:</li> <li>To query: display adsl line-profile</li> <li>To add: adsl line-profile add or<br/>adsl line-profile quickadd</li> </ul> |
| ADSL2+<br>alarm<br>profile | Values to be configured in an ADSL2<br>+ line alarm profile are thresholds<br>within any 15 minutes. When the<br>statistics of an item reach the threshold,<br>the system informs the device of the<br>event and sends alarms to the NMS.                                                                                                    | <ul> <li>Commands:</li> <li>To query: display adsl alarm-profile</li> <li>To add: adsl alarm-profile add or adsl alarm-profile quickadd</li> </ul>                                                                                                    |

 Table 2-7 ADSL2+ profile

# Data Plan

The following table provides key information about the Internet access service (ADSL2+ access).

| Item                          | Data                                                                                       | Remarks                                                            |
|-------------------------------|--------------------------------------------------------------------------------------------|--------------------------------------------------------------------|
| Traffic<br>profile            | ID: 8<br>CIR: 4 Mbit/s<br>VLAN priority: 0<br>Downstream priority policy:<br>local-setting | A traffic profile implements rate-limiting.                        |
| VPI/VCI of<br>ADSL2+<br>users | VPI: 0<br>VCI: 35                                                                          | Internet service providers (ISPs) provide VPI/<br>VCI information. |

| Item                       | Data                                                                                                    | Remarks                                                                                                    |
|----------------------------|----------------------------------------------------------------------------------------------------|----------------------------------------------------------------------------------------------------|
| ADSL2+<br>line profile     | <ul> <li>ID: 1024 (default); key parameters:</li> <li>Working mode: full compatibility</li> <li>Channel working mode: interleaved</li> <li>Maximum upstream/ downstream rate (kbit/s): 24544/1024</li> </ul> | A traffic profile or an ADSL2+ line profile can<br>implement rate-limiting on ADSL2+ ports.<br>This example uses a default traffic profile. |
| ADSL2+<br>alarm<br>profile | ID: 1 (default)                                                                                                    | The system does not check whether parameter thresholds are crossed and so does not report alarms.                                           |

### Procedure

**Step 1** Log in to the ONU to perform the configuration.

On the OLT, use the management IP address of the ONU to log in to the ONU through Telnet. User name: **root** (default). Password: **mduadmin** (default).

**Step 2** Configure a traffic profile.

You can run the **display traffic table ip** command to query the traffic profiles existing in the system. If the traffic profiles existing in the system do not meet the requirements, you need to run the **traffic table ip** command to add a traffic profile.

Add traffic profile 8 and set the committed information rate (CIR) to 4 Mbit/s. The priority for upstream packets is 0, and downstream packets are scheduled based on the priority specified in the traffic profile.

huawei(config)#traffic table ip index 8 cir 4096 priority 0 priority-policy localsetting

Step 3 Create service VLANs.

Create service VLANs 1001-1016 in batches whose type is smart and attribute is common (the service VLAN IDs must be consistent with the user VLAN IDs of the OLT). Add the service VLANs to upstream port 0/0/1.

huawei(config) #vlan 1001-1016 smart huawei(config) #port vlan 1001-1016 0/0 1

**Step 4** Add a service port.

As packets from HGWs contain VPI/VCI information, the PVC needs to be mapped to the user VLAN when a service flow is configured.

Assume that the VPI/VCI of users is 0/35 and the VLAN ID is 1001. Add a service port as follows:

//Create service port 101, bind port 0/2/0 to it, set VPI/VCI to 0/35, and bind traffic profile 8 to the user VLAN./ huawei(config)#service-port 101 vlan 1001 adsl 0/2/0 vpi 0 vci 35 multi-service user-vlan untagged rx-cttr 8 tx-cttr 8

- Step 5 (Optional) Configure an ADSL2+ line profile.
  - Configure an ADSL2+ line profile only when the default one does not meet requirements.
- This example uses the default ADSL2+ line profile (ID: 1024).
- **Step 6** (Optional) Configure an ADSL2+ alarm profile.

This example uses the default ADSL2+ alarm profile (ID: 1).

**Step 7** Bind an ADSL2+ line profile and an ADSL2+ alarm profile, and activate the ADSL2+ port.

For example, bind ADSL2+ line profile 1024 and ADSL2+ alarm profile 1, and activate ADSL2 + port 0/2/0. huawei(config) #interface adsl 0/2 huawei(config-if-adsl-0/2) #deactivate 0 huawei

```
(config-if-adsl-0/2)#alarm-config 0 1 huawei(config-if-adsl-0/2)#activate 0
profile-index 1024
```

----End

## Configuring the Internet Access Service (VDSL2 Access, ONU Side)

This topic describes how to configure the Internet access service for home gateway (HGW) users on an optical network unit (ONU) when HGWs are connected upstream to the ONU in VDSL2 mode.

#### **Background Information**

VDSL2 ports working in normal mode (that is, TR129 mode) need to bind the VDSL2 line template and VDSL2 alarm template. For the functions and configurations of each profile, see **Table 2-8**.

| Templ<br>ate<br>Type      | Function                                                                                                    | Configuration                                                                                                    |
|---------------------------|----------------------------------------------------------------------------------------------------|----------------------------------------------------------------------------------------------------|
| VDSL2<br>line<br>template | A VDSL2 line template consists of a<br>VDSL2 line profile and a VDSL2<br>channel profile. When a VDSL2 port is<br>activated, the central office (CO) and<br>the customer premises equipment<br>(CPE) negotiate based on the<br>parameters configured in the VDSL2<br>line template, to determine whether the<br>VDSL2 port can work in the normal<br>state in these conditions. | <ul> <li>The system has one default VDSL2 line template (template 1), which is used for activation of common VDSL2 ports.</li> <li>To query: display vdsl line-template</li> <li>To add: vdsl line-template add or vdsl line-template quickadd</li> </ul> |
|                           | A VDSL2 line profile provides the<br>following parameters: line<br>transmission mode, adaptation mode of<br>upstream/downstream transmit rates,<br>signal-to-noise ratio (SNR) margin,<br>upstream power back-off (UPBO), and<br>downstream power back-off (DPBO).                                                                                                    | <ul> <li>To query: display vdsl line-profile</li> <li>To add: vdsl line-profile add or vdsl line-profile quickadd</li> </ul>                                                                                                    |

Table 2-8 VDSL2 template

| Templ<br>ate<br>Type       | Function                                                                                                    | Configuration                                                                                                    |
|----------------------------|----------------------------------------------------------------------------------------------------|----------------------------------------------------------------------------------------------------|
|                            | A VDSL2 channel profile provides the<br>following parameters: data channel<br>mode, minimum impulse noise<br>protection, interleaved delay<br>parameters, rate parameters,<br>retransmission at the physical layer,<br>erasure decoding, and G.998.4<br>retransmission.                                                                                                    | <ul> <li>To query: display vdsl channel-<br/>template</li> <li>To add: vdsl channel-template<br/>add or vdsl channel-profile<br/>quickadd</li> </ul>                                                      |
| VDSL2<br>alarm<br>template | A VDSL2 alarm template consists of a<br>VDSL2 line alarm profile and a VDSL2<br>channel alarm profile. Values to be<br>configured in a VDSL2 alarm template<br>are thresholds within any 15 minutes.<br>When the statistics of an item reach the<br>threshold, the system informs the<br>device of the event, and sends alarms to<br>the NMS.                                 | <ul> <li>The system has one default VDSL2 alarm template (template 1).</li> <li>To query: display vdsl alarm-template</li> <li>To add: vdsl alarm-template add or vdsl alarm-template quickadd</li> </ul> |
|                            | <ul> <li>A VDSL2 line alarm profile provides<br/>the following parameters for COs and<br/>CPEs:</li> <li>Forward error check seconds<br/>(FECS)</li> <li>Errored seconds (ES)</li> <li>Severely errored seconds (SES)</li> <li>Loss of signal seconds (LOSS)</li> <li>Unavailable seconds (UAS)</li> <li>Low error-free throughput rate<br/>(LEFTR) defect seconds</li> </ul> | <ul> <li>To query: display vdsl alarm-profile</li> <li>To add: vdsl alarm-profile add or vdsl alarm-profile quickadd</li> </ul>                                                                           |
|                            | <ul> <li>A VDSL2 channel alarm profile<br/>provides the following parameters for<br/>COs and CPEs:</li> <li>Coding violations counts (CVC)</li> <li>Corrected blocks counts (CBC)</li> </ul>                                                                                                    | <ul> <li>To query: display vdsl channel-<br/>alarm-profile</li> <li>To add: vdsl channel-alarm-<br/>profile add or vdsl channel-alarm-<br/>profile quickadd</li> </ul>                                    |

# Data Plan

Table 2-9 provides key information about the Internet access service (VDSL2 access).

| Item               | Data                                                                                       | Remarks                                                                                                    |
|--------------------|--------------------------------------------------------------------------------------------|----------------------------------------------------------------------------------------------------|
| Traffic profile    | ID: 8<br>CIR: 4 Mbit/s<br>VLAN priority: 0<br>Downstream priority policy:<br>local-setting | A traffic profile implements rate-<br>limiting.                                                                                                    |
| VDSL2 line<br>mode | PTM                                                                                        | <ul> <li>There are two VDSL line modes: ATM mode and PTM mode.</li> <li>ATM mode: ATM cells are transmitted in channels. This mode is compatible with the ADSL2+ mode.</li> <li>PTM mode: IP cells are transmitted in channels. This mode is incompatible with the ADSL2+ mode.</li> <li>This example assumes the PTM mode.</li> </ul> |
| VDSL2 line         | Line profile ID: 1 (default)                                                               | A traffic profile or a VDSL2 line                                                                                                    |
| template           | Channel profile ID: 1 (default)                                                            | on VDSL2 ports. This example uses a                                                                                                    |
|                    | Line template ID: 1 (default)                                                              | default traffic profile.                                                                                                    |
| VDSL2 alarm        | Line alarm profile ID: 1 (default)                                                         | The system does not check whether                                                                                                    |
| template           | Channel alarm profile ID: 1<br>(default)                                                   | does not report alarms.                                                                                                    |
|                    | Alarm template ID: 1 (default)                                                             |                                                                                                    |

**Table 2-9** Key information about the Internet access service (VDSL2 access)

### Procedure

**Step 1** Log in to the ONU to perform the configuration.

On the OLT, use the management IP address of the ONU to log in to the ONU through Telnet. User name: **root** (default). Password: **mduadmin** (default).

Step 2 Configure a traffic profile.

You can run the **display traffic table ip** command to query the traffic profiles existing in the system. If the traffic profiles existing in the system do not meet the requirements, you need to run the **traffic table ip** command to add a traffic profile.

Add traffic profile 8 and set the committed information rate (CIR) to 4 Mbit/s. The priority for upstream packets is 0, and downstream packets are scheduled based on the priority specified in the traffic profile.

huawei(config)#traffic table ip index 8 cir 4096 priority 0 priority-policy local-setting

**Step 3** Create service VLANs.

Create service VLANs 1001-1016 in batches whose type is smart and attribute is common (the service VLAN IDs must be consistent with the user VLAN IDs of the OLT). Add the service VLANs to upstream port 0/0/1.

huawei(config) **#vlan 1001-1016 smart** huawei(config) **#port vlan 1001-1016 0/0 1** 

Step 4 Add a service port.

Assume that the VDSL2 path mode is PTM mode, VLAN ID is 1001, port is 0/1/0, packets from the user VLAN are untagged, and service flow ID is 101. Add a service port as follows: huawei(config) #service-port 101 vlan 1001 vdsl mode ptm 0/1/0 multi-service uservlan untagged rx-cttr 8 tx-cttr 8

Step 5 Configure a VDSL2 line template.

This example uses the default VDSL2 line template (ID: 1).

**Step 6** Configure a VDSL2 alarm template.

This example uses the default VDSL2 alarm template (ID: 1).

Step 7 Bind a VDSL2 line template and a VDSL2 alarm template, and activate the VDSL2 port. For example, bind VDSL2 line template 1 and VDSL2 alarm template 1, and activate VDSL2 port 0/1/0. huawei(config)#interface vdsl 0/1 huawei(config-if-vdsl-0/1)#deactivate 0 huawei

```
(config-if-vdsl-0/1)#alarm-config 0 1 huawei(config-if-vdsl-0/1)#activate 0
template-index 1
```

----End

## Configuring H.248 Voice Service (on the ONU)

This topic describes how to configure the voice service on the ONU based on the H.248 protocol to provide the high quality and low cost VoIP service for users.

## Prerequisites

- The media gateway controller (MGC) interface data and the PSTN user data corresponding to the media gateway (MG) interface is configured on the MGC.
- Ensure that the **Status** of the voice board on the ONU is **Normal** by running the **display board 0** command.

### Precautions

- 1. An ONU supports both the H.248 and SIP protocols; however, these two protocols are mutually exclusive. You can run the **display protocol support** command to query the currently supported voice protocol.
- 2. If the voice protocol needs to be switched, you need to delete the MG interface first and run the **protocol support** command to switch the protocol. After the configuration is complete, save the configuration and restart the system to make the configured protocol take effect.

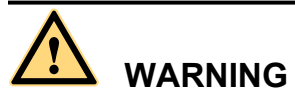

This operation interrupts the ongoing services carried on the currently used MG interface. Hence, exercise caution when performing this operation.

# Data plan

| Item                                        |                                          |                                           | Data                                                                                          |
|---------------------------------------------|------------------------------------------|-------------------------------------------|-----------------------------------------------------------------------------------------------|
| MG<br>interface<br>data<br>NOTE<br>The data | Media<br>and<br>signalin<br>g<br>paramet | Media and signaling<br>upstream VLANs     | 200                                                                                           |
|                                             |                                          | Media and signaling<br>upstream port      | 0/0/1                                                                                         |
| configurati<br>on must be<br>the same as    | ers                                      | Media IP address and signaling IP address | 17.10.10.10/24                                                                                |
| the data configurati                        |                                          | Default gateway IP address                | 17.10.10.1/24                                                                                 |
| on on the MGC.                              | MG interf                                | ace ID                                    | 0                                                                                             |
|                                             | Signaling                                | port ID                                   | 2944                                                                                          |
|                                             | IP address                               | s of the primary MGC                      | 200.200.200.200/24                                                                            |
|                                             | Port ID of the primary MGC               |                                           | 2944                                                                                          |
|                                             | Coding                                   |                                           | Text                                                                                          |
|                                             | Transmission mode                        |                                           | UDP                                                                                           |
|                                             | H248 version that MG starts to negotiate |                                           | 1 (the negotiation starts from V1)                                                            |
| Voice user                                  | Phone number                             |                                           | 83110001-83110024                                                                             |
| data                                        | Terminal identification                  |                                           | Terminal layering is not supported<br>and the terminal identification<br>ranges from 0 to 23. |
|                                             | User priority                            |                                           | Cat2 for phone 1<br>Cat3 for phone 2 to phone 24<br>(default)                                 |
|                                             | User type                                |                                           | Common user (DEL user by default)                                                             |
| Common                                      | System parameter                         |                                           | Default value                                                                                 |
| parameter                                   | Overseas                                 | parameter                                 | Default value                                                                                 |
|                                             | PSTN por                                 | t attribute                               | Polarity-reversal                                                                             |
|                                             | Ringing current attribute                |                                           | Default value                                                                                 |

For details about the data plan, see 2.2.5 VoIP Service Data Plan.

# Procedure

**Step 1** Log in to and configure the ONU.

Log in to the ONU from the OLT by telnet the management IP address of the ONU. By default, the user name is **root** and the password is **mduadmin**.

Step 2 Configure the upstream VLAN interface.

Specify the upstream VLAN interface for the media stream and the signaling flows and configure the IP addresses of the Layer 3 interface. These IP addresses are the sources of the IP address pools for the media stream and the signaling flows.

1. Create an upstream VLAN.

The VLAN ID is 200 and the VLAN is a smart VLAN. huawei(config) #vlan 200 smart

2. Add the upstream port to the created upstream VLAN.

Add upstream port 0/0/1 to VLAN 2000.

huawei(config) **#port vlan 200 0/0 1** 

3. Configure the IP address of the Layer 3 interface.

Enter the VLAN interface mode and configure the IP address of the Layer 3 interface to 17.10.10.10

```
huawei(config)#interface vlanif 200
huawei(config-if-vlanif200)#ip address 17.10.10.10 24
huawei(config-if-vlanif200)#quit
```

#### Step 3 Configure the media and signaling IP address pools.

Configure both the media IP address and signaling IP address to 17.10.10.10 and the MG IP address to 17.10.10.1.

```
huawei(config)#voip
```

```
huawei(config-voip)#ip address media 17.10.10.10 17.10.10.1
huawei(config-voip)#ip address signaling 17.10.10.10
huawei(config-voip)#quit
```

- You can configure the attributes of the MG interface only when the media IP address and the signaling IP address exist in the media and signaling IP address pools.
- The media IP address can be different from the signaling IP address. Plan the data according to actual networking.
- Step 4 Configure static routes.

Because the IP address of the VLAN interface and the IP address (200.200.200.200/24) of the MGC are in different network segments, you need to configure a route for the network segment from gateway 17.10.10.1 to 200.200.200.0.

huawei(config) #ip route-static 200.200.200.0 24 17.10.10.1

Step 5 Add an MG interface.

Add an MG interface to communicate with the MGC, which ensures that the MGC can control the call connection through the MG interface. Add MG interface 0 according to the data plan.

```
huawei(config)#interface h248 0
Are you sure to add MG interface?(y/n)[n]:y
```

Step 6 Configure the attributes of the MG interface.

Pay attention to the following when configuring the attributes of the MG interface according to the data plan:

• The MG interface is registered by the IP address (default mode) or domain name, which must be the same as that on the MGC.

• The negotiated H.248 protocol version is V1, V2 or V3 (default value). The interface may fail to be registered because some softswitches do not support V3.

```
huawei(config-if-h248-0)#if-h248 attribute mgip 17.10.10.10 mgport
2944 code text transfer udp primary-mgc-ip1 200.200.200.200 primary-mgc-port
2944 mg-media-ip1 17.10.10.10 start-negotiate-version 1
```

Step 7 Reset the MG interface.

```
huawei(config-if-h248-0)#reset coldstart
Are you sure to reset MG interface?(y/n)[n]:y
huawei(config-if-h248-0)#quit
```

- You must cold reset the MG interface after configuring. Otherwise, the MG interface does not take effect.
- The MG interface can be cold reset only after parameters mgip, mgport, primary-mgc-ip1 (or mgc-domainname1), mgcport\_1, code, transfer, and mg-media-ip are correctly configured.
- Step 8 Configure the PSTN user data.

Configure phone numbers of users 0/3/0-0/3/23 to 83110001-83110024 in batches and terminal identification to 0.

- Phone numbers are used for only internal emergency standalone, that is, internal extensions call each other. Actual phone numbers are assigned by the MGC.
- If the user of the MG interface is configured to support terminal layering, you need not configure the terminal identification because the system automatically allocates it. If the user of the MG interface does not support terminal layering, the terminal identification is mandatory. The terminal identification must be unique on one MG interface.

```
huawei(config)#esl user
huawei(config-esl-user)#mgpstnuser batadd 0/3/0 0/3/23 0 terminalid 0 telno
83110001
```

#### Step 9 Configure the call priority of a PSTN user.

huawei(config-esl-user)#mgpstnuser modify 0/3/0 priority cat2 huawei(config-esl-user)#quit

Step 10 Configure all the PSTN ports to support polarity reversal.

Configure the physical attributes of the PSTN port to which the users belong to support polarity reversal so that the user supports polarity reversal accounting.

```
huawei(config)#pstnport
huawei(config-pstnport)#pstnport attribute batset 0/3/0 0/3/23 reverse-pole-pulse
enable
huawei(config-pstnport)#quit
```

**Step 11** Save the data.

huawei(config)#**save** 

----End

### Configuring SIP Voice Service (on an ONU)

This topic describes how to configure voice services based on the Session Initiation Protocol (SIP) on an optical network unit (ONU). The voice over IP (VoIP) services have high quality, but require low cost.

### Prerequisites

• The IP Multimedia Subsystem (IMS) interface data and public switched telephone network (PSTN) user data corresponding to the SIP interface is configured on the IMS.

• Status of the voice board on the ONU is normal. (To verify board status, run the display board 0 command.)

## Precautions

- 1. An ONU supports both the H.248 and SIP protocols; however, these two protocols are mutually exclusive. You can run the **display protocol support** command to query the currently supported voice protocol.
- 2. If the voice protocol needs to be switched, you need to delete the MG interface first and run the **protocol support** command to switch the protocol. After the configuration is complete, save the configuration and restart the system to make the configured protocol take effect.

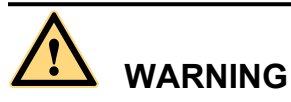

This operation interrupts the ongoing services carried on the currently used MG interface. Hence, exercise caution when performing this operation.

## Data Plan

For configuration rules and description of configuration items, see **2.2.5 VoIP Service Data Plan**.

| Item                                              |                                                 |                                                 | Data               |
|---------------------------------------------------|-------------------------------------------------|-------------------------------------------------|--------------------|
| SIP<br>interface<br>data                          | Media<br>and<br>signalin<br>g<br>paramet<br>ers | Media and<br>signaling upstream<br>VLAN         | 200                |
| NOTE<br>(It must be<br>the same as<br>that on the |                                                 | Media and<br>signaling upstream<br>port         | 0/0/1              |
| network<br>device.)                               |                                                 | Media IP address<br>and signaling IP<br>address | 17.10.10.10/24     |
|                                                   |                                                 | Default gateway<br>IP address                   | 17.10.10.1/24      |
|                                                   | SIP interface ID                                |                                                 | 0                  |
|                                                   | Signaling port ID                               |                                                 | 5060               |
|                                                   | IP address equipment                            | of the main IMS                                 | 200.200.200.200/24 |
|                                                   | Port ID of equipment                            | the main IMS                                    | 5060               |
|                                                   | Coding scheme                                   |                                                 | Text               |
|                                                   | Transmiss                                       | ion mode                                        | UDP                |

| Item       |                           | Data                                                                          |
|------------|---------------------------|-------------------------------------------------------------------------------|
|            | Home domain name (SIP)    | huawei                                                                        |
|            | Profile index (SIP)       | 1                                                                             |
| Voice user | Phone number              | 83110001-83110024                                                             |
| data       | User priority             | Phone 1 indicates Cat2.<br>Phone 2 to phone 24 indicate Cat3 (default value). |
|            | User type                 | Common user (the DEL user by default)                                         |
| Common     | System parameter          | Default value                                                                 |
| Parameter  | Overseas parameter        | Default value                                                                 |
|            | PSTN port attribute       | Polarity-Reversing Pulse                                                      |
|            | Ringing current attribute | Default value                                                                 |

## Procedure

Step 1 Log in to and configure the ONU.

Log in to the ONU from the OLT by telnet the management IP address of the ONU. By default, the user name is **root** and the password is **mduadmin**.

Step 2 Configure the upstream VLAN interface.

Specify the upstream VLAN interface for the media stream and the signaling flows and configure the IP addresses of the Layer 3 interface. These IP addresses are the sources of the IP address pools for the media stream and the signaling flows.

1. Create an upstream VLAN.

The VLAN ID is 200 and the VLAN is a smart VLAN. huawei(config) **#vlan 200 smart** 

2. Add the upstream port to the created upstream VLAN.

Add upstream port 0/0/1 to VLAN 2000.

huawei(config)#port vlan 200 0/0 1

3. Configure the IP address of the Layer 3 interface.

Enter the VLAN interface mode and configure the IP address of the Layer 3 interface to 17.10.10.10

```
huawei(config)#interface vlanif 200
huawei(config-if-vlanif200)#ip address 17.10.10.10 24
huawei(config-if-vlanif200)#quit
```

Step 3 Configure the media and signaling IP address pools.

Set the media IP address and signaling IP address to 17.10.10.10, and the media gateway to 17.10.10.1.

```
huawei(config)#voip
huawei(config-voip)#ip address media 17.10.10.10 17.10.10.1
```

huawei(config-voip)#ip address signaling 17.10.10.10
huawei(config-voip)#quit

#### 

- Attributes of the MG interface can be configured only when the media IP address and the signaling IP address exist in the media and signaling IP address pools.
- The Media IP address and signaling IP address can be different. Data planning should be based on networking requirements.
- Step 4 Configure static routes.

Because the IP address of the VLAN interface and that of the IMS (200.200.200.200/24) are in different network segments, the configured routes must be from gateway 17.10.10.1 to the network segment 200.200.200.0.

huawei(config) #ip route-static 200.200.200.0 24 17.10.10.1

**Step 5** Add an SIP interface.

The SIP interface is used for IMS communication.

huawei(config)#interface sip 0
Are you sure to add the SIP interface?(y/n)[n]:y

Step 6 Configure the basic attributes of the SIP interface.

```
huawei(config-if-sip-0)#if-sip attribute basic media-ip 17.10.10.10 signal-ip
17.10.10.10 signal-port 5060 transfer udp primary-proxy-ip1 200.200.200.200
primary-proxy-port 5060 home-domain huawei sipprofile-index 1
```

Step 7 (Optional) Configure the optional attributes of the SIP interface.

Run the **if-sip attribute optional** command to configure the optional attributes, including the domain name, description, register server uniform resource identifier (URI), phone context, and conference factory URI of the SIP interface.

**Step 8** Reset the SIP interface.

```
huawei(config-if-sip-0)#reset
Are you sure to reset the SIP interface?(y/n)[n]:y
huawei(config-if-sip-0)#quit
```

**Step 9** Configure the SIP PSTN user data.

Configure in batches the phone numbers of users 0/3/0-0/3/23 to 83110001-83110024.

• To configure the data of a single SIP PSTN user, run the **sippstnuser add** command.

• To configure the data of multiple SIP PSTN users in batches, run the **sippstnuser batadd** command. huawei(config) **#esl user** 

huawei(config-esl-user)#sippstnuser batadd 0/3/0 0/3/23 0 telno 83110001

Step 10 Configure call priorities for SIP PSTN users.

```
huawei(config-esl-user)#sippstnuser attribute set 0/3/0 priority cat2
huawei(config-esl-user)#quit
```

**Step 11** Configure all the PSTN ports to support polarity reversal.

Configure the physical attributes of the PSTN port to which the users belong to support polarity reversal so that the user supports polarity reversal accounting.

```
huawei(config)#pstnport
huawei(config-pstnport)#pstnport attribute batset 0/3/0 0/3/23 reverse-pole-pulse
enable
huawei(config-pstnport)#quit
```

Step 12 Save the data.

huawei(config)#**save** 

----End

## **Verifying Services**

In the Fiber-to-the-building (FTTB) scenario, optical network units (ONUs) are installed in buildings that are far from the central equipment room. ONUs support methods of remote service verification such as Point-to-Point Protocol over Ethernet (PPPoE) dialup emulation and call emulation. Remote site verification eliminates the need to go to site for a second time.

## Prerequisites

ONUs are properly connected to upper-layer devices. The broadband remote access server (BRAS) and media gateway controller (MGC)/IP Multimedia Subsystem (IMS) have been configured.

## **Background Information**

| Remote<br>Service<br>Verificati<br>on<br>Method | Function                                                                                                    | Remarks                                                                                                    |
|-------------------------------------------------|----------------------------------------------------------------------------------------------------|----------------------------------------------------------------------------------------------------|
| PPPoE<br>emulation<br>dialup                    | By emulating PPPoE terminal<br>software, an ONU dials up and<br>interacts with the BRAS, to verify the<br>connectivity between the ONT and<br>BRAS.                                                | PPPoE dialup emulation requires a<br>service flow that does not belong to a<br>QinQ VLAN.<br>The user name, password, and<br>authentication mode must be<br>configured on the BRAS before the<br>PPPoE dialup emulation starts.<br>An ONU supports one line of<br>emulated call.                         |
| Call<br>emulation                               | An ONU emulates a call to check<br>whether the voice service<br>configurations are correct. The call<br>emulation function can also be used to<br>locate faults when a voice service is<br>faulty. | <ul> <li>An ONU can emulate a caller or callee in an emulation test. A functional phone is required in the test.</li> <li>An ONU can emulate the caller and callee simultaneously in an emulation test. No phone is required in the test.</li> <li>An ONU supports one line of emulated call.</li> </ul> |

## Data Plan

| Item                                      | Data                                                                 | Remarks                                                                                                    |
|-------------------------------------------|----------------------------------------------------------------------|----------------------------------------------------------------------------------------------------|
| PPPoE<br>dialup<br>emulation<br>parameter | Service flow ID: 101<br>Emulation timer: 10s                         | The user name, password, and<br>authentication mode required by the<br>emulation test must be consistent with<br>those configured on the BRAS.                                                                                                 |
| Call<br>emulation<br>parameter            | Caller port: 0/3/0<br>Called port: 0/3/23<br>Called number: 83110024 | When an ONU simultaneously<br>emulates the caller and the callee in an<br>emulation test, retain the parameter<br>settings as default. To query default<br>values, run the <b>display pots</b><br><b>emulational configuration</b><br>command. |

## Procedure

- Verify the Internet access service using PPPoE dialup emulation.
  - 1. Start an emulation test by running the **simulate dhcp start** command.

2. Query the emulation test information by running the **display pppoe simulate info** command.

```
Current phase: - //*Emulation phase

Result: Success //*Emulation result

Start time: 2011-11-16 15:41:29+08:00

End time: 2011-11-16 15:41:34+08:00

Session ID: 591

User IP: 192.168.50.2

Gateway IP: 192.168.50.254
```

- 3. Terminate the emulation test by running the **simulate dhcp start** command. huawei(config) **#pppoe simulate stop**
- Verify the voice service using call emulation.
  - 1. Start an emulation test by running the **ont emulational call** command.

huawei(config)#test
huawei(config-test)#pots emulational-call caller-port 0/3/0 callee-port
0/3/23 callee-telno 83110024

2. The ONU outputs the call emulation result after the test is complete.

The ONU outputs the call emulation result and failure of the cause if the emulation test fails.

```
huawei(config-test)#
Caller port
Callee port
Test result
```

```
----End
```

# 2.3.3 FTTB+HGW Scenario (Voice Service Provided by ONU)

The home gateway (HGW) provides Internet access and Internet Protocol television (IPTV) services. The services are sent upstream to the optical network unit (ONU) over a local area network (LAN) or x digital subscriber line (xDSL). The Integrated Access Device (IAD) in the ONU provides voice services.

: 0/3/0 : 0/3/23

: Test Succeed

## Service Requirements and Application Scenario

### **Service Requirements**

A gigabit-capable passive optical network (GPON) should be capable of delivering triple play service over Category 5 cables or twisted pairs. Service requirements are described as follows:

- Sharing of Internet access among multiple computers in the household
- Access of multiple phones in the household
- Internet Protocol (IPTV) services (program preview or watch) enabled by set-top boxes (STB)
- Independent provisioning of Internet access, voice, and IPTV services
- Ensured service security:
  - Internet access services protected against unauthorized access, hijacking or unauthorized borrowing of user accounts, MAC/IP spoofing, and malicious attack
  - Voice and IPTV services protected against MAC/IP spoofing, malicious attack, and traffic flooding attack
- Easy fault location and service maintenance

## **Application Scenario**

As shown in **Figure 2-5**, a GPON optical line terminal (OLT) is deployed at the central office (CO), where services are converged into the metropolitan area network. An optical network unit (ONU) is deployed in the building corridor or the curb (fiber distribution terminal). Service access ports are provided by the local area network (LAN) or the home gateway (HGW) of an x digital subscriber line (xDSL) upstream.

- An HGW sends services upstream to an ONU through ETH or xDSL ports, and provides Internet services for downstream subscribers through fast Ethernet (FE) ports or WiFi, and IPTV services through FE ports.
- The HGW has Layer 3 functions (such as PPPoE dialup and NAT), which enable multiple PCs of a family to access the Internet at the same time (NAT is short for network address translation).
- Set-top boxes (STB) are connected to HGWs to provide IPTV services (program preview and watch).

• The integrated access device (IAD) in an ONU provides at least one plain old telephone service (POTS) interface, which allows for access of multiple phones in the household.

The ONUs used in this application scenario include MA5620, MA5612, MA5616, MA5603T.

- LAN ports are available on MA5620, MA5612, MA5616.
- xDSL ports are available on MA5616, MA5603T.

Figure 2-5 GPON FTTB+HGW networking Diagram (voice, Internet access and IPTV services)

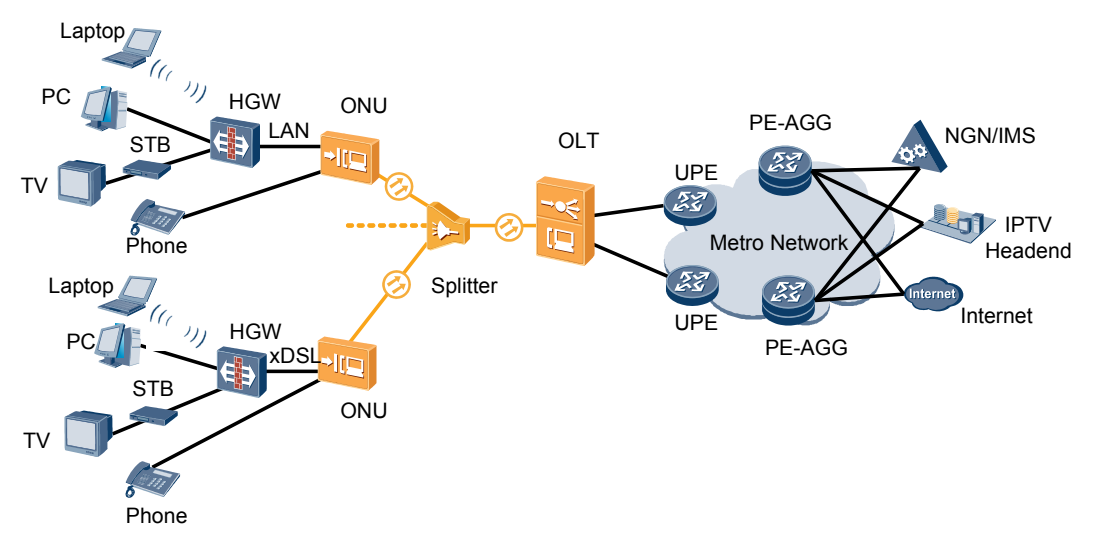

## **Configuration Procedure**

**Figure 2-6**shows the configuration procedure in the FTTB+HGW networking scenarios(ONU providing the VoIP service).

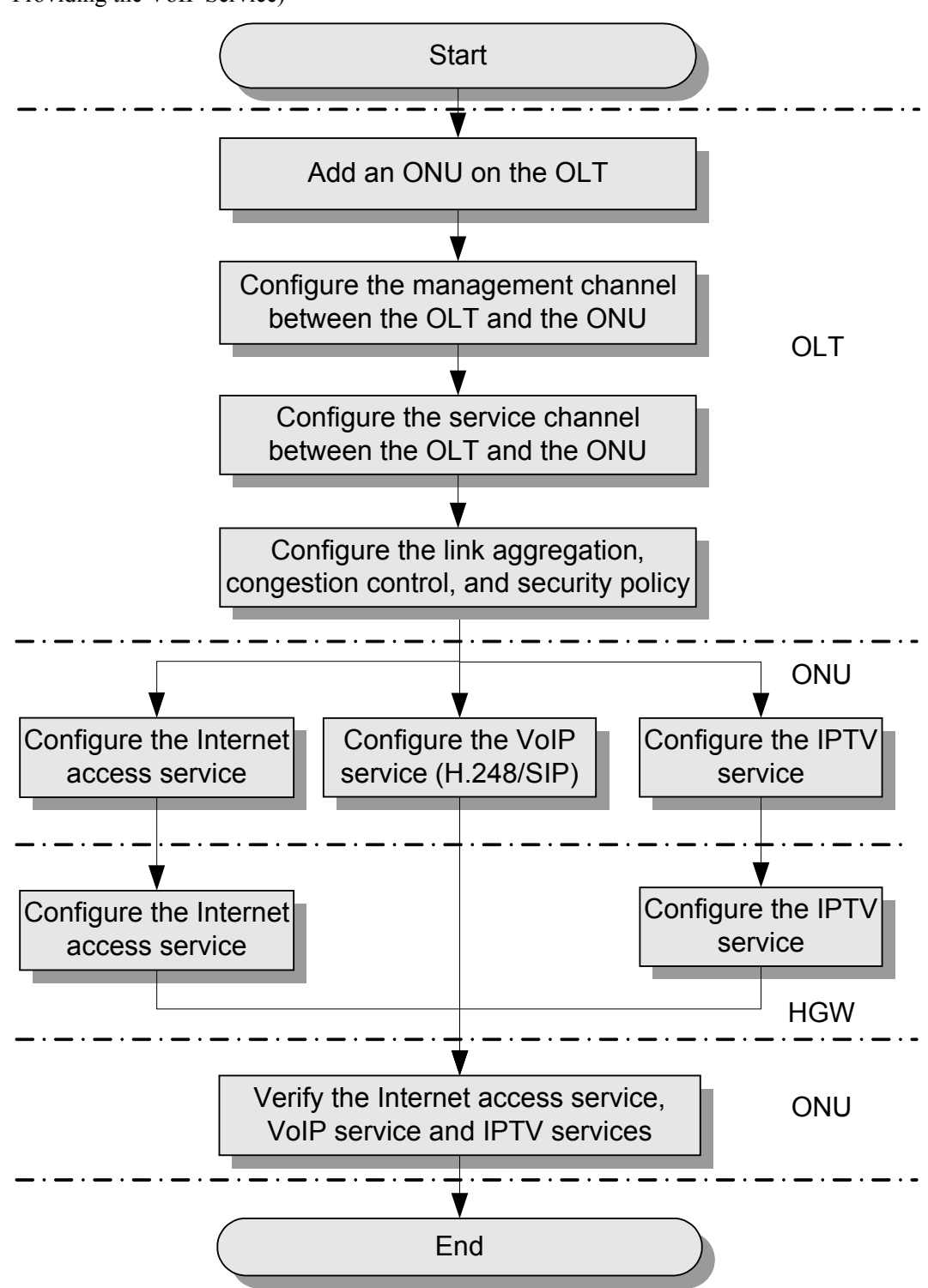

**Figure 2-6** Configuration Procedure in the FTTB+HGW Networking Scenarios (ONU Providing the VoIP Service)

The following table lists the detailed description steps..

| Item | Procedure                                                                      |                                                                                                    | Remarks                                                                                                    |
|------|--------------------------------------------------------------------------------|----------------------------------------------------------------------------------------------------|----------------------------------------------------------------------------------------------------|
| OLT  | Add an ONU on the OLT.                                                         |                                                                                                    | Services can be configured for an ONU only after the ONU is successfully added to an OLT.                                                                                                    |
|      | Configure the management<br>channel from the OLT to the<br>ONU.                |                                                                                                    | After the inband management channel<br>between the OLT and the ONU is<br>configured and available, you can log in to<br>the ONU from the OLT to configure the<br>ONU.                                                                                            |
|      | Configure the<br>management<br>channel from<br>the OLT to the<br>ONU.          | <ul> <li>Configure<br/>the Internet<br/>access<br/>service<br/>channel.</li> <li>Configuring<br/>the VoIP<br/>service<br/>channel.</li> <li>Configure<br/>the VoD<br/>service<br/>channel</li> <li>Configuring<br/>the multicast<br/>service<br/>channel.</li> </ul> | In the FTTB+HGW networking (ONU<br>providing the voice service), the ONU<br>provides the Internet and voice services and<br>the HGW provides the IPTV service.<br>Therefore, you need to create specific<br>service channels for various services on the<br>OLT. |
|      | Configure the link aggregation,<br>congestion control, and security<br>policy. |                                                                                                    | Service reliability is improved by<br>configuring uplink aggregation and priority<br>scheduling policy for upstream queues in<br>global config mode, and service security is<br>improved by configuring security policy in<br>global config mode.                |
| ONU  | Configure the<br>Internet access<br>service.                                   | Configure the<br>LAN Internet<br>access service<br>on the ONU.                                                                                                    | NOTE<br>Different ONUs have different ports, including<br>LAN, ADSL2+ and VDSL2 ports, for the<br>Internet access. Select an appropriate<br>configuration method according to the port type.                                                                     |
|      |                                                                                | Configure the<br>ADLS2+<br>Internet access<br>service on the<br>ONU.                                                                                                    |                                                                                                    |
|      | Configure the<br>ADSL2<br>Internet access<br>service on the<br>ONU.            |                                                                                                    |                                                                                                    |

| Item | Procedure                                                              |                                                                                                    | Remarks                                                                                                    |
|------|------------------------------------------------------------------------|----------------------------------------------------------------------------------------------------|----------------------------------------------------------------------------------------------------|
|      | Configure the<br>VoIP service<br>(H.248/SIP).                          | Configure the<br>H.248 -based<br>VoIP service on<br>the ONU.                                             | NOTE<br>The H.248 and SIP protocols are mutually<br>exclusive for the VoIP service. Only one of them<br>is configured at a time.                                                                                                    |
|      |                                                                        | Configure the<br>SIP-based<br>VoIP service on<br>the ONU.                                                |                                                                                                    |
|      | Configure the<br>IPTV service.                                         | <ul> <li>Configure<br/>the VoD<br/>service.</li> <li>Configure<br/>the multicast<br/>service.</li> </ul> | The IPTV service includes the VoD and<br>multicast services that are different in<br>configuration procedures and need to be<br>configured separately.                                                                                                    |
| HGW  | Configuring the Internet access<br>service on the HGW.                 |                                                                                                    | HGWs have different models and<br>appearances but their configuration<br>procedures are similar. This topic uses the<br>HG239 that uses LAN for upstream<br>transmission and the HG527 that<br>usesADSL2+ for upstream transmission as<br>examples.                                      |
|      | Configure the IP<br>HGW.                                               | TV service on the                                                                                        | -                                                                                                    |
| ONU  | Verify the Internet access service,<br>VoIP service and IPTV services. |                                                                                                    | The ONU provides remote verification<br>methods including PPPoE dialup emulation,<br>call emulation and multicast emulation for<br>the commissioning and configuration<br>engineers to verify services remotely after<br>service configuration, avoiding a second on-<br>site operation. |

# Configuring Service Channels Between an OLT and an ONU

This topic describes how to configure service channels between an optical line terminal (OLT) and an optical network unit (ONU) on a gigabit-capable passive optical network (GPON). After channels for involved service types are configured on an OLT to which an ONU is connected, packets of the service types from the ONU can be forwarded based on planned VLANs and policies at Layer 2.

# Prerequisites

- 1. Adding an ONU to an OLT is performed.
- 2. Configuring the Management Channel Between the OLT and the ONU is performed.

# Data Plan

The following table provides key information about the service channels between an OLT and an ONU.

| Service<br>Type               | VLAN Plan                                                                                                    | Remarks                                                                                                    |
|-------------------------------|----------------------------------------------------------------------------------------------------|----------------------------------------------------------------------------------------------------|
| Internet<br>access<br>service | S-VLAN ID: 100; S-<br>VLAN attribute:<br>stacking                                                                                                    | Plan the Internet access service in per user per<br>service per VLAN (PUPSPV) mode and apply S-<br>VLAN+C-VLAN to differentiate users.                                                                                                    |
|                               | C-VLAN ID: 1000-1016                                                                                                    | For details, see <b>2.2.4 Internet Access Service Data Plan</b> .                                                                                                    |
| VoIP<br>service               | S-VLAN ID: 200<br>C-VLAN ID: 200                                                                                                    | The voice over IP (VoIP) service is a carrier-<br>operating, closed service and primarily adopts only<br>S-VLAN tags, which are transparently transmitted<br>by OLTs.<br>For details, see <b>2.2.5 VoIP Service Data Plan</b> .                                                                                                    |
| VoD<br>service                | S-VLAN ID: 300                                                                                                    | Plan the video on demand (VoD) service in per user<br>per VLAN (PUPV) mode if possible, as the VoD<br>service requires only a few VLAN resources.<br>The VoD service is a carrier-operating, closed<br>service and primarily adopts only S-VLAN tags,<br>which are transparently transmitted by OLTs.<br>For details, see <b>2.2.6 IPTV Service Data Plan</b> . |
| Multicast<br>service          | Multicast VLAN ID:<br>1000<br>Multicast cascading port:<br>0/2/1<br>IGMP version: IGMPv3<br>IGMP mode: IGMP<br>proxy<br>Multicast IP address<br>range:<br>224.1.1.10-224.1.1.100<br>IP address of the<br>multicast server:<br>10.10.10.10/24 | The multicast service is a carrier-operating, closed<br>service and primarily adopts only S-VLAN tags.<br>For details, see <b>2.2.6 IPTV Service Data Plan</b> .                                                                                                    |

#### 

C-VLANs in the preceding table are defined for OLTs. That is, they are upstream VLANs or S-VLANs of ONUs.

# Procedure

- Configure a channel for the Internet access service.
  - 1. Create an S-VLAN and add an upstream port to it.

Create S-VLAN 100 with the stacking attribute and add upstream port 0/19/0 to the S-VLAN.

huawei(config)#vlan 100 smart huawei(config)#vlan attrib 100 stacking huawei(config)#port vlan 100 0/19 0

2. Configure a traffic profile.

The 802.1p priority of the Internet access service is 0, and rate limitation is not required. To check whether any existing traffic profile meets the requirements, run the **display traffic table ip** command. In this example, the query result shows that traffic profile 6 meets the requirements, so no traffic profile needs to be configured.

huawei(config)#display traffic table ip from-index 0

3. Configure a service flow for receiving and transparently transmitting the Internet access service from the ONU side.

Configure a service flow with the GEM port ID being 12 and user-side VLAN ID being 1001 (example value). The ONU is connected to GPON port 0/2/1, upstream and downstream traffic are rate-limited on the ONU but not on the OLT, and traffic profile 6 is referenced.

huawei(config)#service-port vlan 100 gpon 0/2/1 ont 1 gemport 12 multi-service user-vlan 1001 tag-transform default rx-cttr 6 tx-cttr 6

- Configure a channel for the VoIP service.
  - 1. Create an S-VLAN and add an upstream port to it.

Create S-VLAN 200 with the common attribute and add upstream port 0/19/0 to the S-VLAN.

huawei(config) #vlan 200 smart huawei(config) #port vlan 200 0/19 0

2. Configure a traffic profile.

The 802.1p priority of the VoIP service is 5, and rate limitation is not required. To check whether any existing traffic profile meets the requirements, run the **display traffic table ip** command. In this example, the query result shows that no traffic profile meets the requirements, so a traffic profile needs to be configured.

Add traffic profile 9 and set *priority-policy* to **local-setting**. Then, traffic is scheduled based on the priority specified in the traffic profile.

huawei(config)#traffic table ip index 9 cir off priority 5 priority-policy local-setting

3. Configure a service flow for receiving and transparently transmitting the VoIP service from the ONU side.

Configure a service flow with the GEM port ID being 13 and user-side VLAN ID being 200. The ONU is connected to GPON port 0/2/1, upstream and downstream traffic are rate-limited on the ONU but not on the OLT, and traffic profile 9 is referenced.

huawei(config)#service-port vlan 200 gpon 0/2/1 ont 1 gemport 13 multiservice user-vlan 200 rx-cttr 9 tx-cttr 9

- Configure a channel for the VoD service.
  - 1. Create an S-VLAN and add an upstream port to it.

Create S-VLAN 300 with the common attribute and add upstream port 0/19/0 to the S-VLAN.

huawei(config) #vlan 300 smart huawei(config) #port vlan 300 0/19 0

2. Configure a traffic profile.

The 802.1p priority of the VoD service is 4, and rate limitation is not required. To check whether any existing traffic profile meets the requirements, run the **display traffic table ip** command. In this example, the query result shows that no traffic profile meets the requirements, so a traffic profile needs to be configured.

Add traffic profile 10 and set *priority-policy* to **local-setting**. Then, traffic is scheduled based on the priority specified in the traffic profile.

huawei(config)#traffic table ip index 10 cir off priority 4 priority-policy local-Setting

3. Configure a service flow for the VoD service.

Configure a service flow with the GEM port ID being 14 and user-side VLAN ID being 300. The ONU is connected to GPON port 0/2/1, upstream and downstream traffic are rate-limited on the ONU but not on the OLT, and traffic profile 10 is referenced.

huawei(config)#service-port vlan 300 gpon 0/2/1 ont 1 gemport 14 multiservice user-vlan 300 rx-cttr 10 tx-cttr 10

- Configure a channel for the multicast service.
  - 1. Create an S-VLAN and add an upstream port to it.

Create S-VLAN 1000 with the common attribute and add upstream port 0/19/0 to the S-VLAN.

huawei(config)#vlan 1000 smart huawei(config)#port vlan 1000 0/19 0

2. Configure a service flow for the multicast service.

Configure a service flow with the GEM port ID being 14 and user-side VLAN ID being 1000. ONT 1 is connected to GPON port 0/2/1, upstream and downstream traffic are rate-limited on the ONU but not on the OLT, and traffic profile 10 is referenced.

huawei(config)#service-port vlan 1000 gpon 0/2/1 ont 1 gemport 14 multiservice user-vlan 1000 rx-cttr 10 tx-cttr 10

3. Configure a multicast cascading port.

Set GPON port 0/2/1 as a multicast cascading port, ONT ID to 1, and GEM port 14 to carry the multicast service.

huawei(config)#btv huawei(config-btv)#igmp cascade-port 0/2/1 ontid 1
gemport-index 14

4. Set the IGMP version.

Set the IGMP version to IGMPv3.

huawei(config)#multicast-vlan 1000 huawei(config-mvlan1000)#igmp version
v3

5. Set the IGMP mode.

Select the IGMP proxy mode.

huawei(config-mvlan1000)#igmp mode proxy Are you sure to change IGMP mode? (y/n)[n]:y

6. Configure an IGMP upstream port.

Set the IGMP upstream port to port 0/19/0.

huawei(config-mvlan1000)#igmp uplink-port 0/19/0

7. Configure a program library.

Set the multicast IP address range to 224.1.1.10-224.1.1.100 and the IP address of the multicast server to 10.10.10.10.

huawei(config-mvlan1000)#igmp program add batch ip 224.1.1.10 to-ip 224.1.1.100 sourceip 10.10.10.10

----End

## Configuring Link Aggregation, Congestion Control, and Security Policy

Service reliability is improved by configuring uplink aggregation and priority scheduling policy for upstream queues in global config mode, and service security is improved by configuring security policy in global config mode.

### **Background Information**

In link aggregation, multiple upstream Ethernet ports are aggregated into a group to increase bandwidth and reliability of OLT uplinks. You are advised to configure link aggregation.

In congestion control, queue scheduling is used to put packets from one port into multiple queues and then process the packets based on queue priorities. You are advised to configure congestion control.

Security policy involves system security, user security, and service security, ensuring normal services from different aspects.

You are advised to enable the service security feature according to service types. For details, see **2.2.1 Security Design**.

### Procedure

• Configure link aggregation.

Configure upstream ports 0/19/0 and 0/19/1 into an aggregation group. Each member port in the aggregation group allocates packets based on the source MAC address. The working mode is LACP static aggregation.

huawei(config)#link-aggregation 0/19 0-1 ingress workmode lacp-static

• Configure queue scheduling.

According to "2.2.3 QoS Plan, all packets are scheduled in strict priority (SQ) mode and mapped into different queues based on priorities. huawei(config) #queue-scheduler strict-priority huawei(config) #cos-queue-map cos0 0 cos4 4 cos5 5 cos6 6

- Configure system security.
  - Enable anti-DoS attack.
    - 1. Run the security anti-dos enable command to enable global anti-DoS attack.
    - 2. Run the **security anti-dos control-packet policy** command to configure the policy of processing protocol packets when a DoS attack occurs.
    - 3. Run the **security anti-dos control-packet rate** command to configure the threshold of the rate for sending protocol packets to the CPU.
  - Enable anti-ICMP attack.

Run the security anti-icmpattack enable command to enable anti-ICMP attack.

- Enable anti-IP attack.

Run the security anti-ipattack enable command to enable anti-IP attack.

- Configure user security.
  - Enables anti-MAC transfer.

Run the security anti-macduplicate enable command to enable anti-MAC-duplicate.

- Enable anti-IP spoofing.

The anti-IP spoofing function can be enabled or disabled at three levels. This anti-IP spoofing function takes effect only when it is enabled at all three levels.

- 1. Global level: Run the **security anti-ipspoofing enable** command in global configuration mode.
- 2. VLAN level: Run the **security anti-ipspoofing enable** command in VLAN service profile configuration mode.
- 3. Service port level: Run the security anti-ipspoofing service-port *serviceport-id* enable command.
- Configure service security.
  - Enable DHCP option 82, which is used in DHCP dialup as recommended.

The DHCP option 82 function can be enabled or disabled at four levels. The DHCP option 82 function takes effect only when it is enabled at all four levels.

- 1. Global level: Run the **dhcp option82 enable** command in global configuration mode.
- 2. Port level: Run the **dhcp option82 port** or **dhcp option82 board** command to enable the function at the port level.
- 3. VLAN level: Run the **dhcp option82 enable** command in VLAN service profile configuration mode.
- 4. Service port level: Run the dhcp option82 service-port command.
- Enable PITP, which is used in PPPoE dialup as recommended.

The PITP function can be enabled or disabled at four levels. The PITP function takes effect only when it is enabled at all four levels.

- 1. Global level: Run the **pitp enable pmode** command in global configuration mode.
- 2. Port level: Run the **pitp port** or **pitp board** command to enable the function at the port level.
- 3. VLAN level: Run the **pitp enable** command in VLAN service profile configuration mode.
- 4. Service port level: Run the **pitp service-port** command.

----End

### Configuring the Internet Access Service (LAN Access, ONU Side)

This topic describes how to configure the Internet access service for home gateway (HGW) users on an optical network unit (ONU) when HGWs are connected upstream to the ONU through local area networks (LANs).

# Data Plan

The following table provides key information about the Internet access service (LAN access).

| Item               | Data                                                                                       | Remarks                                   |
|--------------------|--------------------------------------------------------------------------------------------|-------------------------------------------|
| Traffic<br>profile | ID: 8<br>CIR: 4 Mbit/s<br>VLAN priority: 0<br>Downstream priority policy:<br>local-setting | -                                         |
| User               | Untagged                                                                                   | HGWs can send untagged packets or packets |
| VLAN               | User VLAN ID: 1, 2, 3                                                                      | with user VLAN tags.                      |

## Procedure

Step 1 Log in to the ONU to perform the configuration.

On the OLT, use the management IP address of the ONU to log in to the ONU through Telnet. User name: **root** (default). Password: **mduadmin** (default).

**Step 2** Configure a traffic profile.

You can run the **display traffic table ip** command to query the traffic profiles existing in the system. If the traffic profiles existing in the system do not meet the requirements, you need to run the **traffic table ip** command to add a traffic profile.

Add traffic profile 8 and set the committed information rate (CIR) to 4 Mbit/s. The priority for upstream packets is 0, and downstream packets are scheduled based on the priority specified in the traffic profile.

 $\texttt{huawei(config)} \, \#\texttt{traffic table ip index 8 cir 4096 priority 0 priority-policy local-setting}$ 

Step 3 Create service VLANs.

Create service VLANs 1001-1016 in batches whose type is smart and attribute is common (the service VLAN IDs must be consistent with the user VLAN IDs of the OLT). Add the service VLANs to upstream port 0/0/1.

huawei(config) #vlan 1001-1016 smart huawei(config) #port vlan 1001-1016 0/0 1

Step 4 Add a service port.

Configurations for untagged packets and packets with user VLAN tags are different.

- For untagged packets, the configuration is as follows (assuming that the VLAN ID is 1001): //Create service port 101, bind port 0/3/1 to it, set the user VLAN to untagged, and bind traffic profile 8 to the user VLAN./ huawei(config)#serviceport 101 vlan 1001 eth 0/3/1 multi-service user-vlan untagged rx-cttr 8 tx-cttr 8
- For packets with user VLAN tags, the configuration is as follows (assuming that the user VLAN ID is 10 and the VLAN ID is 1001):

//Create service port 101, bind port 0/3/1 to it, set the user VLAN ID to 10, and bind traffic profile 8 to the user VLAN./ huawei(config)#service-port 101 vlan 1001 eth 0/3/1 multi-service user-vlan 10 rx-cttr 8 tx-cttr 8

----End

## Configuring the Internet Access Service (ADSL2+ Access, ONU Side)

This topic describes how to configure the Internet access service for home gateway (HGW) users on an optical network unit (ONU) when HGWs are connected upstream to the ONU in ADSL2 + mode.

## **Background Information**

ADSL2+ ports working in normal mode (that is, RFC 2662 mode) need to bind an ADSL2+ line profile and an ADSL2+ alarm profile. For the functions and configurations of each profile, see **Table 2-10**.

| Profile<br>Type            | Function                                                                                                    | Configuration                                                                                                    |
|----------------------------|----------------------------------------------------------------------------------------------------|----------------------------------------------------------------------------------------------------|
| ADSL2+<br>line<br>profile  | <ul> <li>An ADSL2+ line profile provides the following parameters:</li> <li>ADSL/ADSL2+ working mode</li> <li>Channel mode</li> <li>Upstream/Downstream line rate</li> <li>Upstream/Downstream interleave depth</li> <li>Noise margin</li> <li>When an ADSL2+ port is activated, the central office (CO) and the customer premises equipment (CPE) negotiate based on the parameters configured in the ADSL2+ line profile, to determine whether the ADSL2+ port can work in the normal state in these conditions.</li> </ul> | <ul> <li>The system has four default profiles<br/>(profile 1, profile 1022, profile 1023,<br/>and profile 1024) for activation of<br/>ADSL2+ ports in different conditions.</li> <li>Profile 1 is used for activation of<br/>common ADSL ports.</li> <li>Profile 1022 is used for fast<br/>activation of ADSL ports.</li> <li>Profile 1023 is used for long-reach<br/>activation of existing ADSL ports.</li> <li>Profile 1024 is used for activation of<br/>ports on ADSL2+ boards.</li> <li>Commands:</li> <li>To query: display adsl line-profile</li> <li>To add: adsl line-profile add or<br/>adsl line-profile quickadd</li> </ul> |
| ADSL2+<br>alarm<br>profile | Values to be configured in an ADSL2<br>+ line alarm profile are thresholds<br>within any 15 minutes. When the<br>statistics of an item reach the threshold,<br>the system informs the device of the<br>event and sends alarms to the NMS.                                                                                                    | <ul> <li>Commands:</li> <li>To query: display adsl alarm-profile</li> <li>To add: adsl alarm-profile add or adsl alarm-profile quickadd</li> </ul>                                                                                                    |

 Table 2-10 ADSL2+ profile

## Data Plan

The following table provides key information about the Internet access service (ADSL2+ access).

| Item                       | Data                                                                               | Remarks                                                                                           |  |
|----------------------------|------------------------------------------------------------------------------------|---------------------------------------------------------------------------------------------------|--|
| Traffic<br>profile         | ID: 8                                                                              | A traffic profile implements rate-limiting.                                                       |  |
|                            | CIR: 4 Mbit/s                                                                      |                                                                                                   |  |
|                            | VLAN priority: 0                                                                   |                                                                                                   |  |
|                            | Downstream priority policy:<br>local-setting                                       |                                                                                                   |  |
| VPI/VCI of                 | VPI: 0                                                                             | Internet service providers (ISPs) provide VPI/                                                    |  |
| ADSL2+<br>users            | VCI: 35                                                                            | VCI information.                                                                                  |  |
| ADSL2+<br>line profile     | ID: 1024 (default); key parameters:                                                | A traffic profile or an ADSL2+ line profile can implement rate-limiting on ADSL2+ ports.          |  |
|                            | • Working mode: full compatibility                                                 | This example uses a default traffic profile.                                                      |  |
|                            | • Channel working mode: interleaved                                                |                                                                                                   |  |
|                            | <ul> <li>Maximum upstream/<br/>downstream rate (kbit/s):<br/>24544/1024</li> </ul> |                                                                                                   |  |
| ADSL2+<br>alarm<br>profile | ID: 1 (default)                                                                    | The system does not check whether parameter thresholds are crossed and so does not report alarms. |  |

## Procedure

**Step 1** Log in to the ONU to perform the configuration.

On the OLT, use the management IP address of the ONU to log in to the ONU through Telnet. User name: **root** (default). Password: **mduadmin** (default).

Step 2 Configure a traffic profile.

You can run the **display traffic table ip** command to query the traffic profiles existing in the system. If the traffic profiles existing in the system do not meet the requirements, you need to run the **traffic table ip** command to add a traffic profile.

Add traffic profile 8 and set the committed information rate (CIR) to 4 Mbit/s. The priority for upstream packets is 0, and downstream packets are scheduled based on the priority specified in the traffic profile.

huawei(config)#traffic table ip index 8 cir 4096 priority 0 priority-policy local-setting

Step 3 Create service VLANs.

Create service VLANs 1001-1016 in batches whose type is smart and attribute is common (the service VLAN IDs must be consistent with the user VLAN IDs of the OLT). Add the service VLANs to upstream port 0/0/1.

huawei(config) #vlan 1001-1016 smart huawei(config) #port vlan 1001-1016 0/0 1

Step 4 Add a service port.

As packets from HGWs contain VPI/VCI information, the PVC needs to be mapped to the user VLAN when a service flow is configured.

Assume that the VPI/VCI of users is 0/35 and the VLAN ID is 1001. Add a service port as follows:

//Create service port 101, bind port 0/2/0 to it, set VPI/VCI to 0/35, and bind traffic profile 8 to the user VLAN./ huawei(config)#service-port 101 vlan 1001 adsl 0/2/0 vpi 0 vci 35 multi-service user-vlan untagged rx-cttr 8 tx-cttr 8

- Step 5 (Optional) Configure an ADSL2+ line profile.
  - Configure an ADSL2+ line profile only when the default one does not meet requirements.
  - This example uses the default ADSL2+ line profile (ID: 1024).
- **Step 6** (Optional) Configure an ADSL2+ alarm profile.

This example uses the default ADSL2+ alarm profile (ID: 1).

Step 7 Bind an ADSL2+ line profile and an ADSL2+ alarm profile, and activate the ADSL2+ port.

For example, bind ADSL2+ line profile 1024 and ADSL2+ alarm profile 1, and activate ADSL2 + port 0/2/0. huawei (config) **#interface adsl 0/2** huawei (config-if-adsl-0/2) **#deactivate 0** huawei (config-if-adsl-0/2) **#alarm-config 0 1** huawei (config-if-adsl-0/2) **#activate 0** 

----End

profile-index 1024

### Configuring the Internet Access Service (VDSL2 Access, ONU Side)

This topic describes how to configure the Internet access service for home gateway (HGW) users on an optical network unit (ONU) when HGWs are connected upstream to the ONU in VDSL2 mode.

#### **Background Information**

VDSL2 ports working in normal mode (that is, TR129 mode) need to bind the VDSL2 line template and VDSL2 alarm template. For the functions and configurations of each profile, see **Table 2-11**.

| Templ<br>ate<br>Type      | Function                                                                                                    | Configuration                                                                                                    |
|---------------------------|----------------------------------------------------------------------------------------------------|----------------------------------------------------------------------------------------------------|
| VDSL2<br>line<br>template | A VDSL2 line template consists of a<br>VDSL2 line profile and a VDSL2<br>channel profile. When a VDSL2 port is<br>activated, the central office (CO) and<br>the customer premises equipment<br>(CPE) negotiate based on the<br>parameters configured in the VDSL2<br>line template, to determine whether the<br>VDSL2 port can work in the normal<br>state in these conditions. | <ul> <li>The system has one default VDSL2 line template (template 1), which is used for activation of common VDSL2 ports.</li> <li>To query: display vdsl line-template</li> <li>To add: vdsl line-template add or vdsl line-template quickadd</li> </ul> |

 Table 2-11 VDSL2 template

| Templ<br>ate<br>Type       | Function                                                                                                    | Configuration                                                                                                    |  |
|----------------------------|----------------------------------------------------------------------------------------------------|----------------------------------------------------------------------------------------------------|--|
|                            | A VDSL2 line profile provides the<br>following parameters: line<br>transmission mode, adaptation mode of<br>upstream/downstream transmit rates,<br>signal-to-noise ratio (SNR) margin,<br>upstream power back-off (UPBO), and<br>downstream power back-off (DPBO).                                                                                                    | <ul> <li>To query: display vdsl line-profile</li> <li>To add: vdsl line-profile add or vdsl line-profile quickadd</li> </ul>                                                                                           |  |
|                            | A VDSL2 channel profile provides the<br>following parameters: data channel<br>mode, minimum impulse noise<br>protection, interleaved delay<br>parameters, rate parameters,<br>retransmission at the physical layer,<br>erasure decoding, and G.998.4<br>retransmission.                                                                                                    | <ul> <li>To query: display vdsl channel-<br/>template</li> <li>To add: vdsl channel-template<br/>add or vdsl channel-profile<br/>quickadd</li> </ul>                                                                   |  |
| VDSL2<br>alarm<br>template | A VDSL2 alarm template consists of a<br>VDSL2 line alarm profile and a VDSL2<br>channel alarm profile. Values to be<br>configured in a VDSL2 alarm template<br>are thresholds within any 15 minutes.<br>When the statistics of an item reach the<br>threshold, the system informs the<br>device of the event, and sends alarms to<br>the NMS.                                 | <ul> <li>The system has one default VDSL2<br/>alarm template (template 1).</li> <li>To query: display vdsl alarm-<br/>template</li> <li>To add: vdsl alarm-template add<br/>or vdsl alarm-template quickadd</li> </ul> |  |
|                            | <ul> <li>A VDSL2 line alarm profile provides<br/>the following parameters for COs and<br/>CPEs:</li> <li>Forward error check seconds<br/>(FECS)</li> <li>Errored seconds (ES)</li> <li>Severely errored seconds (SES)</li> <li>Loss of signal seconds (LOSS)</li> <li>Unavailable seconds (UAS)</li> <li>Low error-free throughput rate<br/>(LEFTR) defect seconds</li> </ul> | <ul> <li>To query: display vdsl alarm-profile</li> <li>To add: vdsl alarm-profile add or vdsl alarm-profile quickadd</li> </ul>                                                                                        |  |
|                            | <ul> <li>A VDSL2 channel alarm profile<br/>provides the following parameters for<br/>COs and CPEs:</li> <li>Coding violations counts (CVC)</li> <li>Corrected blocks counts (CBC)</li> </ul>                                                                                                    | <ul> <li>To query: display vdsl channel-<br/>alarm-profile</li> <li>To add: vdsl channel-alarm-<br/>profile add or vdsl channel-alarm-<br/>profile quickadd</li> </ul>                                                 |  |

# Data Plan

Table 2-12 provides key information about the Internet access service (VDSL2 access).

| Item               | Data                                                                                       | Remarks                                                                                                    |  |
|--------------------|--------------------------------------------------------------------------------------------|----------------------------------------------------------------------------------------------------|--|
| Traffic profile    | ID: 8<br>CIR: 4 Mbit/s<br>VLAN priority: 0<br>Downstream priority policy:<br>local-setting | A traffic profile implements rate-<br>limiting.                                                                                                    |  |
| VDSL2 line<br>mode | РТМ                                                                                        | <ul> <li>There are two VDSL line modes: ATM mode and PTM mode.</li> <li>ATM mode: ATM cells are transmitted in channels. This mode is compatible with the ADSL2+ mode.</li> <li>PTM mode: IP cells are transmitted in channels. This mode is incompatible with the ADSL2+ mode.</li> <li>This example assumes the PTM mode.</li> </ul> |  |
| VDSL2 line         | Line profile ID: 1 (default)                                                               | A traffic profile or a VDSL2 line<br>template can implement rate-limiting<br>on VDSL2 ports. This example uses a<br>default traffic profile.                                                                                                    |  |
| template           | Channel profile ID: 1 (default)                                                            |                                                                                                    |  |
|                    | Line template ID: 1 (default)                                                              |                                                                                                    |  |
| VDSL2 alarm        | Line alarm profile ID: 1 (default)                                                         | The system does not check whether                                                                                                    |  |
| template           | Channel alarm profile ID: 1<br>(default)                                                   | does not report alarms.                                                                                                    |  |
|                    | Alarm template ID: 1 (default)                                                             |                                                                                                    |  |

 Table 2-12 Key information about the Internet access service (VDSL2 access)

# Procedure

**Step 1** Log in to the ONU to perform the configuration.

On the OLT, use the management IP address of the ONU to log in to the ONU through Telnet. User name: **root** (default). Password: **mduadmin** (default).

**Step 2** Configure a traffic profile.

You can run the **display traffic table ip** command to query the traffic profiles existing in the system. If the traffic profiles existing in the system do not meet the requirements, you need to run the **traffic table ip** command to add a traffic profile.

Add traffic profile 8 and set the committed information rate (CIR) to 4 Mbit/s. The priority for upstream packets is 0, and downstream packets are scheduled based on the priority specified in the traffic profile.

huawei(config)#traffic table ip index 8 cir 4096 priority 0 priority-policy local-setting

Step 3 Create service VLANs.

Create service VLANs 1001-1016 in batches whose type is smart and attribute is common (the service VLAN IDs must be consistent with the user VLAN IDs of the OLT). Add the service VLANs to upstream port 0/0/1. huawei(config)#vlan 1001-1016 smart huawei(config)#port vlan 1001-1016 0/0 1

**Step 4** Add a service port.

Assume that the VDSL2 path mode is PTM mode, VLAN ID is 1001, port is 0/1/0, packets from the user VLAN are untagged, and service flow ID is 101. Add a service port as follows: huawei(config) #service-port 101 vlan 1001 vdsl mode ptm 0/1/0 multi-service uservlan untagged rx-cttr 8 tx-cttr 8

Step 5 Configure a VDSL2 line template.

This example uses the default VDSL2 line template (ID: 1).

Step 6 Configure a VDSL2 alarm template.

This example uses the default VDSL2 alarm template (ID: 1).

Step 7 Bind a VDSL2 line template and a VDSL2 alarm template, and activate the VDSL2 port.

For example, bind VDSL2 line template 1 and VDSL2 alarm template 1, and activate VDSL2 port 0/1/0.

```
huawei(config)#interface vdsl 0/1 huawei(config-if-vdsl-0/1)#deactivate 0 huawei
(config-if-vdsl-0/1)#alarm-config 0 1 huawei(config-if-vdsl-0/1)#activate 0
template-index 1
```

----End

## Configuring H.248 Voice Service (on the ONU)

This topic describes how to configure the voice service on the ONU based on the H.248 protocol to provide the high quality and low cost VoIP service for users.

### Prerequisites

- The media gateway controller (MGC) interface data and the PSTN user data corresponding to the media gateway (MG) interface is configured on the MGC.
- Ensure that the **Status** of the voice board on the ONU is **Normal** by running the **display board 0** command.

### Precautions

- 1. An ONU supports both the H.248 and SIP protocols; however, these two protocols are mutually exclusive. You can run the **display protocol support** command to query the currently supported voice protocol.
- 2. If the voice protocol needs to be switched, you need to delete the MG interface first and run the **protocol support** command to switch the protocol. After the configuration is complete, save the configuration and restart the system to make the configured protocol take effect.

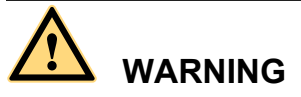

This operation interrupts the ongoing services carried on the currently used MG interface. Hence, exercise caution when performing this operation.

# Data plan

For details about the data plan, see 2.2.5 VoIP Service Data Plan.

| Item                                                                                           |                                                 |                                           | Data                                                                                          |
|------------------------------------------------------------------------------------------------|-------------------------------------------------|-------------------------------------------|-----------------------------------------------------------------------------------------------|
| MG<br>interface<br>data<br><b>NOTE</b><br>The data<br>configurati<br>on must be<br>the same as | Media<br>and<br>signalin<br>g<br>paramet<br>ers | Media and signaling<br>upstream VLANs     | 200                                                                                           |
|                                                                                                |                                                 | Media and signaling<br>upstream port      | 0/0/1                                                                                         |
|                                                                                                |                                                 | Media IP address and signaling IP address | 17.10.10.10/24                                                                                |
| the data configurati                                                                           |                                                 | Default gateway IP address                | 17.10.10.1/24                                                                                 |
| on on the MGC.                                                                                 | MG interface ID                                 |                                           | 0                                                                                             |
|                                                                                                | Signaling port ID                               |                                           | 2944                                                                                          |
|                                                                                                | IP address of the primary MGC                   |                                           | 200.200.200.200/24                                                                            |
|                                                                                                | Port ID of the primary MGC                      |                                           | 2944                                                                                          |
|                                                                                                | Coding                                          |                                           | Text                                                                                          |
|                                                                                                | Transmission mode                               |                                           | UDP                                                                                           |
|                                                                                                | H248 version that MG starts to negotiate        |                                           | 1 (the negotiation starts from V1)                                                            |
| Voice user                                                                                     | Phone number                                    |                                           | 83110001-83110024                                                                             |
| data                                                                                           | Terminal identification                         |                                           | Terminal layering is not supported<br>and the terminal identification<br>ranges from 0 to 23. |
|                                                                                                | User priority                                   |                                           | Cat2 for phone 1                                                                              |
|                                                                                                |                                                 |                                           | Cat3 for phone 2 to phone 24<br>(default)                                                     |
|                                                                                                | User type                                       |                                           | Common user (DEL user by default)                                                             |
| Common                                                                                         | System parameter                                |                                           | Default value                                                                                 |
| parameter                                                                                      | Overseas parameter                              |                                           | Default value                                                                                 |
|                                                                                                | PSTN port attribute                             |                                           | Polarity-reversal                                                                             |
|                                                                                                | Ringing current attribute                       |                                           | Default value                                                                                 |

## Procedure

Step 1 Log in to and configure the ONU.

Log in to the ONU from the OLT by telnet the management IP address of the ONU. By default, the user name is **root** and the password is **mduadmin**.

Step 2 Configure the upstream VLAN interface.

Specify the upstream VLAN interface for the media stream and the signaling flows and configure the IP addresses of the Layer 3 interface. These IP addresses are the sources of the IP address pools for the media stream and the signaling flows.

1. Create an upstream VLAN.

The VLAN ID is 200 and the VLAN is a smart VLAN. huawei(config) #vlan 200 smart

2. Add the upstream port to the created upstream VLAN.

Add upstream port 0/0/1 to VLAN 2000.

huawei(config) **#port vlan 200 0/0 1** 

3. Configure the IP address of the Layer 3 interface.

Enter the VLAN interface mode and configure the lP address of the Layer 3 interface to 17.10.10.10

```
huawei(config)#interface vlanif 200
huawei(config-if-vlanif200)#ip address 17.10.10.10 24
huawei(config-if-vlanif200)#quit
```

#### **Step 3** Configure the media and signaling IP address pools.

Configure both the media IP address and signaling IP address to 17.10.10.10 and the MG IP address to 17.10.10.1.

```
huawei(config)#voip
huawei(config-voip)#ip address media 17.10.10.10 17.10.10.1
huawei(config-voip)#ip address signaling 17.10.10.10
huawei(config-voip)#quit
```

- You can configure the attributes of the MG interface only when the media IP address and the signaling IP address exist in the media and signaling IP address pools.
- The media IP address can be different from the signaling IP address. Plan the data according to actual networking.
- Step 4 Configure static routes.

Because the IP address of the VLAN interface and the IP address (200.200.200.200/24) of the MGC are in different network segments, you need to configure a route for the network segment from gateway 17.10.10.1 to 200.200.200.0.

huawei(config) #ip route-static 200.200.200.0 24 17.10.10.1

Step 5 Add an MG interface.

Add an MG interface to communicate with the MGC, which ensures that the MGC can control the call connection through the MG interface. Add MG interface 0 according to the data plan. huawei(config) #interface h248 0

Are you sure to add MG interface?(y/n)[n]:y

Step 6 Configure the attributes of the MG interface.

Pay attention to the following when configuring the attributes of the MG interface according to the data plan:

- The MG interface is registered by the IP address (default mode) or domain name, which must be the same as that on the MGC.
- The negotiated H.248 protocol version is V1, V2 or V3 (default value). The interface may fail to be registered because some softswitches do not support V3.

```
huawei(config-if-h248-0)#if-h248 attribute mgip 17.10.10.10 mgport
2944 code text transfer udp primary-mgc-ip1 200.200.200.200 primary-mgc-port
2944 mg-media-ip1 17.10.10.10 start-negotiate-version 1
```

#### Step 7 Reset the MG interface.

```
huawei(config-if-h248-0)#reset coldstart
Are you sure to reset MG interface?(y/n)[n]:y
huawei(config-if-h248-0)#quit
```

- You must cold reset the MG interface after configuring. Otherwise, the MG interface does not take effect.
- The MG interface can be cold reset only after parameters mgip, mgport, primary-mgc-ip1 (or mgc-domainname1), mgcport\_1, code, transfer, and mg-media-ip are correctly configured.
- Step 8 Configure the PSTN user data.

Configure phone numbers of users 0/3/0-0/3/23 to 83110001-83110024 in batches and terminal identification to 0.

- Phone numbers are used for only internal emergency standalone, that is, internal extensions call each other. Actual phone numbers are assigned by the MGC.
- If the user of the MG interface is configured to support terminal layering, you need not configure the terminal identification because the system automatically allocates it. If the user of the MG interface does not support terminal layering, the terminal identification is mandatory. The terminal identification must be unique on one MG interface.

```
huawei(config)#esl user
huawei(config-esl-user)#mgpstnuser batadd 0/3/0 0/3/23 0 terminalid 0 telno
83110001
```

Step 9 Configure the call priority of a PSTN user.

```
huawei(config-esl-user)#mgpstnuser modify 0/3/0 priority cat2
huawei(config-esl-user)#quit
```

Step 10 Configure all the PSTN ports to support polarity reversal.

Configure the physical attributes of the PSTN port to which the users belong to support polarity reversal so that the user supports polarity reversal accounting.

```
huawei(config)#pstnport
huawei(config-pstnport)#pstnport attribute batset 0/3/0 0/3/23 reverse-pole-pulse
enable
huawei(config-pstnport)#quit
```

Step 11 Save the data.

huawei(config)#**save** 

----End

# **Configuring SIP Voice Service (on an ONU)**

This topic describes how to configure voice services based on the Session Initiation Protocol (SIP) on an optical network unit (ONU). The voice over IP (VoIP) services have high quality, but require low cost.

# Prerequisites

- The IP Multimedia Subsystem (IMS) interface data and public switched telephone network (PSTN) user data corresponding to the SIP interface is configured on the IMS.
- Status of the voice board on the ONU is normal. (To verify board status, run the display board 0 command.)

## Precautions

- 1. An ONU supports both the H.248 and SIP protocols; however, these two protocols are mutually exclusive. You can run the **display protocol support** command to query the currently supported voice protocol.
- 2. If the voice protocol needs to be switched, you need to delete the MG interface first and run the **protocol support** command to switch the protocol. After the configuration is complete, save the configuration and restart the system to make the configured protocol take effect.

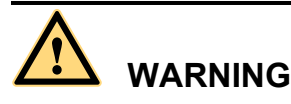

This operation interrupts the ongoing services carried on the currently used MG interface. Hence, exercise caution when performing this operation.

## Data Plan

For configuration rules and description of configuration items, see **2.2.5 VoIP Service Data Plan**.

| Item                                                                                                    |                                                 |                                                 | Data               |
|----------------------------------------------------------------------------------------------------|-------------------------------------------------|-------------------------------------------------|--------------------|
| SIP<br>interface<br>data<br><b>NOTE</b><br>(It must be<br>the same as<br>that on the<br>IMS core<br>network<br>device.) | Media<br>and<br>signalin<br>g<br>paramet<br>ers | Media and<br>signaling upstream<br>VLAN         | 200                |
|                                                                                                    |                                                 | Media and<br>signaling upstream<br>port         | 0/0/1              |
|                                                                                                    |                                                 | Media IP address<br>and signaling IP<br>address | 17.10.10.10/24     |
|                                                                                                    |                                                 | Default gateway<br>IP address                   | 17.10.10.1/24      |
|                                                                                                    | SIP interface ID                                |                                                 | 0                  |
|                                                                                                    | Signaling port ID                               |                                                 | 5060               |
|                                                                                                    | IP address of the main IMS equipment            |                                                 | 200.200.200.200/24 |

| Item                |                                   | Data                                                                          |
|---------------------|-----------------------------------|-------------------------------------------------------------------------------|
|                     | Port ID of the main IMS equipment | 5060                                                                          |
|                     | Coding scheme                     | Text                                                                          |
|                     | Transmission mode                 | UDP                                                                           |
|                     | Home domain name (SIP)            | huawei                                                                        |
|                     | Profile index (SIP)               | 1                                                                             |
| Voice user          | Phone number                      | 83110001-83110024                                                             |
| data                | User priority                     | Phone 1 indicates Cat2.<br>Phone 2 to phone 24 indicate Cat3 (default value). |
|                     | User type                         | Common user (the DEL user by default)                                         |
| Common<br>Parameter | System parameter                  | Default value                                                                 |
|                     | Overseas parameter                | Default value                                                                 |
|                     | PSTN port attribute               | Polarity-Reversing Pulse                                                      |
|                     | Ringing current attribute         | Default value                                                                 |

# Procedure

Step 1 Log in to and configure the ONU.

Log in to the ONU from the OLT by telnet the management IP address of the ONU. By default, the user name is **root** and the password is **mduadmin**.

Step 2 Configure the upstream VLAN interface.

Specify the upstream VLAN interface for the media stream and the signaling flows and configure the IP addresses of the Layer 3 interface. These IP addresses are the sources of the IP address pools for the media stream and the signaling flows.

1. Create an upstream VLAN.

The VLAN ID is 200 and the VLAN is a smart VLAN. huawei(config) #vlan 200 smart

2. Add the upstream port to the created upstream VLAN.

Add upstream port 0/0/1 to VLAN 2000.

huawei(config) **#port vlan 200 0/0 1** 

3. Configure the IP address of the Layer 3 interface.

Enter the VLAN interface mode and configure the IP address of the Layer 3 interface to 17.10.10.10

```
huawei(config)#interface vlanif 200
huawei(config-if-vlanif200)#ip address 17.10.10.10 24
huawei(config-if-vlanif200)#quit
```

#### Step 3 Configure the media and signaling IP address pools.

Set the media IP address and signaling IP address to 17.10.10.10, and the media gateway to 17.10.10.1.

```
huawei(config)#voip
huawei(config-voip)#ip address media 17.10.10.10 17.10.10.1
huawei(config-voip)#ip address signaling 17.10.10.10
huawei(config-voip)#quit
```

#### 

- Attributes of the MG interface can be configured only when the media IP address and the signaling IP address exist in the media and signaling IP address pools.
- The Media IP address and signaling IP address can be different. Data planning should be based on networking requirements.
- Step 4 Configure static routes.

Because the IP address of the VLAN interface and that of the IMS (200.200.200.200/24) are in different network segments, the configured routes must be from gateway 17.10.10.1 to the network segment 200.200.200.0.

huawei(config)#ip route-static 200.200.200.0 24 17.10.10.1

**Step 5** Add an SIP interface.

The SIP interface is used for IMS communication. huawei(config) #interface sip 0 Are you sure to add the SIP interface?(y/n)[n]:y

Step 6 Configure the basic attributes of the SIP interface.

```
huawei(config-if-sip-0)#if-sip attribute basic media-ip 17.10.10.10 signal-ip
17.10.10.10 signal-port 5060 transfer udp primary-proxy-ip1 200.200.200.200
primary-proxy-port 5060 home-domain huawei sipprofile-index 1
```

Step 7 (Optional) Configure the optional attributes of the SIP interface.

Run the **if-sip attribute optional** command to configure the optional attributes, including the domain name, description, register server uniform resource identifier (URI), phone context, and conference factory URI of the SIP interface.

#### Step 8 Reset the SIP interface.

```
huawei(config-if-sip-0)#reset
Are you sure to reset the SIP interface?(y/n)[n]:y
huawei(config-if-sip-0)#quit
```

Step 9 Configure the SIP PSTN user data.

Configure in batches the phone numbers of users 0/3/0-0/3/23 to 83110001-83110024.

• To configure the data of a single SIP PSTN user, run the sippstnuser add command.

```
• To configure the data of multiple SIP PSTN users in batches, run the sippstnuser batadd command. huawei(config) #esl user
```

huawei(config-esl-user)#sippstnuser batadd 0/3/0 0/3/23 0 telno 83110001

Step 10 Configure call priorities for SIP PSTN users.

huawei(config-esl-user)#sippstnuser attribute set 0/3/0 priority cat2
huawei(config-esl-user)#quit

**Step 11** Configure all the PSTN ports to support polarity reversal.

Configure the physical attributes of the PSTN port to which the users belong to support polarity reversal so that the user supports polarity reversal accounting.

```
huawei(config) #pstnport
huawei(config-pstnport) #pstnport attribute batset 0/3/0 0/3/23 reverse-pole-pulse
enable
huawei(config-pstnport) #quit
```

#### Step 12 Save the data.

huawei(config)#**save** 

----End

## Configuring the IPTV Service (ONU Side)

This topic describes how to configure the video on demand (VoD) service and multicast service for home gateway (HGW) users on an optical network unit (ONU) when HGWs are connected upstream to the ONU through local area networks (LANs) or in xDSL mode.

## Data Plan

The following table provides key information about the IPTV service.

| Item                                                                                                    | Data                                                                                   | Remarks                                                            |
|----------------------------------------------------------------------------------------------------|----------------------------------------------------------------------------------------|--------------------------------------------------------------------|
| Traffic<br>profile                                                                                                    | ID: 10<br>CIR: off<br>VLAN priority: 4<br>Downstream priority policy:<br>local-setting | -                                                                  |
| User<br>VLAN in<br>the scenario<br>in which<br>HGWs are<br>upstream<br>connected<br>to an ONU<br>through<br>LANs                    | User VLAN ID: 1, 2, 3                                                                  | HGWs can send untagged packets or packets with user VLAN tags.     |
| VPI/VCI of<br>ADSL2+<br>users in the<br>scenario in<br>which<br>HGWs are<br>connected<br>upstream to<br>an ONU in<br>ADSL2+<br>mode | VPI: 0<br>VCI: 35                                                                      | Internet service providers (ISPs) provide VPI/<br>VCI information. |
| Item                                                                                                    | Data | Remarks                                                                                                    |
|----------------------------------------------------------------------------------------------------|------|----------------------------------------------------------------------------------------------------|
| VDSL2<br>path mode<br>in the<br>scenario in<br>which<br>HGWs are<br>connected<br>upstream to<br>an ONU in<br>VDSL2<br>mode | PTM  | Both the central office and HGWs must support<br>the PTM mode.                                                                            |
| VLAN ID<br>of the VoD<br>service                                                                                           | 300  | The VoD service is a carrier-operating, closed service and primarily adopts only SVLAN tags, which are transparently transmitted by OLTs. |
| Multicast<br>VLAN ID<br>of the ONU                                                                                         | 1000 | -                                                                                                    |
| Multicast<br>VLAN ID<br>of HGWs                                                                                            | 43   | A carrier generally specifies a globally unique multicast VLAN ID for HGWs.                                                               |

• Configure the VoD service.

Create VLAN 300 with the common attribute and add upstream port 0/0/1 to the VLAN.

huawei(config) #vlan 300 smart huawei(config) #port vlan 300 0/0 1

Configure a traffic profile for the IPTV service.

The IEEE 802.1p priority of the IPTV service is 4, and rate limitation is not required. To check whether any existing traffic profile meets the requirements, run the **display traffic table ip** command. In this example, the query result shows that no traffic profile meets the requirements, so a traffic profile needs to be configured.

Add traffic profile 10 and set *priority-policy* to **local-setting**. Then, traffic is scheduled based on the priority specified in the traffic profile.

huawei(config)#traffic table ip index 10 cir off priority 4 priority-policy
local-setting

Configure a service flow for the VoD service.

Configurations vary according to upstream interface types of HGWs.

 If HGWs are connected to an ONU upstream through LANs and upstream packets contain user VLAN tags, the ONU needs to perform a switch between user VLAN IDs and SVLAN IDs.

Assume that the user VLAN ID is 1 and the Ethernet port is 0/3/1. Add a service flow as follows:

huawei(config)#service-port 301 vlan 300 eth 0/3/1 multi-service user-vlan 1 rx-cttr 10 tx-cttr 10

 If HGWs are connected to an ONU upstream in ADSL2+ mode, upstream packets contain users' PVC information so the ONU needs to perform a switch between PVC information and SVLAN IDs.

Assume that the VPI/VCI is 0/35 and the ADSL2+ port is 0/2/0. Add a service flow as follows:

huawei(config)#service-port 301 vlan 300 adsl vpi 0 vci 35 0/2/0 multiservice user-vlan untagged rx-cttr 10 tx-cttr 10

- If HGWs are connected to an ONU upstream in VDSL2 mode, formats of upstream packets depend on the encapsulation mode.

Assume that the VDSL2 path mode is PTM mode, port is 0/1/0, and packets from the user VLAN are untagged. Add a service flow as follows:

huawei(config)#service-port 301 vlan 300 vdsl mode ptm 0/1/0 multi-service user-vlan untagged rx-cttr 10 tx-cttr 10

• Configure the multicast service.

Create multicast VLAN 1000 with the common attribute and add upstream port 0/0/1 to the multicast VLAN.

huawei(config)#vlan 1000 smart huawei(config)#port vlan 1000 0/0 1

Set the IGMP version to IGMP v3.

huawei(config)#multicast-vlan 1000 huawei(config-mvlan1000)#igmp version v3

Set the IGMP mode to IGMP proxy.

huawei(config-mvlan1000)#igmp mode proxy Are you sure to change IGMP mode?(y/n) [n]:y

Configure an IGMP upstream port.

huawei(config-mvlan1000)#igmp uplink-port 0/0/1

Configure a program library. Set the multicast IP address range to 224.1.1.10-224.1.1.100 and the IP address of the multicast server to 10.10.10.10.

huawei(config-mvlan1000)#igmp program add batch ip 224.1.1.10 to-ip 224.1.1.100 sourceip 10.10.10.10 huawei(config-mvlan1000)#quit

Configure a service flow for the multicast service.

Configurations vary according to upstream interface types of HGWs.

- If HGWs are connected to an ONU upstream through LANs, assume that the user VLAN ID is 43 and the Ethernet port is 0/3/1, and add a service flow as follows: huawei(config)#service-port 401 vlan 1000 eth 0/3/1 multi-service user-vlan 43 rx-cttr 10 tx-cttr 10
- If HGWs are connected to an ONU upstream in ADSL2+ mode, assume that the VPI/ VCI is 0/35 and the ADSL2+ port is 0/2/0, and add a service flow as follows: huawei(config)#service-port 401 vlan 1000 adsl vpi 0 vci 35 0/2/0 multiservice user-vlan untagged rx-cttr 10 tx-cttr 10
- If HGWs are connected to an ONU upstream in VDSL2 mode, assume that the VDSL2 path mode is PTM mode, the user VLAN ID is 43, and the VDSL2 port is 0/1/0, and add a service flow as follows:
   huawei(config)#service-port 401 vlan 1000 vdsl mode ptm 0/1/0 multi-service user-vlan 43 rx-cttr 10 tx-cttr 10

Configure a multicast user and add the user to the multicast VLAN.

Configure service flow 401 as a multicast user, add the user to multicast VLAN 1000, and adopt the no-auth mode for the multicast user.

huawei(config-mvlan1000) **#btv** huawei(config-btv) **#igmp user add service-port 401** no-auth huawei(config-btv) **#multicast-vlan 1000** huawei(config-mvlan1000) **#igmp** multicast-vlan member service-port 401 huawei(config-mvlan1000) **#quit** 

----End

### **Configuring the Internet Access Service (HGW Side)**

This topic describes how to configure the Internet access service for residential users on a home gateway (HGW) when the HGW is connected to an ONU upstream through a local area network (LAN) or in xDSL mode.

### Context

Residential users generally access the Internet in Point-to-Point Protocol over Ethernet (PPPoE) dial-up mode. PPPoE dial-up can be performed on personal computers (PCs) or HGWs.

The configuration processes on HGWs of different models or in different appearances are similar. This topic describes how to configure the Internet access service on an HG239 that is connected to an ONU upstream through a LAN and on an HG527 that is connected to an ONU upstream in ADSL2+ mode.

### Procedure

- Configure the Internet access service (on an HG239).
  - 1. Log in to the Web configuration window.
    - a. Enter http://192.168.1.1/cu.html (default IP address) to the address bar of the Internet Explorer (IE) and press Enter.
    - b. In the login dialog box, enter the user name and password of the administrator (the Internet service provider (ISP) provides the default user name and default password). Then, click **OK**.
  - 2. Set parameters for the Internet access service.

Assume that ports LAN1 and LAN2 are Internet access ports for PCs.

- a. Choose **Network > Bandwidth Configuration** from the navigation tree.
- b. Create WAN connection 1 and set parameters based on the following table.

| Parameter        | Value                                                                                                    |
|------------------|----------------------------------------------------------------------------------------------------|
| Bearing service  | INTERNET                                                                                                    |
| VLAN<br>enabling | <ul> <li>Enabled: Upstream packets contain VLAN tags.</li> <li>Disabled: Upstream packets do not contain VLAN tags.</li> <li>NOTE If uservlan is set to untagged when you configure a service flow for the Internet access service on the ONU, set this parameter to Disabled; otherwise, set it to Enabled. </li> </ul> |

| Parameter                                                                                           | Value                                                                                                    |  |
|----------------------------------------------------------------------------------------------------|----------------------------------------------------------------------------------------------------|--|
| VLANID<br>[1-4094]                                                                                  | If <b>VLAN enabling</b> is set to <b>Enabled</b> , this parameter take<br>the value of <b>uservlan</b> that is specified when you configure<br>service flow for the Internet access service on the ONU. |  |
| Binding itemLAN1 and LAN2: PCs connected to ports LAN1 a<br>can simultaneously access the Internet. |                                                                                                    |  |
| Mode                                                                                                | Bridge: PCs access the Internet in PPPoE dial-up mode.                                                                                                    |  |

- c. Click OK.
- 3. Restart the HGW.

#### Choose **Management** > **Device Management** and click **Restarting the Device**.

- Configure the Internet access service (on an HG527).
  - 1. Log in to the Web configuration window.
    - a. Enter http://192.168.1.1/cnc.html (default IP address) to the address bar of the IE and press Enter.
    - b. In the login dialog box, enter the user name (default: admin) and password (default: admin) of the administrator. Then, click **OK**.
  - 2. Set parameters for the Internet access service.

Assume that ports LAN1 and LAN2 are Internet access ports for PCs.

- a. Choose Network > Bandwidth Configuration from the navigation tree.
- b. Create WAN connection 1 and set parameters based on the following table.

| Parameter          | Value                                                                                                    |  |
|--------------------|----------------------------------------------------------------------------------------------------|--|
| Bearing service    | INTERNET                                                                                                    |  |
| Enabling           | If this parameter is selected, WAN connection 1 is used.                                                                                                    |  |
| VPI/VCI            | Contact your carrier for the value ranges of VPIs and VCIs.<br>Ensure that the VPI/VCI setting (for example, 0/35) on an<br>HGW is consistent with that on the office to which the HGW<br>is connected. |  |
| Binding item       | LAN1 and LAN2: PCs connected to ports LAN1 and LAN2 can simultaneously access the Internet.                                                                                                    |  |
| Mode               | Bridge: PCs access the Internet in PPPoE dialup mode.                                                                                                    |  |
| Encapsulation mode | LLC                                                                                                    |  |

- c. Click OK.
- 3. Restart the HGW.

Choose Management > Device Management and click Restarting the Device.

----End

# Configuring the IPTV Service (on the HGW)

This topic describes how to configure the IPTV service on the HGW that uses LAN or xDSL for upstream transmission. This configuration enables home subscribers to watch IPTV programs using STBs and TVs.

### Context

HGWs have different models and appearances but their configuration procedures are similar. This topic uses the HG239 that uses LAN for upstream transmission and the HG527 that uses ADSL2+ for upstream transmission as examples.

### Procedure

- Configure the IPTV service on the HG239.
  - 1. Log in to the Web configuration window.
    - a. Enter http://192.168.1.1/cu.html (default IP address) to the address bar of the Internet Explorer (IE) and press Enter.
    - b. In the login dialog box, enter the user name and password of the administrator (the Internet service provider (ISP) provides the default user name and default password). Then, click **OK**.
  - 2. Configure multicast parameters.

This example assumes LAN 4 as an IPTV port.

- a. Choose **Network** > **Bandwidth Configuration** from the navigation tree.
- b. In the right pane, create LAN connection 2 for the IPTV service. Set the parameters as follows:

| Parameter                           | Value                                                                                                    |  |
|-------------------------------------|----------------------------------------------------------------------------------------------------|--|
| Bearing<br>service                  | <b>OTHER</b> : The connection is used for the IPTV service.                                                                                                    |  |
| VLAN<br>enabling                    | <ul> <li>Enable VLAN tags are added to upstream packets.</li> <li>NOTE</li> <li>When multicast service flows are created on the ONU, the value is Disable if uservlan is untagged and the value is Enable if uservlan is tagged.</li> </ul> |  |
| VLANID<br>[1-4094]                  | Multicast VLAN ID corresponding to the user VLAN value<br>for multicast service flows created on the ONU. In this<br>example, set this parameter to 43.                                                                                     |  |
| Binding item                        | LAN4                                                                                                    |  |
| Mode                                | Bridge                                                                                                    |  |
| DHCP<br>transparent<br>transmission | Enable                                                                                                    |  |

- c. Click **OK** to save the settings.
- 3. Restart the HGW.

#### Choose **Management** > **Device Management** and click **Restarting the Device**.

- Configure the IPTV service on the HG527.
  - 1. Log in to the Web configuration window.
    - a. Enter http://192.168.1.1/cnc.html (default IP address) to the address bar of the IE and press Enter.
    - b. In the login dialog box, enter the user name (default: admin) and password (default: admin) of the administrator. Then, click **OK**.
  - 2. Configure multicast parameters.

This example assumes LAN 4 as an IPTV port.

- a. Choose **Network** > **Bandwidth Configuration** from the navigation tree.
- b. In the right pane, create LAN connection 1 for dialup Internet access services. Set the parameters as follows:

| Parameter          | Value                                                                                                    |  |
|--------------------|----------------------------------------------------------------------------------------------------|--|
| Bearing<br>service | <b>OTHER</b> : The connection is used for the IPTV service.                                                                                                    |  |
| Enabling           | The LAN connection is enabled when this check box is selected.                                                                                                    |  |
| VLAN<br>enabling   | <ul> <li>Enable: VLAN tags are added to upstream packets.</li> <li>NOTE When multicast service flows are created on the ONU, the value is Disable if uservlan is untagged and the value is Enable if uservlan is tagged.</li></ul> |  |
| VLANID<br>[1-4094] | Multicast VLAN ID on the HGW when multicast service flows are created on the ONU. In this example, set this parameter to <b>43</b> .                                                                                               |  |
| VPI/VCI            | Set the VPI/VCI to the same as that configured on the devices<br>at the central office. In this example, set this parameter to<br>0/35.                                                                                            |  |
| Binding item       | m LAN4                                                                                                    |  |
| Mode               | Bridge                                                                                                    |  |
| Encapsulation mode | LLC                                                                                                    |  |

- c. Click **OK** to save the settings.
- 3. Restart the HGW.

Choose Management > Device Management and click Restarting the Device.

----End

# **Verifying Services**

This topic describes how to verify service configurations in the FTTB+HGW networking (ONU providing the VoIP service). In this scenario, the ONUs are placed in the building far away from

the central office. The ONUs provide remote service verification methods including PPPoE dialup emulation, call emulation, and multicast emulation for configuration and commissioning engineers to verify services remotely after services are configured.

# Prerequisites

ONUs and upper-layer devices have been connected properly. The BRAS and MGC/IMS have been configured.

### **Background Information**

The following table lists the remote verification methods for different services.

#### 

Currently, the VoD service does not support remote verification.

| Remote<br>Service<br>Verificati<br>on<br>Method | Function                                                                                                    | Remarks                                                                                                    |
|-------------------------------------------------|----------------------------------------------------------------------------------------------------|----------------------------------------------------------------------------------------------------|
| PPPoE<br>dialup<br>emulation                    | An ONT emulates PPPoE user<br>terminal software to perform dialup<br>and interact with the BRAS to verify<br>the connectivity between the ONT and<br>BRAS.                                                                                               | PPPoE dialup emulation requires a<br>service flow which does not belong to<br>a QinQ VLAN.<br>A user name, password, and<br>authentication mode must be<br>configured on the BRAS for the<br>PPPoE dialup emulation.<br>An ONU supports PPPoE dialup<br>emulation only on one voice port.                                     |
| Call<br>emulation                               | An ONT emulates a VoIP user to make<br>a call to check whether the VoIP<br>service data is correctly configured.<br>You can also use the call emulation<br>function to locate a fault when the<br>VoIP service is faulty.                                | <ul> <li>An ONU can emulate the caller or callee in a call to a phone.<br/>Therefore, a functioning phone is required in the central equipment room.</li> <li>The ONT can emulate the caller or callee simultaneously without offhook on the port.</li> <li>An ONU supports call emulation only on one voice port.</li> </ul> |
| Multicast<br>emulation                          | This function enables you to emulate<br>a multicast user going online and lead<br>the program stream to an ONU. By<br>querying the real-time traffic of the<br>multicast program, you can check<br>whether the multicast function is<br>performing well. | The multicast service that is<br>configured in the dynamic<br>controllable multicast mode does not<br>support remote verification.                                                                                                    |

# Data plan

| Item                                      | Data                                                                                                    | Remarks                                                                                                    |
|-------------------------------------------|----------------------------------------------------------------------------------------------------|----------------------------------------------------------------------------------------------------|
| PPPoE<br>dialup<br>emulation<br>parameter | Service flow ID: 101<br>Emulation timeout time: 10s                                                          | The entered user name, password, and<br>authentication mode must be<br>consistent with those configured on<br>the BRAS.                                                                                                 |
| Call<br>emulation<br>parameter            | Caller port: 0/3/0<br>Callee port: 0/3/23<br>Callee telephone number: 83110024                               | The ONU emulates the caller and<br>callee at the same time using the<br>default emulation parameters. You<br>can view the parameters by running<br>the <b>display pots emulational</b><br><b>configuration</b> command. |
| Multicast<br>emulation<br>parameter       | Multicast service flow ID: 401<br>Multicast VLAN: 1000<br>IP address of the multicast program:<br>224.1.1.10 |                                                                                                    |

# Procedure

- Verify the Internet access service using PPPoE dialup emulation.
  - 1. Start an emulation test by running the **simulate dhcp start** command.

2. Query the emulation test information by running the **display pppoe simulate info** command.

- 3. Terminate the emulation test by running the **simulate dhcp start** command. huawei(config) **#pppoe simulate stop**
- Verify the voice service using call emulation.
  - 1. Start an emulation test by running the **ont emulational call** command.

huawei(config)#test
huawei(config-test)#pots emulational-call caller-port 0/3/0 callee-port
0/3/23 callee-telno 83110024

2. The ONU outputs the call emulation result after the test is complete.

The ONU outputs the call emulation result and failure of the cause if the emulation test fails.

huawei(config-test)# Caller port : 0/3/0 Callee port : 0/3/23 Test result : Test Succeed

- Verify the multicast service using multicast emulation.
  - 1. Run the **igmp static-join** command to order a multicast program by emulating a multicast user.

```
huawei(config)#btv
huawei(config-btv)#igmp static-join service-port 401 ip 224.1.1.10 vlan
1000
```

2. Run the **display igmp use** command to query the status of the multicast user.

huawei(config-btv)#display igmp user service-port 401

| User<br>State<br>Authentication<br>Quick leave<br>IGMP flow ID<br>Video flow ID<br>Log switch<br>Bind profiles<br>IGMP version<br>Available program<br>Global Leave<br>User MaxBandWidth<br>Used bandwidth (kh<br>The percentage of<br>bandwidth to port<br>Total video bandw<br>Active program li | ns<br>pps)<br>f used<br>t rate<br>vidth<br>vidth<br>ist | : 0/3/1 //*U<br>: online<br>: no-auth<br>: MAC-based<br>: 0<br>: enable<br>: -<br>: IGMP v3<br>: 91<br>: disable<br>: no-limit<br>: 5000<br> | se an ETH por | t as an example.       |
|----------------------------------------------------------------------------------------------------|---------------------------------------------------------|----------------------------------------------------------------------------------------------------|---------------|------------------------|
| <br>-<br>Program name                                                                                                    | VLAN                                                    | IP/MAC                                                                                                    | State         | Start-time             |
| <br>-<br>programl                                                                                                    | 1000                                                    | 224.1.1.10                                                                                                    | watching      | 2011-07-13<br>14:41:18 |
| <br>                                                                                                    |                                                         |                                                                                                    |               |                        |

Total: 1

3. Run the **display multicast flow-statistic** command to query the real-time traffic of the multicast program.

huawei(config-btv)#display multicast flow-statistic ip 224.1.1.10 vlan
1000
Command is being executed, please wait...

Multicast flow statistic result: 360(kbps)

- Verify the VoD service.
  - 1. Run the **display mac-address service-port** command on the ONU to query learned MAC addresses of VoD users. The learned MAC addresses of VoD users indicate that services are functioning properly between the ONU and VoD users.

If the VPI/VCI is 0/35 and the ADSL2+ port is 0/2/0, run the following command to query the learned MAC addresses of VoD users:

huawei(config)#display mac-address service-port 301

2. On the OLT, run the **display mac-address vlan** command to query the learned ONU MAC addresses. The learned ONU MAC addresses indicate that services are functioning properly between the OLT and ONUs.

----End

# 2.3.4 FTTB+HGW Networking (HGW Providing the VoIP Service)

In an FTTB+HGW network, the HGW provides the Internet access and IPTV services. In addition, the built-in IAD of the HGW provides the VoIP service by connecting to the upstream ONU using LAN or xDSL.

### Service Requirements and Application Scenario

### Service Requirements

A gigabit-capable passive optical network (GPON) should be capable of delivering triple play service over Category 5 cables or twisted pairs. Service requirements are described as follows:

- Sharing of Internet access among multiple computers in the household
- Access of multiple phones in the household
- Internet Protocol (IPTV) services (program preview or watch) enabled by set-top boxes (STB)
- Independent provisioning of Internet access, voice, and IPTV services
- Ensured service security:
  - Internet access services protected against unauthorized access, hijacking or unauthorized borrowing of user accounts, MAC/IP spoofing, and malicious attack
  - Voice and IPTV services protected against MAC/IP spoofing, malicious attack, and traffic flooding attack
- Easy fault location and service maintenance

# **Application Scenario**

**Figure 2-7** shows a GPON FTTB+HGW network. The GPON OLT is deployed at the central office and connects to the MAN using aggregation, and the ONU is deployed in the buildings or street fiber distribution terminals. Access interfaces are deployed on the HGW that connects to the ONU using LAN or xDSL.

- The HGW connects to the upstream ONU through the Ethernet or xDSL port and provides the Internet access service through the FE or Wi-Fi port and the IPTV service through the FE port in the downstream direction.
- The HGW has Layer 3 functions (such as PPPoE dialup and NAT), which enable multiple PCs of a family to access the Internet at the same time.
- The STB connected to the HGW provides IPTV program preview and access functions.
- The IAD embedded in the HGW provides one or several POTS ports, which enable multiple phones of a family to access the Internet at the same time.

ONUs applicable to this scenario: MA5620, MA5626, MA5612, MA5616, MA5652, MA5662, MA5603T. Among these ONUs,

- ONUs with LAN ports include MA5620, MA5626, MA5612, MA5616.
- ONUs with ADSL2+ ports include MA5616, MA5603T.
- ONUs with VDSL2 ports include MA5616, MA5652, MA5662, MA5603T.

**Figure 2-7** GPON FTTB+HGW Networking for the Internet, VoIP, and IPTV Services (HGW Providing the VoIP Service)

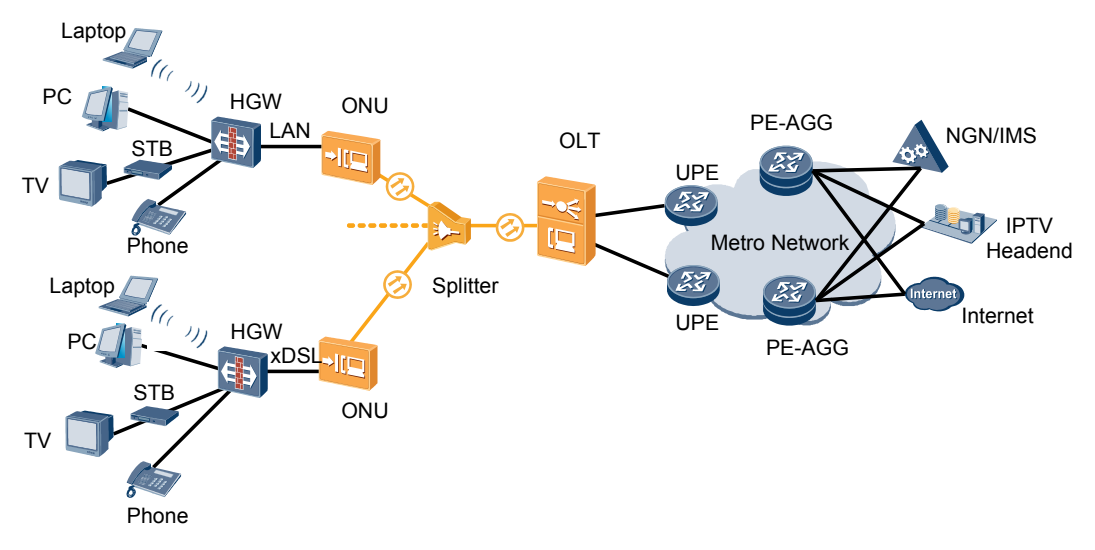

# **Configuration Flow**

**Figure 2-8** shows the configuration flow for FTTB+HWG networking (HGW providing the VoIP service).

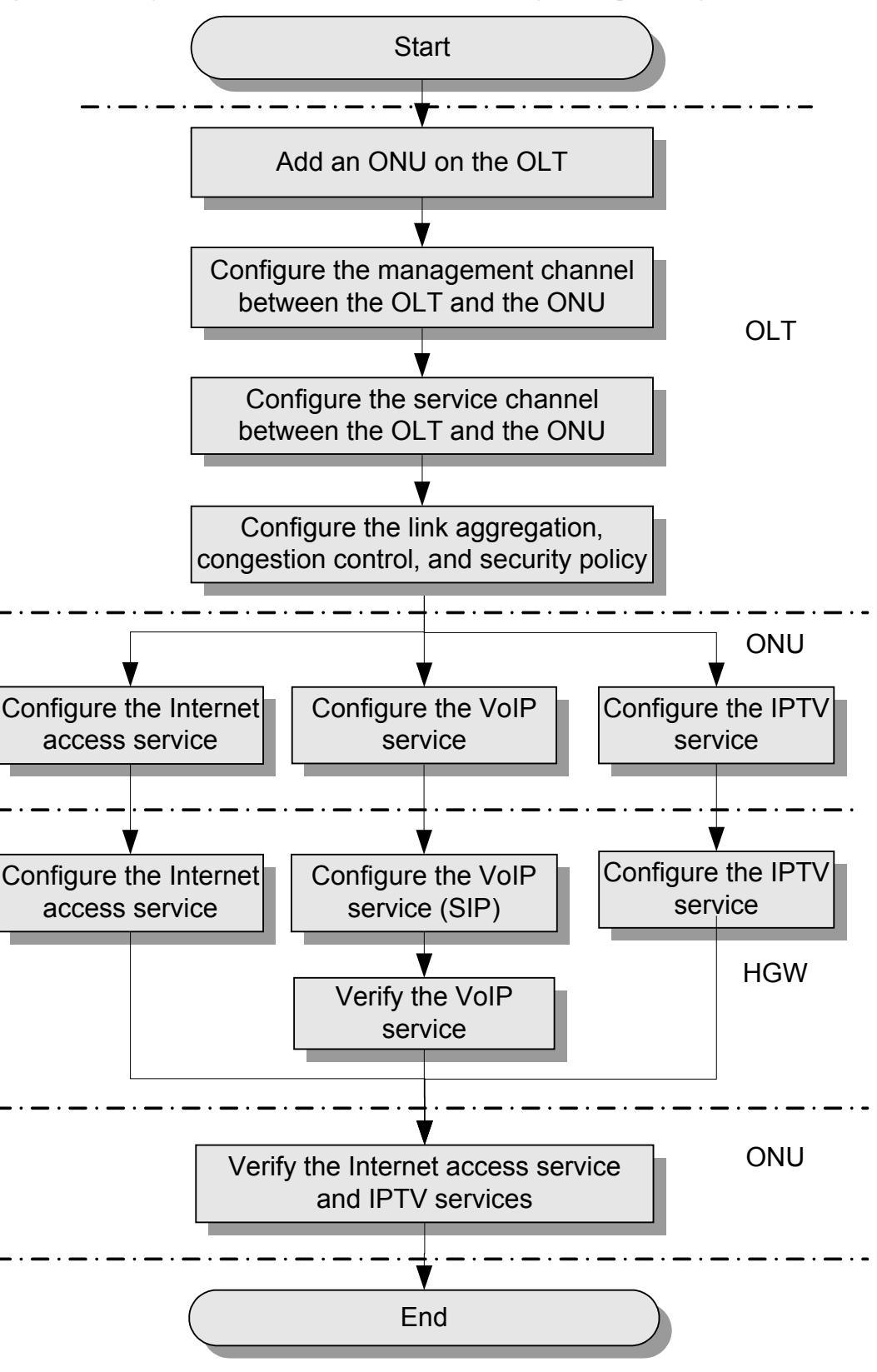

Figure 2-8 Configuration flow for FTTB+HWG networking (HGW providing the VoIP service)

The following table describes each configuration step.

| Config<br>ured<br>Device | Procedure                                                                            |                                                                                                    | Configuration                                                                                                    |
|--------------------------|--------------------------------------------------------------------------------------|----------------------------------------------------------------------------------------------------|----------------------------------------------------------------------------------------------------|
| OLT                      | Add an ONU on the OLT.                                                               |                                                                                                    | Services can be configured for an ONU only after the ONU is successfully added to an OLT.                                                                                                    |
|                          | Configure the management<br>channel from the OLT to the<br>ONU.                      |                                                                                                    | After the inband management channel<br>between the OLT and the ONU is<br>configured and available, you can log in to<br>the ONU from the OLT to configure the<br>ONU.                                                                             |
|                          | Configure the<br>service channel<br>from the OLT<br>to the ONU.                      | <ul> <li>Configure<br/>the Internet<br/>access<br/>service<br/>channel.</li> <li>Configuring<br/>the VoIP<br/>service<br/>channel.</li> <li>Configure<br/>the VoD<br/>service<br/>channel.</li> <li>Configure<br/>the VoD<br/>service<br/>channel.</li> <li>Configuring<br/>the multicast<br/>service<br/>channel.</li> </ul> | In FTTB+HGW networking (HGW<br>providing the VoIP service), the ONU<br>provides Internet access service and<br>provides VoIP and IPTV services using the<br>HGW. Therefore, service channels need to<br>be configured on the OLT or each service. |
|                          | <b>Configuring Link Aggregation,<br/>Congestion Control, and Security<br/>Policy</b> |                                                                                                    | Service reliability is improved by<br>configuring uplink aggregation and priority<br>scheduling policy for upstream queues in<br>global config mode, and service security is<br>improved by configuring security policy in<br>global config mode. |
| ONU                      | Configure the<br>Internet access<br>service.                                         | Configuring<br>LAN Internet<br>Access Service<br>(ONU Side)                                                                                                    | NOTE<br>In FTTB+HGW networking (HGW providing<br>the VoIP service), the ONU provides LAN,<br>ADSL2+, or VDSL2 Internet access services<br>based on its hardware capabilities. Select one                                                          |
|                          |                                                                                      | Configure the<br>ADSL2+<br>Internet access<br>service (on the<br>ONU).                                                                                                    | Internet access service based on the ports<br>provided by the ONU during actual<br>configuration.                                                                                                    |

| Config<br>ured<br>Device | Procedure                                                    |                                                                                                    | Configuration                                                                                                    |
|--------------------------|--------------------------------------------------------------|----------------------------------------------------------------------------------------------------|----------------------------------------------------------------------------------------------------|
|                          |                                                              | Configure the<br>VDSL2<br>Internet access<br>service (on the<br>ONU).                                    |                                                                                                    |
|                          | Configure the VoIP service (on<br>the ONU).                  |                                                                                                    | In FTTB+HGW networking (HGW<br>providing the VoIP service), the built-in<br>IAD of the HGW provides the VoIP service.<br>Therefore, VoIP service parameters do not<br>need to be configured on the ONU and only<br>transparent transmission service flows need<br>to be created.                                                                                                    |
|                          | Configure the<br>IPTV services.                              | <ul> <li>Configure<br/>the VoD<br/>service.</li> <li>Configure<br/>the multicast<br/>service.</li> </ul> | IPTV services include VoD and multicast<br>services. They differ from each other and<br>need to be configured separately.                                                                                                    |
| HGW                      | Configure the<br>Internet access<br>service (on the<br>HGW). |                                                                                                    | HGW products have various models and<br>appearances but their configuration<br>processes are similar. This topic uses home<br>gateways HG239s using LAN upstream<br>transmission and HG527s using ADSL2+<br>upstream transmission as examples.                                                                                                    |
|                          | Configure the<br>IPTV services<br>(on the HGW).              |                                                                                                    | -                                                                                                    |
|                          | <b>Configure the</b><br>VoIP service<br>(on the HGW).        |                                                                                                    | This topic describes how to configure the voice service on HGWs that use LAN or xDSL for upstream transmission. This configuration enables home subscribers to enjoy the POTS service by using an analog telephone.                                                                                                    |
| ONU<br>HGW               | Verify Internet a<br>IPTV services.                          | access, VoIP, and                                                                                        | ONUs provide remote service verification<br>methods including PPPoE dialup emulation,<br>call emulation, and multicast emulation to<br>allow configuration and commissioning<br>engineers to verify services remotely after<br>service configuration. This remote service<br>verification eliminates a second on-site<br>operation.<br>Voice services on the HGW do no support<br>remote service verification. |

# Configuring Service Channels Between an OLT and an ONU

This topic describes how to configure service channels between an optical line terminal (OLT) and an optical network unit (ONU) on a gigabit-capable passive optical network (GPON). After channels for involved service types are configured on an OLT to which an ONU is connected, packets of the service types from the ONU can be forwarded based on planned VLANs and policies at Layer 2.

### Prerequisites

- 1. Adding an ONU to an OLT is performed.
- 2. Configuring the Management Channel Between the OLT and the ONU is performed.

### Data Plan

The following table provides key information about the service channels between an OLT and an ONU.

| Service<br>Type               | VLAN Plan                                                                 | Remarks                                                                                                    |
|-------------------------------|---------------------------------------------------------------------------|----------------------------------------------------------------------------------------------------|
| Internet<br>access<br>service | S-VLAN ID: 100; S-<br>VLAN attribute:<br>stacking<br>C-VLAN ID: 1000-1016 | Plan the Internet access service in per user per<br>service per VLAN (PUPSPV) mode and apply S-<br>VLAN+C-VLAN to differentiate users.<br>For details, see <b>2.2.4 Internet Access Service</b><br><b>Data Plan</b> .                                                                                 |
| VoIP<br>service               | S-VLAN ID: 200<br>C-VLAN ID: 200                                          | The voice over IP (VoIP) service is a carrier-<br>operating, closed service and primarily adopts only<br>S-VLAN tags, which are transparently transmitted<br>by OLTs.<br>For details, see <b>2.2.5 VoIP Service Data Plan</b> .                                                                       |
| VoD<br>service                | S-VLAN ID: 300                                                            | Plan the video on demand (VoD) service in per user<br>per VLAN (PUPV) mode if possible, as the VoD<br>service requires only a few VLAN resources.<br>The VoD service is a carrier-operating, closed<br>service and primarily adopts only S-VLAN tags,<br>which are transparently transmitted by OLTs. |
|                               |                                                                           | For details, see <b>2.2.6 IPTV Service Data Plan</b> .                                                                                                    |

| Service<br>Type   | VLAN Plan                                                | Remarks                                                                                             |
|-------------------|----------------------------------------------------------|----------------------------------------------------------------------------------------------------|
| Multicast service | Multicast VLAN ID:<br>1000                               | The multicast service is a carrier-operating, closed service and primarily adopts only S-VLAN tags. |
|                   | Multicast cascading port: 0/2/1                          | For details, see <b>2.2.6 IPTV Service Data Plan</b> .                                              |
|                   | IGMP version: IGMPv3                                     |                                                                                                    |
|                   | IGMP mode: IGMP proxy                                    |                                                                                                    |
|                   | Multicast IP address<br>range:<br>224.1.1.10-224.1.1.100 |                                                                                                    |
|                   | IP address of the<br>multicast server:<br>10.10.10.10/24 |                                                                                                    |

#### 

C-VLANs in the preceding table are defined for OLTs. That is, they are upstream VLANs or S-VLANs of ONUs.

### Procedure

- Configure a channel for the Internet access service.
  - 1. Create an S-VLAN and add an upstream port to it.

Create S-VLAN 100 with the stacking attribute and add upstream port 0/19/0 to the S-VLAN.

huawei(config)**#vlan 100 smart** huawei(config)**#vlan attrib 100 stacking** huawei(config)**#port vlan 100 0/19 0** 

2. Configure a traffic profile.

The 802.1p priority of the Internet access service is 0, and rate limitation is not required. To check whether any existing traffic profile meets the requirements, run the **display traffic table ip** command. In this example, the query result shows that traffic profile 6 meets the requirements, so no traffic profile needs to be configured.

huawei(config)#display traffic table ip from-index 0

3. Configure a service flow for receiving and transparently transmitting the Internet access service from the ONU side.

Configure a service flow with the GEM port ID being 12 and user-side VLAN ID being 1001 (example value). The ONU is connected to GPON port 0/2/1, upstream and downstream traffic are rate-limited on the ONU but not on the OLT, and traffic profile 6 is referenced.

huawei(config)#service-port vlan 100 gpon 0/2/1 ont 1 gemport 12 multiservice user-vlan 1001 tag-transform default rx-cttr 6 tx-cttr 6

- Configure a channel for the VoIP service.
  - 1. Create an S-VLAN and add an upstream port to it.

Create S-VLAN 200 with the common attribute and add upstream port 0/19/0 to the S-VLAN.

huawei(config)#vlan 200 smart huawei(config)#port vlan 200 0/19 0

2. Configure a traffic profile.

The 802.1p priority of the VoIP service is 5, and rate limitation is not required. To check whether any existing traffic profile meets the requirements, run the **display traffic table ip** command. In this example, the query result shows that no traffic profile meets the requirements, so a traffic profile needs to be configured.

Add traffic profile 9 and set *priority-policy* to **local-setting**. Then, traffic is scheduled based on the priority specified in the traffic profile.

huawei(config)#traffic table ip index 9 cir off priority 5 priority-policy
local-setting

3. Configure a service flow for receiving and transparently transmitting the VoIP service from the ONU side.

Configure a service flow with the GEM port ID being 13 and user-side VLAN ID being 200. The ONU is connected to GPON port 0/2/1, upstream and downstream traffic are rate-limited on the ONU but not on the OLT, and traffic profile 9 is referenced.

huawei(config)#service-port vlan 200 gpon 0/2/1 ont 1 gemport 13 multiservice user-vlan 200 rx-cttr 9 tx-cttr 9

- Configure a channel for the VoD service.
  - 1. Create an S-VLAN and add an upstream port to it.

Create S-VLAN 300 with the common attribute and add upstream port 0/19/0 to the S-VLAN.

huawei(config) **#vlan 300 smart** huawei(config) **#port vlan 300 0/19 0** 

2. Configure a traffic profile.

The 802.1p priority of the VoD service is 4, and rate limitation is not required. To check whether any existing traffic profile meets the requirements, run the **display traffic table ip** command. In this example, the query result shows that no traffic profile meets the requirements, so a traffic profile needs to be configured.

Add traffic profile 10 and set *priority-policy* to **local-setting**. Then, traffic is scheduled based on the priority specified in the traffic profile.

huawei(config)#traffic table ip index 10 cir off priority 4 priority-policy local-Setting

3. Configure a service flow for the VoD service.

Configure a service flow with the GEM port ID being 14 and user-side VLAN ID being 300. The ONU is connected to GPON port 0/2/1, upstream and downstream traffic are rate-limited on the ONU but not on the OLT, and traffic profile 10 is referenced.

huawei(config)#service-port vlan 300 gpon 0/2/1 ont 1 gemport 14 multiservice user-vlan 300 rx-cttr 10 tx-cttr 10

- Configure a channel for the multicast service.
  - 1. Create an S-VLAN and add an upstream port to it.

Create S-VLAN 1000 with the common attribute and add upstream port 0/19/0 to the S-VLAN.

huawei(config)#vlan 1000 smart huawei(config)#port vlan 1000 0/19 0

2. Configure a service flow for the multicast service.

Configure a service flow with the GEM port ID being 14 and user-side VLAN ID being 1000. ONT 1 is connected to GPON port 0/2/1, upstream and downstream traffic are rate-limited on the ONU but not on the OLT, and traffic profile 10 is referenced.

huawei(config)#service-port vlan 1000 gpon 0/2/1 ont 1 gemport 14 multiservice user-vlan 1000 rx-cttr 10 tx-cttr 10

3. Configure a multicast cascading port.

Set GPON port 0/2/1 as a multicast cascading port, ONT ID to 1, and GEM port 14 to carry the multicast service.

huawei(config)#btv huawei(config-btv)#igmp cascade-port 0/2/1 ontid 1
gemport-index 14

4. Set the IGMP version.

Set the IGMP version to IGMPv3.

huawei(config)#multicast-vlan 1000 huawei(config-mvlan1000)#igmp version v3

5. Set the IGMP mode.

Select the IGMP proxy mode.

huawei(config-mvlan1000)#igmp mode proxy Are you sure to change IGMP mode? (y/n)[n]:y

6. Configure an IGMP upstream port.

Set the IGMP upstream port to port 0/19/0.

huawei(config-mvlan1000)#igmp uplink-port 0/19/0

7. Configure a program library.

Set the multicast IP address range to 224.1.1.10-224.1.1.100 and the IP address of the multicast server to 10.10.10.10.

```
huawei(config-mvlan1000)#igmp program add batch ip 224.1.1.10 to-ip 224.1.1.100 sourceip 10.10.10.10
```

----End

### Configuring Link Aggregation, Congestion Control, and Security Policy

Service reliability is improved by configuring uplink aggregation and priority scheduling policy for upstream queues in global config mode, and service security is improved by configuring security policy in global config mode.

#### **Background Information**

In link aggregation, multiple upstream Ethernet ports are aggregated into a group to increase bandwidth and reliability of OLT uplinks. You are advised to configure link aggregation.

In congestion control, queue scheduling is used to put packets from one port into multiple queues and then process the packets based on queue priorities. You are advised to configure congestion control.

Security policy involves system security, user security, and service security, ensuring normal services from different aspects.

#### 

You are advised to enable the service security feature according to service types. For details, see **2.2.1 Security Design**.

### Procedure

• Configure link aggregation.

Configure upstream ports 0/19/0 and 0/19/1 into an aggregation group. Each member port in the aggregation group allocates packets based on the source MAC address. The working mode is LACP static aggregation. huawei(config)#link-aggregation 0/19 0-1 ingress workmode lacp-static

• Configure queue scheduling.

According to "2.2.3 QoS Plan, all packets are scheduled in strict priority (SQ) mode and mapped into different queues based on priorities. huawei(config)#queue-scheduler strict-priority huawei(config)#cos-queue-map cos0 0 cos4 4 cos5 5 cos6 6

- Configure system security.
  - Enable anti-DoS attack.
    - 1. Run the security anti-dos enable command to enable global anti-DoS attack.
    - 2. Run the **security anti-dos control-packet policy** command to configure the policy of processing protocol packets when a DoS attack occurs.
    - 3. Run the **security anti-dos control-packet rate** command to configure the threshold of the rate for sending protocol packets to the CPU.
  - Enable anti-ICMP attack.

Run the security anti-icmpattack enable command to enable anti-ICMP attack.

- Enable anti-IP attack.

Run the security anti-ipattack enable command to enable anti-IP attack.

- Configure user security.
  - Enables anti-MAC transfer.

Run the security anti-macduplicate enable command to enable anti-MAC-duplicate.

- Enable anti-IP spoofing.

The anti-IP spoofing function can be enabled or disabled at three levels. This anti-IP spoofing function takes effect only when it is enabled at all three levels.

- 1. Global level: Run the **security anti-ipspoofing enable** command in global configuration mode.
- 2. VLAN level: Run the **security anti-ipspoofing enable** command in VLAN service profile configuration mode.
- 3. Service port level: Run the security anti-ipspoofing service-port *serviceport-id* enable command.
- Configure service security.
  - Enable DHCP option 82, which is used in DHCP dialup as recommended.

The DHCP option 82 function can be enabled or disabled at four levels. The DHCP option 82 function takes effect only when it is enabled at all four levels.

1. Global level: Run the **dhcp option82 enable** command in global configuration mode.

- 2. Port level: Run the **dhcp option82 port** or **dhcp option82 board** command to enable the function at the port level.
- 3. VLAN level: Run the **dhcp option82 enable** command in VLAN service profile configuration mode.
- 4. Service port level: Run the dhcp option82 service-port command.
- Enable PITP, which is used in PPPoE dialup as recommended.

The PITP function can be enabled or disabled at four levels. The PITP function takes effect only when it is enabled at all four levels.

- 1. Global level: Run the **pitp enable pmode** command in global configuration mode.
- 2. Port level: Run the **pitp port** or **pitp board** command to enable the function at the port level.
- 3. VLAN level: Run the **pitp enable** command in VLAN service profile configuration mode.
- 4. Service port level: Run the **pitp service-port** command.

----End

### Configuring the Internet Access Service (LAN Access, ONU Side)

This topic describes how to configure the Internet access service for home gateway (HGW) users on an optical network unit (ONU) when HGWs are connected upstream to the ONU through local area networks (LANs).

### Data Plan

The following table provides key information about the Internet access service (LAN access).

| Item               | Data                                                                                       | Remarks                                   |
|--------------------|--------------------------------------------------------------------------------------------|-------------------------------------------|
| Traffic<br>profile | ID: 8<br>CIR: 4 Mbit/s<br>VLAN priority: 0<br>Downstream priority policy:<br>local-setting | -                                         |
| User<br>VLAN       | Untagged                                                                                   | HGWs can send untagged packets or packets |
|                    | User VLAN ID: 1, 2, 3                                                                      | with user VLAN tags.                      |

### Procedure

Step 1 Log in to the ONU to perform the configuration.

On the OLT, use the management IP address of the ONU to log in to the ONU through Telnet. User name: **root** (default). Password: **mduadmin** (default).

Step 2 Configure a traffic profile.

You can run the **display traffic table ip** command to query the traffic profiles existing in the system. If the traffic profiles existing in the system do not meet the requirements, you need to run the **traffic table ip** command to add a traffic profile.

Add traffic profile 8 and set the committed information rate (CIR) to 4 Mbit/s. The priority for upstream packets is 0, and downstream packets are scheduled based on the priority specified in the traffic profile.

huawei(config)#traffic table ip index 8 cir 4096 priority 0 priority-policy local-setting

Step 3 Create service VLANs.

Create service VLANs 1001-1016 in batches whose type is smart and attribute is common (the service VLAN IDs must be consistent with the user VLAN IDs of the OLT). Add the service VLANs to upstream port 0/0/1.

huawei(config)#vlan 1001-1016 smart huawei(config)#port vlan 1001-1016 0/0 1

**Step 4** Add a service port.

Configurations for untagged packets and packets with user VLAN tags are different.

- For untagged packets, the configuration is as follows (assuming that the VLAN ID is 1001): //Create service port 101, bind port 0/3/1 to it, set the user VLAN to untagged, and bind traffic profile 8 to the user VLAN./ huawei(config)#serviceport 101 vlan 1001 eth 0/3/1 multi-service user-vlan untagged rx-cttr 8 tx-cttr 8
- For packets with user VLAN tags, the configuration is as follows (assuming that the user VLAN ID is 10 and the VLAN ID is 1001):

//Create service port 101, bind port 0/3/1 to it, set the user VLAN ID to 10, and bind traffic profile 8 to the user VLAN./ huawei(config)#service-port 101 vlan 1001 eth 0/3/1 multi-service user-vlan 10 rx-cttr 8 tx-cttr 8

----End

### Configuring the Internet Access Service (ADSL2+ Access, ONU Side)

This topic describes how to configure the Internet access service for home gateway (HGW) users on an optical network unit (ONU) when HGWs are connected upstream to the ONU in ADSL2 + mode.

#### **Background Information**

ADSL2+ ports working in normal mode (that is, RFC 2662 mode) need to bind an ADSL2+ line profile and an ADSL2+ alarm profile. For the functions and configurations of each profile, see **Table 2-13**.

| Profile<br>Type            | Function                                                                                                    | Configuration                                                                                                    |
|----------------------------|----------------------------------------------------------------------------------------------------|----------------------------------------------------------------------------------------------------|
| ADSL2+<br>line<br>profile  | <ul> <li>An ADSL2+ line profile provides the following parameters:</li> <li>ADSL/ADSL2+ working mode</li> <li>Channel mode</li> <li>Upstream/Downstream line rate</li> <li>Upstream/Downstream interleave depth</li> <li>Noise margin</li> <li>When an ADSL2+ port is activated, the central office (CO) and the customer premises equipment (CPE) negotiate based on the parameters configured in the ADSL2+ line profile, to determine whether the ADSL2+ port can work in the normal state in these conditions.</li> </ul> | <ul> <li>The system has four default profiles<br/>(profile 1, profile 1022, profile 1023,<br/>and profile 1024) for activation of<br/>ADSL2+ ports in different conditions.</li> <li>Profile 1 is used for activation of<br/>common ADSL ports.</li> <li>Profile 1022 is used for fast<br/>activation of ADSL ports.</li> <li>Profile 1023 is used for long-reach<br/>activation of existing ADSL ports.</li> <li>Profile 1024 is used for activation of<br/>ports on ADSL2+ boards.</li> <li>Commands:</li> <li>To query: display adsl line-profile</li> <li>To add: adsl line-profile add or<br/>adsl line-profile quickadd</li> </ul> |
| ADSL2+<br>alarm<br>profile | Values to be configured in an ADSL2<br>+ line alarm profile are thresholds<br>within any 15 minutes. When the<br>statistics of an item reach the threshold,<br>the system informs the device of the<br>event and sends alarms to the NMS.                                                                                                    | <ul> <li>Commands:</li> <li>To query: display adsl alarm-profile</li> <li>To add: adsl alarm-profile add or adsl alarm-profile quickadd</li> </ul>                                                                                                    |

 Table 2-13 ADSL2+ profile

# Data Plan

The following table provides key information about the Internet access service (ADSL2+ access).

| Item                          | Data                                                                                       | Remarks                                                            |
|-------------------------------|--------------------------------------------------------------------------------------------|--------------------------------------------------------------------|
| Traffic<br>profile            | ID: 8<br>CIR: 4 Mbit/s<br>VLAN priority: 0<br>Downstream priority policy:<br>local-setting | A traffic profile implements rate-limiting.                        |
| VPI/VCI of<br>ADSL2+<br>users | VPI: 0<br>VCI: 35                                                                          | Internet service providers (ISPs) provide VPI/<br>VCI information. |

| Item                       | Data                                                                                                    | Remarks                                                                                                    |
|----------------------------|----------------------------------------------------------------------------------------------------|----------------------------------------------------------------------------------------------------|
| ADSL2+<br>line profile     | <ul> <li>ID: 1024 (default); key parameters:</li> <li>Working mode: full compatibility</li> <li>Channel working mode: interleaved</li> <li>Maximum upstream/ downstream rate (kbit/s): 24544/1024</li> </ul> | A traffic profile or an ADSL2+ line profile can<br>implement rate-limiting on ADSL2+ ports.<br>This example uses a default traffic profile. |
| ADSL2+<br>alarm<br>profile | ID: 1 (default)                                                                                                    | The system does not check whether parameter thresholds are crossed and so does not report alarms.                                           |

**Step 1** Log in to the ONU to perform the configuration.

On the OLT, use the management IP address of the ONU to log in to the ONU through Telnet. User name: **root** (default). Password: **mduadmin** (default).

**Step 2** Configure a traffic profile.

You can run the **display traffic table ip** command to query the traffic profiles existing in the system. If the traffic profiles existing in the system do not meet the requirements, you need to run the **traffic table ip** command to add a traffic profile.

Add traffic profile 8 and set the committed information rate (CIR) to 4 Mbit/s. The priority for upstream packets is 0, and downstream packets are scheduled based on the priority specified in the traffic profile.

huawei(config)#traffic table ip index 8 cir 4096 priority 0 priority-policy localsetting

Step 3 Create service VLANs.

Create service VLANs 1001-1016 in batches whose type is smart and attribute is common (the service VLAN IDs must be consistent with the user VLAN IDs of the OLT). Add the service VLANs to upstream port 0/0/1.

huawei(config) #vlan 1001-1016 smart huawei(config) #port vlan 1001-1016 0/0 1

**Step 4** Add a service port.

As packets from HGWs contain VPI/VCI information, the PVC needs to be mapped to the user VLAN when a service flow is configured.

Assume that the VPI/VCI of users is 0/35 and the VLAN ID is 1001. Add a service port as follows:

//Create service port 101, bind port 0/2/0 to it, set VPI/VCI to 0/35, and bind traffic profile 8 to the user VLAN./ huawei(config)#service-port 101 vlan 1001 adsl 0/2/0 vpi 0 vci 35 multi-service user-vlan untagged rx-cttr 8 tx-cttr 8

- Step 5 (Optional) Configure an ADSL2+ line profile.
  - Configure an ADSL2+ line profile only when the default one does not meet requirements.

- This example uses the default ADSL2+ line profile (ID: 1024).
- **Step 6** (Optional) Configure an ADSL2+ alarm profile.

This example uses the default ADSL2+ alarm profile (ID: 1).

**Step 7** Bind an ADSL2+ line profile and an ADSL2+ alarm profile, and activate the ADSL2+ port.

For example, bind ADSL2+ line profile 1024 and ADSL2+ alarm profile 1, and activate ADSL2 + port 0/2/0. huawei(config) #interface adsl 0/2 huawei(config-if-adsl-0/2) #deactivate 0 huawei

```
(config-if-adsl-0/2)#alarm-config 0 1 huawei(config-if-adsl-0/2)#activate 0
profile-index 1024
```

----End

### Configuring the Internet Access Service (VDSL2 Access, ONU Side)

This topic describes how to configure the Internet access service for home gateway (HGW) users on an optical network unit (ONU) when HGWs are connected upstream to the ONU in VDSL2 mode.

#### **Background Information**

VDSL2 ports working in normal mode (that is, TR129 mode) need to bind the VDSL2 line template and VDSL2 alarm template. For the functions and configurations of each profile, see **Table 2-14**.

| Templ<br>ate<br>Type      | Function                                                                                                    | Configuration                                                                                                    |
|---------------------------|----------------------------------------------------------------------------------------------------|----------------------------------------------------------------------------------------------------|
| VDSL2<br>line<br>template | A VDSL2 line template consists of a<br>VDSL2 line profile and a VDSL2<br>channel profile. When a VDSL2 port is<br>activated, the central office (CO) and<br>the customer premises equipment<br>(CPE) negotiate based on the<br>parameters configured in the VDSL2<br>line template, to determine whether the<br>VDSL2 port can work in the normal<br>state in these conditions. | <ul> <li>The system has one default VDSL2 line template (template 1), which is used for activation of common VDSL2 ports.</li> <li>To query: display vdsl line-template</li> <li>To add: vdsl line-template add or vdsl line-template quickadd</li> </ul> |
|                           | A VDSL2 line profile provides the<br>following parameters: line<br>transmission mode, adaptation mode of<br>upstream/downstream transmit rates,<br>signal-to-noise ratio (SNR) margin,<br>upstream power back-off (UPBO), and<br>downstream power back-off (DPBO).                                                                                                    | <ul> <li>To query: display vdsl line-profile</li> <li>To add: vdsl line-profile add or vdsl line-profile quickadd</li> </ul>                                                                                                    |

Table 2-14 VDSL2 template

| Templ<br>ate<br>Type       | Function                                                                                                    | Configuration                                                                                                    |
|----------------------------|----------------------------------------------------------------------------------------------------|----------------------------------------------------------------------------------------------------|
|                            | A VDSL2 channel profile provides the<br>following parameters: data channel<br>mode, minimum impulse noise<br>protection, interleaved delay<br>parameters, rate parameters,<br>retransmission at the physical layer,<br>erasure decoding, and G.998.4<br>retransmission.                                                                                                    | <ul> <li>To query: display vdsl channel-<br/>template</li> <li>To add: vdsl channel-template<br/>add or vdsl channel-profile<br/>quickadd</li> </ul>                                                      |
| VDSL2<br>alarm<br>template | A VDSL2 alarm template consists of a<br>VDSL2 line alarm profile and a VDSL2<br>channel alarm profile. Values to be<br>configured in a VDSL2 alarm template<br>are thresholds within any 15 minutes.<br>When the statistics of an item reach the<br>threshold, the system informs the<br>device of the event, and sends alarms to<br>the NMS.                                 | <ul> <li>The system has one default VDSL2 alarm template (template 1).</li> <li>To query: display vdsl alarm-template</li> <li>To add: vdsl alarm-template add or vdsl alarm-template quickadd</li> </ul> |
|                            | <ul> <li>A VDSL2 line alarm profile provides<br/>the following parameters for COs and<br/>CPEs:</li> <li>Forward error check seconds<br/>(FECS)</li> <li>Errored seconds (ES)</li> <li>Severely errored seconds (SES)</li> <li>Loss of signal seconds (LOSS)</li> <li>Unavailable seconds (UAS)</li> <li>Low error-free throughput rate<br/>(LEFTR) defect seconds</li> </ul> | <ul> <li>To query: display vdsl alarm-profile</li> <li>To add: vdsl alarm-profile add or vdsl alarm-profile quickadd</li> </ul>                                                                           |
|                            | <ul> <li>A VDSL2 channel alarm profile<br/>provides the following parameters for<br/>COs and CPEs:</li> <li>Coding violations counts (CVC)</li> <li>Corrected blocks counts (CBC)</li> </ul>                                                                                                    | <ul> <li>To query: display vdsl channel-<br/>alarm-profile</li> <li>To add: vdsl channel-alarm-<br/>profile add or vdsl channel-alarm-<br/>profile quickadd</li> </ul>                                    |

# Data Plan

Table 2-15 provides key information about the Internet access service (VDSL2 access).

| Item                    | Data                                                                                       | Remarks                                                                                                    |
|-------------------------|--------------------------------------------------------------------------------------------|----------------------------------------------------------------------------------------------------|
| Traffic profile         | ID: 8<br>CIR: 4 Mbit/s<br>VLAN priority: 0<br>Downstream priority policy:<br>local-setting | A traffic profile implements rate-<br>limiting.                                                                                                    |
| VDSL2 line<br>mode      | PTM                                                                                        | <ul> <li>There are two VDSL line modes: ATM mode and PTM mode.</li> <li>ATM mode: ATM cells are transmitted in channels. This mode is compatible with the ADSL2+ mode.</li> <li>PTM mode: IP cells are transmitted in channels. This mode is incompatible with the ADSL2+ mode.</li> <li>This example assumes the PTM mode.</li> </ul> |
| VDSL2 line              | Line profile ID: 1 (default)                                                               | A traffic profile or a VDSL2 line                                                                                                    |
| template                | Channel profile ID: 1 (default)                                                            | on VDSL2 ports. This example uses a                                                                                                    |
|                         | Line template ID: 1 (default)                                                              | default traffic profile.                                                                                                    |
| VDSL2 alarm<br>template | Line alarm profile ID: 1 (default)                                                         | The system does not check whether                                                                                                    |
|                         | Channel alarm profile ID: 1<br>(default)                                                   | does not report alarms.                                                                                                    |
|                         | Alarm template ID: 1 (default)                                                             |                                                                                                    |

 Table 2-15 Key information about the Internet access service (VDSL2 access)

**Step 1** Log in to the ONU to perform the configuration.

On the OLT, use the management IP address of the ONU to log in to the ONU through Telnet. User name: **root** (default). Password: **mduadmin** (default).

Step 2 Configure a traffic profile.

You can run the **display traffic table ip** command to query the traffic profiles existing in the system. If the traffic profiles existing in the system do not meet the requirements, you need to run the **traffic table ip** command to add a traffic profile.

Add traffic profile 8 and set the committed information rate (CIR) to 4 Mbit/s. The priority for upstream packets is 0, and downstream packets are scheduled based on the priority specified in the traffic profile.

huawei(config)#traffic table ip index 8 cir 4096 priority 0 priority-policy local-setting

**Step 3** Create service VLANs.

Create service VLANs 1001-1016 in batches whose type is smart and attribute is common (the service VLAN IDs must be consistent with the user VLAN IDs of the OLT). Add the service VLANs to upstream port 0/0/1. huawei(config)#vlan 1001-1016 smart huawei(config)#port vlan 1001-1016 0/0 1

Step 4 Add a service port.

Assume that the VDSL2 path mode is PTM mode, VLAN ID is 1001, port is 0/1/0, packets from the user VLAN are untagged, and service flow ID is 101. Add a service port as follows: huawei(config) #service-port 101 vlan 1001 vdsl mode ptm 0/1/0 multi-service uservlan untagged rx-cttr 8 tx-cttr 8

Step 5 Configure a VDSL2 line template.

This example uses the default VDSL2 line template (ID: 1).

Step 6 Configure a VDSL2 alarm template.

This example uses the default VDSL2 alarm template (ID: 1).

Step 7 Bind a VDSL2 line template and a VDSL2 alarm template, and activate the VDSL2 port.

```
For example, bind VDSL2 line template 1 and VDSL2 alarm template 1, and activate VDSL2 port 0/1/0.
huawei(config) #interface vdsl 0/1 huawei(config-if-vdsl-0/1) #deactivate 0 huawei
(config-if-vdsl-0/1) #alarm-config 0 1 huawei(config-if-vdsl-0/1) #activate 0
```

----End

### Configuring the Voice Service on the ONU

template-index 1

This topic describes how to configure the VoIP service on an ONU. In this scenario, The HGW provides the VoIP service and the ONU is configured to establish VoIP service channels.

### Data Plan

Data plan for configuring the VoIP service on the ONU

| Item               | Data                                                                            | Remarks                                                                                                    |
|--------------------|---------------------------------------------------------------------------------|----------------------------------------------------------------------------------------------------|
| Upstream<br>VLAN   | 200                                                                             | The upstream VLAN on the ONU is<br>also called the SVLAN on the ONU.<br>It corresponds to the CVLAN on the<br>OLT.                                                                  |
|                    |                                                                                 | The VoIP service is a closed service<br>operated by carriers. SVLAN with a<br>single tag is the mainstream<br>application. The OLT transparently<br>transmits the SVLAN of the ONU. |
| Traffic<br>profile | ID: 9<br>Committed rate: off<br>VLAN priority<br>Priority policy: Local-Setting | For the VoIP service, it is<br>recommended to rate limit traffic on<br>the BRAS or SR without using traffic<br>profiles.                                                            |

| Item                    | Data                                           | Remarks                                                                                                    |
|-------------------------|------------------------------------------------|----------------------------------------------------------------------------------------------------|
| User port               | The HGW uses LAN for upstream transmission:    | Different types of HGWs establish service flows in different ways.                                                                              |
|                         | The HGW uses ADSL2+ for upstream transmission: |                                                                                                    |
|                         | The HGW uses VDSL2 for upstream transmission:  |                                                                                                    |
| User VLAN<br>on the HGW | 200                                            | It is recommended that the user<br>VLAN on the HGW be the same as<br>the upstream VLAN on the ONU<br>when the HGW provides the VoIP<br>service. |

- Step 1 Create the upstream VLAN and add upstream ports 0/0/1 to it. huawei(config) #vlan 200 smart huawei(config) #port vlan 200 0/0 1
- Step 2 Configure a VoIP service traffic profile.

The 802.1p priority of the VoIP service is 5 and the traffic profile specifies no rate limit. Run the **display traffic table ip** command to query existing traffic profiles in the system. If there is no traffic profile to meet the requirements listed in the data plan, create one.

Add traffic profile 9 and set **Local-Setting** to *priority-policy* so that packets are scheduled according to their priorities.

huawei(config)#traffic table ip index 9 cir off priority 5 priority-policy Local-Setting

- Step 3 Create the VoIP service flow.
  - For the HGW that uses LAN for upstream transmission, the VoIP service is configured as follows:

huawei(config)#service-port 201 vlan 200 eth 0/3/1 multi-service user-vlan 200 rx-cttr 9 tx-cttr 9

 For the HGW that uses ADSL2+ for upstream transmission, the VoIP service is configured as follows: huawei(config)#service-port 201 vlan 200 adsl 0/2/0 vpi 0 vci 35 multi-service user-vlan

```
200 rx-cttr 9 tx-cttr 9
```

• For the HGW that uses VDSL2 for upstream transmission, the VoIP service is configured as follows:

huawei(config)#service-port 201 vlan 200 vdsl mode ptm 0/1/0 multi-service
user-vlan
200 rx-cttr 9 tx-cttr 9

----End

# Configuring the IPTV Service (ONU Side)

This topic describes how to configure the video on demand (VoD) service and multicast service for home gateway (HGW) users on an optical network unit (ONU) when HGWs are connected upstream to the ONU through local area networks (LANs) or in xDSL mode.

# Data Plan

The following table provides key information about the IPTV service.

| Item                                                                                                    | Data                                                                                   | Remarks                                                            |
|----------------------------------------------------------------------------------------------------|----------------------------------------------------------------------------------------|--------------------------------------------------------------------|
| Traffic<br>profile                                                                                                    | ID: 10<br>CIR: off<br>VLAN priority: 4<br>Downstream priority policy:<br>local-setting | -                                                                  |
| User<br>VLAN in<br>the scenario<br>in which<br>HGWs are<br>upstream<br>connected<br>to an ONU<br>through<br>LANs                    | User VLAN ID: 1, 2, 3                                                                  | HGWs can send untagged packets or packets with user VLAN tags.     |
| VPI/VCI of<br>ADSL2+<br>users in the<br>scenario in<br>which<br>HGWs are<br>connected<br>upstream to<br>an ONU in<br>ADSL2+<br>mode | VPI: 0<br>VCI: 35                                                                      | Internet service providers (ISPs) provide VPI/<br>VCI information. |
| VDSL2<br>path mode<br>in the<br>scenario in<br>which<br>HGWs are<br>connected<br>upstream to<br>an ONU in<br>VDSL2<br>mode          | PTM                                                                                    | Both the central office and HGWs must support<br>the PTM mode.     |

| Item                               | Data | Remarks                                                                                                    |
|------------------------------------|------|----------------------------------------------------------------------------------------------------|
| VLAN ID<br>of the VoD<br>service   | 300  | The VoD service is a carrier-operating, closed service and primarily adopts only SVLAN tags, which are transparently transmitted by OLTs. |
| Multicast<br>VLAN ID<br>of the ONU | 1000 | -                                                                                                    |
| Multicast<br>VLAN ID<br>of HGWs    | 43   | A carrier generally specifies a globally unique multicast VLAN ID for HGWs.                                                               |

• Configure the VoD service.

Create VLAN 300 with the common attribute and add upstream port 0/0/1 to the VLAN.

huawei(config)#vlan 300 smart huawei(config)#port vlan 300 0/0 1

Configure a traffic profile for the IPTV service.

The IEEE 802.1p priority of the IPTV service is 4, and rate limitation is not required. To check whether any existing traffic profile meets the requirements, run the **display traffic table ip** command. In this example, the query result shows that no traffic profile meets the requirements, so a traffic profile needs to be configured.

Add traffic profile 10 and set *priority-policy* to **local-setting**. Then, traffic is scheduled based on the priority specified in the traffic profile.

huawei(config)#traffic table ip index 10 cir off priority 4 priority-policy
local-setting

Configure a service flow for the VoD service.

Configurations vary according to upstream interface types of HGWs.

 If HGWs are connected to an ONU upstream through LANs and upstream packets contain user VLAN tags, the ONU needs to perform a switch between user VLAN IDs and SVLAN IDs.

Assume that the user VLAN ID is 1 and the Ethernet port is 0/3/1. Add a service flow as follows:

huawei(config)#service-port 301 vlan 300 eth 0/3/1 multi-service user-vlan 1 rx-cttr 10 tx-cttr 10

 If HGWs are connected to an ONU upstream in ADSL2+ mode, upstream packets contain users' PVC information so the ONU needs to perform a switch between PVC information and SVLAN IDs.

Assume that the VPI/VCI is 0/35 and the ADSL2+ port is 0/2/0. Add a service flow as follows:

huawei(config)#service-port 301 vlan 300 adsl vpi 0 vci 35 0/2/0 multiservice user-vlan untagged rx-cttr 10 tx-cttr 10

- If HGWs are connected to an ONU upstream in VDSL2 mode, formats of upstream packets depend on the encapsulation mode.

Assume that the VDSL2 path mode is PTM mode, port is 0/1/0, and packets from the user VLAN are untagged. Add a service flow as follows:

<code>huawei(config)#service-port 301 vlan 300 vdsl mode ptm 0/1/0 multi-service user-vlan untagged rx-cttr 10 tx-cttr 10</code>

• Configure the multicast service.

Create multicast VLAN 1000 with the common attribute and add upstream port 0/0/1 to the multicast VLAN.

huawei(config)#vlan 1000 smart huawei(config)#port vlan 1000 0/0 1

Set the IGMP version to IGMP v3.

huawei(config)#multicast-vlan 1000 huawei(config-mvlan1000)#igmp version v3

Set the IGMP mode to IGMP proxy.

huawei(config-mvlan1000)#igmp mode proxy Are you sure to change IGMP mode?(y/n) [n]:y

Configure an IGMP upstream port.

huawei(config-mvlan1000) **#igmp uplink-port 0/0/1** 

Configure a program library. Set the multicast IP address range to 224.1.1.10-224.1.1.100 and the IP address of the multicast server to 10.10.10.10.

huawei(config-mvlan1000)#igmp program add batch ip 224.1.1.10 to-ip 224.1.1.100 sourceip 10.10.10.10 huawei(config-mvlan1000)#quit

Configure a service flow for the multicast service.

Configurations vary according to upstream interface types of HGWs.

- If HGWs are connected to an ONU upstream through LANs, assume that the user VLAN ID is 43 and the Ethernet port is 0/3/1, and add a service flow as follows: huawei(config)#service-port 401 vlan 1000 eth 0/3/1 multi-service user-vlan 43 rx-cttr 10 tx-cttr 10
- If HGWs are connected to an ONU upstream in ADSL2+ mode, assume that the VPI/ VCI is 0/35 and the ADSL2+ port is 0/2/0, and add a service flow as follows: huawei(config)#service-port 401 vlan 1000 adsl vpi 0 vci 35 0/2/0 multiservice user-vlan untagged rx-cttr 10 tx-cttr 10
- If HGWs are connected to an ONU upstream in VDSL2 mode, assume that the VDSL2 path mode is PTM mode, the user VLAN ID is 43, and the VDSL2 port is 0/1/0, and add a service flow as follows: huawei(config)#service-port 401 vlan 1000 vdsl mode ptm 0/1/0 multi-service user-vlan 43 rx-cttr 10 tx-cttr 10

Configure a multicast user and add the user to the multicast VLAN.

Configure service flow 401 as a multicast user, add the user to multicast VLAN 1000, and adopt the no-auth mode for the multicast user.

huawei(config-mvlan1000) **#btv** huawei(config-btv) **#igmp user add service-port 401** no-auth huawei(config-btv) **#multicast-vlan 1000** huawei(config-mvlan1000) **#igmp** multicast-vlan member service-port 401 huawei(config-mvlan1000) **#quit** 

----End

### **Configuring the Internet Access Service (HGW Side)**

This topic describes how to configure the Internet access service for residential users on a home gateway (HGW) when the HGW is connected to an ONU upstream through a local area network (LAN) or in xDSL mode.

### Context

Residential users generally access the Internet in Point-to-Point Protocol over Ethernet (PPPoE) dial-up mode. PPPoE dial-up can be performed on personal computers (PCs) or HGWs.

The configuration processes on HGWs of different models or in different appearances are similar. This topic describes how to configure the Internet access service on an HG239 that is connected to an ONU upstream through a LAN and on an HG527 that is connected to an ONU upstream in ADSL2+ mode.

### Procedure

- Configure the Internet access service (on an HG239).
  - 1. Log in to the Web configuration window.
    - a. Enter http://192.168.1.1/cu.html (default IP address) to the address bar of the Internet Explorer (IE) and press Enter.
    - b. In the login dialog box, enter the user name and password of the administrator (the Internet service provider (ISP) provides the default user name and default password). Then, click **OK**.
  - 2. Set parameters for the Internet access service.

Assume that ports LAN1 and LAN2 are Internet access ports for PCs.

- a. Choose Network > Bandwidth Configuration from the navigation tree.
- b. Create WAN connection 1 and set parameters based on the following table.

| Parameter          | Value                                                                                                    |
|--------------------|----------------------------------------------------------------------------------------------------|
| Bearing<br>service | INTERNET                                                                                                    |
| VLAN<br>enabling   | <ul> <li>Enabled: Upstream packets contain VLAN tags.</li> <li>Disabled: Upstream packets do not contain VLAN tags.</li> <li>NOTE If uservlan is set to untagged when you configure a service flow for the Internet access service on the ONU, set this parameter to Disabled; otherwise, set it to Enabled. </li> </ul> |
| VLANID<br>[1-4094] | If <b>VLAN enabling</b> is set to <b>Enabled</b> , this parameter takes<br>the value of <b>uservlan</b> that is specified when you configure a<br>service flow for the Internet access service on the ONU.                                                                                                    |
| Binding item       | LAN1 and LAN2: PCs connected to ports LAN1 and LAN2 can simultaneously access the Internet.                                                                                                    |
| Mode               | Bridge: PCs access the Internet in PPPoE dial-up mode.                                                                                                    |

c. Click **OK**.

3. Restart the HGW.

#### Choose Management > Device Management and click Restarting the Device.

- Configure the Internet access service (on an HG527).
  - 1. Log in to the Web configuration window.
    - a. Enter http://192.168.1.1/cnc.html (default IP address) to the address bar of the IE and press Enter.
    - b. In the login dialog box, enter the user name (default: admin) and password (default: admin) of the administrator. Then, click **OK**.
  - 2. Set parameters for the Internet access service.

Assume that ports LAN1 and LAN2 are Internet access ports for PCs.

- a. Choose Network > Bandwidth Configuration from the navigation tree.
- b. Create WAN connection 1 and set parameters based on the following table.

| Parameter          | Value                                                                                                    |
|--------------------|----------------------------------------------------------------------------------------------------|
| Bearing<br>service | INTERNET                                                                                                    |
| Enabling           | If this parameter is selected, WAN connection 1 is used.                                                                                                    |
| VPI/VCI            | Contact your carrier for the value ranges of VPIs and VCIs.<br>Ensure that the VPI/VCI setting (for example, 0/35) on an<br>HGW is consistent with that on the office to which the HGW<br>is connected. |
| Binding item       | LAN1 and LAN2: PCs connected to ports LAN1 and LAN2 can simultaneously access the Internet.                                                                                                    |
| Mode               | Bridge: PCs access the Internet in PPPoE dialup mode.                                                                                                    |
| Encapsulation mode | LLC                                                                                                    |

#### c. Click OK.

3. Restart the HGW.

Choose Management > Device Management and click Restarting the Device.

----End

### **Configuring the IPTV Service (on the HGW)**

This topic describes how to configure the IPTV service on the HGW that uses LAN or xDSL for upstream transmission. This configuration enables home subscribers to watch IPTV programs using STBs and TVs.

### Context

HGWs have different models and appearances but their configuration procedures are similar. This topic uses the HG239 that uses LAN for upstream transmission and the HG527 that uses ADSL2+ for upstream transmission as examples.

- Configure the IPTV service on the HG239.
  - 1. Log in to the Web configuration window.
    - a. Enter http://192.168.1.1/cu.html (default IP address) to the address bar of the Internet Explorer (IE) and press Enter.
    - b. In the login dialog box, enter the user name and password of the administrator (the Internet service provider (ISP) provides the default user name and default password). Then, click **OK**.
  - 2. Configure multicast parameters.

This example assumes LAN 4 as an IPTV port.

- a. Choose **Network > Bandwidth Configuration** from the navigation tree.
- b. In the right pane, create LAN connection 2 for the IPTV service. Set the parameters as follows:

| Parameter                           | Value                                                                                                    |
|-------------------------------------|----------------------------------------------------------------------------------------------------|
| Bearing<br>service                  | <b>OTHER</b> : The connection is used for the IPTV service.                                                                                                    |
| VLAN<br>enabling                    | <ul> <li>Enable VLAN tags are added to upstream packets.</li> <li>NOTE</li> <li>When multicast service flows are created on the ONU, the value is Disable if uservlan is untagged and the value is Enable if uservlan is tagged.</li> </ul> |
| VLANID<br>[1-4094]                  | Multicast VLAN ID corresponding to the user VLAN value<br>for multicast service flows created on the ONU. In this<br>example, set this parameter to 43.                                                                                     |
| Binding item                        | LAN4                                                                                                    |
| Mode                                | Bridge                                                                                                    |
| DHCP<br>transparent<br>transmission | Enable                                                                                                    |

- c. Click **OK** to save the settings.
- 3. Restart the HGW.

#### Choose Management > Device Management and click Restarting the Device.

- Configure the IPTV service on the HG527.
  - 1. Log in to the Web configuration window.
    - a. Enter http://192.168.1.1/cnc.html (default IP address) to the address bar of the IE and press Enter.
    - b. In the login dialog box, enter the user name (default: admin) and password (default: admin) of the administrator. Then, click **OK**.
  - 2. Configure multicast parameters.

This example assumes LAN 4 as an IPTV port.

- a. Choose **Network > Bandwidth Configuration** from the navigation tree.
- b. In the right pane, create LAN connection 1 for dialup Internet access services. Set the parameters as follows:

| Parameter          | Value                                                                                                    |
|--------------------|----------------------------------------------------------------------------------------------------|
| Bearing<br>service | <b>OTHER</b> : The connection is used for the IPTV service.                                                                                                    |
| Enabling           | The LAN connection is enabled when this check box is selected.                                                                                                    |
| VLAN<br>enabling   | <ul> <li>Enable: VLAN tags are added to upstream packets.</li> <li>NOTE</li> <li>When multicast service flows are created on the ONU, the value is</li> <li>Disable if uservlan is untagged and the value is Enable if uservlan is tagged.</li> </ul> |
| VLANID<br>[1-4094] | Multicast VLAN ID on the HGW when multicast service flows are created on the ONU. In this example, set this parameter to <b>43</b> .                                                                                                    |
| VPI/VCI            | Set the VPI/VCI to the same as that configured on the devices at the central office. In this example, set this parameter to <b>0/35</b> .                                                                                                    |
| Binding item       | LAN4                                                                                                    |
| Mode               | Bridge                                                                                                    |
| Encapsulation mode | LLC                                                                                                    |

- c. Click **OK** to save the settings.
- 3. Restart the HGW.

Choose Management > Device Management and click Restarting the Device.

----End

### Configuring the VoIP Service on the HGW

This topic describes how to configure the voice service on HGWs that use LAN or xDSL for upstream transmission. This configuration enables home subscribers to enjoy the POTS service by using an analog telephone.

### Context

HGWs have different models and appearances but their configuration procedures are similar. This topic uses the HG255 that uses LAN for upstream transmission and the HG555 that usesADSL2+ for upstream transmission as examples.

The IADs use SIP as the voice protocol.

- Configure the VoIP service on the HG255.
  - 1. Log in to the Web configuration interface.
    - a. Enter http://192.168.1.1 (default IP address) in the address bar of the browser and press Enter.
    - b. In the login window, enter the user name and password (the default value is provided by ISP) of the administrator and click **OK**.
  - 2. Configure parameters of the voice service.

The configuration procedure is as follows:

- a. In the Web page, choose **Network** > **Bandwidth Configuration** from the navigation tree.
- b. Create WAN Connection 3 for the VoIP service and set the parameters as follows:

| Parameter          | Value                                                                                                    |
|--------------------|----------------------------------------------------------------------------------------------------|
| Bearing<br>service | VoIP                                                                                                    |
| Enabling<br>status | Enable                                                                                                    |
| VLAN mode          | VLAN Transparent Transmission                                                                                                    |
| VLAN ID            | VLAN ID corresponding to the user VLAN value for voice<br>service flows created on the ONU. In this example, set this<br>parameter to 200. |
| 802.1p             | Enabled                                                                                                    |
| Mode               | Route: route mode                                                                                                    |
| DHCP               | Enabled                                                                                                    |
| NAT                | Enabled                                                                                                    |

- c. Click **OK** to save the settings.
- d. Choose **Appliciation** > **Broadband Phone Configuration** from the navigation tree. Configure the parameters as follows:

| Parameter        | Value                                                                                                    |
|------------------|----------------------------------------------------------------------------------------------------|
| Address          | Preferred IP address of the proxy server: 200.200.200.200                                                                                                 |
| Port ID          | Preferred signaling port ID of the proxy server: 5060                                                                                                    |
| Enabling         | Enabled                                                                                                    |
| User number      | When logging in to a VoIP account, you can set the user account to the user telephone number. In this example, set the user telephone number to 83110001. |
| User<br>password | -                                                                                                    |
3. Restart the HGW.

#### Choose **Management** > **Device Management** and click **Restarting the Device**.

- Configure the VoIP service (HG555)
  - 1. Log in to the Web configuration interface.
    - a. Enter http://192.168.1.1 (default IP address) in the address bar of the browser and press Enter.
    - b. In the login window, enter the user name and password (the default value is provided by ISP) of the administrator and click **OK**.
  - 2. Configure parameters of the voice service.

The configuration procedure is as follows:

- a. Click **Appliciation** > **Broadband Phone Configuration** from the navigation tree.
- b. Create WAN Connection 3 for the VoIP service and set the parameters as follows:

| Parameter          | Value                                                                                                    |
|--------------------|----------------------------------------------------------------------------------------------------|
| Bearing<br>service | VoIP                                                                                                    |
| Enabling<br>status | Implement                                                                                                    |
| VPI/VCI            | Set the VPI/VCI to the same as that configured on the devices at the central office. In this example, set this parameter to $0/35$ . |
| VLAN mode          | VLAN Transparent Transmission                                                                                                    |
| VLAN ID            | VLAN ID corresponding to the user VLAN value for voice service flows created on the ONU. In this example, set this parameter to 200. |
| 802.1p             | Enabled                                                                                                    |
| Mode               | Route mode                                                                                                    |
| DHCP               | Enabled                                                                                                    |
| NAT                | Enabled                                                                                                    |

- c. Click OK.
- d. Choose **Appliciation** > **Broadband Phone Configuration** from the navigation tree. Configure the parameters as follows:

| Parameter | Value                                                     |
|-----------|-----------------------------------------------------------|
| Address   | Preferred IP address of the proxy server: 200.200.200.200 |
| Port ID   | Preferred signaling port ID of the proxy server: 5060     |
| Enabling  | Enabled                                                   |

| Parameter        | Value                                                                                                    |
|------------------|----------------------------------------------------------------------------------------------------|
| User number      | When logging in to a VoIP account, you can set the user account to the user telephone number. In this example, set the user telephone number to 83110001. |
| User<br>password | -                                                                                                    |

3. Restart the HGW.

Choose Management > Device Management and click Restarting the Device.

#### ----End

# **Verifying Services**

This topic describes the remote verification methods in the FTTB+HGW scenario (HGW providing the VoIP service). ONUs provide remote service verification methods including PPPoE dialup emulation and multicast emulation for configuration and commissioning engineers to verify services remotely after service configuration, avoiding a second on-site operation.

# Prerequisites

ONUs and upper-layer devices are connected properly. The BRAS and MGC/IMS have been configured.

# Context

This topic describes the remote verification method for different service.

## 

The VoD service and HGW VoIP service currently do not support remote verification.

| Remote<br>Service<br>Verificati<br>on<br>Method | Function                                                                                                    | Remarks                                                                                                    |
|-------------------------------------------------|----------------------------------------------------------------------------------------------------|----------------------------------------------------------------------------------------------------|
| PPPoE<br>dialup<br>emulation                    | An ONU emulates a PPPoE user<br>terminal software to perform dialup<br>and interact with the BRAS to verify<br>the connectivity between the ONT and<br>BRAS. | <ul> <li>PPPoE dialup emulation requires a service flow which does not belong to a QinQ VLAN.</li> <li>A user name, password, and authentication mode must be configured on the BRAS for the PPPoE dialup emulation.</li> <li>An ONU supports a maximum of one call emulation.</li> </ul> |

| Remote<br>Service<br>Verificati<br>on<br>Method | Function                                                                                                    | Remarks                                                                                                    |
|-------------------------------------------------|----------------------------------------------------------------------------------------------------|----------------------------------------------------------------------------------------------------|
| Multicast<br>emulation                          | This function enables you to emulate<br>a multicast user goes online and lead<br>the program stream to an ONU. By<br>querying the real-time traffic of the<br>multicast program, you can check<br>whether the multicast function is<br>performing well. | The multicast service configured in<br>dynamic controllable multicast mode<br>does not support the remote<br>acceptance function. |

# Data plan

| Item                                      | Data                                                                                                    | Remarks                                                                                                    |
|-------------------------------------------|----------------------------------------------------------------------------------------------------|----------------------------------------------------------------------------------------------------|
| PPPoE<br>dialup<br>emulation<br>parameter | Referenced service flow ID: 101<br>Emulation timeout time: 10s                                               | The entered user name, password, and<br>authentication mode must be<br>consistent with those configured on<br>the BRAS. |
| Multicast<br>emulation<br>parameter       | Multicast service flow ID: 401<br>Multicast VLAN: 1000<br>IP address of the multicast program:<br>224.1.1.10 | -                                                                                                    |

# Procedure

- Verify the Internet access service using PPPoE dialup emulation.
  - 1. Start an emulation test by running the **simulate dhcp start** command.

2. Query the emulation test information by running the **display pppoe simulate info** command.

```
User IP: 192.168.50.2
Gateway IP: 192.168.50.254
```

- 3. Terminate the emulation test by running the **simulate dhcp start** command. huawei(config) **#pppoe simulate stop**
- Verify the multicast service using multicast emulation.
  - 1. Run the **igmp static-join** command to order a multicast program by emulating a multicast user.

```
huawei(config)#btv
huawei(config-btv)#igmp static-join service-port 401 ip 224.1.1.10 vlan
1000
```

2. Run the **display igmp use** command to query the status of the multicast user.

```
huawei(config-btv)#display igmp user service-port 401
```

| User               |      | :      | 0/3/1  | //*Use | an E  | TH port | as an | example.       |
|--------------------|------|--------|--------|--------|-------|---------|-------|----------------|
| State              |      | :      | online |        |       |         |       |                |
| Authentication     |      | :      | no-aut | h      |       |         |       |                |
| Quick leave        |      | :      | MAC-ba | sed    |       |         |       |                |
| IGMP flow ID       |      | :      | 0      |        |       |         |       |                |
| Video flow ID      |      | :      | 0      |        |       |         |       |                |
| Log switch         |      | :      | enable |        |       |         |       |                |
| Bind profiles      |      | :      | -      |        |       |         |       |                |
| IGMP version       |      | :      | IGMP v | 3      |       |         |       |                |
| Available programs | S    | :      | 91     |        |       |         |       |                |
| Global Leave       |      | :      | disabl | е      |       |         |       |                |
| User MaxBandWidth  |      | :      | no-lim | it     |       |         |       |                |
| Used bandwidth(kbp | os)  | :      | 5000   |        |       |         |       |                |
| The percentage of  | used |        |        |        |       |         |       |                |
| bandwidth to port  | rate | (%) :  | -      |        |       |         |       |                |
| Total video bandw: | idth | :      | -      |        |       |         |       |                |
| Mcast video bandw: | idth | :      | -      |        |       |         |       |                |
| Active program lis | st   |        |        |        |       |         |       |                |
|                    |      |        |        |        |       |         |       |                |
|                    |      |        |        |        |       |         |       |                |
|                    |      |        |        |        |       |         |       |                |
| Program name       | VLAN | IP/MA( | 2      | St     | tate  |         | Stai  | ct-time        |
|                    |      |        |        |        |       |         |       |                |
|                    |      |        |        |        |       |         |       |                |
|                    |      |        |        |        |       |         |       |                |
| program1 1         | 1000 | 224.1  | .1.10  | Wá     | atchi | ng      | 2011  | L-07-13        |
|                    |      |        |        |        |       |         | 14:4  | 41 <b>:</b> 18 |
|                    |      |        |        |        |       |         |       |                |
|                    |      |        |        |        |       |         |       |                |
|                    |      |        |        |        |       |         |       |                |

```
Total: 1
```

3. Run the **display multicast flow-statistic** command to query the real-time traffic of the multicast program.

huawei(config-btv)#display multicast flow-statistic ip 224.1.1.10 vlan
1000

```
Command is being executed, please wait...
Multicast flow statistic result: 360(kbps)
```

- Verify the VoD service.
  - 1. Run the **display mac-address service-port** command on the ONU to query learned MAC addresses of VoD users. The learned MAC addresses of VoD users indicate that services are functioning properly between the ONU and VoD users.

If the VPI/VCI is 0/35 and the ADSL2+ port is 0/2/0, run the following command to query the learned MAC addresses of VoD users:

huawei(config)#display mac-address service-port 301

Command: display mac-address service-port 301

```
- SRV-P BUNDLE TYPE MAC MAC TYPE F /S /P VPI VCI
VLANID
INDEX INDEX
- 301 - adl 1010-1010-1000 dynamic 0 /2 /0 0 35 300
- Total: 1
Note: F--Frame, S--Slot, P--Port,
VPI indicates ONT ID for PON, VCI indicates GEM index for GPON,
v/e--vlan/encap, pri-tag--priority-tagged,
ppp--pppoe, ip--ipoe, ip6--ipv6oe
```

- 2. On the OLT, run the **display mac-address vlan** command to query the learned ONU MAC addresses. The learned ONU MAC addresses indicate that services are functioning properly between the OLT and ONUs.
- Verify the VoIP service.
  - Log in to the HGW management web page.
     For details, see the Configuring the VoIP Service on the HGW.
  - 2. Choose **Status** > **Broadband VoIP Information** to query the service registration status and telephone number.

Expected service registration status: Register successfully.

----End

# **3** Configuring the FTTO Service

# **About This Chapter**

Through the "OLT+SBU" network, the fiber to the office (FTTO) solution is provided for enterprise users.

#### 3.1 Configuring the TDM PBX Access Service (SDH-based)

The ONU provides eight E1 ports for connecting to the enterprise TDM PBX, and the OLT transmits signals of the TDM PBX upstream to the SDH network. The ONUs support this service are MA5612 and MA5628.

#### 3.2 Configuring the Enterprise Router Access Service

The ONU provides FE/GE ports for connecting to the enterprise router or Layer 3 switch, and the OLT transmits signals of the router or switch upstream to the IP network. The ONUs support this service are MA5628.

#### 3.3 Configuring the IP PBX Access Service

The ONU provides GE/FE ports for connecting to the enterprise IP PBX, and the OLT transmits signals of the IP PBX upstream to the PSN network. The ONUs support this service are MA5628.

#### 3.4 Configuring the POTS Access Service of the Enterprise

The ASNB board of the ONU provides a 16-channel POTS port for connecting to the analog phone sets of the enterprise, implementing the VoIP service. The ONUs support this service is MA5628.

# 3.1 Configuring the TDM PBX Access Service (SDH-based)

The ONU provides eight E1 ports for connecting to the enterprise TDM PBX, and the OLT transmits signals of the TDM PBX upstream to the SDH network. The ONUs support this service are MA5612 and MA5628.

## **Service Requirements**

- The E1 port of the ONU is connected to the enterprise TDM PBX.
- Through line emulation, the TDM service data can be transmitted in the GPON network.
- Signals are transmitted upstream to the OLT through GPON, and the OLT transmits the signals upstream to the SDH network.

## **Background Information**

**Figure 3-1** shows an example network of the TDM PBX access service (SDH-based). The ONU provides the PBX access, and the OLT transmits signals upstream to the SDH network through the E1 or STM-1 port.

Figure 3-1 Example network of the TDM PBX access service (SDH-based)

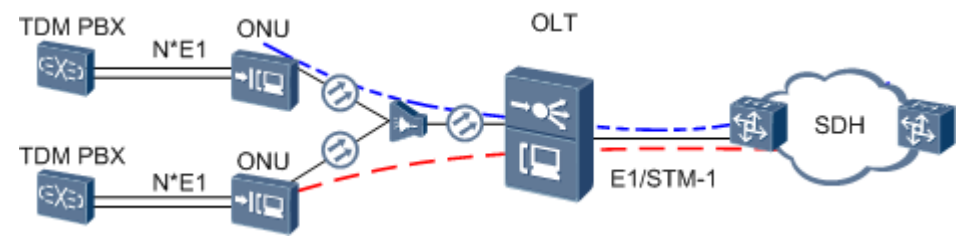

# Procedure

In the network, the ONU accesses the TDM PBX in TDM E1 mode and accesses the OLT in native TDM mode. The OLT is upstream connected to the SDH network in E1 or STM-1 mode. The specific data plan and configuration process are the same as those described in **Configuring the Native TDM Base Station Access Service (SDH-based, MA5612/MA5628)**. For details, see **4.3 Configuring the Native TDM Base station access Service (SDH-based, MA5628)**.

# **3.2 Configuring the Enterprise Router Access Service**

The ONU provides FE/GE ports for connecting to the enterprise router or Layer 3 switch, and the OLT transmits signals of the router or switch upstream to the IP network. The ONUs support this service are MA5628.

# **Service Requirements**

Provide a transparent and safe data channel for enterprise private networks that are located in different places, so that the service data and BPDUs between enterprise private networks can be transparently transmitted in the public network.

Figure 3-2 shows an example network of the enterprise router access service.

The FE/GE port of the ONU is connected to the enterprise router or Layer 3 switch. Configure the QinQ VLAN encapsulation mode on both ONU\_1 and ONU\_2 so that data can be transparently transmitted in the GPON network. Signals are transmitted upstream to the OLT through GPON, and then the OLT transmits the signals upstream to the IP network.

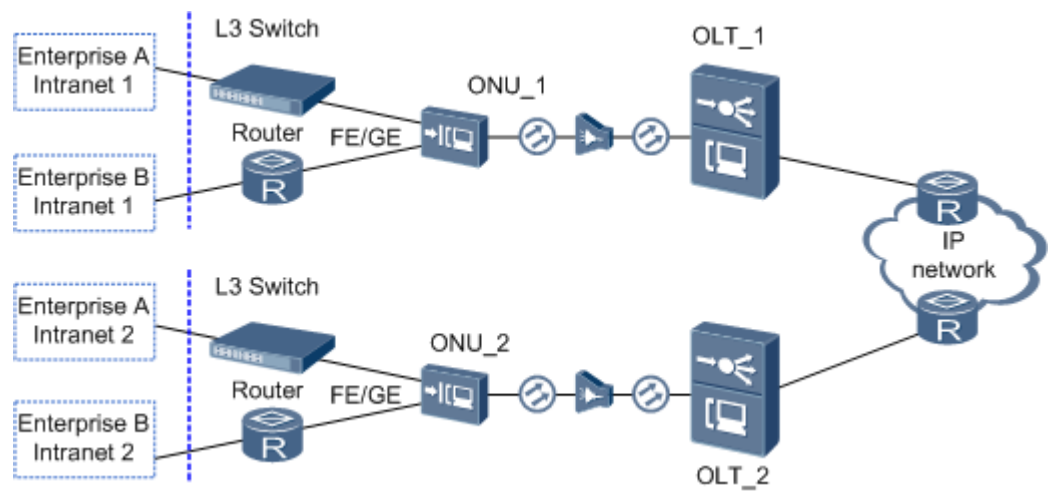

# Figure 3-2 Example network of the enterprise router access service

# Data Plan

Table 3-1 provides the data plan for the OLT, and Table 3-2 provides the data plan for the ONU.

| Item                | Data                                                       |  |  |  |
|---------------------|------------------------------------------------------------|--|--|--|
| VLAN                | Inband management VLAN: smart VLAN 8                       |  |  |  |
|                     | SVLAN: smart VLAN 2000 with the attribute QinQ             |  |  |  |
| IP address          | Inband management IP address: 192.168.50.1/24              |  |  |  |
| GPON service board  | Port: 0/3/1                                                |  |  |  |
|                     | ONU ID: 1                                                  |  |  |  |
|                     | ONU authentication mode: SN                                |  |  |  |
|                     | ONU SN: 48575443E6D8B541                                   |  |  |  |
| DBA profile         | Profile name: PrivateLine                                  |  |  |  |
|                     | Type: type3                                                |  |  |  |
|                     | Assured bandwidth: 20 Mbit/s                               |  |  |  |
|                     | Maximum bandwidth: 50 Mbit/s                               |  |  |  |
| ONU line profile    | Profile ID: 10, bound to the DBA profile named PrivateLine |  |  |  |
|                     | GEM port IDs: 0 and 1                                      |  |  |  |
|                     | T-CONT ID: 5                                               |  |  |  |
| ONU management mode | SNMP                                                       |  |  |  |

| Table 3-1 Data | olan for | configuring | the enterprise | router access s | service-OLT side |
|----------------|----------|-------------|----------------|-----------------|------------------|
|----------------|----------|-------------|----------------|-----------------|------------------|

| Item       | Data                                                                                        |
|------------|---------------------------------------------------------------------------------------------|
| VLAN       | Inband management VLAN: smart VLAN 8, adding GPON upstream port 0/0/0 to this VLAN          |
|            | SVLAN: smart VLAN 2000 with the attribute QinQ, adding GPON upstream port 0/0/0 to the VLAN |
|            | Private VLANs of enterprise A and enterprise B: VLAN 50 and VLAN 60                         |
| IP address | Inband management IP address: 192.168.50.2/24                                               |

 Table 3-2 Data plan for configuring the enterprise router access service-ONU side

# Procedure

## • Configure the OLT.

#### 

OLT\_1 and OLT\_2 have the same configuration.

1. Create an SVLAN and add an upstream port to it.

Create smart VLAN 2000 and add upstream port 0/19/0 to it.

huawei(config)#**vlan 2000 smart** huawei(config)#**vlan attrib 2000 q-in-q** huawei(config)#**port vlan 2000 0/19 0** 

2. (Optional) Configure upstream link aggregation.

In this example, a single upstream port is used. In the case of multiple upstream ports, upstream link aggregation can be configured. For details, see Configuring Upstream Link Aggregation.

3. Configure GPON ONU profiles.

GPON ONU profiles include the DBA profile, line profile and alarm profile.

- DBA profile: A DBA profile describes the GPON traffic parameters. A T-CONT is bound to a DBA profile for dynamic bandwidth allocation, improving the upstream bandwidth usage rate.
- Line profile: A line profile describes the binding between the T-CONT and the DBA profile, the QoS mode of the traffic stream, and the mapping between the GEM port and the ONU-side service.
- Alarm profile: An alarm profile contains a series of alarm thresholds to measure and monitor the performance of activated ONU lines. When a statistical value reaches the threshold, the host is notified and an alarm is reported to the log host and the NMS.
- a. Add a DBA profile.

You can at first run the **display dba-profile** command to query the DBA profiles existing in the system. If the DBA profiles existing in the system do not meet the requirements, you need to run the **dba-profile add** command to add a DBA profile.

Configure the profile name to PrivateLine, profile type to Type3, assured bandwidth to 20 Mbit/s, and maximum bandwidth to 50 Mbit/s.

huawei(config)#dba-profile add profile-name PrivateLine type3 assure 20480 max 51200

b. Add an ONU line profile.

Add GPON MDU line profile 10 and bind T-CONT 5 to the DBA profile named PrivateLine. In this way, the T-CONT can provide flexible DBA solutions based on different configurations in the DBA profile.

```
huawei(config)#ont-lineprofile gpon profile-id 10
huawei(config-gpon-lineprofile-10)#tcont 5 dba-profile-name
PrivateLine
```

Add GEM port 0 for transmitting management traffic streams and GEM port 1 for transmitting ETH traffic streams. Bind GEM port 0 and GEM port 1 to T-CONT 5. Configure the QoS mode to priority-queue (default) and the queue priority to 3.

- a. To change the QoS mode, run the **qos-mode** command to configure the QoS mode to gemcar or flow-car, and run the **gem add** command to configure the ID of the traffic profile bound to the GEM port.
- b. When the QoS mode is PQ, the default queue priority is 0; when the QoS is flow-car, traffic profile 6 is bound to the port by default (no rate limitation); when the QoS mode is gem-car, traffic profile 6 is bound to the port by default (no rate limitation).

huawei(config-gpon-lineprofile-10)#gem add 0 eth tcont 5 priority-queue 3  $% \left( 1-\frac{1}{2}\right) =0$ 

huawei(config-gpon-lineprofile-10)#gem add 1 eth tcont 5 priority-queue 3  $% \left( \left( 1-\frac{1}{2}\right) \right) \right) =0$ 

Configure the mapping mode from the GEM port to ONU-side service to VLAN (default), map the service port of management VLAN 8 to GEM port 0, and map the service port of SVLAN 2000 to GEM port 1.

```
huawei(config-gpon-lineprofile-10)#mapping-mode vlan
huawei(config-gpon-lineprofile-10)#gem mapping 0 0 vlan 8
huawei(config-gpon-lineprofile-10)#gem mapping 1 1 vlan 2000
```

After the configuration is complete, run the **commit** command to make the configured parameters take effect.

```
huawei(config-gpon-lineprofile-10)#commit
huawei(config-gpon-lineprofile-10)#quit
```

- c. (Optional) Add an alarm profile.
  - The ID of the default GPON alarm profile is 1. The thresholds of all the alarm parameters in the default alarm profile are 0, which indicates that no alarm is generated.
  - In this example, the default alarm profile is used, and therefore the configuration of the alarm profile is not required.
  - Run the **gpon alarm-profile add** command to add an alarm profile, which is used for monitoring the performance of an activated ONU line.
- 4. Add an ONU on the OLT.

The ONU is connected to the GPON port of the OLT through an optical fiber. You can perform the service configuration only after adding an ONU successfully on the OLT.

a. Add an ONU.

Connect the ONU to GPON port 0/3/1. The ONU ID is 1, the SN is 48575443E6D8B541, the management mode is SNMP, and the bound line profile ID is 10.

There are two ways to add an ONU. Select either of the two ways according to actual conditions.

- Add an ONU offline: If the password or SN of an ONU is obtained, you can run the **ont add** command to add the ONU offline.
- Automatically find an ONU: If the password or SN of an ONU is unknown, run the **port ont-auto-find** command in the GPON mode to enable the ONU auto-find function of the GPON port. Then, run the **ont confirm** command to confirm the ONU.

To add an ONU offline, do as follows:

```
huawei(config)#interface gpon 0/3
huawei(config-if-gpon-0/3)#ont add 1 1 sn-auth 48575443E6D8B541 snmp
ont-lineprofile-id
10
```

To automatically find an ONU, do as follows:

```
huawei(config) #interface gpon 0/3
huawei(config-if-gpon-0/3) #port 1 ont-auto-find enable
huawei(config-if-gpon-0/3)#display ont autofind 1
  //After this command is executed, the information about all ONUs
connected to
  //the GPON port through the optical splitter is displayed.
   _____
  Number
                     : 1
  F/S/P
                     : 0/3/1
                    : 48575443E6D8B541
  Ont SN
   //The rest of the response information is omitted.
huawei(config-if-gpon-0/3) #ont confirm 1 ontid 1 sn-auth
48575443E6D8B541 snmp ont-lineprofile-id
10
```

If multiple ONUs of the same type are connected to a port and the same line profile or service profile (for an ONT) is bound to the ONUs, you can add ONUs in batches by confirming the auto-found ONUs in batches to simplify the operation and increase the configuration efficiency. For example, the preceding command can be modified as follows:**ont confirm 1** all sn-auth snmp ont-lineprofile-id 10.

- b. (Optional) Bind the alarm profile to the ONU.
  - The default profile (profile 1) is used.

huawei(config-if-gpon-0/3) #ont alarm-profile 1 1 profile-id 1

5. Confirm that the ONU goes online normally.

After an ONU is added, run the **display ont info** command to query the current status of the ONU. Ensure that **Control flag** of the ONU is **active**, **Run State** is **online**, and **Config state** is **normal**.

huawei(config-if-gpon-0/3)#display ont info 1 1

| F/S/P               | : 0/3/1       |                                           |
|---------------------|---------------|-------------------------------------------|
| ONT-ID              | :             |                                           |
| 1                   |               |                                           |
| Control flag        | : active      | //Indicates that the ONU is               |
| activated.          |               |                                           |
| Run state           | : online      | //Indicates that the ONU already goes     |
| online normally.    |               |                                           |
| Config state        | : normal      | //Indicates that the configuration status |
| of the ONU is norma | ıl.           |                                           |
| //The rest of t     | he response i | nformation is omitted.                    |

If the ONU state fails, the ONU fails to be in the up state, or the ONU does not match, refer to the following suggestions to rectify the fault.

- If **Control flag** is **deactive**, run the **ont activate** command in the GPON port mode to activate the ONU.
- If the ONU fails to be in the up state, that is, **Run state** is **offline**, the physical line may be broken or the optical transceiver may be damaged. You need to check both the material and the line.
- If the ONU state fails, that is, Config state is failed, the ONU capability set outmatches the actual ONU capabilities. In this case, run the display ont failedconfiguration command in the diagnosis mode to check the failed configuration item and the failure cause. Then, rectify the fault according to actual conditions.

#### 

If an ONT supports only four queues, the values of 4-7 of the priority-queue parameter in the **gem add** command are invalid. After configuration recovers, Config state will be failed.

6. Configure the management channel from the OLT to the ONU.

#### 

Only when the OLT remotely manages the ONU through SNMP, the management channel needs to be configured. When the OLT remotely manages the ONU through OMCI, the management channel need not be configured.

a. Configure the inband management VLAN and IP address of the OLT.

To log in to the ONU through Telnet and configure the ONU from the OLT, you must configure the inband management VLANs and IP addresses of the OLT and the ONU on the OLT.

Create management VLAN 8, and configure the inband management IP address to 192.168.50.1/24.

```
huawei(config-if-gpon-0/3)#quit
huawei(config)#vlan 8 smart
huawei(config)#interface vlanif 8
huawei(config-if-vlanif8)#ip address 192.168.50.1 24
huawei(config-if-vlanif8)#quit
```

b. Configure the inband management VLAN and IP address of the ONU.

Configure the static IP address of the ONU to 192.168.50.2/24 and the management VLAN ID to 8 (the same as the management VLAN of the OLT).

huawei(config)#interface gpon 0/3
huawei(config-if-gpon-0/3)#ont ipconfig 1 1 static ip-address
192.168.50.2 mask 255.255.255.0 vlan 8

c. Configure an inband management service port.

Configure the management service port ID to 0, management VLAN ID to 8, GEM port ID to 0, and CVLAN ID to 8. The rate of the inband service port on the OLT is not limited. Therefore, use traffic profile 6 (default). To limit the rate of the service port, run the **traffic table ip** command to add a traffic profile and bind it to the service port.

huawei(config-if-gpon-0/3)#quit
huawei(config)#service-port 0 vlan 8 gpon 0/3/1 ont 1 gemport 0 multiservice
user-vlan 8 rx-cttr 6 tx-cttr 6

- 7. Confirm that the management channel between the OLT and the ONU is available.
  - On the OLT, run the **ping** *192.168.50.2* command to check the connectivity to the ONU. The ICMP ECHO-REPLY packet from the ONU should be received.
  - You can run the **telnet** *192.168.50.2* command to telnet to the ONU and then configure the ONU.
- 8. Create a service port.

Configure the service port ID to 1, SVLAN ID to 2000, GEM port ID to 1, and CVLAN ID to 2000. Rate limitation for upstream and downstream packets is performed on the MDU instead of on the OLT. Therefore, use traffic profile 6 (default). To limit the rate of the service port, run the **traffic table ip** command to add a traffic profile and bind it to the service port.

The CVLAN must be the same as the upstream VLAN of the ONU.

huawei(config)#service-port 1 vlan 2000 gpon 0/3/1 ont 1 gemport 1 multiservice user-vlan 2000 rx-cttr 6 tx-cttr 6

9. Configure queue scheduling.

Use the 3PQ+5WRR queue scheduling. Queues 0-4 adopt the WRR mode, with the weights of 10, 10, 20, 20, and 40 respectively; queues 5-7 adopt the PQ mode. The priority of the TDM emulation service is 6, adopting the PQ scheduling.

Queue scheduling is a global configuration. You need to configure queue scheduling only once on the OLT, and then the configuration takes effect globally. In the subsequent phases, you need not configure queue scheduling repeatedly when configuring other services.

huawei(config)#queue-scheduler wrr 10 10 20 20 40 0 0 0

Configure the mapping between queues and 802.1p priorities. Priorities 0-7 map queues 0-7 respectively.

For the service board that supports only four queues, the mapping between 802.1p priorities and queue IDs is as follows: priorities 0 and 1 map queue 1; priorities 2 and 3 map queue 2; priorities 4 and 5 map queue 3; priorities 6 and 7 map queue 4.

huawei(config)#cos-queue-map cos0 0 cos1 1 cos2 2 cos3 3 cos4 4 cos5 5 cos6 6 cos7 7

10. Save the data.

huawei(config)#**save** 

#### • Configure the ONU.

#### 

Because the management VLAN and the management IP address have been configured, you can run the **telnet** *192.168.50.2* command on the OLT to log in to the ONU to perform the configuration. You can also log in to the ONU through a serial port to perform the configuration.

ONU\_1 and ONU\_2 have the same configuration.

1. Create an SVLAN and add an upstream port to it.

Configure the SVLAN ID to 2000, type to smart, attribute to QinQ, and upstream GPON port to 0/0/0. huawei (config) #vlan 2000 smart huawei (config) #vlan attrib 2000 g-in-g

huawei (config) **#port vlan 2000 0/0 0** 

2. (Optional) Enable transparent transmission of BPDUs, and bind VLAN service profile 1 to the SVLAN.

```
huawei(config) #vlan service-profile profile-id 1
huawei(config-vlan-srvprof-1) #bpdu tunnel enable
Info: Please use the commit command to make modifications take effect
huawei(config-vlan-srvprof-1) #commit
huawei(config-vlan-srvprof-1) #quit
huawei(config) #vlan bind service-profile 2000 profile-id 1
```

3. Create a service port.

Create service ports for VLAN 2000 with the QinQ attribute. The outer VLAN ID is 2000. The router or Layer 3 switch of enterprise A is connected to GE port 0/4/0 of the ONU, and the Intranet packets of enterprise A contain VLAN tag 50; the router or Layer 3 switch of enterprise B is connected to GE port 0/4/1 of the ONU, and the Intranet packets of enterprise B contain VLAN tag 60. huawei (config) #service-port vlan 2000 eth 0/4/0 multi-service user-vlan 50 rx-cttr 6 tx-cttr 6

huawei(config)#service-port vlan 2000 eth 0/4/1 multi-service user-vlan 60
rx-cttr 6 tx-cttr 6

4. Save the data.

huawei(config)#**save** 

----End

#### Result

The private networks distributed in two places can communicate with each other and various services can be provided between these private networks.

#### **Configuration File**

#### Configure the OLT.

```
vlan 2000 smart
vlan attrib 2000 g-in-g
port vlan 2000 0/19 0
vlan 8 smart
interface vlanif 8
ip address 192.168.50.1 24
quit
dba-profile add profile-name PrivateLine type3 assure 20480 max 51200
ont-lineprofile gpon profile-id 10
tcont 5 dba-profile-name PrivateLine
gem add 0 eth tcont 5 priority-queue 3
gem add 1 eth tcont 5 priority-queue 3
mapping-mode vlan
gem mapping 0 0 vlan 8
gem mapping 1 1 vlan 2000
commit
quit
interface gpon 0/3
port 1 ont-auto-find enable
display ont autofind 1
ont confirm 1 ontid 1 sn-auth 48575443E6D8B541 snmp ont-lineprofile-id
10
ont ipconfig 1 1 static ip-address 192.168.50.2 mask 255.255.255.0 vlan 8
ont alarm-profile 1 1 profile-id 1
service-port 0 vlan 8 gpon 0/3/1 ont 1 gemport 0 multi-service
user-vlan 8 rx-cttr 6 tx-cttr 6
service-port 1 vlan 2000 gpon 0/3/1 ont 1 gemport 1 multi-service
user-vlan 2000 rx-cttr 6 tx-cttr 6
queue-scheduler wrr 10 10 20 20 40 0 0 0
cos-queue-map cos0 0 cos1 1 cos2 2 cos3 3 cos4 4 cos5 5 cos6 6 cos7 7
save
```

#### Configure the ONU.

```
vlan 2000 smart
vlan attrib 2000 q-in-q
port vlan 2000 0/0 0
vlan service-profile profile-id 1
bpdu tunnel enable
commit
quit
vlan bind service-profile 2000 profile-id 1
```

```
service-port vlan 2000 eth 0/4/0 multi-service user-vlan 50 rx-cttr 6 tx-cttr 6 service-port vlan 2000 eth 0/4/1 multi-service user-vlan 60 rx-cttr 6 tx-cttr 6 save
```

# 3.3 Configuring the IP PBX Access Service

The ONU provides GE/FE ports for connecting to the enterprise IP PBX, and the OLT transmits signals of the IP PBX upstream to the PSN network. The ONUs support this service are MA5628.

#### **Service Requirements**

- The FE/GE port of the ONU is connected to the enterprise IP PBX.
- Data can be transparently transmitted in the GPON network.
- Signals are transmitted upstream to the OLT through GPON, and the OLT transmits the signals upstream to the IP.
- L2 VPN adopts the QinQ VLAN encapsulation mode.

#### **Background Information**

IP PBX is an IP network-based company telephone system. It can integrate voice communication into the data network of the company, setting up an integrated voice and data network that can connect all offices and employees distributed all over the world. For example, the SoftCo series IP voice integrated switch of Huawei can function as a mini NGN system and IP-PBX.

The IP PBX access service is classified into the following scenarios:

• The ONU provides the IP PBX access, and the OLT transmits data transparently to the IP network in the QinQ VLAN mode.

Figure 3-3 shows an example network of the IP PBX access service.

Figure 3-3 Example network of the IP PBX access service

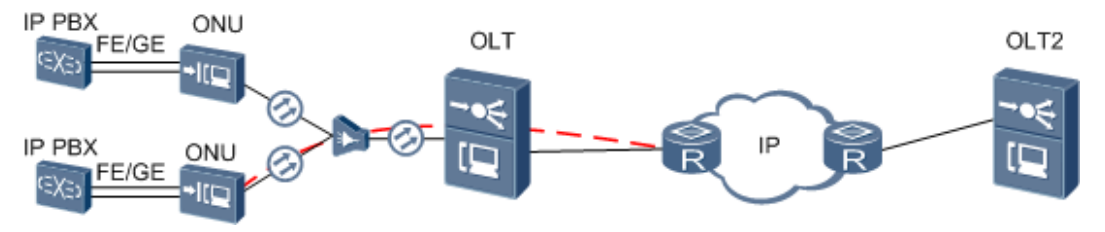

# Procedure

• The ONU provides the IP PBX access, and the OLT transmits data transparently to the IP network in the QinQ VLAN mode.

For details about the configuration, see **3.2 Configuring the Enterprise Router Access Service**.

----End

# **3.4 Configuring the POTS Access Service of the Enterprise**

The ASNB board of the ONU provides a 16-channel POTS port for connecting to the analog phone sets of the enterprise, implementing the VoIP service. The ONUs support this service is MA5628.

## **Service Requirements**

- The enterprise directly uses the existing phone sets for the voice service and no additional investment is required.
- The voice data is carried over the IP network, which reduces the communication costs of the enterprise to a great extent without compromising the communication quality.
- The extensions can call each other using the original internal extension numbers.
- The DBA mode of the VoIP service is assured bandwidth + maximum bandwidth, and no rate limitation is performed on the upstream and downstream traffic.
- The polarity-reversal accounting is adopted.

# Prerequisite

- If H.248 is used as the voice protocol, the MGC interface data and the PSTN user data corresponding to the MG interface must be configured on the MGC.
- If SIP is used as the voice protocol, the SIP interface data and the PSTN user data corresponding to the SIP interface must be configured on the IMS.

#### **Background Information**

The ONU supports voice protocols H.248 and SIP, but only one is used at a time. You can run the **display protocol support** command to query the currently used voice protocol of the system. To switch between the two voice protocols, ensure that the MG is deleted and run the **protocol support** command. After the configuration is complete, save the configuration and restart the system to make the configured protocol take effect.

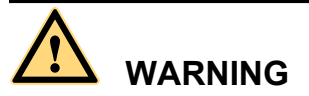

This operation interrupts the ongoing services carried on the currently used MG interface. Hence, exercise caution when performing this operation.

**Figure 3-4** shows an example network of the POTS access service. The ONU is connected to 16 analog phone sets through the POTS port. After the digital conversion of the voice signals (forming IP packets), the ONU encapsulates them into GEM frames and transmits the GEM frames upstream to the OLT through the GPON. The OLT decapsulates the GEM frames, recovers the IP packets, and forwards them to the MGC on the other side of the IP network. For the ONU, the OLT transparently transmits the voice service.

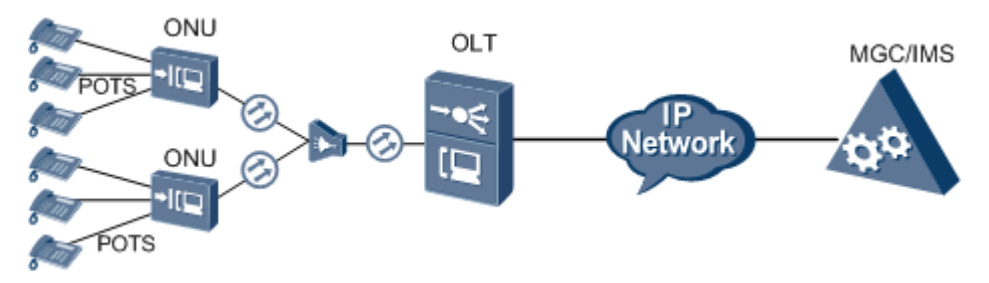

Figure 3-4 Example network of the POTS access service of the enterprise

# Procedure

#### **Step 1** Configure the OLT:

1. Create an SVLAN and add an upstream port to it.

Create smart SVLAN 200 with the attributed common and add upstream port 0/19/0 to VLAN 200.

huawei(config)#**vlan 200 smart** huawei(config)#**port vlan 200 0/19 0** 

2. (Optional) Configure upstream link aggregation.

In this example, a single upstream port is used. In the case of multiple upstream ports, upstream link aggregation can be configured. For details, see Configuring Upstream Link Aggregation.

3. Configure the GPON ONU profiles.

GPON ONU profiles include the DBA profile, line profile and alarm profile.

- DBA profile: A DBA profile describes the GPON traffic parameters. A T-CONT is bound to a DBA profile for dynamic bandwidth allocation, improving the upstream bandwidth usage rate.
- Line profile: A line profile describes the binding between the T-CONT and the DBA profile, the QoS mode of the traffic stream, and the mapping between the GEM port and the ONU-side service.
- Alarm profile: An alarm profile contains a series of alarm thresholds to measure and monitor the performance of activated ONU lines. When a statistical value reaches the threshold, the host is notified and an alarm is reported to the log host and the NMS.
- a. Add a DBA profile.

You can at first run the **display dba-profile** command to query the traffic profiles existing in the system. If the traffic profiles existing in the system do not meet the requirements, you need to run the **dba-profile add** command to add a traffic profile.

Configure the DBA profile name to VOIP, type to Type3, assured bandwidth to 15M bit/s, and maximal bandwidth to 30M bit/s.

huawei(config)#dba-profile add profile-name VOIP type3 assure 15360 max 30720

b. Add an ONU line profile.

Add GPON MDU line profile 10 and bind T-CONT 5 to the DBA profile named VOIP. In this way, the T-CONT can provide flexible DBA solutions based on different configurations in the DBA profile.

huawei(config)#ont-lineprofile gpon profile-id 10 huawei(config-gpon-lineprofile-10)#tcont 5 dba-profile-name VOIP

Add GEM port 0 for transmitting management traffic streams and GEM port 1 for transmitting ETH traffic streams. Bind GEM port 0 and GEM port 1 to T-CONT 5. Configure the QoS mode to priority-queue (default) and the queue priority to 3.

#### 

- 1) To change the QoS mode, run the **qos-mode** command to configure the QoS mode to gem-car or flow-car, and run the **gem add** command to configure the ID of the traffic profile bound to the GEM port.
- 2) When the QoS mode is PQ, the default queue priority is 0; when the QoS is flow-car, traffic profile 6 is bound to the port by default (no rate limitation); when the QoS mode is gem-car, traffic profile 6 is bound to the port by default (no rate limitation).

huawei(config-gpon-lineprofile-10)#gem add 0 eth tcont 5 priority-queue 3 huawei(config-gpon-lineprofile-10)#gem add 1 eth tcont 5 priority-queue 3

Configure the mapping mode from the GEM port to ONU-side service to VLAN (default), map the service port of management VLAN 8 to GEM port 0, and map the service port of SVLAN 200 to GEM port 1.

huawei(config-gpon-lineprofile-10)#mapping-mode vlan huawei(config-gpon-lineprofile-10)#gem mapping 0 0 vlan 8 huawei(config-gpon-lineprofile-10)#gem mapping 1 1 vlan 200

After the configuration is complete, run the **commit** command to make the configured parameters take effect.

huawei(config-gpon-lineprofile-10)#commit
huawei(config-gpon-lineprofile-10)#quit

- c. (Optional) Add an alarm profile.
  - The ID of the default GPON alarm profile is 1. The thresholds of all the alarm parameters in the default alarm profile are 0, which indicates that no alarm is generated.
  - In this example, the default alarm profile is used, and therefore the configuration of the alarm profile is not required.
  - Run the **gpon alarm-profile add** command to add an alarm profile, which is used for monitoring the performance of an activated ONU line.
- 4. Add an ONU on the OLT.

The ONU is connected to the GPON port of the OLT through an optical fiber. You can perform the service configuration only after adding an ONU successfully on the OLT.

a. Add an ONU.

Connect the ONU to GPON port 0/3/1. The ONU ID is 1, the SN is 48575443E6D8B541, the management mode is SNMP, and the bound line profile ID is 10.

There are two ways to add an ONU. Select either of the two ways according to actual conditions.

- Add an ONU offline: If the password or SN of an ONU is obtained, you can run the **ont add** command to add the ONU offline.
- Automatically find an ONU: If the password or SN of an ONU is unknown, run the **port ont-auto-find** command in the GPON mode to enable the ONU auto-find function of the GPON port. Then, run the **ont confirm** command to confirm the ONU.

To add an ONU offline, do as follows:

```
huawei(config)#interface gpon 0/3
huawei(config-if-gpon-0/3)#ont add 1 1 sn-auth 48575443E6D8B541 snmp ont-
lineprofile-id
10
```

To automatically find an ONU, do as follows:

```
huawei(config) #interface gpon 0/3
huawei(config-if-gpon-0/3) #port 1 ont-auto-find enable
huawei(config-if-gpon-0/3)#display ont autofind 1
  //After this command is executed, the information about all ONUs
connected to
  //the GPON port through the optical splitter is displayed.
   _____
  Number
                    • 1
                    : 0/3/1
  F/S/P
  Ont SN
                    : 48575443E6D8B541
   //The rest of the response information is omitted.
huawei(config-if-gpon-0/3)#ont confirm 1 ontid 1 sn-auth 48575443E6D8B541
snmp ont-lineprofile-id
10
```

If multiple ONUs of the same type are connected to a port and the same line profile or service profile (for an ONT) is bound to the ONUs, you can add ONUs in batches by confirming the auto-found ONUs in batches to simplify the operation and increase the configuration efficiency. For example, the preceding command can be modified as follows:**ont confirm 1 all sn-auth snmp ont-lineprofile-id 10**.

b. (Optional) Bind the alarm profile to the ONU.

The default profile (profile 1) is used.

huawei(config-if-gpon-0/3)#ont alarm-profile 1 1 profile-id 1

5. Confirm that the ONU goes online normally.

After an ONU is added, run the **display ont info** command to query the current status of the ONU. Ensure that **Control flag** of the ONU is **active**, **Run State** is **online**, and **Config state** is **normal**.

huawei(config-if-gpon-0/3) #display ont info 1 1

| F/S/P                 | : 0/3/1     |                                              |
|-----------------------|-------------|----------------------------------------------|
| ONT-ID                | :           |                                              |
| 1                     |             |                                              |
| Control flag          | : active    | //Indicates that the ONU is                  |
| activated.            |             |                                              |
| Run state             | : online    | //Indicates that the ONU already goes online |
| normally.             |             |                                              |
| Config state          | : normal    | //Indicates that the configuration status    |
| of the ONU is normal. |             |                                              |
| //The rest of the     | response in | nformation is omitted.                       |
|                       |             |                                              |

If the ONU state fails, the ONU fails to be in the up state, or the ONU does not match, refer to the following suggestions to rectify the fault.

- If **Control flag** is **deactive**, run the **ont activate** command in the GPON port mode to activate the ONU.
- If the ONU fails to be in the up state, that is, **Run state** is **offline**, the physical line may be broken or the optical transceiver may be damaged. You need to check both the material and the line.
- If the ONU state fails, that is, **Config state** is **failed**, the ONU capability set outmatches the actual ONU capabilities. In this case, run the **display ont failed-configuration** command in the diagnosis mode to check the failed configuration item and the failure cause. Then, rectify the fault according to actual conditions.

#### 

If an ONT supports only four queues, the values of 4-7 of the priority-queue parameter in the **gem add** command are invalid. After configuration recovers, Config state will be failed.

6. Configure the management channel from the OLT to the ONU.

#### 

Only when the OLT remotely manages the ONU through SNMP, the management channel needs to be configured. When the OLT remotely manages the ONU through OMCI, the management channel need not be configured.

a. Configure the inband management VLAN and IP address of the OLT.

To log in to the ONU through Telnet and configure the ONU from the OLT, you must configure the inband management VLANs and IP addresses of the OLT and the ONU on the OLT.

Create management VLAN 8, and configure the inband management IP address to 192.168.50.1/24.

```
huawei(config-if-gpon-0/3)#quit
huawei(config)#vlan 8 smart
huawei(config)#interface vlanif 8
huawei(config-if-vlanif8)#ip address 192.168.50.1 24
huawei(config-if-vlanif8)#quit
```

b. Configure the inband management VLAN and IP address of the ONU.

Configure the static IP address of the ONU to 192.168.50.2/24 and the management VLAN ID to 8 (the same as the management VLAN of the OLT).

```
huawei(config)#interface gpon 0/3
huawei(config-if-gpon-0/3)#ont ipconfig 1 1 static ip-address
192.168.50.2 mask 255.255.255.0 vlan 8
```

c. Configure an inband management service port.

Configure the management service port ID to 0, management VLAN ID to 8, GEM port ID to 0, and CVLAN ID to 8. The rate of the inband service port on the OLT is not limited. Therefore, use traffic profile 6 (default). To limit the rate of the service port, run the **traffic table ip** command to add a traffic profile and bind it to the service port.

```
huawei(config-if-gpon-0/3)#quit
huawei(config)#service-port 0 vlan 8 gpon 0/3/1 ont 1 gemport 0 multi-
service
user-vlan 8 rx-cttr 6 tx-cttr 6
```

- 7. Confirm that the management channel between the OLT and the ONU is available.
  - On the OLT, run the **ping** *192.168.50.2* command to check the connectivity to the ONU. The ICMP ECHO-REPLY packet from the ONU should be received.
  - You can run the **telnet** *192.168.50.2* command to telnet to the ONU and then configure the ONU.
- 8. Create a service port.

Configure the service port ID to 1, SVLAN ID to 200, GEM port ID to 1, and CVLAN ID to 200. Rate limitation for upstream and downstream packets is performed on the MDU instead of on the OLT. Therefore, use traffic profile 6 (default). To limit the rate of the service port, run the **traffic table ip** command to add a traffic profile and bind it to the service port.

The CVLAN must be the same as the upstream VLAN of the ONU.

```
huawei(config)#service-port 1 vlan 200 gpon 0/3/1 ont 1 gemport 1 multi-
service
user-vlan 200 rx-cttr 6 tx-cttr 6
```

9. Configure queue scheduling.

Use the 3PQ+5WRR queue scheduling. Queues 0-4 adopt the WRR mode, with the weights of 10, 10, 20, 20, and 40 respectively; queues 5-7 adopt the PQ mode. The priority of the TDM emulation service is 6, adopting the PQ scheduling.

Queue scheduling is a global configuration. You need to configure queue scheduling only once on the OLT, and then the configuration takes effect globally. In the subsequent phases, you need not configure queue scheduling repeatedly when configuring other services.

huawei(config)#queue-scheduler wrr 10 10 20 20 40 0 0 0

Configure the mapping between queues and 802.1p priorities. Priorities 0-7 map queues 0-7 respectively.

For the service board that supports only four queues, the mapping between 802.1p priorities and queue IDs is as follows: priorities 0 and 1 map queue 1; priorities 2 and 3 map queue 2; priorities 4 and 5 map queue 3; priorities 6 and 7 map queue 4.

huawei(config)#cos-queue-map cos0 0 cos1 1 cos2 2 cos3 3 cos4 4 cos5 5 cos6 6 cos7 7

10. Save the data.

huawei(config)#**save** 

#### **Step 2** Configure the ONU:

#### 

Because the management VLAN and the management IP address have been configured, you can run the **telnet** *192.168.50.2* command on the OLT to log in to the ONU to perform the configuration. You can also log in to the ONU through a serial port to perform the configuration.

1. Create an SVLAN and add an upstream port to it.

The VLAN ID must be consistent with the CVLAN of the OLT.

Create smart VLAN 200 and add upstream port 0/0/0 to it.

huawei(config)**#vlan 200 smart** huawei(config)**#port vlan 200 0/0 0** 

2. Configure the upstream port of the media stream and the signaling stream.

Create VLAN 200 and add upstream port 0/0/0 to the VLAN. Configure the IP address of the VLAN L3 interface to 17.10.10.10 and subnet mask to 255.255.255.0.

```
huawei(config)#interface vlanif 200
huawei(config-if-vlanif200)#ip address 17.10.10.10 24
huawei(config-if-vlanif200)#quit
```

3. Configure the media and signaling IP address pools.

You can configure the attributes of the SIP interface only when the media IP address and the signaling IP address exist in the media and signaling IP address pools.

The media IP address and the signaling IP address can be different. You can plan the IP addresses according to the actual network.

Configure both the media IP address and the signaling IP address to 17.10.10.10, and the media gateway to 17.10.10.1.

```
huawei(config)#voip
huawei(config-voip)#ip address media 17.10.10.10 17.10.10.1
huawei(config-voip)#ip address signaling 17.10.10.10
huawei(config-voip)#quit
```

4. Configure the static route.

Because the IP address of the VLAN interface and the IP address of the IMS are in different network segments, you should configure a route for the network segment from gateway 17.10.10.1 to 200.200.200.0.

huawei(config) #ip route-static 200.200.200.0 24 17.10.10.1

5. Add an SIP interface.

```
huawei(config)#interface sip 0
Are you sure to add SIP interface?(y/n)[n]:y
```

- 6. Configure the basic attributes of the SIP interface.
  - Signaling IP address: 17.10.10.10
  - Coding mode: text
  - Signaling port ID: 5060
  - Transfer mode: UDP
  - IP address of the primary IMS: 200.200.200
  - Signaling port ID of the primary IMS: 5060
  - Media IP address 1: 17.10.10.10
  - Homing domain name of SIP interface: huawei
  - SIP profile ID: 1

```
huawei(config-if-sip-0)#if-sip attribute basic media-ip 17.10.10.10
signal-ip 17.10.10.10 signal-port 5060 transfer udp primary-proxy-ip1
200.200.200.200 primary-proxy-port 5060 home-domain huawei sipprofile-index
1
```

7. (Optional) Configure the optional attributes of the SIP interface.

You can configure the optional attributes such as the domain name, description, register server uniform resource identifier (URI), phone context and conference factory URI by running command **if-sip attribute optional**. No configuration here.

8. Reset the SIP interface.

```
huawei(config-if-sip-0)#reset
Are you sure to reset SIP interface?(y/n)[n]:y
huawei(config-if-sip-0)#quit
```

9. Configure the PSTN user data.

Configure the telephone number of the user on port 0/3/1 to 0/3/16 in batches, telephone number of the user from 83110001 to 83110016.

- To configure the PSTN data of a single user, run the sippstnuser add command.
- To configure the PSTN data of multiple users in batches, run the **sippstnuser batadd** command. huawei(config) **#esl user**

huawei(config-esl-user)#sippstnuser batadd 0/3/1 0/3/16 0 telno 83110001

10. Change the call priority of the PSTN user.

Configure the call priority of the user on port 0/3/1 to Cat2 and the users of 0/3/2 to 0/3/16 to Cat3 (Default).

huawei(config-esl-user)#**sippstnuser attribute set 0/3/1 priority cat2** huawei(config-esl-user)#**quit** 

11. Modify the attributes of all the PSTN ports so that the PSTN ports support the polarity reversal.

Modify the attributes of the PSTN port 0/3/1 to 0/3/16 so that the PSTN ports supports the polarity reversal.

```
huawei(config)#pstnport
huawei(config-pstnport)#pstnport attribute batset 0/3/1 0/3/16 reverse-pole-
```

pulse enable
huawei(config-pstnport)#quit

12. Save the data. huawei (config) #save

----End

#### Result

After the configuration is completed, users can make calls between two phones.

- The caller can hear the dial tone after picking up the phone.
- When the caller dials the phone number of the callee, the phone of the callee can ring normally, and the caller can hear the ringback tone.
- The caller and the callee can communicate with each other successfully.
- After the callee hangs up the phone, the caller can hear the busy tone.

# **Configuration File**

#### Configure the OLT.

```
vlan 200 smart
port vlan 200 0/19 0
dba-profile add profile-name VoIP type3 assure 15360 max 30720
ont-lineprofile gpon profile-id 10
tcont 2 dba-profile-name VoIP
gem add 0 eth tcont 5 priority-queue 3 cascade on
gem add 1 eth tcont 5 priority-queue 3 cascade on
mapping-mode vlan
gem mapping 0 0 vlan 8
gem mapping 1 1 vlan 200
commit
quit
interface gpon 0/3
port 1 ont-auto-find enable
display ont autofind 1
ont confirm 1 ontid 1 sn-auth 48575443E6D8B541 snmp ont-lineprofile-id
10
ont alarm-profile 1 1 profile-id 1
quit
vlan 8 smart
interface vlanif 8
ip address 192.168.50.1 24
quit
interface gpon 0/3
ont ipconfig 1 1 static ip-address 192.168.50.2 mask 255.255.255.0 vlan 8
quit
service-port 0 vlan 8 gpon 0/3/1 ont 1 gemport 0 multi-service
user-vlan 8 rx-cttr 6 tx-cttr 6
service-port 1 vlan 200 gpon 0/3/1 ont 1 gemport 1 multi-service
user-vlan 200 rx-cttr 6 tx-cttr 6
queue-scheduler wrr 10 10 20 20 40 0 0 0
\texttt{cos-queue-map} \ \texttt{cos0} \ \texttt{0} \ \texttt{cos1} \ \texttt{1} \ \texttt{cos2} \ \texttt{2} \ \texttt{cos3} \ \texttt{3} \ \texttt{cos4} \ \texttt{4} \ \texttt{cos5} \ \texttt{5} \ \texttt{cos6} \ \texttt{6} \ \texttt{cos7} \ \texttt{7}
save
```

#### Configure the ONU.

```
vlan 200 smart
port vlan 200 0/0 0
interface vlanif 200
ip address 17.10.10.10 24
quit
voip
ip address media 17.10.10.10 17.10.10.1
```

```
ip address signaling 17.10.10.10
quit
ip route-static 200.200.200.0 24 17.10.10.1
interface sip 0
if-sip attribute basic media-ip 17.10.10.10 signal-ip 17.10.10.10 signal-port 5060
transfer udp primary-proxy-ip1 200.200.200
primary-proxy-port 5060 home-domain huawei sipprofile-index 1
reset
quit
esl user
sippstnuser batadd 0/3/1 0/3/16 0 telno 83110001
sippstnuser attribute set 0/3/1 priority cat2
quit
pstnport
pstnport attribute batset 0/3/1 0/3/16 reverse-pole-pulse enable
quit
save
```

# **4** Configuring the Base station access Service

# **About This Chapter**

In the base station access network, the ONU, functioning as a cell backhaul unit (CBU), is connected to the 2G or 3G base station in various modes. The OLT connects the ONU to the base station controller (BSC) or radio network controller (RNC), and transmits signals to the upper-layer network. In this way, the ONU implements the base station access network application over the 2G or 3G network.

# Context

#### 

The PTN refer to the CX 600 unless otherwise specified.

4.1 Configuring Base station access Clock Synchronization

This topic describes the concept and principle of clock synchronization in bse station access network, clock synchronization solutions supported by devices, and configuration differences.

4.2 Configuring Base Station Access Network Protection

In the base station access application, Type B, Type C single homing or Type C dual homing (Applies only to the the QinQ base station access) protection is recommended between the ONU and the OLT, and link aggregation protection or STM-1 protection are recommended for upstream links.

4.3 Configuring the Native TDM Base station access Service (SDH-based, MA5628) The ONU is connected to the 2G or 3G base station in the TDM E1 mode and the OLT in the Native TDM mode. The OLT is connected upstream to the SDH network through the E1 or STM-1 port, carrying the traditional circuit switched service over the GPON network.

4.4 Configuring the Native TDM Base station access Service (SDH-based, OT928G) The ONU is connected to the 2G or 3G base station in the TDM E1 mode and the OLT in the Native TDM mode. The OLT is connected upstream to the SDH network through the E1 or STM-1 port, carrying the traditional circuit switched service over the GPON network.

#### 4.5 Configuring the QinQ Private Line Base station access Service for the OLT

The ONU is connected to the IP-based station through the FE/GE port and the OLT transmits the QinQ private line service to the MAN device, implementing the base station access service. The ONUs support this service are MA5628.

# 4.1 Configuring Base station access Clock Synchronization

This topic describes the concept and principle of clock synchronization in bse station access network, clock synchronization solutions supported by devices, and configuration differences.

# 4.1.1 Overview of Base station access Clock Synchronization

This topic describes the clock synchronization concept, clock synchronization solutions supported by the system, and solution comparison. Proper clock synchronization solutions are selected for Base station access networks based on base station type and equipment layout.

# **Clock Synchronization**

In a narrow sense, clock synchronization refers to frequency synchronization and time synchronization refers to frequency and phase synchronization. In a broad sense, clock synchronization includes frequency synchronization and phase synchronization. Unless otherwise stated, clock synchronization refers to frequency synchronization and phase synchronization.

Clock synchronization means that all digital devices running in the communications network trace the same average rate so that the written clock rate and the read clock rate are maintained within the same error range, ensuring that data is correctly transmitted and processed.

In a traditional communications network architecture, the TDM service of the fixed network is mainly voice service. Cumulative inconsistency between the clocks at both ends of the bearer network over a long time causes frame slip. On a communications network, the wireless application has the most rigorous requirements on the clock frequency. The frequencies of different base stations must be synchronized within a specified precision. Otherwise, re-sync occurs during the base station switching.

The purpose of clock synchronization is to control the occurrence of controlled slip and to decrease the slip, burst bit error, sudden phase change, jitter, or drift of various device signals in the telecommunications service network to the minimum, ensuring the high-quality and high-efficiency running of the telecommunications service network.

# **Clock Synchronization Solution**

**Figure 4-1** shows a clock synchronization solution in an FTTM network. The clock synchronization principle is as follows: The clock obtained by the OLT serves as the clock source and transmits signals to the base station through xPON lines.

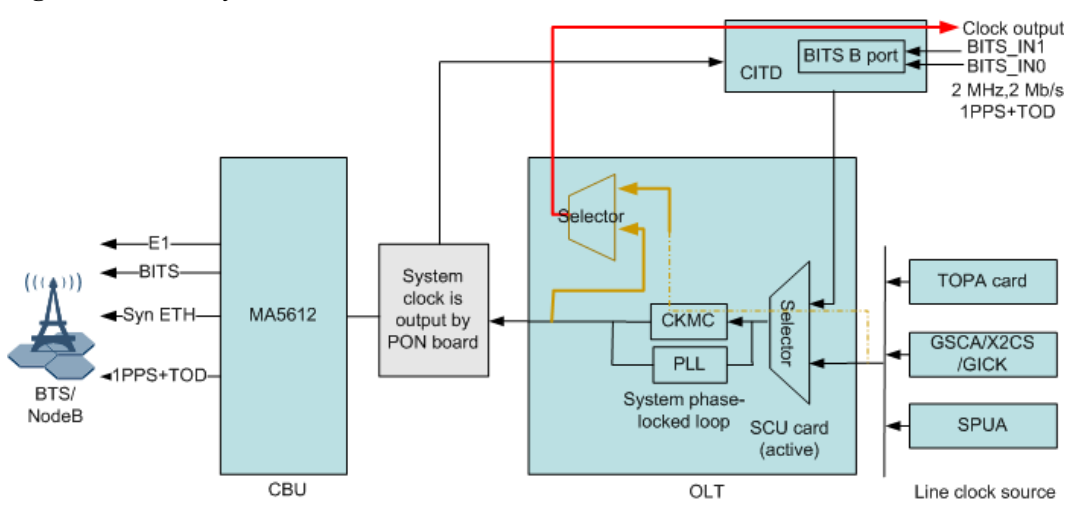

Figure 4-1 Clock synchronization solution in an base station access network

The figure shows that the OLT can obtain the following clock sources:

- BITS clock source
- E1/STM-1 line clock source
- Synchronous Ethernet line clock
- Internal clock sources are not recommended because they are in free oscillation state and do not have advantages in precision.

# **Comparison of Clock Synchronization Solution**

 Table 4-1 shows a clock synchronization solution in an FTTM network.

| Synchronization<br>Solution | Usage Scenario                                                                                                    | Advantage                                                                                                    | Limitation or<br>Hardware<br>Requirements                                                                                                    |
|-----------------------------|----------------------------------------------------------------------------------------------------|----------------------------------------------------------------------------------------------------|----------------------------------------------------------------------------------------------------|
| BITS clock                  | Applies to the base<br>station that requires<br>only frequency<br>synchronization,<br>such as GSM/<br>WCDMA. In<br>addition, the OLT<br>must have BITS<br>clock input<br>resources. | <ol> <li>Clock precision<br/>meets the<br/>following<br/>requirements:         <ul> <li>G.8262<br/>features when<br/>CKMC<br/>stratum-3<br/>clock units are<br/>configured</li> <li>EEC<br/>specifications<br/>defined in G.<br/>8261 when no<br/>stratum-3<br/>clock units are<br/>configured</li> </ul> </li> <li>No requirements<br/>on delay, jitter, or<br/>pack loss of a<br/>PSN network</li> </ol> | <ol> <li>The OLT must<br/>have BITS clock<br/>resources.</li> <li>BITS clocks<br/>cannot provide<br/>independent<br/>service clocks for<br/>each E1 channel.</li> <li>BITS clocks<br/>support only<br/>frequency<br/>synchronization.</li> <li>Board that support<br/>this feature:<br/>H801CITD<br/>(configured with the<br/>H801BITSB<br/>daughter board)</li> </ol> |

Table 4-1 Comparison of clock synchronization solution

| Synchronization<br>Solution | Usage Scenario                                                                                                    | Advantage                                                                                                    | Limitation or<br>Hardware<br>Requirements                                                                                                    |
|-----------------------------|----------------------------------------------------------------------------------------------------|----------------------------------------------------------------------------------------------------|----------------------------------------------------------------------------------------------------|
| E1/STM-1 line clock         | Applies to the BTS<br>that requires only<br>frequency<br>synchronization,<br>such as GSM/<br>WCDMA. In<br>addition, the OLT<br>can directly connect<br>to an SDH network. | <ol> <li>Clock precision<br/>meets the<br/>following<br/>requirements:</li> <li>G.8262<br/>features when<br/>CKMC<br/>stratum-3<br/>clock units are<br/>configured</li> <li>EEC<br/>specifications<br/>defined in G.<br/>8261 when no<br/>stratum-3<br/>clock units are<br/>configured</li> <li>E1/STM-1 line<br/>clocks are all<br/>obtained from<br/>physical line<br/>clocks and they<br/>have the best<br/>performance in<br/>terms of stability<br/>and reliability.</li> </ol> | <ol> <li>In E1/STM-1<br/>upstream<br/>transmission, the<br/>OLT must be in<br/>the same office as<br/>SDH equipment.</li> <li>E1/STM-1 line<br/>clocks support<br/>only frequency<br/>synchronization.</li> <li>Boards that support<br/>this feature:</li> <li>STM-1 line<br/>clock:<br/>H801TOPA<br/>(configured with<br/>the H801CSSA<br/>daughter board)<br/>or H801TOPA<br/>(configured with<br/>the H801O2CE<br/>daughter board).</li> <li>E1 line clock:<br/>H801TOPA<br/>(configured with<br/>the H801NH1A<br/>daughter board)<br/>or H801TOPA<br/>(configured with<br/>the H801NH1A<br/>daughter board)<br/>or H801TOPA</li> </ol> |

| Synchronization<br>Solution | Usage Scenario                                                                                                    | Advantage                                                                                                    | Limitation or<br>Hardware<br>Requirements                                                                                                    |
|-----------------------------|----------------------------------------------------------------------------------------------------|----------------------------------------------------------------------------------------------------|----------------------------------------------------------------------------------------------------|
| Ethernet clock              | Applies to the BTS<br>that requires only<br>frequency<br>synchronization,<br>such as GSM/<br>WCDMA. In<br>addition, the OLT<br>upstream network<br>has the capability of<br>synchronizing<br>Ethernet clocks. | <ol> <li>Clock precision<br/>meets the<br/>following<br/>requirements:</li> <li>G.8262<br/>features when<br/>CKMC<br/>stratum-3<br/>clock units are<br/>configured</li> <li>EEC<br/>specifications<br/>defined in G.<br/>8261 when no<br/>stratum-3<br/>clock units are<br/>configured</li> <li>No requirements<br/>on delay, jitter, or<br/>pack loss of a<br/>PSN network</li> </ol> | <ol> <li>Ethernet clocks<br/>require that MAN<br/>PSN networks<br/>have the<br/>capability of<br/>synchronizing<br/>Ethernet clocks.</li> <li>Ethernet clocks<br/>support only<br/>frequency<br/>synchronization.</li> <li>Boards that support<br/>this feature:<br/>H801X2CS,<br/>H801GSCA,<br/>H801GICK, and<br/>H801SPUA</li> </ol> |

# 4.1.2 Configuring BITS Clock Synchronization

The OLT receives the clock through the BITS and transmits the clock to the ONU through the PON line and then downstream to the base station, implementing clock synchronization of the entire network.

# **Application Context**

As shown in **Figure 4-2**, the OLT receives the clock from the BITS and the clock share the same clock source with the BSC/RNC. Then the OLT transmits the clock to the ONU through the PON line clock. After recovering the clock, the ONU transmits the clock to the base station through the E1 or FE/GE port.

#### Figure 4-2 BITS clock synchronization

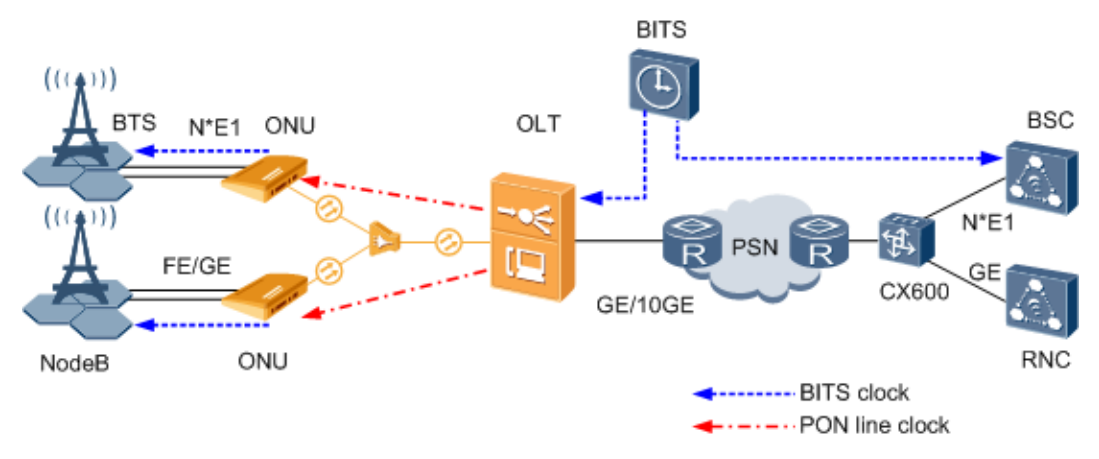

# Prerequisite

- The clock daughter board CKMC of the SCU board must be in position.
- The OLT must have the BITS clock input resource.
- The CITD board (its BITS clock daughter board must be in position) must work in the normal state.

# Data Plan

| Item                   | Data                                                                                  |
|------------------------|---------------------------------------------------------------------------------------|
| CITD board             | Ports: 0/0/0 and 0/0/1<br>Clock type: BITS 2 MHz, 120 ohms<br>Clock priority: p0 > p1 |
| GIU upstream board     | Port: 0/19/0                                                                          |
| E1 port of the ONU     | 0/1/0                                                                                 |
| ETH port of the<br>ONU | 0/4/0                                                                                 |

# **Configuration Concept**

- 1. The OLT uses the BITS line clock as the system clock.
- 2. The system clock is issued to the ONU through the optical path of the PON service board.
- 3. The ONU uses the line clock of the PON upstream port as the system clock.
- 4. The E1 Tx clock of the ONU is synchronized to the system clock of the ONU.

# Procedure

#### Step 1 Configure the OLT-side clock.

1. Configure a system clock source.

Run the **clock source** command to configure BITS\_IN ports 0/0/0 and 0/0/1 on the CITD board as the system clock sources. Set their IDs to 0 and 1 respectively.

The clock module automatically judges the types of the specified clock sources (BITS), and sends them according to their priorities to the clock module, serving as clock sources for phase lock.

huawei(config)#clock source 0 0/0/0
huawei(config)#clock source 1 0/0/1

2. Set the priority of the system clock source.

Run the **clock priority** command to configure the priorities of clock sources 0 and 1 to p0 > P1.

huawei(config) #clock priority system 0/1

3. Query the configuration and status of the system clock source.

Run the **display clock source** command to query the configuration and status of the clock source. Ensure that the configuration information about the system clock is matching and the status is normal.

#### Step 2 Configure the ONU-side clock.

1. Configure the PON line clock source as the system clock.

The system clock of the OLT is issued to the ONU through the optical path of the PON port, implementing the clock synchronization between the OLT and the ONU.

- a. Run the **clock source** command to configure the clock recovered from the PON upstream port as the system clock source of the ONU.
- b. Run the **clock priority** command to configure the priority of the clock source.

huawei(config)#clock source 0 0/0/0
Clock source set succeeded

huawei(config) #clock priority system 0

2. (Optional) Configure the system clock as the Tx clock of the E1 port.

#### 

This step is required only when the base station is connected to the ONU through the E1 port. When the base station is connected to the ONU through the FE/GE port, this step is not required. By default, it is the system clock and cannot be modified.

- a. Run the interface tdm command to enter the E1 port configuration mode.
- b. Run the **tx clock** or **port** *portid* **udt system** command to configure the Tx clock of the port as the system clock.
- c. Run the display port state command to query the Tx clock of the E1 port.

```
huawei(config) #interface tdm 0/1
huawei(config-if-tdm-0/1) #port 0 udt system
huawei(config-if-tdm-0/1) #display port state 0
   _____
            : 0
 Port.
 State
               : normal
               : UDT
 Mode
 Code
              : HDB3
 Looptvpe
               : -
               : -
 Timeslot
 Clock
               : system
 CRC4
               : -
 Signaling
               : -
```

ESF : -Impedance : 120 Ohm

3. Query the configuration and status of the system clock source.

Run the **display clock source** command to query the configuration and status of the system clock source.

```
huawei(config-if-tdm-0/1)#quit
huawei(config)#display clock source
```

| Index                                     | Config                                        | Туре                                 | Source                                                                               | State                      | Priority              | Output                  |
|-------------------------------------------|-----------------------------------------------|--------------------------------------|--------------------------------------------------------------------------------------|----------------------------|-----------------------|-------------------------|
| 0<br>1<br>2<br>3<br>4<br>5<br>6<br>7<br>8 | YES<br>NO<br>NO<br>NO<br>NO<br>NO<br>NO<br>NO | line<br><br><br><br><br><br><br><br> | 0/ 0/ 0<br>-/ -/ -<br>-/ -/ -<br>-/ -/ -<br>-/ -/ -<br>-/ -/ -<br>-/ -/ -<br>-/ -/ - | Normal<br><br><br><br><br> | 0<br><br><br><br><br> | YES<br><br><br><br><br> |
| 9                                         | NO                                            |                                      | -/ -/ -                                                                              |                            |                       |                         |

----End

## Result

After the FTTM service configuration is complete, use the test meter to perform tests on the E1/ ETH access port of the ONU and the upstream GE/10GE port. The long-term bit error ratio (BER) and delay should be able to meet the requirements for actual applications.

# 4.1.3 Configuring E1/STM-1 Line Clock Synchronization

When optical line terminals (OLTs) access a base station that requires only frequency synchronization, such as GSM/WCDMA, and when OLTs are connected upstream to the synchronous digital hierarchy (SDH) network by using the E1/STM-1 port, the E1/STM-1 line clock can be used for clock synchronization.

# **Application Context**

As shown in **Figure 4-3**, the OLT recovers the clock from the E1/STM-1 line. This clock is transmitted by the BSC/RNC through the SDH network and then transmitted to the ONU through the GPON line clock. After recovering the clock, the ONU transmits the clock to the base station through the E1 line.

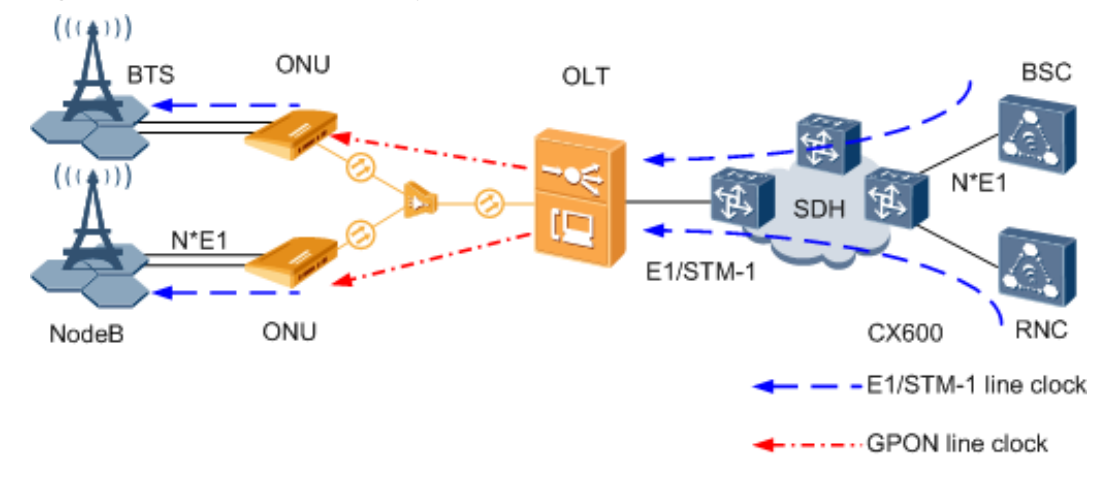

#### Figure 4-3 E1/STM-1 line clock synchronization

# Prerequisite

The clock daughter board CKMC of the SCU board must be in position.

## Data Plan

| Item               | Data                                                                                                    |
|--------------------|----------------------------------------------------------------------------------------------------|
| TOPA board         | Port ID: 0/5/0                                                                                                    |
|                    | Daughter board type:                                                                                              |
|                    | • When the OLT and the ONU adopt the Native TDM mode, NH1A provides the E1 port and O2CE provides the STM-1 port. |
| E1 port of the ONU | 0/1/0                                                                                                    |

# **Configuration Concept**

- 1. The OLT traces the upstream E1/STM-1 line clock of the TOPA board as the system clock.
- 2. The system clock is issued to the ONU through the optical path of the GPON service board.
- 3. The ONU uses the line clock of the GPON upstream port as the system clock.
- 4. The E1 Tx clock of the ONU is synchronized to the system clock of the ONU.

# Procedure

#### Step 1 Configure the OLT-side clock.

1. Configure a system clock source.

Run the **clock source** command to configure the line clock of E1/STM-1 port 0/5/0 on the TOPA board as the system clock source. Set the clock source ID to 0.

The clock module automatically judges the types of the specified clock sources (E1/STM-1) and sends them according to their priority to the clock module, serving as the clock sources for phase lock.

huawei(config)#clock source 0 0/5/0

2. Set the priority of the system clock source.

Run the **clock priority** command to configure clock source 0 to have the highest priority.

huawei(config)#clock priority system 0

3. Query the configuration and status of the system clock source.

Run the **display clock source** command to query the configuration and status of the clock source. Ensure that the configuration information about the system clock is matching and the status is normal.

#### Step 2 Configure the ONU-side clock.

1. Configure the GPON line clock source as the system clock.

The system clock of the OLT is issued to the ONU through the optical path of the GPON port, implementing the clock synchronization between the OLT and the ONU.

- a. Run the **clock source** command to configure the clock recovered from the GPON upstream port as the system clock source of the ONU.
- b. Run the clock priority command to configure the priority of the clock source.

huawei(config)#clock source 0 0/0/0
Clock source set succeeded

huawei(config)#clock priority system 0

- 2. Configure the system clock as the Tx clock of the E1 port.
  - a. Run the interface tdm command to enter the E1 port configuration mode.
  - b. Run the **tx clock** or **port** *portid* **udt system** command to configure the Tx clock of the port as the system clock.
  - c. Run the **display port state** command to query the Tx clock of the E1 port.

```
huawei(config)#interface tdm 0/1
huawei(config-if-tdm-0/1)#port 0 udt system
huawei(config-if-tdm-0/1)#display port state 0
______
Port : 0
```

```
: normal
State
Mode
             : UDT
Code
             : HDB3
Looptvpe
            : -
Timeslot
             : -
Clock
            : system
CRC4
            : -
Signaling
             : -
ESF
             : -
            : 120 Ohm
Impedance
```

3. Query the configuration and status of the system clock source.

Run the **display clock source** command to query the configuration and status of the system clock source.

```
huawei(config-if-tdm-0/1)#quit
huawei(config)#display clock source
```

| Index | Config | Туре | Source  | State  | Priority | Output |
|-------|--------|------|---------|--------|----------|--------|
| 0     | YES    | line | 0/0/0   | Normal | 0        | YES    |
| 1     | NO     |      | -/ -/ - |        |          |        |
| 2     | NO     |      | -/ -/ - |        |          |        |
| 3     | NO     |      | -/ -/ - |        |          |        |
| 4     | NO     |      | -/ -/ - |        |          |        |
| 5     | NO     |      | -/ -/ - |        |          |        |

| 6 1 | JO. | <br>_/ _/ _ | <br> |  |
|-----|-----|-------------|------|--|
| 0 1 | NO  | _/ _/ _     |      |  |
| 7 N | 1O  | <br>-/ -/ - | <br> |  |
| 8 1 | 0V  | <br>-/ -/ - | <br> |  |
| 9 1 | 10  | <br>-/ -/ - | <br> |  |
|     |     | <br>        | <br> |  |
|     |     |             |      |  |

----End

## Result

After the FTTM service configuration is complete, use the test meter to perform tests on the E1 port of the ONU and the upstream E1/STM-1 port of the TOPA board. The long-term bit error ratio (BER) and delay should be able to meet the application requirements.

# 4.1.4 Configuring Ethernet Clock Synchronization

When optical line terminals (OLTs) access a base transceiver station (BTS) that requires only frequency synchronization, such as GSM/WCDMA and when the OLTs are connected upstream to the packet switched network (PSN) by using the GE/10GE port, the clock can be recovered from the bit streams on the Ethernet link, implementing synchronization between over the entire network.

# **Application Context**

As shown in **Figure 4-4**, the OLT receives the clock from the upstream synchronous Ethernet port. (This clock is transmitted through the PSN network and must be supported by all intermediate nodes.) Then the clock is transmitted to the ONU through the PON line clock. After recovering the clock, the ONU transmits the clock to the base station through the synchronous Ethernet or independent clock port.

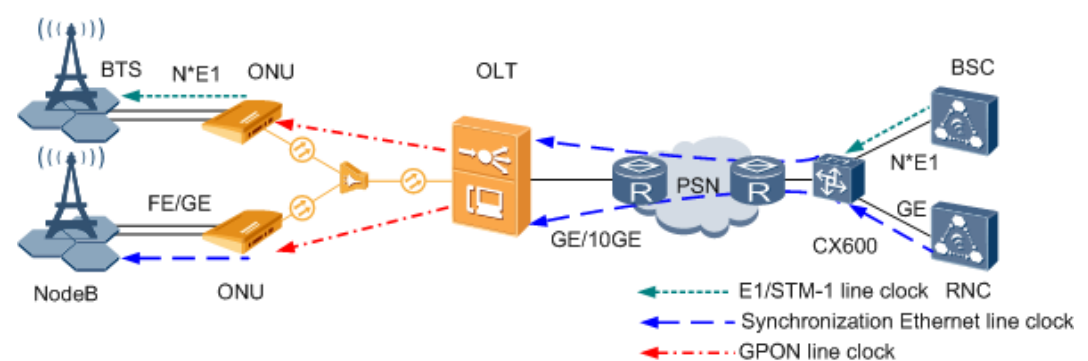

Figure 4-4 Ethernet clock synchronization

# Prerequisite

- The clock daughter board CKMC of the SCU board must be in position.
- The GIU upstream board must be GICK/GSCA (GE port) or X2CS (10GE port).
- The upstream MAN PSN of the OLT must feature the capability of Ethernet synchronization.
# Data Plan

| Item                   | Data         |
|------------------------|--------------|
| GIU Upstream<br>Boards | Port: 0/19/0 |
| E1 port of the ONU     | 0/1/0        |
| ETH port of the<br>ONU | 0/4/0        |

# **Configuration Concept**

- 1. The OLT uses the synchronous Ethernet clock of the upstream slot as the system clock.
- 2. The system clock is issued to the ONU through the optical path of the PON service board.
- 3. The ONU uses the line clock of the PON upstream port as the system clock.
- 4. The Tx clock of the E1 or FE/GE port on the ONU is synchronized to the system clock of the ONU.

## Procedure

#### Step 1 Configure the OLT-side clock.

1. Configure a system clock source.

Run the **clock source** command to configure the line clock of the GE/10GE port on the GIU board as the system clock source. Set the clock source ID to 0.

The clock module automatically judges the types of the specified clock sources (ETH), and sends them according to their priorities to the clock module, serving as clock sources for phase lock.

huawei(config) **#clock source 0 0/19/0** 

2. Set the priority of the system clock source.

Run the clock priority command to configure clock source 0 to have the highest priority.

huawei(config)#clock priority system 0

3. Query the configuration and status of the system clock source.

Run the **display clock source** command to query the configuration and status of the clock source. Ensure that the configuration information about the system clock is matching and the status is normal.

#### Step 2 Configure the ONU-side clock.

1. Configure the PON line clock source as the system clock.

The system clock of the OLT is issued to the ONU through the optical path of the PON port, implementing the clock synchronization between the OLT and the ONU.

- a. Run the **clock source** command to configure the clock recovered from the PON upstream port as the system clock source of the ONU.
- b. Run the clock priority command to configure the priority of the clock source.

```
huawei(config)#clock source 0 0/0/0
Clock source set succeeded
```

huawei(config)#clock priority system 0

2. (Optional) Configure the system clock as the Tx clock of the E1 port.

#### 

This step is required only when the base station is connected to the ONU through the E1 port. When the base station is connected to the ONU through the FE/GE port, this step is not required. By default, it is the system clock and cannot be modified.

- a. Run the interface tdm command to enter the E1 port configuration mode.
- b. Run the **tx clock** or **port** *portid* **udt system** command to configure the Tx clock of the port as the system clock.
- c. Run the **display port state** command to query the Tx clock of the E1 port.

```
huawei(config) #interface tdm 0/1
huawei(config-if-tdm-0/1) #port 0 udt system
huawei(config-if-tdm-0/1) #display port state 0
              ____
             : 0
 Port
 State
               : normal
               : UDT
 Mode
               : HDB3
 Code
 Looptype
              : -
 Timeslot
               : -
               : system
 Clock
 CRC4
               : -
 Signaling
               : -
 ESF
               : -
 Impedance
              : 120 Ohm
```

3. Query the configuration and status of the system clock source.

Run the **display clock source** command to query the configuration and status of the system clock source.

```
huawei(config-if-tdm-0/1)#quit
huawei(config)#display clock source
```

| Index | Config | Туре | Source  | State  | Priority | Output |
|-------|--------|------|---------|--------|----------|--------|
| 0     | YES    | line | 0/ 0/ 0 | Normal | 0        | YES    |
| 1     | NO     |      | -/ -/ - |        |          |        |
| 2     | NO     |      | -/ -/ - |        |          |        |
| 3     | NO     |      | -/ -/ - |        |          |        |
| 4     | NO     |      | -/ -/ - |        |          |        |
| 5     | NO     |      | -/ -/ - |        |          |        |
| 6     | NO     |      | -/ -/ - |        |          |        |
| 7     | NO     |      | -/ -/ - |        |          |        |
| 8     | NO     |      | -/ -/ - |        |          |        |
| 9     | NO     |      | -/ -/ - |        |          |        |
|       |        |      |         |        |          |        |

----End

#### Result

After the FTTM service configuration is complete, use the test meter to perform tests on the E1/ ETH access port of the ONU and the upstream GE/10GE port. The long-term bit error ratio (BER) and delay should be able to meet the requirements for actual applications.

# 4.2 Configuring Base Station Access Network Protection

In the base station access application, Type B, Type C single homing or Type C dual homing (Applies only to the the QinQ base station access) protection is recommended between the ONU and the OLT, and link aggregation protection or STM-1 protection are recommended for upstream links.

# **Background Information**

The base station access network can be protected on the device layer or service layer. There are following protection modes:

- Type B, Type C single homing or Type C dual homing protection Figure 4-5 shows the networking differences between them.
  - Type B protection: Two PON ports on the same OLT protect each other. When one of the PON ports fails, the system automatically switches the services to the other PON port. Based on this protection mode, the protection in case of failure of the master port on one OLT is implemented.
  - Type C single homing protection: Type C protection is implemented through the redundancy configuration of the two PON ports on the same OLT, two PON ports on the ONU, backbone optical fiber, optical splitter, and tributary optical fiber. Each item is in a dual configuration.
  - Type C dual homing protection: Type C dual homing protection is implemented through the redundancy configuration of the PON ports on two OLTs, two PON ports on the ONU, backbone optical fiber, optical splitter, and distributed fiber. Each item is in a dual configuration. Different from Type C single homing protection, the ONU is registered with two OLTs.
- STM-1 protect group: Two upstream STM-1 ports can be configured as protect members.
- Link aggregation: The link aggregation group aggregates multiple Ethernet ports as an aggregation group to increase the bandwidth and share the incoming/outgoing load of each member port. At the same time, the ports in an aggregation group back up each other, which increases the link security.

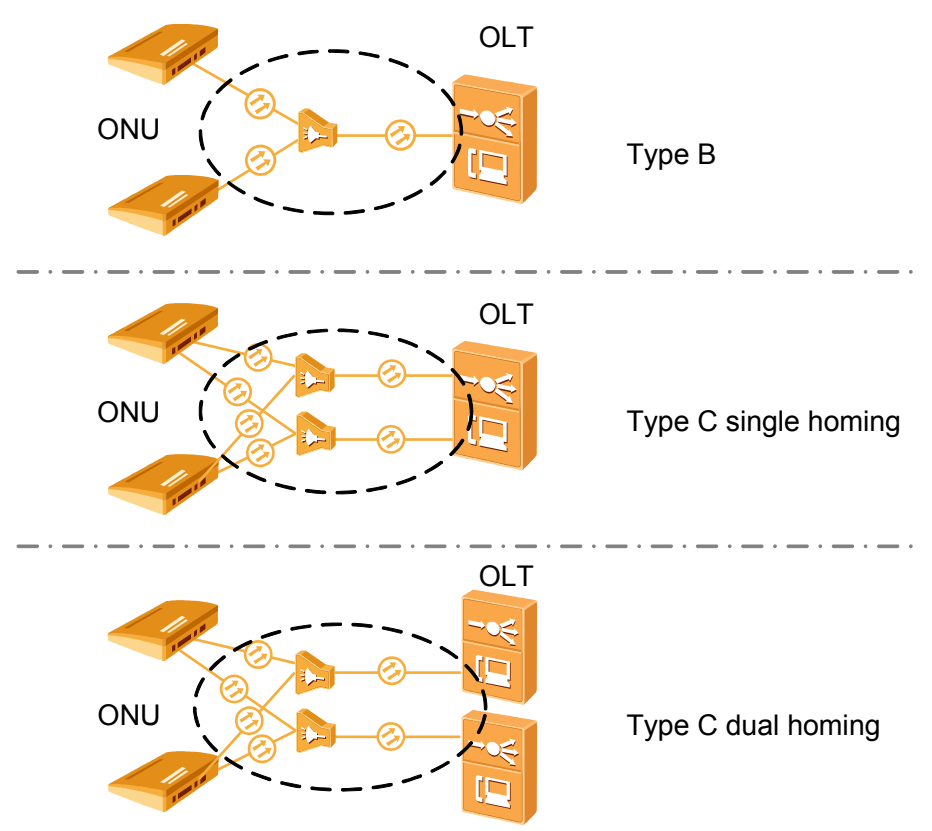

**Figure 4-5** Networking differences between Type B, Type C single homing and Type C dual homing protection

# **Application Context**

As shown in **Figure 4-6**.

- Type B, Type C single homing and Type C dual homing networking mode can be adopted between the OLT and the ONU for redundancy backup.
- When the OLT transmits services upstream to the SDH network through the STM-1 ports, the STM-1 port protect group can be adopted for redundancy backup.
- When the OLT transmits services upstream to the SDH network through the GE/10GE ports, link aggregation mode between GE/10GE ports can be adopted for redundancy backup.

In actual applications, select the proper protection mode according to the actual network.

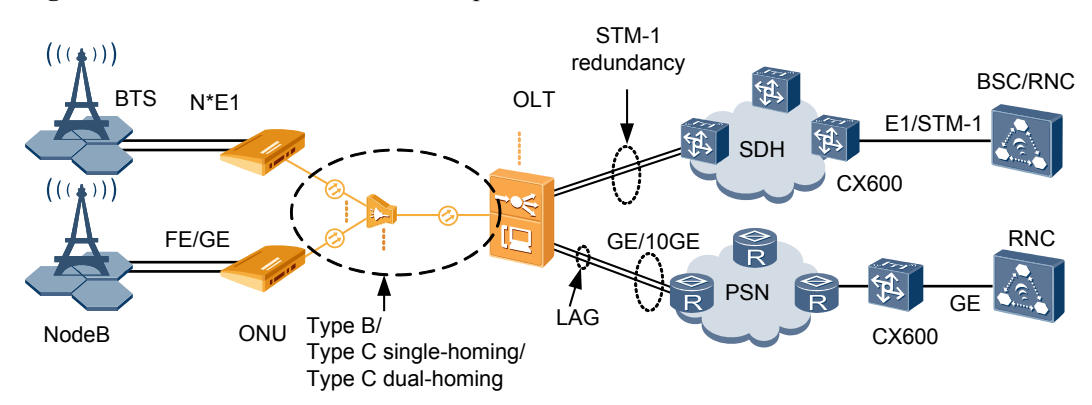

#### Figure 4-6 Base station access network protection

# Procedure

- Configure Type B protection.
  - 1. Run the **protect-group** command to add a protect group.
    - Pay attention to the following points during the configuration:
      - Configure protect-target to gpon-uni-port.
      - The working mode of the GPON port protect group must be timedelay.
  - 2. Run the **protect-group member** command to add members to the protect group.

Pay attention to the following points during the configuration:

- When adding members to the protect group, add a working member, and then add a protection member.
- The member ports can be ports on different boards, but the board types must be the same.
- 3. Run the **protect-group enable** command to enable the protect group.
- 4. Run the **display protect-group** command to query the information about the protect group.
- Configure Type C single homing protection.

#### 

After Type C protection is configured, the configurations of the services that the ONU accesses remain the same as that before the protection is configured. That is, the configuration of services only applies to the active PON ports on the OLT and active upstream PON ports on the ONU.

1. Add an active ONU.

Run the ont add command to add ONUs on the active side.

2. Add a standby ONU.

Run the **ont add** *portid* **protect-side** command to add a standby ONU on the protection side. Select **protect-side**.

3. Add members to the protect group.

Run the **protect-group member** command to add the ONU registered with the active GPON port of the OLT to the protect group.

4. Add members to the protect group.

Run the **protect-group member** command to add the ONU registered with the standby GPON port of the OLT to the protect group.

#### 

The value of **ont** *ontid* must be the same as the specified ONT ID in step **1**.

5. Enable the protect group.

Run the **protect-group enable** command to enable the GPON protect group.

• Configure Type C dual homing protection.

#### 

In the Type C dual homing mode, the ONU registers with two OLTs. Therefore, another two ONUs need to be connected to the two OLTs and the OLTs are configured with protect groups. The following text describes the configurations on the active OLT and standby OLT.

- 1. Configure the active OLT.
  - a. Run the ont add command to add an active ONU.
  - b. Run the **protect-group** command to create a protect group.

Pay attention to the following points during the configuration:

- Set the protect-target to gpon-uni-port.
- The working mode of the GPON port protect group must be **dual**parenting.
- c. Run the **protect-group member** command to add working member to the protect group.

#### 

After a working member of a dual homing protect group is added, the protect group is enabled automatically.

- 2. Configure the standby OLT.
  - a. Run the **ont add** command to add a standby ONU.

All profiles (such as the line profile and DBA profile) of the active/standby ONUs must be the same.

- b. Run the **protect-group** command to create a protect group.
  - The indexes of the protect groups created on the active and standby OLTs must be the same.
  - Set the **protect-target** to **gpon-uni-port**.
  - The working mode of the GPON port protect group must be **dualparenting** mode.
- c. Run the protect-group member command to add members to the protect group.
- d. Run the **protect-group enable** command to enable the protect group.
- Configure link aggregation.
  - 1. Run the **link-aggregation** command to add a link aggregation group.

Configuration description: When you run the **link-aggregation** command, if *frameid/slotid* is entered twice, inter-board aggregation is configured; if *frameid/slotid* is entered only once, intra-board aggregation is configured.

2. (Optional) Run the **link-aggregation add-member** command to add members to the aggregation group.

Configuration description: This step is optional and is recommended if you need to further increase the bandwidth of an aggregation group or improve the link reliability.

- 3. Run the **display link-aggregation** command to query the information about the aggregation group.
- Configure an STM-1 upstream port protect group.
  - 1. Run the **protect-group** add a protect group.
    - Pay attention to the following points during the configuration:
    - Configure protect-target to stm-nni-port.
    - The working mode of the STM-1 port protect group can be only unidirection.
  - 2. Run the **protect-group member** command to add members to the protect group. Pay attention to the following points during the configuration:
    - When adding members to the protect group, add a working member, and then add a protection member.
    - The member ports can be ports on different boards, but the board types must be the same.
  - 3. Run the protect-group enable command to enable the protect group.
  - 4. Run the **display protect-group** command to query the information about the protect group.

----End

## Example

To configure Type B protection for ports 0/3/1 and 0/3/2 on the same GPON board of the OLT, so that when port 0/3/1 is faulty, the system can automatically switch the service to port 0/3/2 to continue service access, do as follows:

```
huawei(config)#protect-group 0 protect-target gpon-uni-port workmode timedelay
huawei(protect-group-0)#protect-group member port 0/3/1 role work
huawei(protect-group-0)#protect-group member port 0/3/2 role protect
huawei(protect-group-0)#protect-group enable
```

To configure Type C single homing protection for the optical link between the OLT and ONU.

- Ports on the same GPON service board are 0/3/1 and 0/3/2.
- The link of port 0/3/1 is on the active side.
- The link of port 0/3/2 is on the protect side.
- The ONU ID is 0.
- ONU adopts SN authentication. The SN is hwhw-10101500 and the management mode is SNMP.
- The ID of the line profile bound with the ONU is 10.

Do as follows:

```
huawei(config)#interface gpon 0/3
huawei(config-if-gpon-0/3)#ont add 0 0 sn-auth hwhw-10101500 snmp ont-lineprofile-
id 10
huawei(config-if-gpon-0/3)#ont add 1 protect-side
huawei(config-if-gpon-0/3)#quit
huawei(config)#protect-group protect-target gpon-uni-ont workmode portstate
huawei(protect-group-1)#protect-group member port 0/3/1 ont 0 role work
huawei(protect-group-1)#protect-group member port 0/3/2 ont 0 role protect
huawei(protect-group-1)#protect-group enable
huawei(protect-group-1)#protect-group enable
huawei(protect-group-1)#quit
```

To configure Type C dual homing protection for two OLTs (huawei\_A and huawei\_B). Specifically,

- huawei\_A is the active OLT and huawei\_B is the standby OLT.
- The ports on the GPON service board of the two OLTs are both 0/3/1.
- The index of the dual homing protect group is 1.
- The ONU ID is 0.
- ONU adopts SN authentication. The SN is hwhw-10101500 and the management mode is SNMP.
- The ID of the line profile bound with the ONU is 10.

```
Configuration on the active OLT huawei A:
huawei A(config) #interface gpon 0/3
huawei A(config-if-gpon-0/3) #ont add 0 0 sn-auth hwhw-10101500 snmp ont-
lineprofile-id 10
huawei A(config-if-gpon-0/3) #quit
huawei A(config) #protect-group 1 protect-target gpon-uni-ont workmode dual-
parenting
huawei A(protect-group-1) #protect-group member port 0/3/1 ont 0 role work
Configuration on the standby OLT huawei B
huawei B(config) #interface gpon 0/3
huawei B(config-if-gpon-0/3) #ont add 0 0 sn-auth hwhw-10101500 snmp ont-
lineprofile-id 10
huawei B(config-if-gpon-0/3) #quit
huawei B(config) #protect-group 1 protect-target gpon-uni-ont workmode dual-
parenting
huawei B(protect-group-1) #protect-group member port 0/3/1 ont 0 role protect
huawei B(protect-group-1) #protect-group enable
```

Configure link aggregation: The OLT transmits services upstream through the GIU board, upstream ports 0/19/0 and 0/19/1 on the same GIU board are configured as an upstream port aggregation group, packets are distributed to the member ports of the aggregation group according to the source MAC address, and the working mode is the LACP static aggregation mode. To perform these configurations, do as follows: huawei(config)#link-aggregation 0/19 0-1 ingress workmode lacp-static

Configure an STM-1 upstream port protect group: Configure STM-1 ports 0/5/0 and 0/5/1 of the TOPA board as a protect group. When the protected port 0/5/0 has a fault or line fault, the system immediately and automatically switches the services from the faulty port to the standby port 0/5/1.

```
huawei(config) #protect-group 1 protect-target stm-nni-port workmode unidirection
huawei(protect-group-0) #protect-group member port 0/5/0 role work
huawei(protect-group-0) #protect-group member port 0/5/1 role protect
huawei(protect-group-0) #protect-group enable
```

# 4.3 Configuring the Native TDM Base station access Service (SDH-based, MA5628)

The ONU is connected to the 2G or 3G base station in the TDM E1 mode and the OLT in the Native TDM mode. The OLT is connected upstream to the SDH network through the E1 or STM-1 port, carrying the traditional circuit switched service over the GPON network.

# Prerequisites

The corresponding hardware requirements must be met:

- OLT adopting the E1 port for upstream transmission: TOPA+NH1A
- OLT adopting the STM-1 port for upstream transmission: TOPA+O2CE
- GPON boards: GPBC and GPBD

# **Service Requirements**

- The E1 port is used for connecting to the 2G or 3G base station in a unified manner.
- GPON is adopted for bearing the mobile AN in a unified manner to meet mobile carriers' requirements for high bandwidth and high-density coverage of base stations.
- Make full use of existing SDH resources to transmit the TDM service with high quality.

Figure 4-7 shows an example network of the Native TDM base station access service.

The ONU is connected to the 2G or 3G base station through the E1 port to provide the TDM access, and then transmits the service data upstream to the GPON service board of the OLT in the native TDM mode. The OLT restores TDM signals, and then transmits the signals to the SDH network through the E1 port (provided by the NH1A daughter board) or STM-1 port (provided by the O2CE daughter board) of the TOPA board. In this way, the 2G or 3G base station access service is implemented between the ONU and the OLT in the native TDM mode.

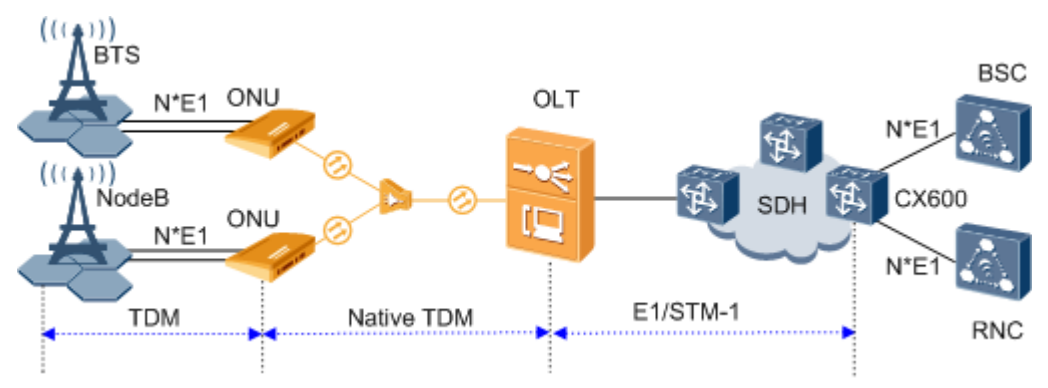

Figure 4-7 Native TDM base station access service

# Data Plan

Table 4-2 provides the data plan for the OLT, and Table 4-3 provides the data plan for the ONU.

| <b>Table 4-2</b> Data plan for configuring the Native TDM base station access service | -OLT | side |
|---------------------------------------------------------------------------------------|------|------|
|---------------------------------------------------------------------------------------|------|------|

| Item               | Data                                                                                                    |
|--------------------|----------------------------------------------------------------------------------------------------|
| VLAN               | Inband management VLAN: smart VLAN 8                                                                                                    |
|                    | WARNING<br>When the ONU is connected to the E1 service in native TDM mode, the<br>system always uses VLANs 4000-4007. Hence, these VLANs should not<br>be used in VLAN planning for the OLT or ONU. If these VLANs are used,<br>ONU configuration fails. Consequently, services will be interrupted. |
| IP address         | Inband management IP address: 192.168.50.1/24                                                                                                    |
| GPON service board | Port: 0/3/1<br>ONU ID: 1                                                                                                    |
|                    | ONU authentication mode: SN<br>ONU SN: 48575443E6D8B541                                                                                                    |

| Item                | Data                                                                           |
|---------------------|--------------------------------------------------------------------------------|
| TOPA service board  | Port: 0/5/0                                                                    |
|                     | Daughter board type: NH1A (providing E1 ports) or O2CE (providing STM-1 ports) |
|                     | VC12 ID: 2 (for only the STM-1 port)                                           |
| DBA profile         | Profile name: TDM                                                              |
|                     | Type: type1                                                                    |
|                     | Fixed bandwidth: 32 Mbit/s                                                     |
|                     | Dynamic bandwidth allocation mode of GPON ports: minimum bandwidth delay       |
| ONU line profile    | • Profile ID: 10                                                               |
|                     | • GEM port IDs: 0 and 1                                                        |
|                     | • T-CONT IDs: 1 and 10                                                         |
|                     | <ul> <li>Bind T-CONT 1 to the DBA profile named TDM</li> </ul>                 |
|                     | • Bind T-CONT 10 to the DBA profile ID 1                                       |
| ONU management mode | SNMP                                                                           |

Table 4-3 Data plan for configuring the Native TDM base station access service-ONU side

| Item       | Data                                                                               |
|------------|------------------------------------------------------------------------------------|
| VLAN       | Inband management VLAN: smart VLAN 8, adding GPON upstream port 0/0/0 to this VLAN |
| IP address | Inband management IP address: 192.168.50.2/24                                      |
| E1 port    | Port: 0/1/0<br>Working mode of the port: UDT<br>Transmit clock of the port: system |

# Procedure

## • Configure the OLT.

1. Configure GPON ONU profiles.

GPON ONU profiles include the DBA profile, line profile and alarm profile.

- DBA profile: A DBA profile describes the GPON traffic parameters. A T-CONT is bound to a DBA profile for dynamic bandwidth allocation, improving the upstream bandwidth usage rate.
- Line profile: A line profile describes the binding between the T-CONT and the DBA profile, the QoS mode of the traffic stream, and the mapping between the GEM port and the ONU-side service.

- Alarm profile: An alarm profile contains a series of alarm thresholds to measure and monitor the performance of activated ONU lines. When a statistical value reaches the threshold, the host is notified and an alarm is reported to the log host and the NMS.
- a. Add a DBA profile.

You can at first run the **display dba-profile** command to query the DBA profiles existing in the system. If the DBA profiles existing in the system do not meet the requirements, you need to run the **dba-profile add** command to add a DBA profile.

Configure the DBA profile name to TDM, type to type1, fixed bandwidth to 32 Mbit/s, and enable the bandwidth compensation. Configure the dynamic bandwidth allocation mode of GPON port 0/3/1 to minimum bandwidth delay.

To configure the DBA profile of fixed bandwidth type to bear the TDM services, you must enable the bandwidth compensation function and configure the dynamic bandwidth allocation mode of the GPON port to minimum bandwidth delay.

huawei(config)#dba-profile add profile-name TDM type1 fix 32768 bandwidth\_compensate yes huawei(config)#interface gpon 0/3 huawei(config-if-gpon-0/3)#port dba bandwidth-assignment-mode 1 minloop-delay

huawei(config-if-gpon-0/3)#quit

b. Add an ONU line profile.

Add GPON ONU line profile 10, bind T-CONT 10 to default DBA profile named dba-profile\_1 and T-CONT 1 to DBA profile named TDM. In this way, the T-CONT can provide flexible DBA solutions based on different configurations in the DBA profile.

huawei(config)#ont-lineprofile gpon profile-id 10 huawei(config-gpon-lineprofile-10)#tcont 10 dba-profile-name dbaprofile\_1 huawei(config-gpon-lineprofile-10)#tcont 1 dba-profile-name TDM

huawei(config-gpon-lineprofile-10)#tcont 1 dba-profile-name TDM

Add GEM port 0 for transmitting management traffic streams and GEM port 1 for transmitting TDM traffic streams. Bind GEM port 0 to T-CONT 10 and GEM port 1 to T-CONT 1. Configure the QoS mode to priority-queue (default) and the queue priority to 0.

- a. To change the QoS mode, run the **qos-mode** command to configure the QoS mode to gemcar or flow-car, and run the **gem add** command to configure the ID of the traffic profile bound to the GEM port.
- b. When the QoS mode is PQ, the default queue priority is 0; when the QoS is flow-car, traffic profile 6 is bound to the port by default (no rate limitation); when the QoS mode is gem-car, traffic profile 6 is bound to the port by default (no rate limitation).

huawei(config-gpon-lineprofile-10)#gem add 0 eth tcont 10 priority-queue 0  $% \left( {\left( {{{\left( {{{\left( {{{\left( {{{\left( {{{\left( {{{c}}}} \right)}} \right.} \right.} \right)}}_{0,0}}} \right)}_{0,0}} \right)} \right)$ 

huawei(config-gpon-lineprofile-10)#gem add 1 tdm tcont 1 priority-queue 0  $% \left( 1 \right) = 0$ 

Configure the mapping mode from the GEM port to ONU-side service to VLAN (default), map the service port of management VLAN 8 to GEM port 0, and map the E1 port 1 of the ONU to GEM port 1.

```
huawei(config-gpon-lineprofile-10)#gem mapping 0 0 vlan 8
huawei(config-gpon-lineprofile-10)#gem mapping 1 1 el 1
```

After the configuration is complete, run the **commit** command to make the configured parameters take effect.

huawei(config-gpon-lineprofile-10)#commit huawei(config-gpon-lineprofile-10)#quit

- c. (Optional) Add an alarm profile.
  - The ID of the default GPON alarm profile is 1. The thresholds of all the alarm parameters in the default alarm profile are 0, which indicates that no alarm is generated.
  - In this example, the default alarm profile is used, and therefore the configuration of the alarm profile is not required.
  - Run the **gpon alarm-profile add** command to add an alarm profile, which is used for monitoring the performance of an activated ONU line.
- 2. Add an ONU on the OLT.

The ONU is connected to the GPON port of the OLT through an optical fiber. You can perform the service configuration only after adding an ONU successfully on the OLT.

a. Add an ONU.

Connect the ONU to GPON port 0/3/1.

There are two ways to add an ONU. Select either of the two ways according to actual conditions.

- Add an ONU offline: If the password or SN of an ONU is obtained, you can run the **ont add** command to add the ONU offline.
- Automatically find an ONU: If the password or SN of an ONU is unknown, run the port ont-auto-find command in the GPON mode to enable the ONU auto-find function of the GPON port. Then, run the ont confirm command to confirm the ONU.

To add an ONU offline, do as follows:

```
huawei(config)#interface gpon 0/3
huawei(config-if-gpon-0/3)#ont add 1 1 sn-auth 48575443E6D8B541 snmp
ont-lineprofile-id
10
```

To automatically find an ONU, do as follows:

```
huawei(config)#interface gpon 0/3
huawei(config-if-gpon-0/3) #port 1 ont-auto-find enable
huawei(config-if-gpon-0/3)#display ont autofind 1
   //After this command is executed, the information about all ONUs
connected to
  //the GPON port through the optical splitter is displayed.
      _____
  Number
                      : 1
   F/S/P
                      : 0/3/1
                      : 48575443E6D8B541
  Ont SN
    //The rest of the response information is omitted.
huawei(config-if-gpon-0/3) #ont confirm 1 ontid 1 sn-auth
48575443E6D8B541 snmp ont-lineprofile-id
10
```

If multiple ONUs of the same type are connected to a port and the same line profile or service profile (for an ONT) is bound to the ONUs, you can add ONUs in batches by confirming the auto-found ONUs in batches to simplify the operation and increase the configuration efficiency. For example, the preceding command can be modified as follows: huawei(config-if-gpon-0/3)#ont confirm 1 all sn-auth snmp ont-lineprofile-id 10 desc ONU\_0/3/1.

b. (Optional) Bind the alarm profile to the ONU.

The default profile (profile 1) is used.

huawei(config-if-gpon-0/3)#ont alarm-profile 1 1 profile-id 1

3. Confirm that the ONU goes online normally.

After an ONU is added, run the **display ont info** command to query the current status of the ONU. Ensure that **Control flag** of the ONU is **active**, **Run State** is **online**, and **Config state** is **normal**.

huawei(config-if-gpon-0/3)#display ont info 1 1 F/S/P : 0/3/1 ONT-ID 1 Control flag : active //Indicates that the ONU is activated. Run state : online //Indicates that the ONU already goes online normally. : normal //Indicates that the configuration status Config state of the ONU is normal. //The rest of the response information is omitted.

If the ONU state fails, the ONU fails to be in the up state, or the ONU does not match, refer to the following suggestions to rectify the fault.

- If **Control flag** is **deactive**, run the **ont activate** command in the GPON port mode to activate the ONU.
- If the ONU fails to be in the up state, that is, Run state is offline, the physical line may be broken or the optical transceiver may be damaged. You need to check both the material and the line.
- If the ONU state fails, that is, Config state is failed, the ONU capability set outmatches the actual ONU capabilities. In this case, run the display ont failedconfiguration command in the diagnosis mode to check the failed configuration item and the failure cause. Then, rectify the fault according to actual conditions.

#### 

If an ONT supports only four queues, the values of 4-7 of the priority-queue parameter in the **gem add** command are invalid. After configuration recovers, Config state will be failed.

4. Configure the management channel from the OLT to the ONU.

#### 

Only when the OLT remotely manages the ONU through SNMP, the management channel needs to be configured. When the OLT remotely manages the ONU through OMCI, the management channel need not be configured.

a. Configure the inband management VLAN and IP address of the OLT.

To log in to the ONU through Telnet and configure the ONU from the OLT, you must configure the inband management VLANs and IP addresses of the OLT and the ONU on the OLT.

Create management VLAN 8, and configure the inband management IP address to 192.168.50.1/24.

```
huawei(config-if-gpon-0/3)#quit
huawei(config)#vlan 8 smart
huawei(config)#interface vlanif 8
huawei(config-if-vlanif8)#ip address 192.168.50.1 24
huawei(config-if-vlanif8)#quit
```

b. Configure the inband management VLAN and IP address of the ONU.

Configure the static IP address of the ONU to 192.168.50.2/24 and the management VLAN ID to 8 (the same as the management VLAN of the OLT).

huawei(config)#interface gpon 0/3
huawei(config-if-gpon-0/3)#ont ipconfig 1 1 static ip-address
192.168.50.2 mask 255.255.255.0 vlan 8

c. Configure an inband management service port.

Configure the management service port ID to 0, management VLAN ID to 8, GEM port ID to 0, and CVLAN ID to 8. The rate of the inband service port on the OLT is not limited. Therefore, use traffic profile 6 (default). To limit the rate of the service port, run the **traffic table ip** command to add a traffic profile and bind it to the service port.

huawei(config-if-gpon-0/3)#quit huawei(config)#service-port 0 vlan 8 gpon 0/3/1 ont 1 gemport 0 multiservice user-vlan 8 rx-cttr 6 tx-cttr 6

- 5. Confirm that the management channel between the OLT and the ONU is available.
  - On the OLT, run the **ping** *192.168.50.2* command to check the connectivity to the ONU. The ICMP ECHO-REPLY packet from the ONU should be received.
  - You can run the **telnet** *192.168.50.2* command to telnet to the ONU and then configure the ONU.
- 6. Configure the TDM connection.

Set up a native TDM connection between GEM port 1 and upstream port 0/5/0 of the TPOA board.

- In the case of the El upstream port, the configuration is as follows: huawei(config)#tdm-connect connectid 1 tdm 0/5/0 gpon 0/3/1 ontid 1 gemportIndex 1
- In the case of the STM-1 upstream port, you must configure the VC12 parameter. VC12 is the virtual container that carries the E1 service. One STM-1 port contains 63 E1 ports. Accordingly, there are 63 VC12 virtual containers. The configuration is as follows:
   huawei(config)#tdm-connect connectid 1 tdm 0/5/0 vc12 2 gpon 0/3/1

huawei(config)#tdm-connect connectid 1 tdm 0/5/0 vc12 2 gpon 0/3/ ontid 1 gemportIndex 1

7. Configure the system clock and time synchronization.

For details, see 4.1.3 Configuring E1/STM-1 Line Clock Synchronization.

8. Configure network protection.

For details, see 4.2 Configuring Base Station Access Network Protection.

9. Configure queue scheduling.

Use the 3PQ+5WRR queue scheduling. Queues 0-4 adopt the WRR mode, with the weights of 10, 10, 20, 20, and 40 respectively; queues 5-7 adopt the PQ mode. The priority of the TDM emulation service is 6, adopting the PQ scheduling.

Queue scheduling is a global configuration. You need to configure queue scheduling only once on the OLT, and then the configuration takes effect globally. In the subsequent phases, you need not configure queue scheduling repeatedly when configuring other services.

huawei(config)#queue-scheduler wrr 10 10 20 20 40 0 0 0

Configure the mapping between queues and 802.1p priorities. Priorities 0-7 map queues 0-7 respectively.

For the service board that supports only four queues, the mapping between 802.1p priorities and queue IDs is as follows: priorities 0 and 1 map queue 1; priorities 2 and 3 map queue 2; priorities 4 and 5 map queue 3; priorities 6 and 7 map queue 4.

huawei(config)#cos-queue-map cos0 0 cos1 1 cos2 2 cos3 3 cos4 4 cos5 5 cos6 6 cos7 7

10. Save the data.

huawei(config)#**save** 

• Configure the ONU.

#### 

Because the management VLAN and the management IP address have been configured, you can run the **telnet** *192.168.50.2* command on the OLT to log in to the ONU to perform the configuration. You can also log in to the ONU through a serial port to perform the configuration.

1. Configure the system clock synchronization.

For details, see 4.1.3 Configuring E1/STM-1 Line Clock Synchronization.

 Save the data. huawei(config) #save

----End

#### Result

Mobile terminals (mobile phones) near the base station can obtain their network information normally and make calls and send messages to each other normally.

## **Configuration File**

#### Configure the OLT.

```
vlan 8 smart
interface vlanif 8
ip address 192.168.50.1 24
quit
dba-profile add profile-name TDM typel fix 32768 bandwidth_compensate yes
interface gpon 0/3
port dba bandwidth-assignment-mode 1 min-loop-delay
quit
ont-lineprofile gpon profile-id 10
tcont 10 dba-profile-name dba-profile 1
tcont 1 dba-profile-name TDM
gem add 0 eth tcont 10 priority-queue 0
gem add 1 tdm tcont 1 priority-queue 0
gem mapping 0 0 vlan 8
gem mapping 1 1 e1 1
commit
quit
interface gpon 0/3
port 1 ont-auto-find enable
ont confirm 1 ontid 1 sn-auth 48575443E6D8B541 snmp ont-lineprofile-id
10
ont ipconfig 1 1 static ip-address 192.168.50.2 mask 255.255.255.0 vlan 8
ont alarm-profile 1 1 profile-id 1
service-port 0 vlan 8 gpon 0/3/1 ont 1 gemport 0 multi-service
user-vlan 8 rx-cttr 6 tx-cttr 6
tdm-connect connectid 1 tdm 0/5/0 gpon 0/3/1 ontid 1 gemportIndex 1 //E1 upstream
tdm-connect connectid 1 tdm 0/5/0 vc12 2 gpon 0/3/1 ontid 1 gemportIndex 1 //STM-1
upstream
queue-scheduler wrr 10 10 20 20 40 0 0 0
\texttt{cos-queue-map} \ \texttt{cos0} \ \texttt{0} \ \texttt{cos1} \ \texttt{1} \ \texttt{cos2} \ \texttt{2} \ \texttt{cos3} \ \texttt{3} \ \texttt{cos4} \ \texttt{4} \ \texttt{cos5} \ \texttt{5} \ \texttt{cos6} \ \texttt{6} \ \texttt{cos7} \ \texttt{7}
save
```

#### Configure the ONU.

clock source 0 0/0/0
clock priority system 0
interface tdm 0/1
port 0 udt system

quit save

# 4.4 Configuring the Native TDM Base station access Service (SDH-based, OT928G)

The ONU is connected to the 2G or 3G base station in the TDM E1 mode and the OLT in the Native TDM mode. The OLT is connected upstream to the SDH network through the E1 or STM-1 port, carrying the traditional circuit switched service over the GPON network.

# Prerequisites

The corresponding hardware requirements must be met:

- OLT adopting the E1 port for upstream transmission: TOPA + NH1A
- OLT adopting the STM-1 port for upstream transmission: TOPA + O2CE
- GPON boards: GPBC and GPBD

## **Service Requirements**

- The E1 port is used for connecting to the 2G or 3G base station in a unified manner.
- GPON is adopted for bearing the mobile AN in a unified manner to meet mobile carriers' requirements for high bandwidth and high-density coverage of base stations.
- Make full use of existing SDH resources to transmit the TDM service with high quality.

Figure 4-8 shows an example network of the Native TDM base station access service.

The ONU is connected to the 2G or 3G base station through the E1 port to provide the TDM access, and then transmits the service data upstream to the GPON service board of the OLT in the native TDM mode. The OLT restores TDM signals, and then transmits the signals to the SDH network through the E1 port (provided by the NH1A daughter board) or STM-1 port (provided by the O2CE daughter board) of the TOPA board. In this way, the 2G or 3G base station access service is implemented between the ONU and the OLT in the native TDM mode.

Figure 4-8 Native TDM base station access service

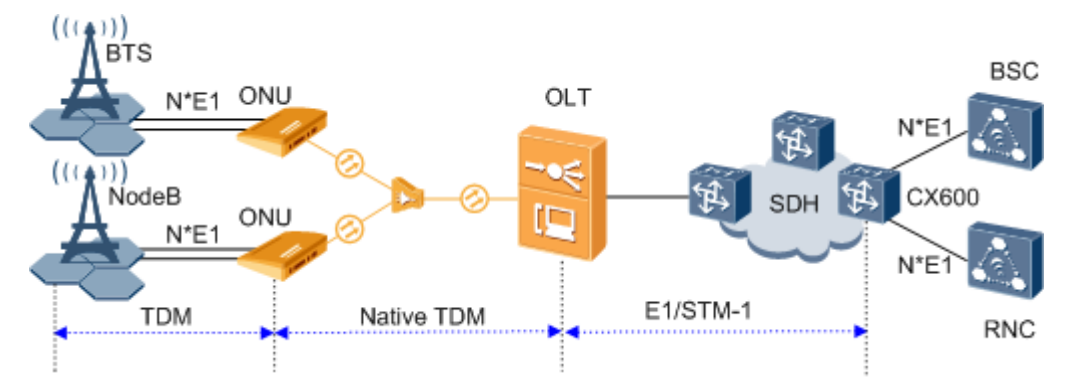

## Data Plan

Table 4-4 provides the data plan for the OLT, and Table 4-5 provides the data plan for the ONU.

| Item                | Data                                                                                                    |
|---------------------|----------------------------------------------------------------------------------------------------|
| VLAN                | Inband management VLAN: smart VLAN 8<br>WARNING<br>When the ONU is connected to the E1 service in native TDM mode, the<br>system always uses VLANs 4000-4007. Hence, these VLANs should not<br>be used in VLAN planning for the OLT or ONU. If these VLANs are used,<br>ONU configuration fails. Consequently, services will be interrupted. |
| IP address          | Inband management IP address: 192.168.50.1/24                                                                                                    |
| GPON service board  | Port: 0/3/1<br>ONU ID: 1<br>ONU authentication mode: SN<br>ONU SN: 48575443E6D8B541                                                                                                    |
| TOPA service board  | Port: 0/5/0<br>Daughter board type: NH1A (providing E1 ports) or O2CE<br>(providing STM-1 ports)<br>VC12 ID: 2 (for only the STM-1 port)                                                                                                    |
| DBA profile         | Profile name: TDM<br>Type: type1<br>Fixed bandwidth: 32 Mbit/s<br>Dynamic bandwidth allocation mode of GPON ports: minimum<br>bandwidth delay                                                                                                    |
| ONU line profile    | <ul> <li>Profile ID: 11</li> <li>GEM port ID: 1</li> <li>T-CONT ID: 1</li> <li>Bind T-CONT 1 to the DBA profile named TDM</li> </ul>                                                                                                    |
| ONU service profile | Profile ID: 11<br>Port type and quantity: 5 ETH ports, 8 E1 ports, and 8 POTS ports<br>TDM port type: E1                                                                                                    |
| ONU management mode | OMCI                                                                                                    |

Table 4-4 Data plan for configuring the Native TDM base station access service-OLT side

| Item    | Data                                        |
|---------|---------------------------------------------|
| E1 port | Accessing base station signals on E1 port 1 |

## Procedure

#### • Configure the OLT.

1. Configure GPON ONU profiles.

GPON ONU profiles include the DBA profile, line profile and alarm profile.

- DBA profile: A DBA profile describes the GPON traffic parameters. A T-CONT is bound to a DBA profile for dynamic bandwidth allocation, improving the upstream bandwidth usage rate.
- Line profile: A line profile describes the binding between the T-CONT and the DBA profile, the QoS mode of the traffic stream, and the mapping between the GEM port and the ONU-side service.
- Alarm profile: An alarm profile contains a series of alarm thresholds to measure and monitor the performance of activated ONU lines. When a statistical value reaches the threshold, the host is notified and an alarm is reported to the log host and the NMS.
- a. Add a DBA profile.

You can at first run the **display dba-profile** command to query the DBA profiles existing in the system. If the DBA profiles existing in the system do not meet the requirements, you need to run the **dba-profile add** command to add a DBA profile.

Configure the DBA profile name to TDM, type to type1, fixed bandwidth to 32 Mbit/s, and enable the bandwidth compensation. Configure the GPON dynamic bandwidth allocation mode of GPON port 0/3/1 to minimum bandwidth delay.

To configure the DBA profile of fixed bandwidth type to bear the TDM services, you must enable the bandwidth compensation function and configure the dynamic bandwidth allocation mode of the GPON port to minimum bandwidth delay.

```
huawei(config)#dba-profile add profile-name TDM type1 fix 32768
bandwidth_compensate yes
huawei(config)#interface gpon 0/3
huawei(config-if-gpon-0/3)#port dba bandwidth-assignment-mode 1 min-
loop-delay
huawei(config-if-gpon-0/3)#quit
```

b. Add an ONU line profile.

Add GPON ONU line profile 11, and bind T-CONT 1 to DBA profile named TDM.

```
huawei(config)#ont-lineprofile gpon profile-id 11
huawei(config-gpon-lineprofile-11)#tcont 1 dba-profile-name TDM
```

Add GEM port 1 for transmitting TDM traffic streams. Bind GEM port 1 to T-CONT 1. Configure the QoS mode to priority-queue (default) and the queue priority to 0 (highest priority).

huawei(config-gpon-lineprofile-11)#gem add 0 eth tcont 0 priority-queue 0

Configure the mapping mode from the GEM port to ONU-side service to VLAN (default), map the E1 port 1 of the ONU to GEM port 1.

huawei(config-gpon-lineprofile-11)**#gem mapping 1 1 e1 1** 

After the configuration is complete, run the **commit** command to make the configured parameters take effect.

huawei(config-gpon-lineprofile-11)#commit huawei(config-gpon-lineprofile-11)#quit

c. Add an ONU service profile.

Add GPON ONU service profile 11, configure 5 ETH ports, 8 E1 ports, and 8 POTS ports, and set the TDM port type to E1 and service type to Native TDM for the ONU.

```
huawei(config)#ont-srvprofile gpon profile-id 11
huawei(config-gpon-srvprofile-11)#ont-port eth 5 tdm 8 tdm-type e1
tdm-srvtype
tdmogem pots 8
huawei(config-gpon-srvprofile-11)#commit
huawei(config-gpon-srvprofile-11)#quit
```

- d. (Optional) Add an alarm profile.
  - The ID of the default GPON alarm profile is 1. The thresholds of all the alarm parameters in the default alarm profile are 0, which indicates that no alarm is generated.
  - In this example, the default alarm profile is used, and therefore the configuration of the alarm profile is not required.
  - Run the gpon alarm-profile addgpon alarm-profile add command to add an alarm profile, which is used for monitoring the performance of an activated ONU line.
- 2. Add an ONU on the OLT.

The ONU is connected to the GPON port of the OLT through an optical fiber. You can perform the service configuration only after adding an ONU successfully on the OLT.

a. Add an ONU.

Connect the ONU to GPON port 0/3/1.

There are two ways to add an ONU. Select either of the two ways according to actual conditions.

- Add an ONU offline: If the password or SN of an ONU is obtained, you can run the **ont add** command to add the ONU offline.
- Automatically find an ONU: If the password or SN of an ONU is unknown, run the port ont-auto-find command in the GPON mode to enable the ONU auto-find function of the GPON port. Then, run the ont confirm command to confirm the ONU.

To add an ONU offline, do as follows:

```
huawei(config)#interface gpon 0/3
huawei(config-if-gpon-0/3)#ont add 1 1 sn-auth 485754434224C902 omci
ont-lineprofile-id
11 ont-srvpofile-id 11
```

To automatically find an ONU, do as follows:

```
F/S/P :
0/3/1
Ont SN :
485754434224C902
//The rest of the response information is omitted.
```

huawei(config-if-gpon-0/3)#ont confirm 1 ontid 1 sn-auth
485754434224C902 omci ont-lineprofile-id
11 ont-srvpofile-id 11

#### 

If multiple ONUs of the same type are connected to a port and the same line profile or service profile (for an ONT) is bound to the ONUs, you can add ONUs in batches by confirming the auto-found ONUs in batches to simplify the operation and increase the configuration efficiency. For example, the preceding command can be modified as follows: huawei(config-if-gpon-0/3)#ont confirm 1 all sn-auth snmp ont-lineprofile-id 10 desc ONU\_0/3/1.

b. (Optional) Bind the alarm profile to the ONU.

The default profile (profile 1) is used.

huawei(config-if-gpon-0/3)#ont alarm-profile 1 1 profile-id 1

3. Confirm that the ONU goes online normally.

After an ONU is added, run the **display ont info** command to query the current status of the ONU. Ensure that **Control flag** of the ONU is **active**, **Run State** is **online**, and **Config state** is **normal**.

```
huawei(config-if-gpon-0/3)#display ont info 1 1
```

\_\_\_\_\_

| F/S/P<br>ONT-ID       | : 0/3/1<br>: |                 |           |             |        |
|-----------------------|--------------|-----------------|-----------|-------------|--------|
| 1                     |              |                 |           |             |        |
| Control flag          | : active     | //Indicates     | that the  | ONU is      |        |
| activated.            |              |                 |           |             |        |
| Run state             | : online     | //Indicates     | that the  | ONU already | y goes |
| online normally.      |              |                 |           |             |        |
| Config state          | : normal     | //Indicates th  | at the co | nfiguration | status |
| of the ONU is normal. |              |                 |           |             |        |
| //The rest of the     | response i   | nformation is o | omitted.  |             |        |

If the ONU state fails, the ONU fails to be in the up state, or the ONU does not match, refer to the following suggestions to rectify the fault.

- If **Control flag** is **deactive**, run the **ont activate** command in the GPON port mode to activate the ONU.
- If the ONU fails to be in the up state, that is, Run state is offline, the physical line may be broken or the optical transceiver may be damaged. You need to check both the material and the line.
- If the ONU state fails, that is, Config state is failed, the ONU capability set outmatches the actual ONU capabilities. In this case, run the display ont failed-configuration command in the diagnosis mode to check the failed configuration item and the failure cause. Then, rectify the fault according to actual conditions.

#### 

If an ONT supports only four queues, the values of 4-7 of the priority-queue parameter in the **gem add** command are invalid. After configuration recovers, Config state will be failed.

4. Configure the management channel from the OLT to the ONU.

#### 

Only when the OLT remotely manages the ONU through SNMP, the management channel needs to be configured. When the OLT remotely manages the ONU through OMCI, the management channel need not be configured.

a. Configure the inband management VLAN and IP address of the OLT.

To log in to the ONU through Telnet and configure the ONU from the OLT, you must configure the inband management VLANs and IP addresses of the OLT and the ONU on the OLT.

Create management VLAN 8, and configure the inband management IP address to 192.168.50.1/24.

huawei(config-if-gpon-0/3)#quit
huawei(config)#vlan 8 smart
huawei(config)#interface vlanif 8
huawei(config-if-vlanif8)#ip address 192.168.50.1 24
huawei(config-if-vlanif8)#quit

b. Configure the inband management VLAN and IP address of the ONU.

Configure the static IP address of the ONU to 192.168.50.2/24 and the management VLAN ID to 8 (the same as the management VLAN of the OLT).

huawei(config)#interface gpon 0/3 huawei(config-if-gpon-0/3)#ont ipconfig 1 1 static ip-address 192.168.50.2 mask 255.255.255.0 vlan 8

c. Configure an inband management service port.

Configure the management service port ID to 0, management VLAN ID to 8, GEM port ID to 0, and CVLAN ID to 8. The rate of the inband service port on the OLT is not limited. Therefore, use traffic profile 6 (default). To limit the rate of the service port, run the **traffic table ip** command to add a traffic profile and bind it to the service port.

huawei(config-if-gpon-0/3)#quit
huawei(config)#service-port 0 vlan 8 gpon 0/3/1 ont 1 gemport 0 multiservice
user-vlan 8 rx-cttr 6 tx-cttr 6

- 5. Confirm that the management channel between the OLT and the ONU is available.
  - On the OLT, run the **ping** *192.168.50.2* command to check the connectivity to the ONU. The ICMP ECHO-REPLY packet from the ONU should be received.
  - You can run the **telnet** *192.168.50.2* command to telnet to the ONU and then configure the ONU.
- 6. Configure the TDM connection.

Set up a native TDM connection between GEM port 1 and upstream port 0/5/0 of the TPOA board.

- In the case of the El upstream port, the configuration is as follows: huawei(config)#tdm-connect connectid 1 tdm 0/5/0 gpon 0/3/1 ontid 1 gemportIndex 1
- In the case of the STM-1 upstream port, you must configure the VC12 parameter.
   VC12 is the virtual container that carries the E1 service. One STM-1 port contains 63 E1 ports. Accordingly, there are 63 VC12 virtual containers. The configuration is as follows:

huawei(config)#tdm-connect connectid 1 tdm 0/5/0 vc12 2 gpon 0/3/1 ontid 1 gemportIndex 1

7. Configure the system clock and time synchronization.

For details, see 4.1.3 Configuring E1/STM-1 Line Clock Synchronization.

8. Configure network protection.

For details, see 4.2 Configuring Base Station Access Network Protection.

9. Configure queue scheduling.

Use the 3PQ+5WRR queue scheduling. Queues 0-4 adopt the WRR mode, with the weights of 10, 10, 20, 20, and 40 respectively; queues 5-7 adopt the PQ mode. The priority of the TDM emulation service is 6, adopting the PQ scheduling.

Queue scheduling is a global configuration. You need to configure queue scheduling only once on the OLT, and then the configuration takes effect globally. In the subsequent phases, you need not configure queue scheduling repeatedly when configuring other services.

huawei(config)#queue-scheduler wrr 10 10 20 20 40 0 0 0

Configure the mapping between queues and 802.1p priorities. Priorities 0-7 map queues 0-7 respectively.

For the service board that supports only four queues, the mapping between 802.1p priorities and queue IDs is as follows: priorities 0 and 1 map queue 1; priorities 2 and 3 map queue 2; priorities 4 and 5 map queue 3; priorities 6 and 7 map queue 4.

huawei(config)#cos-queue-map cos0 0 cos1 1 cos2 2 cos3 3 cos4 4 cos5 5 cos6 6 cos7 7

10. Save the data.

huawei(config)#**save** 

#### • Confiugre the ONU.

The ONU need not be configured. All the configurations are performed on the OLT and issued to the ONU through the OMCI protocol.

----End

#### Result

Mobile terminals (mobile phones) near the base station can obtain their network information normally and make calls and send messages to each other normally.

## **Configuration File**

#### Configure the OLT.

```
vlan 8 smart
interface vlanif 8
ip address 192.168.50.1 24
quit
dba-profile add profile-name TDM type1 fix 32768 bandwidth compensate yes
interface gpon 0/3
port dba bandwidth-assignment-mode 1 min-loop-delay
auit
ont-lineprofile gpon profile-id 11
tcont 1 dba-profile-name TDM
gem add 1 tdm tcont 1 priority-queue 0
gem mapping 1 1 e1 1
commit
quit
ont-srvprofile gpon profile-id 11
ont-port eth 5 tdm 8 tdm-type e1 tdm-srvtype tdmogem pots 8
commit
auit
interface gpon 0/3
```

```
port 1 ont-auto-find enable
ont confirm 1 ontid 1 sn-auth 485754434224C902 omci ont-lineprofile-id
11 ont-srvpofile-id 11
ont ipconfig 1 1 static ip-address 192.168.50.2 mask 255.255.255.0 vlan 8
ont alarm-profile 1 1 profile-id 1
service-port 0 vlan 8 gpon 0/3/1 ont 1 gemport 0 multi-service
user-vlan 8 rx-cttr 6 tx-cttr 6
tdm-connect connectid 1 tdm 0/5/0 gpon 0/3/1 ontid 1 gemportIndex 1 //E1 upstream
tdm-connect connectid 1 tdm 0/5/0 vc12 2 gpon 0/3/1 ontid 1 gemportIndex 1 //E1 upstream
gueue-scheduler wrr 10 10 20 20 40 0 0 0
cos-gueue-map cos0 0 cos1 1 cos2 2 cos3 3 cos4 4 cos5 5 cos6 6 cos7 7
save
```

# 4.5 Configuring the QinQ Private Line Base station access Service for the OLT

The ONU is connected to the IP-based station through the FE/GE port and the OLT transmits the QinQ private line service to the MAN device, implementing the base station access service. The ONUs support this service are MA5628.

## **Service Requirements**

- The ONU is connected to the 2G/3G base station and GPON is adopted for bearing the mobile access network in a unified manner, meeting mobile carriers' requirements for high bandwidth and high-density coverage of base stations.
- The service configuration adopts a simple and mature scheme, featuring a high transmission efficiency in addition to ensuring the QoS.

**Figure 4-9** shows an example network of the QinQ private line base station access service on the OLT.

The ONU receives the ETH service data from the 3G base station through the FE/GE port, encapsulates the ETH packets into GEM frames, and then sends them to the OLT through the GPON upstream port. The OLT restores the ETH signals and configures the QinQ VLAN encapsulation mode so that the base station data can be transparently transmitted to the peer PTN through the public network. Finally, the PTN device restores the original ETH signals.

Figure 4-9 Example network of the QinQ private line base station access service

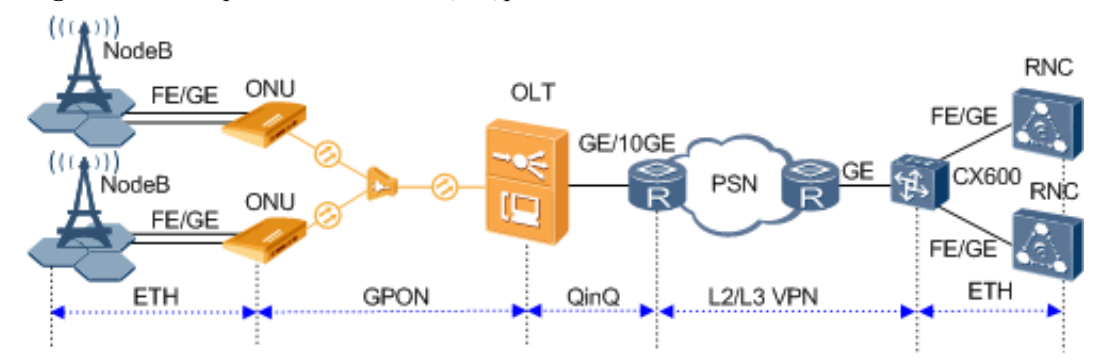

## Data Plan

Table 4-6 provides the data plan for the OLT and Table 4-7 provides the data plan for the ONU.

| Item                | Data                                               |
|---------------------|----------------------------------------------------|
| VLAN                | Inband management VLAN: smart VLAN 8               |
|                     | SVLAN: smart VLAN 2000 with the attribute QinQ     |
| IP address          | Inband management IP address: 192.168.50.1/24      |
| GPON service board  | Port: 0/3/1                                        |
|                     | ONU ID: 1                                          |
|                     | ONU authentication mode: SN                        |
|                     | ONU SN: 48575443E6D8B541                           |
| DBA profile         | Profile name: PrivateLine                          |
|                     | Type: type3                                        |
|                     | Assured bandwidth: 20 Mbit/s                       |
|                     | Maximum bandwidth: 50 Mbit/s                       |
| ONU line profile    | Profile ID: 10                                     |
|                     | GEM Port ID: 0 and 1                               |
|                     | T-CONT ID: 5                                       |
|                     | Bind T-CONT 5 to the DBA profile named PrivateLine |
| ONU management mode | SNMP                                               |

**Table 4-6** Data plan for configuring the QinQ private line base station access service-OLT side

Table 4-7 Data plan for configuring the QinQ private line base station access service-ONU side

| Item             | Data                                                                                          |
|------------------|-----------------------------------------------------------------------------------------------|
| VLAN             | Inband management VLAN: smart VLAN 8, adding GPON upstream port 0/0/0 to this VLAN            |
|                  | SVLAN: smart VLAN 2000 with the attribute common, adding GPON upstream port 0/0/0 to the VLAN |
|                  | Tab of the ETH packets on the base station side: VLAN tag 20                                  |
| ETH service port | 0/4/0                                                                                         |
| IP address       | Inband management IP address: 192.168.50.2/24                                                 |

# Procedure

#### **Step 1 Configure the OLT.**

1. Create an SVLAN and add an upstream port to it.

Create smart VLAN 2000 and add upstream port 0/19/0 to it.

```
huawei(config)#vlan 2000 smart
huawei(config)#vlan attrib 2000 q-in-q
huawei(config)#port vlan 2000 0/19 0
```

- 2. Enable the transparent transmission of protocol packets for VLAN 2000.
  - Enable the protocol packet forwarding switch.

By default, the protocol packet forwarding switch is enabled. Therefore, you need not configure this function.

```
huawei(config) #protocol permit-forwarding eapol enable
huawei(config) #protocol permit-forwarding efm enable
huawei(config) #protocol permit-forwarding lacp enable
huawei(config) #protocol permit-forwarding mstp enable
```

• Enable the transparent transmission of BPDUs.

Enable the transparent transmission of BPDUs so that the Layer 2 protocol packets of a private network can be transparently transmitted through the public network.

huawei(config) #bpdu tunnel vlan 2000 enable

3. Configure the GPON ONU profiles.

GPON ONU profiles include the DBA profile, line profile, service profile, and alarm profile.

- DBA profile: A DBA profile describes the GPON traffic parameters. A T-CONT is bound to a DBA profile for dynamic bandwidth allocation, improving the upstream bandwidth usage rate.
- Line profile: A line profile describes the binding between the T-CONT and the DBA profile, the QoS mode of the traffic stream, and the mapping between the GEM port and the ONU-side service.
- Service profile: A service profile provides the service configuration channel for the ONU that is managed through OMCI.
- Alarm profile: An alarm profile contains a series of alarm thresholds to measure and monitor the performance of activated ONU lines. When a statistical value reaches the threshold, the host is notified and an alarm is reported to the log host and the NMS.
- a. Add a DBA profile.

You can at first run the **display dba-profile** command to query the DBA profiles existing in the system. If the DBA profiles existing in the system do not meet the requirements, you need to run the **dba-profile add** command to add a DBA profile.

Configure the DBA profile name to PrivateLine, profile type to type1, assured bandwidth to 20 Mbit/s and maximum bandwidth to 50 Mbit/s.

huawei(config)#dba-profile add profile-name PrivateLine type3 assure
20480 max 51200

b. Add an ONU line profile.

Add GPON MDU line profile 10, bind T-CONT 5 to DBA profile named PrivateLine. In this way, the T-CONT can provide flexible DBA solutions based on different configurations in the DBA profile.

huawei(config)#**ont-lineprofile gpon profile-id 10** huawei(config-gpon-lineprofile-10)#**tcont 5 dba-profile-name PrivateLine** 

Add GEM port 0 for transmitting management traffic streams and GEM port 1 for transmitting ETH service streams. Bind GEM port 0 and GEM port 1 to T-CONT 5. Configure the QoS mode to priority-queue (default) and the queue priority to 3.

#### 

- To change the QoS mode, run the **qos-mode** command to configure the QoS mode to gem-car or flow-car, and run the **gem add** command to configure the ID of the traffic profile bound to the GEM port.
- 2) When the QoS mode is PQ, the default queue priority is 0; when the QoS is flow-car, traffic profile 6 is bound to the port by default (no rate limitation); when the QoS mode is gem-car, traffic profile 6 is bound to the port by default (no rate limitation).

```
huawei(config-gpon-lineprofile-10)#gem add 0 eth tcont 5 priority-queue 3
huawei(config-gpon-lineprofile-10)#gem add 1 eth tcont 5 priority-queue 3
```

Configure the mapping mode from the GEM port to ONU-side service to VLAN (default), map the service port of management VLAN 8 to GEM port 0, and map the service port of SVLAN 20 to GEM port 1.

```
huawei(config-gpon-lineprofile-10)#mapping-mode vlan
huawei(config-gpon-lineprofile-10)#gem mapping 0 0 vlan 8
huawei(config-gpon-lineprofile-10)#gem mapping 1 1 vlan 20
```

After the configuration is complete, run the **commit** command to make the configured parameters take effect.

huawei(config-gpon-lineprofile-10)#commit huawei(config-gpon-lineprofile-10)#quit

- c. (Optional) Add an alarm profile.
  - The ID of the default GPON alarm profile is 1. The thresholds of all the alarm parameters in the default alarm profile are 0, which indicates that no alarm is generated.
  - In this example, the default alarm profile is used, and therefore the configuration of the alarm profile is not required.
  - Run the **gpon alarm-profile add** command to add an alarm profile, which is used for monitoring the performance of an activated ONU line.
- 4. Add an ONU on the OLT.

The ONU is connected to the GPON port of the OLT through an optical fiber. You can perform the service configuration only after adding an ONU successfully on the OLT.

a. Add an ONU.

Connect the ONU to GPON port 0/3/1. The ONU ID is 1, the SN is 48575443E6D8B541, the management mode is SNMP, and the bound line profile ID is 10.

There are two ways to add an ONU. Select either of the two ways according to actual conditions.

- Add an ONU offline: If the password or SN of an ONU is obtained, you can run the **ont add** command to add the ONU offline.
- Automatically find an ONU: If the password or SN of an ONU is unknown, run the **port ont-auto-find** command in the GPON mode to enable the ONU auto-find function of the GPON port. Then, run the **ont confirm** command to confirm the ONU.

To add an ONU offline, do as follows:

```
huawei(config)#interface gpon 0/3
huawei(config-if-gpon-0/3)#ont add 1 1 sn-auth 48575443E6D8B541 snmp ont-
lineprofile-id
10
```

To automatically find an ONU, do as follows:

```
huawei(config)#interface gpon 0/3
huawei(config-if-gpon-0/3)#port 1 ont-auto-find enable
```

huawei(config-if-gpon-0/3)#display ont autofind 1 //After this command is executed, the information about all ONUs connected to //the GPON port through the optical splitter is displayed. \_\_\_\_\_ \_\_\_\_\_ Number : 1 F/S/P : 0/3/1 Ont SN : 48575443E6D8B541 //The rest of the response information is omitted. huawei(config-if-gpon-0/3)#ont confirm 1 ontid 1 sn-auth 48575443E6D8B541 snmp ont-lineprofile-id 10

## 

If multiple ONUs of the same type are connected to a port and the same line profile or service profile (for an ONT) is bound to the ONUs, you can add ONUs in batches by confirming the auto-found ONUs in batches to simplify the operation and increase the configuration efficiency. For example, the preceding command can be modified as follows:**ont confirm 1 all sn-auth snmp ont-lineprofile-id 10**.

b. (Optional) Bind the alarm profile to the ONU.

The default profile (profile 1) is used.

huawei(config-if-gpon-0/3)#ont alarm-profile 1 1 profile-id 1

5. Confirm that the ONU goes online normally.

After an ONU is added, run the **display ont info** command to query the current status of the ONU. Ensure that **Control flag** of the ONU is **active**, **Run State** is **online**, and **Config state** is **normal**.

```
huawei(config-if-gpon-0/3)#display ont info 1 1
```

| F/S/P                 | : 0/3/1    |                                              |
|-----------------------|------------|----------------------------------------------|
| ONT-ID                | :          |                                              |
| 1                     |            |                                              |
| Control flag          | : active   | //Indicates that the ONU is                  |
| activated.            |            |                                              |
| Run state             | : online   | //Indicates that the ONU already goes online |
| normally.             |            |                                              |
| Config state          | : normal   | //Indicates that the configuration status    |
| of the ONU is normal. |            |                                              |
| //The rest of the     | response i | nformation is omitted.                       |

If the ONU state fails, the ONU fails to be in the up state, or the ONU does not match, refer to the following suggestions to rectify the fault.

- If **Control flag** is **deactive**, run the **ont activate** command in the GPON port mode to activate the ONU.
- If the ONU fails to be in the up state, that is, **Run state** is **offline**, the physical line may be broken or the optical transceiver may be damaged. You need to check both the material and the line.
- If the ONU state fails, that is, **Config state** is **failed**, the ONU capability set outmatches the actual ONU capabilities. In this case, run the **display ont failed-configuration** command in the diagnosis mode to check the failed configuration item and the failure cause. Then, rectify the fault according to actual conditions.

#### 

If an ONT supports only four queues, the values of 4-7 of the priority-queue parameter in the **gem add** command are invalid. After configuration recovers, Config state will be failed.

6. Configure the management channel from the OLT to the ONU.

#### 

Only when the OLT remotely manages the ONU through SNMP, the management channel needs to be configured. When the OLT remotely manages the ONU through OMCI, the management channel need not be configured.

a. Configure the inband management VLAN and IP address of the OLT.

To log in to the ONU through Telnet and configure the ONU from the OLT, you must configure the inband management VLANs and IP addresses of the OLT and the ONU on the OLT.

Create management VLAN 8, and configure the inband management IP address to 192.168.50.1/24.

```
huawei(config-if-gpon-0/3)#quit
huawei(config)#vlan 8 smart
huawei(config)#interface vlanif 8
huawei(config-if-vlanif8)#ip address 192.168.50.1 24
huawei(config-if-vlanif8)#quit
```

b. Configure the inband management VLAN and IP address of the ONU.

Configure the static IP address of the ONU to 192.168.50.2/24 and the management VLAN ID to 8 (the same as the management VLAN of the OLT).

```
huawei(config)#interface gpon 0/3
huawei(config-if-gpon-0/3)#ont ipconfig 1 1 static ip-address
192.168.50.2 mask 255.255.255.0 vlan 8
```

c. Configure an inband management service port.

Configure the management service port ID to 0, management VLAN ID to 8, GEM port ID to 0, and CVLAN ID to 8. The rate of the inband service port on the OLT is not limited. Therefore, use traffic profile 6 (default). To limit the rate of the service port, run the **traffic table ip** command to add a traffic profile and bind it to the service port.

```
huawei(config-if-gpon-0/3)#quit
huawei(config)#service-port 0 vlan 8 gpon 0/3/1 ont 1 gemport 0 multi-
service
user-vlan 8 rx-cttr 6 tx-cttr 6
```

- 7. Confirm that the management channel between the OLT and the ONU is available.
  - On the OLT, run the **ping** *192.168.50.2* command to check the connectivity to the ONU. The ICMP ECHO-REPLY packet from the ONU should be received.
  - You can run the **telnet** *192.168.50.2* command to telnet to the ONU and then configure the ONU.
- 8. Add the service port.

Configure the service port ID to 1, SVLAN ID to 2000, GEM port ID to 1, and CVLAN ID to 20. Rate limitation for upstream and downstream packets is performed on the MDU instead of on the OLT. Therefore, use traffic profile 6 (default). To limit the rate of the service port, run the **traffic table ip** command to add a traffic profile and bind it to the service port.

The CVLAN must be the same as the upstream VLAN of the ONU.

```
huawei(config)#service-port 1 vlan 2000 gpon 0/3/1 ont 1 gemport 1 multi-
service
user-vlan 20 tag-transform default rx-cttr 6 tx-cttr 6
```

9. Configure queue scheduling.

Use the 3PQ+5WRR queue scheduling. Queues 0-4 adopt the WRR mode, with the weights of 10, 10, 20, 20, and 40 respectively; queues 5-7 adopt the PQ mode. The priority of the TDM emulation service is 6, adopting the PQ scheduling.

Queue scheduling is a global configuration. You need to configure queue scheduling only once on the OLT, and then the configuration takes effect globally. In the subsequent phases, you need not configure queue scheduling repeatedly when configuring other services.

huawei(config)#queue-scheduler wrr 10 10 20 20 40 0 0 0

Configure the mapping between queues and 802.1p priorities. Priorities 0-7 map queues 0-7 respectively.

For the service board that supports only four queues, the mapping between 802.1p priorities and queue IDs is as follows: priorities 0 and 1 map queue 1; priorities 2 and 3 map queue 2; priorities 4 and 5 map queue 3; priorities 6 and 7 map queue 4.

huawei(config)#cos-queue-map cos0 0 cos1 1 cos2 2 cos3 3 cos4 4 cos5 5 cos6 6 cos7 7

10. Configure network protection.

For details, see 4.2 Configuring Base Station Access Network Protection.

11. Save the data.

huawei(config)#**save** 

#### Step 2 Configure the ONU.

#### 

Because the management VLAN and the management IP address have been configured, you can run the **telnet** *192.168.50.2* command on the OLT to log in to the ONU to perform the configuration. You can also log in to the ONU through a serial port to perform the configuration.

1. Create an SVLAN and add an upstream port to it.

The selection of SVLAN is flexible, which is mainly based on the VLAN switching policy of the ONU for base station packets.

- After VLAN switching, if the VLAN tag of the ONU upstream packet is the same as the VLAN tag of the base station, configure the SVLAN to be the same as the base station VLAN.
- After VLAN switching, if the VLAN tag of the ONU upstream packet is not the same as the VLAN tag of the base station, the SVLAN can be different from the base station VLAN.
- In both cases, the SVLAN of the ONU must be the same as the user-side VLAN on the OLT.

In this example, the ONU SVLAN is the same as the base station VLAN.

Configure the SVLAN ID to 20, type to smart, attribute to common, and upstream port to 0/0/0.

huawei(config)#**vlan 20 smart** huawei(config)#**port vlan 20 0/0 0** 

2. Create a traffic profile.

You can run the **display traffic table ip** command to query the traffic profiles existing in the system. If the traffic profiles existing in the system do not meet the requirements, you need to run the **traffic table ip** command to add a traffic profile.

Add traffic profile 10, with the assured data rate 10240 kbit/s, priority 4, and priority strategy of scheduling by the priority in the packets.

huawei(config)#traffic table ip index 10 cir 10240 priority 4 priority-policy
tag-In-Package

3. Create an ETH service port.

Create an ETH service port for VLAN 20. Perform VLAN switching (in this example, the VLAN tag remains the same after switched) on the base station packets from ETH port 0/4/0 and then transmit them to the OLT through an upstream port. In addition, use traffic profile 10.

huawei(config)#service-port vlan 20 eth 0/4/0 multi-service user-vlan 20
rx-cttr 10 tx-cttr 10

4. Save the data.

huawei(config)#**save** 

----End

## Result

Mobile terminals (mobile phones) near the base station can obtain their network information normally, make calls, and send messages to each other normally.

## **Configuration File**

#### Configure the OLT.

```
vlan 2000 smart
vlan attrib 2000 g-in-g
port vlan 2000 0/19 0
protocol permit-forwarding eapol enable
protocol permit-forwarding efm enable
protocol permit-forwarding lacp enable
protocol permit-forwarding mstp enable
bpdu tunnel vlan 2000 enable
vlan 8 smart
interface vlanif 8
ip address 192.168.50.1 24
quit
dba-profile add profile-name PrivateLine type3 assure 20480 max 51200
ont-lineprofile gpon profile-id 10
tcont 5 dba-profile-name PrivateLine
gem add 0 eth tcont 5 priority-queue 3
gem add 1 eth tcont 5 priority-queue 3
mapping-mode vlan
gem mapping 0 0 vlan 8
gem mapping 1 1 vlan 20
commit
quit
interface gpon 0/3
port 1 ont-auto-find enable
ont confirm 1 ontid 1 sn-auth 48575443E6D8B541 snmp ont-lineprofile-id
10
ont ipconfig 1 1 static ip-address 192.168.50.2 mask 255.255.255.0 vlan 8
ont alarm-profile 1 1 profile-id 1
service-port 0 vlan 8 gpon 0/3/1 ont 1 gemport 0 multi-service
user-vlan 8 rx-cttr 6 tx-cttr 6
service-port 1 vlan 2000 gpon 0/3/1 ont 1 gemport 1 multi-service
user-vlan 20 tag-transform default rx-cttr 6 tx-cttr 6
queue-scheduler wrr 10 10 20 20 40 0 0 0
cos-queue-map cos0 0 cos1 1 cos2 2 cos3 3 cos4 4 cos5 5 cos6 6 cos7 7
save
```

#### Configure the ONU.

```
vlan 20 smart
port vlan 20 0/0 0
traffic table ip index 10 cir 10240 priority 4 priority-policy
tag-In-Package
```

```
service-port vlan 20 eth 0/4/0 multi-service user-vlan 20 rx-cttr 10 tx-cttr 10 save
```

# **5** Configuring the FTTx Electric Power Applications

# **About This Chapter**

This topic describes the configuration examples of transmitting video monitoring data, intelligently collecting power consumption information, and transmitting power distribution site information over the smart grid.

# 5.1 Configuration Example of Transmitting Video Monitoring Data by Using the Ethernet Access

The ONU can transmit video monitoring data through a gigabit Ethernet (GE)/fast Ethernet (FE) auto-adaptive electrical port.

# 5.2 Configuration Example of Intelligently Collecting Power Consumption Information by Using the Ethernet Access

The ONU can intelligently collect power consumption information in the electrical power system through a gigabit Ethernet (GE)/fast Ethernet (FE) auto-adaptive electrical port.

# 5.3 Configuration Example of Automatically Transmitting Site Information over Ethernet (Single Homing)

An optical network unit (ONU) can receive site information in the electrical power system through gigabit Ethernet (GE) or fast Ethernet (FE) autonegotiation electrical ports, and automatically transmit the information to an optical line terminal (OLT). The ONU cooperates with an OLT to provide GPON type C single-homing protection, ensuring service reliability. GPON is the acronym for gigabit-capable passive optical network.

# 5.4 Configuration Example of Automatically Transmitting Site Information over Ethernet (Dual Homing)

An optical network unit (ONU) can automatically transmit power distribution site information in the electrical power system through gigabit Ethernet (GE) or fast Ethernet (FE) autonegotiation electrical ports. The ONU cooperates with an optical line terminal (OLT) to provide GPON type C dual-homing protection, ensuring service reliability. GPON is the acronym for gigabit-capable passive optical network.

# 5.5 Configuration Example of Automatically Transmitting Site Information over Ethernet (Independent Upstream Transmission)

An optical network unit (ONU) can automatically transmit power distribution site information in the electrical power system through gigabit Ethernet (GE) or fast Ethernet (FE)

autonegotiation electrical ports. The ONU cooperates with an optical line terminal (OLT) to provide GPON dual PON ports independent upstream transmission to ensure service reliability. GPON is the acronym for gigabit-capable passive optical network.

# 5.6 Configuration Example of Transmitting Information Collected in Centralized Mode in the Smart Grid over a Serial Port

An optical network unit (ONU) supports the serial port access service, and transmits the service upstream to an optical line terminal (OLT) through a gigabit-capable passive optical network (GPON) port. Then the OLT forwards the service data to upper-layer devices. This process intelligently collects power consumption information in an electrical power system.

# 5.1 Configuration Example of Transmitting Video Monitoring Data by Using the Ethernet Access

The ONU can transmit video monitoring data through a gigabit Ethernet (GE)/fast Ethernet (FE) auto-adaptive electrical port.

# **Service Requirements**

- Located at a monitored point, the ONU is connected to video encoders through a GE/FE auto-adaptive electrical port. The ONU receives encoded video monitoring information and forwards the information upstream to an optical line terminal (OLT) at the monitoring center.
- The OLT forwards the information to other monitoring devices at the monitoring center.

# Networking

**Figure 5-1** shows the example network for configuring the video monitoring data transmission over Ethernet.

**Figure 5-1** Example network for configuring the video monitoring data transmission over Ethernet

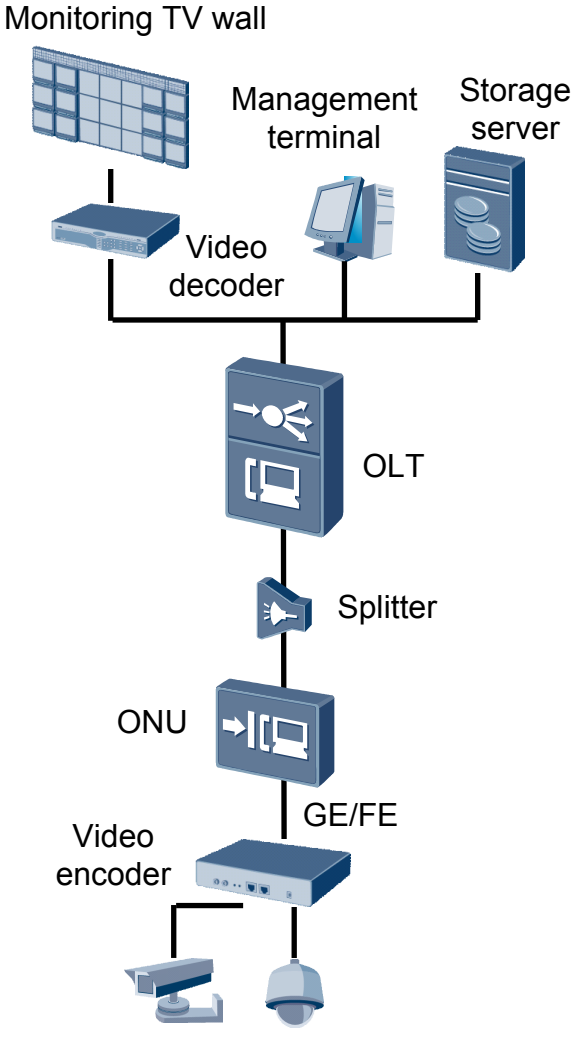

This example uses MA5621 as the ONU.

# Data Plan

Table 5-1 provides the data plan for the OLT, and Table 5-2 provides the data plan for the ONU.

**Table 5-1** Data plan for configuring the video monitoring data transmission over Ethernet-OLT side

| Item       | Data                                                          |
|------------|---------------------------------------------------------------|
| VLAN       | Inband management VLAN: smart VLAN 8<br>SVLAN: smart VLAN 100 |
| IP address | Inband management IP address: 192.168.50.1/24                 |

| Item                | Data                                                          |  |
|---------------------|---------------------------------------------------------------|--|
| GPON service board  | Port: 0/3/1                                                   |  |
|                     | ONU ID: 1                                                     |  |
|                     | ONUauthentication mode: SN                                    |  |
|                     | ONU SN: 48575443E6D8B541                                      |  |
| DBA profile         | Profile name: VideoMonitoring                                 |  |
|                     | Type: type3                                                   |  |
|                     | Assured bandwidth: 20 Mbit/s                                  |  |
|                     | Maximum bandwidth: 50 Mbit/s                                  |  |
| ONU line profile    | Profile ID: 10, bound to the DBA profile named VideoMonitorin |  |
|                     | GEM port IDs: 0, 1                                            |  |
|                     | T-CONT ID: 5                                                  |  |
| ONU management mode | SNMP                                                          |  |

**Table 5-2** Data plan for configuring the video monitoring data transmission over Ethernet-ONU side

| Configuration<br>Item | Data                                          | Remarks                                                                |
|-----------------------|-----------------------------------------------|------------------------------------------------------------------------|
| IP address            | Inband management IP address: 192.168.50.2/24 |                                                                        |
| Traffic profile       | Index 6 (default)                             | -                                                                      |
| Service port          | 0/1/1                                         | -                                                                      |
| Uplink port           | 0/0/0                                         | -                                                                      |
| Uplink VLAN           | smart VLAN 100                                | The uplink VLAN<br>must be the same as the<br>user VLAN on the<br>OLT. |
| User VLAN             | smart VLAN 2                                  | -                                                                      |

# Procedure

#### Step 1 Configure the OLT.

1. Create an SVLAN and add an upstream port to it.

Create smart VLAN 100, and then add upstream port 0/19/0 to the VLAN.

huawei(config)**#vlan 100 smart** huawei(config)**#port vlan 100 0/19 0**
2. (Optional) Configure upstream link aggregation.

In this example, a single upstream port is used. In the case of multiple upstream ports, upstream link aggregation can be configured. For details, see Configuring Upstream Link Aggregation.

3. Configure GPON ONU profiles.

GPON ONU profiles include the DBA profile, line profile, service profile, and alarm profile.

- DBA profile: A DBA profile describes the GPON traffic parameters. A T-CONT is bound to a DBA profile for dynamic bandwidth allocation, improving the upstream bandwidth usage rate.
- Line profile: A line profile describes the binding between the T-CONT and the DBA profile, the QoS mode of the traffic stream, and the mapping between the GEM port and the ONU-side service.
- Service profile: A service profile provides the service configuration channel for the ONU that is managed through OMCI.
- Alarm profile: An alarm profile contains a series of alarm thresholds to measure and monitor the performance of activated ONU lines. When a statistical value reaches the threshold, the host is notified and an alarm is reported to the log host and the NMS.
- a. Add a DBA profile.

You can at first run the **display dba-profile** command to query the DBA profiles existing in the system. If the DBA profiles existing in the system do not meet the requirements, you need to run the **dba-profile add** command to add a DBA profile.

Configure the profile name to VideoMonitoring, profile type to Type3, assured bandwidth to 20 Mbit/s, and maximum bandwidth to 50 Mbit/s.

huawei(config)#dba-profile add profile-name VideoMonitoring type3 assure 20480 max 51200

b. Add an ONU line profile.

Add GPON ONU line profile 10 and bind T-CONT 5 to the DBA profile named VideoMonitoring. In this way, the T-CONT can provide flexible DBA solutions based on different configurations in the DBA profile.

huawei(config)#ont-lineprofile gpon profile-id 10 huawei(config-gpon-lineprofile-10)#tcont 5 dba-profile-name VideoMonitoring

Add GEM port 0 for transmitting management traffic streams, GEM port 1 for transmitting video monitoring information traffic streams. Bind GEM port 0 and GEM port 1 to T-CONT 5. Configure the QoS mode to priority-queue (default) and the queue priority to 3.

### 

- 1) To change the QoS mode, run the **qos-mode** command to configure the QoS mode to gem-car or flow-car, and run the gem add command to configure the ID of the traffic profile bound to the GEM port.
- 2) When the QoS mode is PQ, the default queue priority is 0; when the QoS is flow-car, traffic profile 6 is bound to the port by default (no rate limitation); when the QoS mode is gem-car, traffic profile 6 is bound to the port by default (no rate limitation).

huawei(config-gpon-lineprofile-10)#gem add 0 eth tcont 5 priority-queue 3 huawei(config-gpon-lineprofile-10)#gem add 1 eth tcont 5 priority-queue 3

Configure the mapping mode from the GEM port to ONU-side service to VLAN (default), map the service port of management VLAN 8 to GEM port 0, map the service port of video monitoring information SVLAN 100 to GEM port 1.

huawei(config-gpon-lineprofile-10)#mapping-mode vlan huawei(config-gpon-lineprofile-10)#gem mapping 0 0 vlan 8 huawei(config-gpon-lineprofile-10)#gem mapping 1 1 vlan 100

After the configuration is complete, run the **commit** command to make the configured parameters take effect.

huawei(config-gpon-lineprofile-10)#commit huawei(config-gpon-lineprofile-10)#quit

- c. (Optional) Add an alarm profile.
  - The ID of the default GPON alarm profile is 1. The thresholds of all the alarm parameters in the default alarm profile are 0, which indicates that no alarm is generated.
  - In this example, the default alarm profile is used, and therefore the configuration of the alarm profile is not required.
  - Run the **gpon alarm-profile add** command to add an alarm profile, which is used for monitoring the performance of an activated ONU line.
- 4. Add an ONU on the OLT.

The ONU is connected to the GPON port of the OLT through an optical fiber. You can perform the service configuration only after adding an ONU successfully on the OLT.

a. Add an ONU.

Connect the ONU to GPON port 0/3/1. The ONU ID is 1, the SN is 48575443E6D8B541, the management mode is SNMP, and the bound line profile ID is 10.

There are two ways to add an ONU. Select either of the two ways according to actual conditions.

- Add an ONU offline: If the password or SN of an ONU is obtained, you can run the **ont add** command to add the ONU offline.
- Automatically find an ONU: If the password or SN of an ONU is unknown, run the port ont-auto-find command in the GPON mode to enable the ONU auto-find function of the GPON port. Then, run the **ont confirm** command to confirm the ONU.

To add an ONU offline, do as follows:

```
huawei(config)#interface gpon 0/3
huawei(config-if-gpon-0/3)#ont add 1 1 sn-auth 48575443E6D8B541 snmp ont-
lineprofile-id
10 desc MA5621 0/3/1/1 lineprofile10
```

To automatically find an ONU, do as follows:

```
huawei(config) #interface gpon 0/3
huawei(config-if-gpon-0/3) #port 1 ont-auto-find enable
huawei(config-if-gpon-0/3)#display ont autofind 1
  //After this command is executed, the information about all ONUs
connected to
 //the GPON port through the optical splitter is displayed.
                   : 1
  Number
  F/S/P
                  : 0/3/1
                   : 48575443E6D8B541
  Ont SN
  Password
                   •
             : HWTC
  VenderID
                   : MA5621
  Ont Version
  Ont SoftwareVersion : V800R309C00
  Ont EquipmentID : SmartAX MA5621
  Ont autofind time : 2011-03-10 11:20:16
   _____
                                       _____
```

huawei(config-if-gpon-0/3)#ont confirm 1 ontid 1 sn-auth 48575443E6D8B541
snmp ont-lineprofile-id

10 desc MA5621\_0/3/1/1\_lineprofile10

#### 

If multiple ONUs of the same type are connected to a port and the same line profile or service profile is bound to the ONUs, you can add ONUs in batches by confirming the auto-found ONUs in batches to simplify the operation and increase the configuration efficiency. For example, the preceding command can be modified as follows: huawei(config-if-gpon-0/3)#ont confirm 1 all sn-auth snmp ont-lineprofile-id 10 desc MA5621\_0/3/1\_lineprofile10.

5. Confirm that the ONU goes online normally.

After an ONU is added, run the **display ont info** command to query the current status of the ONU. Ensure that **Control flag** of the ONU is **active**, **Run State** is **online**, **Config state** is **normal**, and **Match state** is **match**.

```
huawei(config-if-gpon-0/3)#display ont info 1 1
```

```
_____
 F/S/P
                    :
0/3/1
 ONT-TD
                    :
1
 Control flag
                   : active
                              //Indicates that the ONU is
activated.
 Run state
                   : online
                            //Indicates that the ONU already goes online
normally.
 Config state
                   : normal
                              //Indicates that the configuration status
of the ONU is normal.
 Match state : match
                             //Indicates that the capability profile bound
to the ONU is
                                  //consistent with the actual capability
of the ONU.
```

 $\ldots$ //The rest of the response information is omitted.

huawei(config-if-gpon-0/3)#quit

If the ONU state fails, the ONU fails to be in the up state, or the ONU does not match, check the ONU state by referring to the above-mentioned descriptions.

- If **Control flag** is **deactive**, run the **ont activate** command in the GPON port mode to activate the ONU.
- If the ONU fails to be in the up state, that is, **Run state** is **offline**, the physical line may be broken or the optical transceiver may be damaged. You need to check both the material and the line.
- If the ONU state fails, that is, **Config state** is **failed**, the ONU capability set outmatches the actual ONU capabilities. In this case, run the **display ont failed-configuration** command in the diagnosis mode to check the failed configuration item and the failure cause. Then, rectify the fault according to actual conditions.

#### 

If an ONT supports only four queues, the values of 4-7 of the priority-queue parameter in the gem add command are invalid. After configuration recovers, Config state will be failed.

- If the ONU does not match, that is, **Match state** is **mismatch**, the port types and number of ports undermatch the actual port types and number of ports supported by the ONU. In this case, run the **display ont capability** command to query the actual capability of the ONU, and then select one of the following modes to modify the ONU configuration:
  - Create a proper ONU profile according to the actual capability of the ONU, and then run the **ont modify** command to modify the configuration data of the ONU.

- Modify the ONU profile according to the actual capability of the ONU and save the modification. Then, the ONU automatically recovers the configuration successfully.
- 6. Configure the management channel from the OLT to the ONU.

### 

Only when the OLT remotely manages the ONU through SNMP, the management channel needs to be configured. When the OLT remotely manages the ONU through OMCI, the management channel need not be configured.

a. Configure the inband management VLAN and IP address of the OLT.

To log in to the ONU through Telnet and configure the ONU from the OLT, you must configure the inband management VLANs and IP addresses of the OLT and the ONU on the OLT.

Create management VLAN 8 and add upstream port 0/0/0 to it. Configure the inband management IP address to 192.168.50.1/24.

huawei(config)#vlan 8 smart huawei(config)#port vlan 8 0/19 0 huawei(config)#interface vlanif 8 huawei(config-if-vlanif8)#ip address 192.168.50.1 24 huawei(config-if-vlanif8)#quit

b. Configure the inband management VLAN and IP address of the ONU.

Configure the static IP address of the ONU to 192.168.50.2/24 and the management VLAN ID to 8 (the same as the management VLAN of the OLT).

```
huawei(config)#interface gpon 0/3
huawei(config-if-gpon-0/3)#ont ipconfig 1 1 ip-address 192.168.50.2 mask
255.255.255.0 manage-vlan 8
```

c. Configure an inband management service port.

Configure the management service port ID to 0, management VLAN ID to 8, GEM port ID to 0, and CVLAN ID to 8. The rate of the inband service port on the OLT is not limited. Therefore, use traffic profile 6 (default). To limit the rate of the service port, run the **traffic table ip** command to add a traffic profile and bind it to the service port.

huawei(config)#service-port 0 vlan 8 gpon 0/3/1 ont 1 gemport 0 multiservice user-vlan 8 rx-cttr 6 tx-cttr 6

- 7. Confirm that the management channel between the OLT and the ONU is available.
  - On the OLT, run the **ping** *192.168.50.2* command to check the connectivity to the ONU. The ICMP ECHO-REPLY packet from the ONU should be received.
  - You can run the **telnet** *192.168.50.2* command to telnet to the ONU and then configure the ONU.
- 8. Create a service port.

Configure the Video Monitoring Data service port ID to 1, SVLAN ID to 100, GEM port ID to 1, CVLAN ID to 100. Rate limitation for upstream and downstream packets is performed on the ONU instead of on the OLT. Therefore, use traffic profile 6 (default). To limit the rate of the service port, run the **traffic table ip** command to add a traffic profile and bind it to the service port.

The CVLAN must be the same as the upstream VLAN of the ONU.

huawei(config)#service-port 1 vlan 100 gpon 0/3/1 ont 1 gemport 1 multiservice

- user-vlan 100 rx-cttr 6 tx-cttr 6
- 9. Configure queue scheduling.

Use the 3PQ+5WRR queue scheduling. Queues 0-4 adopt the WRR mode, with the weights of 10, 10, 20, 20, and 40 respectively; queues 5-7 adopt the PQ mode.

Queue scheduling is a global configuration. You need to configure queue scheduling only once on the OLT, and then the configuration takes effect globally. In the subsequent phases, you need not configure queue scheduling repeatedly when configuring other services.

huawei(config)#queue-scheduler wrr 10 10 20 20 40 0 0 0

Configure the mapping between queues and 802.1p priorities. Priorities 0-7 map queues 0-7 respectively.

For the service board that supports only four queues, the mapping between 802.1p priorities and queue IDs is as follows: priorities 0 and 1 map queue 1; priorities 2 and 3 map queue 2; priorities 4 and 5 map queue 3; priorities 6 and 7 map queue 4.

huawei(config)#cos-queue-map cos0 0 cos1 1 cos2 2 cos3 3 cos4 4 cos5 5 cos6 6 cos7 7

10. Save the data.

huawei(config)#**save** 

### Step 2 Configure the ONU.

### 

Because the management VLAN and the management IP address have been configured, you can run the **telnet** *192.168.50.2* command on the OLT to log in to the ONU to perform the configuration. You can also log in to the ONU through a serial port to perform the configuration.

1. Log in to the ONU to perform the configuration.

On the OLT, use the management IP address of the ONU to log in to the ONU through Telnet. User name: **root** (default). Password: **mduadmin** (default). huawei(config)#telnet 192.168.50.2

```
{ <cr>|service-port<U><0,4294967295> }:
```

```
Command:

telnet 192.168.50.2

Press CTRL_] to quit telnet mode

Trying 192.168.50.2 ...

Connected to 192.168.50.2 ...

>>User name:root

>>User password: //It is not displayed on the console.
```

2. Create a VLAN.

huawei(config)#vlan 100 smart

3. Add an uplink port to the VLAN.

Add uplink port 0/0/0 to the VLAN.

huawei(config) **#port vlan 100 0/0 0** 

4. Create a service port.

Create service port 2. Its user VLAN ID is 2 and service VLAN ID is 100. Use the default traffic profile (traffic profile 6). To limit the traffic rate, run the **traffic table ip** command to configure the traffic profile.

huawei(config)#service-port 2 vlan 100 eth 0/1/1 multi-service user-vlan 2 rxcttr 6 tx-cttr 6

5. Save the data.

huawei(config)#save

----End

### Result

After the preceding configurations are complete, devices at the monitoring center (such as the storage server, management terminal, and video decoder) will receive video monitoring information.

### **Configuration File**

### Configure the OLT.

```
vlan 100 smart
port vlan 100 0/19 0
vlan 8 smart
port vlan 8 0/19 0
interface vlanif 8
ip address 192.168.50.1 24
quit
dba-profile add profile-name VideoMonitoring type3 assure 20480 max 51200
ont-lineprofile gpon profile-id 10
tcont 5 dba-profile-name VideoMonitoring
gem add 0 eth tcont 5 priority-queue 3
gem add 1 eth tcont 5 priority-queue 3
mapping-mode vlan
gem mapping 0 0 vlan 8
gem mapping 1 1 vlan 100
commit
quit
interface gpon 0/3
port 1 ont-auto-find enable
display ont autofind 1
ont confirm 1 ontid 1 sn-auth 48575443E6D8B541 snmp ont-lineprofile-id
10 desc MA5621 0/3/1/1 lineprofile10
ont ipconfig 1 1 static ip-address 192.168.50.2 mask 255.255.255.0 vlan 8
ont alarm-profile 1 1 profile-id 1
service-port 0 vlan 8 gpon 0/3/1 ont 1 gemport 0 multi-service
user-vlan 8 rx-cttr 6 tx-cttr 6
service-port 1 vlan 100 gpon 0/3/1 ont 1 gemport 1 multi-service
user-vlan 100 rx-cttr 6 tx-cttr 6
queue-scheduler wrr 10 10 20 20 40 0 0 0
cos-queue-map cos0 0 cos1 1 cos2 2 cos3 3 cos4 4 cos5 5 cos6 6 cos7 7
save
```

### Configure the ONU.

```
vlan 100 smart
port vlan 100 0/0 0
service-port 2 vlan 100 eth 0/1/1 multi-service user-vlan 2 rx-cttr 6 tx-cttr 6
save
```

# 5.2 Configuration Example of Intelligently Collecting Power Consumption Information by Using the Ethernet Access

The ONU can intelligently collect power consumption information in the electrical power system through a gigabit Ethernet (GE)/fast Ethernet (FE) auto-adaptive electrical port.

# Service Requirements

- The ONU is connected to a concentrator through a GE/FE auto-adaptive electrical port. The concentrator is connected to a collector using power cables and sends the power consumption information collected by the collector to the ONU.
- The ONU forwards the power consumption information to an optical line terminal (OLT) and the OLT forwards the information to the upper-layer device. Then, the upper-layer device forwards the information to an automatic meter reading system (AMR) server.

# Networking

**Figure 5-2** shows the example network for configuring intelligent collection of power consumption information in the electrical power system over Ethernet.

**Figure 5-2** Example network for configuring intelligent collection of power consumption information in the electrical power system over Ethernet

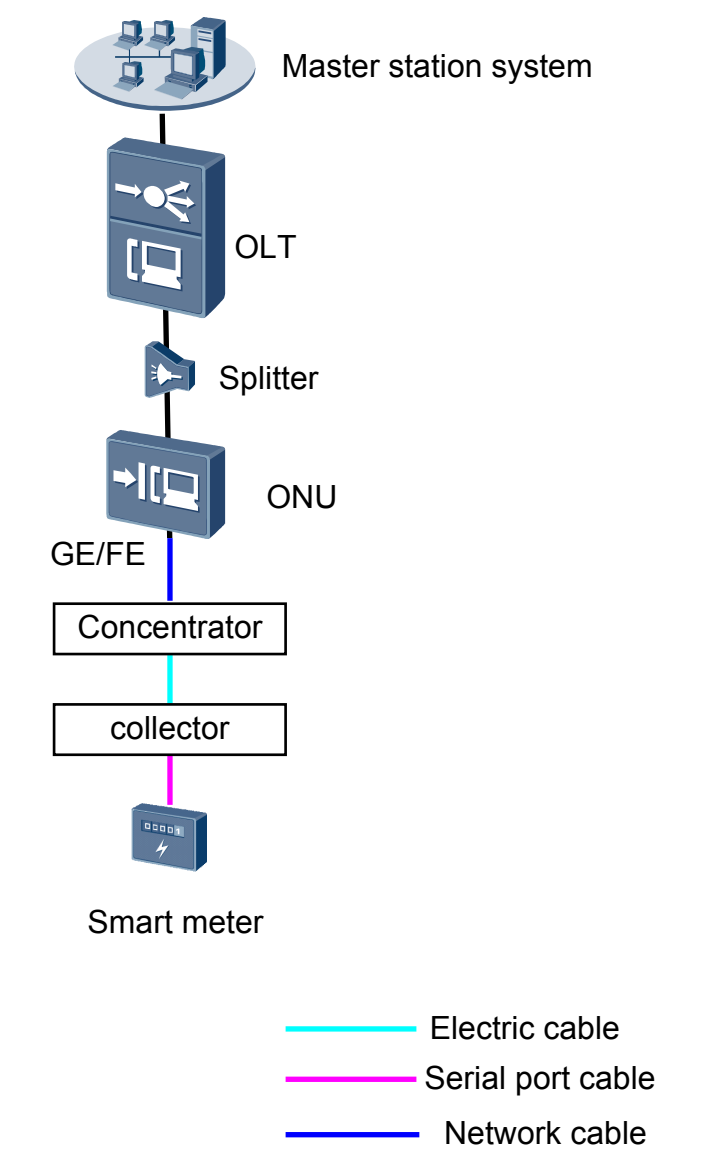

### 

This example uses the MA5621 as the ONU.

# Data Plan

Table 5-3 provides the data plan for the OLT, and Table 5-4 provides the data plan for the ONU.

| Item                | Data                                                |
|---------------------|-----------------------------------------------------|
| VLAN                | Inband management VLAN: smart VLAN 8                |
|                     | SVLAN: smart VLAN 100                               |
| IP address          | Inband management IP address: 192.168.50.1/24       |
| GPON service board  | Port: 0/3/1                                         |
|                     | ONU ID: 1                                           |
|                     | ONUauthentication mode: SN                          |
|                     | ONU SN: 48575443E6D8B541                            |
| DBA profile         | Profile name: Data                                  |
|                     | Type: type3                                         |
|                     | Assured bandwidth: 20 Mbit/s                        |
|                     | Maximum bandwidth: 50 Mbit/s                        |
| ONU line profile    | Profile ID: 10, bound to the DBA profile named Data |
|                     | GEM port IDs: 0, 1                                  |
|                     | T-CONT ID: 5                                        |
| ONU management mode | SNMP                                                |

**Table 5-3** Data plan for configuring intelligent collection of power consumption information in the electrical power system over Ethernet-OLT side

**Table 5-4** Data plan for configuring intelligent collection of power consumption information in

 the electrical power system over Ethernet-ONU side

| Configuration<br>Item | Data                                          | Remarks |
|-----------------------|-----------------------------------------------|---------|
| IP address            | Inband management IP address: 192.168.50.2/24 |         |
| Traffic profile       | Index 6 (default)                             | -       |
| Service port          | 0/1/1                                         | -       |
| Uplink port           | 0/0/0                                         | -       |

| Configuration<br>Item | Data           | Remarks                                                                |
|-----------------------|----------------|------------------------------------------------------------------------|
| Uplink VLAN           | smart VLAN 100 | The uplink VLAN<br>must be the same as the<br>user VLAN on the<br>OLT. |
| User VLAN             | untagged       | -                                                                      |

### Procedure

### **Step 1 Configure the OLT.**

1. Create an SVLAN and add an upstream port to it.

Create smart VLAN 100, and then add upstream port 0/19/0 to the VLAN.

huawei(config)#**vlan 100 smart** huawei(config)#**port vlan 100 0/19 0** 

2. (Optional) Configure upstream link aggregation.

In this example, a single upstream port is used. In the case of multiple upstream ports, upstream link aggregation can be configured. For details, see Configuring Upstream Link Aggregation.

3. Configure GPON ONU profiles.

GPON ONU profiles include the DBA profile, line profile, service profile, and alarm profile.

- DBA profile: A DBA profile describes the GPON traffic parameters. A T-CONT is bound to a DBA profile for dynamic bandwidth allocation, improving the upstream bandwidth usage rate.
- Line profile: A line profile describes the binding between the T-CONT and the DBA profile, the QoS mode of the traffic stream, and the mapping between the GEM port and the ONU-side service.
- Service profile: A service profile provides the service configuration channel for the ONU that is managed through OMCI.
- Alarm profile: An alarm profile contains a series of alarm thresholds to measure and monitor the performance of activated ONU lines. When a statistical value reaches the threshold, the host is notified and an alarm is reported to the log host and the NMS.
- a. Add a DBA profile.

You can at first run the **display dba-profile** command to query the DBA profiles existing in the system. If the DBA profiles existing in the system do not meet the requirements, you need to run the **dba-profile add** command to add a DBA profile.

Configure the profile name to Data, profile type to Type3, assured bandwidth to 20 Mbit/s, and maximum bandwidth to 50 Mbit/s.

huawei(config)#dba-profile add profile-name Data type3 assure 20480 max 51200

b. Add an ONU line profile.

Add GPON ONU line profile 10 and bind T-CONT 5 to the DBA profile named Data. In this way, the T-CONT can provide flexible DBA solutions based on different configurations in the DBA profile.

huawei(config)#ont-lineprofile gpon profile-id 10 huawei(config-gpon-lineprofile-10)#tcont 5 dba-profile-name Data

Add GEM port 0 for transmitting management traffic streams, GEM port 1 for transmitting data traffic streams. Bind GEM port 0 and GEM port 1 to T-CONT 5. Configure the QoS mode to priority-queue (default) and the queue priority to 3.

#### 

- 1) To change the QoS mode, run the **qos-mode** command to configure the QoS mode to gem-car or flow-car, and run the gem add command to configure the ID of the traffic profile bound to the GEM port.
- 2) When the QoS mode is PQ, the default queue priority is 0; when the QoS is flow-car, traffic profile 6 is bound to the port by default (no rate limitation); when the QoS mode is gem-car, traffic profile 6 is bound to the port by default (no rate limitation).

huawei(config-gpon-lineprofile-10)#gem add 0 eth tcont 5 priority-queue 3
huawei(config-gpon-lineprofile-10)#gem add 1 eth tcont 5 priority-queue 3

Configure the mapping mode from the GEM port to ONU-side service to VLAN (default), map the service port of management VLAN 8 to GEM port 0, map the service port of SVLAN 100 to GEM port 1.

```
huawei(config-gpon-lineprofile-10)#mapping-mode vlan
huawei(config-gpon-lineprofile-10)#gem mapping 0 0 vlan 8
huawei(config-gpon-lineprofile-10)#gem mapping 1 1 vlan 100
```

After the configuration is complete, run the **commit** command to make the configured parameters take effect.

huawei(config-gpon-lineprofile-10)#commit
huawei(config-gpon-lineprofile-10)#quit

- c. (Optional) Add an alarm profile.
  - The ID of the default GPON alarm profile is 1. The thresholds of all the alarm parameters in the default alarm profile are 0, which indicates that no alarm is generated.
  - In this example, the default alarm profile is used, and therefore the configuration of the alarm profile is not required.
  - Run the **gpon alarm-profile add** command to add an alarm profile, which is used for monitoring the performance of an activated ONU line.
- 4. Add an ONU on the OLT.

The ONU is connected to the GPON port of the OLT through an optical fiber. You can perform the service configuration only after adding an ONU successfully on the OLT.

a. Add an ONU.

Connect the ONU to GPON port 0/3/1. The ONU ID is 1, the SN is 48575443E6D8B541, the management mode is SNMP, and the bound line profile ID is 10.

There are two ways to add an ONU. Select either of the two ways according to actual conditions.

- Add an ONU offline: If the password or SN of an ONU is obtained, you can run the **ont add** command to add the ONU offline.
- Automatically find an ONU: If the password or SN of an ONU is unknown, run the port ont-auto-find command in the GPON mode to enable the ONU auto-find

function of the GPON port. Then, run the **ont confirm** command to confirm the ONU.

To add an ONU offline, do as follows:

```
huawei(config)#interface gpon 0/3
huawei(config-if-gpon-0/3)#ont add 1 1 sn-auth 48575443E6D8B541 snmp ont-
lineprofile-id
10 desc MA5621_0/3/1/1_lineprofile10
```

To automatically find an ONU, do as follows:

```
huawei(config)#interface gpon 0/3
huawei(config-if-gpon-0/3) #port 1 ont-auto-find enable
huawei(config-if-gpon-0/3) #display ont autofind 1
  //After this command is executed, the information about all ONUs
connected to
 //the GPON port through the optical splitter is displayed.
  Number
                     : 1
                  : 0/3/1
  F/S/P
  Ont SN
                      : 48575443E6D8B541
  Password
  VenderID : HWTC
Ont Version : MA5621
  Ont SoftwareVersion : V800R309C00
  Ont EquipmentID : SmartAX MA5621
  Ont autofind time : 2011-03-10 11:20:16
```

huawei(config-if-gpon-0/3)#ont confirm 1 ontid 1 sn-auth 48575443E6D8B541
snmp ont-lineprofile-id

```
10 desc MA5621_0/3/1/1_lineprofile10
```

If multiple ONUs of the same type are connected to a port and the same line profile or service profile is bound to the ONUs, you can add ONUs in batches by confirming the auto-found ONUs in batches to simplify the operation and increase the configuration efficiency. For example, the preceding command can be modified as follows: huawei(config-if-gpon-0/3)#ont confirm 1 all sn-auth snmp ont-lineprofile-id 10 desc MA5621\_0/3/1\_lineprofile10.

5. Confirm that the ONU goes online normally.

After an ONU is added, run the **display ont info** command to query the current status of the ONU. Ensure that **Control flag** of the ONU is **active**, **Run State** is **online**, and **Config state** is **normal**.

```
huawei(config-if-gpon-0/3)#display ont info 1 1
```

| F/S/P                | :            |                                              |
|----------------------|--------------|----------------------------------------------|
| 0/3/1                |              |                                              |
| ONT-ID               | :            |                                              |
| 1                    |              |                                              |
| Control flag         | : active     | //Indicates that the ONU is                  |
| activated.           |              |                                              |
| Run state            | : online     | //Indicates that the ONU already goes online |
| normally.            |              |                                              |
| Config state         | : normal     | //Indicates that the configuration status    |
| of the ONU is normal |              |                                              |
| //The rest of the    | response in: | formation is omitted.                        |

huawei(config-if-gpon-0/3)#quit

If the ONU state fails, the ONU fails to be in the up state, or the ONU does not match, check the ONU state by referring to the above-mentioned descriptions.

• If **Control flag** is **deactive**, run the **ont activate** command in the GPON port mode to activate the ONU.

- If the ONU fails to be in the up state, that is, **Run state** is **offline**, the physical line may be broken or the optical transceiver may be damaged. You need to check both the material and the line.
- If the ONU state fails, that is, **Config state** is **failed**, the ONU capability set outmatches the actual ONU capabilities. In this case, run the **display ont failed-configuration** command in the diagnosis mode to check the failed configuration item and the failure cause. Then, rectify the fault according to actual conditions.

### 

If an ONT supports only four queues, the values of 4-7 of the priority-queue parameter in the gem add command are invalid. After configuration recovers, Config state will be failed.

6. Configure the management channel from the OLT to the ONU.

#### 

Only when the OLT remotely manages the ONU through SNMP, the management channel needs to be configured. When the OLT remotely manages the ONU through OMCI, the management channel need not be configured.

a. Configure the inband management VLAN and IP address of the OLT.

To log in to the ONU through Telnet and configure the ONU from the OLT, you must configure the inband management VLANs and IP addresses of the OLT and the ONU on the OLT.

Create management VLAN 8, and configure the inband management IP address to 192.168.50.1/24.

```
huawei(config)#vlan 8 smart
huawei(config)#interface vlanif 8
huawei(config-if-vlanif8)#ip address 192.168.50.1 24
huawei(config-if-vlanif8)#quit
```

b. Configure the inband management VLAN and IP address of the ONU.

Configure the static IP address of the ONU to 192.168.50.2/24 and the management VLAN ID to 8 (the same as the management VLAN of the OLT).

```
huawei(config)#interface gpon 0/3
huawei(config-if-gpon-0/3)#ont ipconfig 1 1 ip-address 192.168.50.2 mask
255.255.255.0 manage-vlan 8
```

c. Configure an inband management service port.

Configure the management service port ID to 0, management VLAN ID to 8, GEM port ID to 0, and CVLAN ID to 8. The rate of the inband service port on the OLT is not limited. Therefore, use traffic profile 6 (default). To limit the rate of the service port, run the **traffic table ip** command to add a traffic profile and bind it to the service port.

huawei(config)#service-port 0 vlan 8 gpon 0/3/1 ont 1 gemport 0 multiservice

```
user-vlan 8 rx-cttr 6 tx-cttr 6
```

- 7. Confirm that the management channel between the OLT and the ONU is available.
  - On the OLT, run the **ping** *192.168.50.2* command to check the connectivity to the ONU. The ICMP ECHO-REPLY packet from the ONU should be received.
  - You can run the **telnet** *192.168.50.2* command to telnet to the ONU and then configure the ONU.
- 8. Create a service port.

Configure the Data service port ID to 1, SVLAN ID to 100, GEM port ID to 1, CVLAN ID to 100. Rate limitation for upstream and downstream packets is performed on the ONU instead of on the OLT. Therefore, use traffic profile 6 (default). To limit the rate of the

service port, run the **traffic table ip** command to add a traffic profile and bind it to the service port.

The CVLAN must be the same as the upstream VLAN of the ONU.

huawei(config)#service-port 1 vlan 100 gpon 0/3/1 ont 1 gemport 1 multiservice user-vlan 100 rx-cttr 6 tx-cttr 6

9. Configure queue scheduling.

Use the 3PQ+5WRR queue scheduling. Queues 0-4 adopt the WRR mode, with the weights of 10, 10, 20, 20, and 40 respectively; queues 5-7 adopt the PQ mode.

Queue scheduling is a global configuration. You need to configure queue scheduling only once on the OLT, and then the configuration takes effect globally. In the subsequent phases, you need not configure queue scheduling repeatedly when configuring other services.

huawei(config)#queue-scheduler wrr 10 10 20 20 40 0 0 0

Configure the mapping between queues and 802.1p priorities. Priorities 0-7 map queues 0-7 respectively.

For the service board that supports only four queues, the mapping between 802.1p priorities and queue IDs is as follows: priorities 0 and 1 map queue 1; priorities 2 and 3 map queue 2; priorities 4 and 5 map queue 3; priorities 6 and 7 map queue 4.

```
huawei(config)#cos-queue-map cos0 0 cos1 1 cos2 2 cos3 3 cos4 4 cos5 5 cos6 6 cos7 7
```

10. Save the data.

huawei(config)#**save** 

### Step 2 Configure the ONU.

### 

Because the management VLAN and the management IP address have been configured, you can run the **telnet** *192.168.50.2* command on the OLT to log in to the ONU to perform the configuration. You can also log in to the ONU through a serial port to perform the configuration.

1. Log in to the ONU to perform the configuration.

On the OLT, use the management IP address of the ONU to log in to the ONU through Telnet. User name: **root** (default). Password: **mduadmin** (default).

```
huawei(config)#telnet 192.168.50.2
{ <cr>|service-port<U><0,4294967295> }:
Command:
        telnet 192.168.50.2
Press CTRL_] to quit telnet mode
Trying 192.168.50.2 ...
Connected to 192.168.50.2 ...
>>User name:root
>>User password: //It is not displayed on the console.
```

2. Create a VLAN.

huawei(config)#vlan 100 smart

3. Add an uplink port to the VLAN.

Add uplink port 0/0/0 to the VLAN.

huawei(config) **#port vlan 100 0/0 0** 

4. Create a service port.

Create service port 2. Its user VLAN ID is untagged and service VLAN ID is 100. Use the default traffic profile (traffic profile 6). To limit the traffic rate, run the **traffic table ip** command to configure the traffic profile.

huawei(config)#service-port 2 vlan 100 eth 0/1/1 multi-service user-vlan untagged rx-cttr 5 tx-cttr 5

5. Save the data.

huawei(config)#**save** 

----End

### Result

After the preceding configurations are complete, the power consumption information collected by the smart meter is transmitted to the AMR server.

### **Configuration File**

#### Configure the OLT.

vlan 100 smart port vlan 100 0/19 0 vlan 8 smart interface vlanif 8 ip address 192.168.50.1 24 quit dba-profile add profile-name Data type3 assure 20480 max 51200 ont-lineprofile gpon profile-id 10 tcont 5 dba-profile-name Data gem add 0 eth tcont 5 priority-queue 3 gem add 1 eth tcont 5 priority-queue 3 mapping-mode vlan gem mapping 0 0 vlan 8 gem mapping 1 1 vlan 100 commit quit interface gpon 0/3 port 1 ont-auto-find enable ont confirm 1 ontid 1 sn-auth 48575443E6D8B541 snmp ont-lineprofile-id 10 desc MA5621 0/3/1/1\_lineprofile10 ont ipconfig 1 1 static ip-address 192.168.50.2 mask 255.255.255.0 vlan 8 ont alarm-profile 1 1 profile-id 1 service-port 0 vlan 8 gpon 0/3/1 ont 1 gemport 0 multi-service user-vlan 8 rx-cttr 6 tx-cttr 6 service-port 1 vlan 100 gpon 0/3/1 ont 1 gemport 1 multi-service user-vlan 100 rx-cttr 6 tx-cttr 6 queue-scheduler wrr 10 10 20 20 40 0 0 0 cos-queue-map cos0 0 cos1 1 cos2 2 cos3 3 cos4 4 cos5 5 cos6 6 cos7 7 save

#### Configure the ONU.

```
vlan 100 smart
port vlan 100 0/0 0
service-port 2 vlan 100 eth 0/1/1 multi-service user-vlan untagged rx-cttr 6 tx-
cttr 6
save
```

# 5.3 Configuration Example of Automatically Transmitting Site Information over Ethernet (Single Homing)

An optical network unit (ONU) can receive site information in the electrical power system through gigabit Ethernet (GE) or fast Ethernet (FE) autonegotiation electrical ports, and automatically transmit the information to an optical line terminal (OLT). The ONU cooperates with an OLT to provide GPON type C single-homing protection, ensuring service reliability. GPON is the acronym for gigabit-capable passive optical network.

# Context

Generic object oriented substation event (GOOSE) is a mechanism defined in IEC 61850 for rapidly transmitting events in a substation automation system. GOOSE packets are multicast packets for communication between terminal units.

In the GPON type C single-homing protection mechanism, the two PON lines between an ONU and an OLT work in active/standby mode and cannot forward packets at the same time.

- If the OLT detects that the upstream link to the active PON port is faulty, the OLT automatically switches services to the upstream link to the standby PON port. In addition, the OLT sends a PON section trace (PST) message to the ONU to notify the ONU of the switching and switching cause over the uplink to the standby PON port, and instructs the ONU to perform the switching.
- If the ONU detects that the downstream link to the active PON port is faulty, the ONU automatically switches services to the downstream link to the standby PON port. In addition, the ONU sends a PST message to the OLT to notify the OLT of the switching and switching cause over the downlink to the standby PON port, and instructs the OLT to perform the switching.

For details about the GPON type C protection mechanism, see *Feature Description*.

# **Service Requirements**

- In a smart grid, terminal units collect the running status information, as well as monitoring and control information about the power distribution system and send the information to the master station system.
- The information collected by terminal units is transparently transmitted to the master station system, and therefore the transmission network must be secure enough to ensure reliable running of the smart grid.
- Terminal units must communicate with each other. This is because, when a breaker is disconnected or the switch position of an isolator switch changes, a terminal unit must directly send the change information to the measuring and monitoring device and the substation monitoring system in real time. GOOSE can rapidly transmit events in a substation automation system, and requires that ONUs connecting to the same or different PON ports support Layer 2 interconnection.
- A terminal unit provides Ethernet access so an ONU can receive the collected information over Ethernet.
- The information is transmitted over a GPON network.

# Networking

**Figure 5-3** shows an example network for configuring automatic transmission of site information in the electrical power system over Ethernet, and the active and standby line connections between the terminal units and the master station system. This example describes how to configure the transmission for terminal unit A connected to ONU\_A. The configuration procedure for ONU\_B is similar to that for ONU\_A.

- ONU\_A and ONU\_B are connected to terminal units through a GE or FE autonegotiation electrical port. After receiving messages from a terminal unit, ONU\_A and ONU\_B report the messages to the OLT. The OLT forwards the messages to the master station system.
- In a single homing scenario, an ONU is connected to one OLT. The OLT provides two passive optical network (PON) ports. An ONU provides two PON ports for upstream transmission, and the backbone fiber, optical splitter, and distribution fiber are configured for redundancy backup. In this scenario, PON type C single-homing protection can be configured to ensure service reliability.

**Figure 5-3** Example network for configuring automatic transmission of site information in the electrical power system over Ethernet

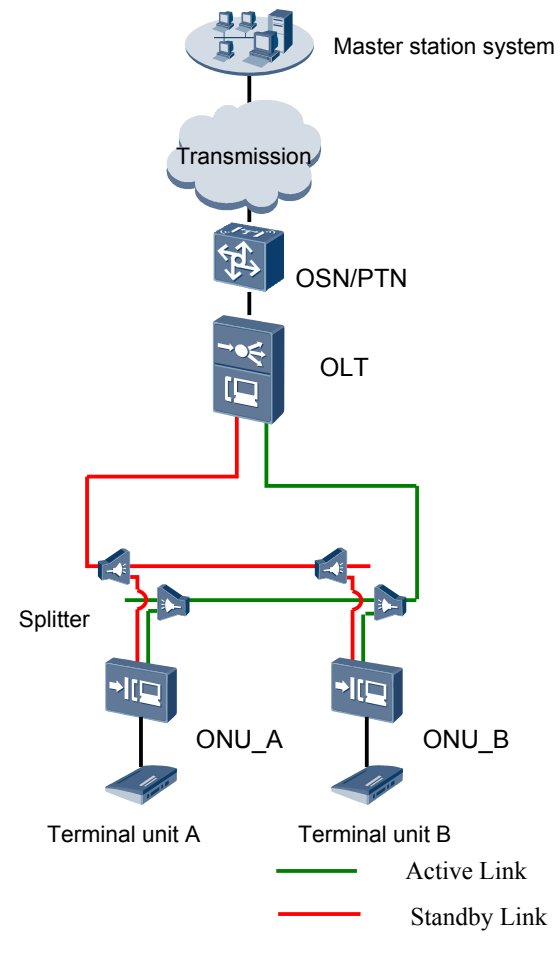

# 

In this example, an MA5621 is used as the ONU.

# Data Plan

 Table 5-5 provides the OLT data plan, and Table 5-6 provides the ONU data plan.

| <b>Table 5-5</b> Data plan for configuring automatic transmission of site information in the electrical |
|----------------------------------------------------------------------------------------------------|
| power system over Ethernet-OLT side                                                                     |

| Devi<br>ce | Item                                                                     | Data                                                                                                    |
|------------|--------------------------------------------------------------------------|----------------------------------------------------------------------------------------------------|
| OLT        | Uplink port                                                              | Ethernet port: 0/19/0                                                                                                    |
|            | VLAN                                                                     | • Inband management virtual local area network (VLAN): smart VLAN 8                                                                                                    |
|            |                                                                          | • Customer VLAN (CVLAN): smart<br>VLAN 200; service VLAN (SVLAN):<br>smart VLAN 200 (used for transmitting<br>the site information about the electrical<br>power system) |
|            |                                                                          | • CVLAN: smart VLAN 100; SVLAN:<br>smart VLAN 100 (used for transmitting<br>GOOSE packets)                                                                               |
|            | Inband management IP address                                             | IP address: 192.168.50.20/24                                                                                                    |
|            | GPON service board                                                       | • Port:                                                                                                    |
|            | The GPON service board can be the H801GPBC, H802GPBD, or H805GPBD board. | <ul> <li>- 0/3/1: GPON port connecting to the active line</li> </ul>                                                                                                    |
|            |                                                                          | <ul> <li>0/4/1: GPON port connecting to the standby line</li> </ul>                                                                                                    |
|            |                                                                          | • ONU ID: 1                                                                                                    |
|            |                                                                          | • ONU authentication mode: SN                                                                                                    |
|            |                                                                          | • ONU SN: 48575443E6D8B541                                                                                                    |
|            | DBA profile                                                              | • Profile name: Data                                                                                                    |
|            |                                                                          | • Type: type3                                                                                                    |
|            |                                                                          | • Assured bandwidth: 20 Mbit/s                                                                                                    |
|            |                                                                          | • Maximum bandwidth: 50 Mbit/s                                                                                                    |
|            | ONU line profile                                                         | <ul> <li>Profile ID: 10, bound to the DBA<br/>profile named Data</li> </ul>                                                                                              |
|            |                                                                          | • GEM port ID: 0 (used for transmitting inband management service stream)                                                                                                |
|            |                                                                          | • GEM port ID: 1 (used for transparently transmitting the information about the electrical power system)                                                                 |
|            |                                                                          | <ul> <li>GEM port ID: 2 (used for transparently transmitting GOOSE packets)</li> <li>T. GOUT ID: 5</li> </ul>                                                            |
|            |                                                                          | • 1-CONT ID: 5                                                                                                    |

| Devi<br>ce | Item                | Data                                                                                                    |
|------------|---------------------|----------------------------------------------------------------------------------------------------|
|            | ONU management mode | SNMP                                                                                                    |
|            | Priority            | The 802.1p priority is used: The priority of<br>the site information about the electrical<br>power system is 1 and the priority of<br>GOOSE packets is 5. |

**Table 5-6** Data plan for configuring automatic transmission of site information in the electrical power system over Ethernet-ONU side

| Device | Configurati<br>on Item             | Data                                                                                                    | Remarks                                                            |
|--------|------------------------------------|----------------------------------------------------------------------------------------------------|--------------------------------------------------------------------|
| ONU_A  | Inband<br>management<br>IP address | 192.168.50.2/24                                                                                                    |                                                                    |
|        | Traffic<br>profile                 | <ul> <li>Index 10 (used for transmitting the power distribution site information)</li> <li>Index 11 (used for transmitting GOOSE packets)</li> </ul>                                                                 | -                                                                  |
|        | Service port                       | Ethernet port: 0/1/1                                                                                                    | Port 0/1/1 is used<br>for services on<br>terminal unit A.          |
|        | Uplink port                        | <ul> <li>GPON port</li> <li>0/0/0: active uplink port</li> <li>0/0/1: standby uplink port</li> </ul>                                                                                                    | -                                                                  |
|        | Uplink<br>VLAN                     | <ul> <li>Smart VLAN 8 (used for inband management VLAN)</li> <li>Smart VLAN 200 (used for transmitting power distribution site information)</li> <li>Smart VLAN 100 (used for transmitting GOOSE packets)</li> </ul> | The uplink VLAN<br>must be the same<br>as the CVLAN on<br>the OLT. |
|        | Priority                           | The 802.1p priority is used: The priority of power distribution site information is 1 and the priority of GOOSE packets is 5.                                                                                        | -                                                                  |

| Device | Configurati<br>on Item                                                | Data                                                                   | Remarks |
|--------|-----------------------------------------------------------------------|------------------------------------------------------------------------|---------|
|        | User-side<br>VLAN                                                     | • Untagged (used for transmitting power distribution site information) | -       |
|        |                                                                       | • Smart VLAN 2 (used for transmitting GOOSE packets)                   |         |
| ONU_B  | The data plan is the same as that of ONU_A except for the IP address. |                                                                        |         |

### 

When deploying GPON type C protection, ensure that static MAC address, static Address Resolution Protocol (APR), and Ethernet operation, administration, and maintenance (OAM) functions are not configured on an uplink port. Otherwise, service protection switchover may be affected.

When deploying GPON type C protection, ensure that the configurations of port virtual local area network (VLAN), traffic suppression, line rate, and access control list (ACL) on the two uplink ports on an ONU are the same.

### Procedure

### Step 1 Configure the OLT.

1. Create an SVLAN and add an uplink port to it.

Create service VLANs 100 and 200, and then add uplink port 0/19/0 to VLAN 200.

huawei(config)#vlan 100,200 smart huawei(config)#port vlan 200 0/19 0

2. (Optional) Configure upstream link aggregation.

In this example, a single uplink port is used. In the case of multiple uplink ports, upstream link aggregation can be configured.

3. Configure GPON ONU profiles.

GPON ONU profiles include the DBA profile, line profile, service profile, and alarm profile.

- DBA profile: A DBA profile describes the GPON traffic parameters. A T-CONT is bound to a DBA profile for dynamic bandwidth allocation, improving the upstream bandwidth usage rate.
- Line profile: A line profile describes the binding between the T-CONT and the DBA profile, the QoS mode of the traffic stream, and the mapping between the GEM port and the ONU-side service.
- Service profile: A service profile provides the service configuration channel for the ONU that is managed through OMCI.
- Alarm profile: An alarm profile contains a series of alarm thresholds to measure and monitor the performance of activated ONU lines. When a statistical value reaches the threshold, the host is notified and an alarm is reported to the log host and the NMS.
- a. Add a DBA profile.

You can at first run the **display dba-profile** command to query the DBA profiles existing in the system. If the DBA profiles existing in the system do not meet the requirements, you need to run the **dba-profile add** command to add a DBA profile.

Configure the profile name to Data, profile type to Type3, assured bandwidth to 20 Mbit/s, and maximum bandwidth to 50 Mbit/s.

huawei(config)#dba-profile add profile-name Data type3 assure 20480 max 51200

b. Add an ONU line profile.

Add GPON ONU line profile 10 and bind T-CONT 5 to the DBA profile named Data. In this way, the T-CONT can provide flexible DBA solutions based on different configurations in the DBA profile.

huawei(config)#ont-lineprofile gpon profile-id 10 huawei(config-gpon-lineprofile-10)#tcont 5 dba-profile-name Data

Add GEM port 0 for transmitting management traffic streams, GEM port 1 for transmitting the electric system site information traffic streams and GEM port 2 for transmitting goose packets traffic streams. Bind GEM port 0, GEM port 1 and GEM port 2 to T-CONT 5. Configure the QoS mode to priority-queue (default) and the queue priority to 3.

### 

The MA5621 does not support QoS mode gem-car or flow-car.

```
huawei(config-gpon-lineprofile-10)#gem add 0 eth tcont 5 priority-queue 3
huawei(config-gpon-lineprofile-10)#gem add 1 eth tcont 5 priority-queue 3
huawei(config-gpon-lineprofile-10)#gem add 2 eth tcont 5 priority-queue 3
```

Configure the mapping mode from the GEM port to ONU-side service to VLAN (default), map the service port of management VLAN 8 to GEM port 0, map the service port of the site information SVLAN 200 to GEM port 1 and map the service port of the goose packets SVLAN 300 to GEM port 2.

```
huawei(config-gpon-lineprofile-10)#mapping-mode vlan
huawei(config-gpon-lineprofile-10)#gem mapping 0 0 vlan 8
huawei(config-gpon-lineprofile-10)#gem mapping 1 1 vlan 200
huawei(config-gpon-lineprofile-10)#gem mapping 2 2 vlan 300
```

After the configuration is complete, run the **commit** command to make the configured parameters take effect.

```
huawei(config-gpon-lineprofile-10)#commit
huawei(config-gpon-lineprofile-10)#quit
```

- c. (Optional) Add an alarm profile.
  - The ID of the default GPON alarm profile is 1. The thresholds of all the alarm parameters in the default alarm profile are 0, which indicates that no alarm is generated.
  - In this example, the default alarm profile is used, and therefore the configuration of the alarm profile is not required.
  - Run the **gpon alarm-profile add** command to add an alarm profile, which is used for monitoring the performance of an activated ONU line.
- 4. Add an ONU on the OLT.

The ONU is connected to the GPON port of the OLT through an optical fiber. You can perform the service configuration only after adding an ONU successfully on the OLT.

a. Add an ONU.

Connect the ONU to GPON port 0/3/1. The ONU ID is 1, the SN is 48575443E6D8B541, the management mode is SNMP, and the bound line profile ID is 10.

There are two ways to add an ONU. Select either of the two ways according to actual conditions.

- Add an ONU offline: If the password or SN of an ONU is obtained, you can run the **ont add** command to add the ONU offline.
- Automatically find an ONU: If the password or SN of an ONU is unknown, run the port **ont-auto-find** command in the GPON mode to enable the ONU auto-find function of the GPON port. Then, run the **ont confirm** command to confirm the ONU.

To add an ONU offline, do as follows:

```
huawei(config)#interface gpon 0/3
huawei(config-if-gpon-0/3)#ont add 1 1 sn-auth 48575443E6D8B541 snmp ont-
lineprofile-id
10 dece WE601 0/2/1/1 linearenfile10
```

10 desc MA5621\_0/3/1/1\_lineprofile10

To automatically find an ONU, do as follows:

//the GPON port through the optical splitter is displayed.

 Number
 : 1

 F/S/P
 : 0/3/1

 Ont SN
 : 48575443E6D8B541

 Password
 :

 VenderID
 : HWTC

 Ont Version
 : MA5621

 Ont SoftwareVersion
 : V800R310C00

 Ont EquipmentID
 : SmartAX MA5621

 Ont autofind time
 : 2011-09-10

huawei(config-if-gpon-0/3)#ont confirm 1 ontid 1 sn-auth 48575443E6D8B541
snmp ont-lineprofile-id

10 desc MA5621\_0/3/1/1\_lineprofile10

#### 

If multiple ONUs of the same type are connected to a port and the same line profile or service profile is bound to the ONUs, you can add ONUs in batches by confirming the auto-found ONUs in batches to simplify the operation and increase the configuration efficiency. For example, the preceding command can be modified as follows: huawei(config-if-gpon-0/3)#ont confirm 1 all sn-auth snmp ont-lineprofile-id 10 desc MA5621\_0/3/1\_lineprofile10.

5. Confirm that the ONU goes online normally.

After an ONU is added, run the **display ont info** command to query the current status of the ONU. Ensure that **Control flag** of the ONU is **active**, **Run State** is **online**, and **Config state** is **normal**.

huawei(config-if-gpon-0/3)#display ont info 1 1

```
_____
 F/S/P
                 :
0/3/1
 ONT-ID
                  •
1
                            //Indicates that the ONU is
 Control flag
                 : active
activated.
 Run state
                 : online //Indicates that the ONU already goes online
normallv.
                  : normal
 Config state
                            //Indicates that the configuration status
of the ONU is normal.
...//The rest of the response information is omitted.
```

If the ONU state fails, the ONU fails to be in the up state, or the ONU does not match, check the ONU state by referring to the above-mentioned descriptions.

- If **Control flag** is **deactive**, run the **ont activate** command in the GPON port mode to activate the ONU.
- If the ONU fails to be in the up state, that is, **Run state** is **offline**, the physical line may be broken or the optical transceiver may be damaged. You need to check both the material and the line.
- If the ONU state fails, that is, **Config state** is **failed**, the ONU capability set outmatches the actual ONU capabilities. In this case, run the **display ont failed-configuration** command in the diagnosis mode to check the failed configuration item and the failure cause. Then, rectify the fault according to actual conditions.

### 

If an ONT supports only four queues, the values of 4-7 of the priority-queue parameter in the gem add command are invalid. After configuration recovers, Config state will be failed.

6. Configure the management channel from the OLT to the ONU.

#### 

Only when the OLT remotely manages the ONU through SNMP, the management channel needs to be configured. When the OLT remotely manages the ONU through OMCI, the management channel need not be configured.

a. Configure the inband management VLAN and IP address of the OLT.

To log in to the ONU through Telnet and configure the ONU from the OLT, you must configure the inband management VLANs and IP addresses of the OLT and the ONU on the OLT.

Create management VLAN 8, and configure the inband management IP address to 192.168.50.20/24.

```
huawei(config-if-gpon-0/3)#quit
huawei(config)#vlan 8 smart
huawei(config)#interface vlanif 8
huawei(config-if-vlanif8)#ip address 192.168.50.20 24
huawei(config-if-vlanif8)#quit
```

b. Configure the inband management VLAN and IP address of the ONU.

Configure the static IP address of the ONU to 192.168.50.2/24 and the management VLAN ID to 8 (the same as the management VLAN of the OLT).

```
huawei(config)#interface gpon 0/3
huawei(config-if-gpon-0/3)#ont ipconfig 1 1 ip-address 192.168.50.2 mask
255.255.255.0 manage-vlan 8
```

c. Configure an inband management service port.

Configure the management service port ID to 0, management VLAN ID to 8, GEM port ID to 0, and customer VLAN (CVLAN) ID to 8. The rate of the inband service port on the OLT is not limited. Therefore, use traffic profile 6 (default). To limit the rate of the service port, run the **traffic table ip** command to add a traffic profile and bind it to the service port.

```
huawei(config)#service-port 0 vlan 8 gpon 0/3/1 ont 1 gemport 0 multi-
service
user-vlan 8 rx-cttr 6 tx-cttr 6
```

- 7. Confirm that the management channel between the OLT and the ONU is available.
  - On the OLT, run the **ping** *192.168.50.2* command to check the connectivity to the ONU. The ICMP ECHO-REPLY packet from the ONU should be received.

- You can run the **telnet** *192.168.50.2* command to telnet to the ONU and then configure the ONU.
- 8. Configure a GPON type C protection group.

Configure cross-board backup on ports 0/3/1 and 0/4/1 on different GPON service boards on the OLT. After the configuration, when port 0/3/1 is faulty, the OLT automatically switches services to port 0/4/1, ensuring services running.

```
huawei(config) #interface gpon 0/4
huawei(config-if-gpon-0/4) #ont add 1 protect-side //Set the link to port
0/4/1 as the standby link.
huawei(config-if-gpon-0/4) #quit
huawei(config) #protect-group 0 protect-target gpon-uni-ont workmode portstate
huawei(protect-group-0) #protect-group member port 0/3/1 ont 1 role work
huawei(protect-group-0) #protect-group member port 0/4/1 ont 1 role protect
huawei(protect-group-0) #protect-group enable
huawei(protect-group-0) #protect-group enable
huawei(protect-group-0) #quit
```

9. Create a service port.

Configure the site information service port ID to 1, SVLAN ID to 200, CVLAN ID to 200, and GEM port ID to 1, and configure the GOOSE packets service port ID to 2, SVLAN ID to 100, CVLAN ID to 100, and GEM port ID to 2. Rate limitation for upstream and downstream packets is performed on the ONU instead of on the OLT.

The same port is used for transmitting the site information about the electrical power system and GOOSE packets. Therefore, the 802.1p priority of each service needs to be set. The priority of the site information about the electrical power system is lower than that of GOOSE packets. Set the traffic profile index of the site information about the electrical power system to 20 and the priority to 1; set the traffic profile index of GOOSE packets to 21 and the priority to 5.

The CVLAN must be the same as the upstream VLAN of the ONU.

```
huawei (config) #traffic table ip index 20 cir off priority 1 priority-policy
local-Setting
 Create traffic descriptor record
successfully
 _____
 TD Index
                    :
20
 TD Name
                    : ip-traffic-
table 20
 Priority
                     :
 Copy Priority
                     :
 Mapping Index
                     :
 CTAG Mapping Priority:
 CTAG Mapping Index
                     :
 CTAG Default Priority:
0
 Priority Policy
                     : local-
pri
 CTR
                     :
off
 CBS
                     •
off
 PIR
                     :
off
 PBS
                     :
off
 Referenced Status
                     : not
```

```
used
    huawei(config)#traffic table ip index 21 cir off priority 5 priority-policy
    local-Setting
      Create traffic descriptor record
    successfully
      _____
     TD Index
                          •
    21
                        : ip-traffic-
      TD Name
    table 21
      Priority
                         :
    5
      Copy Priority
                          :
     Mapping Index
                         :
      CTAG Mapping Priority:
     CTAG Mapping Index
                         :
      CTAG Default Priority:
    0
      Priority Policy : local-
    pri
      CIR
                          :
    off
     CBS
                          :
    off
     PTR
                          :
    off
     PBS
                          :
    off
     Referenced Status
                          : not
    used
      _____
    huawei(config)#service-port 1 vlan 200 gpon 0/3/1 ont 1 gem port 1 multi-
    service
    user-vlan 200 inbound traffic-table index 20 outbound traffic-table index 20
    huawei (config) #service-port 2 vlan 100 gpon 0/3/1 ont 1 gem port 2 multi-
    service
    user-vlan 100 inbound traffic-table index 21 outbound traffic-table index 21
10. Configure the bridging function for GOOSE packets.
        Disable the unknown multicast suppression function.
    a.
        Goose packets are unknown multicast packets. Disable the unknown multicast
        suppression function on the OLT to ensure that GOOSE packets are not lost.
        huawei(config)#multicast-unknown policy service-port 2 transparent
        huawei(config) #vlan service-profile profile-id 20
        huawei(config-vlan-srvprof-20) #packet-policy multicast forward
          Info: Please use the commit command to make modifications take
        effect
        huawei(config-vlan-srvprof-20)#commit
    b
       Enable the bridging function.
        To support the electrical GOOSE function, ONU A must communicate with ONU B
        at Layer 2.
        huawei(config-vlan-srvprof-20) #user-bridging
        enable
          Info: Please use the commit command to make modifications take
        effect
        huawei(config-vlan-srvprof-20) #commit
        huawei(config-vlan-srvprof-20)#quit
```

#### c. Bind the VLAN service profile to the uplink VLAN. huawei(config)#display vlan service-profile profile-id 20

```
Command:
        display vlan service-profile profile-id
20
 Profile ID:
20
 Profile Name:
srvprof-20
_____
 Parameter
                              Committed
                                              Not
Committed
_____
 Forwarding mode
                              NotConfig
                              NotConfig
 Anti-macspoofing
 Anti-ipspoofing
                              enable
 PPPoE MAC mode
                              NotConfig
 BPDU tunnel
                              NotConfig
                              NotConfig
 RIP tunnel
 VTP-CDP tunnel
                              NotConfig
 DHCP mode
                              n/a
 DHCP proxy
                              enable
 DHCP option82
                              enable
 PITP
                              enable
 Broadcast packet policy
                              NotConfig
 Multicast packet policy
                              forward
                              NotConfig
 Unknown unicast packet policy
 User-bridging
                              enable
 IPOE VMAC
                              NotConfig
                              NotConfig
 PPPOE VMAC
 PPPoA VMAC
                              NotConfig
 Mismatch IGMP packet policy
                              discard
 VMAC aging mode
                              MAC-learning
 OSPF tunnel
                              enable
 Layer-3 protocol tunnel
                              enable
 Mac-address learning fabric
                              enable
                              n/a
 DHCPv6 mode
 DHCPv6 option
                              enable
 PPPoA MAC mode
                             NotConfig
 Anti-IPv6spoofing
                             enable
                                               _
 IPv6 DAD proxy
                              disable
 Bind route and ND
                              disable
```

```
      NS-reply function
      disable
      -

      ARP-reply function
      disable
      -

      DHCP relay-interface relay-agent NotConfig
      -
      -

      Binding VLAN list
      : 0
      -

      huawei (config) #vlan bind service-profile 100 profile-id 20
      -
```

11. Configure queue scheduling.

The GOOSE service traffic is forwarded in PQ mode.

Queue scheduling is a global configuration. You need to configure queue scheduling only once on the OLT, and then the configuration takes effect globally. In the subsequent phases, you need not configure queue scheduling repeatedly when configuring other services.

huawei(config) #queue-scheduler strict-priority

Configure the mapping between queues and 802.1p priorities. Priorities 0-7 map queues 0-7 respectively.

For the service board that supports only four queues, the mapping between 802.1p priorities and queue IDs is as follows: priorities 0 and 1 map queue 1; priorities 2 and 3 map queue 2; priorities 4 and 5 map queue 3; priorities 6 and 7 map queue 4.

huawei(config)#cos-queue-map cos0 0 cos1 1 cos2 2 cos3 3 cos4 4 cos5 5 cos6 6 cos7 7

12. Save the data.

huawei(config)#**save** 

**Step 2** The following describes the procedure for configuring the automatic transmission of site information about the electrical power system over Ethernet on ONU\_A.

Because the management VLAN and the management IP address have been configured, you can run the **telnet** *192.168.50.2* command on the OLT to log in to the ONU to perform the configuration. You can also log in to the ONU through a serial port to perform the configuration.

1. Log in to the ONU to perform the configuration.

On the OLT, use the management IP address of the ONU to log in to the ONU through Telnet. User name: **root** (default). Password: **mduadmin** (default). huawei(config)#telnet 192.168.50.2

```
{ <cr>|service-port<U><0,4294967295> }:
Command:
        telnet 192.168.50.2
Press CTRL_] to quit telnet mode
Trying 192.168.50.2 ...
Connected to 192.168.50.2 ...
>>User name:root
>>User password: //It is not displayed on the console.
```

2. Configure the dual PON ports upstream mode.

For GPON type C single-homing protection, set the dual PON ports upstream mode to **Active-standby uplink mode**.

huawei(config) #pon uplink-mode active-standby

3. Configure a traffic profile.

The same port is used for transmitting power distribution site information and GOOSE packets. Therefore, the 802.1p priority of each service needs to be set. The priority of power distribution site information is lower than that of GOOSE packets. Set the traffic profile

index of power distribution site information to 10 and the priority to 1; set the traffic profile index of GOOSE packets to 11 and the priority to 5.

```
huawei(config)#traffic table ip index 10 cir off priority 1 priority-policy
local-Setting
 Create traffic descriptor record
successfully
_____
 TD Index
                 :
10
 TD Name
                 : ip-traffic-
table_10
 Priority
                 :
1
 Copy Priority
                 :
 CTAG Mapping Priority:
_
 CTAG Default Priority:
0
 Priority Policy : local-
pri
 CIR
                  :
off
 CBS
                  :
off
 PIR
                  :
off
 PBS
                  :
off
 Color Mode
                : color-
blind
 Referenced Status : not
used
 -----
huawei(config)#traffic table ip index 11 cir off priority 5 priority-policy
local-Setting
 Create traffic descriptor record
successfully
_____
 TD Index
                 :
11
 TD Name
                : ip-traffic-
table 11
 Priority
                 :
5
 Copy Priority
                :
 CTAG Mapping Priority:
 CTAG Default Priority:
0
 Priority Policy : local-
pri
 CIR
                  :
off
 CBS
                  :
off
 PIR
                  :
off
 PBS
                  :
off
 Color Mode : color-
blind
 Referenced Status
                : not
used
 _____
```

//Create SVLANs for service

### 4. Create VLANs.

```
huawei(config)#vlan 100,200 smart
transmission from ONU_A to the OLT
```

5. Add an uplink port to the VLANs.

Add uplink port 0/0/0 and 0/0/1 to the VLANs.

huawei(config) **#port vlan 100,200 0/0 0-1** 

6. Create service ports.

For power distribution site information, create service port 2 with SVLAN 200 and traffic profile 10.

```
huawei(config)#service-port 2 vlan 200 eth 0/1/1 multi-service user-vlan
untagged
rx-cttr 10 tx-cttr 10
```

For GOOSE packets, create service port 3 with SVLAN 100, CVLAN 2 and traffic profile 11.

huawei(config)#service-port 3 vlan 100 eth 0/1/1 multi-service user-vlan 2 rxcttr 11 tx-cttr 11

- 7. Configure the bridging function for GOOSE packets.
  - a. Disable the unknown multicast suppression function.

Goose packets are unknown multicast packets. Disable the unknown multicast suppression function on the OLT to ensure that GOOSE packets are not lost.

```
huawei(config)#vlan service-profile profile-id 10
huawei(config-vlan-srvprof-10)#packet-policy multicast forward
Info: Please use the commit command to make modifications take
effect
```

huawei(config-vlan-srvprof-10)#commit

#### b. Enable the bridging function.

```
huawei(config-vlan-srvprof-10)#user-bridging
enable
Info: Please use the commit command to make modifications take
effect
```

```
huawei(config-vlan-srvprof-10)#commit
huawei(config-vlan-srvprof-10)#quit
```

c. Bind the VLAN service profile to the uplink VLAN. huawei(config)#display vlan service-profile profile-id 10

```
Command:
      display vlan service-profile profile-id
10
 Profile
       ID:
10
 Profile Name:
srvprof-10
_____
 Parameter
                      Committed
                                  Not
Committed
_____
                      VLAN-MAC
 Forwarding mode
 BPDU tunnel
                      disable
```

```
RIP tunnel
                                    disable
     VTP-CDP tunnel
                                    disable
     Multicast packet policy
                                    forward
     User-bridging
                                    enable
     OSPF tunnel
                                    enable
    _____
     Binding VLAN list
                                :
    0
   huawei(config) #vlan bind service-profile 100 profile-id 10
d. In ETH mode, disable the unknown multicast suppression function on the user
   interface and uplink port.
   huawei(config) #interface eth 0/1
   huawei(config-if-eth-0/1)#undo traffic-suppress 1 multicast
   huawei(config-if-eth-0/1) #quit
   huawei(config) #interface eth 0/0
    huawei(config-if-eth-0/0) #undo traffic-suppress all multicast
    huawei(config-if-eth-0/0)#quit
```

8. Set the queue scheduling mode to strict priority queue (PQ).

The GOOSE service traffic is forwarded in PQ mode.

huawei(config)#queue-scheduler strict-priority

9. Save the data.

huawei(config)#**save** 

----End

### Result

After the master station server queries the power distribution site information, the power distribution site information is transmitted to the master station server.

### **Configuration File**

### Configure OLT\_A.

```
vlan 100,200 smart
port vlan 200 0/19 0
dba-profile add profile-name Data type3 assure 20480 max 51200
ont-lineprofile gpon profile-id 10
tcont 5 dba-profile-name Data
gem add 0 eth tcont 5 priority-queue 3
gem add 1 eth tcont 5 priority-queue 3
gem add 2 eth tcont 5 priority-queue 3
mapping-mode vlan
gem mapping 0 0 vlan 8
gem mapping 1 1 vlan 200
gem mapping 2 2 vlan 100
commit
quit
interface gpon 0/3
port 1 ont-auto-find enable
ont confirm 1 ontid 1 sn-auth 48575443E6D8B541 snmp ont-lineprofile-id
10 desc MA5621 0/3/1/1 lineprofile10
```

```
quit
vlan 8 smart
interface vlanif 8
ip address 192.168.50.20 24
quit
interface gpon 0/3
ont ipconfig 1 1 ip-address 192.168.50.2 mask 255.255.255.0 manage-vlan 8
service-port 0 vlan 8 gpon 0/3/1 ont 1 gemport 0 multi-service
user-vlan 8 rx-cttr 6 tx-cttr 6
interface gpon 0/4
ont add 1 protect-side
auit.
protect-group 0 protect-target gpon-uni-ont workmode portstate
protect-group member port 0/3/1 ont 1 role work
protect-group member port 0/4/1 ont 1 role protect
protect-group enable
quit
traffic table ip index 20 cir off priority 1 priority-policy local-Setting
traffic table ip index 21 cir off priority 5 priority-policy local-Setting
service-port 1 vlan 200 gpon 0/3/1 ont 1 gemport 1 multi-service
user-vlan 200 inbound traffic-table index 20 outbound traffic-table index 20
service-port 2 vlan 100 gpon 0/3/1 ont 1 gemport 2 multi-service
user-vlan 100 gemport 2 inbound traffic-table index 21 outbound traffic-table index
21
multicast-unknown policy service-port 2 transparent
vlan service-profile profile-id 20
packet-policy multicast forward
user-bridging enable
commit
quit
vlan bind service-profile 100 profile-id 20
queue-scheduler strict-priority
cos-queue-map cos0 0 cos1 1 cos2 2 cos3 3 cos4 4 cos5 5 cos6 6 cos7 7
save
```

### Configure ONU\_A.

```
pon uplink-mode active-standby
traffic table ip index 10 cir off priority 1 priority-policy local-Setting
traffic table ip index 11 cir off priority 5 priority-policy local-Setting
vlan 100,200 smart
port vlan 100,200 0/0 0-1
service-port 2 vlan 200 eth 0/1/1 multi-service user-vlan untagged
rx-cttr 10 tx-cttr 10
service-port 3 vlan 100 eth 0/1/1 multi-service user-vlan 2 rx-cttr 11 tx-cttr 11
packet-policy multicast forward
user-bridging enable
commit.
quit
vlan bind service-profile 100 profile-id 10
interface eth 0/1
undo traffic-suppress 1 multicast
quit
interface eth 0/0
undo traffic-suppress all multicast
auit
squeue-scheduler strict-priority
save
```

# **5.4 Configuration Example of Automatically Transmitting Site Information over Ethernet (Dual Homing)**

An optical network unit (ONU) can automatically transmit power distribution site information in the electrical power system through gigabit Ethernet (GE) or fast Ethernet (FE) autonegotiation electrical ports. The ONU cooperates with an optical line terminal (OLT) to provide GPON type C dual-homing protection, ensuring service reliability. GPON is the acronym for gigabit-capable passive optical network.

### **Background Information**

Generic object oriented substation event (GOOSE) is a mechanism defined in IEC 61850 for rapidly transmitting events in a substation automation system. GOOSE packets are multicast packets for communication between terminal units.

On a type C dual-homing GPON network, the two PON links between an OLT and an ONU work in active/standby mode and they cannot forward packets at the same time. When the active link is faulty due to a component fault, the ONU can rapidly switch services to the standby OLT. For details about the GPON type C protection mechanism, see *Feature Description*.

### **Service Requirements**

- In a smart grid, terminal units collect the running status information, as well as monitoring and control information about the power distribution system and send the information to the master station system.
- The information collected by terminal units is transparently transmitted to the master station system, and therefore the transmission network must be secure enough to ensure reliable running of the smart grid.
- Terminal units must communicate with each other. This is because, when a breaker is disconnected or the switch position of an isolator switch changes, a terminal unit must directly send the change information to the measuring and monitoring device and the substation monitoring system in real time. GOOSE can rapidly transmit events in a substation automation system, and requires that ONUs connecting to the same or different PON ports support Layer 2 interconnection.
- A terminal unit provides Ethernet access so an ONU can receive the collected information over Ethernet.
- The information is transmitted over a GPON network.

# Networking

**Figure 5-4** shows an example network for configuring the automatic transmission of power distribution site information in the electrical power system over Ethernet.

- ONU\_A and ONU\_B are connected to terminal units through a GE or FE autonegotiation electrical port. After receiving messages from a terminal unit, ONU\_A and ONU\_B report the messages to the OLT. The OLT forwards the messages to the master station system.
- In a dual homing scenario, an ONU is connected to two OLTs. Each OLT provides a passive optical network (PON) port. An ONU provides two PON ports for upstream transmission, and the backbone fiber, optical splitter, and distribution fiber are configured for redundancy backup. In this scenario, GPON type C dual-homing protection can be configured to ensure service reliability.

**Figure 5-4** Example network for configuring automatic transmission of power distribution site information in the electrical power system over Ethernet

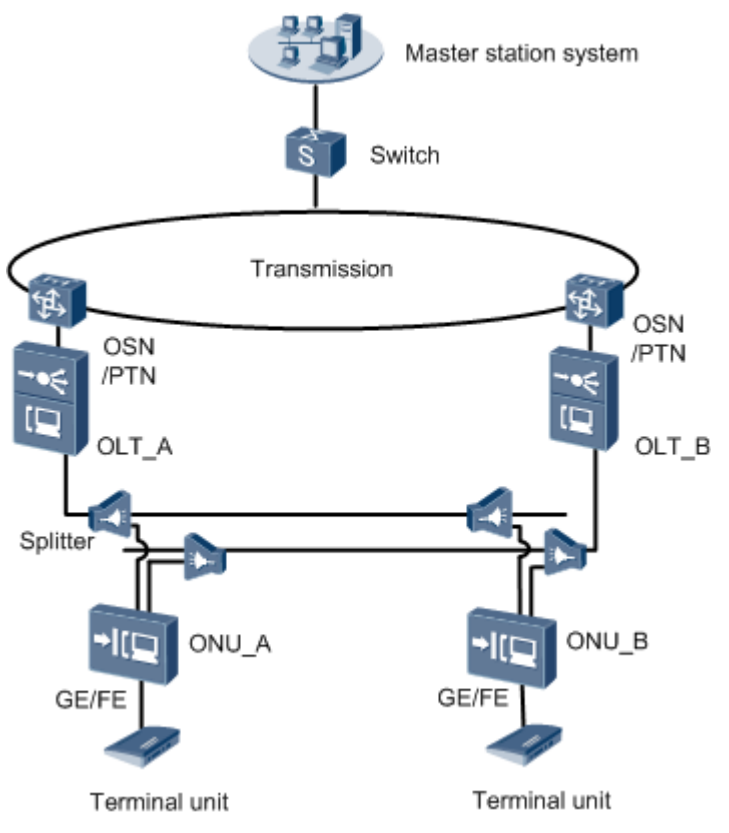

### 

In this example, an MA5621 is used as the ONU.

# Data Plan

Table 5-7 provides the OLT data plan, and Table 5-8 provides the ONU data plan.

**Table 5-7** Data plan for configuring automatic transmission of power distribution site

 information in the electrical power system over Ethernet-OLT side

| Device | Item                            | Data                                                                                                    |
|--------|---------------------------------|----------------------------------------------------------------------------------------------------|
| OLT_A  | Uplink port                     | 0/19/0                                                                                                    |
|        | VLAN                            | Inband management VLAN: smart VLAN 8<br>Service VLAN (SVLAN): smart VLAN 200<br>(used for transmitting the site information about<br>the electrical power system)<br>SVLAN: smart VLAN 101 (used for transmitting<br>GOOSE packets) |
|        | Inband management IP<br>address | 192.168.50.20/24                                                                                                    |

| Device | Item                                                                             | Data                                                                                                    |
|--------|----------------------------------------------------------------------------------|----------------------------------------------------------------------------------------------------|
|        | GPON service board                                                               | Port: 0/3/1                                                                                                    |
|        | The GPON service board can<br>be an H801GPBC,<br>H802GPBD, or H805GPBD<br>board. | ONU ID: 1                                                                                                    |
|        |                                                                                  | ONU authentication mode: SN                                                                                                    |
|        |                                                                                  | ONU SN: 48575443E6D8B541                                                                                                    |
|        | DBA profile                                                                      | Profile name: Data                                                                                                    |
|        |                                                                                  | Type: type3                                                                                                    |
|        |                                                                                  | Assured bandwidth: 20 Mbit/s                                                                                                    |
|        |                                                                                  | Maximum bandwidth: 50 Mbit/s                                                                                                    |
|        | ONU line profile                                                                 | • Profile ID: 10, bound to the DBA profile named Data                                                                                            |
|        |                                                                                  | • GEM port ID: 0 (used for transmitting inband management service stream)                                                                        |
|        |                                                                                  | • GEM port ID: 1 (used for transparently transmitting the information about the electrical power system)                                         |
|        |                                                                                  | • GEM port ID: 2 (used for transparently transmitting GOOSE packets)                                                                             |
|        |                                                                                  | • T-CONT ID: 5                                                                                                    |
|        | ONU management mode                                                              | SNMP                                                                                                    |
|        | Priority                                                                         | The 802.1p priority is used: The priority of the site information about the electrical power system is 1 and the priority of GOOSE packets is 6. |
| OLT_B  | The data plan is the same as that of OLT_A.                                      |                                                                                                    |

**Table 5-8** Data plan for configuring automatic transmission of power distribution site

 information in the electrical power system over Ethernet-ONU side

| Device | Configurati<br>on Item             | Data                                                                                                    | Remarks |
|--------|------------------------------------|----------------------------------------------------------------------------------------------------|---------|
| ONU_A  | Inband<br>management<br>IP address | IP address: 192.168.50.2/24                                                                                                    |         |
|        | Traffic<br>profile                 | <ul> <li>Index 10 (used for transmitting the power distribution site information)</li> <li>Index 11 (used for transmitting GOOSE packets)</li> </ul> | -       |
|        | Service port                       | Eth port: 0/1/1                                                                                                    | -       |

| Device | Configurati<br>on Item                                                | Data                                                                                                    | Remarks                                                            |
|--------|-----------------------------------------------------------------------|----------------------------------------------------------------------------------------------------|--------------------------------------------------------------------|
|        | Uplink port                                                           | GPON port: 0/0/0, 0/0/1                                                                                                    | -                                                                  |
|        | Uplink<br>VLAN                                                        | <ul> <li>Smart VLAN 100 (used for transmitting power distribution site information)</li> <li>Smart VLAN 101 (used for transmitting GOOSE packets)</li> </ul> | The uplink VLAN<br>must be the same<br>as the CVLAN on<br>the OLT. |
|        | Priority                                                              | The 802.1p priority is used: The priority of power distribution site information is 1 and the priority of GOOSE packets is 6.                                | -                                                                  |
|        | User-side<br>VLAN                                                     | Untagged (used for transmitting power<br>distribution site information)<br>Smart VLAN 2 (used for transmitting<br>GOOSE packets)                             | -                                                                  |
| ONU_B  | The data plan is the same as that of ONU_A except for the IP address. |                                                                                                    |                                                                    |

# 

When deploying GPON type C dual-homing protection, ensure that static MAC address, static Address Resolution Protocol (APR), and Ethernet operation, administration, and maintenance (OAM) functions are not configured on an uplink port. Otherwise, service protection switchover may be affected.

When deploying GPON type C dual-homing protection, ensure that the configurations of port virtual local area network (VLAN), traffic suppression, line rate, and access control list (ACL) on the two uplink ports on an ONU are the same.

# Procedure

### Step 1 Configure the OLT.

1. Create an SVLAN and add an uplink port to it.

Create smart VLAN 101 and VLAN 200, and then add uplink port 0/19/0 to these VLANs.

huawei(config)#vlan 101,200 smart huawei(config)#port vlan 200 0/19 0

2. (Optional) Configure upstream link aggregation.

In this example, a single uplink port is used. In the case of multiple uplink ports, upstream link aggregation can be configured.

3. Configure GPON ONU profiles.

GPON ONU profiles include the DBA profile, line profile, service profile, and alarm profile.

• DBA profile: A DBA profile describes the GPON traffic parameters. A T-CONT is bound to a DBA profile for dynamic bandwidth allocation, improving the upstream bandwidth usage rate.

- Line profile: A line profile describes the binding between the T-CONT and the DBA profile, the QoS mode of the traffic stream, and the mapping between the GEM port and the ONU-side service.
- Service profile: A service profile provides the service configuration channel for the ONU that is managed through OMCI.
- Alarm profile: An alarm profile contains a series of alarm thresholds to measure and monitor the performance of activated ONU lines. When a statistical value reaches the threshold, the host is notified and an alarm is reported to the log host and the NMS.
- a. Add a DBA profile.

You can at first run the **display dba-profile** command to query the DBA profiles existing in the system. If the DBA profiles existing in the system do not meet the requirements, you need to run the **dba-profile add** command to add a DBA profile.

Configure the profile name to Data, profile type to Type3, assured bandwidth to 20 Mbit/s, and maximum bandwidth to 50 Mbit/s.

huawei(config)#dba-profile add profile-name Data type3 assure 20480 max 51200

b. Add an ONU line profile.

Add GPON ONU line profile 10 and bind T-CONT 5 to the DBA profile named Data. In this way, the T-CONT can provide flexible DBA solutions based on different configurations in the DBA profile.

huawei(config)#ont-lineprofile gpon profile-id 10 huawei(config-gpon-lineprofile-10)#tcont 5 dba-profile-name Data

Add GEM port 0 for transmitting management traffic streams, GEM port 1 for transmitting the electrical power system site information traffic streams and GEM port 2 for transmitting GOOSE packets traffic streams. Bind GEM port 0, GEM port 1 and GEM port 2 to T-CONT 5. Configure the QoS mode to priority-queue (default) and the queue priority to 3.

### 

The MA5621 does not support QoS mode gem-car or flow-car.

huawei(config-gpon-lineprofile-10)#gem add 0 eth tcont 5 priority-queue 3 huawei(config-gpon-lineprofile-10)#gem add 1 eth tcont 5 priority-queue 3 huawei(config-gpon-lineprofile-10)#gem add 2 eth tcont 5 priority-queue 3

Configure the mapping mode from the GEM port to ONU-side service to VLAN (default), map the service port of management VLAN 8 to GEM port 0, map the service port of the site information SVLAN 200 to GEM port 1 and map the service port of the GOOSE packets SVLAN 101 to GEM port 2.

```
huawei(config-gpon-lineprofile-10)#mapping-mode vlan
huawei(config-gpon-lineprofile-10)#gem mapping 0 0 vlan 8
huawei(config-gpon-lineprofile-10)#gem mapping 1 1 vlan 200
huawei(config-gpon-lineprofile-10)#gem mapping 2 2 vlan 101
```

After the configuration is complete, run the **commit** command to make the configured parameters take effect.

```
huawei(config-gpon-lineprofile-10)#commit
huawei(config-gpon-lineprofile-10)#quit
```

- c. (Optional) Add an alarm profile.
  - The ID of the default GPON alarm profile is 1. The thresholds of all the alarm parameters in the default alarm profile are 0, which indicates that no alarm is generated.

- In this example, the default alarm profile is used, and therefore the configuration of the alarm profile is not required.
- Run the **gpon alarm-profile add** command to add an alarm profile, which is used for monitoring the performance of an activated ONU line.
- 4. Add an ONU on the OLT.

The ONU is connected to the GPON port of the OLT through an optical fiber. You can perform the service configuration only after adding an ONU successfully on the OLT.

a. Add an ONU.

Connect the ONU to GPON port 0/3/1. The ONU ID is 1, the SN is 48575443E6D8B541, the management mode is SNMP, and the bound line profile ID is 10.

There are two ways to add an ONU. Select either of the two ways according to actual conditions.

- Add an ONU offline: If the password or SN of an ONU is obtained, you can run the **ont add** command to add the ONU offline.
- Automatically find an ONU: If the password or SN of an ONU is unknown, run the port **ont-auto-find** command in the GPON mode to enable the ONU auto-find function of the GPON port. Then, run the **ont confirm** command to confirm the ONU.

To add an ONU offline, do as follows:

```
huawei(config)#interface gpon 0/3
huawei(config-if-gpon-0/3)#ont add 1 1 sn-auth 48575443E6D8B541 snmp ont-
lineprofile-id
10 desc MA5621_0/3/1/1_lineprofile10
```

To automatically find an ONU, do as follows:

| Ont SN              | : 48575443E6D8B541    |
|---------------------|-----------------------|
| Password            | :                     |
| VenderID            | : HWTC                |
| Ont Version         | : MA5621              |
| Ont SoftwareVersion | : V800R310C00         |
| Ont EquipmentID     | : SmartAX MA5621      |
| Ont autofind time   | : 2011-09-10 11:20:16 |
|                     |                       |

huawei(config-if-gpon-0/3)#ont confirm 1 ontid 1 sn-auth 48575443E6D8B541 snmp ont-lineprofile-id

```
10 desc MA5621_0/3/1/1_lineprofile10
```

### 

If multiple ONUs of the same type are connected to a port and the same line profile or service profile is bound to the ONUs, you can add ONUs in batches by confirming the auto-found ONUs in batches to simplify the operation and increase the configuration efficiency. For example, the preceding command can be modified as follows: huawei(config-if-gpon-0/3)#ont confirm 1 all sn-auth snmp ont-lineprofile-id 10 desc MA5621\_0/3/1\_lineprofile10.

5. Confirm that the ONU goes online normally.
After an ONU is added, run the **display ont info** command to query the current status of the ONU. Ensure that **Control flag** of the ONU is **active**, **Run State** is **online**, and **Config state** is **normal**.

```
huawei(config-if-gpon-0/3) #display ont info 1 1
```

| F/S/P                | :           |                                              |
|----------------------|-------------|----------------------------------------------|
| 0/3/1                |             |                                              |
| ONT-ID               | :           |                                              |
| 1                    |             |                                              |
| Control flag         | : active    | //Indicates that the ONU is                  |
| activated.           |             |                                              |
| Run state            | : online    | //Indicates that the ONU already goes online |
| normally.            |             |                                              |
| Config state         | : normal    | //Indicates that the configuration status    |
| of the ONU is normal | •           |                                              |
| //The rest of the    | reenonse in | formation is omitted                         |

If the ONU state fails, the ONU fails to be in the up state, or the ONU does not match, check the ONU state by referring to the above-mentioned descriptions.

- If **Control flag** is **deactive**, run the **ont activate** command in the GPON port mode to activate the ONU.
- If the ONU fails to be in the up state, that is, **Run state** is **offline**, the physical line may be broken or the optical transceiver may be damaged. You need to check both the material and the line.
- If the ONU state fails, that is, **Config state** is **failed**, the ONU capability set outmatches the actual ONU capabilities. In this case, run the **display ont failed-configuration** command in the diagnosis mode to check the failed configuration item and the failure cause. Then, rectify the fault according to actual conditions.

If an ONT supports only four queues, the values of 4-7 of the priority-queue parameter in the gem add command are invalid. After configuration recovers, Config state will be failed.

6. Configure the management channel from the OLT to the ONU.

### 

Only when the OLT remotely manages the ONU through SNMP, the management channel needs to be configured. When the OLT remotely manages the ONU through OMCI, the management channel need not be configured.

a. Configure the inband management VLAN and IP address of the OLT.

To log in to the ONU through Telnet and configure the ONU from the OLT, you must configure the inband management VLANs and IP addresses of the OLT and the ONU on the OLT.

Create management VLAN 8, and configure the inband management IP address to 192.168.50.20/24.

```
huawei(config-if-gpon-0/3)#quit
huawei(config)#vlan 8 smart
huawei(config)#interface vlanif 8
huawei(config-if-vlanif8)#ip address 192.168.50.20 24
huawei(config-if-vlanif8)#quit
```

b. Configure the inband management VLAN and IP address of the ONU.

Configure the static IP address of the ONU to 192.168.50.2/24 and the management VLAN ID to 8 (the same as the management VLAN of the OLT).

```
huawei(config)#interface gpon 0/3
huawei(config-if-gpon-0/3)#ont ipconfig 1 1 ip-address 192.168.50.2 mask
255.255.255.0 manage-vlan 8
```

c. Configure an inband management service port.

Configure the management service port ID to 0, management VLAN ID to 8, GEM port ID to 0, and customer VLAN (CVLAN) ID to 8. The rate of the inband service port on the OLT is not limited. Therefore, use traffic profile 6 (default). To limit the rate of the service port, run the **traffic table ip** command to add a traffic profile and bind it to the service port.

```
huawei(config)#service-port 0 vlan 8 gpon 0/3/1 ont 1 gemport 0 multi-
service
user-vlan 8 rx-cttr 6 tx-cttr 6
```

- 7. Confirm that the management channel between the OLT and the ONU is available.
  - On the OLT, run the **ping** *192.168.50.2* command to check the connectivity to the ONU. The ICMP ECHO-REPLY packet from the ONU should be received.
  - You can run the **telnet** *192.168.50.2* command to telnet to the ONU and then configure the ONU.
- 8. Configure a GPON type C protection group.

Set OLT\_A as the active OLT and OLT\_B as the standby OLT. Configure a protection group on both OLT\_A and OLT\_B. Set the group member status on OLT\_A to work and the group member status on OLT\_B to protect. After the setting, when the active OLT is faulty, the system automatically switches to the standby OLT, ensuring service running.

Run the **protect-group member port 0/3/1 ont 1 role protect** command on OLT\_B to set the group member status to protect. Other configurations on OLT\_B are the same as these on OLT\_A.

```
huawei(config)#protect-group 0 protect-target gpon-uni-ont workmode dual-
parenting
huawei(protect-group-0)#protect-group member port 0/3/1 ont 1 role work
huawei(protect-group-0)#protect-group enable
huawei(protect-group-0)#quit
```

9. Create a service port.

Configure the site information service port ID to 1, SVLAN ID to 200, GEM port ID to 1, and CVLAN ID to 100, and configure the GOOSE packets service port ID to 2, SVLAN ID to 101, GEM port ID to 2, and CVLAN ID to 101. Rate limitation for upstream and downstream packets is performed on the ONU instead of on the OLT.

The same port is used for transmitting the site information about the electrical power system and GOOSE packets. Therefore, the 802.1p priority of each service needs to be set. The priority of the site information about the electrical power system is lower than that of GOOSE packets. Set the traffic profile index of the site information about the electrical power system to 20 and the priority to 1; set the traffic profile index of GOOSE packets to 21 and the priority to 6.

The CVLAN must be the same as the upstream VLAN of the ONU.

```
huawei(config)#traffic table ip index 20 cir off priority 1 priority-policy
local-Setting
   Create traffic descriptor record
successfully
------
TD Index :
20
TD Name : ip-traffic-
```

```
table 20
 Priority
                  :
1
 Copy Priority
                   :
 Mapping Index
                  :
_
 CTAG Mapping Priority:
 CTAG Mapping Index :
 CTAG Default Priority:
0
 Priority Policy : local-
pri
 CIR
                   :
off
 CBS
                   :
off
 PIR
                    :
off
 PBS
                   :
off
 Referenced Status : not
used
 _____
huawei(config)#traffic table ip index 21 cir off priority 6 priority-policy
local-Setting
 Create traffic descriptor record
successfully
 _____
 TD Index
                  :
21
 TD Name
                  : ip-traffic-
table 21
 Priority
                  :
6
 Copy Priority
                   :
 Mapping Index
                  :
 CTAG Mapping Priority:
 CTAG Mapping Index :
 CTAG Default Priority:
0
 Priority Policy : local-
pri
 CIR
                   :
off
 CBS
                    :
off
 PIR
                    :
off
 PBS
                   :
off
 Referenced Status : not
used
     -----
 ____
huawei(config)#service-port 1 vlan 200 gpon 0/3/1 ont 1 gemport 1 multi-
service
user-vlan 100 rx-cttr 20 tx-cttr 20
huawei(config)#service-port 2 vlan 101 gpon 0/3/1 ont 1 gemport 2 multi-
service
user-vlan 101 rx-cttr 21 tx-cttr 21
```

10. Configure the bridging function for GOOSE packets.

a. Disable the unknown multicast suppression function.

Goose packets are unknown multicast packets. Disable the unknown multicast suppression function on the OLT to ensure that GOOSE packets are not lost.

```
huawei(config)#multicast-unknown policy service-port 2 transparent
huawei(config)#vlan service-profile profile-id 20
huawei(config-vlan-srvprof-20)#packet-policy multicast forward
Info: Please use the commit command to make modifications take
effect
```

huawei(config-vlan-srvprof-20)#commit

b. Enable the bridging function.

```
To support the electrical GOOSE function, ONU_A must communicate with ONU_B at Layer 2.
```

huawei(config-vlan-srvprof-20)#user-bridging
enable
Info: Please use the commit command to make modifications take
effect

huawei(config-vlan-srvprof-20)#commit huawei(config-vlan-srvprof-20)#quit

c. Bind the VLAN service profile to the uplink VLAN. huawei(config)#display vlan service-profile profile-id 20

```
Command:
        display vlan service-profile profile-id
20
 Profile
        ID:
20
 Profile Name:
srvprof-20
_____
 Parameter
                             Committed
                                             Not
Committed
                            _____
 Forwarding mode
                             NotConfig
 Anti-macspoofing
                             NotConfig
 Anti-ipspoofing
                             enable
 PPPoE MAC mode
                             NotConfig
 BPDU tunnel
                             NotConfig
 RIP tunnel
                             NotConfig
 VTP-CDP tunnel
                             NotConfig
 DHCP mode
                             n/a
 DHCP proxy
                             enable
 DHCP option82
                             enable
 PITP
                             enable
 Broadcast packet policy
                             NotConfig
 Multicast packet policy
                             forward
```

|   | Binding VLAN list : 0                     |                        |   |
|---|-------------------------------------------|------------------------|---|
|   | DHCP relay-interface relay-agent          | NotConfig              | - |
|   | ARP-reply function                        | disable                | - |
|   | NS-reply function                         | disable                | - |
|   | Bind route and ND                         | disable                | - |
|   | IPv6 DAD proxy                            | disable                | - |
|   | Anti-IPv6spoofing                         | enable                 | _ |
|   | PPPol MIC mode                            | NotConfig              | - |
|   | DHCPv6 mode                               | n/a                    | - |
| - |                                           |                        |   |
| - | Mac-address learning fabric               | enable                 |   |
| - | Layer-3 protocol tunnel                   | enable                 |   |
| - | OSPF tunnel                               | enable                 |   |
| - | VMAC aging mode                           | MAC-learning           |   |
|   | PPPoA VMAC<br>Mismatch IGMP packet policy | NotConfig<br>discard   | - |
|   | IPOE VMAC<br>PPPOE VMAC                   | NotConfig<br>NotConfig | - |
| _ | User-bridging                             | enable                 |   |
| _ | Unknown unicast packet policy             | NotConfig              |   |

11. Configure queue scheduling.

The GOOSE service traffic is forwarded in PQ mode.

Queue scheduling is a global configuration. You need to configure queue scheduling only once on the OLT, and then the configuration takes effect globally. In the subsequent phases, you need not configure queue scheduling repeatedly when configuring other services.

huawei(config)#queue-scheduler strict-priority

Configure the mapping between queues and 802.1p priorities. Priorities 0-7 map queues 0-7 respectively.

For the service board that supports only four queues, the mapping between 802.1p priorities and queue IDs is as follows: priorities 0 and 1 map queue 1; priorities 2 and 3 map queue 2; priorities 4 and 5 map queue 3; priorities 6 and 7 map queue 4.

huawei(config)#cos-queue-map cos0 0 cos1 1 cos2 2 cos3 3 cos4 4 cos5 5 cos6 6 cos7 7

12. Save the data.

huawei(config)#**save** 

**Step 2** The following describes the procedure for configuring the automatic transmission of site information about the electrical power system over Ethernet on ONU\_A.

Because the management VLAN and the management IP address have been configured, you can run the **telnet** *192.168.50.2* command on the OLT to log in to the ONU to perform the configuration. You can also log in to the ONU through a serial port to perform the configuration.

1. Log in to the ONU to perform the configuration.

On the OLT, use the management IP address of the ONU to log in to the ONU through Telnet. User name: **root** (default). Password: **mduadmin** (default).

```
huawei(config)#telnet 192.168.50.2
{ <cr>|service-port<U><0,4294967295> }:
Command:
        telnet 192.168.50.2
Press CTRL_] to quit telnet mode
Trying 192.168.50.2 ...
Connected to 192.168.50.2 ...
>>User name:root
>>User password: //It is not displayed on the console.
```

2. Configure the dual PON ports upstream mode.

For GPON type C dual-homing protection, set the dual PON ports upstream mode to **Active-standby uplink mode**.

huawei(config) **#pon uplink-mode active-standby** 

3. Configure a traffic profile.

The same port is used for transmitting power distribution site information and GOOSE packets. Therefore, the 802.1p priority of each service needs to be set. The priority of power distribution site information is lower than that of GOOSE packets. Set the traffic profile index of power distribution site information to 10 and the priority to 1; set the traffic profile index of GOOSE packets to 11 and the priority to 6.

```
huawei(config)#traffic table ip index 10 cir off priority 1 priority-policy
local-Setting
 Create traffic descriptor record
successfully
 _____
 TD Index
                  :
10
                  : ip-traffic-
 TD Name
table 10
                  :
 Priority
1
 Copy Priority
                  :
 CTAG Mapping Priority:
 CTAG Default Priority:
0
 Priority Policy : local-
pri
 CIR
                   :
off
 CBS
                   :
off
 PTR
                   :
off
 PBS
                   :
off
 Color Mode
                  : color-
blind
 Referenced Status : not
used
huawei(config)#traffic table ip index 11 cir off priority 6 priority-policy
local-Setting
 Create traffic descriptor record
successfully
 _____
 TD Index
                  :
11
 TD Name
                  : ip-traffic-
table 11
```

```
Priority
                     :
6
 Copy Priority
                     :
 CTAG Mapping Priority:
 CTAG Default Priority:
0
 Priority Policy
                    : local-
pri
 CIR
                     :
off
 CBS
                     :
off
 PIR
                     :
off
 PBS
                     :
off
 Color Mode
                    : color-
blind
 Referenced Status
                    : not
used
      _____
```

4. Create VLANs.

huawei(config)#**vlan 100 smart** huawei(config)#**vlan 101 smart** 

5. Add an uplink port to the VLANs.

Add uplink port 0/0/0 and 0/0/1 to the VLANs.

huawei(config)**#port vlan 100 0/0 0-1** huawei(config)**#port vlan 101 0/0 0-1** 

6. Create a service port.

For power distribution site information, create service port 2 with SVLAN 100 and traffic profile 10. For GOOSE packets, create service port 3 with SVLAN 101 and traffic profile 11.

```
huawei(config)#service-port 2 vlan 100 eth 0/1/1 multi-service user-vlan
untagged
rx-cttr 10 tx-cttr 10
huawei(config)#service-port 3 vlan 101 eth 0/1/1 multi-service user-vlan 2 rx-
cttr 11 tx-cttr 11
```

- 7. Configure the bridging function for GOOSE packets.
  - a. Disable the unknown multicast suppression function.

Goose packets are unknown multicast packets. Disable the unknown multicast suppression function on the OLT to ensure that GOOSE packets are not lost.

```
huawei(config)#vlan service-profile profile-id 10
huawei(config-vlan-srvprof-10)#packet-policy multicast forward
Info: Please use the commit command to make modifications take
effect
```

huawei(config-vlan-srvprof-10)#commit

b. Enable the bridging function.

huawei(config-vlan-srvprof-10)#user-bridging
enable
Info: Please use the commit command to make modifications take
effect

huawei(config-vlan-srvprof-10)#commit huawei(config-vlan-srvprof-10)#quit

c. Bind the VLAN service profile to the uplink VLAN.

|        |             | Command<br>10<br>Profi<br>10<br>Profi<br>srvprof                                               | :<br>display vlan se<br>le ID:<br>le Name:<br>-10                                                                                                    | rvice-pro                                                                                | file profile-i                                                        | Ld                                                                            |
|--------|-------------|------------------------------------------------------------------------------------------------|----------------------------------------------------------------------------------------------------|------------------------------------------------------------------------------------------|-----------------------------------------------------------------------|-------------------------------------------------------------------------------|
|        |             | Param<br>Committ                                                                               | eter<br>ed                                                                                                    |                                                                                          | Committed                                                             | Not                                                                           |
|        |             | Forwa                                                                                          | rding mode                                                                                                    |                                                                                          | VLAN-MAC                                                              |                                                                               |
|        |             | BPDU                                                                                           | tunnel                                                                                                    |                                                                                          | disable                                                               |                                                                               |
|        |             |                                                                                                | unnel                                                                                                    |                                                                                          | disable                                                               |                                                                               |
|        |             | VTP-C                                                                                          | DP tunnel                                                                                                    |                                                                                          | disable                                                               |                                                                               |
|        |             | Multi<br>-                                                                                     | cast packet policy                                                                                                    |                                                                                          | forward                                                               |                                                                               |
|        |             | User-                                                                                          | bridging                                                                                                    |                                                                                          | enable                                                                |                                                                               |
|        |             | OSPF<br>-                                                                                      | tunnel                                                                                                    |                                                                                          | enable                                                                |                                                                               |
|        |             | Bindi<br>0                                                                                     | ng VLAN list                                                                                                    | :                                                                                        |                                                                       |                                                                               |
|        |             | huawei (<br>d. In ETH<br>interface<br>huawei (<br>huawei (<br>huawei (<br>huawei (<br>huawei ( | config) <b>#vlan bind</b> :<br>mode, disable the un<br>e and uplink port.<br>config) <b>#interface</b> (<br>config-if-eth-0/1)<br>config-if-eth-0/1)<br>config) <b>#interface</b> (<br>config-if-eth-0/0)<br>config-if-eth-0/0) | service-p<br>hknown mu<br>eth 0/1<br>#undo tra<br>#quit<br>eth 0/0<br>#undo tra<br>#quit | rofile 101 pro<br>Ilticast suppress<br>ffic-suppress<br>ffic-suppress | ofile-id 10<br>sion function on the user side<br>1 multicast<br>all multicast |
|        | 8.          | Set the queue                                                                                  | e scheduling mode to                                                                                                    | strict prio                                                                              | rity queue (PQ)                                                       |                                                                               |
|        |             | The GOOSE                                                                                      | service traffic is forv                                                                                                    | warded in 1                                                                              | PQ mode.                                                              |                                                                               |
|        |             | huawei(conf:                                                                                   | ig)# <b>queue-schedule</b> r                                                                                                    | r strict- <u>r</u>                                                                       | riority                                                               |                                                                               |
|        | 9.          | Save the data                                                                                  | l.                                                                                                    |                                                                                          |                                                                       |                                                                               |
|        |             | huawei(conf:                                                                                   | ig)# <b>save</b>                                                                                                    |                                                                                          |                                                                       |                                                                               |
| Step 3 | The<br>info | following des                                                                                  | cribes the procedure<br>the electrical power                                                                                                    | for config<br>system ov                                                                  | uring the autom<br>er Ethernet on (                                   | atic transmission of site DNU_B.                                              |

huawei(config) #display vlan service-profile profile-id 10

The procedure is the same as that on ONU\_A except for the ID of the uplink VLAN used for transmitting power distribution site information and IP address.

----End

## Result

After the master station server queries the power distribution site information, the power distribution site information is transmitted to the master station server.

## **Configuration File**

### Configure the OLT\_A.

```
vlan 101,200 smart
port vlan 200 0/19 0
vlan 8 smart
interface vlanif 8
ip address 192.168.50.20 24
quit
dba-profile add profile-name Data type3 assure 20480 max 51200
ont-lineprofile gpon profile-id 10
tcont 5 dba-profile-name Data
gem add 0 eth tcont 5 priority-queue 3
gem add 1 eth tcont 5 priority-queue 3
gem add 2 eth tcont 5 priority-queue 3
mapping-mode vlan
gem mapping 0 0 vlan 8
gem mapping 1 1 vlan 200
gem mapping 2 2 vlan 101
commit
quit
interface gpon 0/3
port 1 ont-auto-find enable
ont confirm 1 ontid 1 sn-auth 48575443E6D8B541 snmp ont-lineprofile-id
10 desc MA5621 0/3/1/1 lineprofile10
ont ipconfig 1 1 static ip-address 192.168.50.2 mask 255.255.255.0 vlan 8
ont alarm-profile 1 1 profile-id 1
service-port 0 vlan 8 gpon 0/3/1 ont 1 gemport 0 multi-service
user-vlan 8 rx-cttr 6 tx-cttr 6
protect-group 0 protect-target gpon-uni-ont workmode dual-parenting
protect-group member port 0/3/1 ont 1 role work
protect-group enable
quit
traffic table ip index 20 cir off priority 1 priority-policy local-Setting
traffic table ip index 21 cir off priority 6 priority-policy local-Setting
service-port 1 vlan 200 gpon 0/3/1 ont 1 gemport 1 multi-service
user-vlan 100 rx-cttr 20 tx-cttr 20
service-port 2 vlan 101 gpon 0/3/1 ont 1 gemport 2 multi-service
multicast-unknown policy service-port 2 transparent
user-vlan 101 rx-cttr 21 tx-cttr 21
vlan service-profile profile-id 20
packet-policy multicast forward
user-bridging enable
commit
quit
vlan bind service-profile 101 profile-id 20
queue-scheduler strict-priority
cos-queue-map cos0 0 cos1 1 cos2 2 cos3 3 cos4 4 cos5 5 cos6 6 cos7 7
save
```

### Configure the ONU\_A.

```
pon uplink-mode active-standby
traffic table ip index 10 cir off priority 1 priority-policy local-Setting
traffic table ip index 11 cir off priority 6 priority-policy local-Setting
vlan 100 smart
vlan 101 smart
port vlan 100 0/0 0-1
port vlan 101 0/0 0-1
service-port 2 vlan 100 eth 0/1/1 multi-service user-vlan untagged rx-cttr 10 tx-
cttr 10
```

```
service-port 3 vlan 101 eth 0/1/1 multi-service user-vlan 2 rx-cttr 11 tx-cttr 11
vlan service-profile profile-id 10
packet-policy multicast forward
user-bridging enable
commit
quit
vlan bind service-profile 101 profile-id 10
interface eth 0/1
undo traffic-suppress 1 multicast
quit
interface eth 0/0
undo traffic-suppress all multicast
quit
squeue-scheduler strict-priority
save
```

# 5.5 Configuration Example of Automatically Transmitting Site Information over Ethernet (Independent Upstream Transmission)

An optical network unit (ONU) can automatically transmit power distribution site information in the electrical power system through gigabit Ethernet (GE) or fast Ethernet (FE) autonegotiation electrical ports. The ONU cooperates with an optical line terminal (OLT) to provide GPON dual PON ports independent upstream transmission to ensure service reliability. GPON is the acronym for gigabit-capable passive optical network.

## Context

Generic object oriented substation event (GOOSE) is a mechanism defined in IEC 61850 for rapidly transmitting events in a substation automation system. GOOSE packets are multicast packets for communication between terminal units.

In the GPON line independent upstream transmission mechanism, the two PON lines between an ONU and an OLT are in the working state and can forward packets at the same time. The two lines transmit and receive packets between the terminal unit and the electrical power system independently. No switching occurs and no protection group is required on the OLT. For details about the independent upstream transmission mechanism, see *Feature Description*.

## **Service Requirements**

- In a smart grid, terminal units collect the running status information, as well as monitoring and control information about the power distribution system and send the information to the master station system.
- The information collected by terminal units is transparently transmitted to the master station system, and therefore the transmission network must be secure enough to ensure reliable running of the smart grid.
- Terminal units must communicate with each other. This is because, when a breaker is disconnected or the switch position of an isolator switch changes, a terminal unit must directly send the change information to the measuring and monitoring device and the substation monitoring system in real time. GOOSE can rapidly transmit events in a substation automation system, and requires that ONUs connecting to the same or different PON ports support Layer 2 interconnection.
- A terminal unit provides Ethernet access so an ONU can receive the collected information over Ethernet.

• The information is transmitted over a GPON network.

# Networking

**Figure 5-5** shows an example network for configuring the automatic transmission of power distribution site information in the electrical power system over Ethernet. In the figure, the blue dashed line represents service flow based on the dual fed and selective receiving function between terminal unit A and the master station system. This example describes how to configure the transmission for terminal unit A connected to ONU\_A. The configuration procedure for ONU\_B is similar to that for ONU\_A.

- ONU\_A and ONU\_B are connected to terminal units through a GE or FE autonegotiation electrical port. After receiving messages from a terminal unit, ONU\_A and ONU\_B report the messages to the OLT. The OLT forwards the messages to the master station system.
- In a dual homing scenario, an ONU is connected to two OLTs. Each OLT provides a passive optical network (PON) port. An ONU provides two PON ports for upstream transmission, and the backbone fiber, optical splitter, and distribution fiber are configured for redundancy backup.
- The site information and GOOSE services must be configured on ONU\_A and ONU\_B so that they can be transmitted to OLT\_A and OLT\_B at the same time.

**Figure 5-5** Example network for configuring automatic transmission of site information in the electrical power system over Ethernet

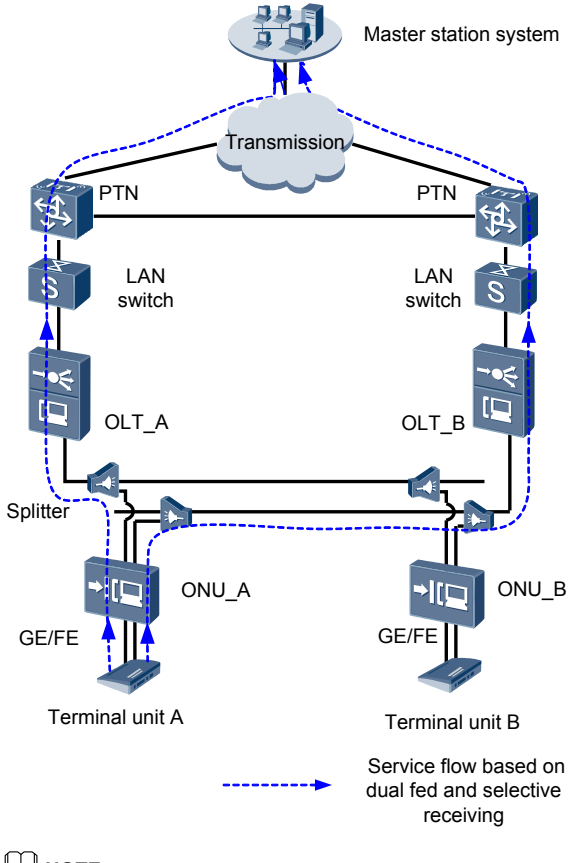

## 

In this example, an MA5621 is used as the ONU.

# Data Plan

Table 5-9 provides the OLT data plan, and Table 5-10 provides the ONU data plan.

**Table 5-9** Data plan for configuring automatic transmission of site information in the electrical power system over Ethernet-OLT side

| Device | Item                            | Data                                                                                                    |
|--------|---------------------------------|----------------------------------------------------------------------------------------------------|
| OLT_A  | Uplink port                     | 0/19/0                                                                                                    |
|        | VLAN                            | Inband management VLAN: smart VLAN 8<br>Customer VLAN (CVLAN): smart VLAN 200;<br>service VLAN (SVLAN): smart VLAN 200<br>(used for transmitting the site information<br>about the electrical power system)<br>CVLAN: smart VLAN 100; SVLAN: smart<br>VLAN 300 (used for transmitting GOOSE<br>packets)                                                                                                    |
|        | Inband management IP<br>address | 192.168.50.20/24                                                                                                    |
|        | GPON service board              | Port: 0/3/1<br>ONU ID: 1<br>ONU authentication mode: SN<br>ONU SN: 48575443E6D8B541                                                                                                    |
|        | DBA profile                     | Profile name: Data<br>Type: type3<br>Assured bandwidth: 20 Mbit/s<br>Maximum bandwidth: 50 Mbit/s                                                                                                    |
|        | ONU line profile                | <ul> <li>Profile ID: 10, bound to DBA profile Data</li> <li>GEM port ID: 0 (used for transmitting inband management service stream)</li> <li>GEM port ID: 1 (used for transparently transmitting the information about the electrical power system)</li> <li>GEM port ID: 2 (used for transparently transmitting GOOSE packets)</li> <li>T-CONT ID: 5</li> <li>NOTE In GPON independent upstream transmission scenarios, an OLT supports a maximum of eight T-CONTs.</li></ul> |
|        | ONU management mode             | SNMP                                                                                                    |

| Device | Item                                                             | Data                                                                                                    |  |  |
|--------|------------------------------------------------------------------|----------------------------------------------------------------------------------------------------|--|--|
|        | Priority                                                         | The 802.1p priority is used: The priority of the site information about the electrical power system is 1 and the priority of GOOSE packets is 6. |  |  |
| OLT_B  | The data plans for OLT_A and and IP address.                     | or OLT_A and OLT_B are the same except for the SVLAN ID                                                                                          |  |  |
|        | NOTE<br>The two OLTs require the same ha<br>GPON service boards. | <b>TE</b> e two OLTs require the same hardware and software versions, including the versions of PON service boards.                              |  |  |
|        | The control board of the OLTs mu<br>H801GPBC, H802GPBD, or H80   | ust be SCUN and the GPON service board can be an 5GPBD board.                                                                                    |  |  |
|        | VLAN                                                             | Inband management VLAN: smart VLAN 8                                                                                                    |  |  |
|        |                                                                  | CVLAN: smart VLAN 201; SVLAN: smart<br>VLAN 201 (used for transmitting the site<br>information about the electrical power system)                |  |  |
|        |                                                                  | CVLAN: smart VLAN 101; SVLAN: smart<br>VLAN 301 (used for transmitting GOOSE<br>packets)                                                         |  |  |
|        | Inband management IP<br>address                                  | 192.168.50.10/24                                                                                                    |  |  |

**Table 5-10** Data plan for configuring automatic transmission of site information in the electrical power system over Ethernet-ONU side

| Device | Configurati<br>on Item             | Data                                                                                                    | Remarks                                                             |
|--------|------------------------------------|----------------------------------------------------------------------------------------------------|---------------------------------------------------------------------|
| ONU_A  | Inband<br>management<br>IP address | 192.168.50.2/24                                                                                                    |                                                                     |
|        | Traffic<br>profile                 | <ul> <li>Index 10 (used for transmitting the power distribution site information)</li> <li>Index 11 (used for transmitting GOOSE packets)</li> </ul> | -                                                                   |
|        | Service port                       | Ethernet port: 0/1/1, 0/1/2                                                                                                    | Ports 0/1/1 and 0/1/2 are used for two services on terminal unit A. |

| Device | Configurati<br>on Item                        | Data                                                                                                    | Remarks                                                                                                    |
|--------|-----------------------------------------------|----------------------------------------------------------------------------------------------------|----------------------------------------------------------------------------------------------------|
|        | Uplink port                                   | GPON port: 0/0/0, 0/0/1                                                                                                    | Port 0/0/0<br>connects to the<br>service port on<br>OLT_A and port<br>0/0/1 connects to<br>the service port on<br>OLT_B. |
|        | Uplink<br>VLAN                                | <ul> <li>Smart VLAN 8 (used for transmitting inband management service stream)</li> <li>ONU_A to OLT_A: <ul> <li>Smart VLAN 200 (used for transmitting power distribution site information)</li> <li>Smart VLAN 100 (used for transmitting GOOSE packets)</li> </ul> </li> <li>ONU_A to OLT_B: <ul> <li>Smart VLAN 201 (used for transmitting power distribution site information)</li> <li>Smart VLAN 201 (used for transmitting power distribution site information)</li> </ul> </li> </ul> | The uplink VLAN<br>must be the same<br>as the CVLAN on<br>the OLT.                                                       |
|        | Priority                                      | The 802.1p priority is used: The priority of power distribution site information is 1 and the priority of GOOSE packets is 6.                                                                                                    | -                                                                                                    |
|        | User VLAN                                     | Untagged (used for transmitting power<br>distribution site information)<br>Smart VLAN 2 (used for transmitting<br>GOOSE packets)                                                                                                    | -                                                                                                    |
| ONU_B  | The data plan is<br>VLAN used for<br>address. | s the same as that of ONU_A except for t<br>r transmitting power distribution site info                                                                                                    | the ID of the uplink ormation and IP                                                                                     |

# Procedure

## Step 1 Configure OLT\_A.

1. Create an SVLAN and add an uplink port to it.

Create smart VLANs 200 300, and add uplink port 0/19/0 to VLAN 200.

huawei(config)#**vlan 200 smart** huawei(config)#**port vlan 200,300 0/19 0**  2. (Optional) Configure upstream link aggregation.

In this example, a single uplink port is used. In the case of multiple uplink ports, upstream link aggregation can be configured.

3. Configure GPON ONU profiles.

GPON ONU profiles include the DBA profile, line profile, service profile, and alarm profile.

- DBA profile: A DBA profile describes the GPON traffic parameters. A T-CONT is bound to a DBA profile for dynamic bandwidth allocation, improving the upstream bandwidth usage rate.
- Line profile: A line profile describes the binding between the T-CONT and the DBA profile, the QoS mode of the traffic stream, and the mapping between the GEM port and the ONU-side service.
- Service profile: A service profile provides the service configuration channel for the ONU that is managed through OMCI.
- Alarm profile: An alarm profile contains a series of alarm thresholds to measure and monitor the performance of activated ONU lines. When a statistical value reaches the threshold, the host is notified and an alarm is reported to the log host and the NMS.
- a. Add a DBA profile.

You can at first run the **display dba-profile** command to query the DBA profiles existing in the system. If the DBA profiles existing in the system do not meet the requirements, you need to run the **dba-profile add** command to add a DBA profile.

Configure the profile name to Data, profile type to Type3, assured bandwidth to 20 Mbit/s, and maximum bandwidth to 50 Mbit/s.

huawei(config)#dba-profile add profile-name Data type3 assure 20480 max 51200

b. Add an ONU line profile.

Add GPON ONU line profile 10 and bind T-CONT 5 to the DBA profile named Data. In this way, the T-CONT can provide flexible DBA solutions based on different configurations in the DBA profile.

huawei(config)#ont-lineprofile gpon profile-id 10 huawei(config-gpon-lineprofile-10)#tcont 5 dba-profile-name Data

Add GEM port 0 for transmitting management traffic streams, GEM port 1 for transmitting the electric system site information traffic streams and GEM port 2 for transmitting goose packets traffic streams. Bind GEM port 0, GEM port 1 and GEM port 2 to T-CONT 5. Configure the QoS mode to priority-queue (default) and the queue priority to 3.

### 

The MA5621 does not support QoS mode gem-car or flow-car.

```
huawei(config-gpon-lineprofile-10)#gem add 0 eth tcont 5 priority-queue 3
huawei(config-gpon-lineprofile-10)#gem add 1 eth tcont 5 priority-queue 3
huawei(config-gpon-lineprofile-10)#gem add 2 eth tcont 5 priority-queue 3
```

Configure the mapping mode from the GEM port to ONU-side service to VLAN (default), map the service port of management VLAN 8 to GEM port 0, map the service port of the site information SVLAN 200 to GEM port 1 and map the service port of the goose packets SVLAN 300 to GEM port 2.

```
huawei(config-gpon-lineprofile-10)#mapping-mode vlan
huawei(config-gpon-lineprofile-10)#gem mapping 0 0 vlan 8
huawei(config-gpon-lineprofile-10)#gem mapping 1 1 vlan 200
huawei(config-gpon-lineprofile-10)#gem mapping 2 2 vlan 300
```

After the configuration is complete, run the **commit** command to make the configured parameters take effect.

huawei(config-gpon-lineprofile-10)#commit huawei(config-gpon-lineprofile-10)#quit

- c. (Optional) Add an alarm profile.
  - The ID of the default GPON alarm profile is 1. The thresholds of all the alarm parameters in the default alarm profile are 0, which indicates that no alarm is generated.
  - In this example, the default alarm profile is used, and therefore the configuration of the alarm profile is not required.
  - Run the **gpon alarm-profile add** command to add an alarm profile, which is used for monitoring the performance of an activated ONU line.
- 4. Add an ONU on the OLT.

The ONU is connected to the GPON port of the OLT through an optical fiber. You can perform the service configuration only after adding an ONU successfully on the OLT.

a. Add an ONU.

Connect the ONU to GPON port 0/3/1. The ONU ID is 1, the SN is 48575443E6D8B541, the management mode is SNMP, and the bound line profile ID is 10.

There are two ways to add an ONU. Select either of the two ways according to actual conditions.

- Add an ONU offline: If the password or SN of an ONU is obtained, you can run the **ont add** command to add the ONU offline.
- Automatically find an ONU: If the password or SN of an ONU is unknown, run the port **ont-auto-find** command in the GPON mode to enable the ONU auto-find function of the GPON port. Then, run the **ont confirm** command to confirm the ONU.

To add an ONU offline, do as follows:

```
huawei(config)#interface gpon 0/3
huawei(config-if-gpon-0/3)#ont add 1 1 sn-auth 48575443E6D8B541 snmp ont-
lineprofile-id
```

10 desc MA5621\_0/3/1/1\_lineprofile10

To automatically find an ONU, do as follows:

```
huawei(config) #interface gpon 0/3
huawei(config-if-gpon-0/3) #port 1 ont-auto-find enable
huawei(config-if-gpon-0/3) #display ont autofind 1
   //After this command is executed, the information about all ONUs
connected to
  //the GPON port through the optical splitter is displayed.
  Number
                    : 1
                    : 0/3/1
  F/S/P
  Ont SN
                     : 48575443E6D8B541
  Password
                     : MA5621
  Ont SoftwareVersion : V800R310C00
  Ont EquipmentID : SmartAX MA5621
```

```
huawei(config-if-gpon-0/3)#ont confirm 1 ontid 1 sn-auth 48575443E6D8B541
snmp ont-lineprofile-id
```

Ont autofind time : 2011-09-10 11:20:16

```
10 desc MA5621_0/3/1/1_lineprofile10
```

### 

If multiple ONUs of the same type are connected to a port and the same line profile or service profile is bound to the ONUs, you can add ONUs in batches by confirming the auto-found ONUs in batches to simplify the operation and increase the configuration efficiency. For example, the preceding command can be modified as follows: huawei(config-if-gpon-0/3)#ont confirm 1 all sn-auth snmp ont-lineprofile-id 10 desc MA5621\_0/3/1\_lineprofile10.

5. Confirm that the ONU goes online normally.

After an ONU is added, run the **display ont info** command to query the current status of the ONU. Ensure that **Control flag** of the ONU is **active**, **Run State** is **online**, and **Config state** is **normal**.

```
huawei(config-if-gpon-0/3)#display ont info 1 1
```

```
_____
 F/S/P
                   :
0/3/1
 ONT-ID
                   :
1
                  : active
 Control flag
                             //Indicates that the ONU is
activated.
                  : online
                            //Indicates that the ONU already goes online
 Run state
normally.
                             //Indicates that the configuration status
 Config state
                   : normal
of the ONU is normal.
...//The rest of the response information is omitted.
```

If the ONU state fails, the ONU fails to be in the up state, or the ONU does not match, check the ONU state by referring to the above-mentioned descriptions.

- If **Control flag** is **deactive**, run the **ont activate** command in the GPON port mode to activate the ONU.
- If the ONU fails to be in the up state, that is, **Run state** is **offline**, the physical line may be broken or the optical transceiver may be damaged. You need to check both the material and the line.
- If the ONU state fails, that is, **Config state** is **failed**, the ONU capability set outmatches the actual ONU capabilities. In this case, run the **display ont failed-configuration** command in the diagnosis mode to check the failed configuration item and the failure cause. Then, rectify the fault according to actual conditions.

### 

If an ONT supports only four queues, the values of 4-7 of the priority-queue parameter in the gem add command are invalid. After configuration recovers, Config state will be failed.

6. Configure the management channel from the OLT to the ONU.

### 

Only when the OLT remotely manages the ONU through SNMP, the management channel needs to be configured. When the OLT remotely manages the ONU through OMCI, the management channel need not be configured.

a. Configure the inband management VLAN and IP address of the OLT.

To log in to the ONU through Telnet and configure the ONU from the OLT, you must configure the inband management VLANs and IP addresses of the OLT and the ONU on the OLT.

Create management VLAN 8, and configure the inband management IP address to 192.168.50.20/24.

huawei(config-if-gpon-0/3)#quit huawei(config)#vlan 8 smart

```
huawei(config)#interface vlanif 8
huawei(config-if-vlanif8)#ip address 192.168.50.20 24
huawei(config-if-vlanif8)#quit
```

b. Configure the inband management VLAN and IP address of the ONU.

Configure the static IP address of the ONU to 192.168.50.2/24 and the management VLAN ID to 8 (the same as the management VLAN of the OLT).

```
huawei(config)#interface gpon 0/3
huawei(config-if-gpon-0/3)#ont ipconfig 1 1 ip-address 192.168.50.2 mask
255.255.255.0 manage-vlan 8
```

c. Configure an inband management service port.

Configure the management service port ID to 0, management VLAN ID to 8, GEM port ID to 0, and customer VLAN (CVLAN) ID to 8. The rate of the inband service port on the OLT is not limited. Therefore, use traffic profile 6 (default). To limit the rate of the service port, run the **traffic table ip** command to add a traffic profile and bind it to the service port.

```
huawei(config)#service-port 0 vlan 8 gpon 0/3/1 ont 1 gemport 0 multi-
service
user-vlan 8 rx-cttr 6 tx-cttr 6
```

- 7. Confirm that the management channel between the OLT and the ONU is available.
  - On the OLT, run the **ping** *192.168.50.2* command to check the connectivity to the ONU. The ICMP ECHO-REPLY packet from the ONU should be received.
  - You can run the **telnet** *192.168.50.2* command to telnet to the ONU and then configure the ONU.
- 8. Create a service port.

Configure the site information service port ID to 1, SVLAN ID to 200, GEM port ID to 1, CVLAN ID to 200 and configure the GOOSE packets service port ID to 2, SVLAN ID to 300, GEM port ID to 2, CVLAN ID to 100. Rate limitation for upstream and downstream packets is performed on the ONU instead of on the OLT.

The same port is used for transmitting the site information about the electrical power system and GOOSE packets. Therefore, the 802.1p priority of each service needs to be set. The priority of the site information about the electrical power system is lower than that of GOOSE packets. Set the traffic profile index of the site information about the electrical power system to 20 and the priority to 1; set the traffic profile index of GOOSE packets to 21 and the priority to 5.

The CVLAN must be the same as the uplink VLAN on the ONU.

```
huawei(config)#traffic table ip index 20 cir off priority 1 priority-policy
local-Setting
Create traffic descriptor record
```

```
successfully
 _____
 TD Index
                  :
20
                  : ip-traffic-
 TD Name
table 20
 Priority
                  :
1
 Copy Priority
                  :
 Mapping Index
                  :
 CTAG Mapping Priority:
 CTAG Mapping Index
                  :
```

```
CTAG Default Priority:
0
 Priority Policy : local-
pri
 CIR
                    :
off
 CBS
                    :
off
 PIR
                    :
off
 PBS
                    :
off
 Referenced Status
                   : not
used
  _____
huawei(config)#traffic table ip index 21 cir off priority 5 priority-policy
local-Setting
  Create traffic descriptor record
successfully
_____
 TD Index
                    :
21
             : ip-traffic-
 TD Name
table 21
  Priority
                    :
5
 Copy Priority
                    :
 Mapping Index
                   :
  CTAG Mapping Priority:
 CTAG Mapping Index
                   :
 CTAG Default Priority:
0
  Priority Policy : local-
pri
 CIR
                    :
off
 CBS
                    :
off
 PTR
                    •
off
 PBS
                    :
off
 Referenced Status
                   : not
used
         _____
  ____
huawei(config)#service-port 1 vlan 200 gpon 0/3/1 ont 1 gemport 1 multi-
service
user-vlan 200 inbound traffic-table index 20 outbound traffic-table index 20
huawei(config) #service-port 2 vlan 300 gpon 0/3/1 ont 1 gemport 2 multi-
service
user-vlan 100 inbound traffic-table index 21 outbound traffic-table index 21
Configure the bridging function for GOOSE packets.
    Disable the unknown multicast suppression function.
a.
```

Goose packets are unknown multicast packets. Disable the unknown multicast suppression function on the OLT to ensure that GOOSE packets are not lost.

```
huawei(config)#multicast-unknown policy service-port 2 transparent
huawei(config)#vlan service-profile profile-id 20
huawei(config-vlan-srvprof-20)#packet-policy multicast forward
Info: Please use the commit command to make modifications take
effect
```

9.

huawei(config-vlan-srvprof-20)#commit

b. Enable the bridging function.

To support the electrical GOOSE function, ONU\_A must communicate with ONU\_B at Layer 2.

huawei(config-vlan-srvprof-20)#user-bridging
enable
Info: Please use the commit command to make modifications take
effect

huawei(config-vlan-srvprof-20)#commit huawei(config-vlan-srvprof-20)#quit

c. Bind the VLAN service profile to the uplink VLAN. huawei(config)#display vlan service-profile profile-id 20

```
Command:
       display vlan service-profile profile-id
20
 Profile ID:
20
 Profile Name:
srvprof-20
_____
 Parameter
                             Committed
                                           Not
Committed
_____
 Forwarding mode
                             NotConfig
 Anti-macspoofing
                             NotConfig
 Anti-ipspoofing
                             enable
 PPPoE MAC mode
                             NotConfig
 BPDU tunnel
                             NotConfig
 RIP tunnel
                             NotConfig
 VTP-CDP tunnel
                             NotConfig
 DHCP mode
                             n/a
 DHCP proxy
                             enable
 DHCP option82
                             enable
 PITP
                             enable
 Broadcast packet policy
                             NotConfig
 Multicast packet policy
                             forward
 Unknown unicast packet policy
                             NotConfig
 User-bridging
                             enable
                            NotConfig
 IPOE VMAC
 PPPoE VMAC
                            NotConfig
                            NotConfig
 PPPoA VMAC
 Mismatch IGMP packet policy
                            discard
```

|   | VMAC aging mode                                                                                                    | MAC-learning                                                          |                       |
|---|----------------------------------------------------------------------------------------------------|-----------------------------------------------------------------------|-----------------------|
| - | OSPF tunnel                                                                                                    | enable                                                                |                       |
| - | Layer-3 protocol tunnel                                                                                                    | enable                                                                |                       |
| - | Mac-address learning fabric                                                                                                    | enable                                                                |                       |
|   | DHCPv6 mode<br>DHCPv6 option<br>PPPoA MAC mode<br>Anti-IPv6spoofing<br>IPv6 DAD proxy<br>Bind route and ND<br>NS-reply function | n/a<br>enable<br>NotConfig<br>enable<br>disable<br>disable<br>disable | -<br>-<br>-<br>-<br>- |
|   | ARP-reply function<br>DHCP relay-interface relay-agent                                                                          | disable<br>NotConfig                                                  | -                     |
|   | Binding VLAN list : 0                                                                                                    |                                                                       |                       |

huawei(config) #vlan bind service-profile 300 profile-id 20

10. Configure queue scheduling.

The GOOSE service traffic is forwarded in PQ mode.

Queue scheduling is a global configuration. You need to configure queue scheduling only once on the OLT, and then the configuration takes effect globally. In the subsequent phases, you need not configure queue scheduling repeatedly when configuring other services.

huawei(config)#queue-scheduler strict-priority

Configure the mapping between queues and 802.1p priorities. Priorities 0-7 map queues 0-7 respectively.

For the service board that supports only four queues, the mapping between 802.1p priorities and queue IDs is as follows: priorities 0 and 1 map queue 1; priorities 2 and 3 map queue 2; priorities 4 and 5 map queue 3; priorities 6 and 7 map queue 4.

huawei(config)#cos-queue-map cos0 0 cos1 1 cos2 2 cos3 3 cos4 4 cos5 5 cos6 6 cos7 7

11. Save the data.

huawei(config)#**save** 

### Step 2 Configure OLT\_B.

1. Create an SVLAN and add an uplink port to it.

Create smart VLANs 201 301, and then add uplink port 0/19/0 to VLAN 201.

huawei(config)#vlan 201,301 smart huawei(config)#port vlan 201 0/19 0

- 2. Add an ONU on the OLT by referring to Step 1.3 through Step 1.5.
- 3. Configure the management channel from the OLT to the ONU.
  - a. Configure the inband management VLAN and IP address of the OLT.

To log in to the ONU through Telnet and configure the ONU from the OLT, you must configure the inband management VLANs and IP addresses of the OLT and the ONU on the OLT.

Create management VLAN 8, and configure the inband management IP address to 192.168.50.10/24.

huawei(config-if-epon-0/3)#quit huawei(config)#vlan 8 smart

```
huawei(config)#interface vlanif 8
huawei(config-if-vlanif8)#ip address 192.168.50.10 24
huawei(config-if-vlanif8)#quit
```

b. Configure the inband management VLAN and IP address of the ONU.

Configure the static IP address of the ONU to 192.168.50.2/24 and the management VLAN ID to 8 (the same as the management VLAN of the OLT).

```
huawei(config)#interface gpon 0/3
huawei(config-if-gpon-0/3)#ont ipconfig 1 1 ip-address 192.168.50.2 mask
255.255.255.0 manage-vlan 8
huawei(config-if-gpon-0/3)#quit
```

c. Configure an inband management service port.

Configure the management service port ID to 0, management VLAN ID to 8, GEM port ID to 0, and CVLAN ID to 8. The rate of the inband service port on the OLT is not limited. Therefore, use traffic profile 6 (default). To limit the rate of the service port, run the **traffic table ip** command to add a traffic profile and bind it to the service port.

huawei(config)#service-port 0 vlan 8 gpon 0/3/1 ont 1 gemport 0 multiservice user-vlan 8 rx-cttr 6 tx-cttr 6

4. Create a service port.

Configure the site information service port ID to 1, SVLAN ID to 201, GEM port ID to 1, CVLAN ID to 201 and configure the GOOSE packets service port ID to 2, SVLAN ID to 301, GEM port ID to 2, CVLAN ID to 101. Rate limitation for upstream and downstream packets is performed on the ONU instead of on the OLT.

The same port is used for transmitting the site information about the electrical power system and GOOSE packets. Therefore, the 802.1p priority of each service needs to be set. The priority of the site information about the electrical power system is lower than that of GOOSE packets. Set the traffic profile index of the site information about the electrical power system to 20 and the priority to 1; set the traffic profile index of GOOSE packets to 21 and the priority to 5.

The CVLAN must be the same as the uplink VLAN on the ONU.

```
huawei (config) #traffic table ip index 20 cir off priority 1 priority-policy
local-Setting
 Create traffic descriptor record
successfully
_____
 TD Index
                   :
20
 TD Name
                    : ip-traffic-
table 20
 Priority
                     :
 Copy Priority
                     :
 Mapping Index
                     :
 CTAG Mapping Priority:
 CTAG Mapping Index
                     :
 CTAG Default Priority:
0
                    : local-
 Priority Policy
pri
 CIR
                     •
off
```

```
CBS
                    :
off
 PIR
                    :
off
 PBS
                    :
off
 Referenced Status
                  : not
used
         _____
 ___
huawei(config)#traffic table ip index 21 cir off priority 5 priority-policy
local-Setting
 Create traffic descriptor record
successfully
_____
 TD Index
                   •
21
 TD Name
            : ip-traffic-
table 21
 Priority
                   :
5
 Copy Priority
                   :
 Mapping Index
                   :
 CTAG Mapping Priority:
 CTAG Mapping Index
                   :
 CTAG Default Priority:
0
 Priority Policy : local-
pri
 CIR
                    :
off
 CBS
                    :
off
 PTR
                    :
off
 PBS
                    :
off
 Referenced Status
                  : not
used
         _____
huawei(config)#service-port 1 vlan 201 gpon 0/3/1 ont 1 gemport 1 multi-
service
user-vlan 201 rx-cttr 20 tx-cttr 20
huawei(config)#service-port 2 vlan 301 gpon 0/3/1 ont 1 gemport 2 multi-
service
user-vlan 101 rx-cttr 21 tx-cttr 21
```

- 5. Configure the bridging function for GOOSE packets.
  - a. Disable the unknown multicast suppression function.

Goose packets are unknown multicast packets. Disable the unknown multicast suppression function on the OLT to ensure that GOOSE packets are not lost.

```
huawei(config)#multicast-unknown policy service-port 2 transparent
huawei(config)#vlan service-profile profile-id 20
huawei(config-vlan-srvprof-20)#packet-policy multicast forward
Info: Please use the commit command to make modifications take
effect
```

huawei(config-vlan-srvprof-20)#commit

b. Enable the bridging function.

To support the electrical GOOSE function, ONU\_A must communicate with ONU\_B at Layer 2.

c. Bind the VLAN service profile to the uplink VLAN. huawei(config)#display vlan service-profile profile-id 20

```
Command:
        display vlan service-profile profile-id
20
 Profile ID:
20
 Profile Name:
srvprof-20
_____
 Parameter
                             Committed
                                             Not
Committed
_____
 Forwarding mode
                             NotConfig
 Anti-macspoofing
                             NotConfig
 Anti-ipspoofing
                             enable
 PPPoE MAC mode
                             NotConfig
 BPDU tunnel
                             NotConfig
 RIP tunnel
                             NotConfig
 VTP-CDP tunnel
                             NotConfig
 DHCP mode
                             n/a
 DHCP proxy
                             enable
 DHCP option82
                             enable
 PITP
                             enable
 Broadcast packet policy
                             NotConfig
 Multicast packet policy
                             forward
 Unknown unicast packet policy
                             NotConfig
 User-bridging
                             enable
 IPOE VMAC
                             NotConfig
 PPPoE VMAC
                             NotConfig
                                              _
                             NotConfig
 PPPOA VMAC
 Mismatch IGMP packet policy
                             discard
 VMAC aging mode
                             MAC-learning
 OSPF tunnel
                             enable
 Layer-3 protocol tunnel
                             enable
 Mac-address learning fabric
                             enable
```

|    | DHCPv6 mode                              | n/a                  | -     |
|----|------------------------------------------|----------------------|-------|
|    | DHCPv6 option                            | enable               | -     |
|    | PPPoA MAC mode                           | NotConfig            | -     |
|    | Anti-IPv6spoofing                        | enable               | -     |
|    | IPv6 DAD proxy                           | disable              | -     |
|    | Bind route and ND                        | disable              | -     |
|    | NS-reply function                        | disable              | -     |
|    | ARP-reply function                       | disable              | -     |
|    | DHCP relay-interface relay-agent         | NotConfig            | -     |
|    | Pinding VIAN ligt                        | ·                    |       |
|    | Binding VLAN IISC : C                    | '                    |       |
| hι | awei(config)# <b>vlan bind service-p</b> | orofile 301 profile- | id 20 |

6. Configure queue scheduling.

The GOOSE service traffic is forwarded in PQ mode.

Queue scheduling is a global configuration. You need to configure queue scheduling only once on the OLT, and then the configuration takes effect globally. In the subsequent phases, you need not configure queue scheduling repeatedly when configuring other services.

huawei(config)#queue-scheduler strict-priority

Configure the mapping between queues and 802.1p priorities. Priorities 0-7 map queues 0-7 respectively.

For the service board that supports only four queues, the mapping between 802.1p priorities and queue IDs is as follows: priorities 0 and 1 map queue 1; priorities 2 and 3 map queue 2; priorities 4 and 5 map queue 3; priorities 6 and 7 map queue 4.

huawei(config)#cos-queue-map cos0 0 cos1 1 cos2 2 cos3 3 cos4 4 cos5 5 cos6 6 cos7 7

**Step 3** The following describes the procedure for configuring the automatic transmission of site information about the electrical power system over Ethernet on ONU A.

Because the management VLAN and the management IP address have been configured, you can run the **telnet** *192.168.50.2* command on the OLT to log in to the ONU to perform the configuration. You can also log in to the ONU through a serial port to perform the configuration.

1. Log in to the ONU to perform the configuration.

On the OLT, use the management IP address of the ONU to log in to the ONU through Telnet. User name: **root** (default). Password: **mduadmin** (default). huawei(config)#telnet 192.168.50.2

2. Configure the dual PON ports independent upstream transmission.

Set the dual PON ports independent upstream transmission mode to **Independent uplink mode**.

huawei(config) **#pon uplink-mode independent** 

3. Configure a traffic profile.

The same port is used for transmitting power distribution site information and GOOSE packets. Therefore, the 802.1p priority of each service needs to be set. The priority of power

distribution site information is lower than that of GOOSE packets. Set the traffic profile index of power distribution site information to 10 and the priority to 1; set the traffic profile index of GOOSE packets to 11 and the priority to 5.

```
\label{eq:local-setting} \begin{array}{c} \texttt{huawei}\left(\texttt{config}\right) \#\texttt{traffic table ip index 10 cir off priority 1 priority-policy} \\ \texttt{local-Setting} \end{array}
```

```
Create traffic descriptor record
successfully
_____
 TD Index
                 :
10
 TD Name
                 : ip-traffic-
table 10
 Priority
                 :
1
 Copy Priority
              :
_
 CTAG Mapping Priority:
 CTAG Default Priority:
0
 Priority Policy : local-
pri
 CIR
                  :
off
 CBS
                  :
off
 PIR
                  :
off
 PBS
                  :
off
 Color Mode
                 : color-
blind
 Referenced Status : not
used
 _____
huawei(config)#traffic table ip index 11 cir off priority 5 priority-policy
local-Setting
 Create traffic descriptor record
successfully
 _____
 TD Index
                 :
11
 TD Name
                 : ip-traffic-
table 11
                 :
 Priority
5
 Copy Priority
                 :
 CTAG Mapping Priority:
_
 CTAG Default Priority:
0
 Priority Policy
                 : local-
pri
 CTR
                  :
off
 CBS
                  :
off
 PIR
                  :
off
 PBS
                  :
off
 Color Mode : color-
blind
 Referenced Status
                  : not
```

used

4. Create VLANs.

```
huawei(config)#vlan 100,200 smart
transmission from ONU_A to OLT_A.
huawei(config)#vlan 101,201 smart
transmission from ONU_A to OLT_B.
```

//Create SVLANs for service
///Create SVLANs for service

5. Add an uplink port to the VLANs.

Add uplink port 0/0/0 and 0/0/1 to the VLANs.

```
huawei(config)#port vlan 100,200 0/0 0
huawei(config)#port vlan 101,201 0/0 1
```

- 6. Create service ports.
  - Create a service port for the transmission from ONU\_A to OLT\_A.

For power distribution site information, create service port 2 with SVLAN 200 and traffic profile 10.

rx-cttr 10 tx-cttr 10

For GOOSE packets, create service port 3 with SVLAN 100, CVLAN 2, and traffic profile 11.

huawei(config)#service-port 3 vlan 100 eth 0/1/1 multi-service user-vlan 2
rx-cttr 11 tx-cttr 11

• Create a service port for the transmission from ONU\_A to OLT\_B.

For power distribution site information, create service port 4 with SVLAN 201 and traffic profile 10.

huawei(config)#service-port 4 vlan 201 eth 0/1/2 multi-service user-vlan
untagged

rx-cttr 10 tx-cttr 10

For GOOSE packets, create service port 5 with SVLAN 101, CVLAN 2, and traffic profile 11.

huawei(config)#service-port 5 vlan 101 eth 0/1/2 multi-service user-vlan 2 rx-cttr 11 tx-cttr 11

7. Disable the unknown multicast suppression function.

Goose packets are unknown multicast packets. Disable the unknown multicast suppression function on the ONU to ensure that GOOSE packets are not lost.

```
huawei(config)#vlan service-profile profile-id 10
huawei(config-vlan-srvprof-10)#packet-policy multicast forward
Info: Please use the commit command to make modifications take
effect
```

huawei(config-vlan-srvprof-10)#commit

8. Enable the bridging function.

huawei(config-vlan-srvprof-10)#user-bridging
enable
Info: Please use the commit command to make modifications take
effect

huawei(config-vlan-srvprof-10)#commit huawei(config-vlan-srvprof-10)#quit

Bind the VLAN service profile to the uplink VLAN.
 huawei(config) #display vlan service-profile profile-id 10

```
Command:
      display vlan service-profile profile-id
10
 Profile ID:
10
 Profile Name:
srvprof-10
_____
                                  Not
 Parameter
                      Committed
Committed
_____
 Forwarding mode
                      VLAN-MAC
 BPDU tunnel
                     disable
                      disable
 RTP tunnel
 VTP-CDP tunnel
                      disable
 Multicast packet policy
                     forward
 User-bridging
                      enable
 OSPF tunnel
                      enable
                   _____
 Binding VLAN list
                   :
0
    _____
huawei(config) #vlan bind service-profile 100,101 profile-id 10
```

# 10. In ETH mode, disable the unknown multicast suppression function on the user side interface and uplink port.

```
huawei(config)#interface eth 0/1
huawei(config-if-eth-0/1)#undo traffic-suppress 1 multicast
huawei(config-if-eth-0/1)#undo traffic-suppress 2 multicast
huawei(config)#interface eth 0/0
huawei(config-if-eth-0/0)#undo traffic-suppress all multicast
huawei(config-if-eth-0/0)#undo traffic-suppress all multicast
```

11. Set the queue scheduling mode to strict priority queue (PQ).

The GOOSE service traffic is forwarded in PQ mode.

huawei(config) #queue-scheduler strict-priority

12. Save the data.

huawei(config)#**save** 

```
----End
```

### Result

After the master station server queries the power distribution site information, the power distribution site information is transmitted to the master station server.

## **Configuration File**

## Configure OLT\_A.

vlan 200,300 smart port vlan 200 0/19 0

```
dba-profile add profile-name Data type3 assure 20480 max 51200
ont-lineprofile gpon profile-id 10
tcont 5 dba-profile-name Data
gem add 0 eth tcont 5 priority-queue 3
gem add 1 eth tcont 5 priority-queue 3
gem add 2 eth tcont 5 priority-queue 3
mapping-mode vlan
gem mapping 0 0 vlan 8
gem mapping 1 1 vlan 200
gem mapping 2 2 vlan 300
commit
quit
interface gpon 0/3
port 1 ont-auto-find enable
ont confirm 1 ontid 1 sn-auth 48575443E6D8B541 snmp ont-lineprofile-id
10 desc MA5621_0/3/1/1_lineprofile10
quit
vlan 8 smart
interface vlanif 8
ip address 192.168.50.20 24
quit
interface gpon 0/3
ont ipconfig 1 1 ip-address 192.168.50.2 mask 255.255.255.0 manage-vlan 8
quit
service-port 0 vlan 8 gpon 0/3/1 ont 1 gemport 0 multi-service
user-vlan 8 rx-cttr 6 tx-cttr 6
traffic table ip index 20 cir off priority 1 priority-policy local-Setting
traffic table ip index 21 cir off priority 5 priority-policy local-Setting
service-port 1 vlan 200 gpon 0/3/1 ont 1 gemport 1 multi-service
user-vlan 200 inbound traffic-table index 20 outbound traffic-table index 20
service-port 2 vlan 300 gpon 0/3/1 ont 1 gemport 2 multi-service
user-vlan 100 inbound traffic-table index 21 outbound traffic-table index 21
multicast-unknown policy service-port 2 transparent
vlan service-profile profile-id 20
packet-policy multicast forward
user-bridging enable
commit.
quit
vlan bind service-profile 300 profile-id 20
queue-scheduler strict-priority
cos-queue-map cos0 0 cos1 1 cos2 2 cos3 3 cos4 4 cos5 5 cos6 6 cos7 7
save
```

### Configure OLT\_B.

```
vlan 201,301 smart
port vlan 201 0/19 0
dba-profile add profile-name Data type3 assure 20480 max 51200
ont-lineprofile gpon profile-id 10
tcont 5 dba-profile-name Data
gem add 0 eth tcont 5 priority-queue 3
gem add 1 eth tcont 5 priority-queue 3
gem add 2 eth tcont 5 priority-queue 3
mapping-mode vlan
gem mapping 0 0 vlan 8
gem mapping 1 1 vlan 201
gem mapping 2 2 vlan 301
commit
quit
interface gpon 0/3
port 1 ont-auto-find enable
ont add 1 1 sn-auth 48575443E6D8B541 snmp ont-lineprofile-id
10 desc MA5621 0/3/1/1 lineprofile10
quit
vlan 8 smart
interface vlanif 8
ip address 192.168.50.10 24
quit
interface gpon 0/3
ont ipconfig 1 1 ip-address 192.168.50.2 mask 255.255.255.0 manage-vlan 8
```

```
quit
service-port 0 vlan 8 gpon 0/3/1 ont 1 gemport 0 multi-service
user-vlan 8 rx-cttr 6 tx-cttr 6
traffic table ip index 20 cir off priority 1 priority-policy local-Setting
traffic table ip index 21 cir off priority 5 priority-policy local-Setting
service-port 1 vlan 201 gpon 0/3/1 ont 1 gemport 1 multi-service
user-vlan 201 rx-cttr 20 tx-cttr 20
service-port 2 vlan 301 gpon 0/3/1 ont 1 gemport 2 multi-service
user-vlan 101 rx-cttr 21 tx-cttr 21
multicast-unknown policy service-port 2 transparent
vlan service-profile profile-id 20
packet-policy multicast forward
user-bridging enable
commit
quit
vlan bind service-profile 301 profile-id 20
queue-scheduler strict-priority
cos-queue-map cos0 0 cos1 1 cos2 2 cos3 3 cos4 4 cos5 5 cos6 6 cos7 7
save
```

## Configure ONU\_A.

```
pon uplink-mode independent
traffic table ip index 10 cir off priority 1 priority-policy local-Setting
traffic table ip index 11 cir off priority 5 priority-policy local-Setting
vlan 100,200 smart
vlan 101,201 smart
port vlan 100,200 0/0 0
port vlan 101,201 0/0 1
service-port 2 vlan 200 eth 0/1/1 multi-service user-vlan untagged
rx-cttr 10 tx-cttr 10
service-port 3 vlan 100 eth 0/1/1 multi-service user-vlan 2 rx-cttr 11 tx-cttr 11
service-port 4 vlan 201 eth 0/1/2 multi-service user-vlan untagged
rx-cttr 10 tx-cttr 10
service-port 5 vlan 101 eth 0/1/2 multi-service user-vlan 2 rx-cttr 11 tx-cttr 11
vlan service-profile profile-id 10
packet-policy multicast forward
user-bridging enable
commit
quit
vlan bind service-profile 100,101 profile-id 10
interface eth 0/1
undo traffic-suppress 1 multicast
undo traffic-suppress 2 multicast
anit
interface eth 0/0
undo traffic-suppress all multicast
quit
squeue-scheduler strict-priority
save
```

# 5.6 Configuration Example of Transmitting Information Collected in Centralized Mode in the Smart Grid over a Serial Port

An optical network unit (ONU) supports the serial port access service, and transmits the service upstream to an optical line terminal (OLT) through a gigabit-capable passive optical network (GPON) port. Then the OLT forwards the service data to upper-layer devices. This process intelligently collects power consumption information in an electrical power system.

## **Service Requirements**

- In an electrical power system, a large amount of meter data needs to be collected in centralized mode in real time and sent to an automatic meter reading system (AMR) server for monitoring and processing.
- A user-side smart meter has a serial port, through which the ONU connects to the smart meter.
- Data is transmitted over a GPON network.

## Networking

**Figure 5-6** shows the network diagram for transmitting information collected in centralized mode in the smart grid over a serial port.

- A terminal unit collects meter information and transparently transmits it to an AMR server through an ONU serial port.
- An ONU obtains serial port data through its serial port, encapsulates the serial port data into User Datagram Protocol (UDP) or Transmission Control Protocol (TCP) packets, and transmits the packets upstream to an OLT through a GPON port. The OLT forwards the packets to an upper-layer device and finally to the AMR server. After receiving the UDP or TCP packets sent downstream from the AMR server, the ONU restores the UDP or TCP packets to serial port data flows and transmits the data flows to terminal units.

Figure 5-6 Network diagram for transmitting information collected in centralized mode in the smart grid over a serial port

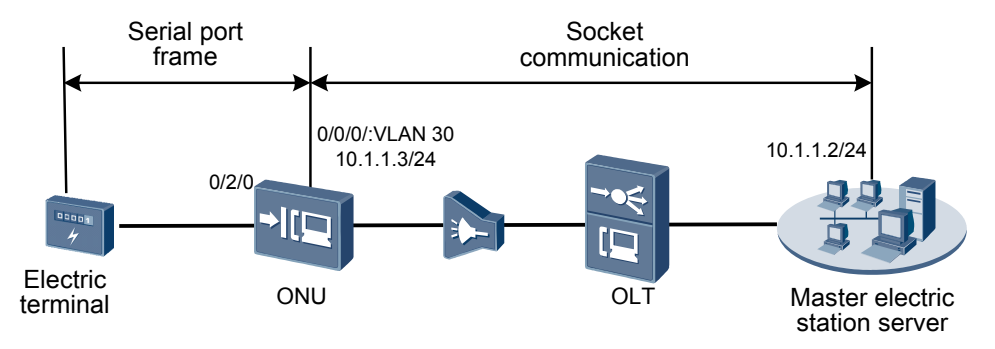

## 

This example uses an MA5621 as an ONU.

# **Configuration Flowchart**

**Figure 5-7** shows the flowchart for transmitting information collected in centralized mode in the smart grid over a serial port.

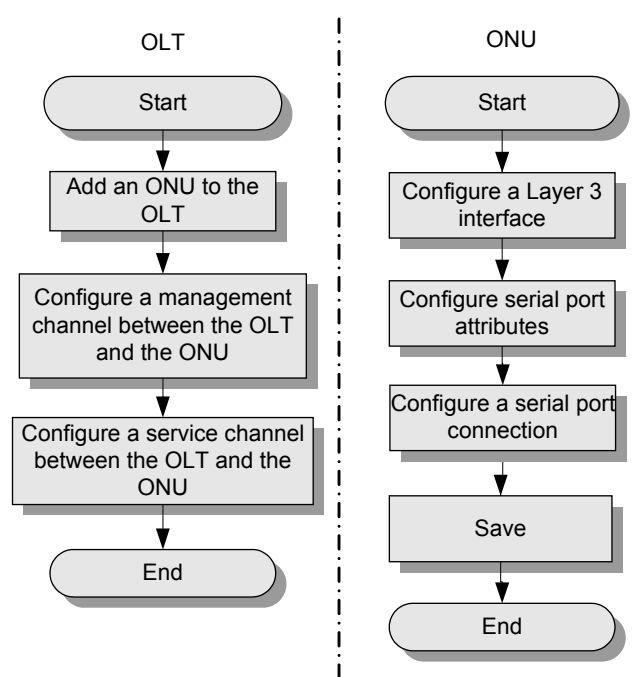

**Figure 5-7** Flowchart for transmitting information collected in centralized mode in the smart grid over a serial port

| Device | Configuration Procedure                                        | Configuration Description                                                                                                    |
|--------|----------------------------------------------------------------|----------------------------------------------------------------------------------------------------|
| OLT    | 1. Add an ONU to the OLT.                                      | You can configure the ONU only after adding it to the OLT.                                                                                               |
|        | 2. Configure a management channel between the OLT and the ONU. | You can log in to the ONU from the OLT<br>and configure the ONU only after the<br>inband management channel between<br>the OLT and the ONU is available. |
|        | 3. Configure a service channel between the OLT and the ONU.    | The meter data collected by the ONU<br>needs to be transparently transmitted to<br>the AMR server on the upper-layer<br>network through the OLT.         |
| ONU    | 1. Configure a Layer 3 interface.                              | The data collected by an ONU needs to<br>carry IP addresses so that it can be<br>transmitted over an IP network.                                         |
|        | 2. Configure serial port attributes.                           | An ONU can communicate with a terminal unit properly only when they have the same serial port attributes.                                                |
|        | 3. Configure a serial port connection.                         | The data collected by an ONU is<br>converted between serial port lines and<br>the Ethernet network through this serial<br>port connection.               |

# Data Plan

**Table 5-11** provides the data plan for the optical line terminal (OLT) and **Table 5-12** provides the data plan for the ONU.

| Configuration Item           | Data                                                                           |
|------------------------------|--------------------------------------------------------------------------------|
| Virtual local area network   | • Uplink port: 0/19/0                                                          |
| (VLAN)                       | <ul> <li>Inband management VLAN 8 with VLAN type smart</li> </ul>              |
|                              | • Service VLAN 30 with VLAN type smart                                         |
| IP address                   | Inband management IP address: 192.168.50.10/24                                 |
| GPON service board           | • Port ID: 0/3/1                                                               |
|                              | • ONT ID: 1                                                                    |
|                              | • ONU authentication mode: SN                                                  |
|                              | • ONU serial number (SN): 48575443E6D8B541                                     |
| Dynamic bandwidth allocation | Profile name: SerialAccess                                                     |
| (DBA) profile                | • Type: type3                                                                  |
|                              | • Assured bandwidth: 20 Mbit/s                                                 |
|                              | • Maximum bandwidth: 50 Mbit/s                                                 |
| ONU line profile             | • ONU line profile 10 bound to DBA profile<br>SerialAccess                     |
|                              | • GPON encapsulation mode (GEM) port ID: 0 (inband management service port ID) |
|                              | • GEM port ID: 1 (transparent transmission service port ID)                    |
|                              | • Transmission container (T-CONT) ID: 5                                        |
| ONU management mode          | Simple Network Management Protocol (SNMP)                                      |

### Table 5-12 Data plan for the ONU

| Configuration Item                            | Data                                                                                                    | Remarks |
|-----------------------------------------------|----------------------------------------------------------------------------------------------------|---------|
| Attributes of the inband management interface | <ul> <li>Uplink port: 0/0/0</li> <li>VLAN ID: 8</li> <li>Inband management IP address: 192.168.50.2/24</li> <li>Index of a traffic profile: 6 (default value)</li> </ul> | -       |

| Configuration Item                          | Data                                                                                                    | Remarks                                                                                                    |
|---------------------------------------------|----------------------------------------------------------------------------------------------------|----------------------------------------------------------------------------------------------------|
| Attributes of the VLAN<br>Layer 3 interface | <ul> <li>Uplink port: 0/0/0</li> <li>VLAN ID: 30</li> <li>IP address of the VLAN Layer 3 interface: 10.1.1.3</li> </ul>                         | The IP address of<br>the master station<br>server is 10.1.1.2.                                                                                                    |
| Attributes of the serial port               | <ul> <li>Serial port ID: 0/2/0</li> <li>Working mode: rs232</li> <li>Baud rate: 9600 bit/s</li> </ul>                                           | The default value of<br>the baud rate is 9600<br>bit/s.<br>Ensure that the<br>serial port attributes<br>are the same as<br>those on the<br>interconnected<br>terminal unit.                                                                                                    |
| Connections of the serial port              | <ul> <li>Connection ID: 1</li> <li>Transmission mode: tcp-server</li> <li>Local port ID: 3000</li> <li>Serial port frame type: ft1.2</li> </ul> | If a remote port ID<br>is not specified on<br>an ONU, the system<br>obtains the port ID<br>based on the<br>connection packets<br>received on the<br>serial port from the<br>remote port.<br><b>NOTE</b><br>When specifying a<br>remote port ID on an<br>ONU, ensure that it<br>is the same as the ID<br>of the source port<br>sending connection<br>packets. |

# Procedure

## Step 1 Configure the OLT.

1. Create a service VLAN and add an uplink port to it.

The ID of the service VLAN is 30 and the uplink port added to service VLAN 30 is 0/19/0.

huawei(config)**#vlan 30 smart** huawei(config)**#port vlan 30 0/19 0** 

2. (Optional) Configure uplink aggregation.

This topic uses a single uplink port as an example. If there are multiple uplink ports, configure uplink aggregation.

3. Configure GPON ONU profiles.

GPON ONU profiles include the DBA profile, line profile, service profile, and alarm profile.

- DBA profile: describes GPON traffic parameters. A T-CONT is bound to a DBA profile to allocate dynamic bandwidths, improving upstream bandwidth usage.
- Line profile: describes the binding between T-CONTs and DBA profiles, quality of service (QoS) mode of a service port, and mapping between GEM ports and ONU services.
- Service profile: provides service configuration channels for an ONU that is managed through an optical network terminal management and control interface (OMCI).
- Alarm profile: contains a series of alarm thresholds to measure and monitor the performance of activated ONT lines. When a statistical value reaches the threshold, a PON board on the OLT notifies the OLT of this event and sends an alarm to a log host and the network management system (NMS).
- a. Configure a DBA profile.

Run the **display dba-profile** command to query existing DBA profiles in the system. If the existing DBA profiles in the system cannot meet site requirements, run the **dba-profile add** command to add a DBA profile.

Set the DBA profile parameters as follows: profile name **SerialAccess**, type Type3, assured bandwidth 20 Mbit/s, and maximum bandwidth 50 Mbit/s.

huawei(config)#dba-profile add profile-name SerialAccess type3 assure 20480 max 51200

b. Configure an ONU line profile.

Add GPON ONU line profile 10 and bind T-CONT 5 to DBA profile **SerialAccess**. Then the T-CONT can provide flexible DBA solutions based on different DBA profile configurations.

```
huawei(config)#ont-lineprofile gpon profile-id 10
huawei(config-gpon-lineprofile-10)#tcont 5 dba-profile-name SerialAccess
```

Add GEM port 0 to carry management service streams and GEM port 1 to carry service flows for collecting information in the smart grid. Bind GEM ports 0 and 1 to T-CONT 5. Set the QoS mode to priority-queue (default mode) and the queue priority to 3.

```
huawei(config-gpon-lineprofile-10)#gem add 0 eth tcont 5 priority-queue 3
huawei(config-gpon-lineprofile-10)#gem add 1 eth tcont 5 priority-queue 3
```

Configure the mapping mode between GEM ports and ONU services to VLAN (default mode), map service flows of management VLAN 8 to GEM port 0, and map service flows of service VLAN 30 to GEM port 1.

```
huawei(config-gpon-lineprofile-10)#mapping-mode vlan
huawei(config-gpon-lineprofile-10)#gem mapping 0 0 vlan 8
huawei(config-gpon-lineprofile-10)#gem mapping 1 1 vlan 30
```

After the configuration is complete, run the **commit** command to make the configuration take effect.

huawei(config-gpon-lineprofile-10)#commit huawei(config-gpon-lineprofile-10)#quit

(Optional) Configure an alarm profile.

- The default alarm profile is GPON alarm profile 1, in which each alarm threshold is 0, indicating that no alarm is reported.
- This topic uses the default alarm profile. Therefore, you do not need to configure the profile.
- If necessary, run the **gpon alarm-profile add** command to add a GPON alarm profile to measure and monitor the performance of activated ONT lines.

4. Add an ONU to the OLT.

The ONU connects to a GPON port on the OLT using an optical fiber. You can configure services only after adding the ONU to the OLT.

a. Add the ONU.

Connect the ONU to GPON port 0/3/1 using an optical splitter. The ONU ID is 1, the SN is 48575443E6D8B541, the management mode is SNMP, and the ID of the bound line profile is 10.

You can use either of the following methods to add an ONU:

- Add an ONU in offline mode. If you have obtained the password or SN of an ONU, run the **ont add** command to add it in offline mode.
- Use the ONU automatic discovery function. If the password or SN of an ONU is unknown, run the **port ont-auto-find** command in GPON mode to enable the ONU automatic discovery function. Then run the **ont confirm** command to confirm the automatically discovered ONU.

To add an ONU in offline mode, run the following commands:

```
huawei(config)#interface gpon 0/3
huawei(config-if-gpon-0/3)#ont add 1 1 sn-auth 48575443E6D8B541 snmp ont-
lineprofile-id
10 desc MA5621 0/3/1/1 lineprofile10
```

To add an ONU using the ONU automatic discovery function, run the following commands:

```
huawei(config)#interface gpon 0/3
huawei(config-if-gpon-0/3)#port 1 ont-auto-find enable
huawei(config-if-gpon-0/3)#display ont autofind 1
    //This command displays the information about all ONUs connected to the
GPON port using an optical splitter.
```

| Number              | : | 1                   |
|---------------------|---|---------------------|
| F/S/P               | : | 0/3/1               |
| Ont SN              | : | 48575443E6D8B541    |
| Password            | : |                     |
| VenderID            | : | HWTC                |
| Ont Version         | : | MA5621              |
| Ont SoftwareVersion | : | V800R310C00         |
| Ont EquipmentID     | : | SmartAX MA5621      |
| Ont autofind time   | : | 2011-09-10 11:20:16 |
|                     |   |                     |

huawei(config-if-gpon-0/3)#ont confirm 1 ontid 1 sn-auth 48575443E6D8B541
snmp ont-lineprofile-id

10 desc MA5621\_0/3/1/1\_lineprofile10

#### 

If a port on the OLT connects to multiple ONUs of the same type and the port on the OLT is bound to the same line profile or service profile, you can add ONUs in batches by confirming the automatically discovered ONUs in batches. This function simplifies operations and improves configuration efficiency. For example, in the preceding information, huawei(config-if-gpon-0/3)#ont confirm 1 ontid 1 sn-auth 48575443E6D8B541 snmp ont-lineprofile-id 10 desc MA5621\_0/3/1/1\_lineprofile10 can be changed to huawei(config-if-gpon-0/3)#ont confirm 1 all sn-auth snmp ont-lineprofile-id 10 desc MA5621\_0/3/1\_lineprofile10.

5. Confirm that the ONU goes online properly.

After adding the ONU, run the **display ont info** command to query the ONU status. Ensure that **Control flag** is **active**, **Run State** is **online**, and **Config state** is **normal**.

huawei(config-if-gpon-0/3)#display ont info 1 1

------
F/S/P : 0/3/1 ONT-ID : Control flag : active //The ONU has been activated. //The ONU is : online Run state online. Config state //The ONU configuration status has been : normal restored. ...//The follow-up terminal display is omitted.

If the ONU status is abnormal, the ONU cannot be in the up state, or the ONU does not meet requirements, check the ONU status based on the preceding information.

- If **Control flag** is **deactive**, run the **ont activate** command in GPON port mode to activate the ONU.
- If the ONU cannot be in the up state (**Run state** is **offline**), check materials and lines because the physical line may be cut or the optical module may be damaged.
- If the ONU status is abnormal (**Config state** is **failed**), ONU capabilities cannot support the configured ONU capability set. Then run the **display ont failed-configuration** command in diagnosis mode to check failed configuration items and failure causes. Then, rectify the fault based on site requirements.

If an ONT supports only four queues, the values 4 through 7 of the **priority-queue** parameter in the **gem add** command are invalid, which causes **Config state** to be **failed**.

6. Configure a management channel from the OLT to the ONU.

A management channel needs to be configured only when the OLT remotely manages the ONU using SNMP.

a. Configure the inband management VLAN for the OLT and set the inband management IP address.

To log in to the ONU from the OLT and configure the ONU remotely, configure the inband management VLAN for the OLT and the ONU and set the inband management IP address.

Configure inband management VLAN 8 and set the inband management IP address to 192.168.50.10/24.

```
huawei(config-if-gpon-0/3)#quit
huawei(config)#vlan 8 smart
huawei(config)#interface vlanif 8
huawei(config-if-vlanif8)#ip address 192.168.50.10 24
huawei(config-if-vlanif8)#quit
```

b. Configure the inband management VLAN for the ONU and set the inband management IP address.

Set the static IP address of the ONU to 192.168.50.2/24 and management VLAN 8 (the same as the management VLAN for the OLT).

```
huawei(config)#interface gpon 0/3
huawei(config-if-gpon-0/3)#ont ipconfig 1 1 ip-address 192.168.50.2 mask
255.255.255.0 manage-vlan 8
```

c. Configure an inband management service port.

Configure the management service port ID to 0, management VLAN ID to 8, GEM port ID to 0, and customer VLAN ID to 8. The rate of the inband service port on the OLT is not limited. Therefore, use traffic profile 6 (default profile). To limit the rate

of the service port, run the **traffic table ip** command to add a traffic profile and bind it to the service port.

huawei(config)#service-port 0 vlan 8 gpon 0/3/1 ont 1 gemport 0 multiservice user-vlan 8 rx-cttr 6 tx-cttr 6

- 7. Verify that the management channel between the OLT and the ONU is available.
  - Run the **ping** *192.168.50.2* command on the OLT to check the connectivity to the ONU. If the OLT can receive ICMP ECHO-REPLY packets sent from the ONU, the OLT is connected to the ONU.
  - Run the telnet 192.168.50.2 command to log in to the ONU and configure it.
- 8. Create a service port.

Configure the ID of the service port for the power distribution site information to 1, service VLAN ID to 30, and customer VLAN ID to 30. In addition, the traffic of upstream and downstream packets is not limited.

Ensure that the customer VLAN is the same as the Layer 3 interface VLAN of the ONU.

huawei(config)#traffic table ip index 20 cir off priority 1 priority-policy local-Setting Create traffic descriptor record successfully \_\_\_\_\_ TD Index : 20 TD Name : ip-traffictable 20 Priority : 1 Copy Priority : Mapping Index : CTAG Mapping Priority: CTAG Mapping Index : CTAG Default Priority: 0 Priority Policy : localpri CIR : off CBS : off PTR : off PBS : off Referenced Status : not used \_\_\_\_\_ huawei(config)#service-port 1 vlan 30 gpon 0/3/1 ont 1 gemport 1 multiservice user-vlan 30 rx-cttr 20 tx-cttr 20 Configure queue scheduling.

Use the 3PQ+5WRR queue scheduling. PQ is the acronym for priority queuing and WRR is the acronym for weighted round robin. Queues 0-4 use the WRR mode, with the weights of 10, 10, 20, 20, and 40 respectively. Queues 5-7 use the PQ mode.

Queue scheduling is a global configuration. Specifically, you need to configure queue scheduling only once on the OLT. Then the configuration takes effect globally. In follow-

9.

up operations, you do not need to configure queue scheduling repeatedly when configuring other services.

huawei(config)#queue-scheduler wrr 10 10 20 20 40 0 0 0

Configure the mapping between queues and 802.1p priorities. Priorities 0-7 map queues 0-7.

If a board supports only four queues, the mapping between 802.1p priorities and queue IDs is as follows: Priorities 0 and 1 map queue 1. Priorities 2 and 3 map queue 2. Priorities 4 and 5 map queue 3. Priorities 6 and 7 map queue 4.

```
huawei(config)#cos-queue-map cos0 0 cos1 1 cos2 2 cos3 3 cos4 4 cos5 5 cos6 6 cos7 7
```

10. Save the data. huawei(config)#save

### Step 2 Configure the ONU.

## 

The management VLAN and the management IP address have been configured. Therefore, you can run the **telnet** *192.168.50.2* command on the OLT to log in to the ONU and configure the ONU. You can also log in to the ONU through a serial port and configure it.

1. Log in to the ONU and configure it.

On the OLT, use the management IP address of the ONU to log in to the ONU in telnet mode. The user name is **root** (default) and its default password is **mduadmin**. huawei(config)#telnet 192.168.50.2

```
{ <cr>|service-port<U><0,4294967295> }:
```

2. Configure a VLAN Layer 3 interface.

Configure the service VLAN ID to 30 and VLAN type to smart, add uplink port 0/0/0 to VLAN 30, and set the IP address of the Layer 3 interface to 10.1.1.3.

huawei(config) #vlan 30 standard huawei(config) #port vlan 30 0/0 0 huawei(config) #interface vlanif 30 huawei(config-if-vlanif30) #ip address 10.1.1.3 24 huawei(config-if-vlanif30) #quit

3. Configure the serial port working mode.

Configure the serial port working mode to RS232, which is the same as the working mode of the serial port on the terminal unit.

huawei(config)#interface serial 0/2
huawei(config-if-serial-0/2)#port mode 0 rs232

4. (Optional) Configure serial port attributes.

The default value of the serial port baud rate is 9600 bit/s. Configure the serial port baud rate to be the same as the baud rate of the serial port on the terminal unit.

huawei(config)#interface serial 0/2
huawei(config-if-serial-0/2)#port config 0 baudrate 9600

5. Configure a serial port connection.

Configure the data transmission mode to **TCP Server**, local end IP address for the TCP/ IP connection to 10.1.1.3, local port ID to 3000, peer end IP address for the TCP/IP connection to 10.10.1.3, and serial port frame type to ft1.2.

 $\label{eq:local-server} \begin{array}{l} \mbox{huawei} \ (\mbox{config}) \ \mbox{\#serialop-connection 1 port 0/2/0 working-mode tcp-server local-address} \end{array}$ 

```
10.1.1.3 local-port 3000 peer-address 10.10.1.3 frame-type ft1.2
```

6. Save the data.

huawei(config)#**save** 

----End

# Result

- 1. Run the **ping** command to verify that the route between the ONU and the master station server is available.
- 2. Run the **display serialop-connection** command to query whether the status of the serial port TCP/IP connection is **established** to determine whether the ONU and the master station server communicate with each other properly.

If **working-mode** of the serial port connection is **TCP-Client**, run the **display serialopconnection** command to query whether the status of the serial port TCP/IP connection is **connected** to determine whether the ONU and the master station server communicate with each other properly.

If **working-mode** of the serial port connection is **UDP**, run the **display serialop-connection statistics** command to query the number of frames received on or sent from the serial port to determine whether the ONU and the master station server communicate with each other properly.

# **Configuration File**

### The OLT configurations are as follows:

```
vlan 30 smart
port vlan 30 0/19 0
vlan 8 smart
interface vlanif 8
ip address 192.168.50.10 24
quit
dba-profile add profile-name SerialAccess type3 assure 20480 max 51200
ont-lineprofile gpon profile-id 10
tcont 5 dba-profile-name SerialAccess
gem add 0 eth tcont 5 priority-queue 3
gem add 1 eth tcont 5 priority-queue 3
mapping-mode vlan
gem mapping 0 0 vlan 8
gem mapping 1 1 vlan 30
commit
quit
interface gpon 0/3
port 1 ont-auto-find enable
ont confirm 1 ontid 1 sn-auth 48575443E6D8B541 snmp ont-lineprofile-id
10 desc MA5621 0/3/1/1 lineprofile10
ont ipconfig 1 1 static ip-address 192.168.50.2 mask 255.255.255.0 vlan 8
ont alarm-profile 1 1 profile-id 1
service-port 0 vlan 8 gpon 0/3/1 ont 1 gemport 0 multi-service
user-vlan 8 rx-cttr 6 tx-cttr 6
traffic table ip index 20 cir off priority 1 priority-policy local-Setting
service-port 1 vlan 30 gpon 0/3/1 ont 1 gemport 1 multi-service
user-vlan 30 rx-cttr 20 tx-cttr 20
queue-scheduler wrr 10 10 20 20 40 0 0 0
cos-queue-map cos0 0 cos1 1 cos2 2 cos3 3 cos4 4 cos5 5 cos6 6 cos7 7
save
```

# The ONU configurations are as follows:

```
vlan 30 standard
port vlan 30 0/0 0
interface vlanif 30
ip address 10.1.1.3 24
quit
interface serial 0/2
port mode 0 rs232
interface serial 0/2
port config 0 baudrate 9600
serialop-connection 1 port 0/2/0 working-mode tcp-server local-address
10.1.1.3 local-port 3000 peer-address 10.10.1.3 frame-type ft1.2
save
```

# **6** Configuring Example of EoC Broadband

# Services

This topic describe how to configure Ethernet over coaxial cable (EoC) broadband services. The ONUs used in this application scenario include MA5631, MA5632. Here, the MA5631 is used as an example.

# Prerequisites

Before configuring broadband services, ensure that the coaxial network unit (CNU) and the EoC head end module are connected properly. For details about the configuration of the CNU.

# **Service Requirements**

The CNU uses the HG7022, providing two LAN ports. Port 1 is connected to a PC for providing the Internet access service and port 2 is connected to a set top box (STB) for providing a return channel for the interactive TV service. The CNU differentiates services by port. Virtual local area networks (VLANs) are not switched on the optical line terminal (OLT) and services are transparently transmitted on the OLT.

- Users access the Internet in Point-to-Point Protocol over Ethernet (PPPoE) dialup mode.
- Policy Information Transfer Protocol (PITP) is enabled to protect user accounts against theft and roaming.

In Dynamic Host Configuration Protocol (DHCP) dialup mode, you can configure anti-theft and roaming for user accounts. For details.

# Networking

Figure 6-1 shows a network diagram of the EoC broadband service.

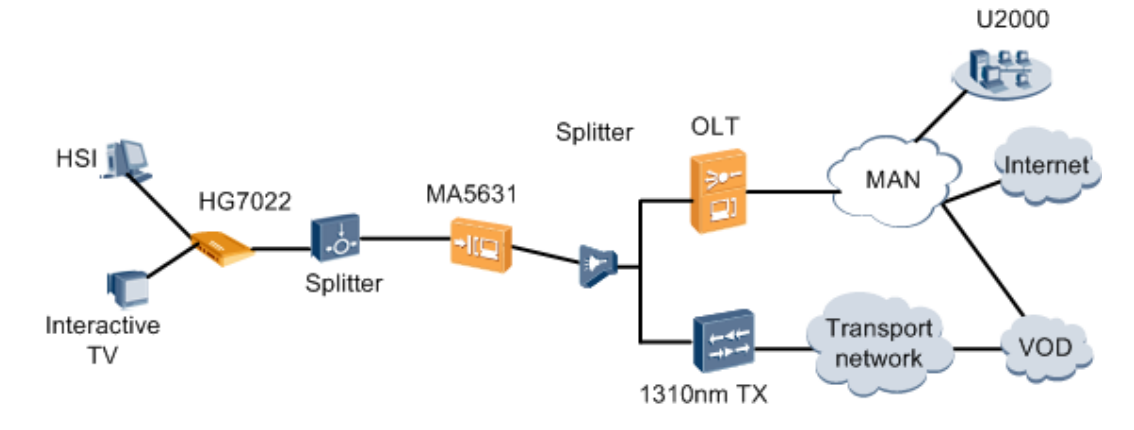

# Figure 6-1 Network diagram of the EoC broadband service

# Data Plan

Table 6-1 provides the data plan for the OLT, and Table 6-2 provides the data plan for the ONU.

| Item                | Data                                                                                                    |  |  |  |
|---------------------|----------------------------------------------------------------------------------------------------|--|--|--|
| VLAN                | Inband management VLAN: smart VLAN 8<br>SVLAN: smart VLAN 100 with the attribute Common                  |  |  |  |
|                     | SVLAN: smart VLAN 101 with the attribute Common                                                          |  |  |  |
| IP address          | Inband management IP address: 192.168.50.1/24                                                            |  |  |  |
| GPON service board  | Port ID: 0/3/1<br>ONU ID: 1<br>ONU authentication mode: SN<br>ONU SN: 48575443F6D8B541                   |  |  |  |
| DBA profile         | Profile name: PrivateLine<br>Type: type3<br>Assured bandwidth: 20 Mbit/s<br>Maximum bandwidth: 50 Mbit/s |  |  |  |
| ONU line profile    | Profile ID: 10, bound to the DBA profile named PrivateLine<br>GEM port IDs: 0, 1, and 2<br>T-CONT ID: 5  |  |  |  |
| ONU management mode | SNMP                                                                                                    |  |  |  |

| Table 6-1 Data | plan for | configuring | the EoC | broadband | service- | OLT side |
|----------------|----------|-------------|---------|-----------|----------|----------|
|                |          |             |         |           |          |          |

| Item       | Data                                                                                                    |
|------------|----------------------------------------------------------------------------------------------------|
| VLAN       | Inband management VLAN: smart VLAN 8, adding GPON upstream port 0/0/0 to this VLAN                          |
|            | HSI SVLAN: smart VLAN 100 with the attribute Stacking, adding GPON upstream port 0/0/0 to the VLAN          |
|            | Interactive TV SVLAN: smart VLAN 101 with the attribute Common, adding GPON upstream port 0/0/0 to the VLAN |
| IP address | Inband management IP address: 192.168.50.2/24                                                               |

Table 6-2 Data plan for configuring the EoC broadband service-ONU side

# Procedure

# Step 1 Configure the OLT.

1. Create an SVLAN and add an upstream port to it.

Create smart VLANs 100 and 101, their attributes are common, and add upstream port 0/19/0 to the VLANs.

```
huawei(config)#vlan 100-101 smart
huawei(config)#vlan attrib 100 common
huawei(config)#vlan attrib 101 common
huawei(config)#port vlan 100-101 0/19 0
```

2. (Optional) Configure upstream link aggregation.

In this example, a single upstream port is used. In the case of multiple upstream ports, configure upstream link aggregation.

3. Configure GPON ONU profiles.

GPON ONU profiles include the DBA profile, line profile, service profile, and alarm profile.

- DBA profile: A DBA profile describes the GPON traffic parameters. A T-CONT is bound to a DBA profile for dynamic bandwidth allocation, improving the upstream bandwidth usage.
- Line profile: A line profile describes the binding between the T-CONT and the DBA profile, the QoS mode of the traffic stream, and the mapping between the GEM port and the ONU-side service.
- Service profile: A service profile provides the service configuration channel for the ONU that is managed using optical network terminal management and control interface (OMCI).
- Alarm profile: An alarm profile contains a series of alarm thresholds to measure and monitor the performance of activated ONU lines. When a statistical value reaches the threshold, the host is notified and an alarm is reported to the log host and the NMS.
- a. Add a DBA profile.

Run the **display dba-profile** command to query the DBA profiles in the system. If the DBA profiles in the system do not meet requirements, run the **dba-profile add** command to add a DBA profile.

Configure the profile name to PrivateLine, profile type to Type3, assured bandwidth to 20 Mbit/s, and maximum bandwidth to 50 Mbit/s.

huawei(config)#dba-profile add profile-name PrivateLine type3 assure 20480 max 51200

b. Add an ONU line profile.

Add GPON ONU line profile 10 and bind T-CONT 5 to the DBA profile named PrivateLine. In this way, the T-CONT can provide flexible DBA solutions based on different configurations in the DBA profile.

huawei(config)#ont-lineprofile gpon profile-id 10 huawei(config-gpon-lineprofile-10)#tcont 5 dba-profile-name PrivateLine

Add GEM port 0 for transmitting management traffic streams, GEM port 1 for transmitting HSI traffic streams and GEM port 2 for transmitting interactive TV traffic streams. Bind GEM port 0, GEM port 1 and GEM port 2 to T-CONT 5. Configure the QoS mode to priority-queue (default) and the queue priority to 3.

### 

- 1) To change the QoS mode, run the **qos-mode** command to configure the QoS mode to gem-car or flow-car, and run the gem add command to configure the ID of the traffic profile bound to the GEM port.
- 2) When the QoS mode is PQ, the default queue priority is 0; when the QoS is flow-car, traffic profile 6 is bound to the port by default (no rate limitation); when the QoS mode is gem-car, traffic profile 6 is bound to the port by default (no rate limitation).

huawei(config-gpon-lineprofile-10)#gem add 0 eth tcont 5 priority-queue 3

huawei(config-gpon-lineprofile-10)#gem add 1 eth tcont 5 priority-queue 3

huawei(config-gpon-lineprofile-10)#gem add 2 eth tcont 5 priority-queue 3

Configure the mapping mode from the GEM port to ONU-side service to VLAN (default), map the service port of management VLAN 8 to GEM port 0, map the service port of HSI SVLAN 100 to GEM port 1 and map the service port of the interactive TV SVLAN 101 to GEM port 2.

```
huawei(config-gpon-lineprofile-10)#mapping-mode vlan
huawei(config-gpon-lineprofile-10)#gem mapping 0 0 vlan 8
huawei(config-gpon-lineprofile-10)#gem mapping 1 1 vlan 100
huawei(config-gpon-lineprofile-10)#gem mapping 2 2 vlan 101
```

After the configuration is complete, run the **commit** command to make the configured parameters take effect.

```
huawei(config-gpon-lineprofile-10)#commit
huawei(config-gpon-lineprofile-10)#quit
```

(Optional) Add an alarm profile.

- The ID of the default GPON alarm profile is 1. The thresholds for all the alarm parameters in the default alarm profile are 0, which indicates that no alarm is generated.
- In this example, the default alarm profile is used, and therefore the configuration of the alarm profile is not required.
- Run the **gpon alarm-profile add** command to add an alarm profile, which is used for monitoring the performance of an activated ONU line.
- 4. Add an ONU on the OLT.

The ONU is connected to the GPON port of the OLT using an optical fiber. You can perform the service configuration only after adding an ONU successfully on the OLT.

a. Add an ONU.

Connect the ONU to GPON port 0/3/1. The ONU ID is 1, the serial number (SN) is 48575443E6D8B541, the management mode is SNMP, and the bound line profile ID is 10.

Add an ONU in either of the following two methods based on site requirements:

- Add an ONU offline: If the password or SN of an ONU is obtained, you can run the **ont add** command to add the ONU offline.
- Find an ONU automatically: If the password or SN of an ONU is unknown, run the port ont-auto-find command in GPON mode to enable the ONU auto-find function of the GPON port. Then run the **ont confirm** command to confirm the ONU.

To add an ONU offline, do as follows:

```
huawei(config)#interface gpon 0/3
huawei(config-if-gpon-0/3)#ont add 1 1 sn-auth 48575443E6D8B541 snmp ont-
lineprofile-id
10 desc MA5631 0/3/1/1 lineprofile10
```

To automatically find an ONU, do as follows:

```
huawei(config)#interface gpon 0/3
huawei(config-if-gpon-0/3)#port 1 ont-auto-find enable
huawei(config-if-gpon-0/3)#display ont autofind 1
    //After this command is executed, the information about all the ONUs
connected to
```

//the GPON port using the optical splitter is displayed.

Number: 1F/S/P: 0/3/1Ont SN: 48575443E6D8B541Password:VenderID: HWTCOnt Version: MA5631Ont SoftwareVersion: V800R310C00Ont EquipmentID: SmartAX MA5631Ont autofind time: 2011-09-10 11:20:16

huawei(config-if-gpon-0/3)#ont confirm 1 ontid 1 sn-auth 48575443E6D8B541
snmp ont-lineprofile-id

10 desc MA5631\_0/3/1/1\_lineprofile10

If multiple ONUs of the same type are connected to a port and the same line profiles or service profiles are bound to the ONUs, add these ONUs in batches by confirming the auto-found ONUs in batches. The adding simplifies the operation and increases the configuration efficiency. Therefore, the preceding command can be modified to: huawei(config-if-gpon-0/3)#ont confirm 1 all sn-auth snmp ont-lineprofile-id 10 desc MA5631\_0/3/1\_lineprofile10.

5. Confirm that the ONU goes online properly.

After an ONU is added, run the **display ont info** command to query the ONU status. Ensure that **Control flag** of the ONU is **active**, **Run State** is **online**, and **Config state** is **normal**.

```
huawei(config-if-gpon-0/3)#display ont info 1 1
```

\_\_\_\_\_ F/S/P : 0/3/1 ONT-ID • 1 Control flag : active //Indicates that the ONU is activated. Run state : online //Indicates that the ONU already goes online properly. Config state //Indicates that the configuration status : normal of the ONU is normal. ...//The rest of the response information is omitted.

If the ONU configuration fails or the ONU fails to be up, check the ONU state by referring to the above-mentioned descriptions.

- If **Control flag** is **deactive**, run the **ont activate** command in GPON port mode to activate the ONU.
- If **Run state** is **offline**, the ONU fails to be up. The physical line may be broken or the optical module may be damaged. Check both the materials and line.
- If **Config state** is **failed**, the ONU configuration fails. The ONU capability set outmatches the actual ONU capabilities. Run the **display ont failed-configuration** command in diagnosis mode to check the failed configuration item and the failure cause. Then rectify the fault according to actual conditions.

If an ONT supports only four queues, the values of 4-7 of the priority-queue parameter in the gem add command are invalid. After configuration recovers, **Config state** will be failed.

6. Configure the management channel from the OLT to the ONU.

### 

The management channel needs to be configured only when the OLT remotely manages the ONU using the SNMP protocol. When the OLT remotely manages the ONU using the OMCI, the management channel need not be configured.

a. Configure the inband management VLAN and IP address of the OLT.

To log in to the ONU using the Telnet and configure the ONU from the OLT, configure the inband management VLANs and IP addresses of the OLT and the ONU on the OLT.

Create management VLAN 8 and set the inband management IP address to 192.168.50.1/24.

huawei(config-if-gpon-0/3)#quit
huawei(config)#vlan 8 smart
huawei(config)#interface vlanif 8
huawei(config-if-vlanif8)#ip address 192.168.50.1 24
huawei(config-if-vlanif8)#quit

b. Configure the inband management VLAN and IP address of the ONU.

Set the static IP address of the ONU to 192.168.50.2/24 and the management VLAN ID to 8 (the same as the management VLAN of the OLT).

huawei(config)#interface gpon 0/3
huawei(config-if-gpon-0/3)#ont ipconfig 1 1 static ip-address
192.168.50.2 mask 255.255.255.0 vlan 8

c. Configure an inband management service port.

Set the management service port ID to 0, management VLAN ID to 8, GEM port ID to 0, and CVLAN ID to 8. The rate of the inband service port on the OLT is not limited. Therefore, use traffic profile 6 (default). To limit the rate of the service port, run the **traffic table ip** command to add a traffic profile and bind it to the service port.

huawei(config)#service-port 0 vlan 8 gpon 0/3/1 ont 1 gemport 0 multiservice user-vlan 8 rx-cttr 6 tx-cttr 6

- 7. Confirm that the management channel between the OLT and the ONU is available.
  - On the OLT, run the **ping** *192.168.50.2* command to check the connectivity to the ONU. ICMP ECHO-REPLY packets from the ONU should be received.
  - Run the **telnet** *192.168.50.2* command to telnet to the ONU and then configure the ONU.
- 8. Create a service port.

Configure the port ID of the HSI service to 1, SVLAN ID to 100, GEM port ID to 1, CVLAN ID to 100, and configure the port ID of the interactive TV service to 2, SVLAN ID to 101, GEM port ID to 2, CVLAN ID to 101. Rate limitation for upstream and downstream packets is performed on the MDU instead of on the OLT. Therefore, use traffic profile 6 (default). To limit the rate of the service port, run the **traffic table ip** command to add a traffic profile and bind it to the service port.

The CVLAN must be the same as the upstream VLAN of the ONU.

```
huawei(config)#service-port 1 vlan 100 gpon 0/3/1 ont 1 gemport 1 multi-
service
user-vlan 100 rx-cttr 6 tx-cttr 6
huawei(config)#service-port 2 vlan 101 gpon 0/3/1 ont 1 gemport 2 multi-
service
user-vlan 101 rx-cttr 6 tx-cttr 6
```

9. Configure queue scheduling.

Use the 3PQ+5WRR queue scheduling. Queues 0-4 use the WRR mode, with the weights of 10, 10, 20, 20, and 40 respectively; queues 5-7 use the PQ mode. The service priority is 4, using the WRR scheduling.

Queue scheduling is a global configuration. Configure queue scheduling on the OLT only once, and then the configuration takes effect globally. In subsequent service configurations, you do not need to configure queue scheduling.

huawei(config)#queue-scheduler wrr 10 10 20 20 40 0 0 0

Configure the mapping between queues and 802.1p priorities. Priorities 0-7 map queues 0-7 respectively.

For the service board that supports only four queues, the mappings between 802.1p priorities and queue IDs are as follows: priorities 0 and 1 map queue 1; priorities 2 and 3 map queue 2; priorities 4 and 5 map queue 3; priorities 6 and 7 map queue 4.

huawei(config)#cos-queue-map cos0 0 cos1 1 cos2 2 cos3 3 cos4 4 cos5 5 cos6 6 cos7 7

10. Save the data.

huawei(config)#**save** 

# Step 2 Configure the ONU.

### 

Because the management VLAN and the management IP address have been configured, run the **telnet** *192.168.50.2* command on the OLT to log in to the ONU to perform the configuration. You can also log in to the ONU using a serial port to perform the configuration.

1. Log in to the ONU to perform the configuration.

On the OLT, use the management IP address of the ONU to log in to the ONU through Telnet. The user name is **root** (default) and the password is **mduadmin** (default). huawei(config)#telnet 192.168.50.2

```
{ <cr>|service-port<U><0,4294967295> }:
Command:
        telnet 192.168.50.2
Press CTRL_] to quit telnet mode
Trying 192.168.50.2 ...
Connected to 192.168.50.2 ...
>>User name:root
>>User password: //It is not displayed on the console.
```

2. Create an SVLAN.

Set the VLAN ID of the HSI service to 100, the VLAN type to smart, and the attribute to stacking, and add uplink port 0/0/0 to this VLAN. Set the VLAN ID of the interactive TV

service to 101, the VLAN type to smart, and the attribute to common, and add uplink port 0/0/0 to this VLAN.

```
huawei(config) #vlan 100-101 smart
huawei(config) #vlan attrib 100 stacking
huawei(config) #vlan attrib 101 common
huawei(config) #port vlan 100-101 0/0 0
```

3. Configure the traffic profile.

Run the **display traffic table ip** command to query the traffic profiles in the system. If the traffic profiles in the system do not meet requirements, run the **traffic table ip** command to add a traffic profile. This example uses the default traffic profile. huawei(config)#display traffic table ip from-index

0

{ <cr>|toindex<K> }:

Command:

 $\cap$ 

display traffic table ip from-index

TID CIR(kbps) CBS(bytes) PIR(kbps) PBS(bytes) Pri Copy-policy Pri-Policy

| nri | 0 | 512   | 18384  | 1024  | 36768   | 6 - | tag- |
|-----|---|-------|--------|-------|---------|-----|------|
| pri | 1 | 1024  | 34768  | 2048  | 69536   | 0 – | tag- |
| pri | 2 | 2048  | 67536  | 4096  | 135072  | 0 – | tag- |
| pri | 3 | 4096  | 133072 | 8192  | 266144  | 4 - | tag- |
| brt | 4 | 8192  | 264144 | 16384 | 528288  | 4 - | tag- |
| brt | 5 | 16384 | 526288 | 32768 | 1024000 | 4 - | tag- |
| brt | 6 | off   | off    | off   | off     | 0 – | tag- |
| ргт |   |       |        |       |         |     |      |

\_\_\_\_\_

Total Num : 7

4. Create a service port and bind it to a traffic profile.

VLAN tags are switched for the HSI service. The outer VLAN tag, or SVLAN tag, identifies OLT+PON port+services, and the inner VLAN tag, or CVLAN tag, identifies CNU+ONU ID.

huawei(config)#service-port 1 vlan 100 eoc 0/1/0 cnu 0 eth 1 multi-service user-

vlan untagged inbound traffic-table index 3 outbound traffic-table index 3
huawei(config)#stacking label service-port 100 2

CVLAN to SVLAN tag switching is performed for the interactive TV service. The S-VLAN identifies services.

huawei(config)#service-port 2 vlan 101 eoc 0/1/0 cnu 0 eth 2 multi-service user-

vlan untagged inbound traffic-table index 4 outbound traffic-table index 4 Configure the user account security.

The PITP P mode can be enabled to protect the user account against theft and roaming. huawei(config) **#pitp enable pmode** 

6. Save the data.

huawei(config)#**save** 

----End

5.

# Result

- The users connected to port 1 on the CNU can use the HSI service.
- The users connected to port 2 on the CNU can use the interactive TV service.

The users connected to LAN ports can use the Internet access service or interactive TV service based on requirements, regardless of whether the CNU provides two or four ports. The procedure for configuring the EoC broadband services on the CNU with four ports is the same as the preceding procedure for configuring the EoC broadband services on the CNU with two ports.

# **Configuration File**

### Configure the OLT.

```
vlan 100-101 smart
vlan attrib 100 common
vlan attrib 101 common
port vlan 100-101 0/19 0
vlan 8 smart
interface vlanif 8
ip address 192.168.50.1 24
quit
dba-profile add profile-name PrivateLine type3 assure 20480 max 51200
ont-lineprofile gpon profile-id 10
tcont 5 dba-profile-name PrivateLine
gem add 0 eth tcont 5 priority-queue 3
gem add 1 eth tcont 5 priority-queue 3
gem add 2 eth tcont 5 priority-queue 3
mapping-mode vlan
gem mapping 0 0 vlan 8
gem mapping 1 1 vlan 100
gem mapping 2 2 vlan 101
commit.
quit
interface gpon 0/3
port 1 ont-auto-find enable
display ont autofind 1
ont confirm 1 ontid 1 sn-auth 48575443E6D8B541 snmp ont-lineprofile-id
10 desc MA5631_0/3/1/1_lineprofile10
ont ipconfig 1 1 static ip-address 192.168.50.2 mask 255.255.255.0 vlan 8
ont alarm-profile 1 1 profile-id 1
service-port 0 vlan 8 gpon 0/3/1 ont 1 gemport 0 multi-service
user-vlan 8 rx-cttr 6 tx-cttr 6
service-port 1 vlan 100 gpon 0/3/1 ont 1 gemport 1 multi-service
user-vlan 100 rx-cttr 6 tx-cttr 6
service-port 2 vlan 101 gpon 0/3/1 ont 1 gemport 2 multi-service
user-vlan 101 rx-cttr 6 tx-cttr 6
queue-scheduler wrr 10 10 20 20 40 0 0 0 \,
cos-queue-map cos0 0 cos1 1 cos2 2 cos3 3 cos4 4 cos5 5 cos6 6 cos7 7
save
```

### Configure the ONU.

```
vlan 100-101 smart
vlan attrib 100 stacking
vlan attrib 101 common
port vlan 100-101 0/0 0
vlan service-profile profile-id 1
vlan service-profile profile-id 2
commit
quit
vlan bind service-profile 100 profile-id 1
vlan bind service-profile 101 profile-id 2
service-port 100 vlan 100 eoc 0/1/0 cnu 0 eth 1 multi-service user-
vlan untagged inbound traffic-table index 3 outbound traffic-table index 3
stacking label service-port 100 2
```

service-port 101 vlan 101 eoc0/1/0 cnu0 eth 2 multi-service uservlan untagged inbound traffic-table index 4 outbound traffic-table index 4 pitp enable pmode save